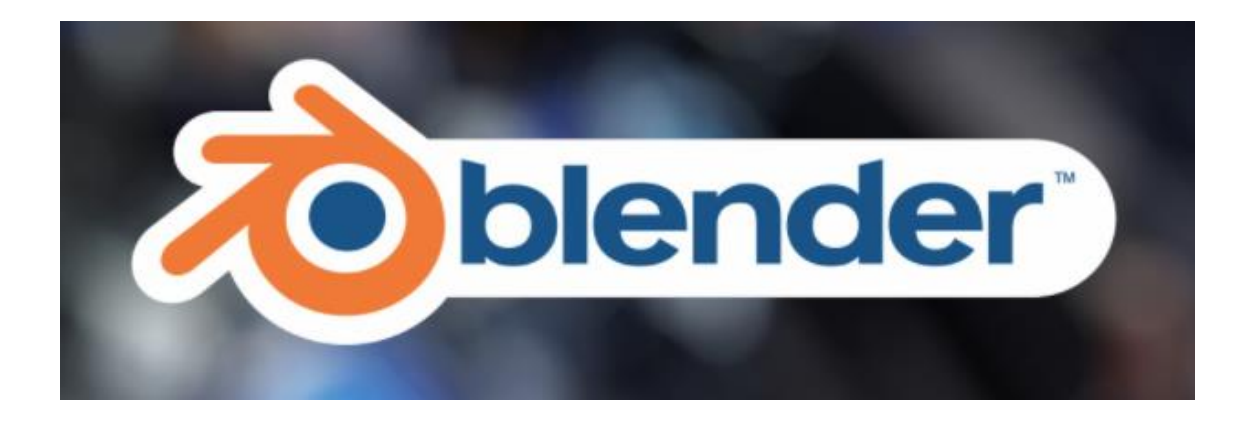

# INICIACIÓN A BLENDER 3.0 Modelado

Partiendo del tutorial de Edward Franklin de Blender realizado en Septiembre de 2016 con la versión 2.77ª y adaptado a la versión 3.0

#### Pere Manel Verdugo Zamora Correo: pereverdugo@gmail Web: http://www.peremanelv.com

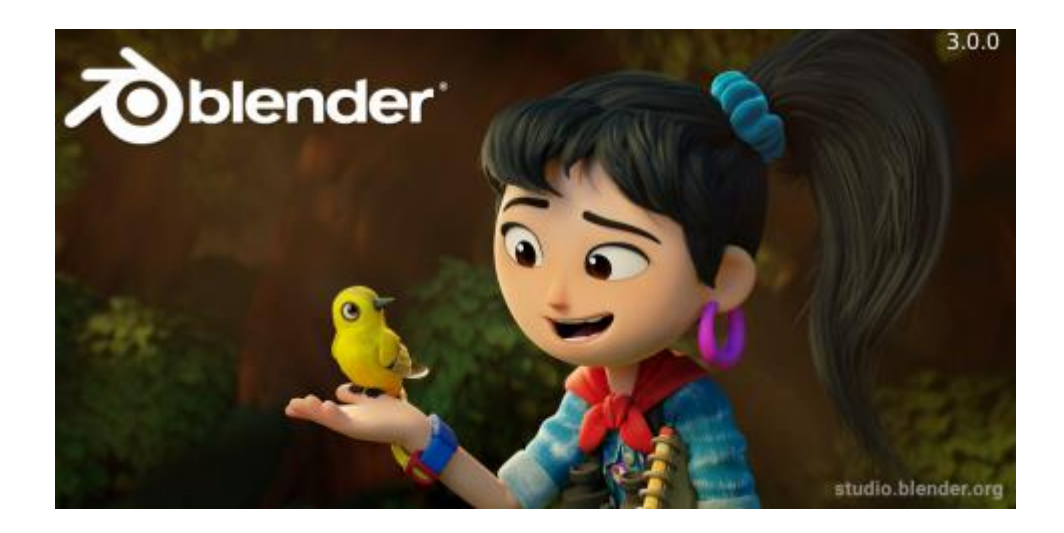

#### Descarga e instalación

Blender en un programa totalmente gratuito y de código abierto, además de poder descartártelo gratuitamente para uso particular como profesional también se tiene acceso a código del programa ya que hay personas que voluntariamente actualizan el programa con grades mejoras que después lo comparten con todos los usuarios.

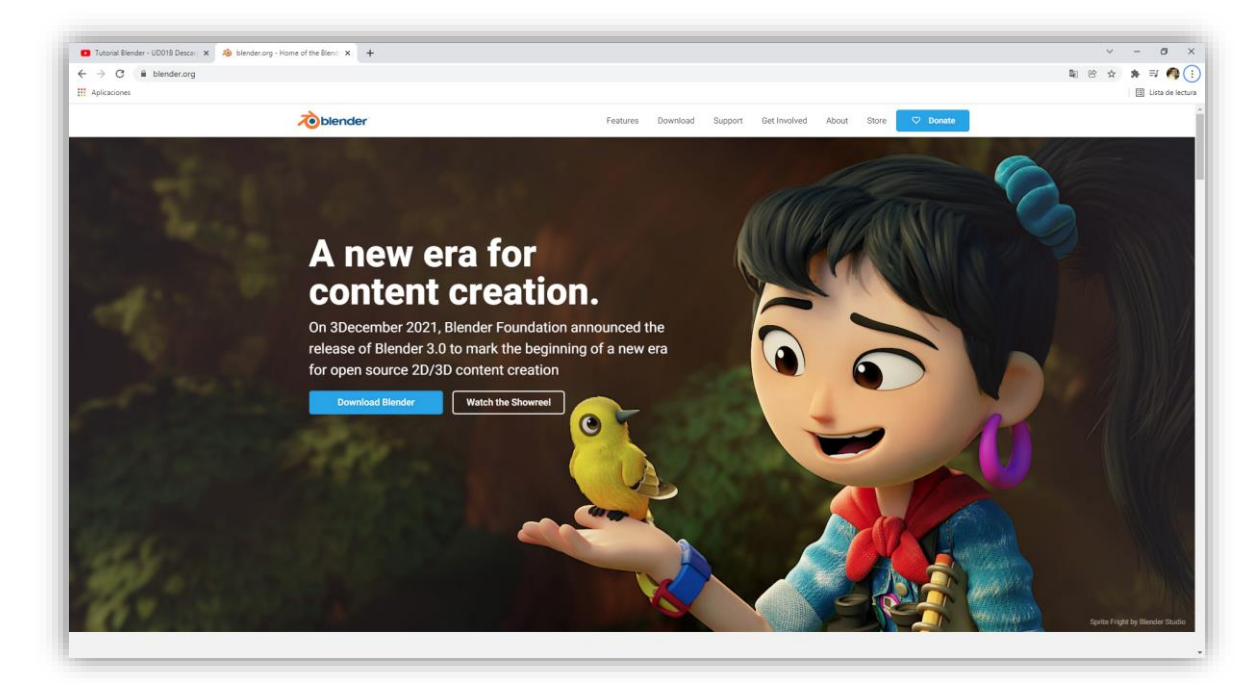

Desde la siguiente enlace tendrás acceso al programa: <u>https://www.blender.org/</u>

Accederemos al botón Download Blender.

| lutonal Biender - UDU18 Descar X Xo Download - blender.org X + |                                                              |                                                                       | v - 0  |
|----------------------------------------------------------------|--------------------------------------------------------------|-----------------------------------------------------------------------|--------|
| O      in blender.org/download/                                |                                                              |                                                                       |        |
| licaciones                                                     |                                                              |                                                                       | Usta d |
| Toblender                                                      | Features Download Suppor                                     | t Get Involved About Store 🗢 Donate                                   |        |
| Download > Long-term Support Release Notes                     | Requirements Demo Files Previous Versions                    | Builds                                                                |        |
| Harden Harden                                                  | and the second second                                        |                                                                       |        |
|                                                                |                                                              |                                                                       |        |
| - Her                                                          |                                                              |                                                                       |        |
|                                                                | Download Blender 3.0                                         |                                                                       |        |
|                                                                | Windows Installer : 203MB · O                                |                                                                       |        |
|                                                                |                                                              |                                                                       |        |
|                                                                | macOS, Linux, and other versions                             |                                                                       |        |
|                                                                |                                                              |                                                                       |        |
|                                                                | Looking for Biender LTS?                                     |                                                                       |        |
|                                                                |                                                              |                                                                       |        |
|                                                                |                                                              |                                                                       |        |
| Fully Featured                                                 | Free & Open Source                                           | Be Part of It                                                         |        |
| With other users are an investor                               | Thee & Open Source                                           | DePartorit                                                            |        |
| modeler, VFX, game developer, 3D                               | Free to Use. Free to Share. Free to                          | Blender's main strength is its huge                                   |        |
| Printing, you name it. Blender's got                           | Change. Free to Sell Your Work.<br>Blender is Free Software. | community. Made by hundreds of<br>contributors from around the world. |        |
| you covered.                                                   |                                                              |                                                                       |        |
| Check out the features                                         | Learn more about the license. >                              | Get involved >                                                        |        |
| interest out the function of                                   |                                                              |                                                                       |        |
|                                                                |                                                              |                                                                       |        |
|                                                                |                                                              |                                                                       |        |
|                                                                |                                                              |                                                                       |        |

Lo podrás descargar para Windows, macOS, Linux, Steam, etc.

En nuestro caso lo hemos descargado para Windows de 64 bits.

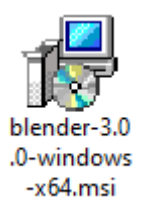

Ejecuta el programa que te has descargado y sigue los pasos de instalación es un proceso muy sencillo.

Una ves finalizada la instalación procederemos a su ejecución:

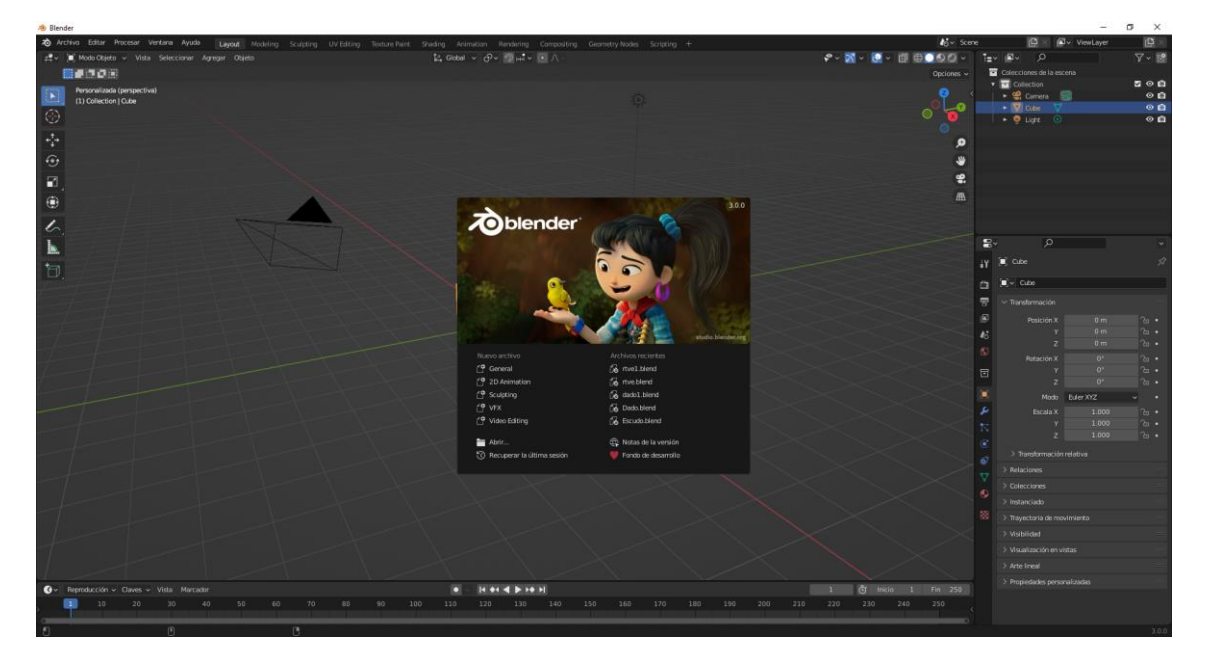

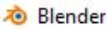

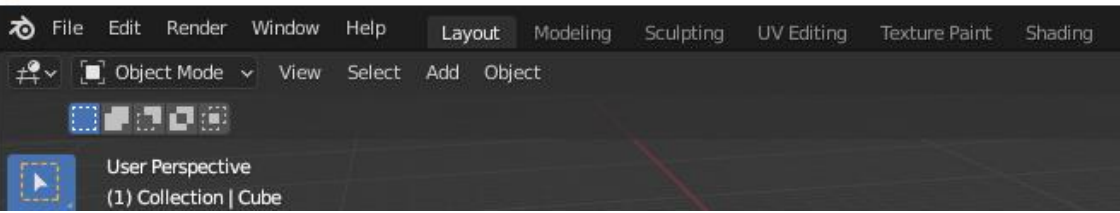

Observarás que el programa está en inglés, vamos a pasarlo al español.

Del menú Edit seleccionaremos Preferences...

Desde la pestaña Interface podremos cambiar el idioma.

| 🔊 Blender Preferences |                          |              |                       | _ | × |
|-----------------------|--------------------------|--------------|-----------------------|---|---|
| Interface             | $\checkmark$ Display     |              |                       |   |   |
| Themes                | Reso                     | lution Scale | 1.00                  |   |   |
| Viewport              |                          | Line Width   | Default               | ~ |   |
| Lights                |                          |              | Splash Screen         |   |   |
| Editing               |                          |              | Developer Extras      |   |   |
| Animation             |                          | Tooltips     | User Tooltips         |   |   |
| Add and               |                          |              | Python Tooltips       |   |   |
| Add-ons               | ✓ Editors                |              |                       |   |   |
| Input                 |                          |              | 🛃 Region Overlap      |   |   |
| Navigation            |                          |              | 🗹 Navigation Controls |   |   |
| Keymap                | Color                    | Picker Type  | Circle (HSV)          | ~ |   |
| System                | Hea                      | der Position | Keep Existing         | ~ |   |
| Save & Load           | Factor D                 | )isplay Type | Factor                | ~ |   |
| File Paths            | > Temporary Editors      |              |                       |   |   |
|                       | > Status Bar             |              |                       |   |   |
|                       | $\checkmark$ Translation |              |                       |   |   |
|                       |                          | Language     | English (English)     |   |   |
|                       |                          |              |                       |   |   |
|                       |                          |              |                       |   |   |
| Save Preferences      |                          |              |                       |   |   |
|                       |                          |              |                       |   |   |

| 🔊 Blender Preferences     |                                |                   | -                 |            | $\times$ |
|---------------------------|--------------------------------|-------------------|-------------------|------------|----------|
| Interface                 | $^{\vee}$ Display              |                   |                   |            |          |
| Themes                    | Resolution Scale               | 1.00              |                   |            |          |
| Viewport                  | Line Width                     | Default           |                   |            |          |
|                           |                                | Coloch Coroon     |                   |            |          |
| Complete                  | In Progress                    |                   | Starting          |            |          |
| Automatic (Automatic)     | Arabic (العربية)               |                   | Abkhaz (Аңсуа     | бызшә а)   | )        |
| English (English)         | Czech (Český)                  |                   | Catalan (Català   |            |          |
| Spanish (Español)         | German (Deutsch)               |                   | Esperanto (Espe   | eranto)    |          |
| (日本語)                     | French (Français)              |                   | Basque (Euskar    | a)         |          |
| es. ¡lovenčina)           | Italian (Italiano)             |                   | (فارسی) Persian   |            |          |
| Vietnamese (tiếng Việt)   | Korean (한국 언어)                 |                   | Hausa (Hausa)     |            |          |
| Simplified Chinese (简体中文) | Brazilian Portuguese (Portuguê | s do Brasil)      | Hebrew (עברית)    |            |          |
|                           | Portuguese (Português)         |                   | Hindi (मानक हन्दि | ह्वी)      |          |
|                           | <u>R</u> ussian (Русский)      |                   | Croatian (Hrvat   | ski)       |          |
|                           | Ukrainian (Український)        |                   | Hungarian (Mag    | jyar)      |          |
|                           |                                |                   | Indonesian (Bah   | nasa indon | esia)    |
|                           |                                |                   | Kyrgyz (Кыргы:    | з тили)    |          |
|                           |                                |                   | Dutch (Nederla    | ndse taal) |          |
|                           | Language                       | English (English) | ×                 |            |          |
|                           |                                |                   |                   |            |          |
|                           |                                |                   |                   |            |          |
| Save Preferences          |                                | New Data          |                   |            |          |
| - Save Helerences         |                                |                   |                   |            |          |

| Interfaz       Visualización         Temas       Escalar resolución         Vista       Grosor de líneas         Luces       Imagen de bienvenida         Edición       Extras para desarrolladores | Interfaz<br>Temas<br>Vista |
|----------------------------------------------------------------------------------------------------|----------------------------|
| Temas     Escalar resolución     1.00       Vista     Grosor de líneas     Predefinido     ~       Luces     Edición     Extras para desarrolladores                                                | Temas<br>Vista             |
| Vista     Grosor de líneas     Predefinido     ✓       Luces     ✓ Imagen de bienvenida       Edición                                                                                               | Vista                      |
| Luces  Edición Edición                                                                                                    |                            |
| Edición                                                                                                    | Luces                      |
|                                                                                                    | Edición                    |
| Animación Descripciones 🗹 Descripciones de usuario                                                                                                    | Animación                  |
| Descripciones Python                                                                                                    | Annacion                   |
| Complementos V Editores                                                                                                    | Complementos               |
| Entrada                                                                                                    | Entrada                    |
| Navegación                                                                                                    | Navegación                 |
| Mapa de teclado Tipo de selector de color Círculo (TSV) v                                                                                                    | Mapa de teclado            |
| Posición del encabezado Mantener existente ~                                                                                                    |                            |
| Sistema Visualización de factores Factor 🗸                                                                                                    | Sistema                    |
| Guardar y cargar                                                                                                    | Guardar y cargar           |
| Rutas de archivo                                                                                                    | Rutas de archivo           |
|                                                                                                    |                            |
|                                                                                                    |                            |
| Idioma Español 🗸                                                                                                    |                            |
| Afectar 🗸 Descripciones                                                                                                    |                            |
| ✓ Interfaz                                                                                                    |                            |
| Guardar preferencias *                                                                                                    | Guardar preferencias *     |

Tenemos que activar Descripciones, Interfaz y Nuevos datos, seguido del botón Guardar preferencias, de este modo cuando lo ejecutemos otra ver guardará esta configuración.

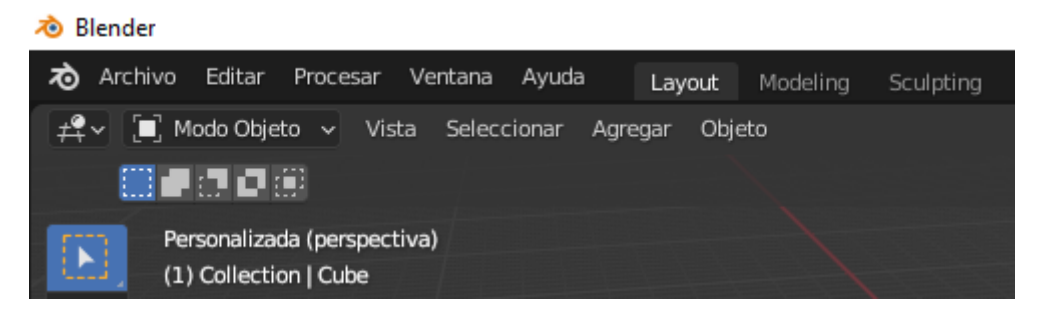

Ya lo tenemos en español, si en un futuro quieres acceder a algún tutorial de youtube y este se encuentra en inglés cambia el idioma para poder seguir el curso.

## Atajos de teclado

Durante este tutorial iremos recalcando la importancia de los atajos de teclado.

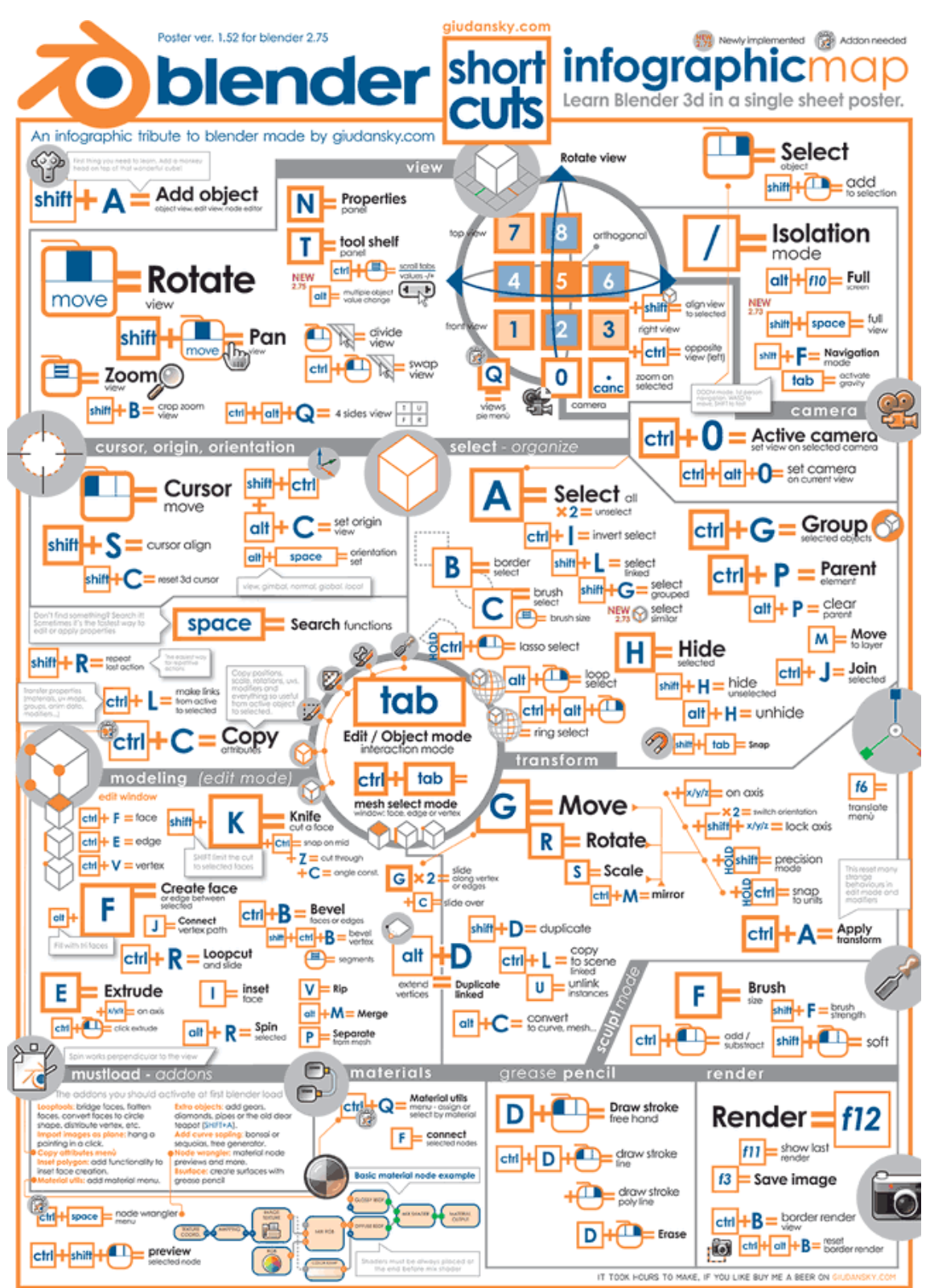

Incluso es aconsejable que realices una chuleta con los atajos del teclado para ser más productivos en tus proyectos.

# Introducción al interfaz gráfico.

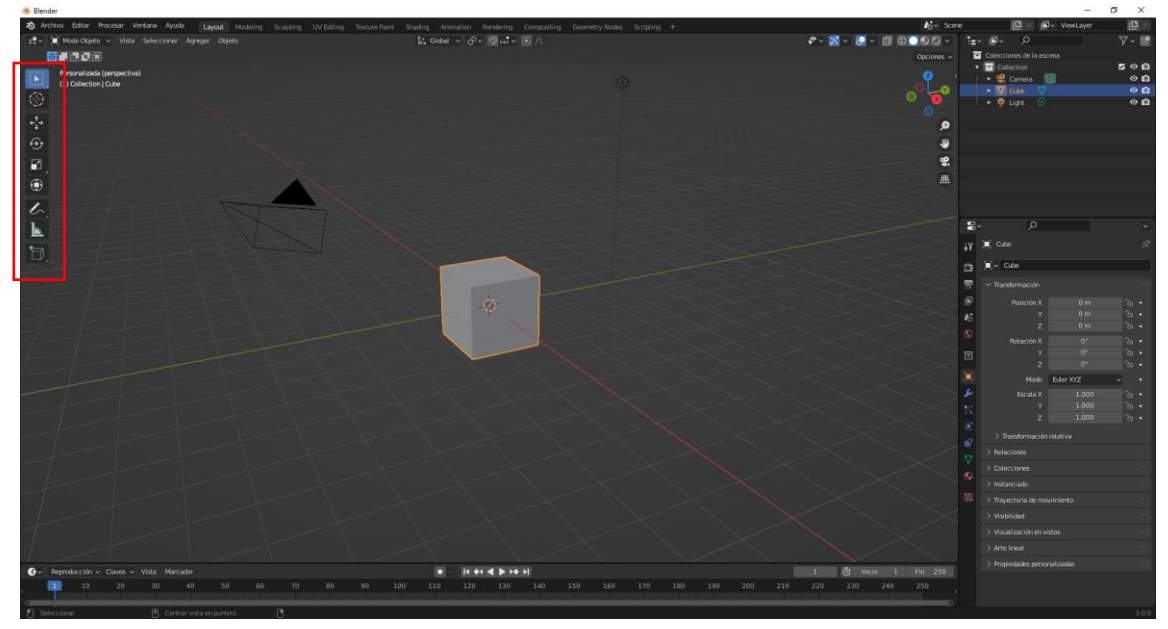

Ahora vamos a presionar la tecla T.

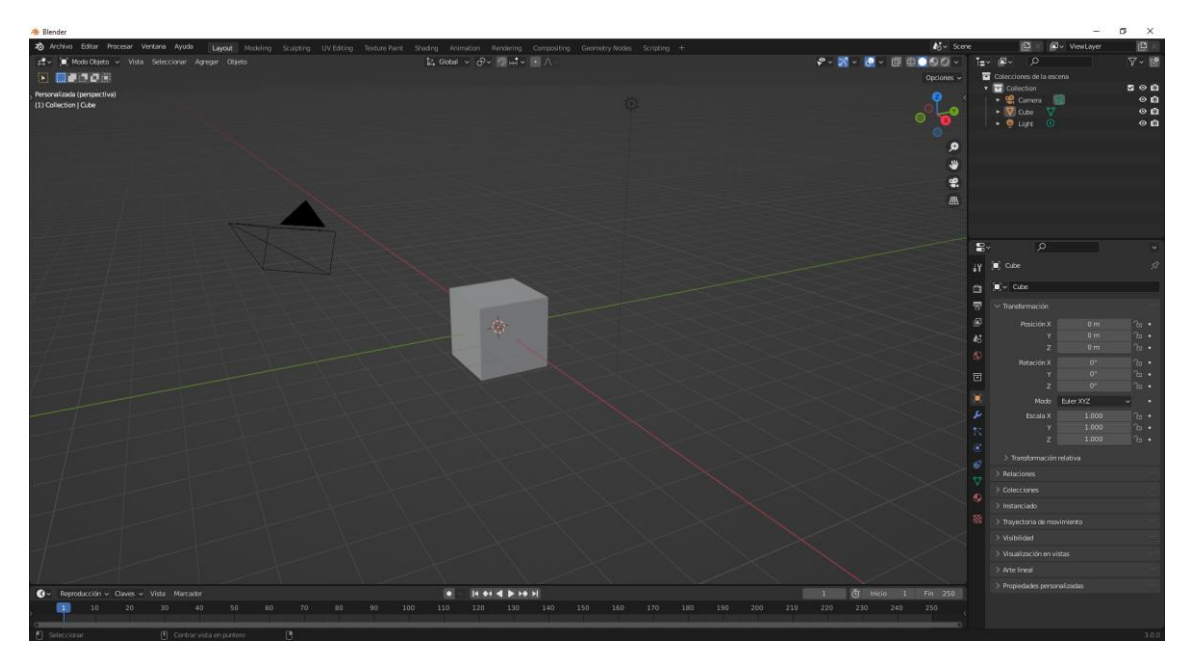

Hemos ocultado los botones que se encuentran en la parte derecha, si presionamos de nuevo la tecla T este se mostrará de nuevo.

Ahora presiona la tecla N.

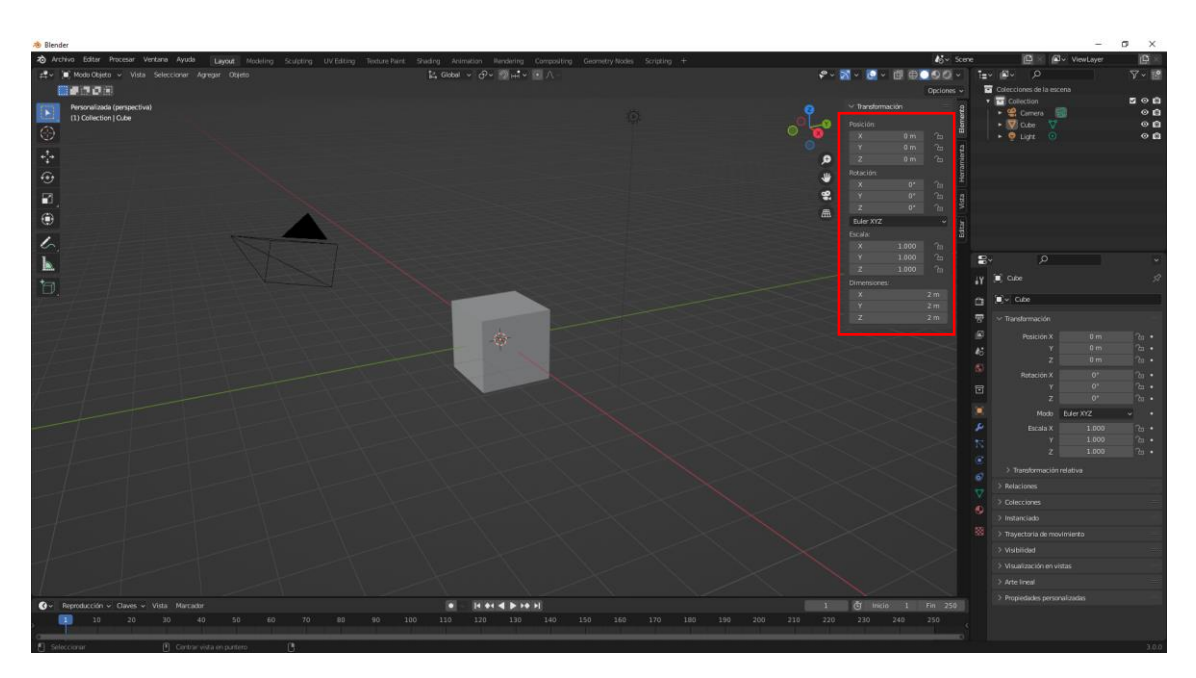

Nos muestra el menú que se encuentra en la parte derecha, si presionamos de nuevo la tecla N este es volverá a ocultar.

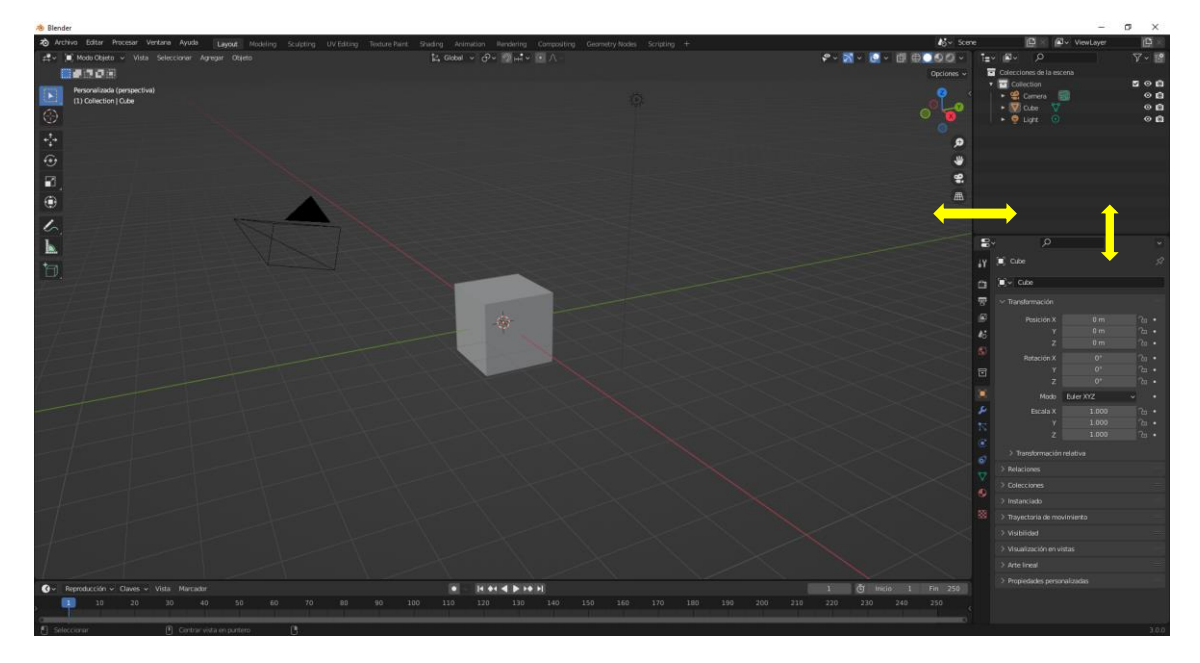

Si nos situamos entre dos ventanas y presionamos el botón izquierdo del ratón podremos modificar el tamaño de las ventanas.

Intenta modificarla tal como se muestra en la siguiente ventana.

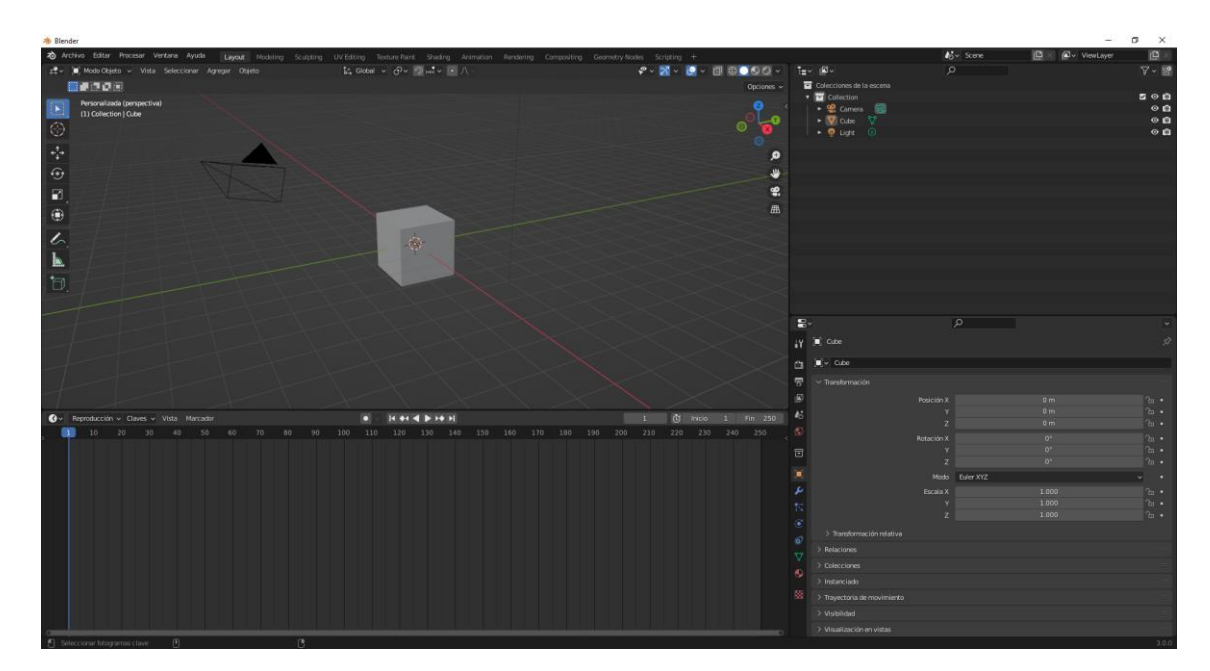

Ahora vuelva a dejarla como estaba anteriormente.

Si nos colocamos con el cursor en la parte entre dos ventanas nuestro cursor tomará forma de cruz, será el momento de arrastrar hacia la izquierda para agregar una nueva ventana.

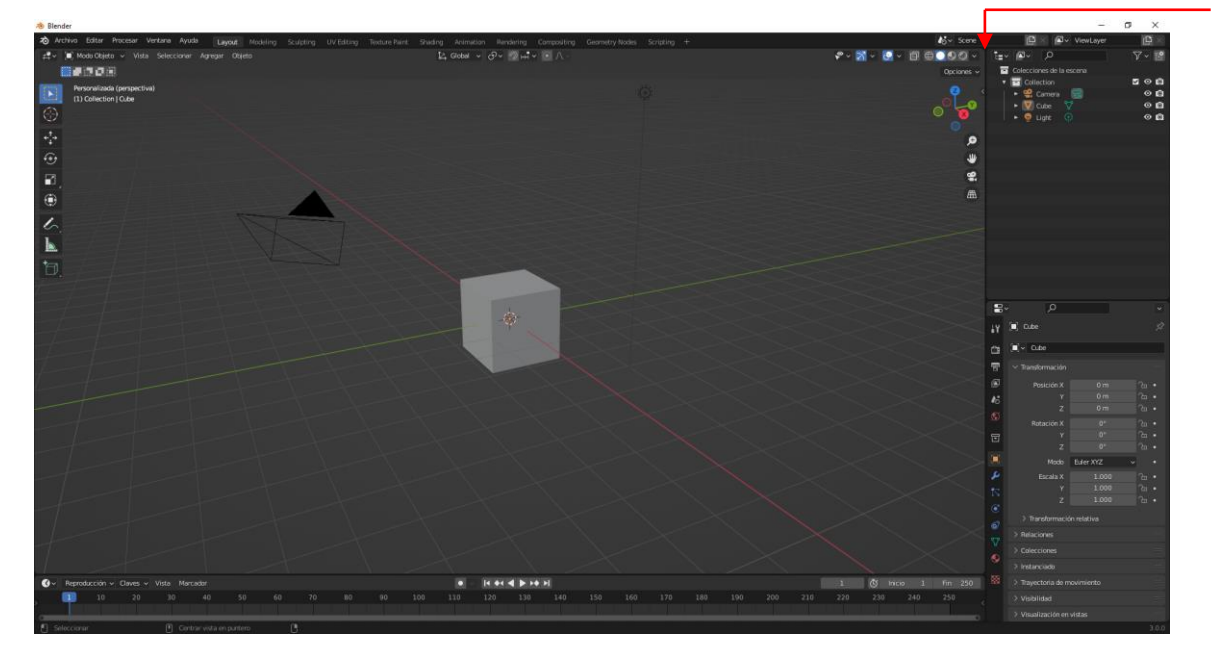

Sitúate donde te indica la flecha y manteniendo pulsado el botón izquierdo del ratón agregaremos una nueva ventana.

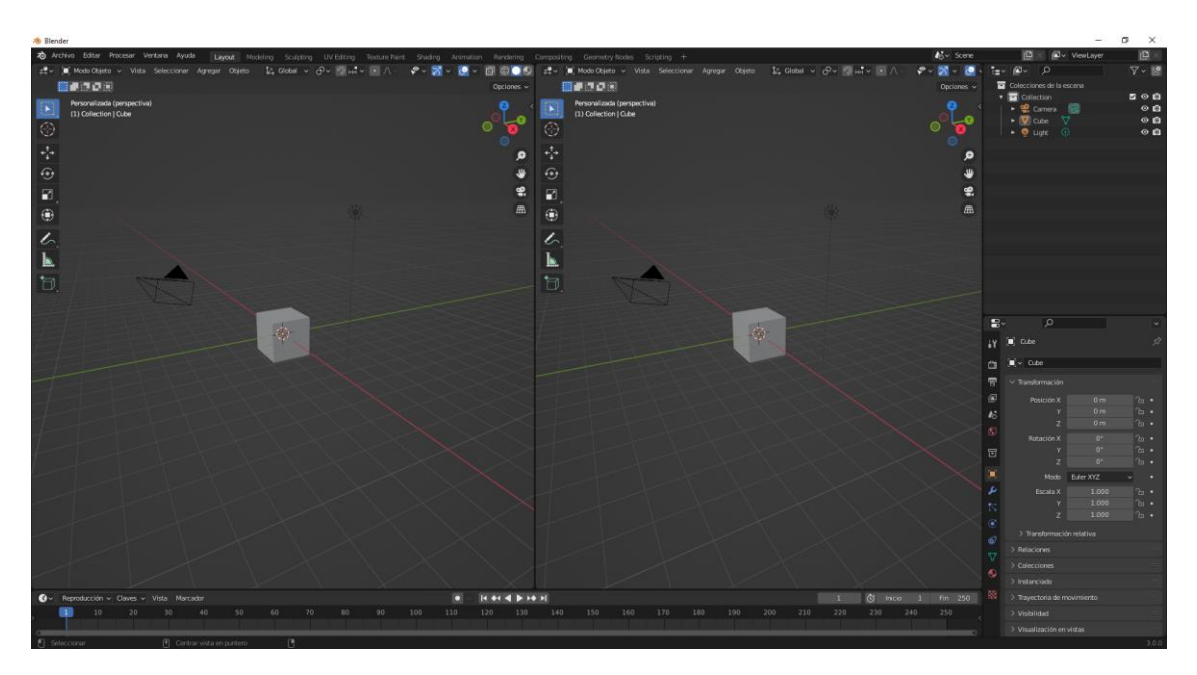

Vamos a realizar las siguientes combinaciones:

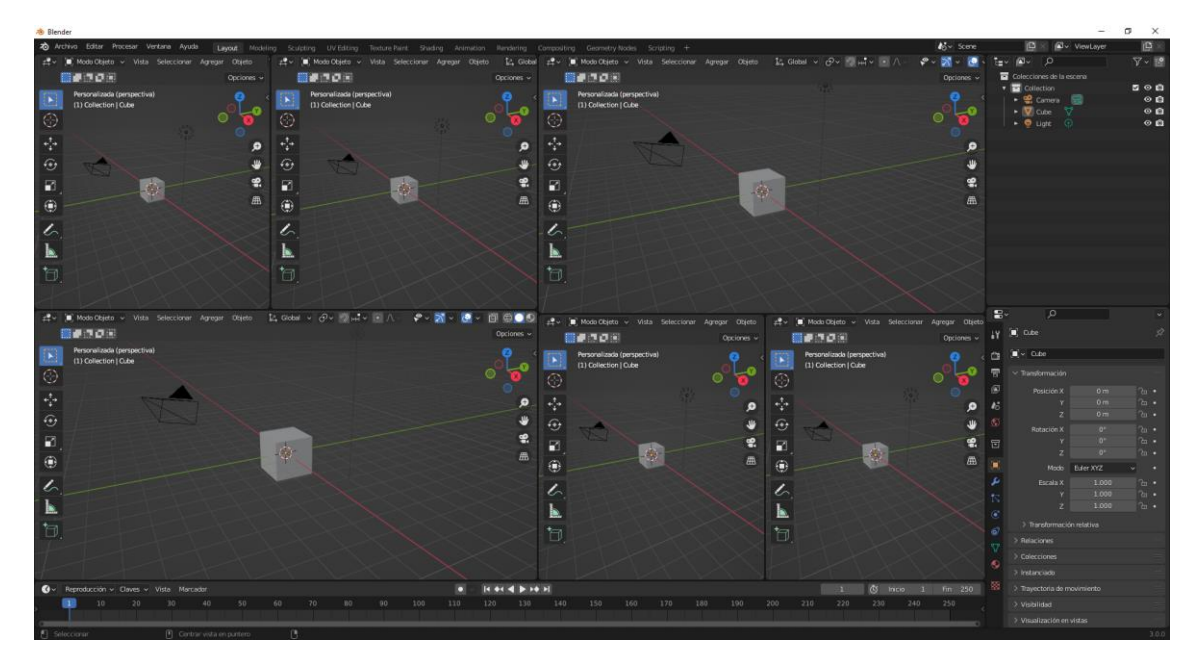

Como podrás observar el número de ventanas son ilimitadas.

Ahora veremos cómo podemos cerrar ventanas.

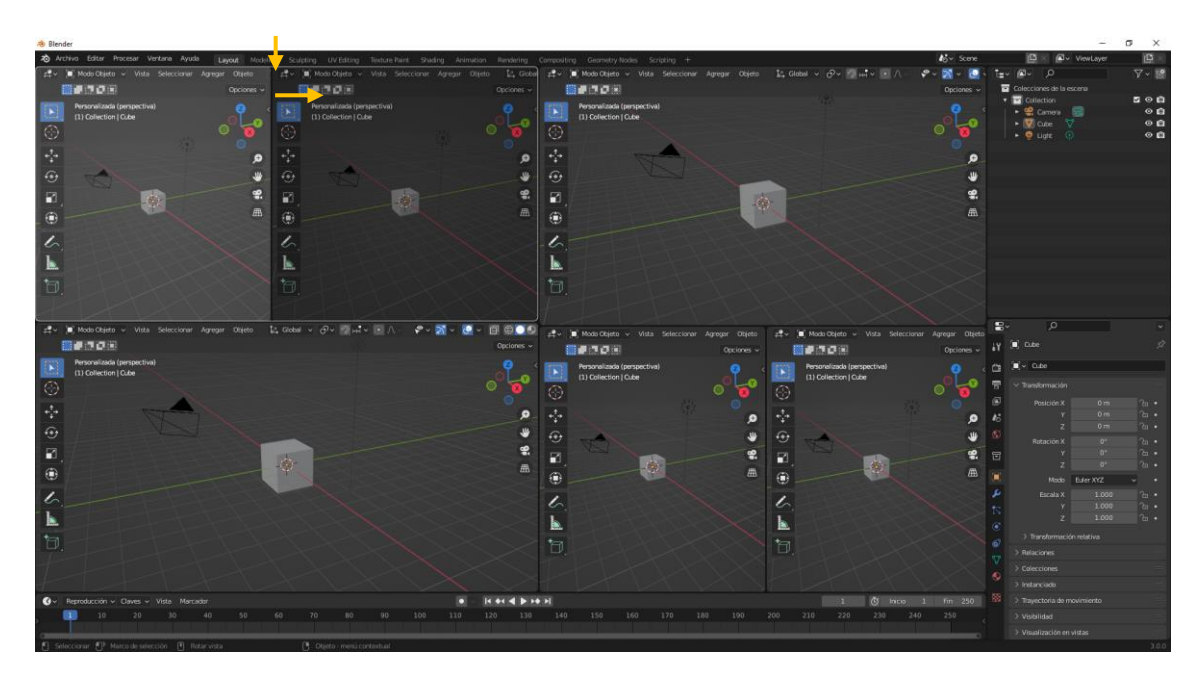

Nos colocamos en medio de dos ventanas si queremos eliminar la ventana que se encuentra a su derecha nos desplazaremos hacia la derecha.

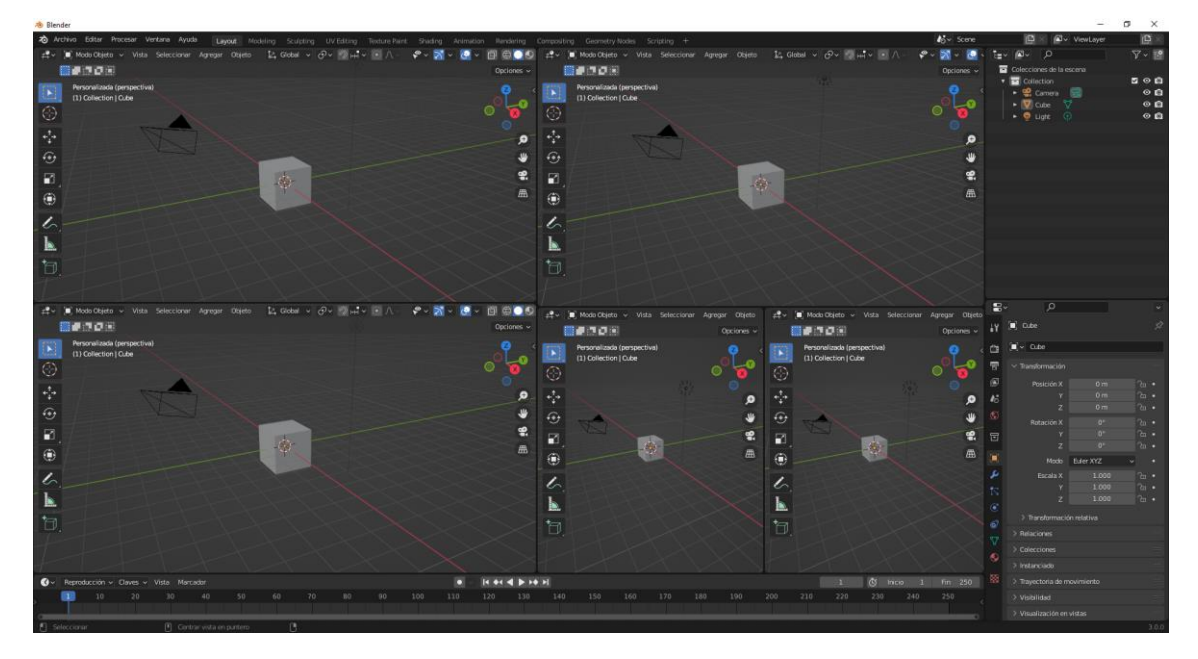

La ventana que se muestra más oscura se cerrará.

Repite el proceso hasta dejarla como se encontraba al principio.

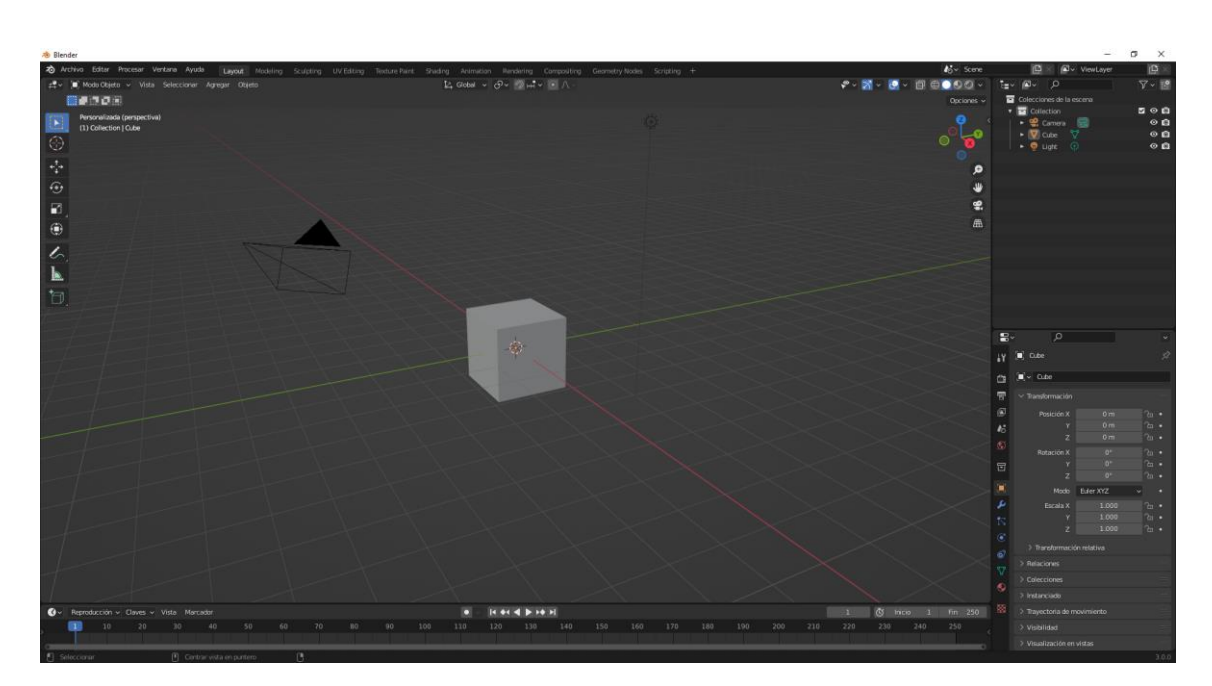

Si es la primera vez que haces este ejercicio y se te ha complicado la cosa, del menú Archivo selecciona predefinidos y de este Cargar opciones predefinidas y confirmar de nuevo.

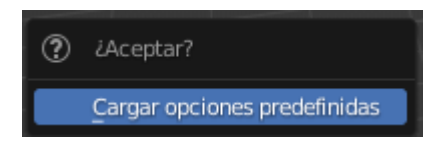

#### Distribución de los paneles

En el menú superior observamos varios modos de visualizar el programa:

Layout: es el que se muestra por defecto y el que más vamos a utilizar.

Puedes ir seleccionando cada uno para ver cómo se encuentras distribuidas las ventanas.

Cada ventana en la parte superior izquierda se encuentra un botón, este botón identifica el tipo de ventana que es.

Layout Modeling Sculpting UV Editing Texture Paint Shading Animation Rendering Compositing Geometry Nodes Scripting

Al final observamos una pestaña con el signo de + donde podemos definir que tipo de distribuciones queremos.

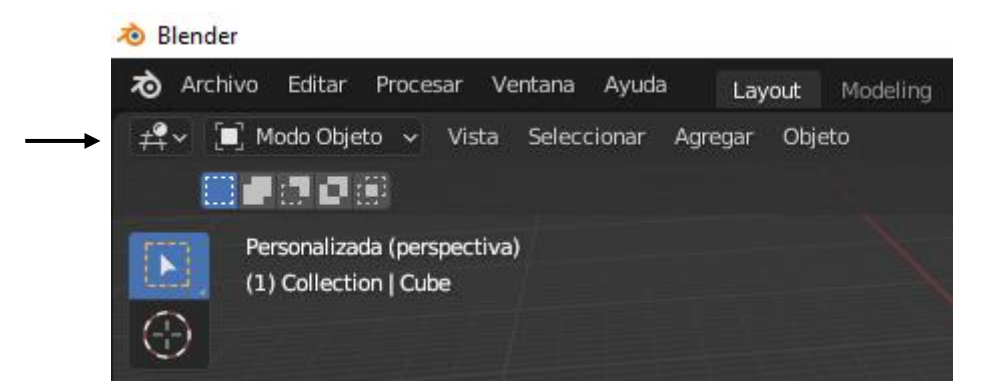

Si seleccionas este botón verás los tipos de ventana que hay y podrás cambiar el tipo de ventana.

| General                     | Animación                    | Scripting        | Datos                  |  |
|-----------------------------|------------------------------|------------------|------------------------|--|
| ≠⊈ Vista 3D                 |                              | Editor de texto  | E Listado              |  |
| 🔽 Editor de imágenes        | 🔇 Línea de tiempo            | ➢ Consola Python | 吕 Propiedades          |  |
| Editor de UV                | 炎 Editor de curvas           | 🚺 _Info          | Explorador de archivos |  |
| Compositor                  | <sup>▲</sup> 2 Controladores |                  | Explorador de recursos |  |
| 🔤 Editor de texturizado     | 📲 Animación no lineal        |                  | 于 Planilla             |  |
| 📳 Editor nodos de geometría |                              |                  | 🗴 Preferencias         |  |
| Editor de sombreado         |                              |                  |                        |  |
| ビ Editor de video           |                              |                  |                        |  |
| -¢- Editor de clips         |                              |                  |                        |  |

En el menú Ventana encontraremos la opción de nueva ventana, esta opción es muy útil se estamos trabajando con más de un monitor, de este modo no colapsaremos el programa de ventanas y tendremos más de una ventana repartido por los monitores.

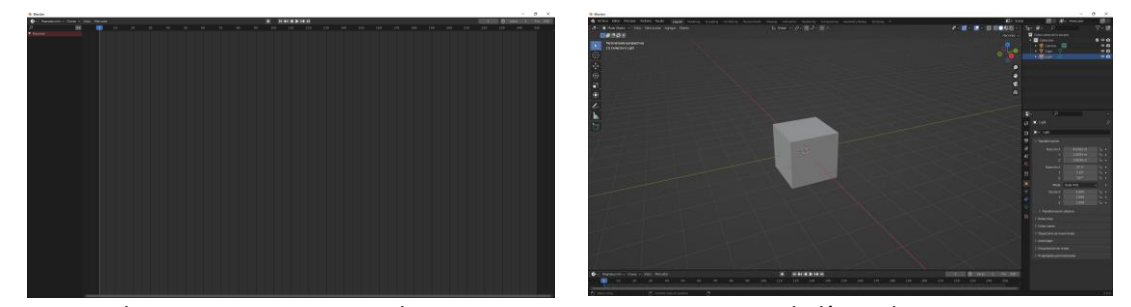

Si tienes dos monitores intenta abrir otra ventana, y esta que sea la línea de tiempo.

Ahora ya puedes cerrar esta ventana.

# Preferencias de usuario

Del menú Editar seleccionaremos Preferencias...

| 🔊 Preferencias de Blender |                           |                             | _ | × |
|---------------------------|---------------------------|-----------------------------|---|---|
| Interfaz                  | ✓ Visualización           |                             |   |   |
| Temas                     | Escalar resolución        | 1.00                        |   |   |
| Vista                     | Grosor de líneas          | Predefinido                 | ~ |   |
| Luces                     |                           | 🗹 Imagen de bienvenida      |   |   |
| Edición                   |                           | Extras para desarrolladores |   |   |
| Animación                 | Descripciones             | Descripciones de usuario    |   |   |
|                           |                           | Descripciones Python        |   |   |
| Complementos              | ∨ Editores                |                             |   |   |
| Entrada                   |                           | Superponer regiones         |   |   |
| Navegación                |                           | Controles de navegación     |   |   |
| Mapa de teclado           | Tipo de selector de color | Círculo (TSV)               | ~ |   |
| Cistana                   | Posición del encabezado   | Mantener existente          | ~ |   |
| Sistema                   | Visualización de factores | Factor                      | ~ |   |
| Guardar y cargar          | > Editores temporales     |                             |   |   |
| Rutas de archivo          | > Barra de estado         |                             |   |   |
|                           | ✓ Traducción              |                             |   |   |
|                           | 1.4"                      |                             |   |   |
|                           | Idioma<br>Afectar         |                             | ~ |   |
|                           | Alecta                    | ✓ Descripciones             |   |   |
|                           |                           | Vievos datos                |   |   |
| Guardar preferencias      |                           |                             |   |   |

Recuerda que lo utilizamos para cambiar el idioma del programa.

| 🔊 Blender                                                                                                    |                 |                                                                                                    |                |                                                                                                    |              |                                                                                                    |                 |           |
|----------------------------------------------------------------------------------------------------|-----------------|----------------------------------------------------------------------------------------------------|----------------|----------------------------------------------------------------------------------------------------|--------------|----------------------------------------------------------------------------------------------------|-----------------|-----------|
| archivo Editar Procesar                                                                                                    | Ventana Ayuda   | Layout Modeling                                                                                                    | g Sculpting UV | / Editing Texture Paint                                                                                                  | Shading Anir | mation Rendering Compo                                                                                       | siting Geometry | Nodes Sci |
| 🛒 🔲 Modo Objeto 🗸 Vis                                                                                                    | sta Seleccionar | Agregar Objeto                                                                                                    |                |                                                                                                    | 之, Global    | <u>∽ ⊘∽ ⊘щ</u> ~ ⊙∧                                                                                          |                 |           |
| General                                                                                                    |                 |                                                                                                    |                |                                                                                                    |              |                                                                                                    |                 |           |
| ¥ Vista 3D             ঊ Editor de imágenes             ঊ Editor de UV             ঊ Editor de UV             ঊ Editor de texturizado             ঊ Editor nodos de geometría             ঊ Editor de sombreado             ঊ Editor de sombreado             ঊ Editor de sombreado |                 | <ul> <li>Planilla de tiempos</li> <li>Línea de tiempo</li> <li>Editor de curvas</li> <li>Controladores</li> <li>Animación no lineal</li> </ul> |                | <ul> <li>Intervention</li> <li>Intervention</li> <li>Intervention</li> <li>Intervention</li> <li>Intervention</li> </ul> |              | t Listado<br>Propiedades<br>Explorador de archivos<br>/ I Explorador de recursos<br>Planilia<br>Preferencias |                 |           |
|                                                                                                    |                 | V                                                                                                    |                |                                                                                                    |              |                                                                                                    |                 |           |

También lo podemos llamar como una ventana.

| 🔊 Preferencias de Blender                                                                                   |                                                                                                    | _                                                                                                    |       | × |
|----------------------------------------------------------------------------------------------------|----------------------------------------------------------------------------------------------------|----------------------------------------------------------------------------------------------------|-------|---|
| Interfaz<br>Temas<br>Vista<br>Luces<br>Edición<br>Animación                                                 | ✓ Visualización<br>Escalar resolución<br>Grosor de líneas<br>Descripciones                                                                                                    | 1.00<br>Predefinido<br>Imagen de bienvenida<br>Extras para desarrolladores<br>Descripciones de usuario                                      | *     |   |
| Complementos<br>Entrada<br>Navegación<br>Mapa de teclado<br>Sistema<br>Guardar y cargar<br>Rutas de archivo | <ul> <li>✓ Editores</li> <li>Tipo de selector de color</li> <li>Posición del encabezado</li> <li>Visualización de factores</li> <li>&gt; Editores temporales</li> <li>&gt; Barra de estado</li> </ul> | <ul> <li>Superponer regiones</li> <li>Controles de navegación</li> <li>Círculo (TSV)</li> <li>Mantener existente</li> <li>Factor</li> </ul> | * * * |   |
| ≡ ▲                                                                                                    | ✓ Traducción<br>Idioma<br>Afectar                                                                                                    | Español<br>✓ Descripciones<br>✓ Interfaz<br>✓ Nuevos datos                                                                                  | ~     |   |

En la parte izquierda encontramos las pestañas con las opciones.

Para que los cambios de preferencias se nos queden guardados, antes de cerrar esta ventana seleccionaremos el menú en la parte inferior izquierda y de este seleccionaremos.

| Cictoma                    |                   | Posición del encabezad   | D M      | lantener existente | ~ |  |
|----------------------------|-------------------|--------------------------|----------|--------------------|---|--|
| Sistema                    |                   | Visualización de factore | s Fa     | actor              | ~ |  |
| Guardar y cargar           |                   |                          |          |                    |   |  |
| Rutas de archivo           | > Editores        | temporales               |          |                    |   |  |
|                            | > Barra de        | estado                   |          |                    |   |  |
|                            | s a Treathread ón |                          |          |                    |   |  |
| Cargar preferencias prede  | efinidas          |                          |          |                    |   |  |
| Revertir a preferencias gu | uardadas          | Idiom                    | a Es     | spañol             | ~ |  |
| Guardar preferencias       |                   | Afecta                   | r 🗹      | Descripciones      |   |  |
|                            |                   |                          | <b>V</b> | Interfaz           |   |  |
| Auto-guardar preferencias  | 5                 |                          |          | Nuevos datos       |   |  |
|                            |                   |                          |          |                    |   |  |

Guardar preferencias, si no lo hacemos el cambio es para esta sesión, cuando cerremos el programa y lo abramos de nuevo estas preferencias no estarán disponibles.

En la pestaña de Interface

🗹 Imagen de bienvenida

Si desactivamos esta opción el mensaje de bienvenida no se mostrará.

En la pestaña de navegación

🗹 Zoom a posición del ratón

Si la dejamos activada el zoom se realiza dónde va el puntero del ratón.

En la opción Mapa del teclado podemos ver todos los atajos de teclado y ratón para manejar el programa.

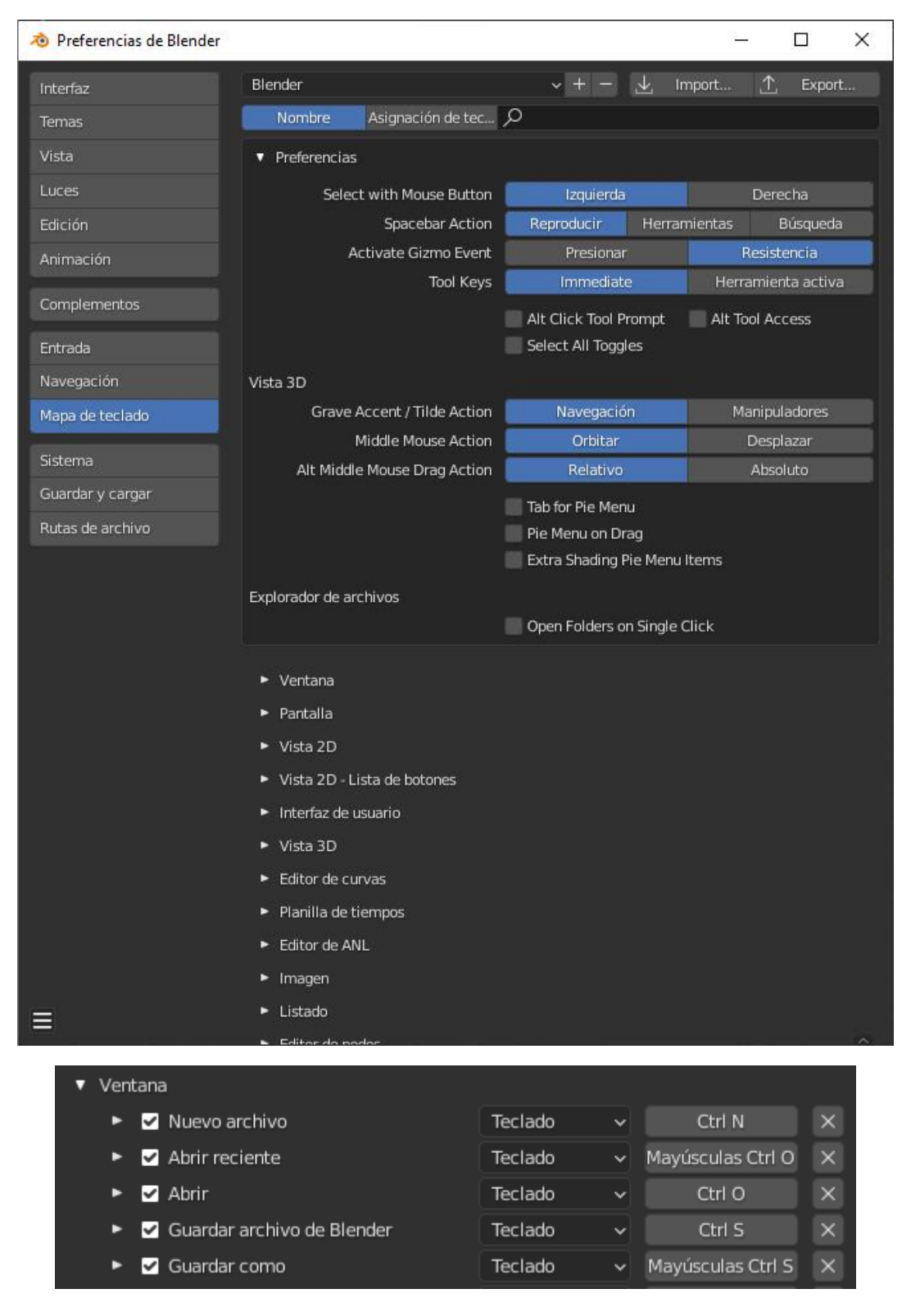

Hay una infinidad de atajos de teclado y ratón.

Nombre Asignación de tec... 🔎

Por este motivo hay una opción de búsqueda.

En la pestaña Entrada:

Emular teclado numérico

Si activamos la opción Emular teclado numérico para aquellos ordenadores que no tengan el teclado numérico a la derecha del teclado poder utilizar los números de la parte superior.

La pestaña Complementos podremos agregar más plugin que por defecto no están activados.

| 🔊 Preferencias de Blender |                                                  |              | -        | -  |        | ×                     |
|---------------------------|--------------------------------------------------|--------------|----------|----|--------|-----------------------|
| Interfaz                  | Oficiales Comunidad A prueba                     | $\mathbf{F}$ | Instalar | 22 | Refres | car                   |
| Temas                     | Sólo complementos habil Todo                     | ~            | ρ        |    |        |                       |
| Vista                     | 3D View: 3D Navigation                           |              |          |    |        | <b>2</b> %            |
| Luces                     | ► □ 3D View: Math Vis (Console)                  |              |          |    |        | ক                     |
| Edición                   | 3D View: Measurelt                               |              |          |    |        | 23                    |
| Animación                 | O View: Precision Drawing Tools (PDT)            |              |          |    |        | -                     |
| Complementos              |                                                  |              |          |    |        |                       |
| Entrada                   | JD View: Stored Views                            |              |          |    |        | <u> </u>              |
| Navegación                | 3D View: VR Scene Inspection                     |              |          |    | ▲      | ক                     |
| Mapa de teclado           | <ul> <li>Add Curve: Assign Shape Keys</li> </ul> |              |          |    |        | <b>2</b> %            |
| Sistema                   | ► □ Add Curve: BTracer                           |              |          |    |        | <b>≜</b> <sup>0</sup> |
| Guardar y cargar          | Add Curve: Curve Tools                           |              |          |    | A      | <b>2</b> %            |
| Rutas de archivo          | Add Curve: Extra Objects                         |              |          |    |        | <u>2</u> %            |
|                           | Add Curve: IvyGen                                |              |          |    |        | <u>2</u> %            |
|                           | Add Curve: Sapling Tree Gen                      |              |          |    |        | <b>2</b> %            |
|                           | Add Curve: Simplify Curves+                      |              |          |    |        | <b>2</b> %            |
|                           | Add Mesh: A.N.T.Landscape                        |              |          |    |        | <b>2</b> %            |
|                           | Add Mesh: Archimesh                              |              |          |    |        | <b>2</b> %            |
|                           | Add Mesh: BoltFactory                            |              |          |    |        | <b>4</b> %            |
|                           | Add Mesh: Discombobulator                        |              |          |    |        | <b>4</b> %            |
|                           | ► □ Add Mesh: Extra Objects                      |              |          |    |        | <b>4</b> %            |
|                           | Add Mesh: Geodesic Domes                         |              |          |    |        | <b>2</b> %            |
|                           | Animation: AnimAll                               |              |          |    |        | <b>4</b> %            |
| ≡                         | Animation: Bone Selection Sets                   |              |          |    |        | <b>2</b> %            |
|                           |                                                  |              |          |    |        |                       |

Estos nos darán más funcionalidad al programa.

3D View: VR Scene Inspection

Tender cuidado con los complementos que tengan una señal, como se muestra en la imagen, estos complementos no terminan de funcionar correctamente, es mejor no agregarlos.

La pestaña temas nos permitirá configurar todo el entorno del interface gráfico.

| 🔊 Preferencias de Blender |                             |       | _          | - 🗆      | ×     |
|---------------------------|-----------------------------|-------|------------|----------|-------|
| Interfaz                  | Blender Dark                | + - ↓ | , Instalar | ← Restab | lecer |
| Temas                     | Blender Dark                |       |            |          |       |
| Vista                     | Blender Light               | •     |            |          |       |
| Luces                     | Мауа                        |       |            |          |       |
| Edición                   | Minimal Dark                |       |            |          |       |
| Animación                 | Modo                        |       |            |          |       |
|                           | Print Friendly<br>White     |       |            |          |       |
| Complementos              | xsi                         |       |            |          |       |
| Entrada                   |                             |       |            |          |       |
| Navegación                | > 🍣 Planilla de tiempos     |       |            |          |       |
| Mapa de teclado           | > 🚰 Animación no lineal     |       |            |          |       |
| Sistema                   | > 🔽 Editor de UV e imágenes |       |            |          |       |
| Guardar y cargar          | > 📸 Editor de video         |       |            |          |       |
| Rutas de archivo          | > \Xi Editor de texto       |       |            |          |       |
|                           | > 🚽 Editor de nodos         |       |            |          |       |
|                           | > 🖶 Propiedades             |       |            |          |       |
|                           | > E Listado                 |       |            |          |       |
|                           | > 🔆 Preferencias            |       |            |          |       |
|                           | > 🚺 Info                    |       |            |          |       |
|                           | > 🚞 Explorador de archivos  |       |            |          |       |
|                           | > 🎦 Consola Python          |       |            |          |       |
|                           | 〉-中- Editor de clips        |       |            |          |       |
|                           | > 🛅 Barra superior          |       |            |          |       |
|                           | > 🛄 Barra de estado         |       |            |          |       |
|                           | > 🏭 Planilla                |       |            |          |       |
|                           |                             |       |            |          |       |

Nosotros vamos a trabajar con la configuración que tiene por defecto.

En la pestaña Rutas de archivo definiremos las rutas para buscar o guardar archivos.

| 🔊 Preferencias de Blender |                                  | - 0                                                | ×        |
|---------------------------|----------------------------------|----------------------------------------------------|----------|
| Interfaz                  | ∨ Datos                          |                                                    |          |
| Temas                     | Tipografías                      | C:\WINDOWS\Fonts\                                  |          |
| Vista                     | Texturas                         | #                                                  |          |
| Luces                     | Scripts                          |                                                    |          |
| Edición                   | Sonidos                          | //                                                 |          |
| Animación                 | Archivos temporales              |                                                    |          |
|                           | ∨ Procesar                       |                                                    |          |
| Complementos              | Salida de procesamiento          | //                                                 |          |
| Entrada                   | Caché de procesamiento           |                                                    |          |
| Navegación                | Anliencioner                     |                                                    |          |
| Mapa de teclado           | <ul> <li>Apricaciones</li> </ul> |                                                    |          |
|                           | Editor de imágenes               |                                                    |          |
| Sistema                   | Reproductor de animación         | Interno                                            | ~        |
| Guardar y cargar          | ✓ Bibliotecas de recursos        |                                                    |          |
| Rutas de archivo          | Nombro                           | *-                                                 |          |
|                           | Biblioteca de usuario            | iua<br>N Isers\nmver\OneDr.mentos\Blender\Assets 🔚 | ×        |
|                           |                                  |                                                    | <u> </u> |
|                           |                                  |                                                    | +        |
|                           |                                  |                                                    |          |
|                           |                                  |                                                    |          |

Esto hará que al buscar un determinado archivo el programa abra la carpeta donde está.

La ubicación de archivos temporales, Salidas de procesamiento son carpetas que podemos derivarlas a nuestro proyecto, creando en el dichas carpetas.

La carpeta Caché de procesamiento que esté en un disco duro que no sea el del sistema operativo, suponiendo que tengas más de un disco duro, ya que suele almacena mucha cantidad de información.

De la pestaña Sistema lo único interesante a comentar es que si tenemos una tarjeta gráfica potente la seleccionemos, así como su procesador, esto hará que tenga un mayor rendimiento.

| 🔊 Preferencias de Blender |               |                                     |                  |       | _   |  | × |
|---------------------------|---------------|-------------------------------------|------------------|-------|-----|--|---|
| Interfaz                  | ∨ Dispositivo | s para procesam                     | iento con Cycles |       |     |  |   |
| Temas                     |               | Ninguno                             | CUDA             | OptiX | HIP |  |   |
| Vista                     |               | 🛃 GeForce GT                        | X 1070           |       |     |  |   |
| Luces                     |               | 🗹 Intel Core i7-6700K CPU @ 4.00GHz |                  |       |     |  |   |

# Archivo de inicio

Le podemos decir el programa que como queremos que este se muestre al ejecutarlo.

Si en un momento determinado no es más interesante que no se muestre el cubo lo que vamos a realizar será eliminarlo.

El segundo paso será seleccionar el menú Archivo de este Predefinidos y por último Guardar archivo de inicio.

Cada vez que pongamos en marcha el ordenador ya no se visualizará el cubo.

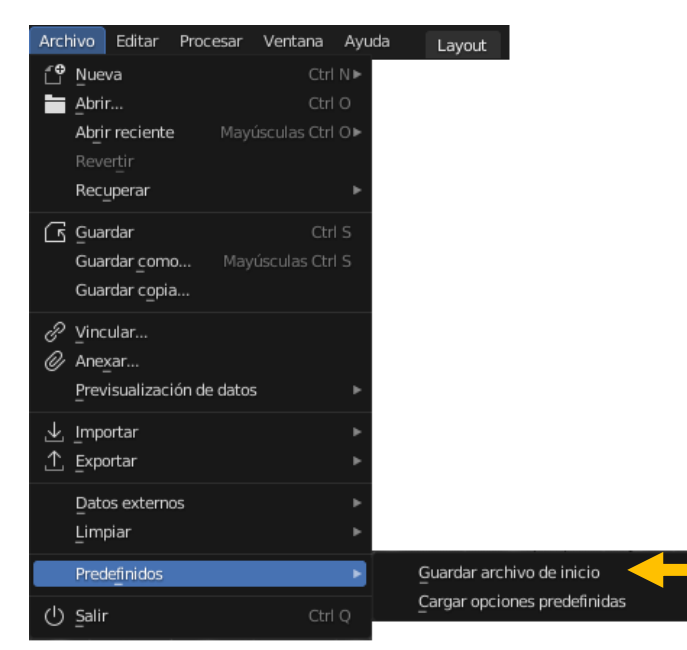

Si definimos un espacio nuevo personalizado como se muestra en la siguiente figura y salimos del programa sin guardar, cuando lo abramos de nuevo este espacio ya no lo tendremos, si queremos que se mantenga para futuros proyectos habrá que guardarlo como archivo de inicio.

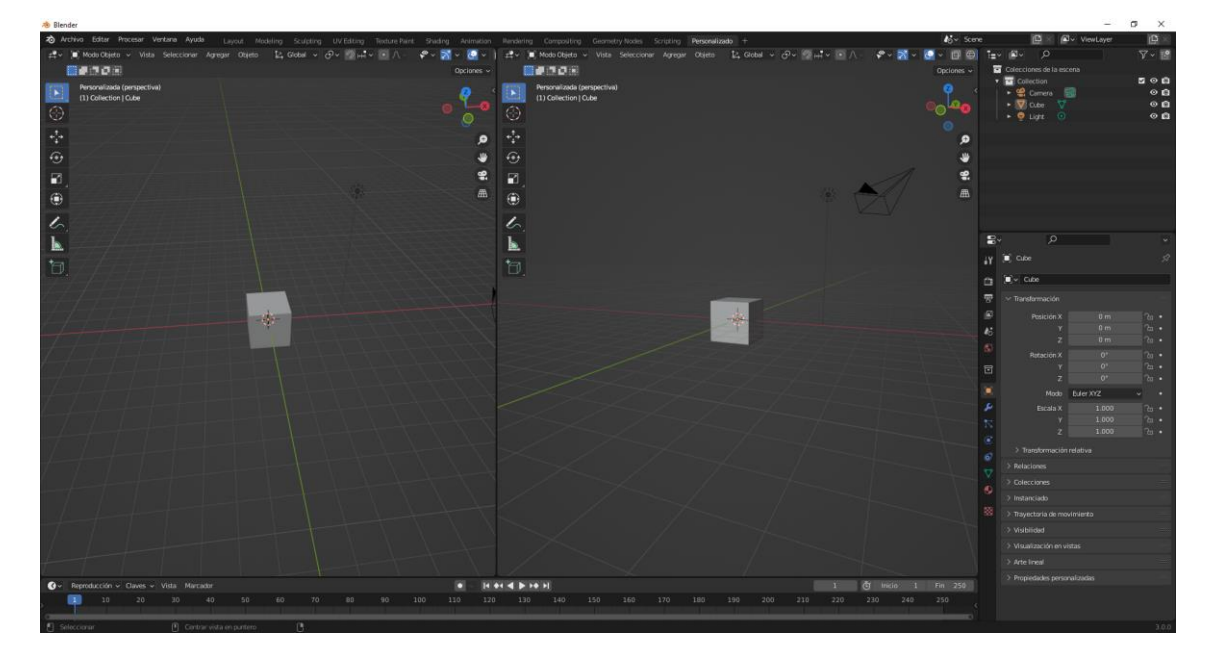

Ahora aparece una nueva pestaña llamada Personalizado, cada vez que ejecutamos el programa.

## Abrir y guardar proyectos Auto salvado y deshacer

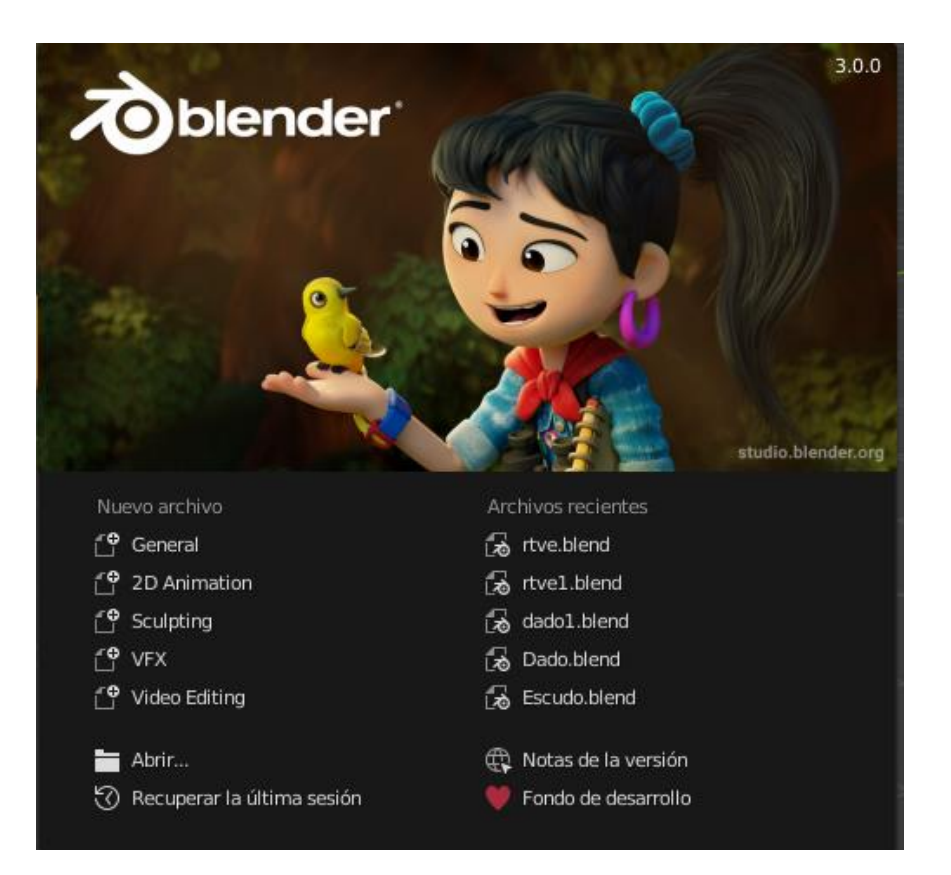

Al ejecutar el programa aparece una ventana de inicio donde podrás acceder a los últimos programas que hemos realizado.

| 🔊 Blender                                                                                                    |                        |                                                                |              |           |            |               |
|----------------------------------------------------------------------------------------------------|------------------------|----------------------------------------------------------------|--------------|-----------|------------|---------------|
| Archivo Editar Procesar V                                                                                                    | 'entana Ayuda          | Layout                                                         | Modeling     | Sculpting | UV Editing | Texture Paint |
| Prevent de la construcción de la construcción de l | Ctrl N► - A<br>Ctrl O  | Agregar Obji                                                   | eto          |           |            |               |
| Abrir reciente Mayúso<br>Revertir<br>Recuperar                                                                                                    | ulas Ctri O► (સ<br>સિં | 5 rtve.blend<br>6 rtve1.blend<br>7 dado1.blend<br>6 Dado.blend | d            |           |            |               |
| Guardar como Mayúse<br>Guardar copia                                                                                                    | ctri S<br>culas Ctri S | Escudo.bler<br>inicio.blend                                    | nd<br>blend  |           |            |               |
| Image: Constraint of the second second se                 | દ<br>દ<br>દ            | babitacion.<br>Gitarra1.ble<br>Funko.blene                     | blend<br>end |           |            |               |
| Importar     Importar          |                        | 1                                                              |              |           | 1          |               |
| Datos externos                                                                                                    |                        |                                                                | T            |           |            |               |
| + Predefinidos                                                                                                    |                        |                                                                | -V_          |           |            |               |
| U Salir                                                                                                    | Ctrl Q                 |                                                                |              |           |            |               |
|                                                                                                    |                        | -                                                              |              |           | T          | -             |

Desde el menú Archivo y de este Abrir reciente podremos acceder a los últimos 10 proyectos que hemos realizado.

Si de todos modos no encontramos el archivo deseado del menú Archivo seleccionaremos Abrir.

| 🔊 Visor de archivos de Blender        |                                                                                                    |                    |          |
|---------------------------------------|----------------------------------------------------------------------------------------------------|--------------------|----------|
| ✓ Volúmenes                           | $\leftarrow \rightarrow \uparrow \mathcal{C} \stackrel{\text{lef}}{\longrightarrow} \text{D.!Proyectos Blender} \qquad \qquad \qquad \qquad \qquad \qquad \qquad \qquad \qquad \qquad \qquad \qquad \qquad \qquad \qquad \qquad \qquad \qquad \qquad$ |                    | ▼ ~ ♥    |
|                                       | Nombre                                                                                                    | Fecha de modificac | Tamaño   |
| Disco local (D:)                      | Aplificador.blend                                                                                                    | 12 Jan 2022 18:54  | 6.6 MiB  |
| Unidad de DVD RW (E:)                 | a cojin.blend                                                                                                    | 08 Jan 2022 11:40  | 1.5 MiB  |
|                                       | 员 copa.blend                                                                                                    | 09 Jan 2022 06:53  | 4.4 MiB  |
| ✓ Sistema                             | 🛲 🛃 Dado.blend                                                                                                    | Yesterday 12:54    | 4.2 MiB  |
|                                       | dado1.blend                                                                                                    | Yesterday 19:57    | 882 KiB  |
| 🔒 Carpeta de usuario                  | යි Escudo.blend                                                                                                    | 13 Jan 2022 17:18  | 3.6 MiB  |
| Escritorio Escritorio                 | 뮪 Funko.blend                                                                                                    | 11 Jan 2022 10:25  | 56.8 MiB |
| Documentos                            | 🔓 Gitarra.blend                                                                                                    | 09 Jan 2022 08:20  | 816 KiB  |
| ↓ Descargas                           | 뎛 Gitarra1.blend                                                                                                    | 09 Jan 2022 17:37  | 4.3 MiB  |
| 🎵 Música                              | 🔓 habitacion.blend                                                                                                    | 05 Jan 2022 16:06  | 1.5 MiB  |
| Imágenes                              | 🔓 inicio.blend                                                                                                    | 13 Jan 2022 08:06  | 787 KiB  |
| ▶ Videos                              | a Navidad.blend                                                                                                    | 07 Jan 2022 18:43  | 1.1 MiB  |
| ${f F}$ Tipografías                   | 🔓 Navidad1.blend                                                                                                    | 07 Jan 2022 19:16  | 5.1 MiB  |
| · · · · · · · · · · · · · · · · · · · | a rtve.blend                                                                                                    | Today 09:51        | 1.3 MiB  |
| ✓ Marcadores                          | 📰 🔂 rtve1.blend                                                                                                    | Today 11:42        | 1.0 MiB  |
|                                       | a rueda.blend                                                                                                    | 08 Jan 2022 19:39  | 898 KiB  |
| + Agregar marcador                    | Suelo.blend                                                                                                    | 05 Jan 2022 15:29  | 915 KiB  |
| No Resignation                        |                                                                                                    | 04 Jan 2022 20:29  | 1.0 MiB  |
| Rectences                             | 🔓 ventana.blend                                                                                                    | 05 Jan 2022 15:57  | 869 KiB  |
| Desktop                               |                                                                                                    |                    |          |
| Provectos Blender                     |                                                                                                    |                    |          |
|                                       |                                                                                                    |                    |          |
| F Fonts                               |                                                                                                    |                    |          |
| I Documents                           |                                                                                                    |                    |          |
| Pro Cap8                              |                                                                                                    |                    |          |
| Pro Cap10                             | rtve blend                                                                                                    | Abrir              | Cancelar |
| - Ho_capito                           |                                                                                                    |                    |          |

Buscaremos en nuestro ordenador el archivo deseado seguido del botón Abrir.

Una vez modificado el archivo este se puede guardar de tres formas distintas.

Guardar: Lo reemplaza con las modificaciones.

Guardar como: Nos permite dar nombre al archivo, de este modo no perdemos el archivo anterior y además tenemos uno nuevo con las modificaciones.

| 🔊 Visor de archivos de Blender                                                                                                    |                                                                                                    | - 🗆 X                                                                                                    |
|----------------------------------------------------------------------------------------------------|----------------------------------------------------------------------------------------------------|----------------------------------------------------------------------------------------------------|
| ✓ Volúmenes                                                                                                    | $\leftarrow \rightarrow \uparrow \gtrsim$ $\square$ D\Proyectos Blender\                                                                                                    | ₽                                                                                                    |
| Windows (C:) Uisco local (D:) Unidad de DVD RW (E:)  Kitter                                                                                                    | Nombre<br>(% Aplificator.blend<br>& cojin.blend<br>(% copa.blend                                                                                                    | <ul> <li>Fecha de modificac Tamaño</li> <li>12 jan 2022 18:54</li> <li>6.6 MiB</li> <li>08 jan 2022 11:40</li> <li>1.5 MiB</li> <li>09 jan 2022 05:53</li> <li>4.4 MiB</li> </ul>                                                                                                    |
| <ul> <li>✓ Sistema</li> <li>Carpeta de usuario</li> <li>Escritorio</li> <li>Documentos</li> <li>Decargais</li> <li>Música</li> <li>Imágenes</li> <li>Videos</li> <li>F Tipografías</li> <li></li></ul> | Dado.blend     Seddob.blend     Seddobb.blend     Seddobb.blend     Seddobb.blend     Seddobb.blend     Seddobbe.Seddobbe.Seddo | Yesterday 12:54         4.2 MB           Yesterday 19:57         862 KB           13 Jan 2022 17:38         3.6 MB           11 Jan 2022 10:25         56.8 MB           09 Jan 2022 17:37         4.3 MB           09 Jan 2022 17:37         4.3 MB           05 Jan 2022 16:06         1.5 MB           13 Jan 2022 18:06         7.8 KB           07 Jan 2022 18:06         7.8 KB           07 Jan 2022 19:36         5.1 MB           Today 09:51         1.3 MB           Today 09:51         1.3 MB           08 Jan 2022 19:33         89 KB |
| + Agregar marcador  V Recientes                                                                                                    | ැනි seven blend<br>(කි Templo, blend<br>ශි ventana, blend                                                                                                    | 05 jan 2022 15:29 915 KiB<br>04 jan 2022 20:29 1.0 MiB<br>05 jan 2022 15:57 869 KiB                                                                                                    |
| Poesktop     Proyectos Blender     Pownloads     Pocap8     Pro_Cap8     Pro_Cap6     Pro_Cap6     Pro_Cap5     rocap5     roca5                                                                       | rtue Nord                                                                                                    |                                                                                                    |

Nos muestra el nombre del archivo pero en fondo rojo, nos está avisando de que este nombre de archivo ya existe, con el botón de + agrega un número al archivo, si este deja de tener el fondo de color rojo significa que este nombre de archivo no existe y lo podemos utilizar.

Guardar copia: Guarda el archivo actual en la ubicación deseada pero no activa el archivo guardado.

| 🔊 Blender [D:\Proyectos Blender | \rtve.blend]        |            |          |
|---------------------------------|---------------------|------------|----------|
| 🔊 Archivo Editar Procesar       | Ventana Ayuda       | Layout     | Modeling |
| 🛱 🗸 🔲 Modo Objeto 🗸 Vis         | sta Seleccionar Agr | egar Obje  | eto      |
| Orientación: 🛃 👌 Pre            | edefinido 🗸 Arrastr | Select Box | ~        |

En la barra superior muestra el mismo nombre que tiene el archivo, en cambio con guardar como cambia el nombre del archivo con el nuevo nombre que hemos guardado.

× 🔊 Preferencias de Blender ✓ Archivos .blend Guardar 🗹 Advertir guardar Tipo de arc...visualizació Auto De forma predefinida 🛛 🗹 Rutas relativas Comprimir archivo 🗹 Cargar interfaz Textos 🛛 Tabulaciones como espacios Guardar versiones Archivos recientes 🗸 🗹 Auto guardado Navegación Temporizador (min.) Mapa de teclado Ejecutar automáticamente scripts Python Guardar y cargar Rutas de archivo ✓ Explorador de archivos Predefinidos 🗹 Filtrar archivos Show Hidden Files/Data-Blocks Show Recent Locations 🗹 Show System Locations 

Blender también tiene un sistema de autoguardado que desde la ventana de preferencias en la pestaña Guardar y cargar

Este archivo se guarda en la carpeta temporal, si se nos cuelga el ordenador es probable que en dicha carpeta tengamos un archivo.

Esta opción algunas veces no funciona, se cuelga el ordenador vamos a buscar el archivo y este no se encuentra.

Para no tener un disgusto a la hora de perder un proyecto, una buena costumbre es que cada cierto tiempo vayamos salvando nuestros trabajos.

Una opción muy interesante es la de deshacer, es decir volver hacia atrás ya que el último paso que hemos realizado por error hemos borrado un objeto, podemos utilizar la combinación de teclas Ctrol + z.

| 🔊 Preferencias de Blender |                                                 |                        | _     | × |
|---------------------------|-------------------------------------------------|------------------------|-------|---|
| Interfaz                  | $^{\vee}$ Dispositivos para procesamiento con ( | Cycles                 |       |   |
| Temas                     | Ninguno CUDA                                    | OptiX                  | HIP   |   |
| Vista                     | GeForce GTX 1070                                |                        |       |   |
| Luces                     | 🗹 Intel Core i7-6700K C                         | PU @ 4.00GHz           |       |   |
| Edición                   | V Opciones de sistema enerativa                 |                        |       |   |
| Animación                 | Opciones de sistema operativo                   |                        |       |   |
| Complementos              | Hacer de esta instalación                       | el Blender predefinido | inido |   |
| Entrada                   |                                                 | nacer preuer           | muo   |   |
| Navogación                | ✓ Memoria y límites                             |                        |       |   |
| Mare de teclade           | Pasos de deshacer                               | 32                     |       |   |
| Mapa de teciado           | Límite de memoria des                           | 0                      |       |   |
| Sistema                   |                                                 | 🗹 Deshacer global      |       |   |
| Guardar y cargar          | Líneas de retroceso en                          | 256                    |       |   |
| Rutas de archivo          | Tiempo de espera de te                          | 120                    |       |   |
|                           | Frecuencia recolección                          | 60                     |       |   |
|                           | Tiempo de espera VBO                            | 120                    |       |   |
|                           | Frecuencia recolección                          | 60                     |       |   |
|                           | ∨ Editor de video                               |                        |       |   |
|                           | Límite memoria para c                           | 4096                   |       |   |
|                           |                                                 | Usar caché en disco    | þ     |   |
|                           | Directorio                                      |                        |       |   |
|                           | Límite del caché                                |                        |       |   |
|                           | Compresión                                      | Ninguno                | ~     |   |

En la pestaña Sistema podemos configurar cuantos deshacer seguidos podemos hacer por defecto viene configurado con 32.

Cuanto mayor sea el número de pasos de deshacer más recursos de memoria del ordenador vamos a utilizar.

Límite de memoria deshacer significa que 0 es ilimitado y si lo modificamos marcaremos un límite en megabytes.

# El control del programa

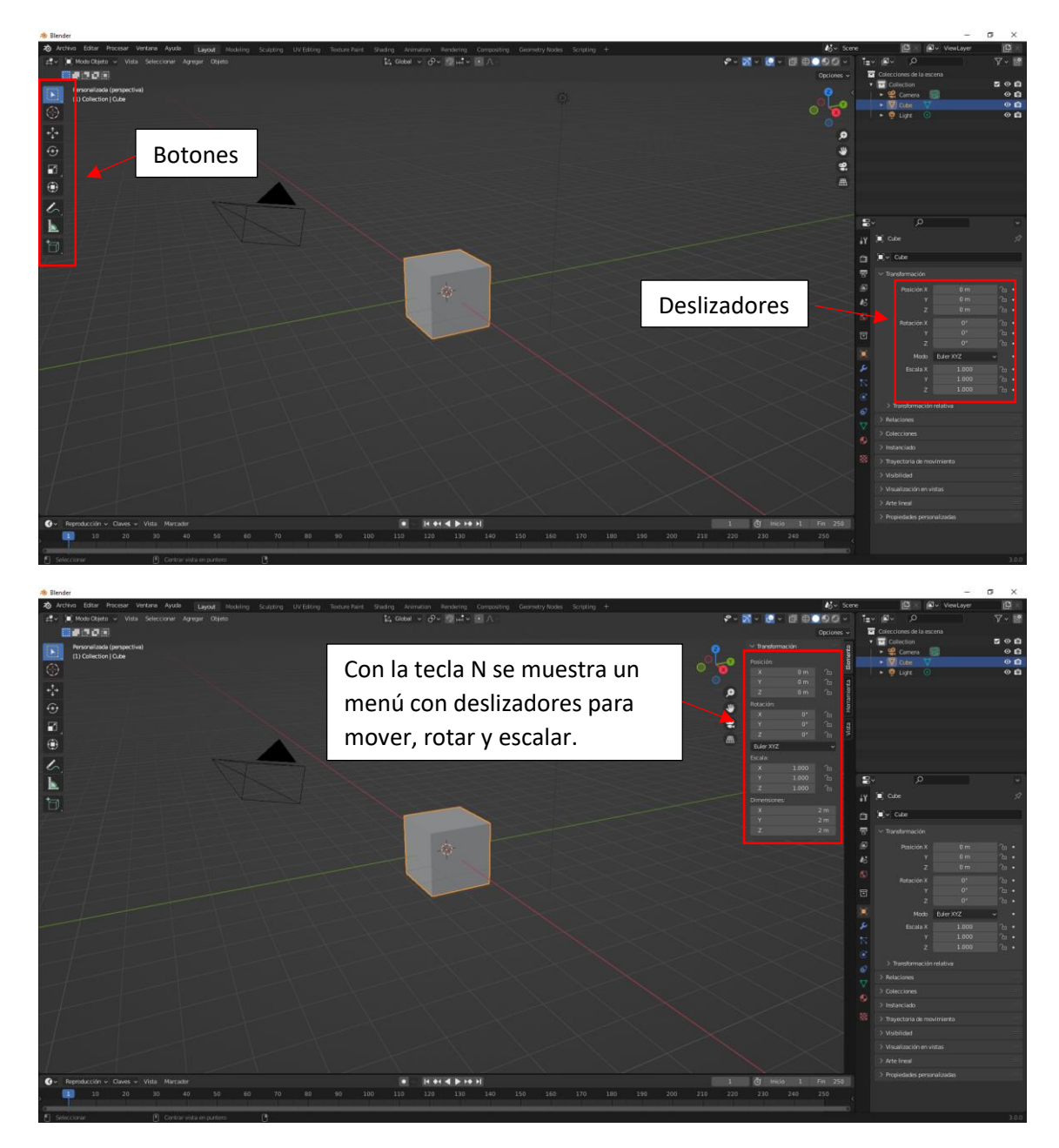

Si mientras utilizados los deslizadores de movimiento, rotación, escalado o dimensiones mantenemos presionada la tecla Shift el proceso se realizará más lento, nos ayudará a tener una mayor precisión.

Si a un deslizado le hacemos clic podremos introducir un valor numérico desde nuestro teclado.

| Posición: |     |   |
|-----------|-----|---|
| 2.5       |     | æ |
| Y         | 0 m | 6 |
| Z         | 0 m | æ |

Utilizando las flechas derechas e izquierda podremos ir modificando el valor.

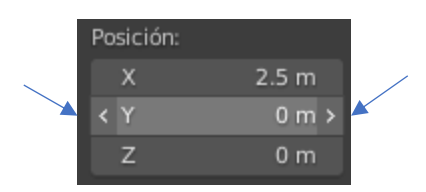

Algunos deslizadores tienen un límite con su valores.

Encontraremos casilleros de marcaje.

| Afectar sólo | Orígenes    |
|--------------|-------------|
|              | Posiciones  |
|              | Principales |

Tenemos el menú desplegable.

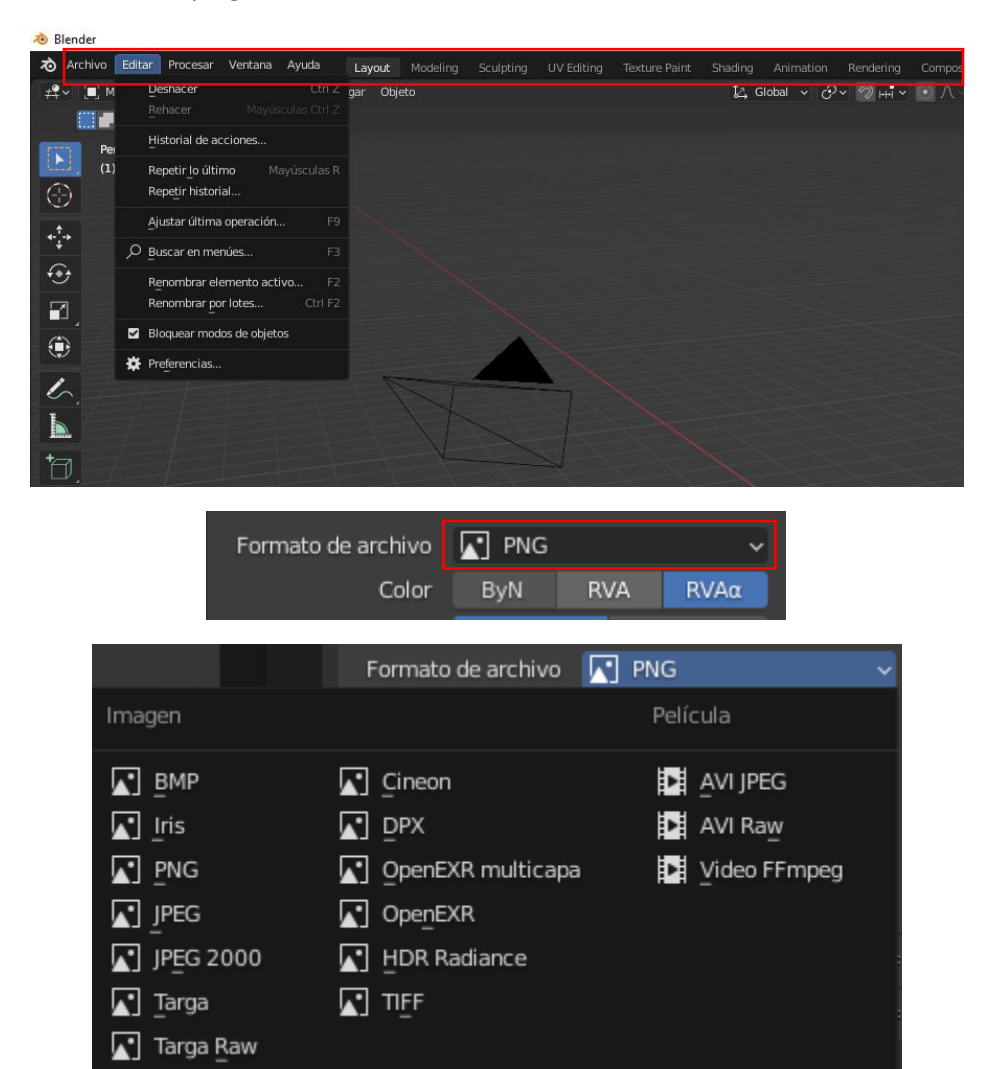

Además de los atajos de teclado, es interesante que los atajos de teclado más utilizados los tengáis resumidos en un papel para ir consultándolos si fuere necesario.

T -> Botones de la izquierda.

N -> Herramientas de la derecha.

G -> Mover, R -> Rotar, S -> Escalar

Al cambiar el idioma al español algunos atajos de teclado cambian con respecto al inglés.

Tenedlo en cuenta si buscáis información por internet ya que la mayoría de la gente que emplea este programa lo hace en inglés y los atajos pueden no coincidir.

Los atajos de teclado cambian dependiendo de la ubicación del puntero del ratón. Cada panel tiene funciones y atajos diferentes, y los atajos variarán según el panel sobre el que coloquemos el puntero del ratón.

### Panel vista 3D

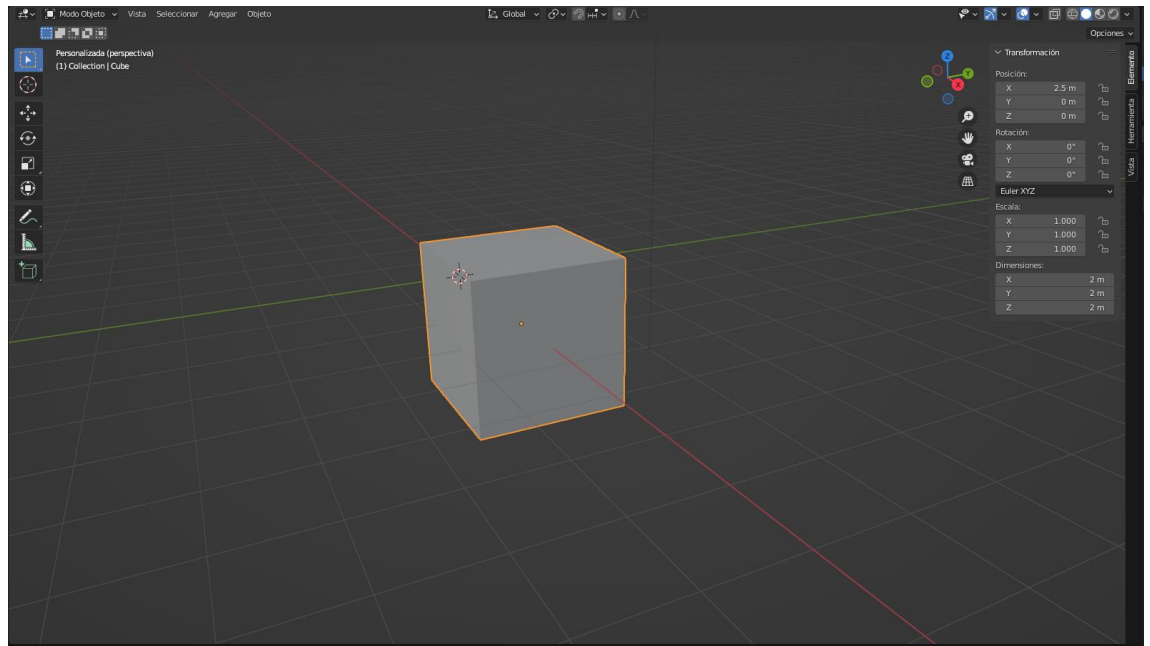

Podemos modificar los tamaños de los botones de la izquierda (tecla T) y el menú de la derecha (tecla N).

El menú de la derecha contiene pestañas.

| ± 2 ~ ■ Modo Objeto ~ \ | Vista Seleccionar Agregar Objeto | に Global ~ の~ の…"、 | & × 🕅 × 🔯        | · @ @ ( | 001         |   |
|-------------------------|----------------------------------|--------------------|------------------|---------|-------------|---|
| 1000                    |                                  |                    |                  |         | Opciones ~  |   |
| The second second       | Personalizada (perspectiva)      |                    | ✓ Transformación |         | 2           | 1 |
| Seleccionar (Marco)     | (1) Collection   Cube            |                    | Posición:        |         | emen        |   |
| Cursor                  |                                  | Barra de menú 📗    |                  |         | °a 🖷        |   |
| at a second             |                                  |                    | Y                |         | and and and | L |
| *;* Mover               |                                  |                    | Z                |         | 3월 80       |   |
| 📀 Rotar                 |                                  |                    | Rotación:        |         | - Her       |   |
| 🖾 Escalar               |                                  |                    | 2 Ŷ              |         | ш<br>ъ в    |   |
|                         |                                  |                    | z                |         | VISI N      | J |
| Transformar             |                                  |                    | Buler XYZ        |         | <b>~</b>    |   |
| 1 Aurolan               |                                  |                    |                  |         |             |   |
|                         |                                  |                    |                  | 1.000   | <u>~</u>    |   |
| Medir                   |                                  |                    |                  | 1.000   | ~           |   |
| *                       |                                  |                    | Dimensiones:     |         |             |   |
| Agregar Cubo            |                                  |                    |                  |         | 2 m         |   |
|                         |                                  |                    |                  |         | 2 m         |   |
| 1                       |                                  |                    |                  |         | 2 m         |   |
| /                       |                                  | •                  |                  |         |             |   |
|                         |                                  |                    |                  |         |             |   |
|                         |                                  |                    |                  |         |             |   |
|                         |                                  |                    |                  |         |             |   |
|                         |                                  |                    |                  |         |             |   |
|                         |                                  |                    |                  |         |             |   |
|                         |                                  |                    |                  |         | 1           |   |
|                         |                                  |                    |                  |         |             |   |
|                         |                                  |                    |                  |         |             |   |
|                         |                                  |                    |                  |         |             |   |
|                         |                                  |                    |                  |         |             |   |
|                         |                                  |                    |                  |         |             |   |
|                         |                                  |                    |                  |         |             |   |
|                         |                                  |                    |                  |         |             |   |
|                         |                                  |                    |                  |         |             |   |
|                         |                                  |                    |                  |         |             |   |
|                         |                                  |                    |                  |         |             |   |
|                         |                                  |                    |                  |         |             |   |

El menú de la izquierda también se llama panel de propiedades, ya que nos da las propiedades del objeto seleccionado, como es su posición, rotación, escala y dimensiones.

Contiene 3 pestañas.

| Elen                        | nento |  |
|-----------------------------|-------|--|
| $\checkmark$ Transformación |       |  |
| Posición:                   |       |  |
| Х                           | 2.5 m |  |
| Y                           | 0 m   |  |
| Z                           |       |  |
| Rotación:                   |       |  |
| Х                           |       |  |
| Y                           |       |  |
| Z                           |       |  |
| Euler XYZ                   |       |  |
| Escala:                     |       |  |
| Х                           | 1.000 |  |
| Y                           | 1.000 |  |
| Z                           | 1.000 |  |
| Dimensiones:                |       |  |
| Х                           |       |  |
| Y                           |       |  |
| Z                           |       |  |

Herramienta

Herramienta activa

/ Opciones

> Espacio de trabajo

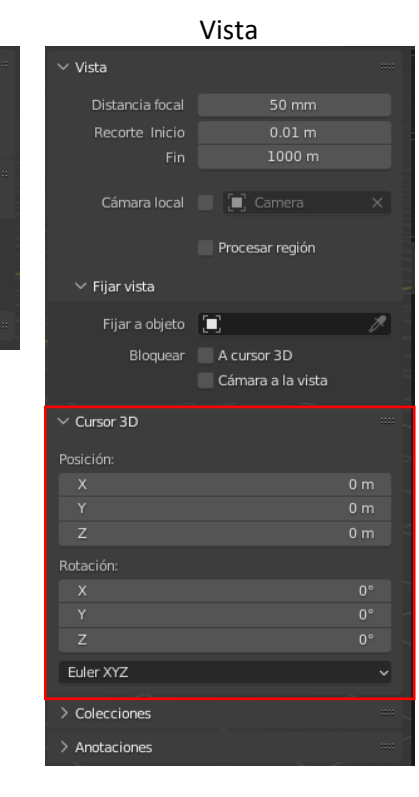

Podemos controlar la posición y rotación del cursor 3D.

Recuerda que donde esté situado el cursor 3D es donde se posicionarás los objetos que vayamos agregando.

Podemos cambiar la posición del cursor 3D modificando los valores de posición, si ponemos

X = 0, Y = 0, Z = 0 lo volvemos a situar al centro.

También puedes introducir el atajo de teclado Shift + C.

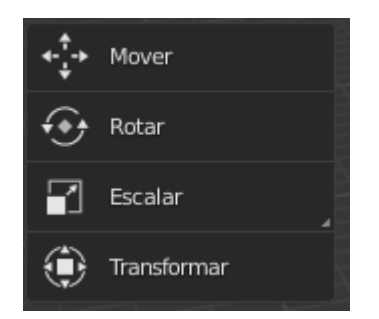

Mover un objeto.

Rotar un objeto.

Escalar un objeto.

Mover, rotar, escalar simultáneamente un objeto.

Mover:

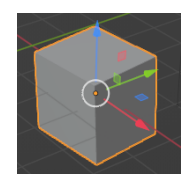

Rotar:

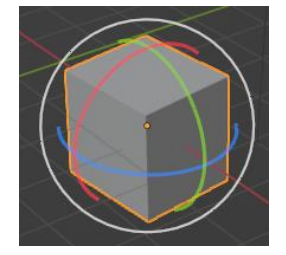

Escalar:

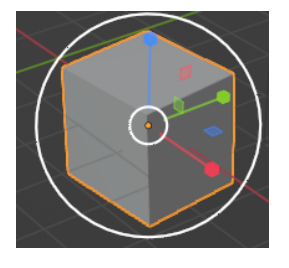

Transformar:

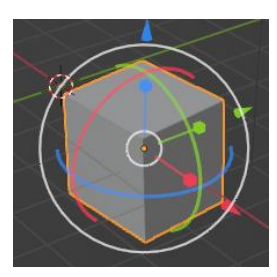

Vamos a ver como agrupar y desagrupar varios objetos.

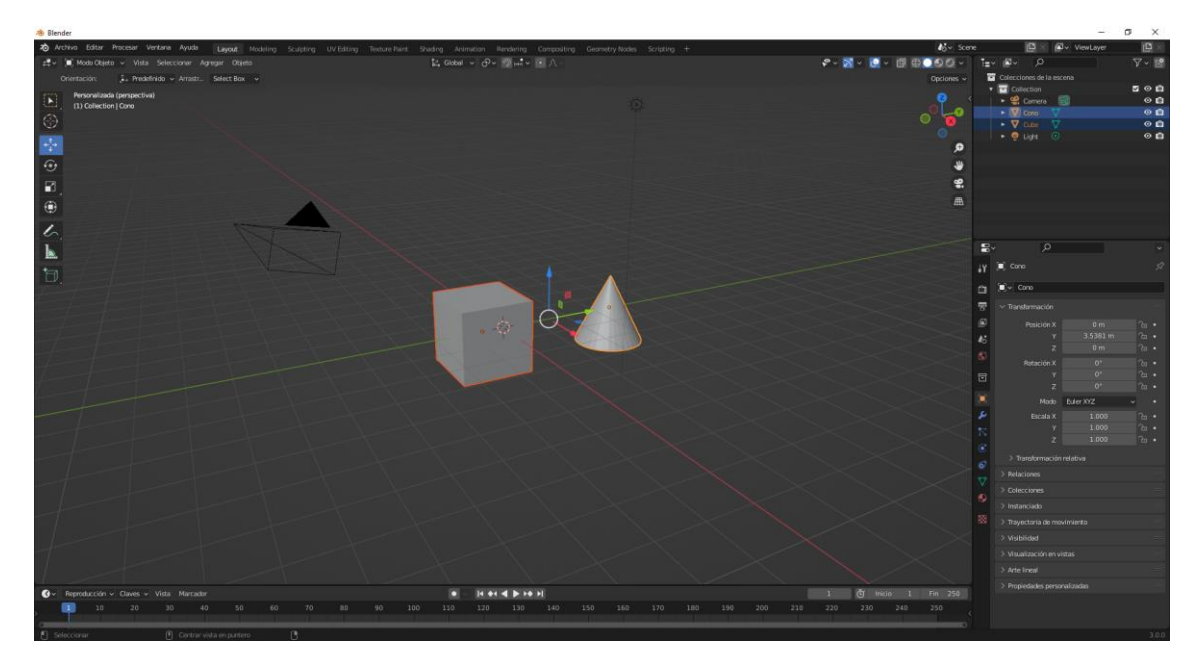

Con ayuda de la tecla Shift seleccionamos varios objetos, seguido del atajo de letras Ctrol + J.

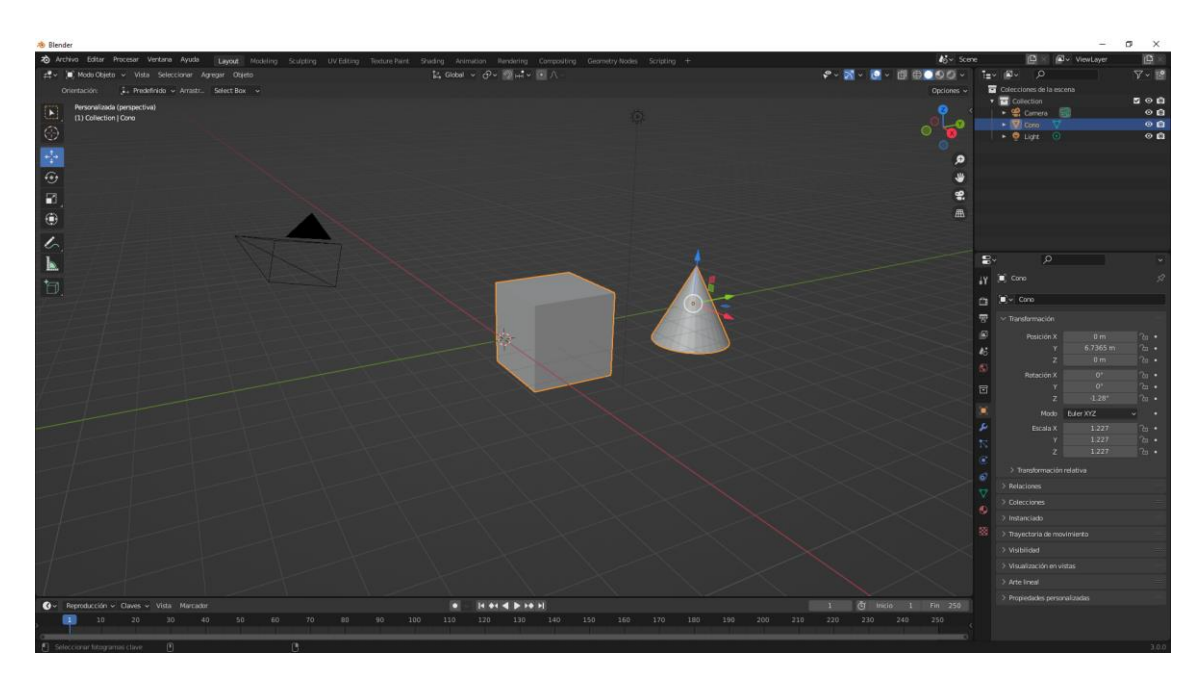

Como el cono fue el último que seleccionamos ahora moviendo, rotando o escalando el cono este afectará al cubo.

Ahora queremos separar el cubo del grupo.

Nos vamos a modo de edición y seleccionamos el cubo, recuerda tener activado rayos x, para poder seleccionar la parte trasera del cubo.

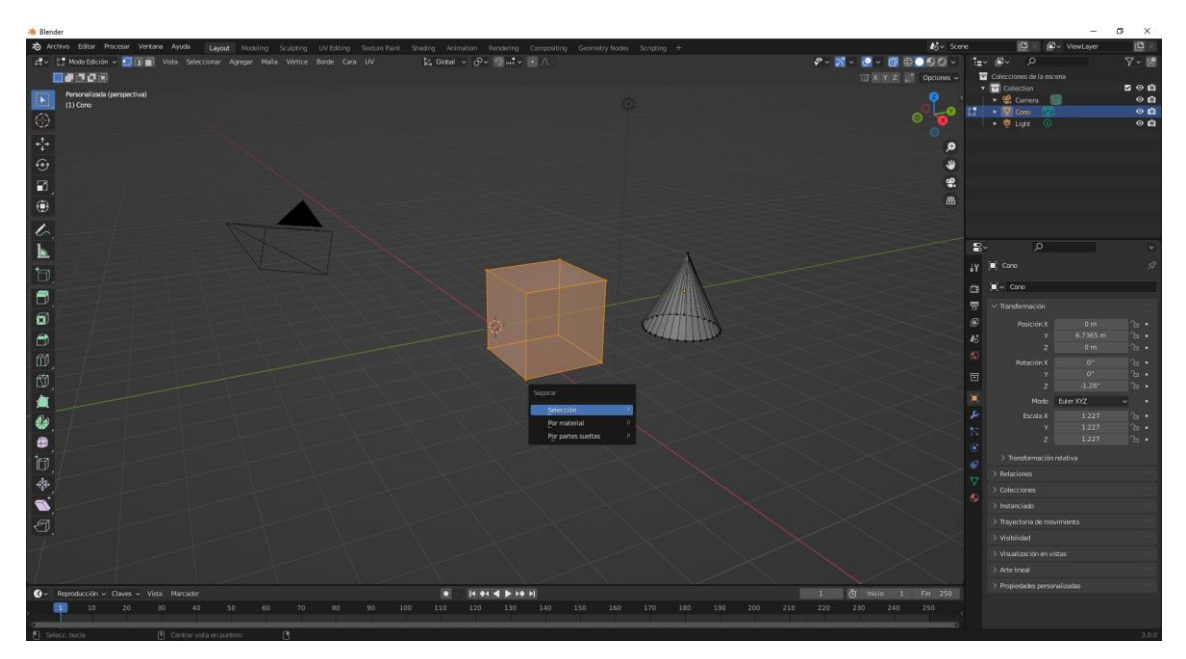

Seleccionamos del atajo de teclado la letra P y del menú seleccionamos Selección.

Volvemos a modo objeto.

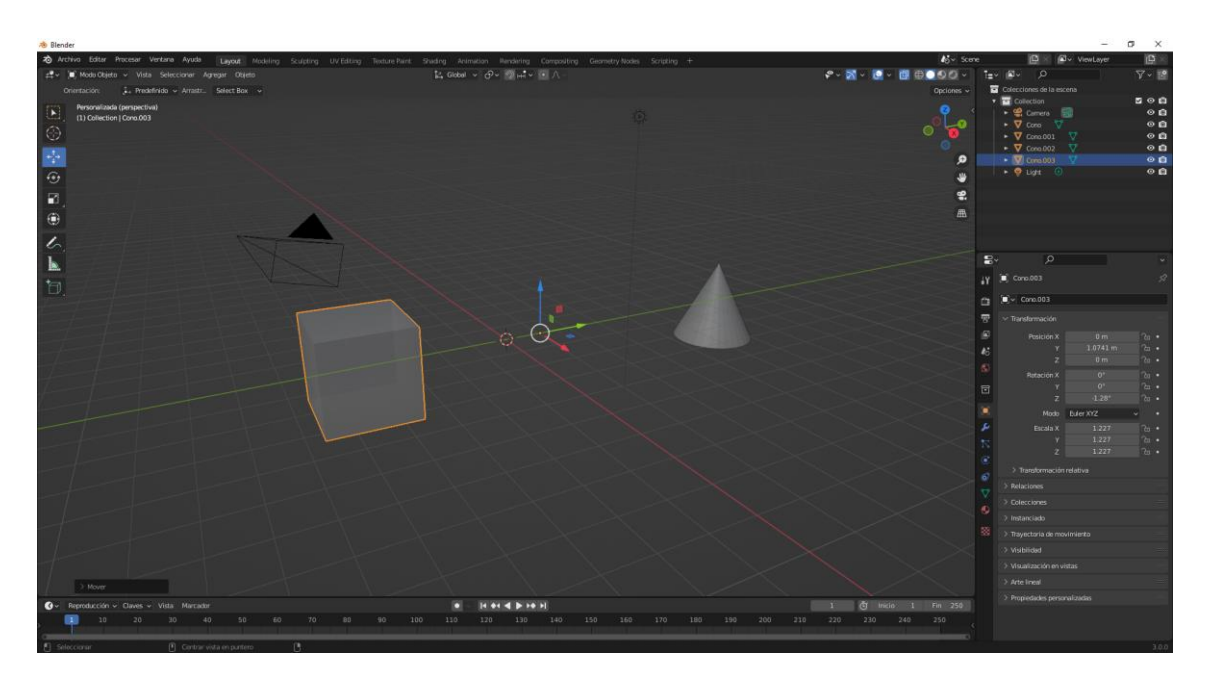

Ya podemos mover los objetos por separado.

Recuerda que con el atajo del teclado Shift + A podemos agregar objetos.

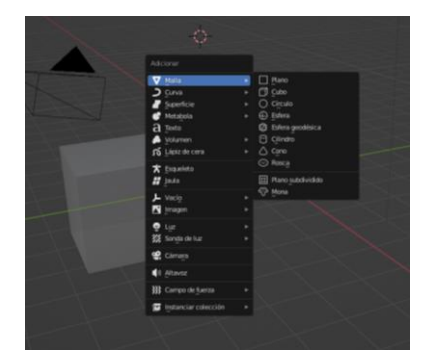

Recuerda que el ratón tiene que estar posicionado en la Vista 3D si lo hacemos desde otra ventana este menú no se verá.

Podemos trabajar un objeto en modo objeto o en modo edición, en modo objeto podemos mover, rotar, escalar y esto afectará a todo el objeto, en modo edición:

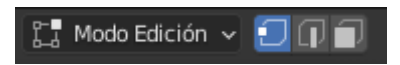

Podemos modificar vértices que son por puntos, Bordes que son las líneas y por caras.

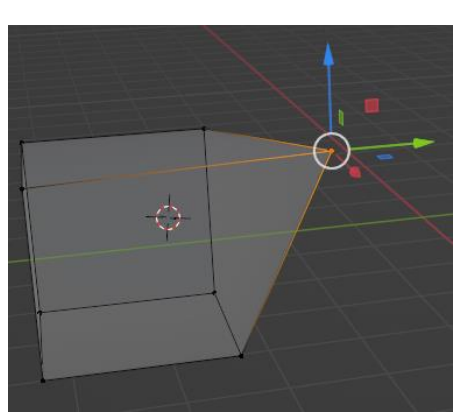

Hemos modificado un vértice, si ahora volvemos a modo objeto.

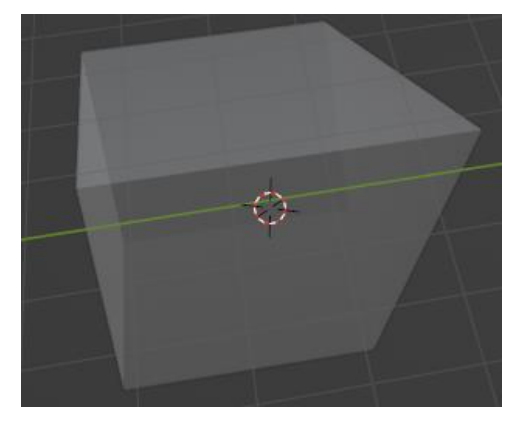

Ahora vamos a agregar una rosca y nos vamos a modo escultura.

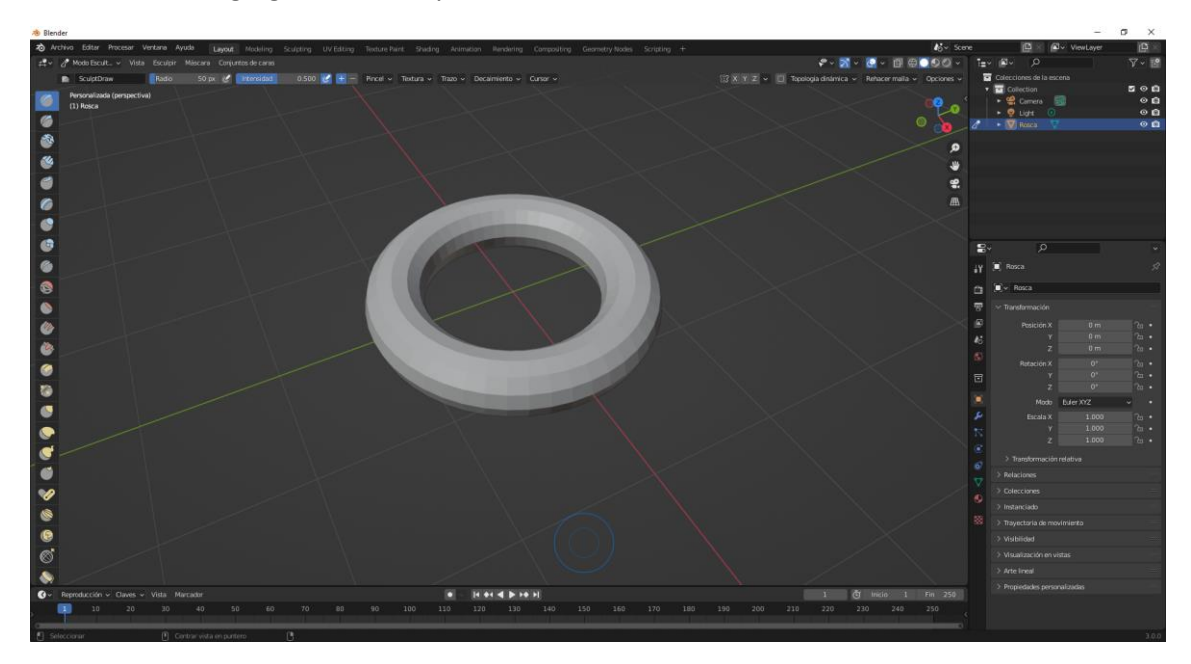

Cogemos una herramienta de la derecha.

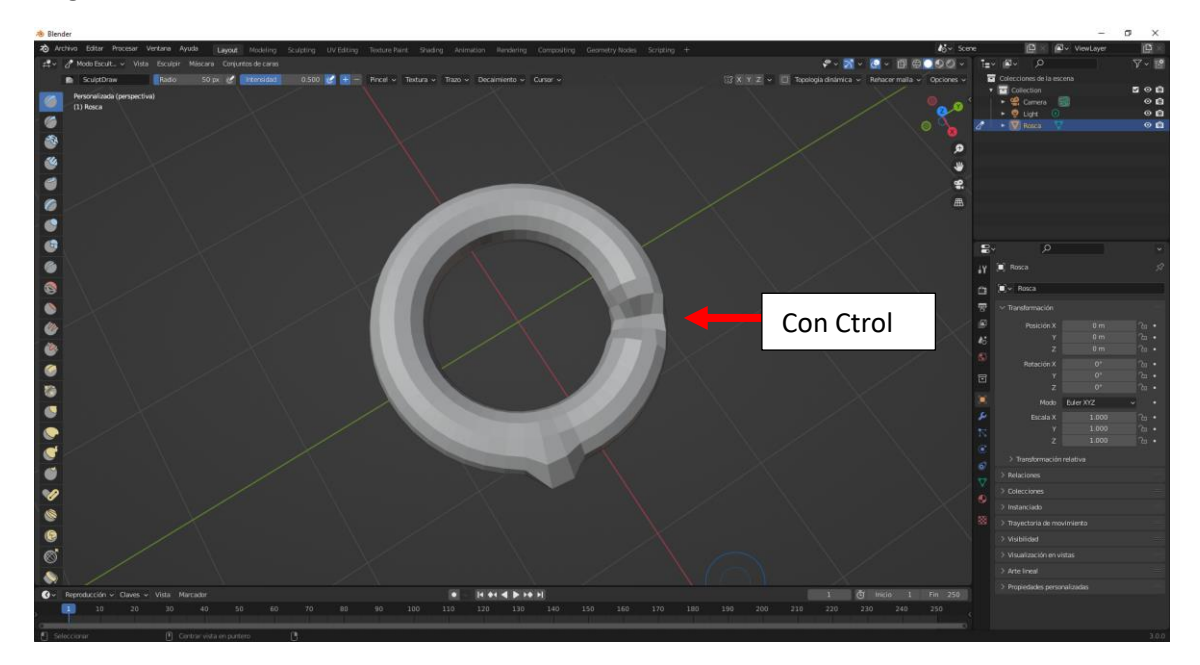

pág. 32

Si la arrastramos sobre la figura, esta se agranda, si utilizamos la tecla Ctrol erosionamos la figura.

Modos como podemos ver los objetos.

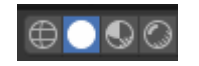

Estructura:

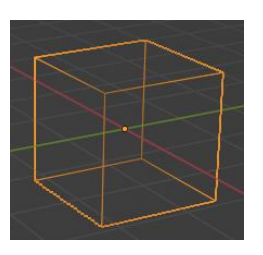

Sólido:

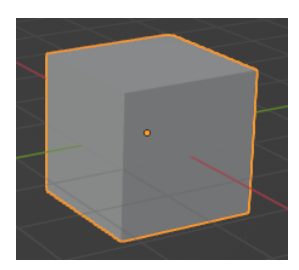

Previsualización de materiales:

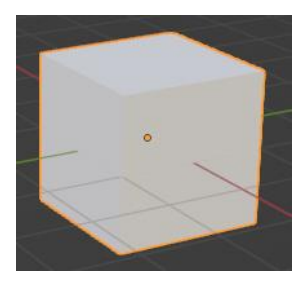

Previsualización de procesamiento:

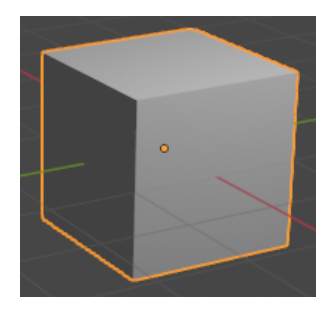

Punto pivote

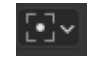

Para entender correctamente lo que hace cada uno vamos a seleccionar 2 objetos.

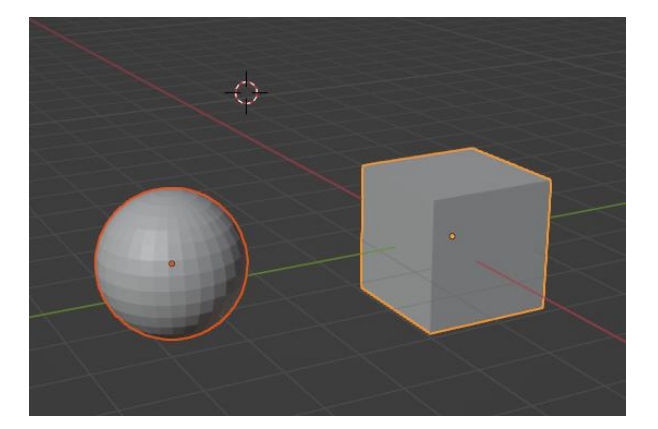

#### Centro del volumen delimitador:

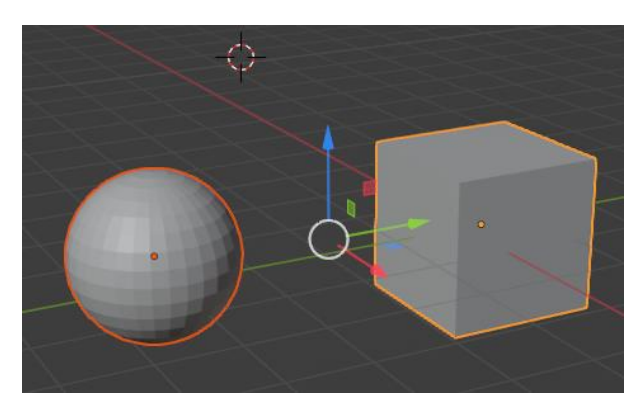

El cursor se encuentra entre los dos objetos.

Cursor 3D:

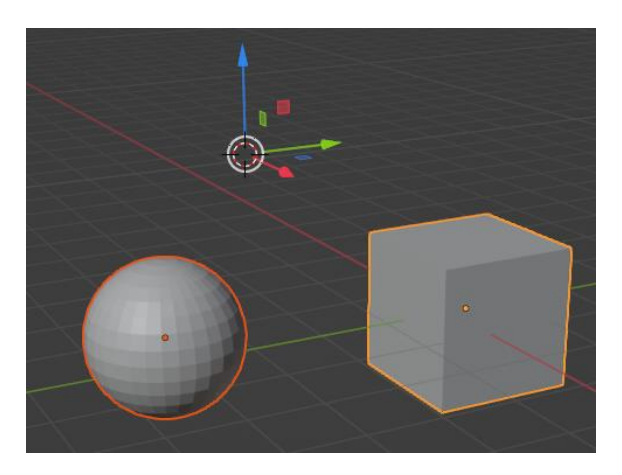

El cursor se va a donde está el puntero 3D.

Orígenes individuales:

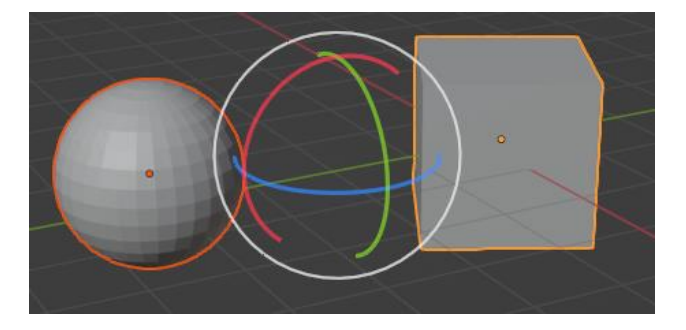

En caso de rotación cada objeto rota sobre su eje.

Si seleccionamos Centro del volumen delimitador este sería el resultado:

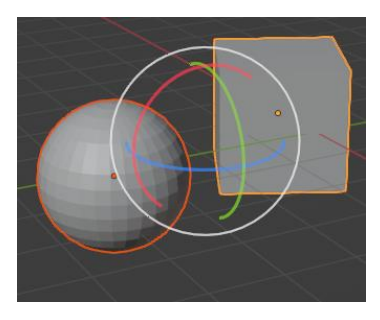

Elemento activo:

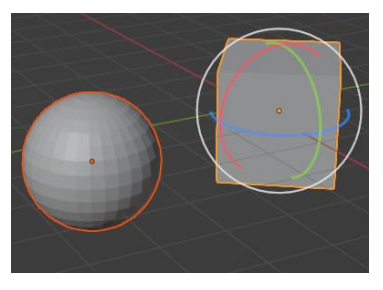

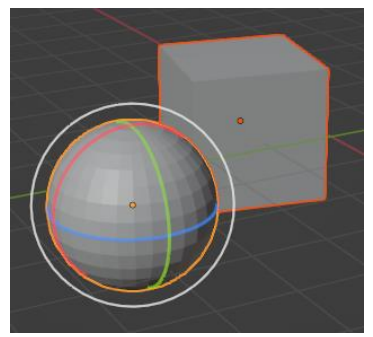

El último objeto seleccionado es el activo.

Manipuladores:

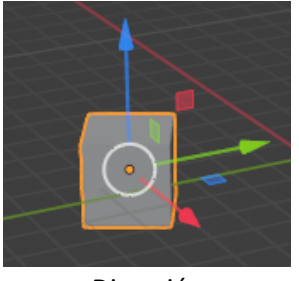

Dirección

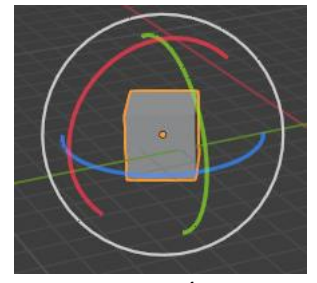

Rotación

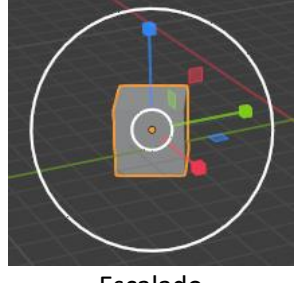

Escalado

Y el más completo el de transformación:

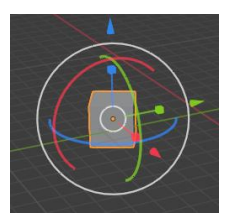
El de dirección para desplazarnos por las coordenadas X, Y y Z.

El de rotación para rotar por las coordenadas X, Y y Z.

El de escalado para escalar por las coordenadas X, Y y Z.

El de transformación para desplazarse, rotar y escalar simultáneamente por las coordenadas X, Y y Z.

Las coordenadas se muestran con los siguientes colores:

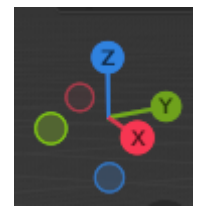

Podemos trabajar con colecciones, podemos agrupar los objetos por colecciones.

Tenemos dos objetos un cubo y un cilindro y cada uno de ellos se encuentra en una colección distinta.

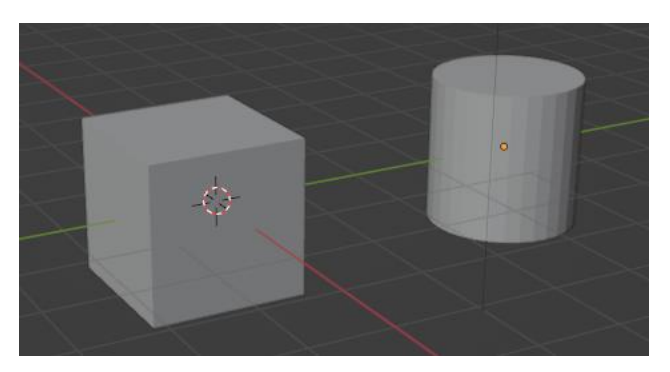

Si vamos a la ventana de listado.

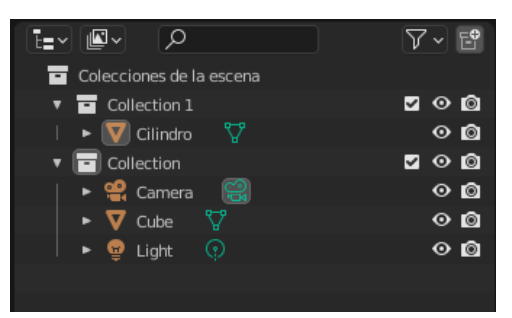

Tenemos la colección 1 y la colección cada una con un objeto, con la casilla de verificación ocultamos todo lo que contiene la colección y además no se ven en la ventana de listado.

| V - 6         |
|---------------|
|               |
|               |
| <b>⊻ ⊙ </b> © |
| 00            |
| 00            |
| 00            |
|               |

El ojo oculta los objetos en la vista 3D.

La cámara si esta está desactivada este objeto no se renderizará en el proceso final.

pág. 36

### Navegar por el espacio

Para navegar por el espacio vamos a utilizar el botón central o la rueda ya que esta hace a la vez de botón central.

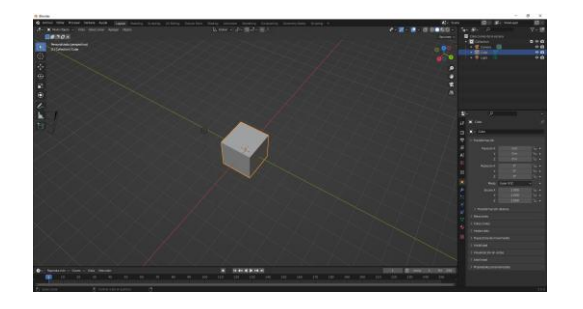

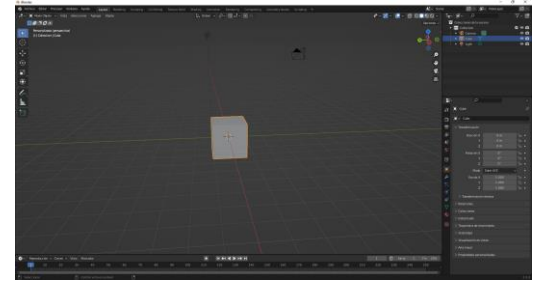

Mantén presionado el botón central o la rueda y mueve el ratón, verás como empiezas a rotar sobre el objeto.

| 🔊 Preferencias de Blender |           |                         |                           | _ | × |
|---------------------------|-----------|-------------------------|---------------------------|---|---|
| Interfaz                  | ∨ Teclado |                         |                           |   |   |
| Temas                     |           |                         | Emular teclado numérico   |   |   |
| Vista                     |           |                         | Ingreso numérico avanzado |   |   |
| Luces                     | ∨ Ratón   |                         |                           |   |   |
| Edición                   |           |                         | Emular ratón de 3 botones |   |   |
| Animación                 |           |                         | 🗹 Arrastre continuo       |   |   |
| Complementos              |           |                         | 🗹 Confirmar al soltar     |   |   |
| comprehiencos             |           | Velocidad doble clic    | 350                       |   |   |
| Entrada                   |           | Umbral de arrastre de r | 3 рх                      |   |   |
| Navegación                |           | Umbral de arrastre de t | 10 px                     |   |   |
| Mapa de teclado           |           | Umbral de arrastre      | 30 px                     |   |   |
|                           |           | Umbral de movimiento    | 2 px                      |   |   |
| Sistema                   | ✓ Tableta |                         |                           |   |   |
| Guardar y cargar          | Tableca   |                         |                           |   |   |
| Rutas de archivo          |           | API de tableta          | Automático                | ~ |   |
|                           |           | Umbral máximo           | 1.000                     |   |   |
|                           |           | Suavizado               | 0. <mark>00</mark>        |   |   |
|                           | > NDOF    |                         |                           |   |   |
|                           |           |                         |                           |   |   |
|                           |           |                         |                           |   |   |
|                           |           |                         |                           |   | ~ |

Para aquellos que no tienen los tres botones, en la ventana de preferencias podemos activar la emulación ratón de 3 botones, si lo activamos si presionamos la tecla Alt más el botón izquierdo del ratón obtendremos el mismo resultado.

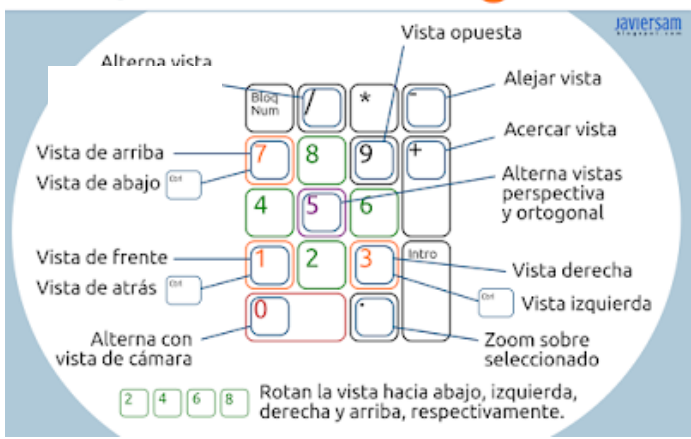

#### Atajos del teclado numérico en 夜 blender

Con el teclado numérico que se encuentra a la derecha podemos realizar las siguientes acciones.

. -> Zoom sobre la selección.

0 -> Alterna con vista de cámara.

1 -> Vista al frente

Ctrol + 1 -> Vista de atrás.

3 -> Vista derecha.

Ctrol + 3 -> Vista izquierda.

7 -> Vista de arriba

Ctrol + 7 -> Vista de abajo.

5 -> Alternar vista perspectiva y ortogonal.

9 -> Vista opuesta.

+ y - -> Para acercarse y alejarse.

2, 4, 6 y 8 -> Rotan la vista hacia abajo, izquierda, derecha y arriba, respectivamente.

Para aquellos ordenadores como los portátiles que no tienen el teclado numérico a la derecha y poder utilizar el teclado numérico superior en Preferencias en la pestaña Entrada.

| 🔊 Preferencias de Blender |                      |                         |                           | - | × |
|---------------------------|----------------------|-------------------------|---------------------------|---|---|
| Interfaz                  | $\checkmark$ Teclado |                         |                           |   |   |
| Temas                     |                      |                         | Emular teclado numérico   |   |   |
| Vista                     |                      |                         | Ingreso numérico avanzado |   |   |
| Luces                     | ∨ Ratón              |                         |                           |   |   |
| Edición                   |                      |                         | Emular ratón de 3 botones |   |   |
| Animación                 |                      |                         | 🗹 Arrastre continuo       |   |   |
| Complementos              |                      |                         | 🗹 Confirmar al soltar     |   |   |
|                           |                      | Velocidad doble clic    | 350                       |   |   |
| Entrada                   |                      | Umbral de arrastre de r | 3 рх                      |   |   |
| Navegación                |                      | Umbral de arrastre de t | 10 px                     |   |   |
| Mapa de teclado           |                      | Umbral de arrastre      | 30 px                     |   |   |
|                           |                      | Umbral de movimiento    | 2 рх                      |   |   |
| Sistema                   | ✓ Tableta            |                         |                           |   |   |
| Guardar y cargar          |                      |                         |                           |   |   |
| Rutas de archivo          |                      | API de tableta          | Automático                |   |   |
|                           |                      | Umbral máximo           | 1.000                     |   |   |
|                           |                      | Suavizado               | 0.00                      |   |   |
|                           | > NDOF               |                         |                           |   |   |
|                           |                      |                         |                           |   |   |
|                           |                      |                         |                           |   |   |
|                           |                      |                         |                           |   |   |
|                           |                      |                         |                           |   | ~ |

## Panel Listado

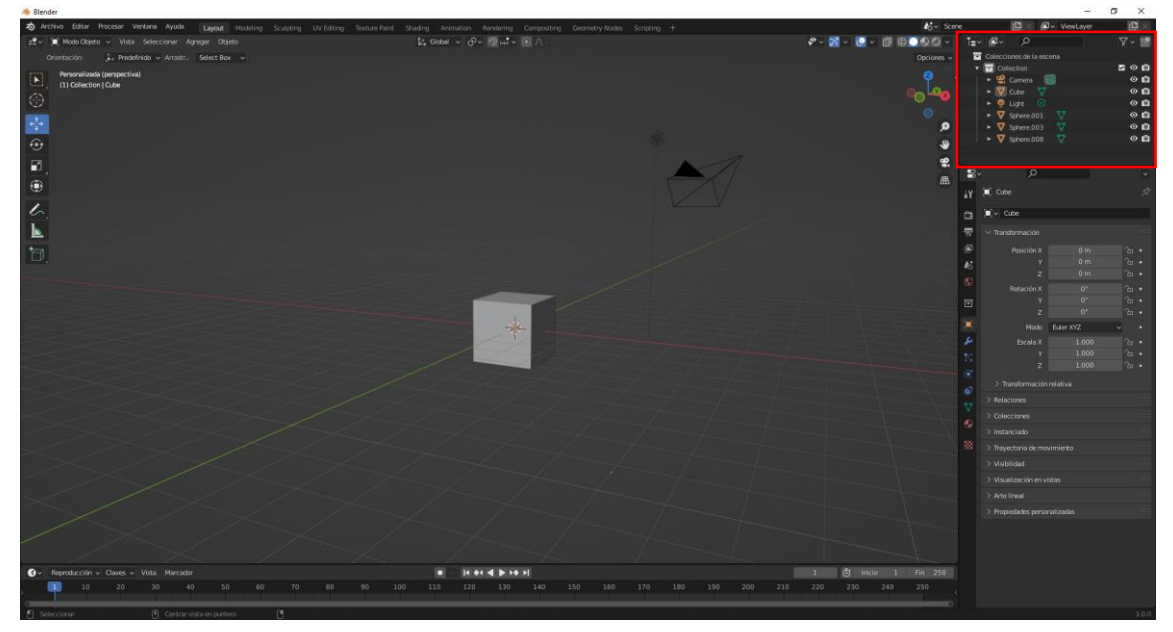

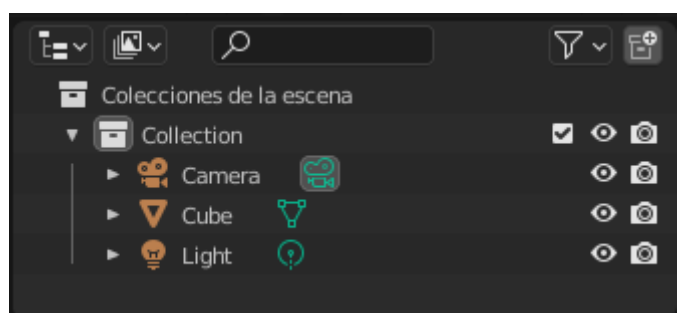

Nos muestra una lista de los objetos que tenemos en el panel 3D.

Vamos a agregar una esfera y cono.

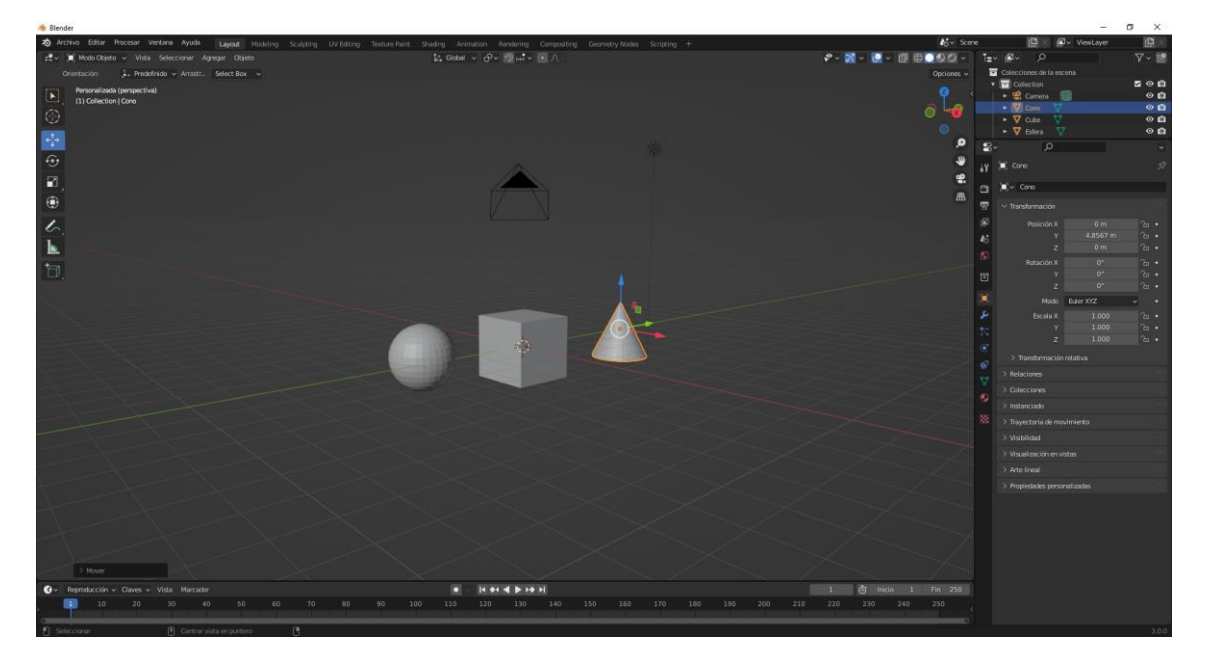

En la ventana de Listas mostrará lo siguiente:

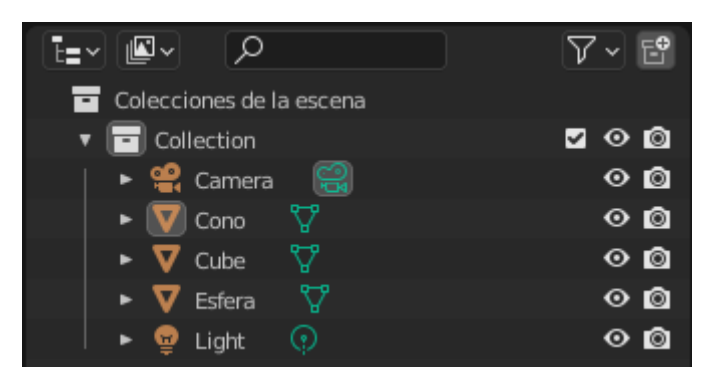

Desde esta ventana podemos cambiar el nombre a los objetos, haremos doble clic en Cono para poner Cono principal.

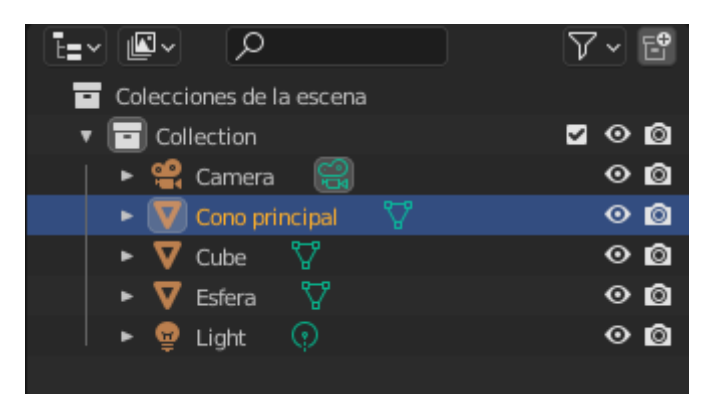

El ojo muestra / oculta el objeto.

La cámara si esta no está activada a la hora de renderizar nuestro proyecto esto objeto no se renderiza.

Vamos a activar la cámara:

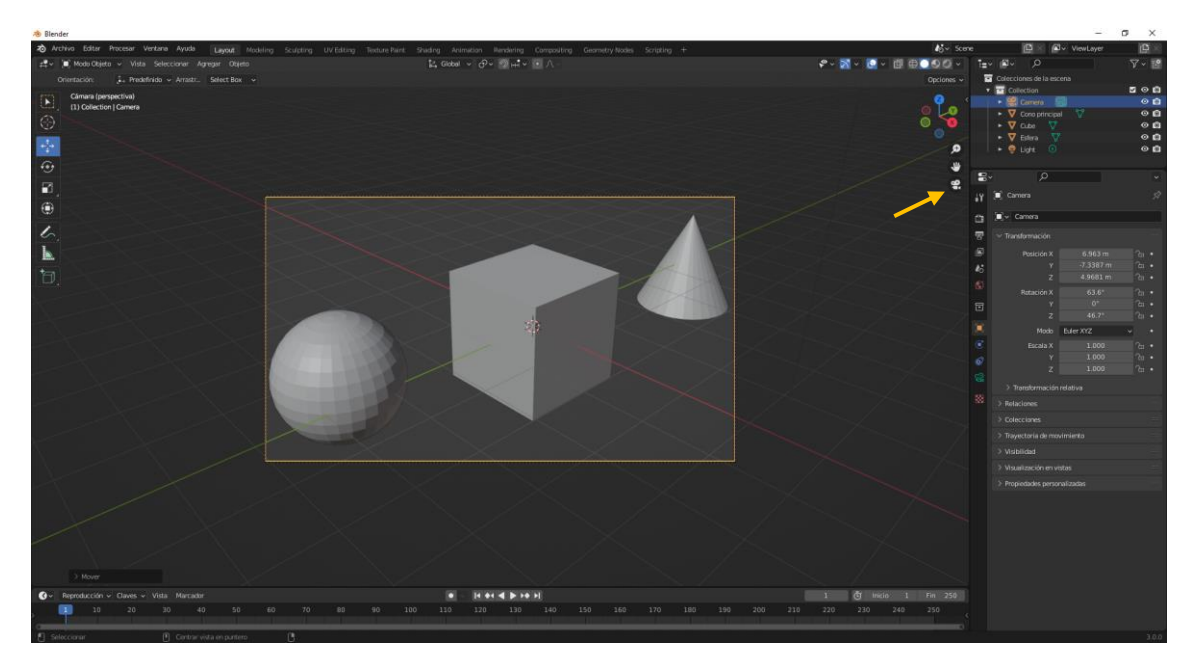

Si activamos la cámara haciendo en clic sobre el recuadro y pulsamos la tecla G moveremos la cámara.

Una vez la tenemos ajustada pulsamos la tecla de funcionar para renderizar.

pág. 40

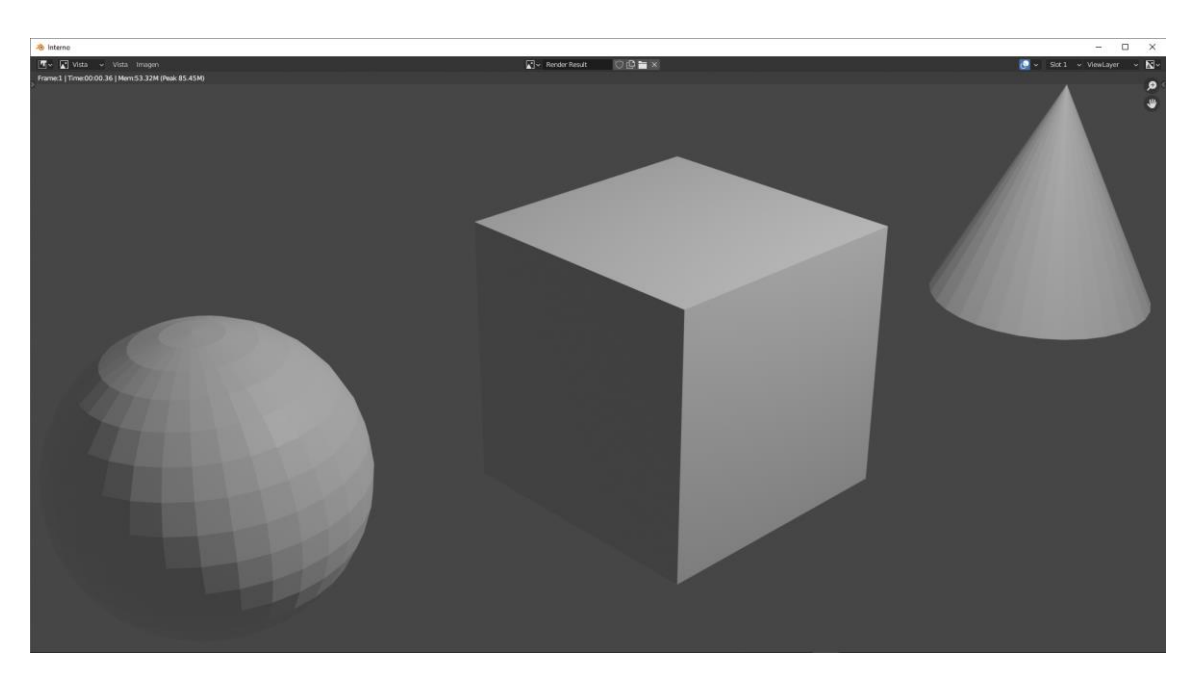

Nos muestra los tres objetos, ahora en la ventana del listado desactivamos la cámara al cubo.

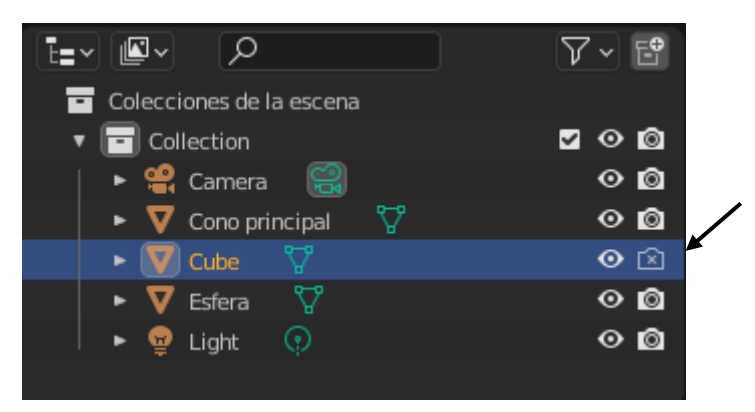

Pulsamos de nuevo la tecla de función F12 para renderizar de nuevo.

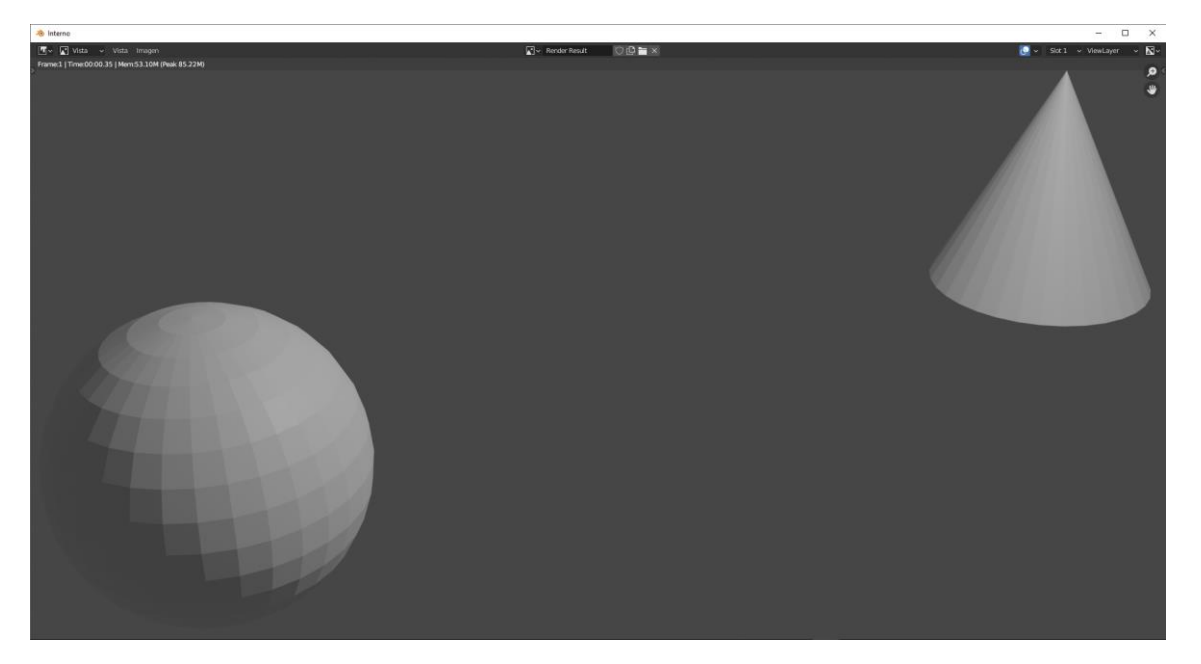

Observarás como el cubo no se muestra.

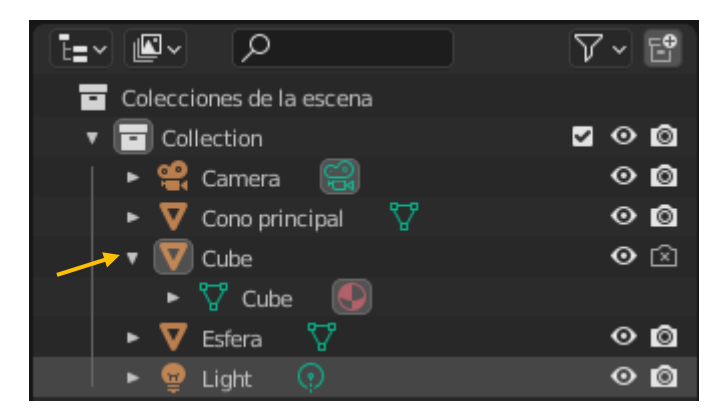

Si expandimos algún objeto podremos ver si este contiene más elementos.

### Panel Propiedades

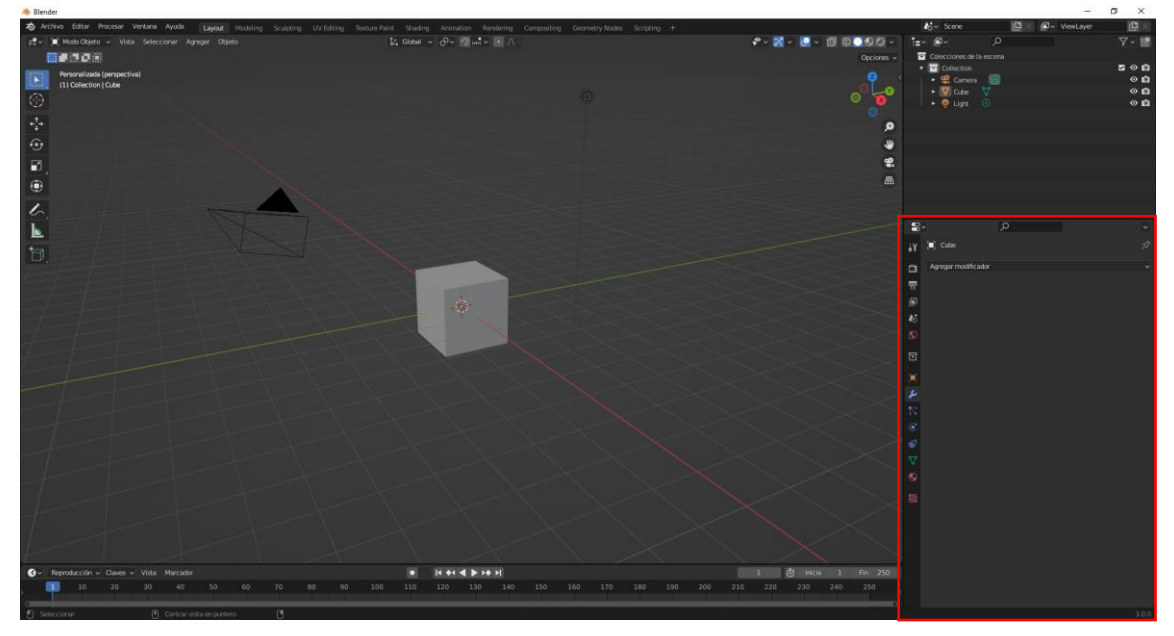

Consta de varias pestañas que cambian según el objeto que seleccionemos.

Si seleccionamos la cámara nos aparece una pestaña de cámara, si seleccionamos la luz nos aparece una pestaña de luz y si seleccionamos un objeto nos aparecen las pestañas por defecto.

Si agregamos un objeto de tipo texto también nos aparecerá una pestaña para el texto.

Del menú agregar seleccionaremos texto.

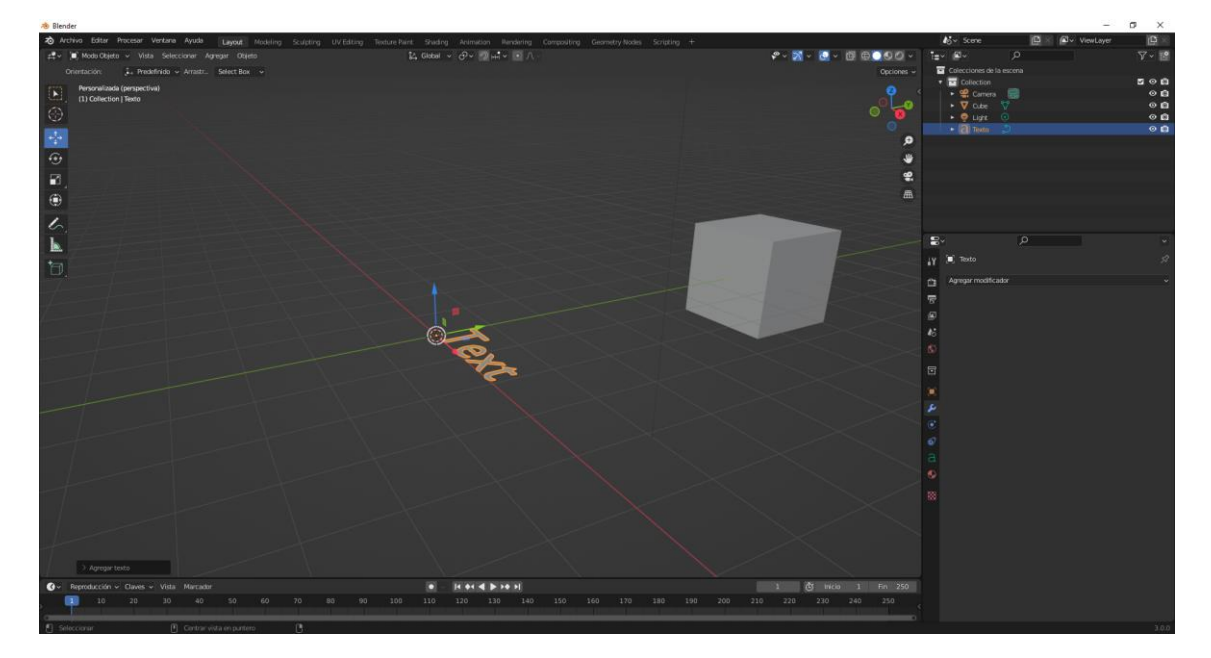

Ahora vamos a agregar un altavoz.

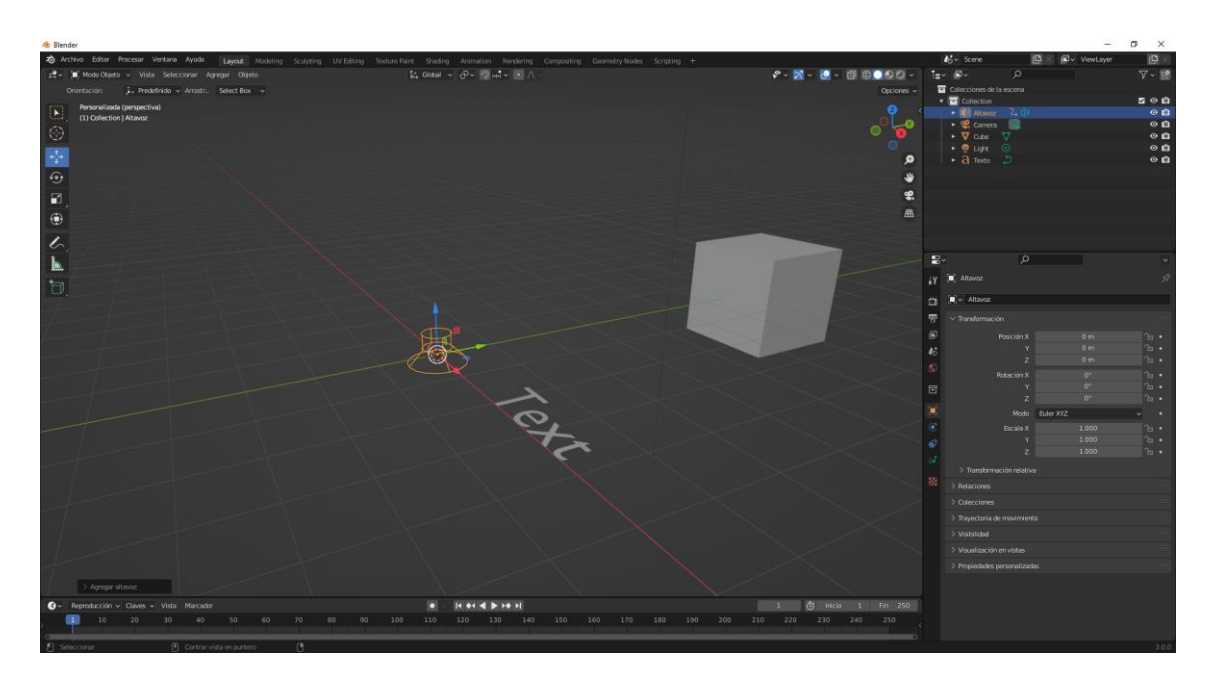

Del menú agregar seleccionaremos altavoz, que también tiene su pestaña.

Propiedades de procesamiento.

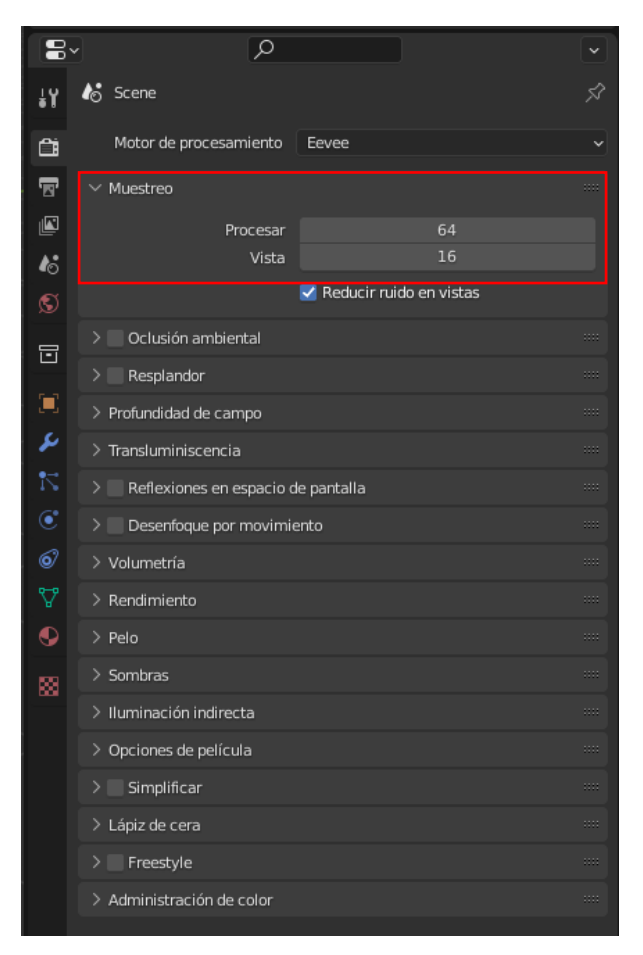

Muestreo hace que el renderizado obtenga un mayor resultado o menor según el número que le agreguemos al apartado Procesar, también el tiempo será distinto.

En el apartado vista este valor será para procesar en la ventana vista 3D cuando lo seleccionamos como Mostrar previsualización como procesamiento.

Desde el menú procesar podremos renderizar una imagen, animación o audio.

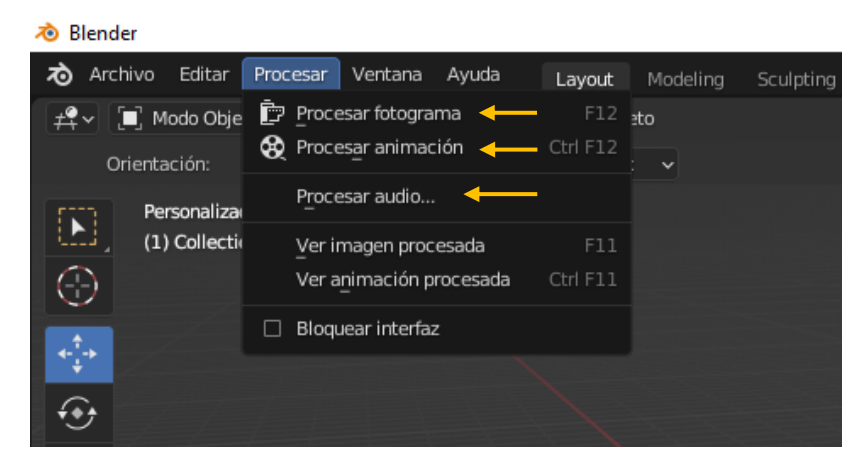

En opciones de película:

| ✓ Opciones de película |               | :::: |
|------------------------|---------------|------|
| Tamaño del filtro      | 1.50 px       | •    |
|                        | Transparentar | •    |
| Sobrebarrido           | 3.00%         |      |

Si activamos la casilla Transparentar creamos un canal Alpha para que el objeto tenga un entorno transparente.

En la pestaña Propiedades de salida.

| Formato de archivo   | PNG |     | ~    |
|----------------------|-----|-----|------|
| Color                | ByN | RVA | RVAα |
| Profundidad de color | 8   |     | 16   |
| Compresión           |     | 15% |      |

Si exportamos un archivo PNG activaremos la opción RVAa

Propiedades de salida.

| 8        |                          | Q              |               |              | ~                                            |
|----------|--------------------------|----------------|---------------|--------------|----------------------------------------------|
| ŧ۲       | lo Scene                 |                |               |              | \$2                                          |
| â        | $\checkmark$ Formato     |                |               |              | <b>:</b> ::::::::::::::::::::::::::::::::::: |
| T        |                          | Resolución X   |               | 1920 px      |                                              |
|          |                          | Y              |               | 1080 px      |                                              |
| <u> </u> |                          | %              | _             | 100%         |                                              |
| •0       |                          | Proporción X   |               | 1.000        |                                              |
| S        |                          | Ŷ              |               | 1.000        |                                              |
| ᇢ        |                          |                | Procesar re   | gión         |                                              |
|          | -                        |                | Recortar la   | region       |                                              |
|          | Frecuencia               | de fotogramas  | 24 fps        |              | <u> </u>                                     |
| s        | $\checkmark$ Rango de fo | otogramas      |               |              |                                              |
| 7        | Fot                      | ograma Inicio  |               | 1            |                                              |
| ۲        |                          | Fin            |               | 250          |                                              |
| 6        |                          | Intervalo      |               | 1            |                                              |
|          | > Estirami               | ento de tiempo |               |              |                                              |
| Y        | > Estereos               | copía          |               |              |                                              |
| •        | ∨ Salida                 |                |               |              |                                              |
| 88       | (trees)                  |                |               |              | -                                            |
|          | /ump\                    | Cuerdan        | 🗖 Estantional |              |                                              |
|          |                          | Guardar        |               | s de archivo |                                              |
|          | F                        |                |               | Cache        |                                              |
|          | Form                     | ato de archivo |               | D\/A         |                                              |
|          | Profue                   | didad de color | Byiv          | NVA          | 16                                           |
|          | Troidi                   | Compresión     |               | 15%          |                                              |
|          | Secuenci                 | a de imágenes  | Sobrescribi   |              |                                              |
|          | Secuenci                 | a de imagenes  | Marcador d    | e posición   |                                              |
|          |                          |                | - Marcador u  | eposicion    |                                              |

Podemos configurar la resolución.

Podemos bajar el porcentaje para realizar pruebas de renderizado y estas sean más cortas en el tiempo, al final la podemos poner al 100%.

En Rango de fotogramas podemos configurar desde que fotograma inicial y final, así como el intervalo.

Frecuencia de fotogramas, por defecto está a 24 fotogramas por segundo, este se puede cambiar a

| 24 fps | ~ |
|--------|---|
| 23.98  |   |
| 24     |   |
| 25     |   |
| 29.97  |   |
| 30     |   |
| 50     |   |
| 59.94  |   |
| 60     |   |
| 120    |   |
| 240    |   |
| Custom |   |

Si seleccionamos en la parte superior que está enmarcado de color amarillo encontraremos varios ajustes por procesamiento.

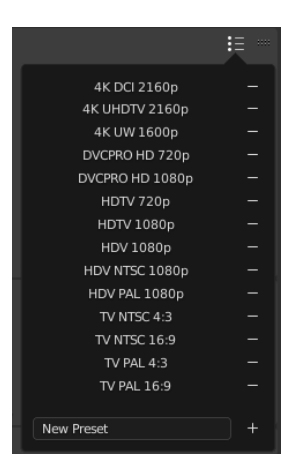

#### En metadatos:

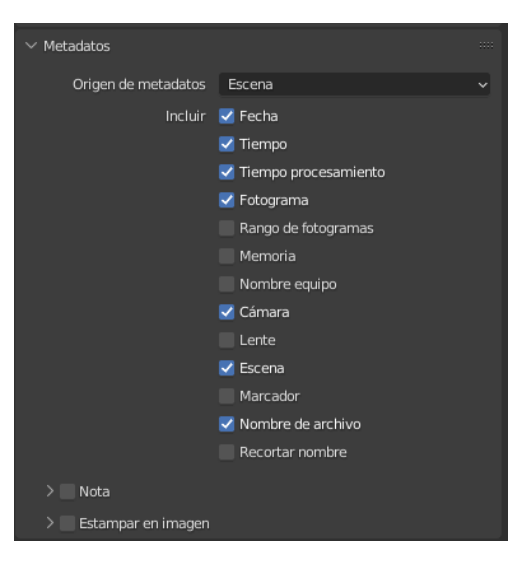

Vamos a activar Nota y pondremos nuestro nombre.

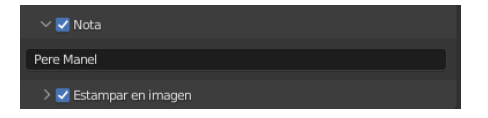

Activamos la casilla Estampar en imagen.

Ahora para procesar pulsaremos la tecla de función F12.

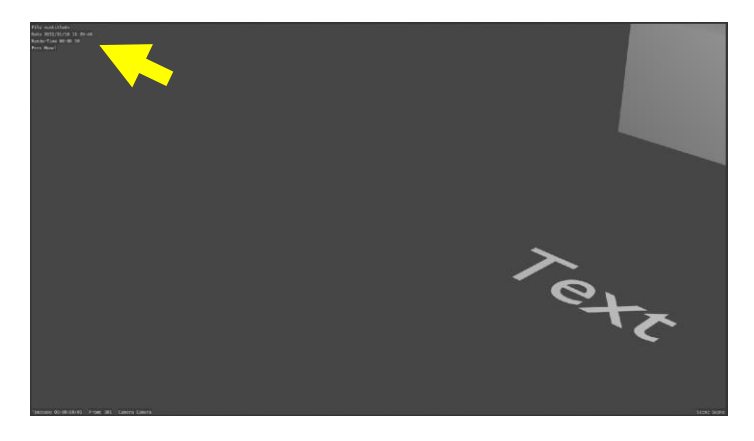

En la esquina superior izquierda encontramos la información.

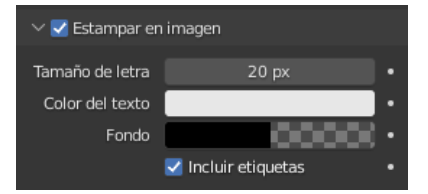

En estampar en imagen cambiamos el tamaño de la fuente, pulsamos de nuevo a F12 para renderizar.

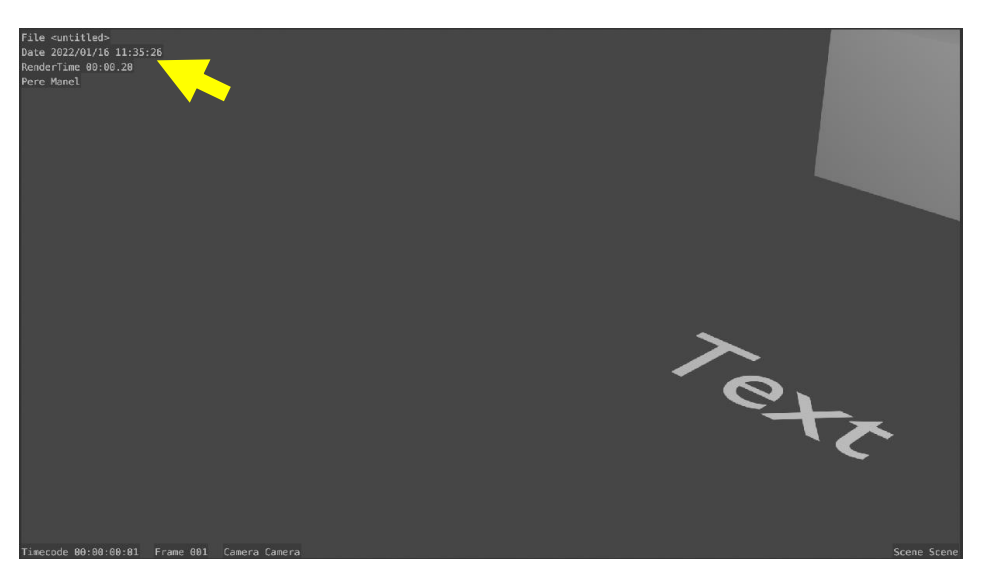

| ∨ Salida              |              |              |      |
|-----------------------|--------------|--------------|------|
| /tmp\                 |              |              |      |
| Guardar               | Z Extensione | s de archivo |      |
|                       | Resultado a  | a caché      |      |
| Formato de archivo    | PNG          |              | ×    |
| Color                 | ByN          | RVA          | RVAα |
| Profundidad de color  | 8            |              | 16   |
| Compresión            |              | 15%          |      |
| Secuencia de imágenes | Sobrescribi  | r            |      |
|                       | Marcador d   | le posición  |      |

En salidas podemos cambiar la carpeta destino donde se guardará el renderizado de la animación.

Si tenemos la casilla de verificación sobrescribir activada, significa que si encontramos un archivo con el mismo nombre lo vamos a sobrescribir.

En formato de archivo podremos seleccionar:

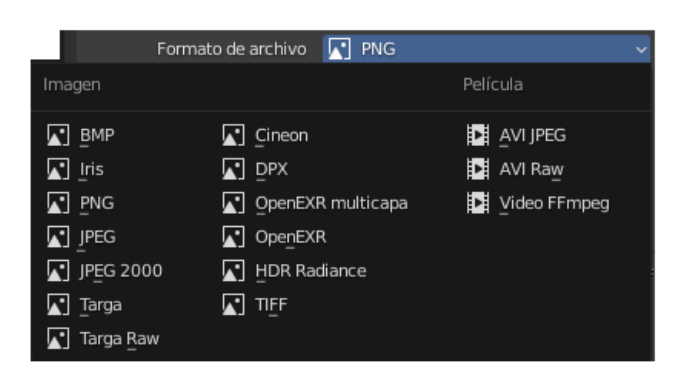

Según lo que seleccionaremos encontraremos distintas configuraciones.

Tanto formato de imagen como de vídeo.

Si seleccionamos Video FFmpeg veremos las siguientes configuraciones.

| ✓ Codificación               |                       | Ξ |   |
|------------------------------|-----------------------|---|---|
| Contenedor                   | MPEG-4                |   | • |
|                              | Dividir autom. salida |   |   |
| $\checkmark$ Video           |                       |   |   |
| Compresor de video           | H.264                 |   | • |
| Calidad de salida            | Media                 |   | ~ |
| Velocidad de codificación    | Buena                 |   | • |
| Intervalo entre fotogramas l | 18                    |   |   |
| Máx. de fotogramas B         | 0                     |   |   |

En contenedor de los que salen, yo suelo seleccionar MPEG-4.

| $\checkmark$ Audio |           |
|--------------------|-----------|
| Códec de audio     | мрз 🔶 🗸 🗸 |
| Canales de audio   | Estéreo 🗸 |
| Frec. de muestreo  | 48000     |
| Frecuencia         | 192       |
| Volumen            | 1.000     |

Hemos de configurar el códec de audio, entre varios yo he seleccionado MP3.

Para configurar el audio, si previamente hemos agregado un altavoz como objeto y haber agregado el archivo de sonido.

| ((√ ~ Altavoz                          |           | Û |
|----------------------------------------|-----------|---|
| ∨ Sonido                               |           |   |
| ,,,,,,,,,,,,,,,,,,,,,,,,,,,,,,,,,,,,,, | Abrir     |   |
|                                        | Silenciar |   |
| Volumen                                | 1.000     |   |
| Tono                                   | 1.000     |   |

Propiedades de capa de la escena:

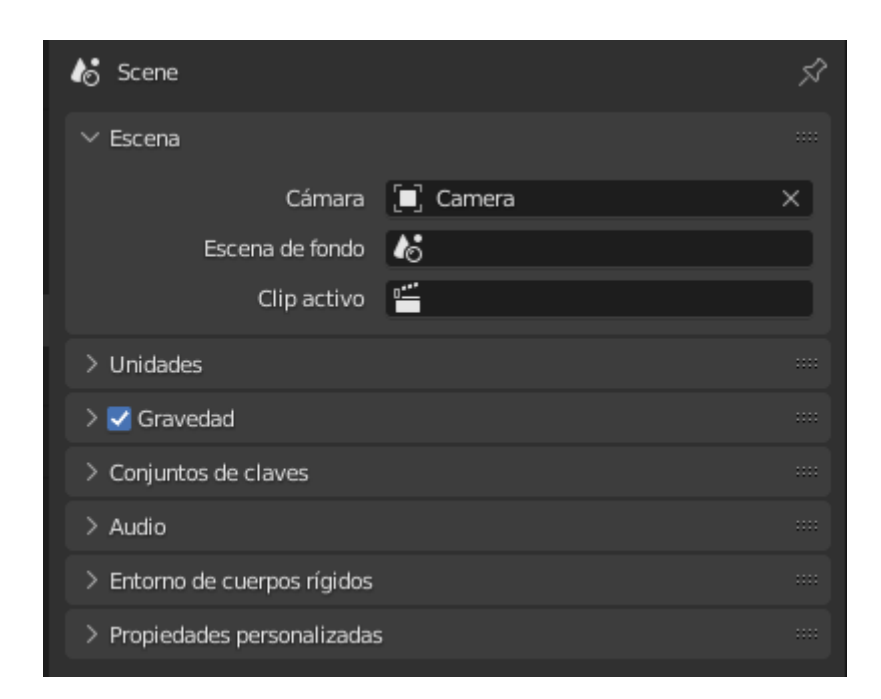

Podemos configurar las unidades.

| ∨ Unidades          |                  |   |
|---------------------|------------------|---|
| Sistema de unidades | Métrico          | ~ |
| Escala de unidades  | 1.000000         |   |
|                     | Separar unidades |   |
| Rotación            | Grados           | ~ |
| Longitud            | Meters           | ~ |
| Masa                | Kilograms        | ~ |
| Tiempo              | Segundos         | ~ |
| Temperatura         | Kelvin           | ~ |

Propiedades del entorno:

| S√ World                   |            | ♡ 🗗 × |
|----------------------------|------------|-------|
| $\checkmark$ Superficie    |            |       |
|                            | Usar nodos |       |
|                            |            |       |
| Superficie                 | Fondo      |       |
|                            | /          |       |
| Color                      | • 🖌        | •     |
| Intensidad                 | • 1.       | • 000 |
| > Volumen                  |            |       |
| > Visualización en vistas  |            |       |
| > Propiedades personalizad | 35         |       |

Si activamos el punto amarillo observaremos las siguientes opciones:

| 🗗 Entrada              | 📑 Textura           | 🗗 Color               | 📑 Convertir      |
|------------------------|---------------------|-----------------------|------------------|
| Oclusión ambiental     | Ladrillos           | Brillo / Contraste    | Cuerpo negro     |
| Atributo               | Damero              | Gama                  | Rampa de color   |
| Información de objeto  | Imagen de entorno   | Tono Saturación Valor | Combinar TSV     |
| RVA                    | Gradiente           | Invertir              | Combinar RVA     |
| Color de vértices      | Imagen              | Mezclar               | Sombreador a RVA |
| Información de volumen | Mágica              | Curvas RVA            | Longitud de onda |
|                        | Ruido               |                       |                  |
|                        | Densidad de puntos  |                       |                  |
|                        | Cielo               |                       |                  |
|                        | Voronoi             |                       |                  |
|                        | Ondas               |                       |                  |
|                        | White Noise Texture |                       |                  |

#### Seleccionaremos cielo.

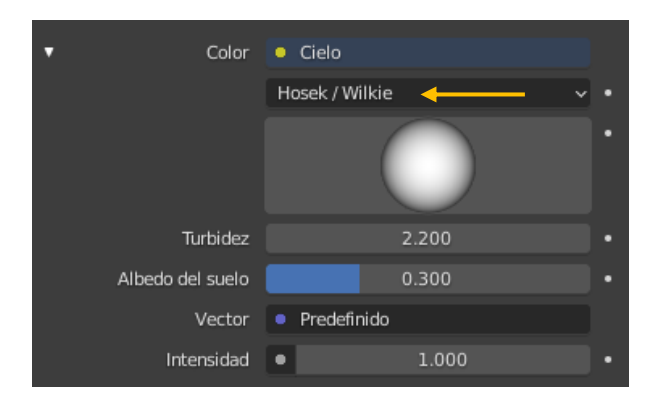

Seleccionaremos Hosek / Wilkie.

Ahora pulsaremos F12 para renderizar.

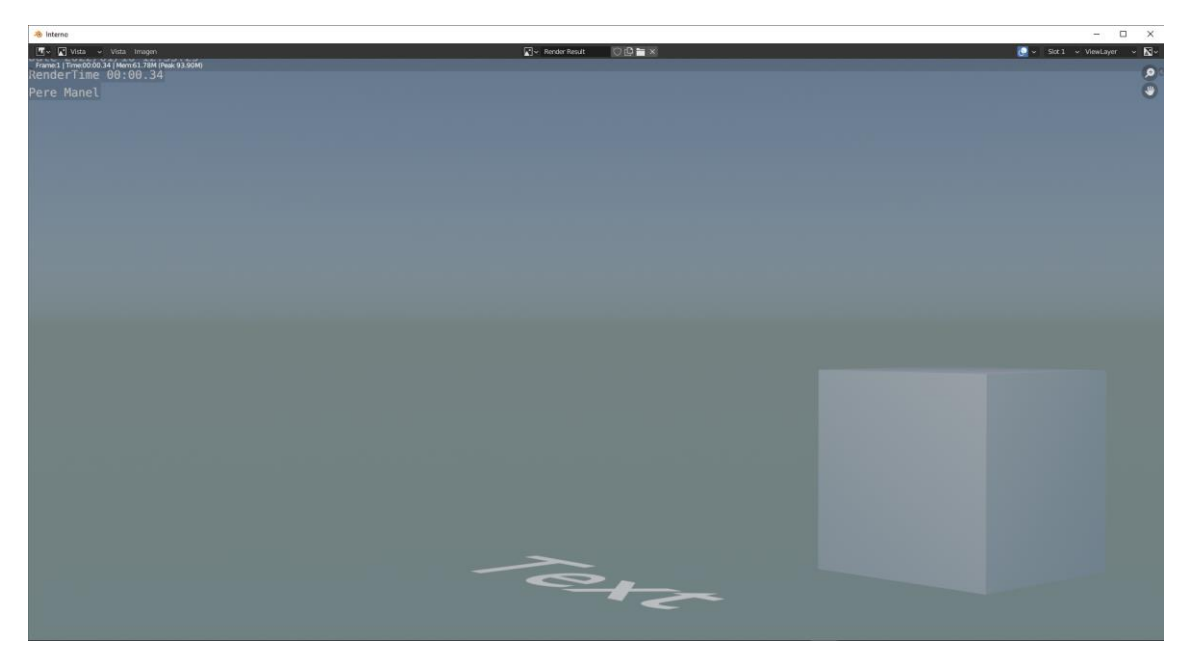

Además este fondo emite luz.

| ▼ Col          | lor 🜻 Cielo        |   |
|----------------|--------------------|---|
|                | Hosek / Wilkie 🗸 🗸 | • |
|                |                    | • |
| Turbid         | ez 2.200           | • |
| Albedo del sue | elo 0.300          | • |
| Vect           | or Predefinido     |   |
| Intensid       | ad • 1.000         | • |

Ahora vamos a cambiar la intensidad a 0.1.

| A Blender                                                            |                                                                           |                                       |                            | - 🛛 🗙      |
|----------------------------------------------------------------------|---------------------------------------------------------------------------|---------------------------------------|----------------------------|------------|
| 20 Archiva Editar Procesar Ventana Ayuda Layout Modeling Sculpting U | V Editing Texture Paint: Shading Animation Rendering Compositing Geometry | /Nodes Scripting +                    | Now Score 🖻 🛙 🖓 Vie        | wLoyer 📴 🖉 |
| 🛃 🗸 👅 Mode Objeta 🤟 Vista Seleccionar Agregar Objeto                 | 14 Global v 🔗 v 🗐 🖬 v 💽 🔿 v                                               | ** 🕅 * 📴 * 🗎 🖗 🖉 *                    | t <u>∎</u> v 😰 🖉           | 7~ 🖻       |
| Orientación: 🗼 Predefinido - Arrastr Select Box -                    |                                                                           |                                       | 🖬 Colecciones de la escena |            |
| Cámara (perspectiva)                                                 |                                                                           | 0                                     | • Collection               | 5 O D      |
| (1) Collection   Camera                                              |                                                                           |                                       | Artaviz G. un              | 00         |
| 1 C                                                                  |                                                                           | · · · · · · · · · · · · · · · · · · · | • 🔻 C.E.E. 🦅               | 0 🖬        |
|                                                                      |                                                                           | •                                     | 🔹 🧟 Light 🛛 🖉              | 0 🖬        |
|                                                                      |                                                                           | <b>,</b>                              | • d lete 🥏                 | 0 E        |
| 0                                                                    |                                                                           | *                                     |                            |            |
| 3                                                                    |                                                                           | 2                                     | £v 2                       |            |
| G                                                                    |                                                                           |                                       | y K Scene > S World        |            |
| e                                                                    |                                                                           |                                       |                            | 2010/00/02 |
| 6                                                                    |                                                                           |                                       | Cl Che Man                 | IN LEAKE   |
|                                                                      |                                                                           |                                       | · ── Superficie            |            |
|                                                                      |                                                                           |                                       | S User nodos               |            |
| D.                                                                   |                                                                           |                                       | Superficie • Fondo         |            |
|                                                                      |                                                                           |                                       |                            |            |
|                                                                      |                                                                           |                                       | • Color • Ciclo            |            |
|                                                                      |                                                                           |                                       | Hosek / William            | ×          |
|                                                                      |                                                                           |                                       |                            |            |
|                                                                      |                                                                           |                                       |                            |            |
|                                                                      |                                                                           |                                       |                            |            |
|                                                                      |                                                                           |                                       |                            |            |
|                                                                      |                                                                           |                                       | Vector Predefinido         |            |
|                                                                      | eta                                                                       |                                       | Intensidad ·               |            |
|                                                                      |                                                                           |                                       |                            |            |
| Linnin .                                                             |                                                                           |                                       |                            |            |
|                                                                      |                                                                           |                                       |                            |            |
|                                                                      |                                                                           |                                       |                            |            |
|                                                                      |                                                                           |                                       |                            |            |
|                                                                      |                                                                           |                                       |                            |            |
|                                                                      |                                                                           |                                       |                            |            |
|                                                                      |                                                                           |                                       |                            |            |
| $\sim$                                                               |                                                                           |                                       |                            |            |
|                                                                      |                                                                           |                                       |                            |            |
| 🔇 - Reproducción - Claves - Vista Marcador                           | • - If +f 4 > 14 H                                                        | 1 🕑 Web 1 En 250                      |                            |            |
| y 🛄 10 20 30 40 50 60 70 80                                          |                                                                           |                                       |                            |            |
|                                                                      |                                                                           |                                       |                            |            |

Ahora cambiamos la intensidad a 2.

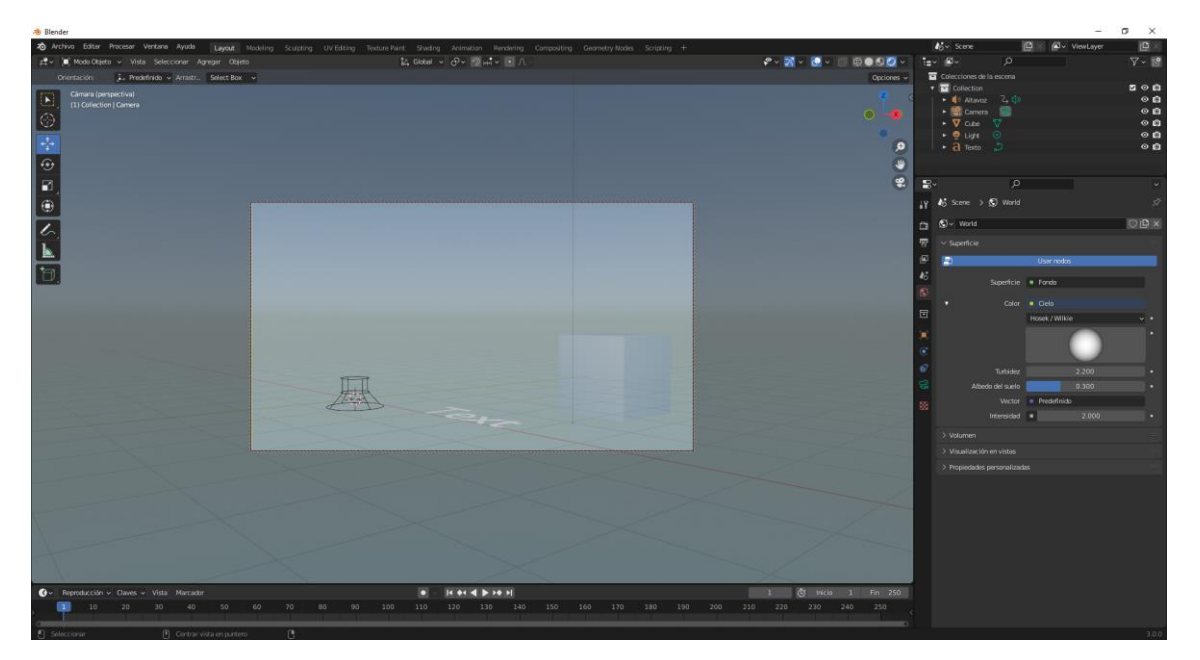

Podemos simular a distintas horas del día, más oscuro o más claro.

Propiedades de objeto:

| 🔲 Cube                        |                           |           |          | Ń |  |
|-------------------------------|---------------------------|-----------|----------|---|--|
| 🗐 🗸 Cube                      |                           |           |          |   |  |
| ✓ Transformac                 | ión                       |           |          |   |  |
|                               | Posición X                | 0 m       | <b>~</b> |   |  |
|                               | Y                         | 7.5404 m  | Ъ.       |   |  |
|                               | z                         | 0 m       | Ъ        |   |  |
|                               | Rotación X                | 0°        | ъ        |   |  |
|                               | Y                         | 0°        | ъ        |   |  |
|                               | z                         | 0°        | 6        |   |  |
|                               | Modo                      | Euler XYZ | <b>~</b> |   |  |
|                               | Escala X                  | 1.000     | ъ        |   |  |
|                               | Y                         | 1.000     | 6        |   |  |
|                               | z                         | 1.000     | 6        |   |  |
| > Transform                   | nación relativa           | 3         |          |   |  |
| > Relaciones                  |                           |           |          |   |  |
| > Colecciones                 |                           |           |          |   |  |
| > Instanciado                 |                           |           |          |   |  |
| > Trayectoria de movimiento 👘 |                           |           |          |   |  |
| > Visibilidad                 |                           |           |          |   |  |
| > Visualizació                | > Visualización en vistas |           |          |   |  |
| > Arte lineal                 |                           |           |          |   |  |
| > Propiedades                 | personalizada             | 35        |          |   |  |

Se repiten las que encontramos en el panel de la derecha de la ventana del visor 3D.

|            |     | Agregar | r a colección |   |   | +   |
|------------|-----|---------|---------------|---|---|-----|
| Collection |     |         |               |   | × | • • |
| х          | 0 m | Y       | 0 m           | Z |   | 0 m |

Nos muestra en que colección se encuentra.

Propiedades restricciones a objetos:

| Agregar restricción de objeto | ~ |
|-------------------------------|---|
|                               |   |
|                               |   |
|                               |   |
|                               |   |
|                               |   |

| Rastreo de movimiento        | Transformación                           | Rastreo                   | Relación                   |
|------------------------------|------------------------------------------|---------------------------|----------------------------|
| -ᆆ Resolver cámara           | t⇔ _Copiar posición                      | 🕞 Restringir <u>a</u>     | ◆≣◆ Acción                 |
| S <sup>4</sup> Seguir rastro | لاً 🖓 Copiar rotació                     |                           | °∕- Esqueleto              |
| [中] Resolver objeto          | 🕤 Copiar escala                          | oring Apuntar (bloqueado) | L <sub>-0</sub> Subordinar |
|                              | (x <sup>x)</sup> Copiar_transformaciones | 🧷 Apuntar (estirando)     | Piso                       |
|                              | 🔶 Limitar distancia                      | ₀⁄® Apuntar               | 🖓 Seguir trayectoria       |
|                              | Limitar posición                         |                           | Pivote                     |
|                              | G Limitar rotación                       |                           | 🖌 Envolver                 |
|                              | 📘 Limitar escala                         |                           |                            |
|                              | 미 Mantener volumen                       |                           |                            |
|                              | (X) Transformar                          |                           |                            |
|                              | (x) Caché de transformaciones            |                           |                            |

Si seleccionamos la luz tenemos propiedades de datos del objeto representado con una bombilla.

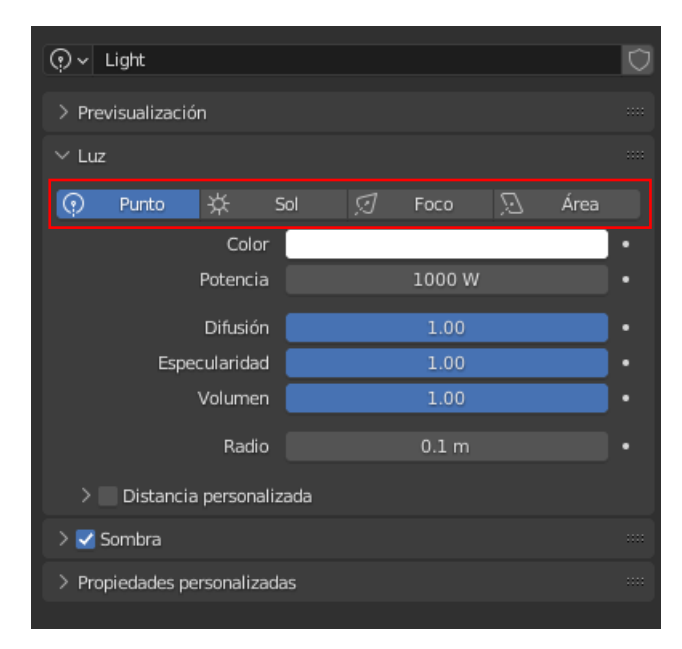

Podemos cambiar el tipo de lámpara a Punto, Sol, Foco y Area.

Cambiando el color y su potencia.

Si seleccionamos un objeto, podremos seleccionar la pestaña modificadores, representado por una llave inglesa.

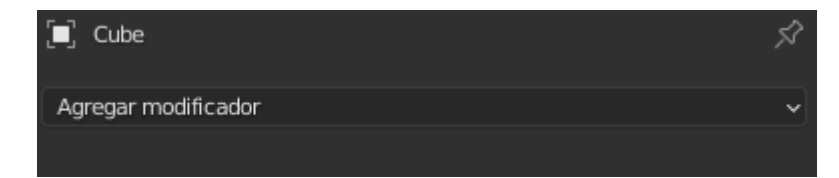

Encontraremos las siguientes opciones:

| Modificar                            | Generar                 | Deformación                 | Dinámicas                  |
|--------------------------------------|-------------------------|-----------------------------|----------------------------|
| 😴 _Transferir datos                  | 00 Repetir              | 犬 Esqueleto                 | 쑵 Ropa                     |
| ៉្លៃ Caché de malla                  | 🖆 Biselar               | D Moldear                   | ත්ට් Colisión              |
| ៉្លៃ Caché de secuencia de mallas    | 민 Booleana              | ) Curva                     | 꼊 Pintura dinámica         |
| ∟ ≮ Editar normales                  | 🛱 Construir             | 🖉 Desplazar                 | 🗗 Explotar                 |
| _ <mark>KInfluenciar normales</mark> | 🗹 Diezmar               | ර් Gancho                   | 🖒 Fluido                   |
| 🐖 Proyectar UV                       | Dividir bordes          | ៉្រឿ Deformación Laplaciana | 쫐 Océano                   |
| 🔛 Deformar UV                        | 🗐 Nodos de geometría    | ⊞ _Jaula                    | 🕅 Instanciar en partículas |
| Editar influencias de vértices       | 🕐 Máscara               | 道 Deformar con malla        | 💦 Sistema de partículas    |
| Mezclar influencias de vértices      | ∑3 Simetrizar           | ∫∩ Envolver                 | 🕼 Cuerpo blando            |
| Influenciar vértices por proximidad  | 🖽 Multi-resolución      | 🖉 Deformación simple        |                            |
|                                      | (🕆 Rehacer malla        | 🗁 Suavizado                 |                            |
|                                      | 👸 Enroscar              | 🌈 Suavizado correctivo      |                            |
|                                      | ළ <u>F</u> orrar        | 🌾 Suavizado Iaplaciano      |                            |
|                                      | 🗍 Solidificar           | ៉្លា្នំ Deformar superficie |                            |
|                                      | O Subdividir superficie | [_? Deformar                |                            |
|                                      | [] Triangular           | (n. Onda                    |                            |
|                                      | ළි Volumen a malla      |                             |                            |
|                                      | 🖓 Fusionar              |                             |                            |
|                                      | 🗐 Estructura            |                             |                            |

Si seleccionamos un altavoz tenemos la opción de abrir un archivo de audio.

| Altavoz > ((a Altavo        | 2                 |  |
|-----------------------------|-------------------|--|
| ((√ ✓ Altavoz               |                   |  |
| $\checkmark$ Sonido         |                   |  |
| □ □ - Bright Wish - Kevin M | lacLeod.mp3 🔿 🚞 🗄 |  |
|                             | Silenciar         |  |
| Volumen                     | 1.000             |  |
| Tono                        | 1.000             |  |
| > Distancia                 |                   |  |
| > Cono                      |                   |  |
| > Propiedades personalizada | 35                |  |

Si seleccionamos un objeto de tipo texto nos aparece una pestaña con la letra a.

| 🔳 Texto > Ə Texto           |                     |            |
|-----------------------------|---------------------|------------|
| a → Texto                   |                     | $\bigcirc$ |
| ∨ Forma                     |                     |            |
| Resolución: Vistas U        | 12                  |            |
| Procesamiento U             |                     |            |
|                             | Edición rápida      |            |
| Modo de relleno             | Ambos ~             |            |
| > Espacio de texturizado    |                     |            |
| > Geometría                 |                     |            |
| > Tipografía                |                     |            |
| ✓ Párrafo                   |                     |            |
| ∨ Alineación                |                     |            |
| Horizontal                  | \Xi Izquierda 🛛 🗸 🗸 |            |
| Vertical                    | Superior (base)     |            |
| ∨ Espaciado                 |                     |            |
| Espaciado de letras         | 1.000               |            |
| Espaciado de palabras       | 1.000               |            |
| Espaciado de líneas         | 1.000               |            |
| Desplazamiento X            |                     |            |
| Y                           |                     |            |
| > Marcos de texto           |                     |            |
| > Propiedades personalizada | 35                  | ::::       |

Si seleccionamos una curva de tipo Bézier tendremos la siguiente pestaña.

| 🔳 Curva Bézier 🔹 🖒 🕻        | Curva Bé | zier            | Ń      |
|-----------------------------|----------|-----------------|--------|
| D ∨ Curva Bézier            |          |                 | Û      |
| ∨ Forma                     |          |                 |        |
| 2D                          |          | 3D              |        |
| Resolución: Vistas U        |          | 12              |        |
| Procesamiento U             |          |                 |        |
| Método de torsión           | Mínim    | o ``            | •      |
| Suavizado                   |          | 0.00            |        |
| Modo de relleno             | Comp     | eto             |        |
|                             | _        |                 |        |
| Deformar con curva          | Radi     | o<br>ar         | :      |
|                             | Volu     | men delimitador |        |
| > Espacio de texturizado    |          |                 |        |
| > Geometría                 |          |                 |        |
| > Z Animación de travecto   | ria      |                 |        |
| Curse entire                |          |                 |        |
| > Curva activa              |          |                 |        |
| > Propiedades personalizada | as       |                 |        |
| ✓ Formas clave              |          |                 |        |
|                             |          |                 |        |
|                             |          |                 |        |
|                             |          |                 | $\sim$ |
|                             |          |                 |        |

La pestaña propiedades de texturas:

| <u>ச</u> ி Pincel |       | • |
|-------------------|-------|---|
|                   | Nueva |   |
|                   |       |   |

La pestaña Propiedades de partículas:

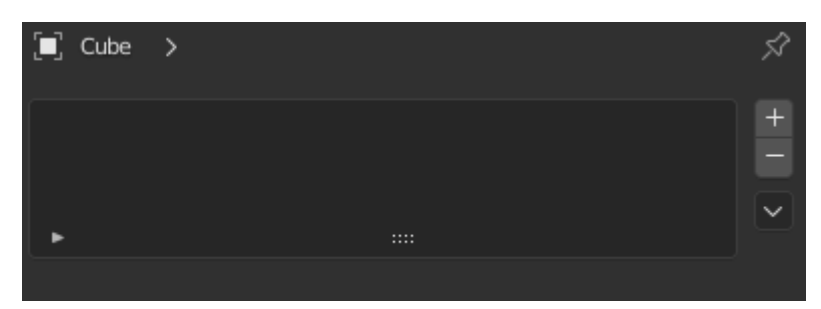

La pestaña propiedades de dinámica:

| 🗐 Cu     | be               |      | Ŕ                            |
|----------|------------------|------|------------------------------|
| }}       | Campo de fuerza  | - Ca | Cuerpo blando                |
| 25<br>52 | Colisión         | Ô    | Fluido                       |
| Ϋ́       | Ropa             |      | Cuerpo rígido                |
| Ö        | Pintura dinámica | T    | Restricción de cuerpo rígido |
|          |                  |      |                              |

## Panel línea de tiempo

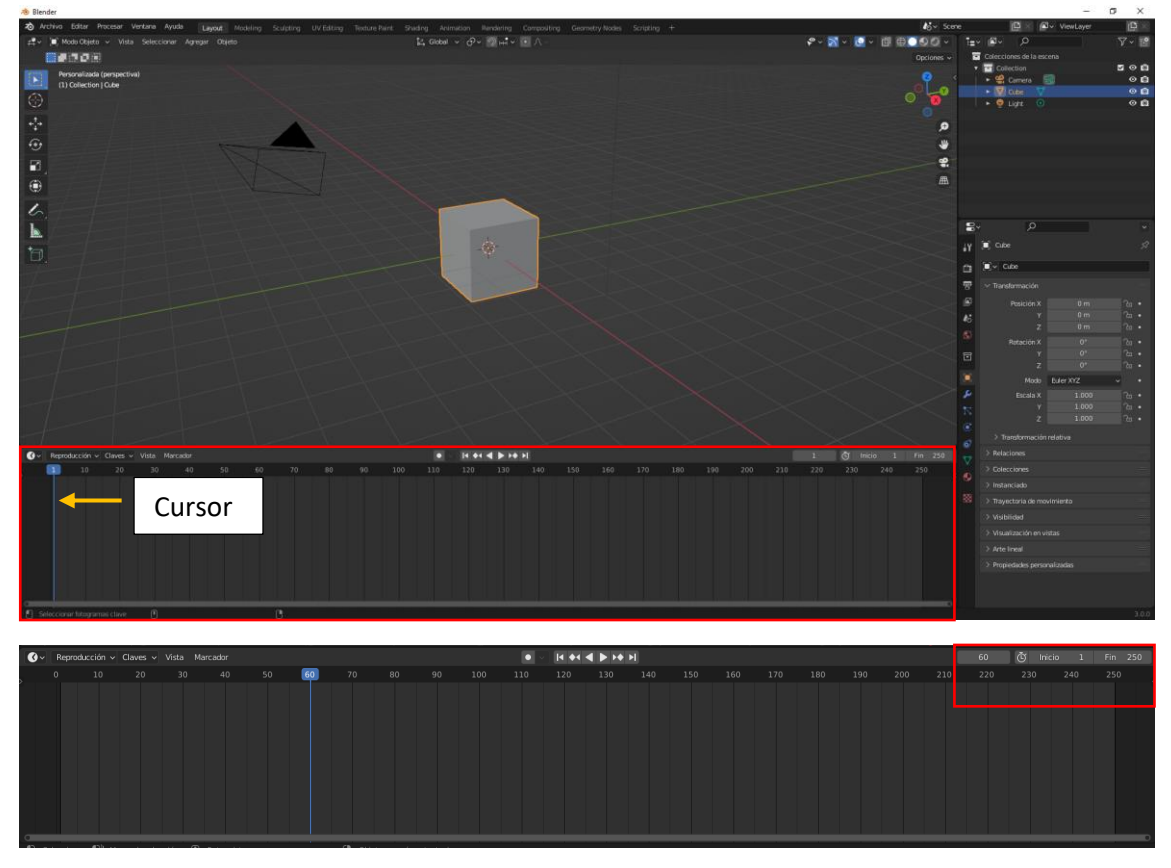

| 60  | 🕑 Inic | io 1 | Fin 250 | ) |
|-----|--------|------|---------|---|
| 220 | 230    | 240  | 250     | < |
|     |        |      |         |   |

El primer número indica la posición del cursor, empieza en el fotograma 1 y termina en el fotograma 250.

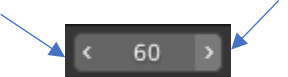

Nos podemos mover hacia adelante o hacia atrás con las flechas de los extremos.

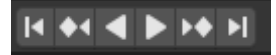

Tenemos los botones para desplazarnos y para reproducir la línea de tiempo.

Como podemos hacer para que el cubo se mueva.

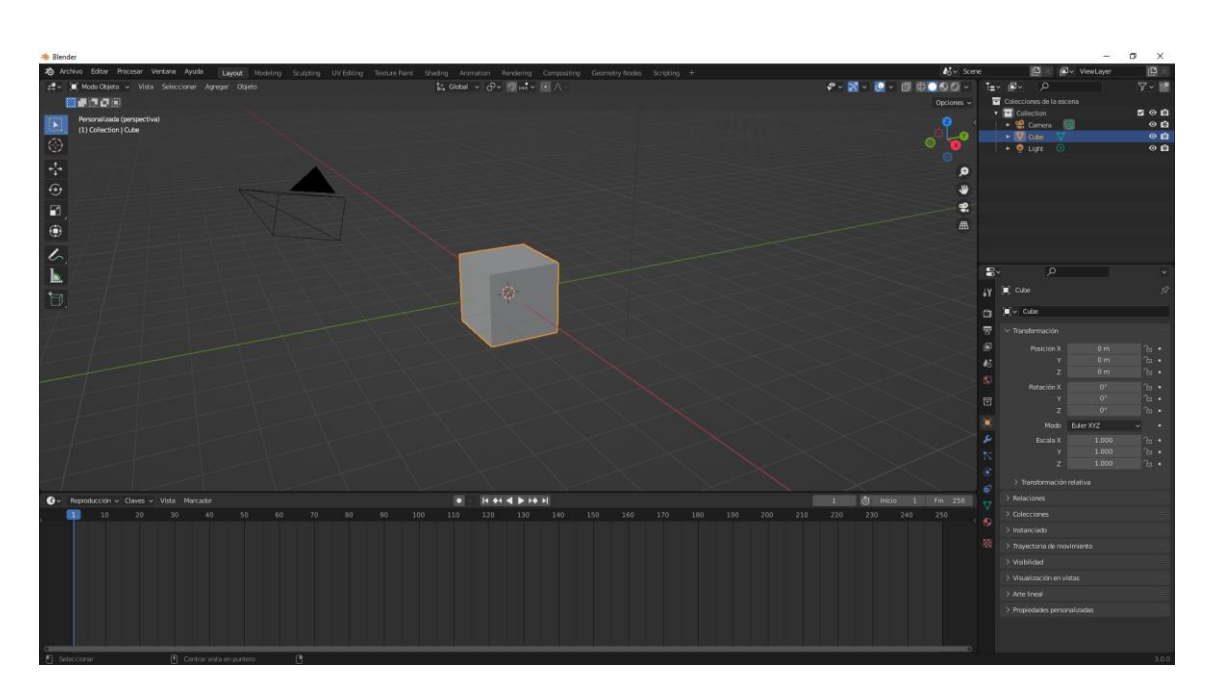

Seleccionamos el cubo y a continuación con el botón derecho seleccionamos "Insertar Clave" y de este "Posición".

| <b>Ø</b> ~ | Reproducció | ón 🗸 Clave | s 🗸 Vista | Marcador |    |    |    |  |
|------------|-------------|------------|-----------|----------|----|----|----|--|
|            | 1 10        | 0 20       | ) 30      | 40       | 50 | 60 | 70 |  |
|            |             |            |           |          |    |    |    |  |
|            |             |            |           |          |    |    |    |  |
|            |             |            |           |          |    |    |    |  |
| _          |             |            |           |          |    |    |    |  |

Observarás un rombo.

Ahora nos desplazamos a la posición 50.

| <b>Ø</b> ~ | Repro | ducción 🗸 | Claves 🗸 | Vista | Marcador |    |    |    |    |
|------------|-------|-----------|----------|-------|----------|----|----|----|----|
|            |       | 10        | 20       | 30    | 40       | 50 | 60 | 70 | 80 |
| -          | •     |           |          |       |          |    |    |    |    |

A continuación movemos el cubo.

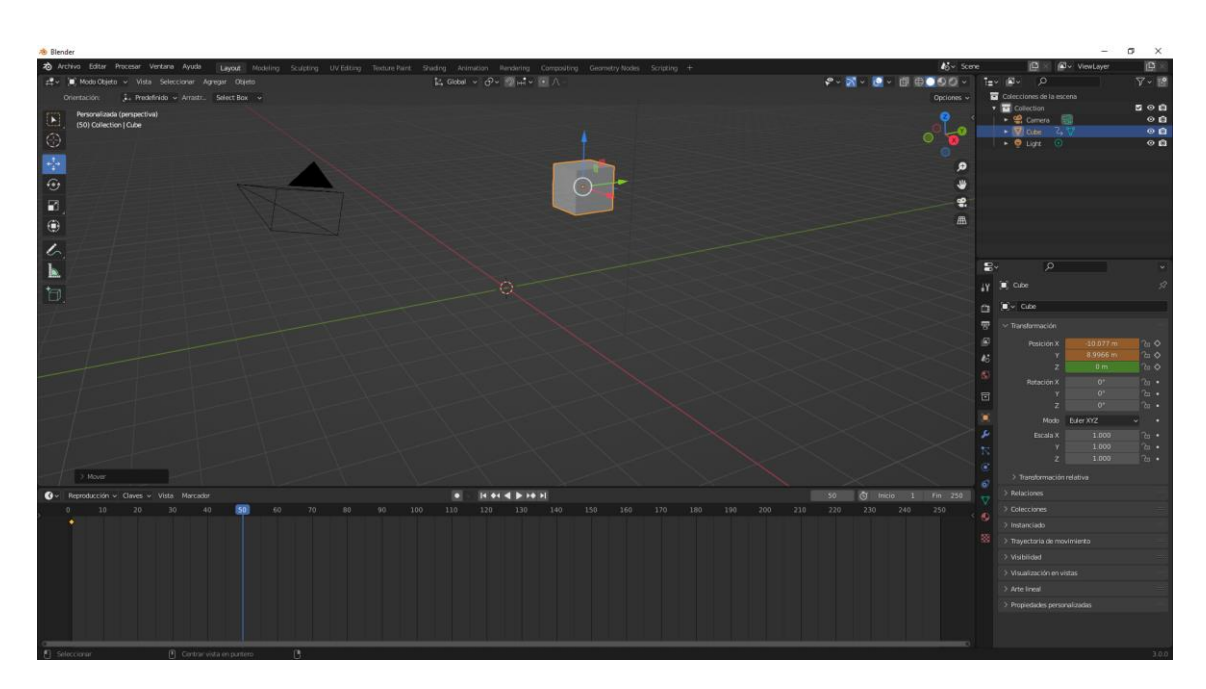

Botón derecho sobre el cubo.

Botón derecho sobre el cubo del menú "Insertar clave" y de este posición.

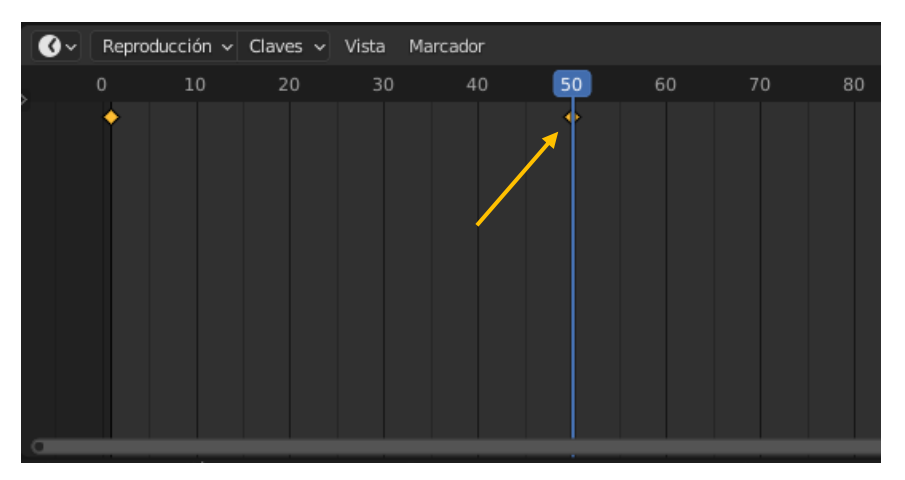

Ya tenemos un segundo rombo.

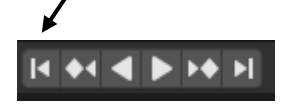

Nos situamos en el primer fotograma.

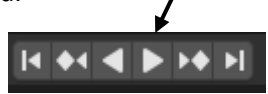

Le damos a reproducir.

Tienes que observar una animación donde el cubo se está desplazando.

Con la rueda del ratón podemos modificar el tamaño de la línea de tiempo.

Podemos modificar el número de fotogramas de la línea de tiempo, en nuestro caso es a 100.

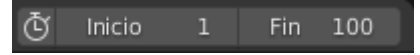

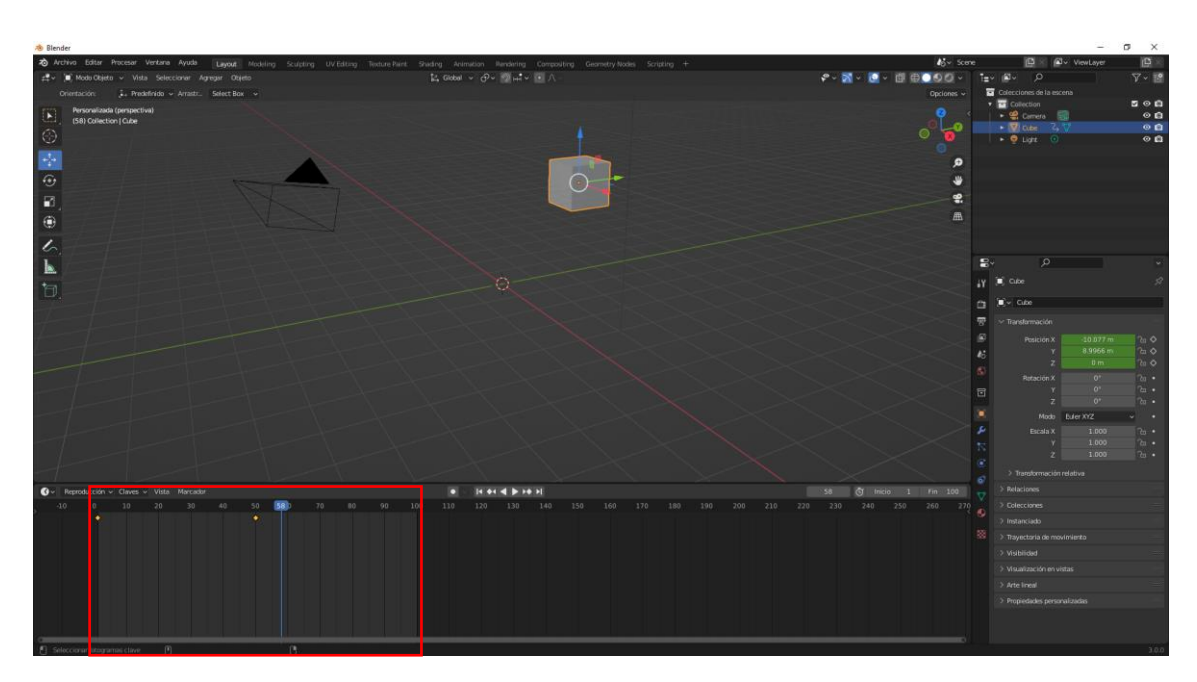

Con el botón central del ratón podemos mover la línea de tiempo.

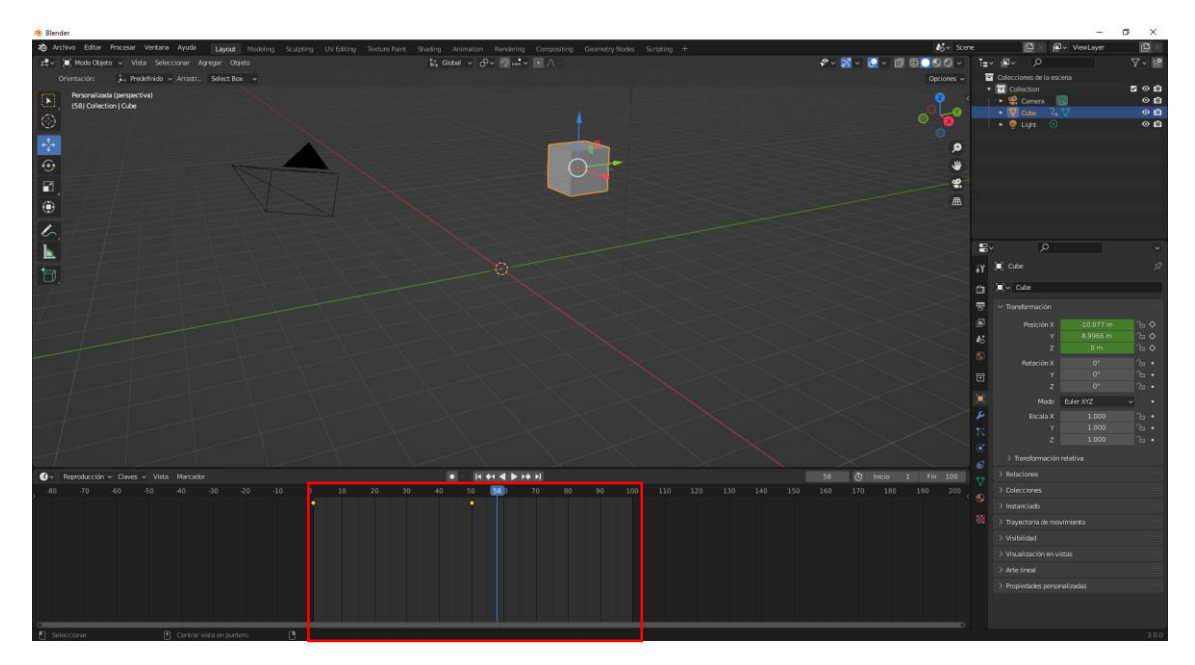

También podemos añadir marcadores y renombrarlos, nos vamos a situar en la posición 80.

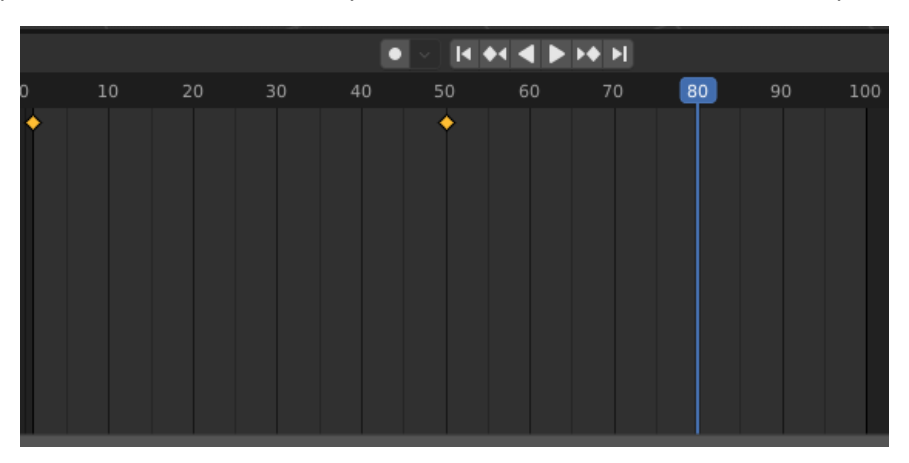

pág. 60

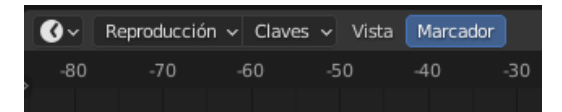

Seleccionamos del menú de la línea de tiempo "Marcador" y de este "Agregar marcador".

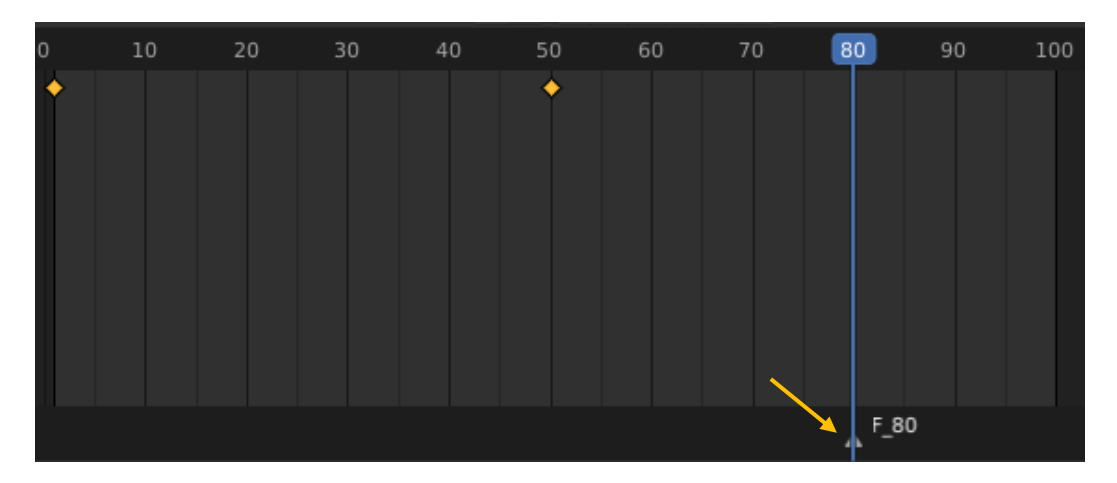

Ahora lo vamos a renombrar.

Del menú "Marcador" seleccionaremos "Renombrar marcador", también las teclas Ctrol + M.

| Renombrar marcador |          |  |  |  |  |
|--------------------|----------|--|--|--|--|
| Nombre             | Frame 80 |  |  |  |  |
| Aceptar            |          |  |  |  |  |

Seguido del botón Aceptar.

|   |    |    |    |    | _  |    |    |      |       |     |
|---|----|----|----|----|----|----|----|------|-------|-----|
| 0 | 10 | 20 | 30 | 40 | 50 | 60 | 70 | 80   | 90    | 100 |
| • |    |    |    |    | •  |    |    |      |       |     |
|   |    |    |    |    |    |    |    | Fran | ne 80 |     |
|   |    |    |    |    |    |    |    |      |       |     |

Si queremos ajustar la línea de tiempo al espacio de la ventana pulsaremos la tecla inicio.

Mostrará desde la primer fotograma clave hasta el último.

| * Blander                                                        |                                                                                                    |                         | - 7 X                                                         |
|------------------------------------------------------------------|----------------------------------------------------------------------------------------------------|-------------------------|---------------------------------------------------------------|
| 20 Arthur Editer Processer Vertices Avaids Tananal Modulum Louis | and a construction from the first and the first the first the firs | Ny Score                | C Av Vestor C                                                 |
| P Web Chiefa y Vista Selectional Amount Officia                  | to good a contrast stating relation of the set of the set of the s | 2. N. M. M. M. M.       |                                                               |
| Annual Designed Lands Company                                    |                                                                                                    |                         | Tolescieses de la secreta                                     |
| Unimation ( ). Headings ( ) Street Box (                         |                                                                                                    | Options V               | • Collection S Collection                                     |
| (80) Collection I Orle c Forme 80x                               |                                                                                                    |                         | 🔹 📽 Camera 🗐 🔹 🖬                                              |
|                                                                  |                                                                                                    | o" 💕                    | • 🐨 Galer 2, 🗸 🔍 😐 🖸                                          |
| U                                                                |                                                                                                    |                         | • 🖞 Lat 🙂 🛛 🔍 🖬                                               |
|                                                                  |                                                                                                    | 9                       |                                                               |
| 6                                                                |                                                                                                    |                         |                                                               |
|                                                                  |                                                                                                    |                         |                                                               |
|                                                                  |                                                                                                    |                         |                                                               |
| •                                                                |                                                                                                    | A                       |                                                               |
| 6                                                                |                                                                                                    |                         |                                                               |
|                                                                  |                                                                                                    |                         | 8° A °                                                        |
| 1                                                                |                                                                                                    |                         | γ 📕 Cube 🔗                                                    |
|                                                                  |                                                                                                    |                         | 1 🔍 - Cutor 1                                                 |
| A Later Later                                                    |                                                                                                    |                         | 🖓 🖂 Transformación                                            |
|                                                                  |                                                                                                    |                         | Posicion X<br>g y z<br>z 0 m 2a 00<br>Rutación X<br>y 0° 2a • |
|                                                                  |                                                                                                    |                         |                                                               |
|                                                                  |                                                                                                    |                         | Modo BulerXYZ - •                                             |
|                                                                  |                                                                                                    |                         | Escala X 1.000 Po •                                           |
|                                                                  |                                                                                                    |                         | Y 1,000 7a •                                                  |
|                                                                  |                                                                                                    |                         |                                                               |
|                                                                  |                                                                                                    |                         | > Tratoformación relativa                                     |
| 🕜 v Reproducción v Claves v Vista Marcador                       | a 14 64 4 (b) 16 11                                                                                                    | 80 🕤 fricio 1 fin 100   |                                                               |
| , 4 -2 1 2 4 6 8 10 12                                           |                                                                                                    | 40 42 44 46 48 50 52 54 |                                                               |
|                                                                  |                                                                                                    |                         | ⇒ Instanciado                                                 |
|                                                                  |                                                                                                    |                         | Trayectoria de movimiento                                     |
|                                                                  |                                                                                                    |                         |                                                               |
|                                                                  |                                                                                                    |                         |                                                               |
|                                                                  |                                                                                                    |                         |                                                               |
|                                                                  |                                                                                                    |                         | > Propiedades personalizadas                                  |
|                                                                  |                                                                                                    |                         |                                                               |
|                                                                  |                                                                                                    |                         |                                                               |
|                                                                  |                                                                                                    |                         |                                                               |
| C mecco m restance cave C                                        |                                                                                                    |                         |                                                               |

Sincronizar con audio.

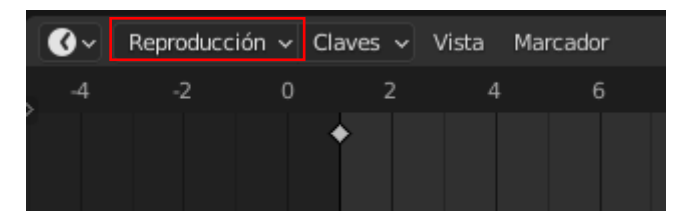

Del menú seleccionaremos "Reproducir", de este seleccionaremos "Sincronización" y seleccionaremos "Sincronizar con audio".

Generar fotogramas clave automáticamente.

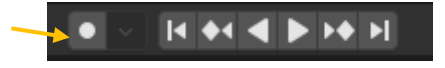

Si activamos este botón generaremos los fotograma clave automáticamente.

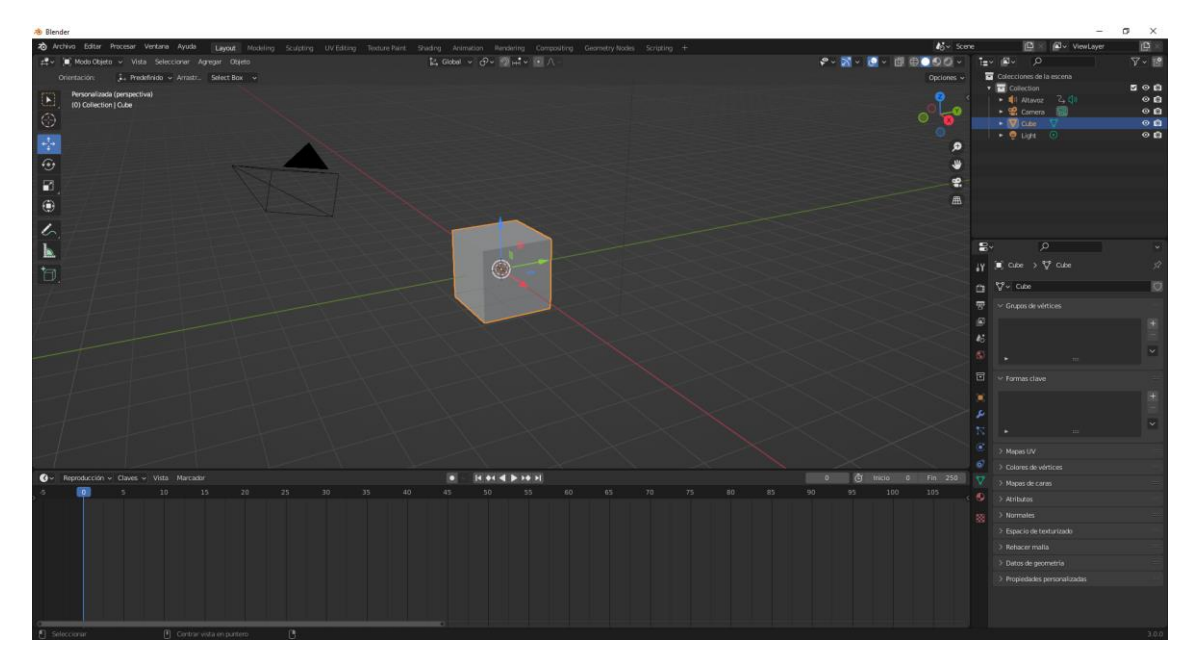

Nos situamos en el primer fotograma.

Botón derecho del ratón sobre el cubo y del menú seleccionaremos "insertar clave" y de este "Posición".

Activamos el botón que genera fotogramas clave automáticamente.

Nos desplazamos al fotograma 50 y movemos el cubo.

Nos desplazamos al fotograma 100 y volvemos a mover el cubo.

Lo podrás repetir hasta llegar al final de los fotogramas.

Nos colocamos en el primer fotograma y ejecutamos la animación.

# Modos de vista del panel 3D

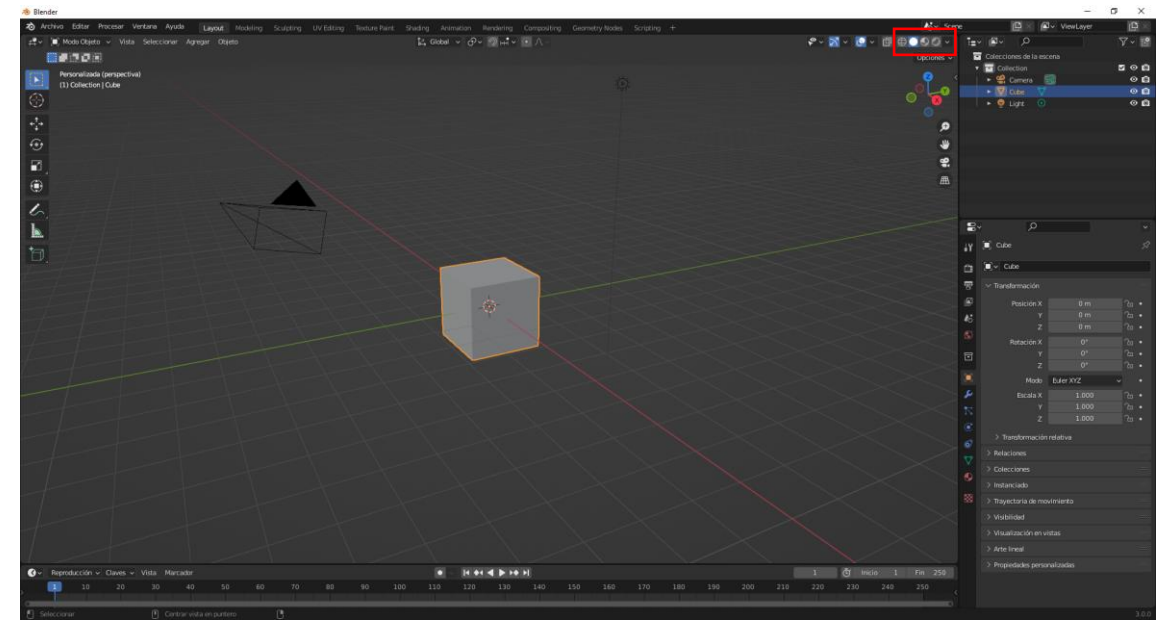

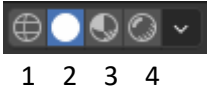

1.- Muestra los objetos en modo estructura.

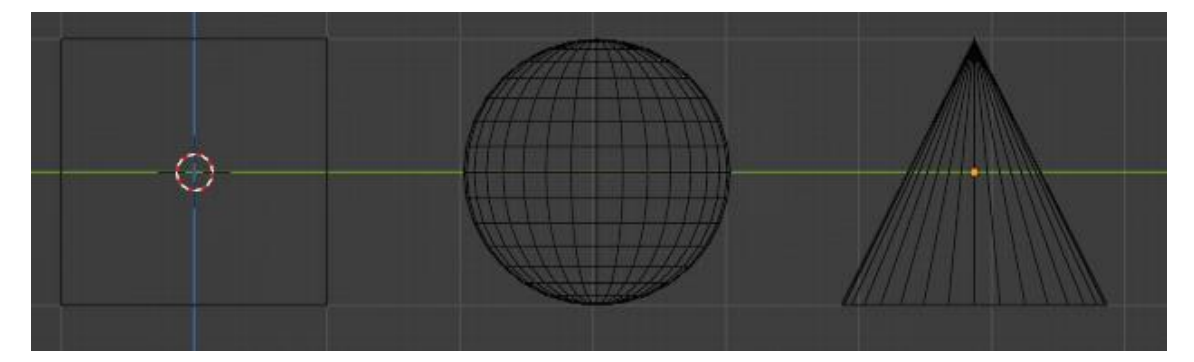

2.- Muestra los objetos en modo sólido.

El modo sólido es el que se carga por defecto y se muestra de la siguiente forma:

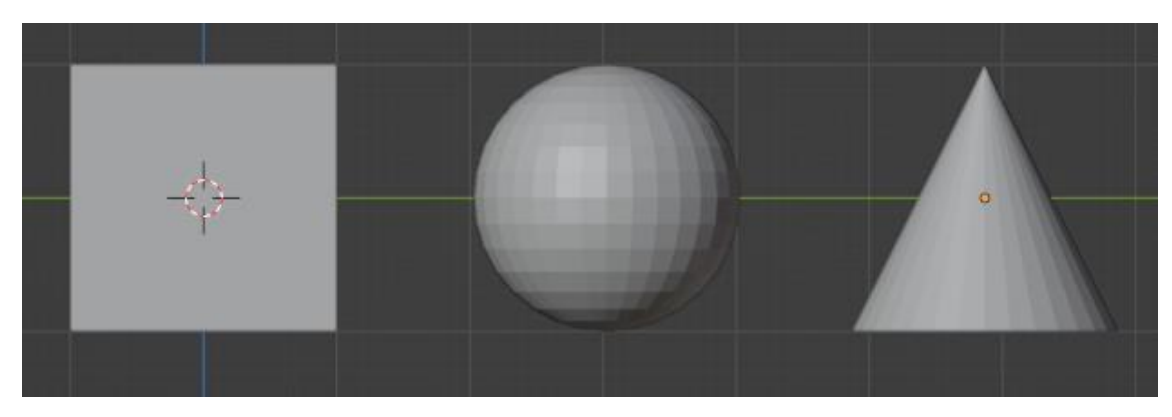

3.- Muestra en modo de previsualización de materiales.

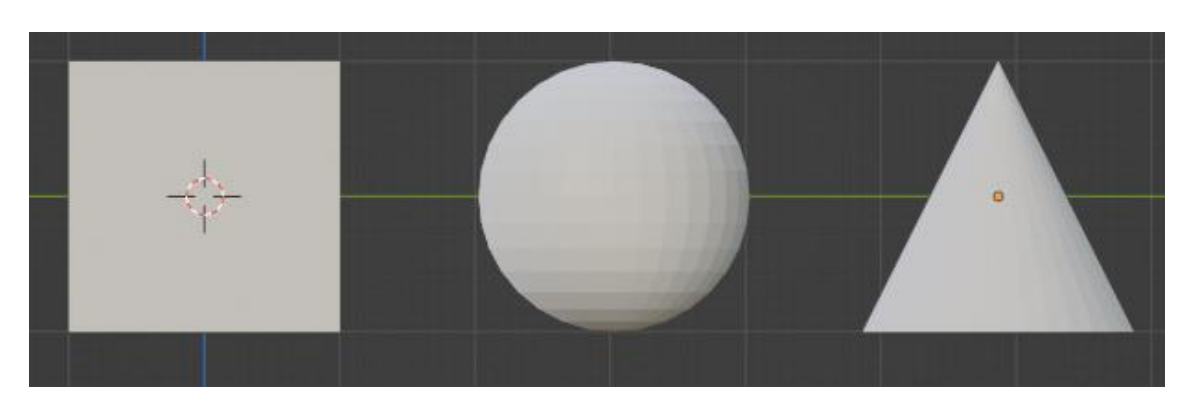

4.- Mostrar previsualización de procesamiento.

Es una apreciación de lo que será el renderizado.

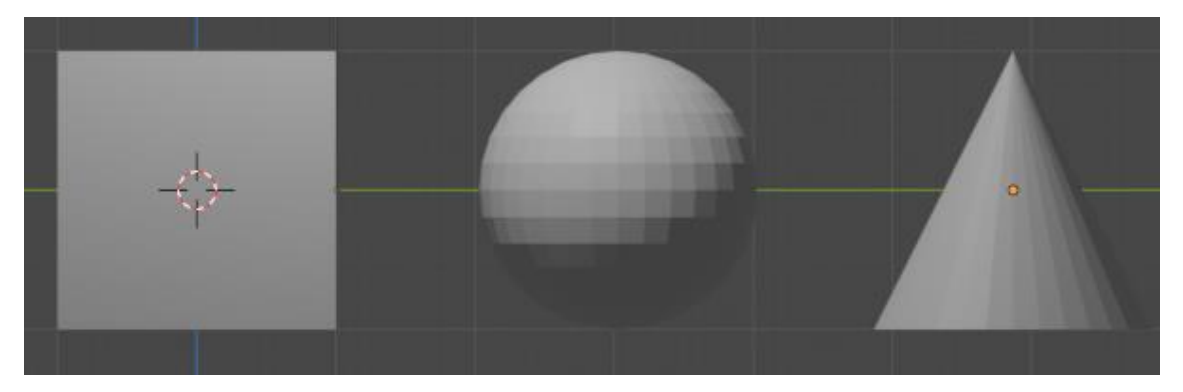

Si seleccionamos la tecla Z podremos ir cambiando por los distintos modos.

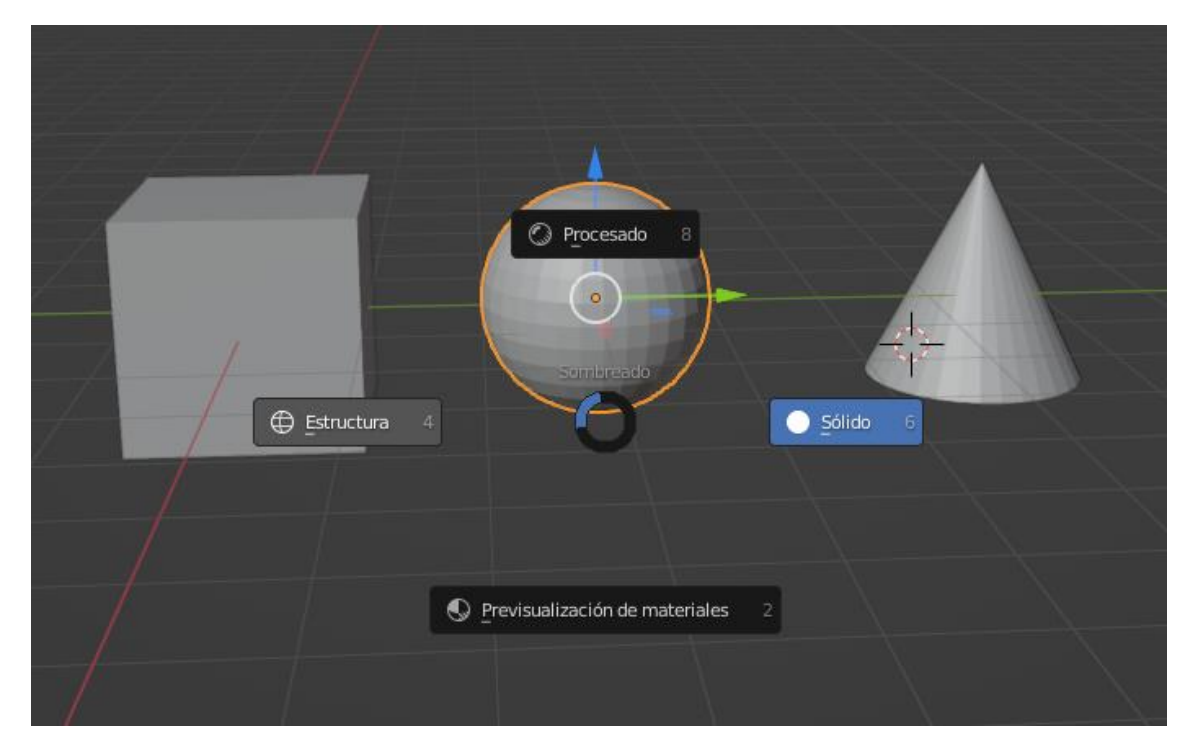

Para ir cambiando de sólido a estructura iremos alternando las teclas Z + 2 y Z + 4 del teclado numérico.

Con Shift + Z cambiamos de modo estructura a modo procesado y viceversa.

En propiedades de objetos:

|     | - | / Relaciones         |                        |   |
|-----|---|----------------------|------------------------|---|
|     | j | > Colecciones        |                        |   |
| 1   |   | > Instanciado        |                        |   |
| , Î |   | > Trayectoria de mo  | vimiento               |   |
|     | Ľ | > Visibilidad        |                        |   |
| Ć   | 9 | ∨ Visualización en v | istas                  |   |
| 7   | 7 | Mostrar              | Nombre                 |   |
|     |   |                      | Eje                    | • |
|     |   |                      | Estructura             | • |
| 8   | 8 |                      | Todos los bordes       | • |
|     |   |                      | Espacio de texturizado | • |
|     |   |                      | 🗹 Sombra               |   |
|     |   |                      | En frente              | • |
|     |   | Color                |                        | • |
|     |   | Mostrar como         | Texturizado            | • |
|     |   | Volumen delimita     | 🗹 Caja 🗸 🗸             | • |

Si a cada objeto queremos mostrar el volumen delimitador en modo de caja, seleccionaremos cada uno de estos objetos y se lo aplicaremos.

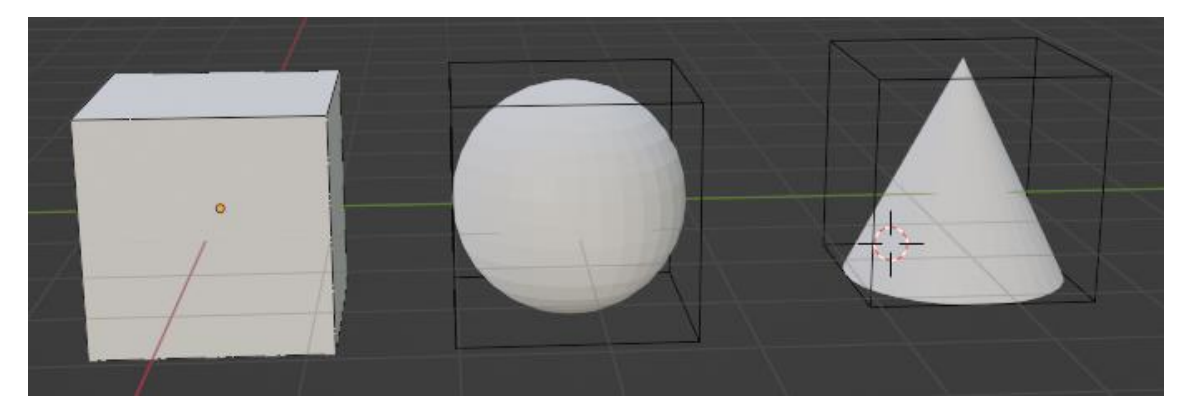

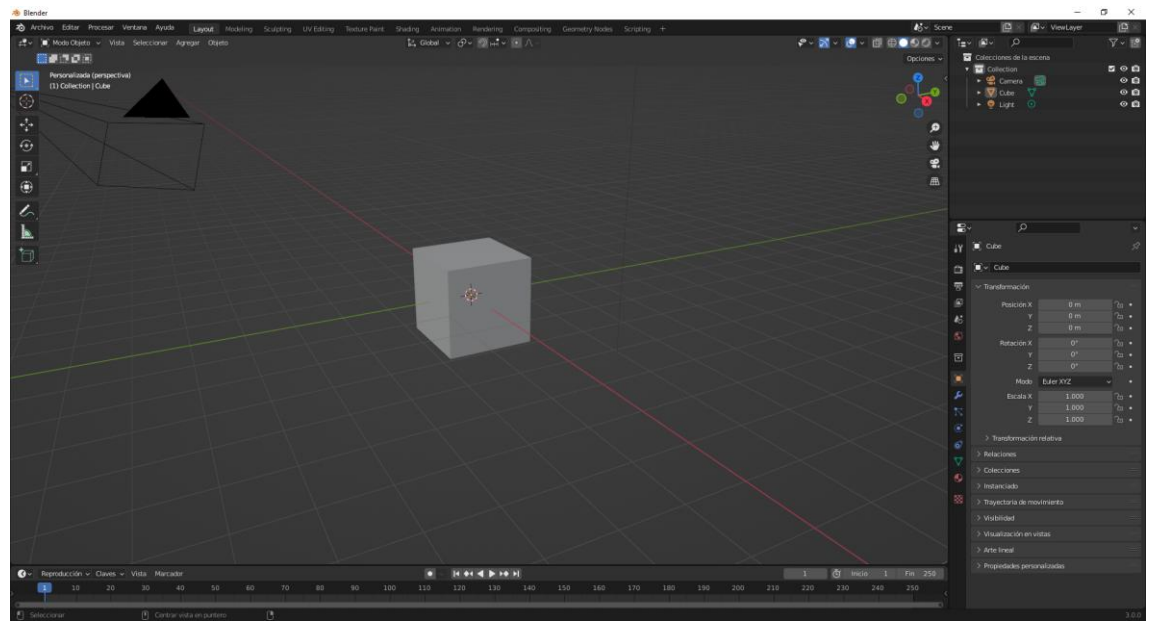

# Rejilla 3D, unidades blender y sistema métrico

La rejilla no marca una posición para poder ubicar los objetos.

Vamos a ocultar la rejilla.

|                               | ⊕ <b>_</b>      |
|-------------------------------|-----------------|
| Sobreimpresos                 |                 |
| Guías                         |                 |
| 🗹 Cuadr 🗹 Piso 🛛 Ejes         | X Y Z           |
| Escala 1.000 Subdi            | visiones 10     |
| 🗹 Informaciones 🛛 🗹 Curs      | sor 3D          |
| 📃 Estadísticas 🛛 🛃 Ano        | taciones        |
| Objetos                       |                 |
| 🗹 Extras 🛛 🗹 Hue              | 505             |
| 🗹 Líneas de relación 🛛 🔽 Tray | ectoria de mov  |
| 🔽 Contorno de selecc 🗹 Oríg   | jenes           |
| Oríg                          | jenes (todos)   |
| Geometría                     |                 |
| Estructura 1.000 Opa          | acidad 1.000    |
| Orientación de caras          |                 |
| Rastreo de movimi Rastreo     | o de movimiento |

Si desactivamos la casilla Piso estaremos ocultando la rejilla suelo.

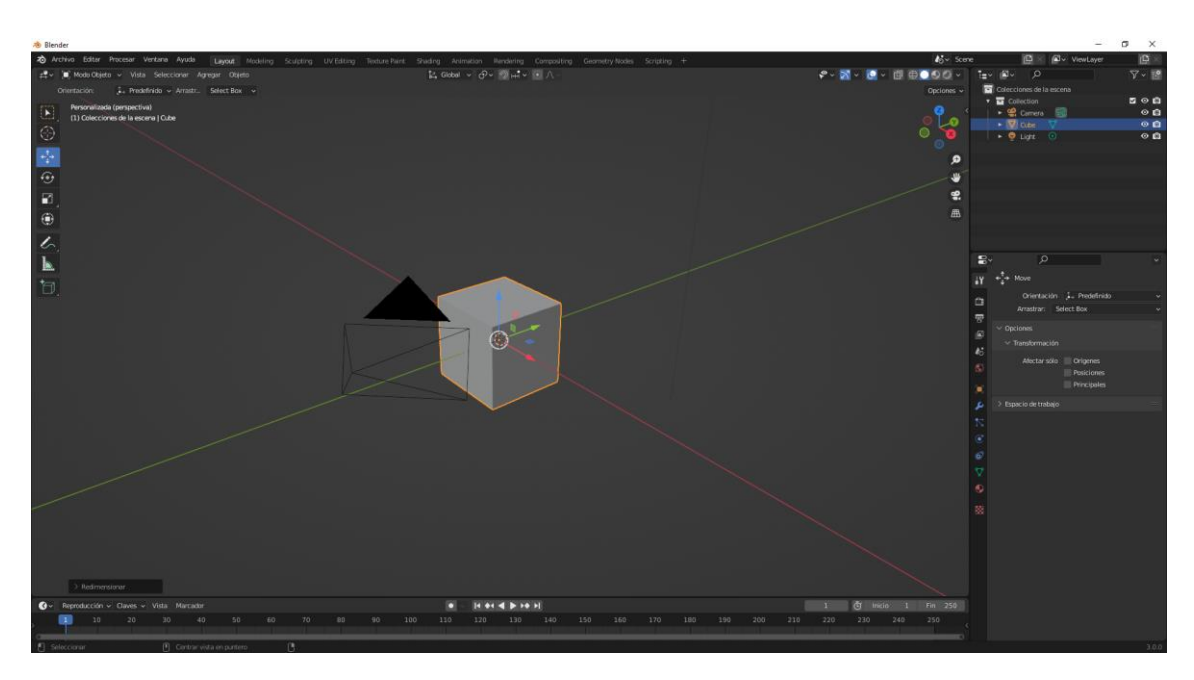

Vamos a activarla de nuevo.

En el apartado ejes podemos activar la coordenada Z.

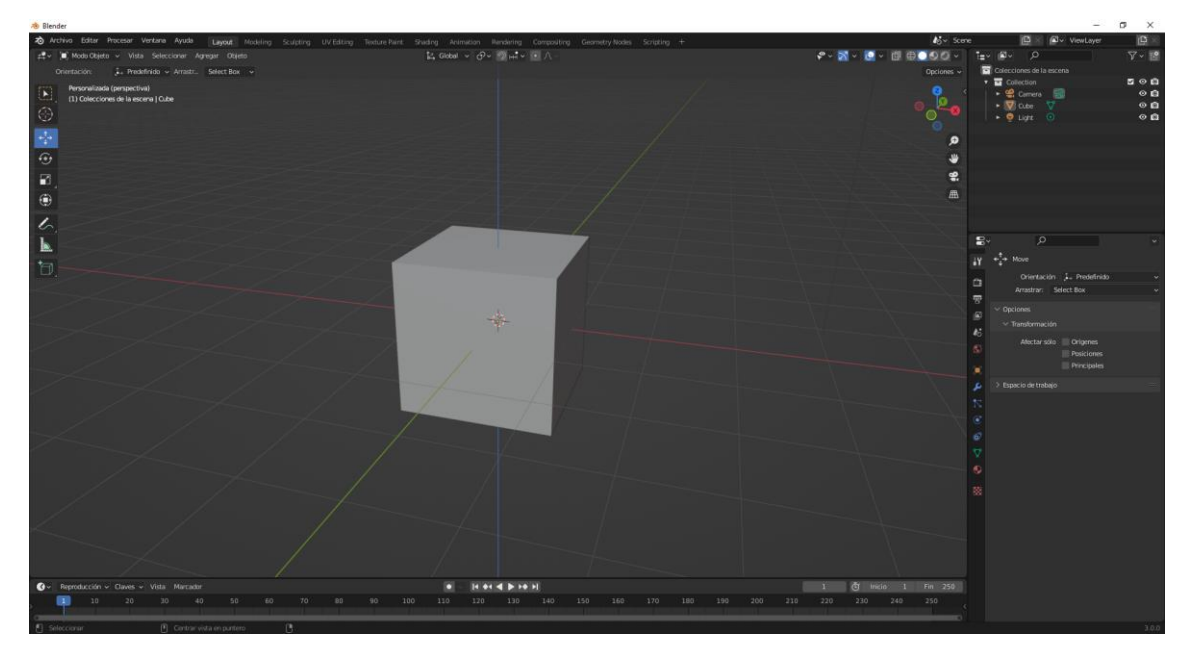

Si queremos tener una vista cuádruple del menú Vista seleccionaremos Área y de este "Vista cuádruple".

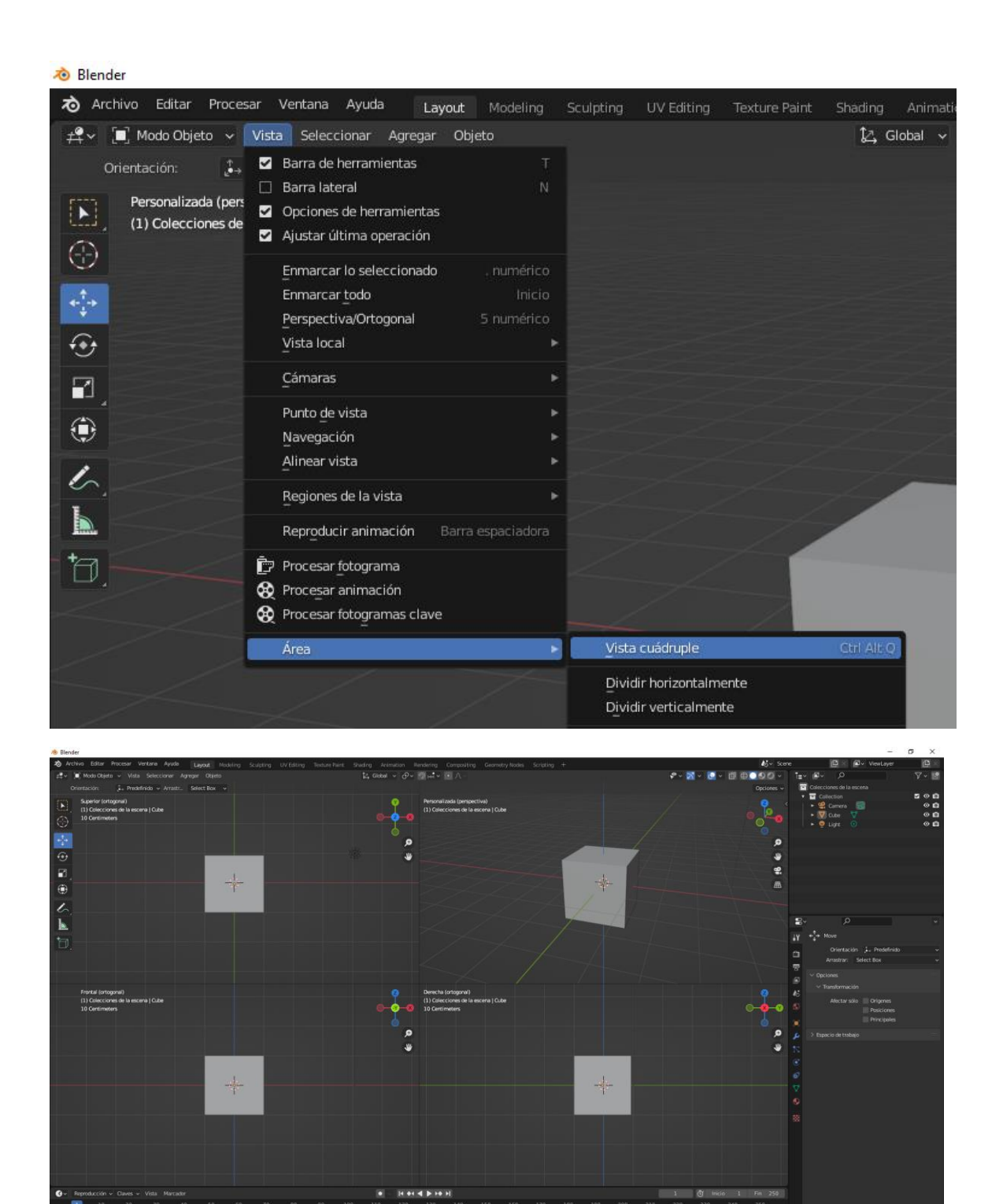

También podemos utilizar las teclas Ctrol + Alt + Q, sirve para ir cambiando de una vista a la otra.

### Ejes X, Y y Z Orientación global y local

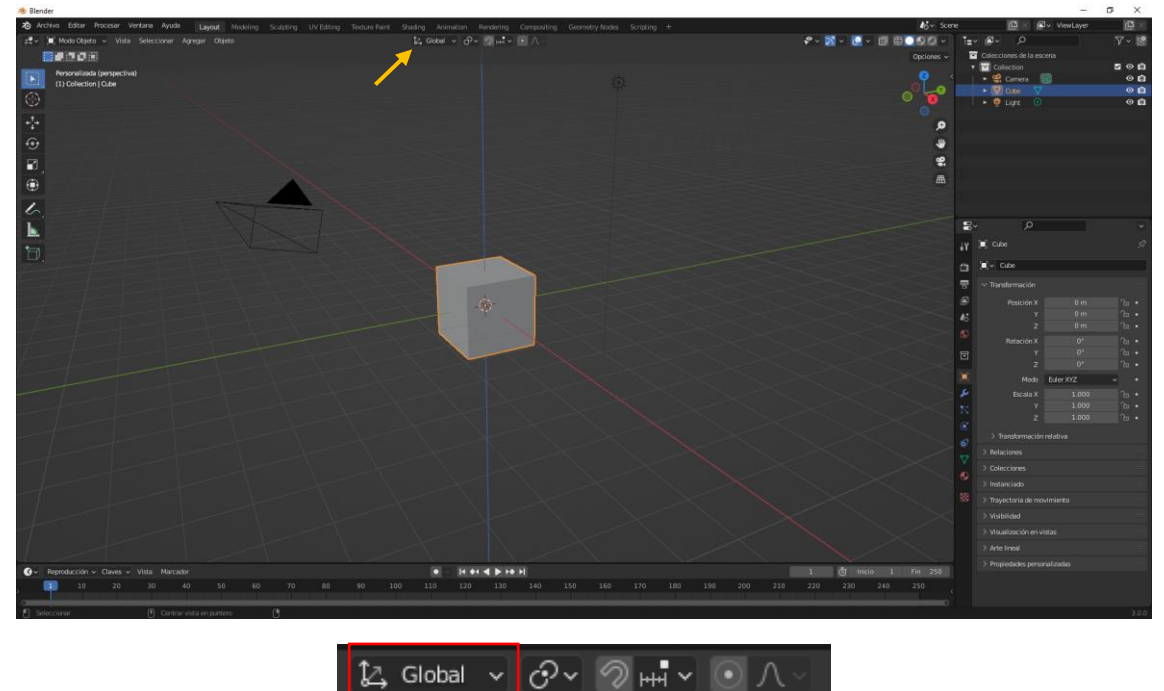

Hay un eje de coordenadas global, el color rojo es la X el color verde es la Y y el color azul es la Z.

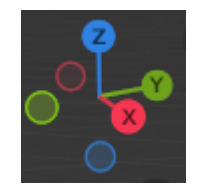

Después hay coordenadas locales que pertenecen a cada uno de los objetos.

En principio las coordenadas global con la local de cubo coinciden, para entenderlo mejor vamos a rotar el cubo.

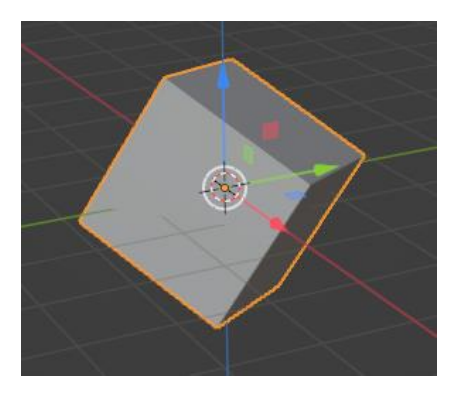

En este momento las coordenadas del cubo ya no coinciden los las coordenadas globales.

Ahora teniendo seleccionado el cubo cambiamos las coordenadas de global a local.

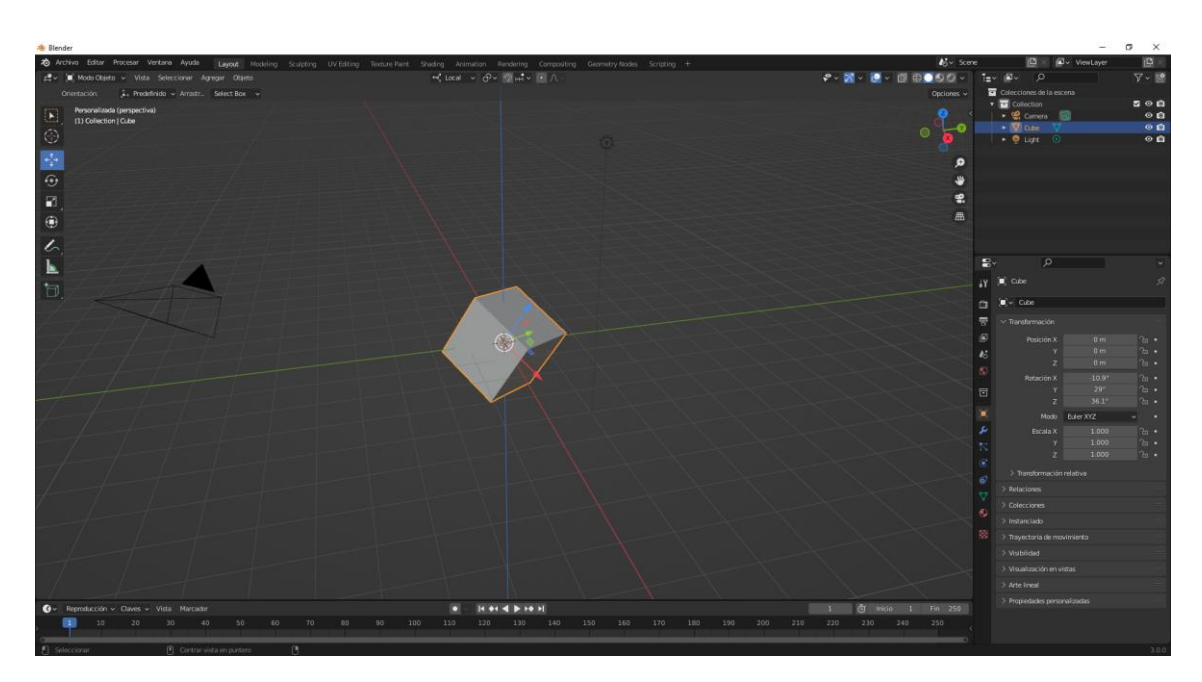

Ahora el cubo se desplazará por sus propias coordenadas, si volvemos a seleccionar coordenadas globales.

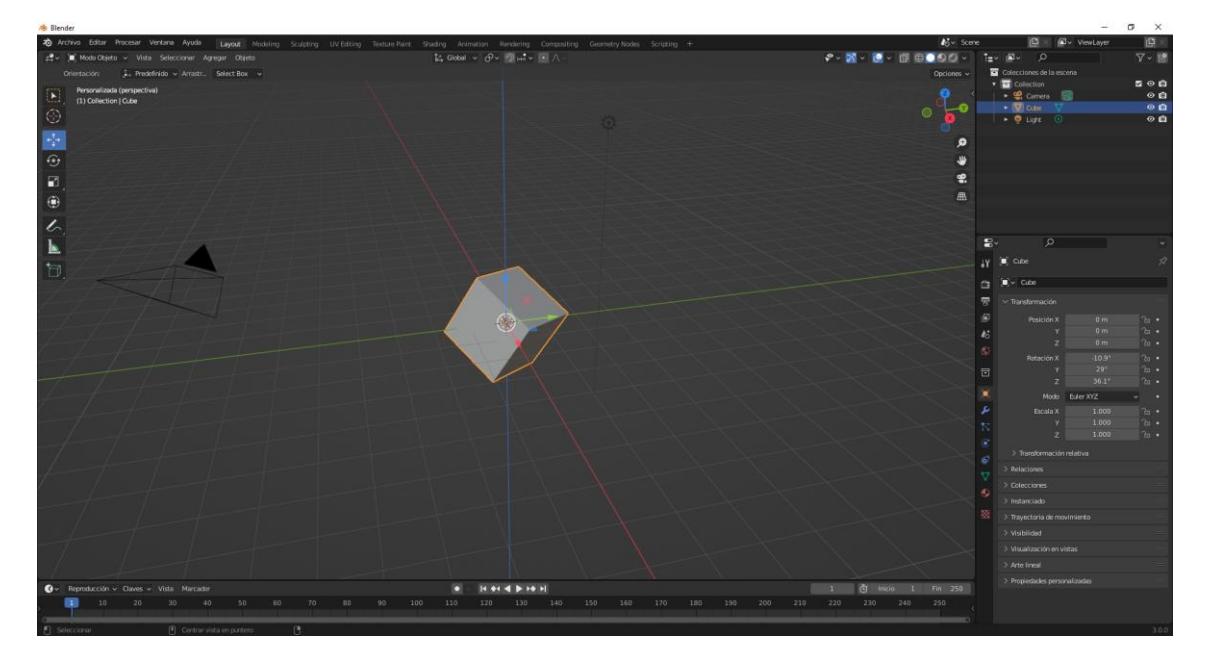

El cubo se desplazará por las coordenadas globales.

Supongamos que queremos escalar el cubo por la coordenada X para ello utilizaremos la teclas S seguido de la letra X que es la coordenada.
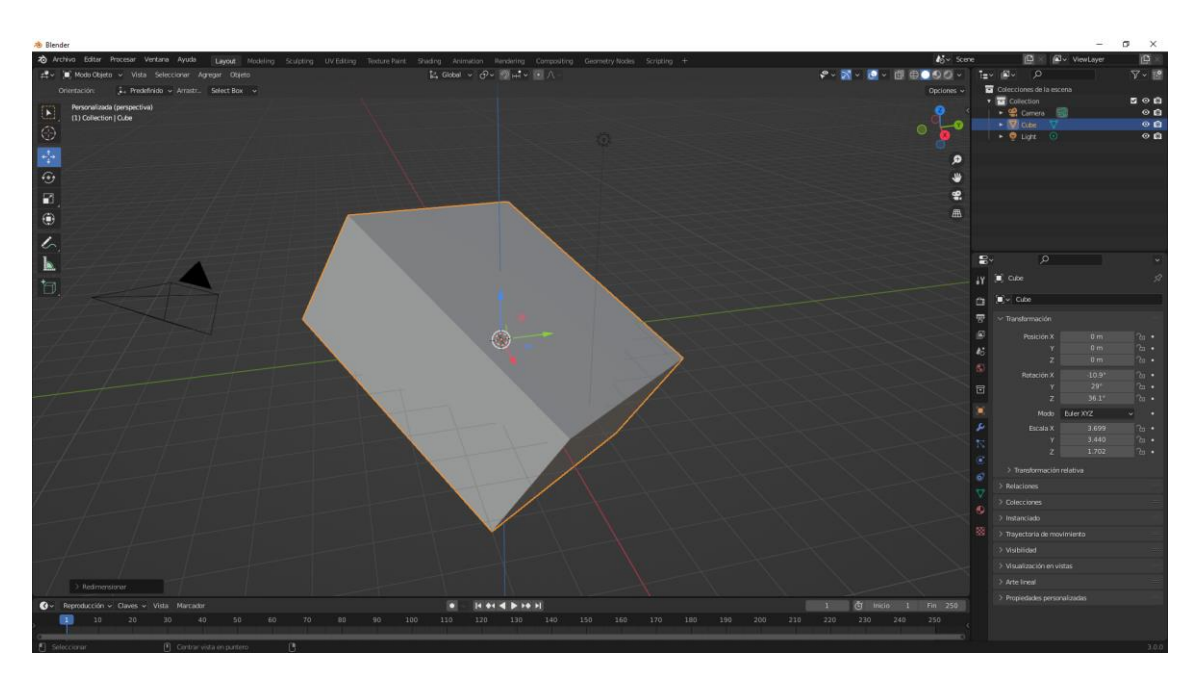

Si presionamos de nuevo la X pasaremos a coordenadas locales.

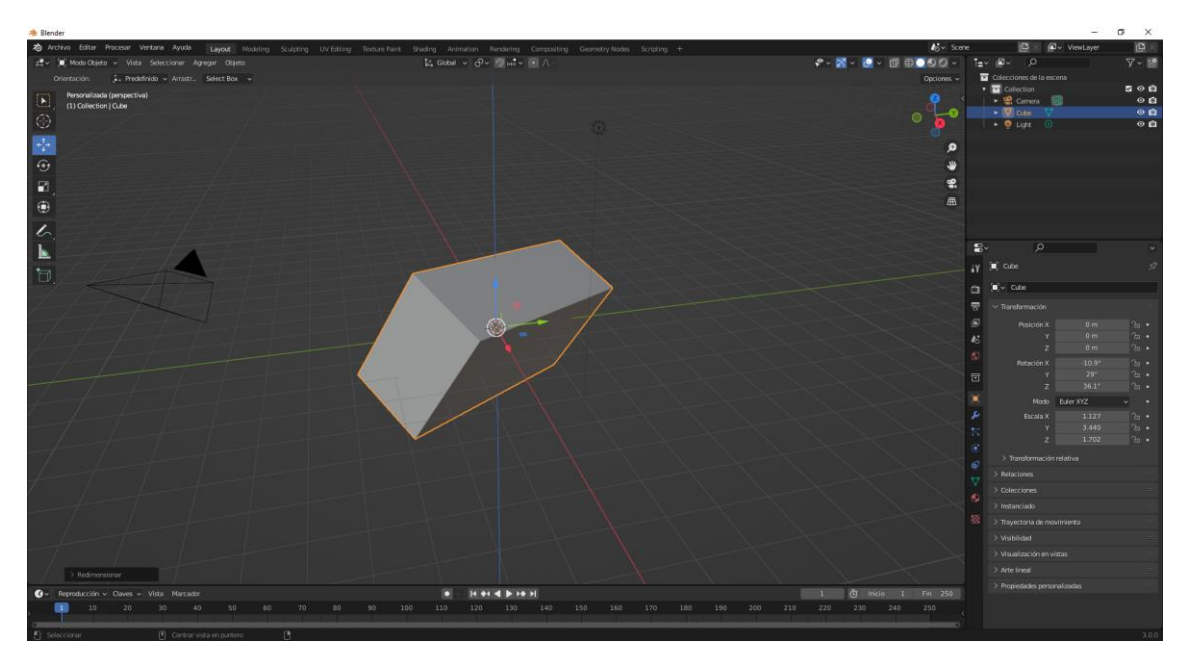

De este modo vamos interactuando entre las coordenadas globales y locales.

### Tipos de Objetos

Tenemos dos formas para poder agregar objetos.

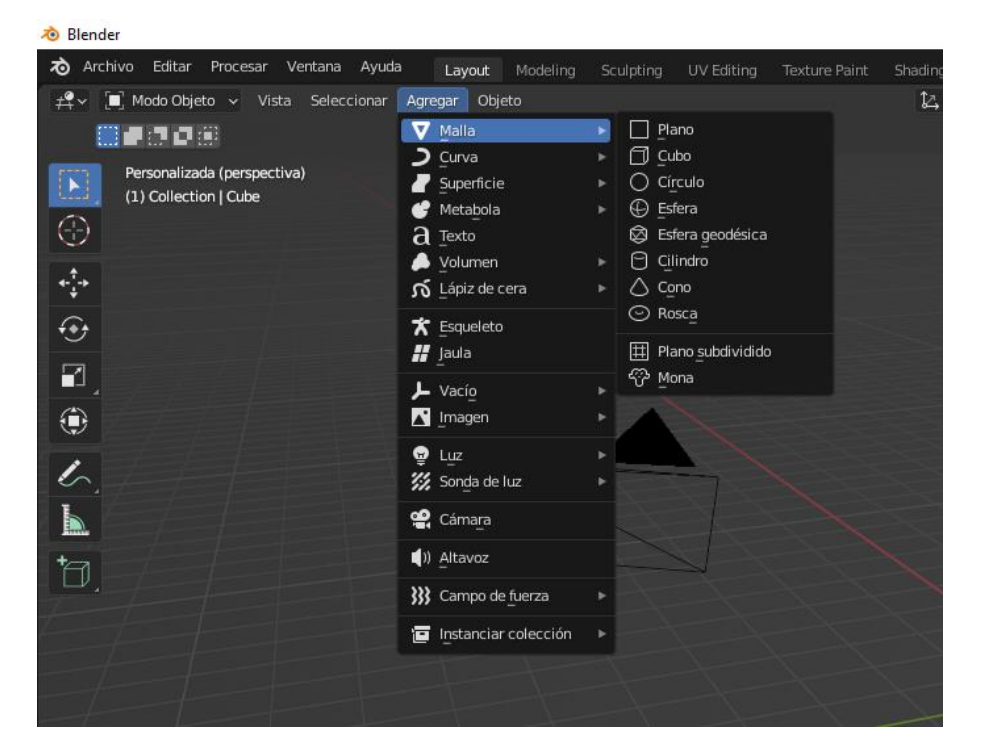

Del menú Agregar Seleccionamos Maya y de este seleccionaremos el objeto deseado.

También podemos seleccionar las teclas Shift + A.

| Adicionar          Malla         Curva         Superficie         Metabola         Texto         Volumen         Lápiz de cera         K Esqueleto         Jaula         Volción         Luz         Sonda de luz         Cámara         N Altavoz         Stanciar colección | <ul> <li>Plano</li> <li>Cubo</li> <li>Circulo</li> <li>Esfera geodésica</li> <li>Cinindro</li> <li>Cono</li> <li>Rosca</li> <li>Plano subdividido</li> <li>Mona</li> </ul> |  |
|----------------------------------------------------------------------------------------------------|----------------------------------------------------------------------------------------------------|--|

Cuando agregamos un objeto este se sitúa dónde está el cursor 3D.

Si queremos controlar con mayor precisión este cursor vamos a seleccionar la tecla N para que se despliegue al barra lateral de la parte derecha.

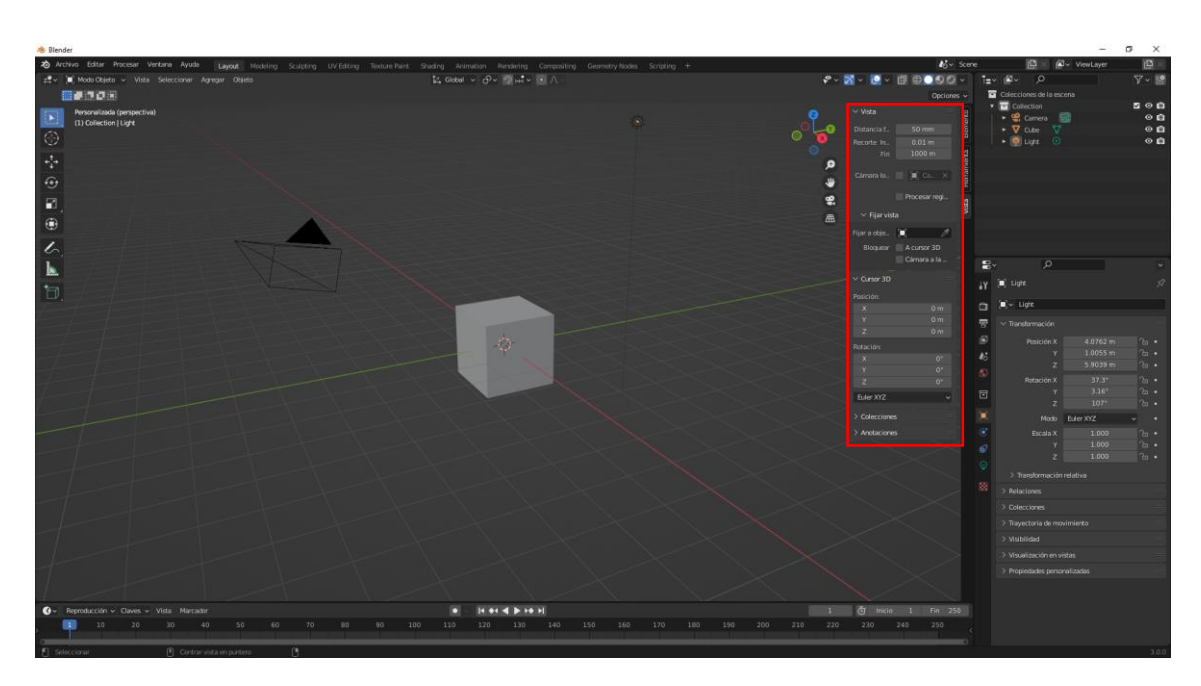

A continuación seleccionamos la pestaña "Vista"

| $\checkmark$ Vista              |                   | uto   |
|---------------------------------|-------------------|-------|
| Distancia f                     | 50 mm             | leme  |
| Recorte In                      | 0.01 m            |       |
| Fin                             | 1000 m            | nta   |
|                                 |                   | amie  |
| Cámara lo                       | [ <b>□</b> ] Ca × | lerra |
|                                 | Procesar regi     | ÷     |
|                                 | riocesarregia     | /ista |
| 🗸 Fijar vist                    | a                 | 2     |
| Fijar a obje                    | . 🗡               |       |
| Bloquear                        | A cursor 3D       |       |
|                                 | Cámara a la       |       |
| 20.0000000000                   |                   |       |
| <ul> <li>✓ Cursor 3D</li> </ul> |                   |       |
| Posición:                       |                   |       |
| Х                               | 0 m               |       |
| Y                               | 0 m               |       |
| Z                               | 0 m               |       |
| Rotación:                       |                   |       |
| Х                               | 0°                |       |
| Y                               | 0°                |       |
| Z                               | 0°                |       |
| Euler XYZ                       | ~                 |       |
| > Colecciones                   | ;                 |       |
| > Anotaciones                   | <b>5</b>          |       |

Podemos controlar su posición y su rotación.

Cuando añadimos un objeto antes de que lo manipulemos se muestra un panel para realizar las primeras modificaciones.

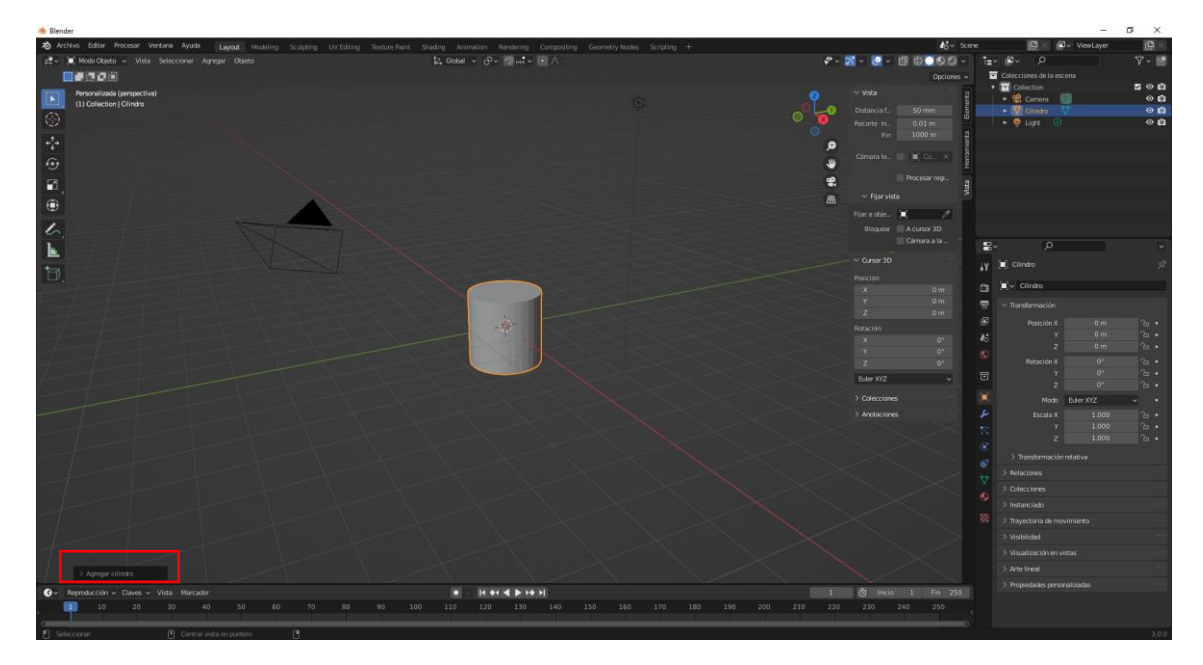

Vamos a agregar un cilindro.

Desplegamos esta nueva herramienta.

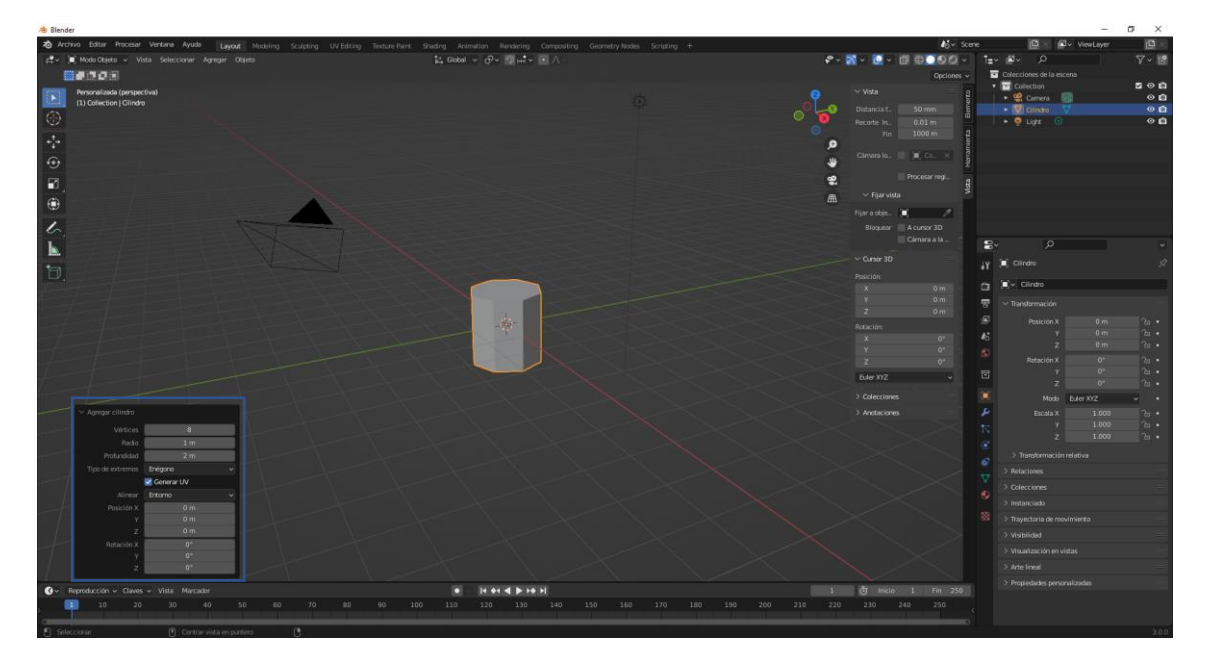

Cambiamos los vértices a 8.

| $\checkmark$ Agregar cilindro |              |
|-------------------------------|--------------|
| Vértices                      | 8 🔶          |
| Radio                         | 1 m          |
| Profundidad                   | 2 m          |
| Tipo de extremos              | Enégono 🗸 🗸  |
|                               | 🗹 Generar UV |
| Alinear                       | Entorno 🗸 🗸  |
| Posición X                    | 0 m          |
| Y                             | 0 m          |
| Z                             | 0 m          |
| Rotación X                    | 0°           |
| Y                             | 0°           |
| Z                             | 0°           |

Este será el resultado:

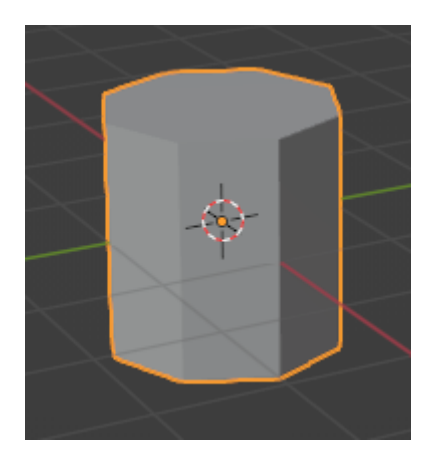

En el momento que movemos el cilindro esta herramienta se borra.

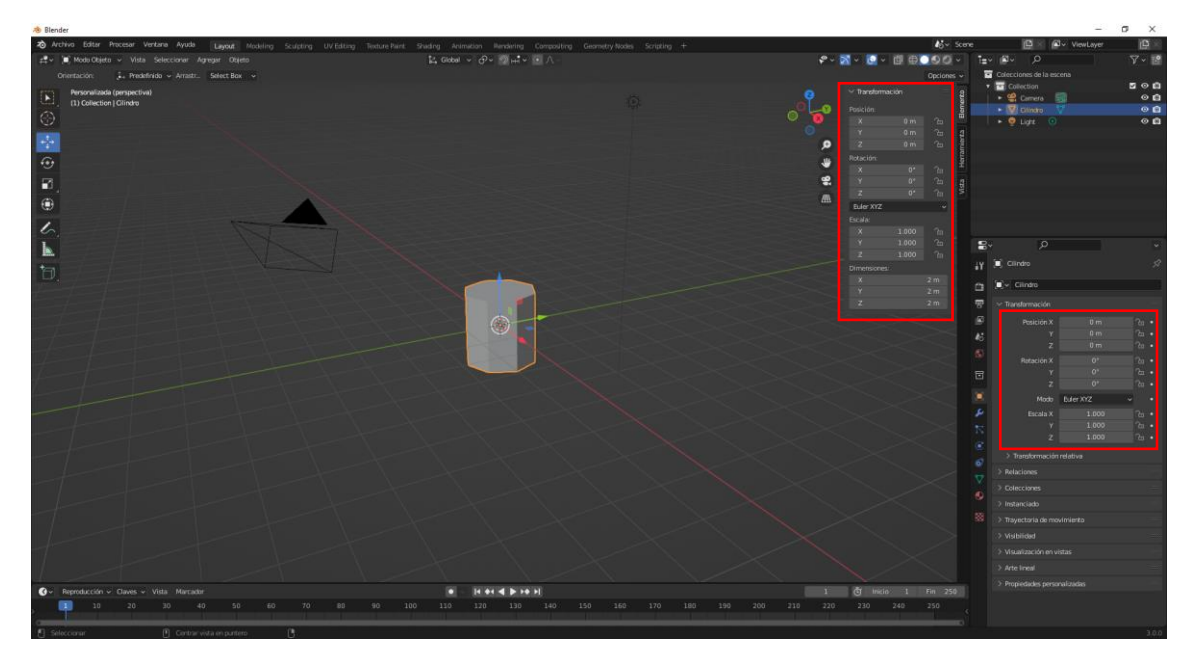

Ahora desde dos puntos distintos podemos controla el objeto pero ya no podemos modificar los vértices.

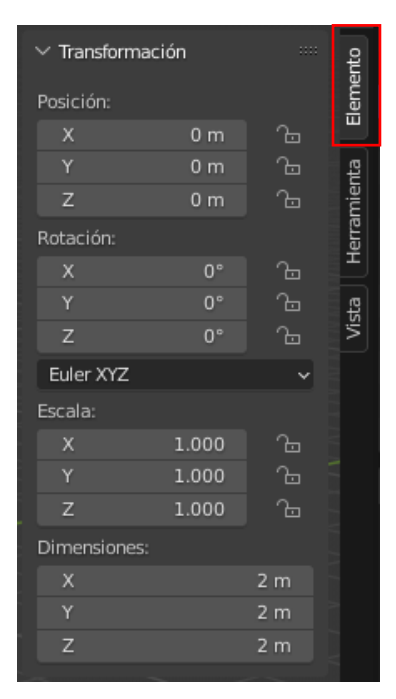

| ł۲ | 🔲 Cilindro           |           |          | Ś |
|----|----------------------|-----------|----------|---|
| ĉi | Cilindro             |           |          |   |
| 5  | ✓ Transformación     |           |          |   |
| Ľ  | Posición X           | 0 m       | Ъ        |   |
| 6  | Ŷ                    | 0 m       | Ъ        |   |
| S  | Z                    | 0 m       | Ъ        |   |
|    | Rotación X           | 0°        | Ъ        |   |
| Ū  | Y                    | 0°        | Ъ.       |   |
|    | Z                    | 0*        | 6        | • |
|    | Modo                 | Euler XYZ | <b>_</b> |   |
| يو | Escala X             | 1.000     | Ъ        |   |
| 17 | Y                    | 1.000     | ъ        |   |
| G  | Z                    | 1.000     | Ъ        |   |
| ി  | > Transformación     | relativa  |          |   |
|    | > Relaciones         |           |          |   |
| ¥  | > Colecciones        |           |          |   |
|    | > Instanciado        |           |          |   |
| 83 | > Trayectoria de mo  | vimiento  |          |   |
|    | > Visibilidad        |           |          |   |
|    | > Visualización en v | istas     |          |   |
|    | > Arte lineal        |           |          |   |
|    | > Propiedades perso  | nalizadas |          |   |

Cada objeto tiene sus parámetros.

pág. 77

# Mallas básicas

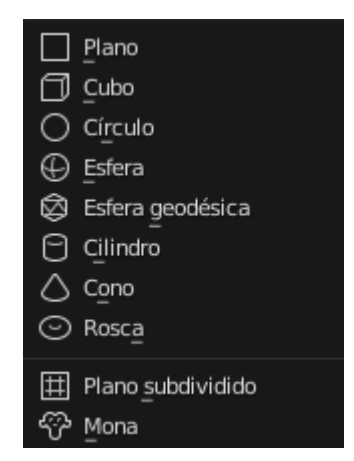

Se caracterizan por están formadas por vértices, aristas y caras.

Vamos a mostrar un cubo en modo estructura.

Ahora nos vamos a modo Edición.

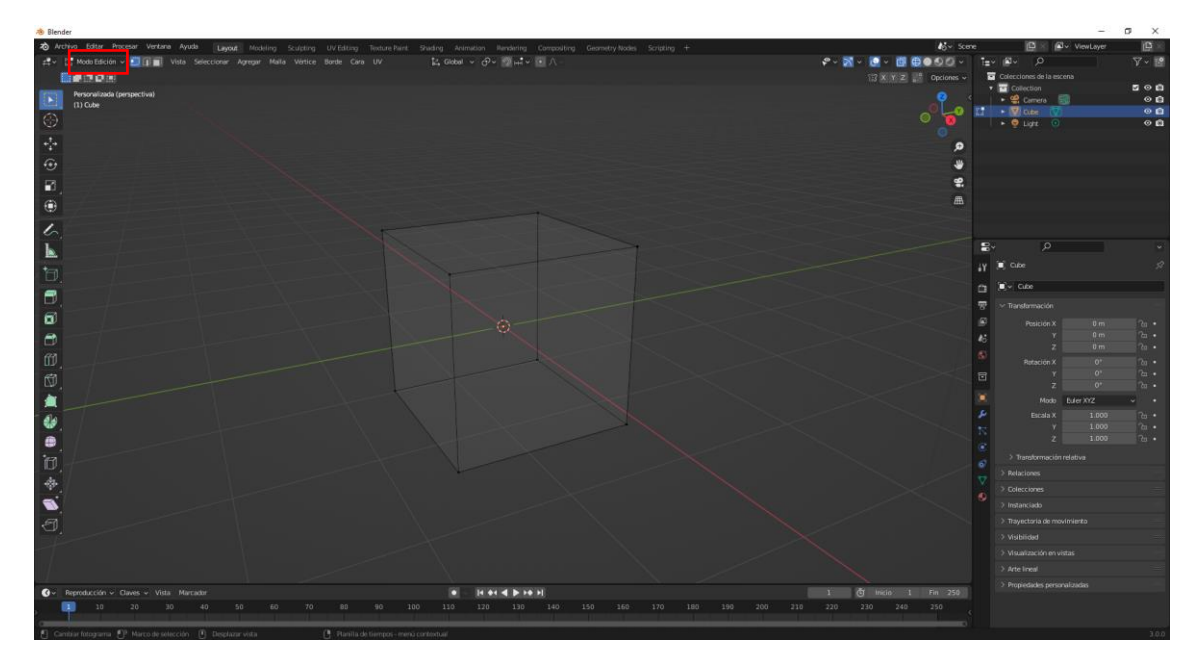

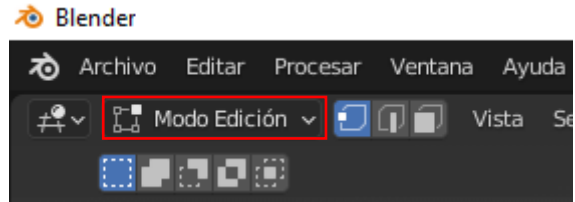

Con la tecla Tab podemos ir cambiando de modo objeto a modo edición.

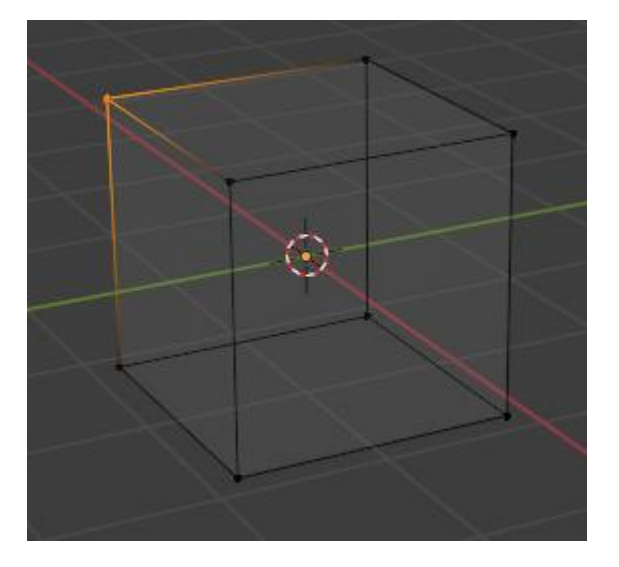

Aquí vemos un vértice seleccionado.

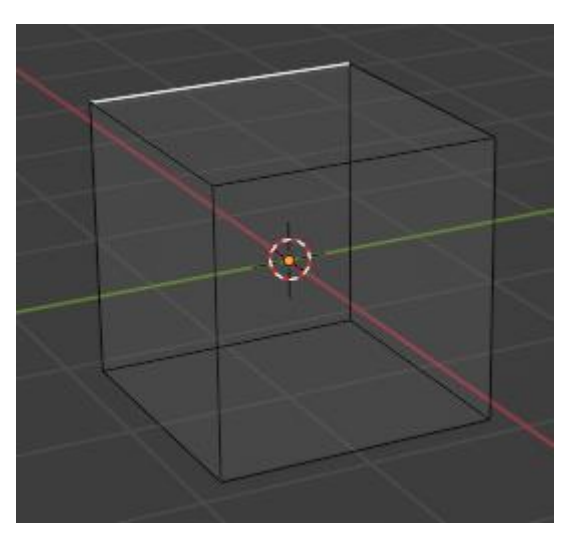

Aquí vemos una arista seleccionada.

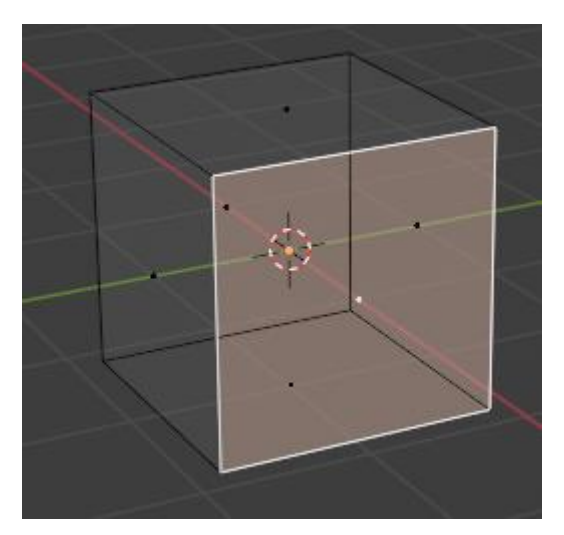

Aquí vemos una cara seleccionada.

Cuando ya tenemos seleccionados alguno de estos elementos los podremos manipular.

Para seleccionar lo que queremos tenemos en modo edición los siguientes botones.

pág. 79

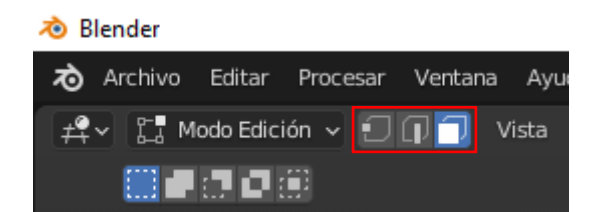

Los objetos de tipo maya.

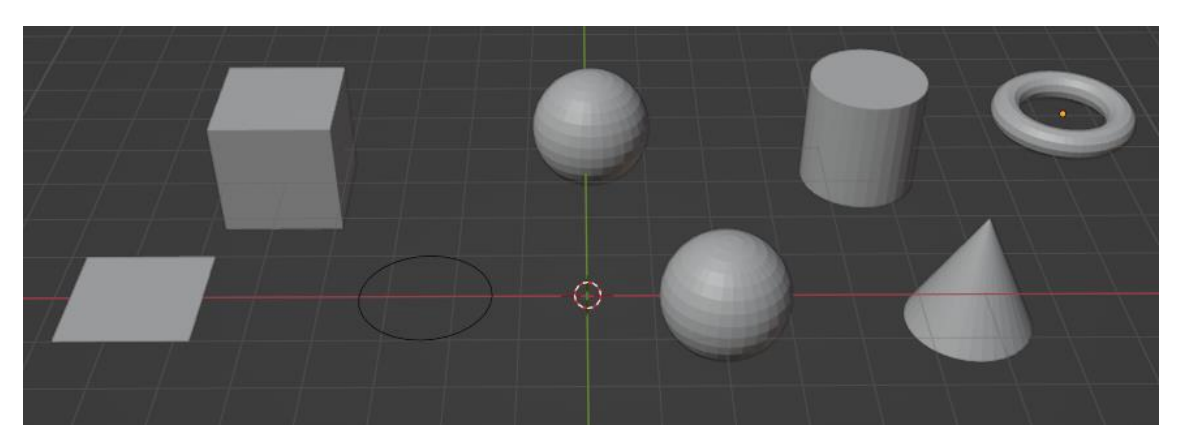

También tenemos un plano con subdivisiones y una mona llamada Sudan.

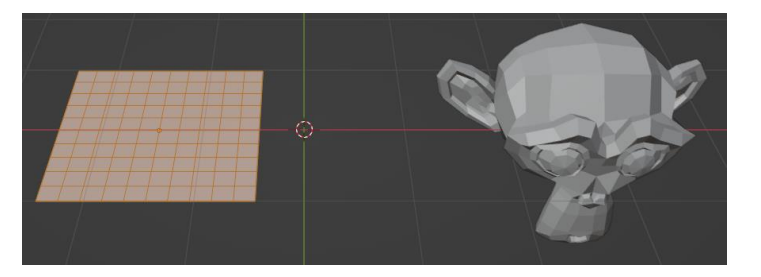

### Imágenes de fondo o referencia

Esta función sirve para que en la vista 3D podamos visualizar una imagen de fondo y nos ayude a la hora de modelar un objeto.

Puede ser un plano o una foto.

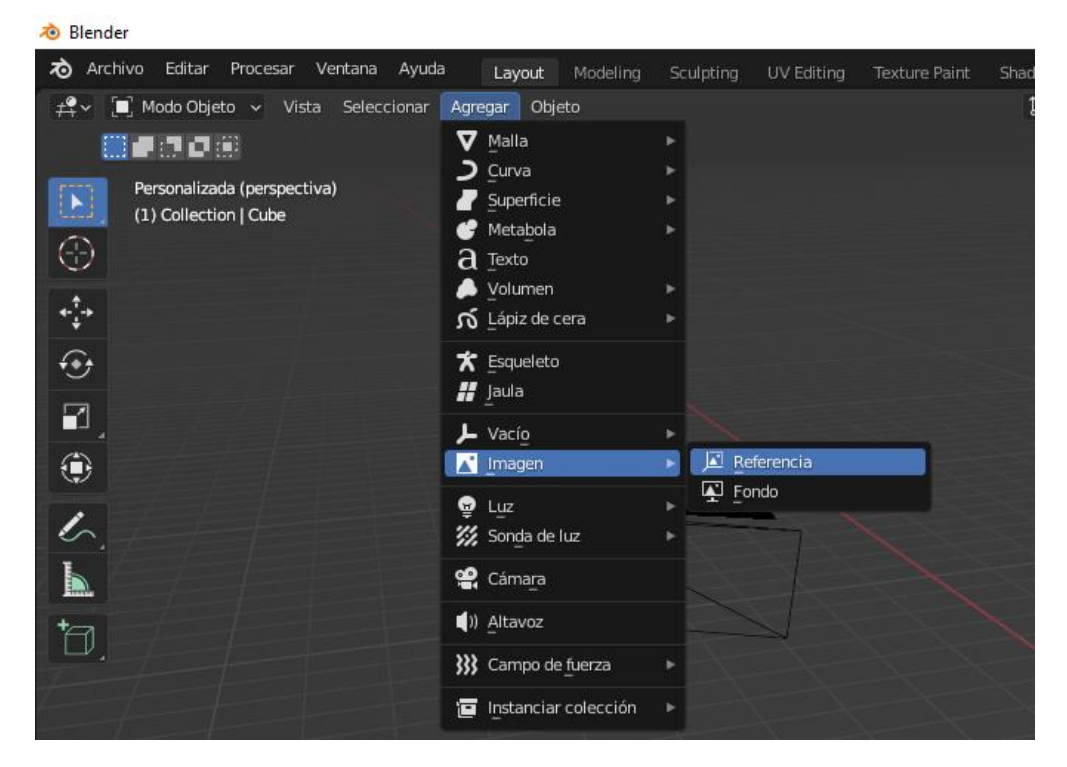

Del menú Agregar seleccionaremos Imagen y de este Referencia.

| 🔊 Visor de archivos de Blender |         |                          |                   |          |                     |          |                          | - |          | × |
|--------------------------------|---------|--------------------------|-------------------|----------|---------------------|----------|--------------------------|---|----------|---|
| ✓ Volúmenes                    |         | → ↑ ♂ ピ                  | C:\Users\pmver\Do | wnloads\ |                     | Q        | <b>■</b> ■ <b>■</b> ■ 88 |   | 7 ~      | * |
| Windows (C:)                   | Non     | nbre                     |                   |          | Fecha de modificac? | Tamaño   | 🗹 Alinear a la vista     |   |          |   |
| Discolocal (D:)                |         | vistas.png               |                   |          | Yesterday 09:51     | 68 KiB   |                          |   |          |   |
| Onidad de DVD Kwv (E:)         |         | rtve (2).jpg             |                   |          | 15 Jan 2022 10:43   | 6 KiB    |                          |   |          |   |
|                                |         | rtve.jpg                 |                   |          | 15 Jan 2022 07:26   | 37 KiB   |                          |   |          |   |
| $\checkmark$ Sistema           |         | Dado.jpg                 |                   |          | 14 Jan 2022 18:38   | 713 KiB  |                          |   |          |   |
|                                |         | misa.jpg                 |                   |          | 13 Jan 2022 17:29   | 1.6 MiB  |                          |   |          |   |
| 🔒 Carpeta de usuario           |         | descarga (1).jpg         |                   |          | 13 Jan 2022 14:04   | 10 KiB   |                          |   |          |   |
| Escritorio                     | <b></b> | Can Montcad.jpg          |                   |          | 12 Jan 2022 19:29   | 6 KiB    |                          |   |          |   |
| Documentos                     |         | atajoTecladoBlender1.    | ong               |          | 11 Jan 2022 15:34   | 119 KiB  |                          |   |          |   |
| ↓ Descargas                    |         | carpentry_shop_01_4k     | .hdr              |          | 10 Jan 2022 17:10   | 25.2 MiB |                          |   |          |   |
| 🎵 Música                       |         | Funko_Referencia.png     |                   |          | 10 Jan 2022 15:07   | 586 KiB  |                          |   |          |   |
| Imágenes                       |         | guitarra-electrica-sx-ec | 1-negra.jpg       |          | 09 Jan 2022 08:01   | 533 KiB  |                          |   |          |   |
| Videos                         |         | copa-de-gin-tonic.jpg    |                   |          | 09 Jan 2022 06:36   | 19 KiB   |                          |   |          |   |
| ${f F}$ Tipografías            |         | hoja.png                 |                   |          | 07 Jan 2022 16:07   | 8 KiB    |                          |   |          |   |
| ►                              |         | Logo_Blender.png         |                   |          | 27 Dec 2021 07:48   | 73 KiB   |                          |   |          |   |
| ✓ Marcadores                   |         | Blender.png              |                   |          | 20 Dec 2021 06:32   | 725 KiB  |                          |   |          |   |
|                                |         | Denuncua.jpeg            |                   |          | 14 Dec 2021 17:07   | 595 KiB  |                          |   |          |   |
| + Agregar marcador             |         | documento2.jpeq.jpeq     |                   |          | 12 Dec 2021 13:00   | 306 KiB  |                          |   |          |   |
| a d Designation                |         | documento1.jpeg          |                   |          | 12 Dec 2021 12:58   | 424 KiB  |                          |   |          |   |
| <ul> <li>Recientes</li> </ul>  |         | es6.png                  |                   |          | 09 Dec 2021 07:48   | 12 KiB   |                          |   |          |   |
| ↓ Downloads                    | X R     | unnamed.png              |                   |          | 04 Dec 2021 10:47   | 28 KiB   |                          |   |          |   |
| Deskton                        |         | sec-005 130386464.       | pq                |          | 03 Dec 2021 13:11   | 94 KiB   |                          |   |          |   |
| Provectos Blender              |         | color cromático ipg      |                   |          | 03 Dec 2021 13:08   | 72 KiB   |                          |   |          |   |
| F Fonts                        |         | gato.ipg                 |                   |          | 26 Nov 2021 10:25   | 277 KiB  |                          |   |          |   |
|                                |         | mario.ipg                |                   |          | 26 Nov 2021 07:55   | 31 KiB   |                          |   |          |   |
|                                |         | urling                   |                   |          | 25 Nov 2021 11:08   | 101 KiR  |                          |   |          |   |
| Bro Capio                      |         | ing.                     |                   |          |                     | Carr     | ar imagen de refer       |   | Cancolar |   |
|                                | rtv     | e.jpg                    |                   |          |                     | Carg     | ar imagen de refer       |   | Cancelar |   |

Seleccionamos la imagen seguido del botón Cargar imagen de referencia.

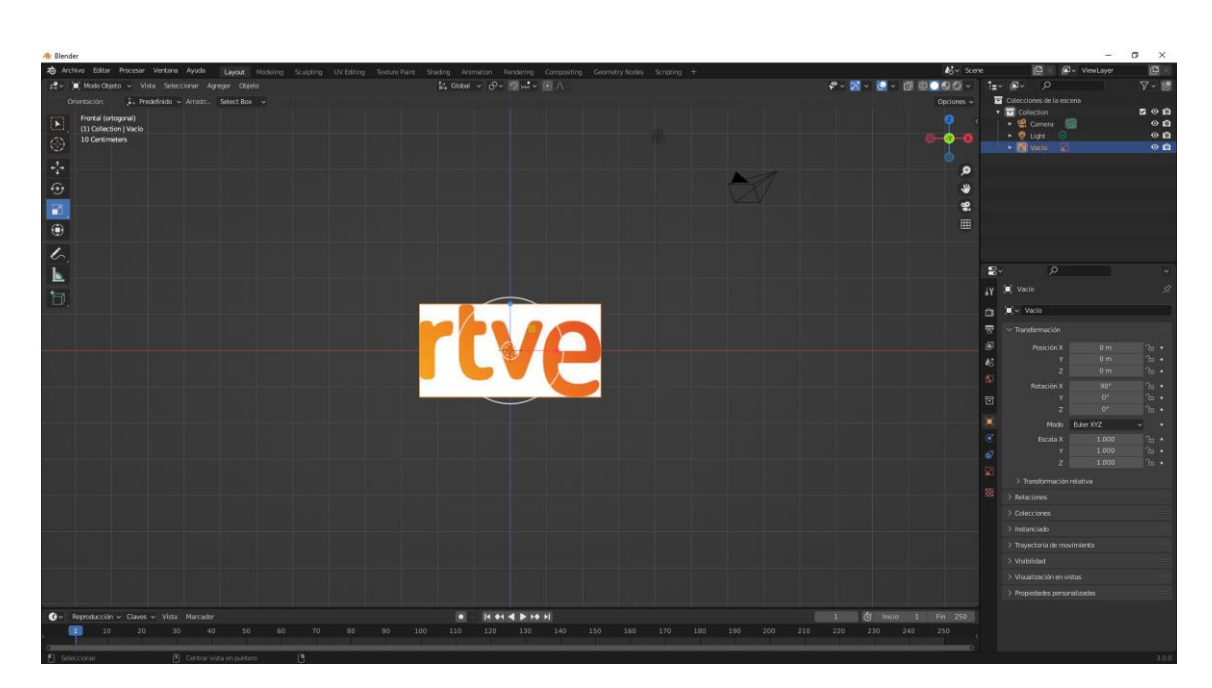

A continuación la escalamos y la centramos.

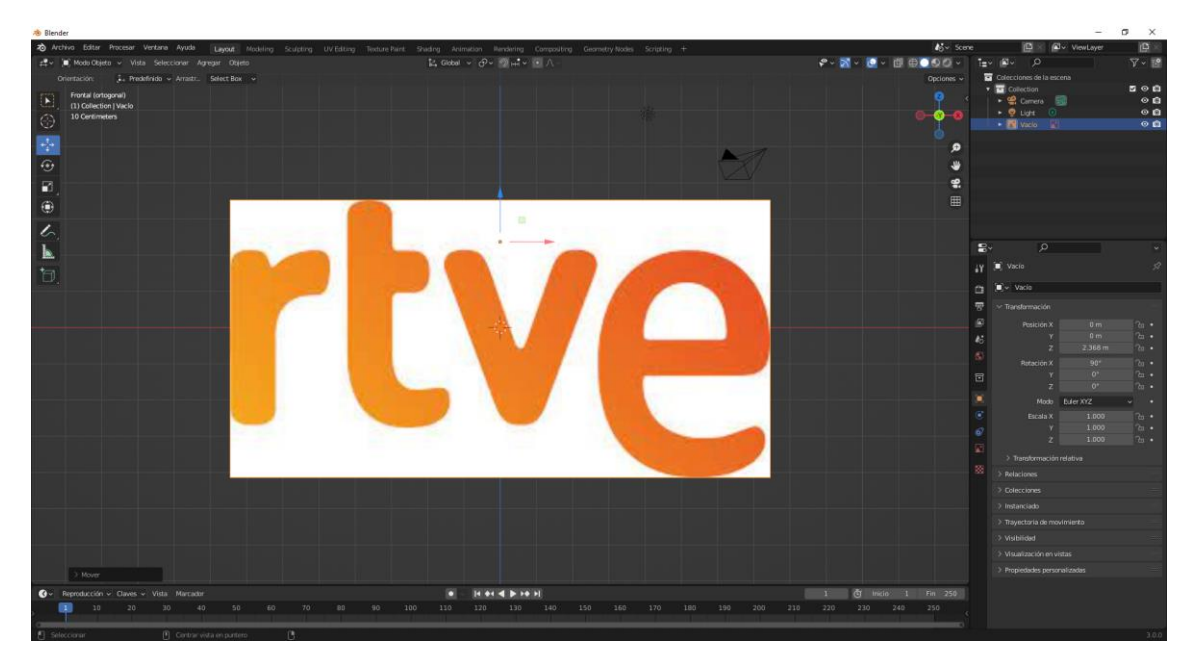

Podemos definir desde donde la queremos ver, para ello de la ventana de propiedades con la imagen seleccionada, seleccionaremos la pestaña "Propiedades datos de objetos" como se muestra en la siguiente imagen.

| ł۲ | 🗐 Vacío 🗲 💽 rtve (2).jpg           | Ŕ         |
|----|------------------------------------|-----------|
| ĉ  | ∨ Vacío                            |           |
| T  | Mostrar como 🛛 🔽 Imagen            | ~ •       |
|    | Tamaño 15 m                        | •         |
| 6  | Desplazamiento X -0.50<br>Y -0.85  |           |
| S  | Profundidad Predefi Frontal        | Trasera • |
| 8  | Lado Ambos Frontal                 | Trasera • |
|    | Mostrar en 🛛 🗹 Ortogonal           | •         |
|    | Perspectiva                        | •         |
| ۲  | Sólo alineada al e                 | eje •     |
| 67 | Opacidad 1.000                     |           |
|    | ∨ Imagen                           |           |
| 88 | rtve (2).jpg                       | Ú 🖬 🗙     |
|    | Origen Imagen fija                 | ~         |
|    | C:\Users\pmver\Downloads\rtve (2). | jpg 🗖 🖓   |
|    | Espacio de color sRGB              | ~         |

Podemos modificar el tamaño, así como su desplazamiento de X e Y.

En el apartado profundidad está marcado el predeterminado, esto nos permitirá mostrar una imagen por delante.

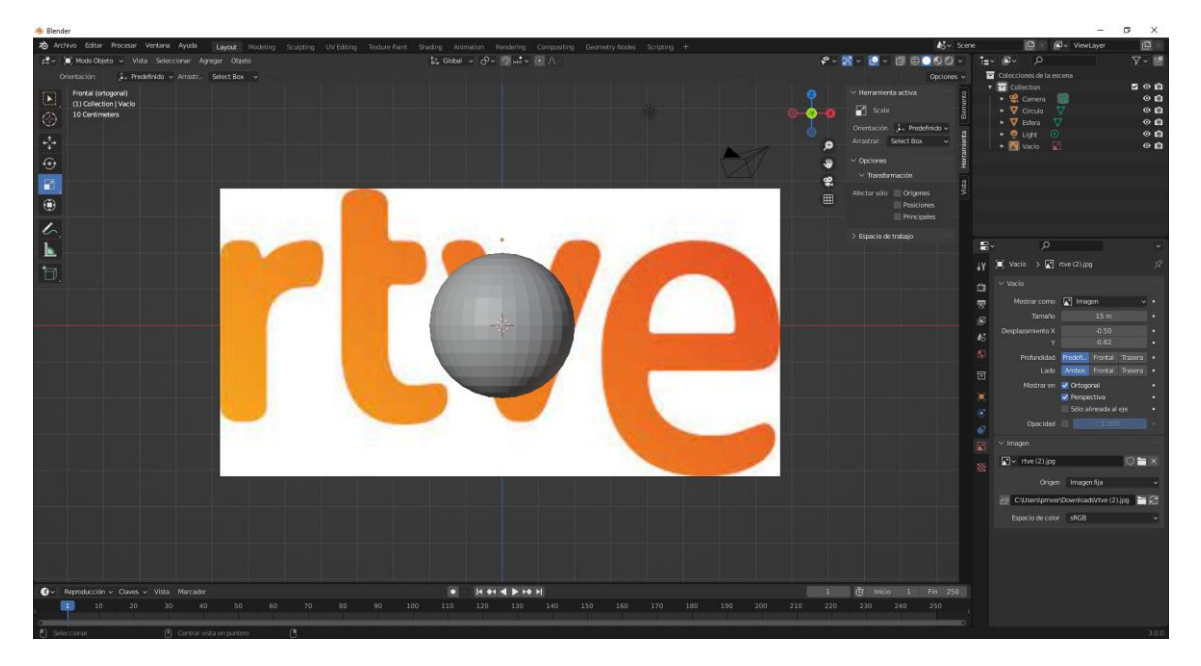

En el apartado lados si lo queremos ver por ambos lados o solo por la parte frontal o la parte trasera.

pág. 83

En el apartado "Mostrar en" le podemos decir si la queremos ver Ortogonal o en Perspectiva, en nuestro caso tenemos activado los dos modos así que la veremos tanto en Ortogonal con en Perspectiva.

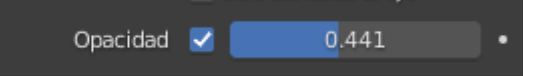

Podemos ajustar la opacidad.

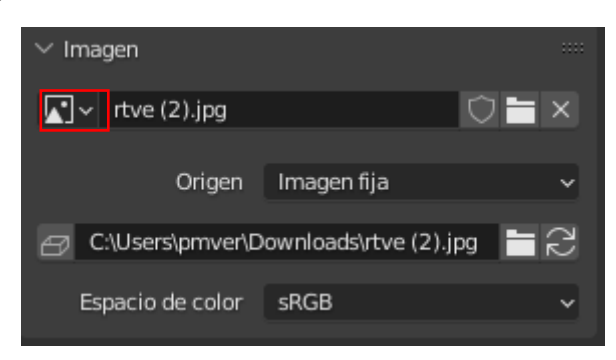

En el recuadro podemos cambiar de imagen si ya hemos utilizado otras imagen.

En el apartado origen podemos seleccionar:

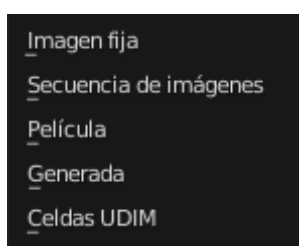

En el apartado "Espacio de color" podemos cambiar por varias opciones:

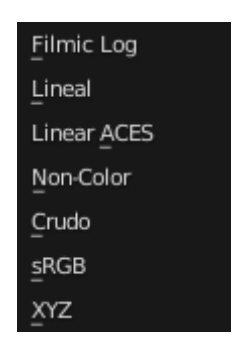

Observarás que irán cambiando el todo de los colores.

Para rotarla utilizaremos la herramienta que ya conocemos.

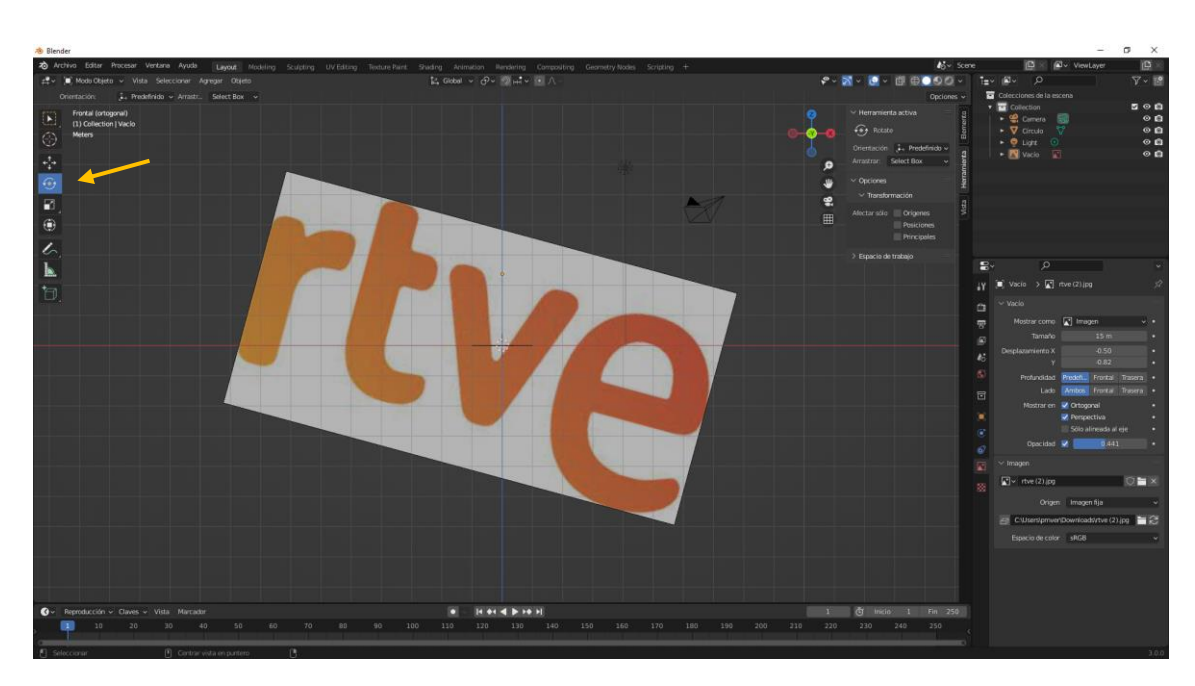

Otra forma de agregar una imagen es simplemente arrastrar dicha imagen desde la carpeta donde esta almacenada a la vista 3D.

# Vinculación de objetos

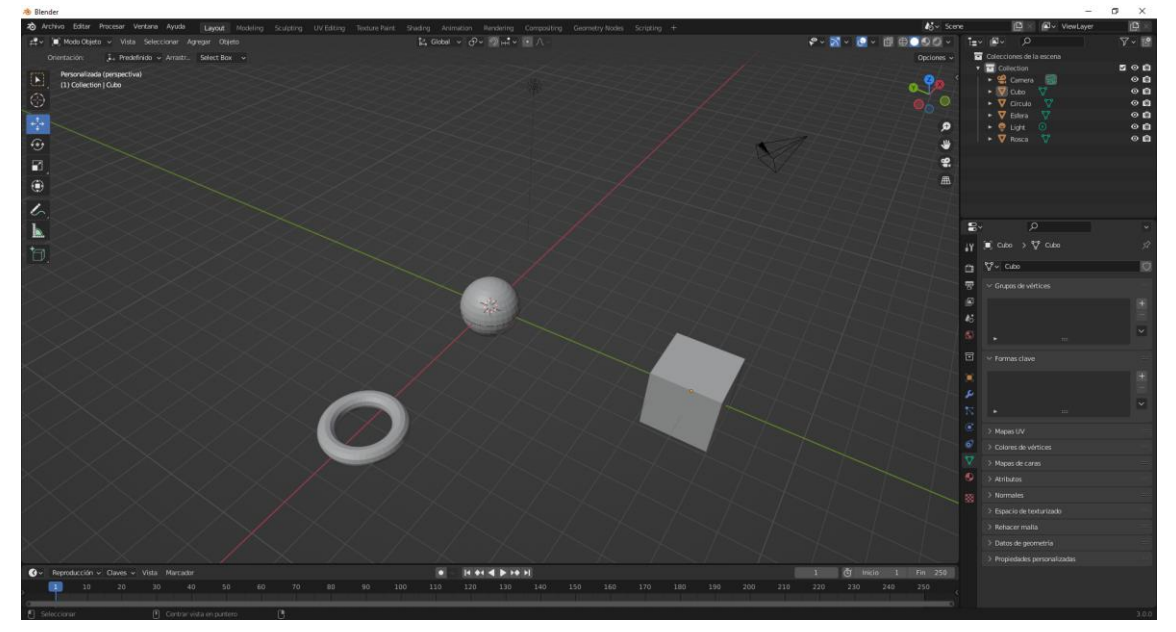

Para seleccionar más de un objeto nos tenemos que ayudar con la tecla Shift, el último objeto seleccionado será el superior y el resto serán los subordinados.

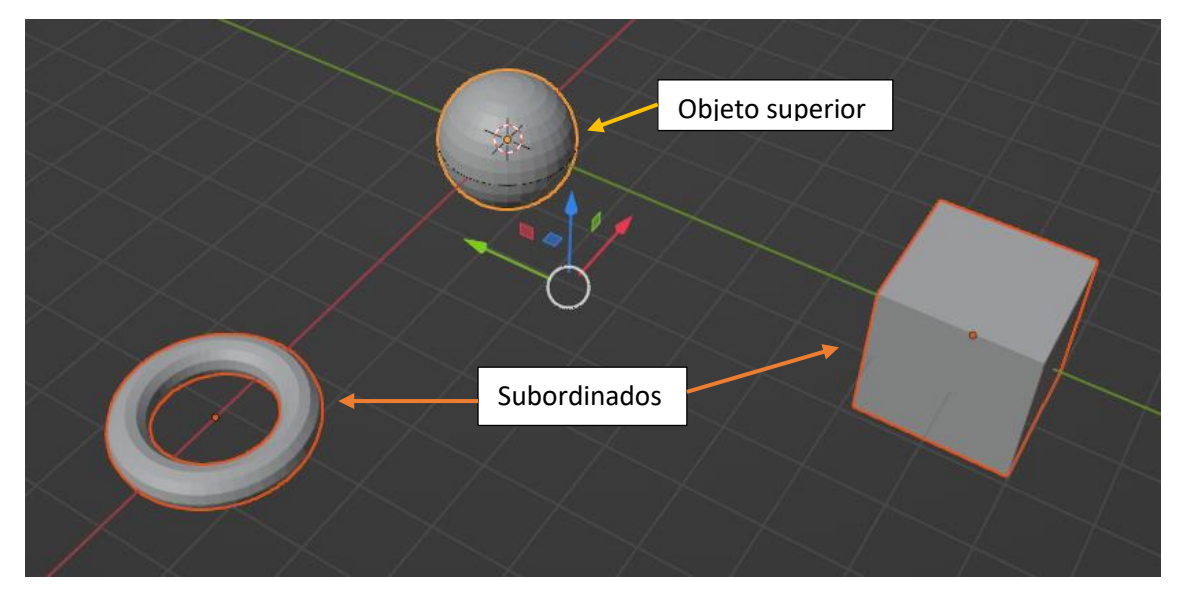

El superior esta rodeado de un color amarillo en cambio los subordinados de un color naranja.

A continuación utilizaremos las teclas Ctrol + P del menú que aparece seleccionaremos "Mantener transformación".

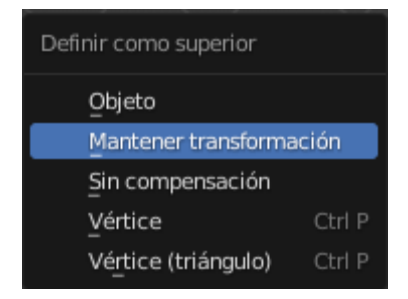

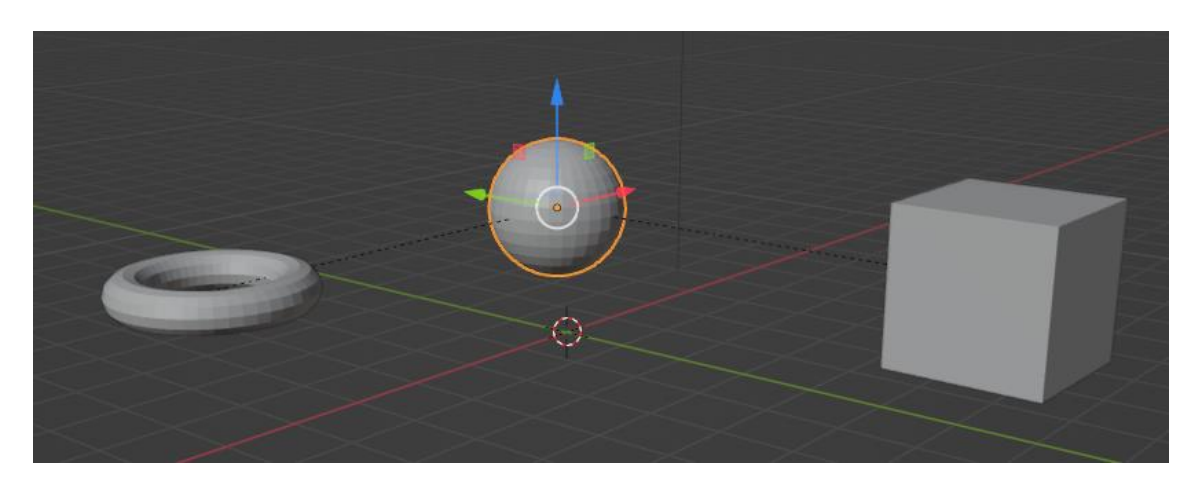

Observarás una líneas que nos indicar que están conectados entre sí.

Si movemos la esfera que es el objeto superior los demás objetos también se moverán.

Si lo rotamos los otros dos rotarán con la esfera.

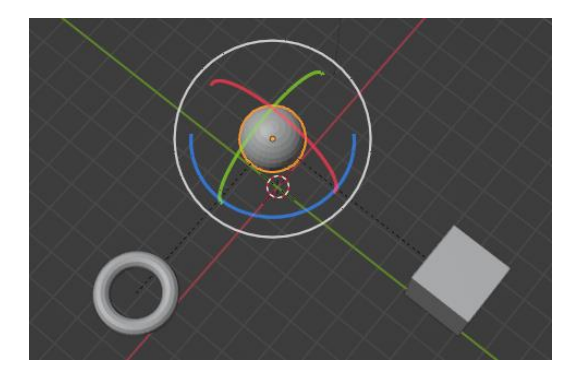

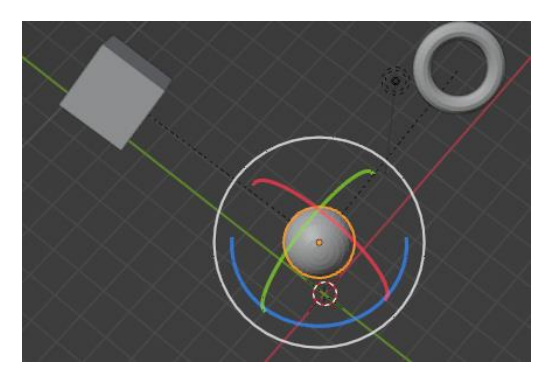

Si seleccionamos un objeto subordinado y le realizamos una rotación, esta no afecta a los otros objetos.

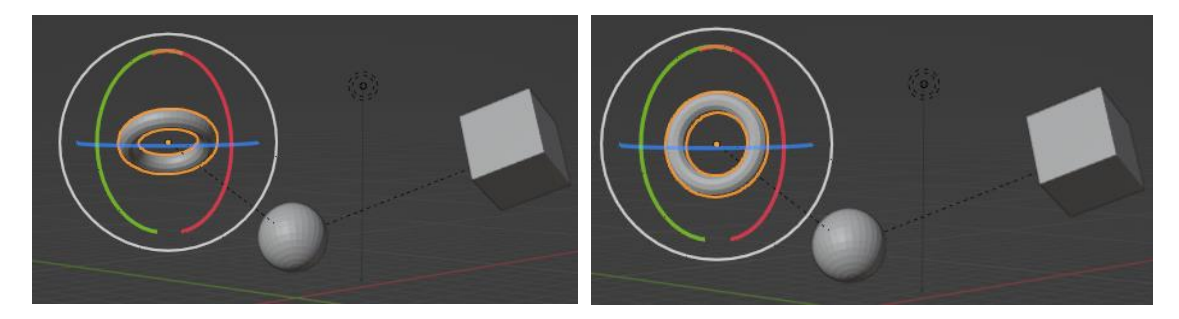

También si escalamos la rosca no afecta al resto de objeto, pero si escalamos la esfera como es objeto superior este afectará al resto de objetos.

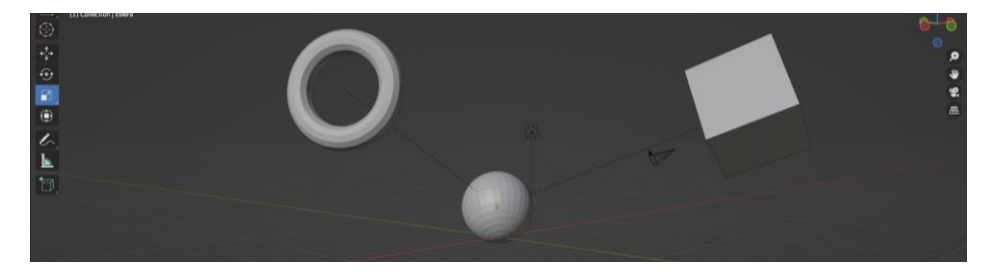

En la ventana listado solo nos aparecerá la esfera.

|                                              | 7 - E       |
|----------------------------------------------|-------------|
| <ul> <li>Colecciones de la escena</li> </ul> |             |
| 🔻 🖃 Collection                               | <b>⊻⊙</b> ⊠ |
| 🔨 🔁 Camera 🛛 🕄                               | 0 🙆         |
| 🕨 🍾 💟 Esfera 🛛 🖓 🔽                           | 0 🙆         |
| 🛛 🕨 👳 Light 💿                                | 00          |
|                                              |             |
|                                              |             |
|                                              |             |

Si expandimos la esfera encontraremos el resto de objetos.

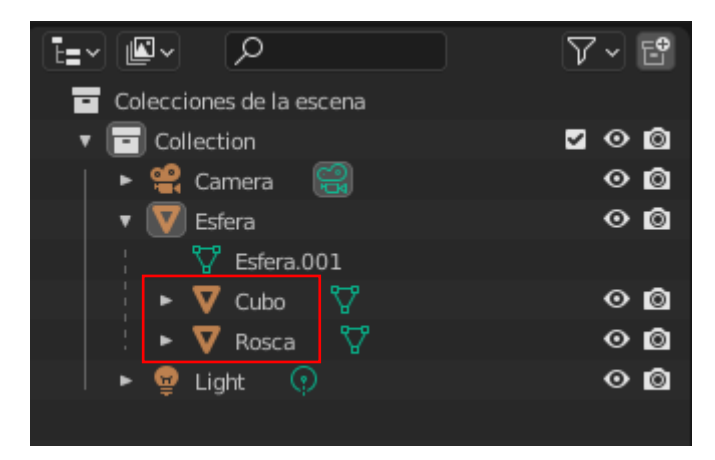

Con la tecla Shift + G seleccionado el superior podemos seleccionar los subordinados y si seleccionamos un subordinado podemos seleccionar el superior.

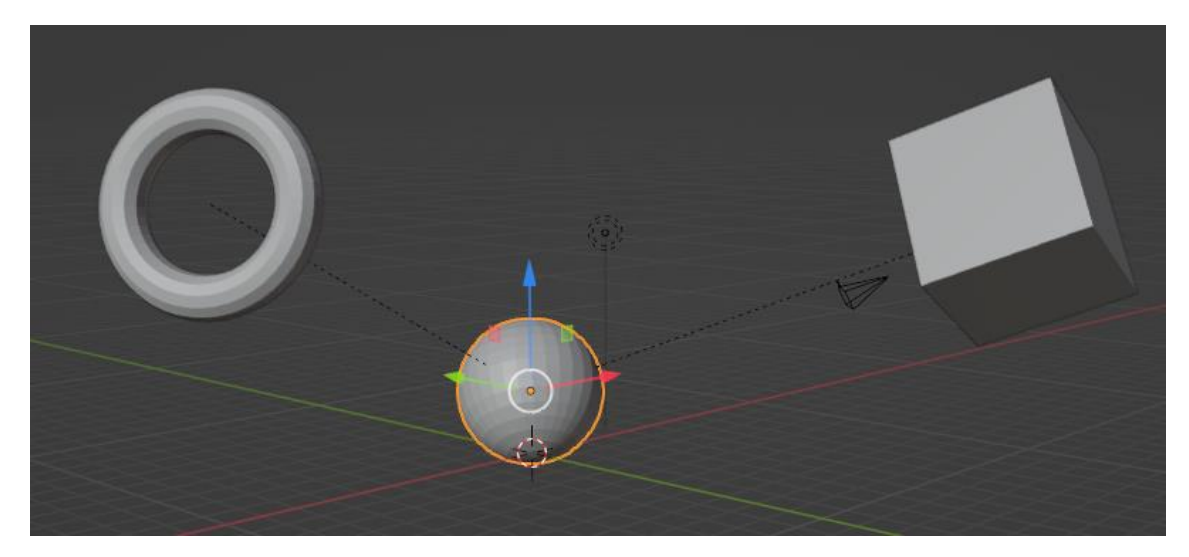

En este ejemplo estamos seleccionando al superior, ahora pulsamos Shift + G.

| Seleccionar por grupo  |              |  |  |
|------------------------|--------------|--|--|
| Subordinados           | Mayúsculas G |  |  |
| Subordinado inmediato  | Mayúsculas G |  |  |
| Superior               | Mayúsculas G |  |  |
| Mismo nivel jerárquico | Mayúsculas G |  |  |
| Tipo                   | Mayúsculas G |  |  |
| Colección              | Mayúsculas G |  |  |
| Gancho                 | Mayúsculas G |  |  |
| Pasada                 | Mayúsculas G |  |  |
| Color                  | Mayúsculas G |  |  |
| Conjunto de claves     | Mayúsculas G |  |  |
| Tipo de luz            | Mayúsculas G |  |  |

#### Seleccionamos Subordinados.

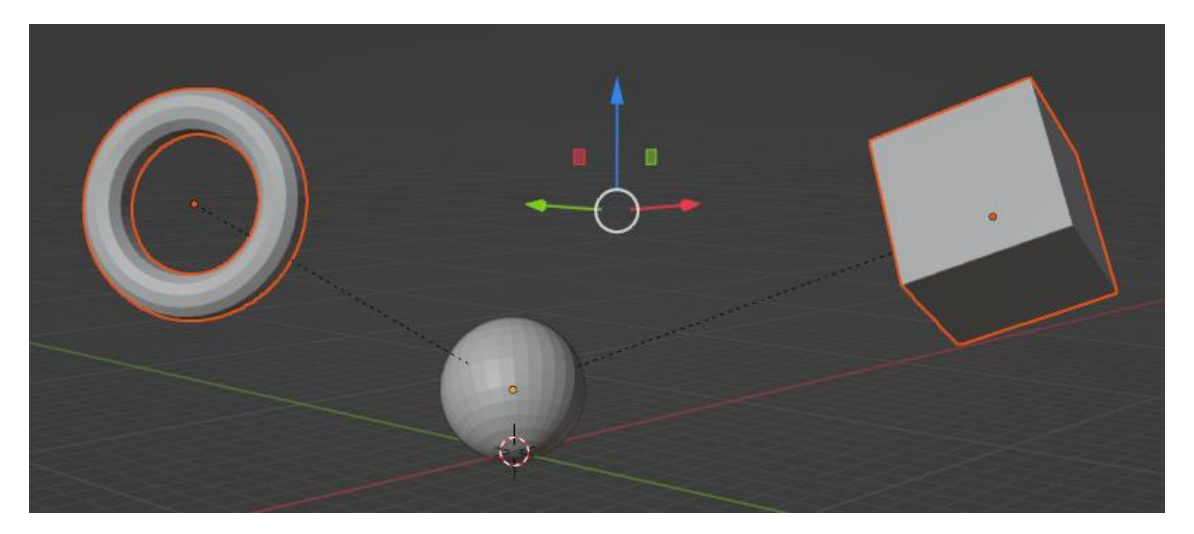

También podemos selección un objeto subordinado pulsar Shift + G y del menú seleccionar Superior.

En este ejemplo solo tenemos 3 objetos pero en proyectos con muchos objetos sele ser de gran utilidad.

Ahora vamos a seleccionar un subordinado.

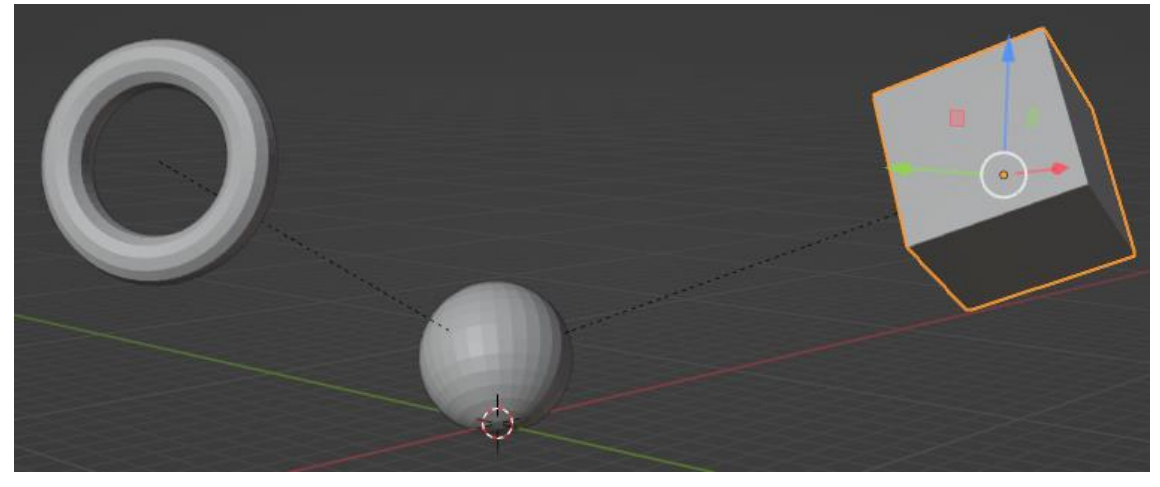

Queremos ver los objetos subordinados del misma jerarquía, pulsamos Shift + G.

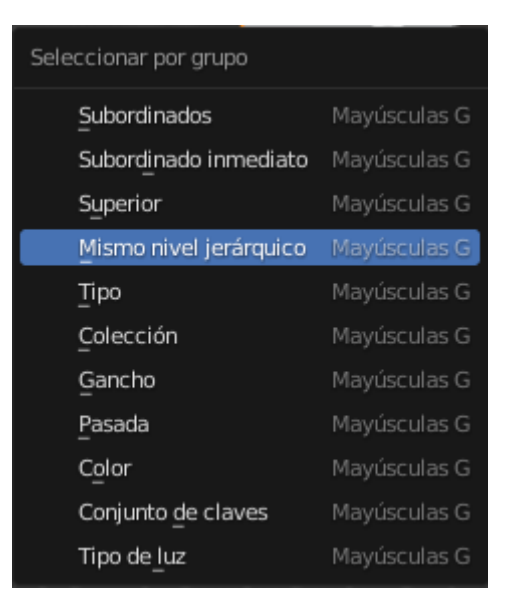

#### Seleccionamos "Mismo nivel jerárquico".

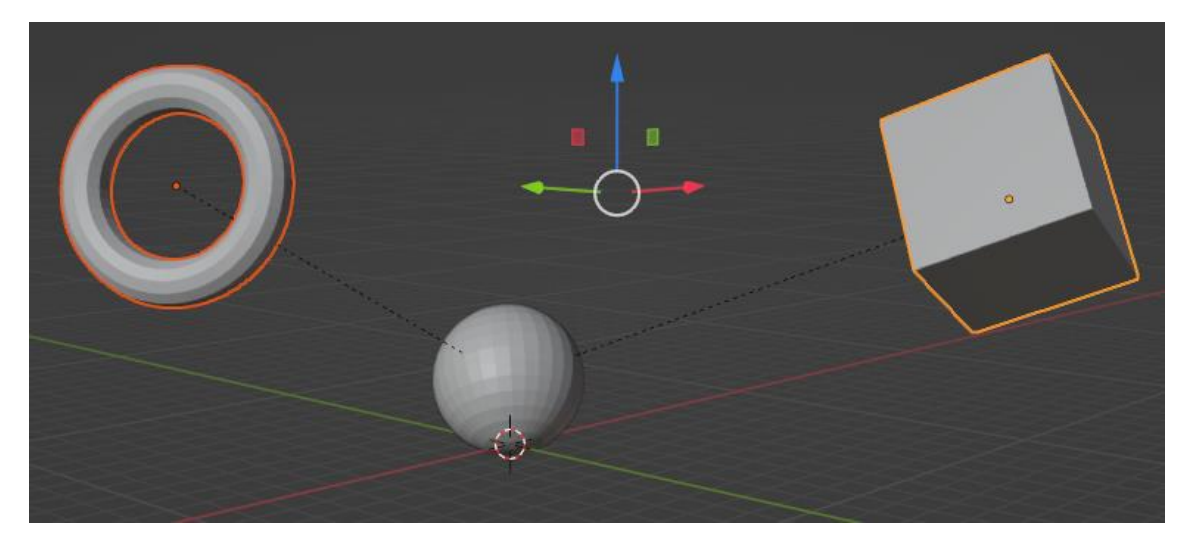

Ahora queremos desvincular el cubo, lo seleccionamos.

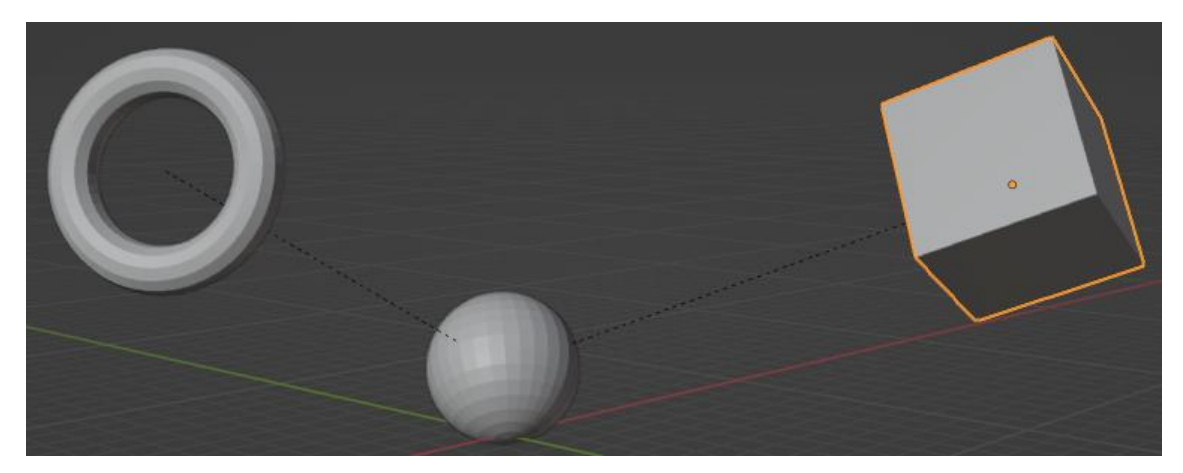

Seleccionamos las teclas Alt + P.

| Quitar superior                    |       |
|------------------------------------|-------|
| Quitar superior                    | Alt P |
| Eliminar y mantener transformación | Alt P |
| Eliminar compensación jerárquica   | Alt P |

Tenemos tres opciones, Quitar superior.

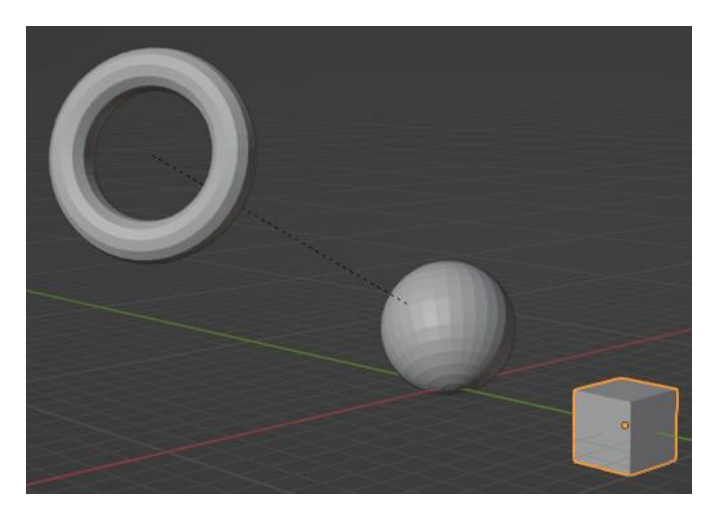

Además de desvincularse el cubo se ha ido a la posición inicial, si al objeto subordinado lo hemos transformado individualmente, este valores si se mantienen.

Si hacemos "Eliminar y mantener transformación".

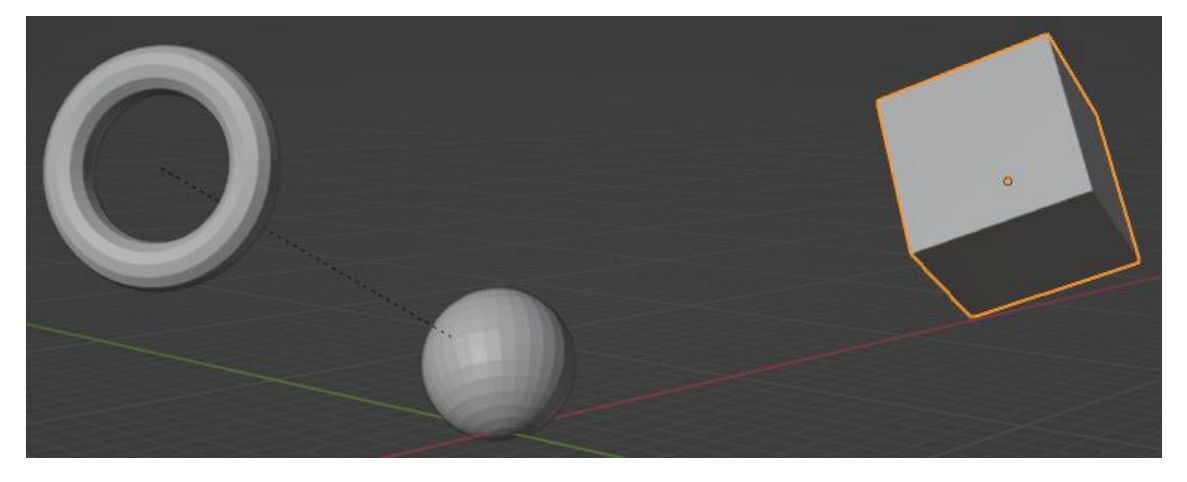

Se desvincula pero se queda como estaba.

Si observamos la ventana de Listado.

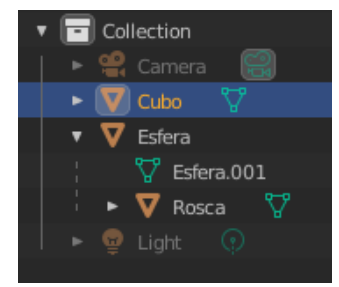

El cubo ya esta fuera de la esfera.

Ahora queremos vincular un vértice de la esfera a nuestro cubo

Seleccionamos el cubo y ponemos la esfera con ayuda de la tecla Shift, y la ponemos en modo de edición y la deseleccionamos.

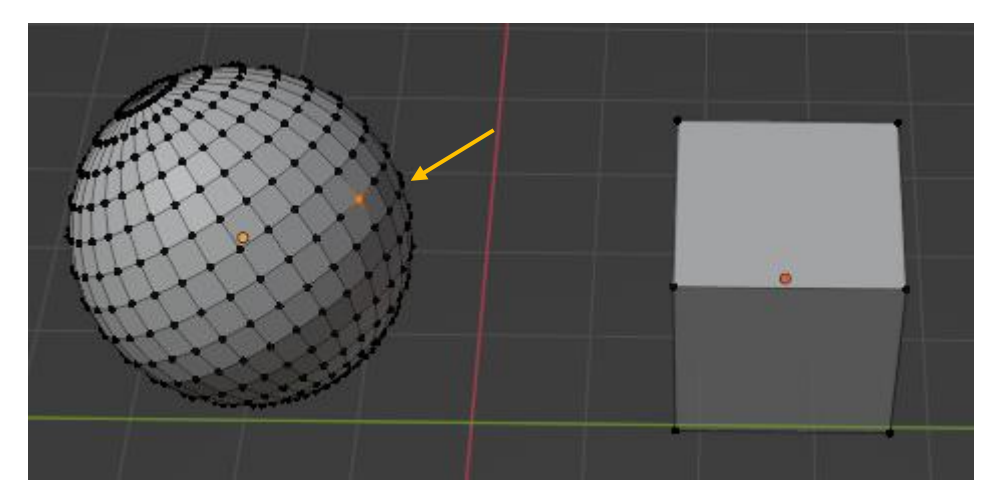

Seleccionamos un vértice, la combinación de teclas Ctrol + P.

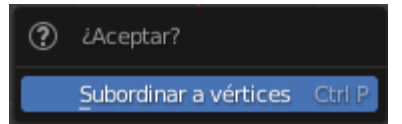

Seleccionamos "Subordinar a vértices".

Podemos obtener el siguiente resultado:

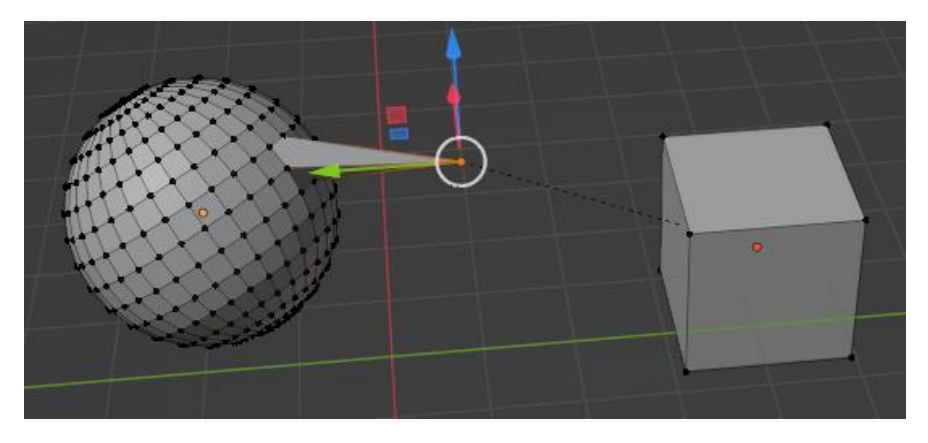

Cambiamos a modo objeto.

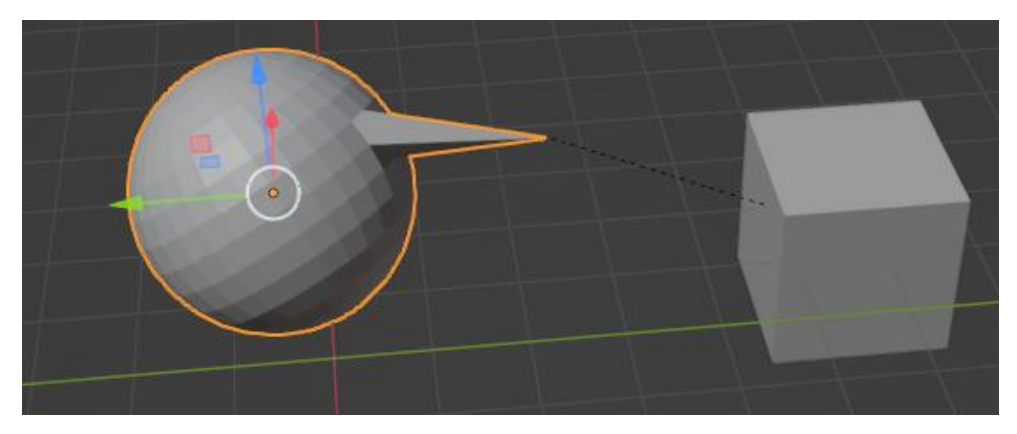

Vamos a rotar la esfera.

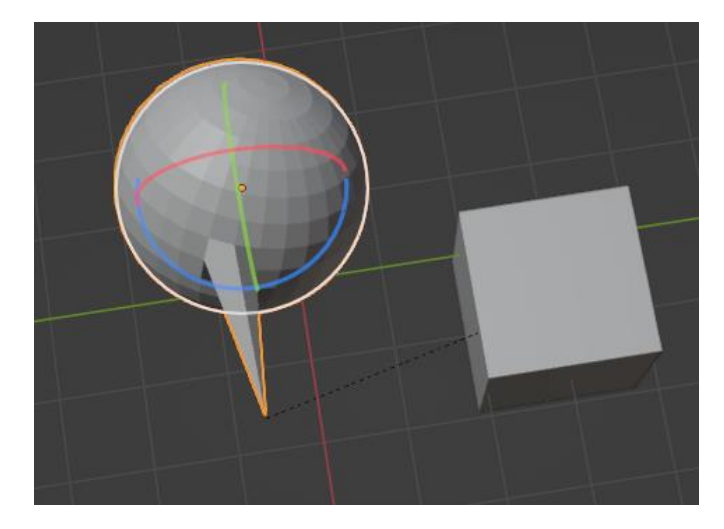

Ahora podemos comprobar que el comportamiento es diferente.

# La cámara

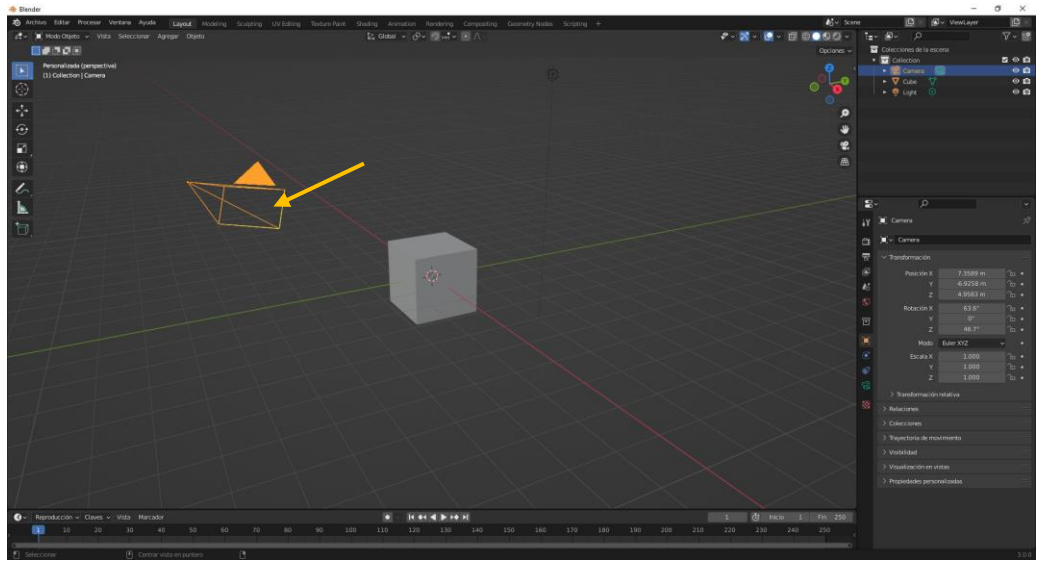

Cuando empezamos un nuevo proyecto por defecto ya viene una cámara. Para encuadrar la cámara seleccionaremos Ctol + Alt + 0, del teclado numérico de la derecha.

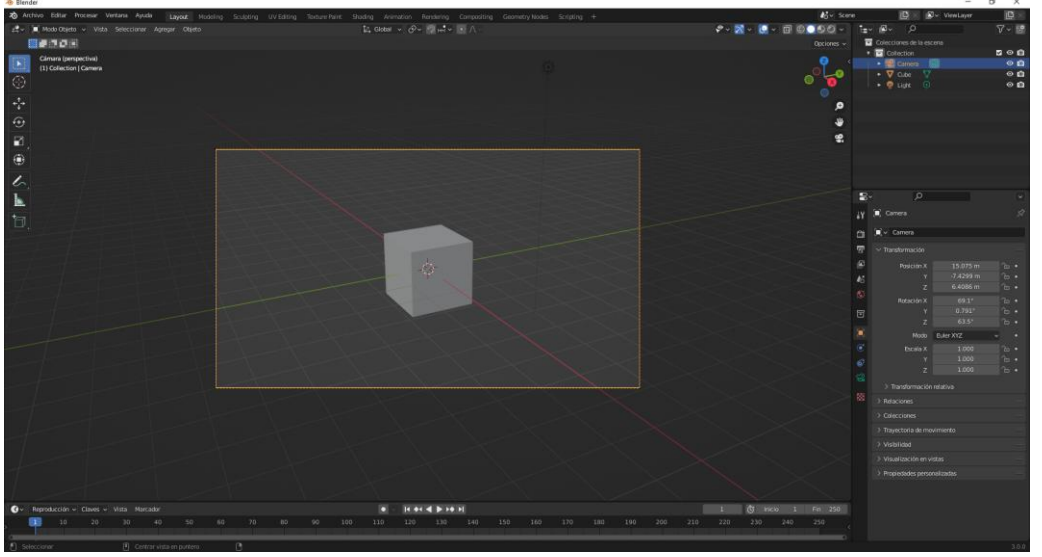

Si queremos ajustar con mayor precisión seleccionaremos la tecla G, para poder movernos.

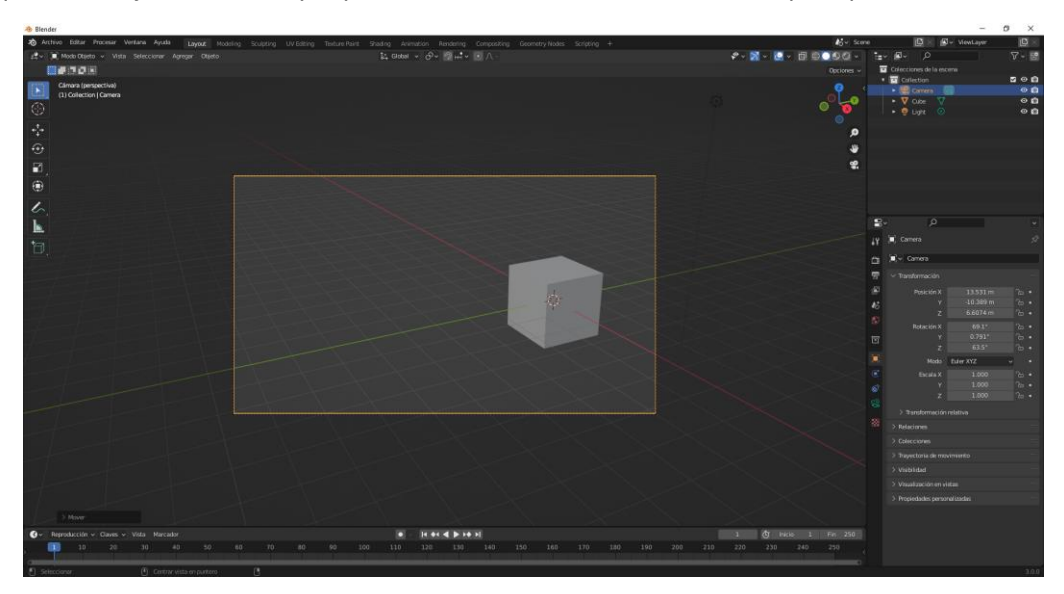

| 8  | <u>ہ</u>              |                | • |
|----|-----------------------|----------------|---|
| ŧ۷ | 🔳 Camera > 쯶          | Camera         | Ś |
| Ē  | ⊖av Camera            |                | Ø |
| T  | $\checkmark$ Lente    |                |   |
|    | Tipo                  | Perspectiva ~  | • |
| 16 | Distancia focal       | 50 mm          | • |
| S  | Unidad para la le     | Milímetros ~   | • |
| 6  | Desplazamiento X      | 0.000          | • |
|    | Y                     | 0.000          | • |
| •  | Recorte Inicio<br>Fin | 0.1 m<br>100 m | : |
| 67 | > Profundidad de (    | campo          |   |
| ₫0 | > Cámara              | :=             | : |
| 88 | > Áreas de segurio    | dad =          |   |
|    | > Imágenes de for     | ndo            |   |
|    | > Visualización en vi | stas           |   |
|    | > Propiedades perso   | nalizadas      |   |

Teniendo seleccionada la cámara en la ventana de propiedades seleccionamos la cámara.

En el apartado Lente:

En Tipo podemos seleccionar

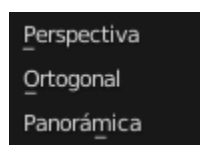

Podemos configurar la distancia focal.

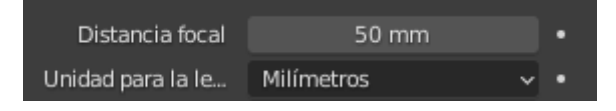

Unidades de medida:

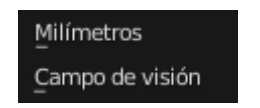

Para movernos por las coordenadas X e Y.

| Desplazamiento X | 0.000 | • |
|------------------|-------|---|
| Y                | 0.000 | • |

Recorte inicio y recorte fin son los márgenes que podemos seleccionar para que nuestra cámara pueda captar los objetos.

| Recorte Inicio | 0.1 m | • |
|----------------|-------|---|
| Fin            | 100 m | • |

En el apartado de cámara si seleccionamos el menú de la derecha.

| > | Cámara                     |   | := |  |
|---|----------------------------|---|----|--|
|   |                            |   |    |  |
|   | 1 inch                     | _ |    |  |
|   | 1/1.8 inch                 | _ |    |  |
|   | 1/2.3 inch                 | _ |    |  |
|   | 1/2.5 inch                 | _ |    |  |
|   | 1/2.7 inch                 | _ |    |  |
|   | 1/3.2 inch                 | _ |    |  |
|   | 2/3 inch                   | _ |    |  |
|   | Analog 16mm                | _ |    |  |
|   | Analog 35mm                | — |    |  |
|   | Analog 65mm                | — |    |  |
|   | Analog IMAX                | — |    |  |
|   | Analog Super 16            | — |    |  |
|   | Analog Super 35            | — |    |  |
|   | APS-C                      | — |    |  |
|   | APS-C (Canon)              | — |    |  |
|   | APS-H (Canon)              | - |    |  |
|   | Arri Alexa 65              | - |    |  |
|   | Arri Alexa LF              | — |    |  |
|   | Arri Alexa Mini & SXT      | _ |    |  |
|   | Blackmagic Pocket 4K       | — |    |  |
|   | Blackmagic Pocket 6k       | — |    |  |
|   | Blackmagic Pocket & Studio | — |    |  |
|   | Blackmagic URSA 4.6K       | — |    |  |
|   | Foveon (Sigma)             | - |    |  |
|   | Fullframe                  | — |    |  |
|   | Medium-format (Hasselblad) | — |    |  |
|   | MFT                        | _ |    |  |
|   | RED Dragon 5K              | — |    |  |
|   | RED Dragon 6K              | _ |    |  |
|   | RED Helium 8K              | _ |    |  |
|   | RED Monstro 8K             | _ |    |  |
|   |                            |   |    |  |

Podremos seleccionar varias configuraciones con determinado ajustes.

| ∨ 🗹 Profundidad de campo |  |      |   |   |
|--------------------------|--|------|---|---|
| Foco en objeto           |  |      | × |   |
| Distancia de enfo        |  | 10 m |   | • |

### Podemos configurar la distancia de campo.

| $\checkmark$ Apertura |       |   |
|-----------------------|-------|---|
| F-stop                | 2.8   | • |
| Láminas               | 0     | • |
| Rotación              | 0°    | • |
| Proporción            | 1.000 | • |

La apertura.

| ✓ 🗹 Imágenes de fondo 👘 |                |                     |          |  |  |  |
|-------------------------|----------------|---------------------|----------|--|--|--|
| Agr                     | Agregar imagen |                     |          |  |  |  |
| ▼ rtve.jpg              |                |                     | ⊑ ×      |  |  |  |
| Fuente de la Imag       | Imagen         | Clip                | de pelíc |  |  |  |
| 💽 🗸 rtve.jpg            |                | 5                   |          |  |  |  |
| Origen                  | Imagen fija    | 3                   | ~        |  |  |  |
| C:\Users\pmver\[        | Downloads\r    | tve.jpg             | 12       |  |  |  |
| Espacio de color        | sRGB           |                     | ~        |  |  |  |
| Opacidad                |                | 0.5 <mark>26</mark> |          |  |  |  |
| Profundidad             | Trasera        | F                   | rontal   |  |  |  |
| Método de encuadr       | Estirar /      | Ajustar             | Recortar |  |  |  |
| Desplazamiento X        | 0              | .00000              |          |  |  |  |
| Y                       | 0              | .00000              |          |  |  |  |
| Rotación                |                | 0°                  |          |  |  |  |
|                         |                |                     |          |  |  |  |
| Escala                  | 1              | .00000              |          |  |  |  |

### Muestra una imagen de fondo desde la cámara.

| AB Blender                                                                                                    |                                                                                                    |                                                                                                    | - 0 ×                                                                                                    |
|----------------------------------------------------------------------------------------------------|----------------------------------------------------------------------------------------------------|----------------------------------------------------------------------------------------------------|----------------------------------------------------------------------------------------------------|
| 🔊 Archivo Editer Procesar Ventana Ayuda 🛛 Layout Modeling                                                       | Sculpting UV Editing Texture Paint Shading Animation Nandaring Compositing Geometry Nooles Scripting + | 🚯 v Score 🗈                                                                                                    | 🛛 🖉 v VewLayer 🛛 🔯 🖄                                                                                                    |
| ±t v 📕 Modu Objeta v Vista Seleccionar Agregar Objeto                                                           | \$4, Global → ∂→ 🗐 μt → 📧 ∧ -                                                                          | ♥~ 3 ~ 0 ~ 0 0 0 0 0 ~ 1 ~ 1 ~ 0 ~                                                                                                    | o 🛛 🖓 🔡                                                                                                    |
| <b>6</b> 708                                                                                                    |                                                                                                    | Opciones 🗸 🖬 Colecciones                                                                                                    | i de la escena                                                                                                    |
| Cinwa (perpective)<br>(1) Collector (Camero                                                                     |                                                                                                    |                                                                                                    |                                                                                                    |
|                                                                                                    |                                                                                                    |                                                                                                    |                                                                                                    |
| ₽.                                                                                                    |                                                                                                    | *                                                                                                    |                                                                                                    |
|                                                                                                    | rtze                                                                                                   | ₹.<br>V > 8 Andre<br>7 > 2 Andre<br>7 > 2 Andre<br>8 > 2 Andre<br>8 > 2 Andre | pro         ■           file         100 mm           diad fe campo         ■           file         ■           file         ■ |
|                                                                                                    |                                                                                                    |                                                                                                    | III Y                                                                                                    |
| Reproduction - Claves - Vista Marcador     10 20 20 40 50 60                                                    | 70 88 90 100 110 120 130 140 150 160 170 180 190 200 210                                               | 220 230 240 250 • Wsueize                                                                                                    |                                                                                                    |
|                                                                                                    |                                                                                                    | > Propede                                                                                                    |                                                                                                    |
| The second second second second second second second second second second second second second second second se |                                                                                                    |                                                                                                    | 44.91                                                                                                    |

pág. 97

Además de poder configurar más parámetros.

Además de movernos podemos rotar, escalar, etc.

Una manera de controlar la cámara es utilizando la vista cuádruple.

| 🔊 Blender                                 |                                                                                                    |                                                                                                    |
|-------------------------------------------|----------------------------------------------------------------------------------------------------|----------------------------------------------------------------------------------------------------|
| ゐ Archivo Editar Procesar                 | Ventana Ayuda Layout Modeling                                                                                     | Sculpting UV Editing Texture Paint Shading A                                                                            |
| 🛛 🕂 🖛 🔲 Modo Objeto 🗸 🚺                   | sta Seleccionar Agregar Objeto                                                                                    | 추. Glob                                                                                                    |
| Cámara (perspecti<br>(1) Collection   Car | Barra de herramientas     T       Barra lateral     N       Opciones de herramientas     Ajustar última operación |                                                                                                    |
|                                           | Enmarcar lo seleccionado , numérico<br>Enmarcar todo Inicio<br>Perspectiva/Ortogonal 5 numérico<br>Vista local    |                                                                                                    |
|                                           | Cámaras<br>Punto de vista<br>Navegación                                                                           |                                                                                                    |
|                                           | Alinear vista<br>Regiones de la vista<br>Reproducir animación Barra espaciadora                                   |                                                                                                    |
|                                           | <ul> <li>Procesar fotograma</li> <li>Procesar animación</li> <li>Procesar fotogramas clave</li> </ul>             |                                                                                                    |
|                                           | Área                                                                                                    | Vista cuádruple     Ctrl Alt 0                                                                                          |
|                                           |                                                                                                    | Dividir horizontalmente<br>Dividir verticalmente                                                                        |
|                                           |                                                                                                    | Maximizar área Ctrl Barra espaciadora<br>Pantalla completa Ctrl Alt Barra espaciadora<br>Duplicar área en nueva ventana |
|                                           |                                                                                                    | <u>C</u> errar área                                                                                                    |
|                                           |                                                                                                    |                                                                                                    |

Del menú Vista, seleccionaremos Área y de este "Vista cuádruple".

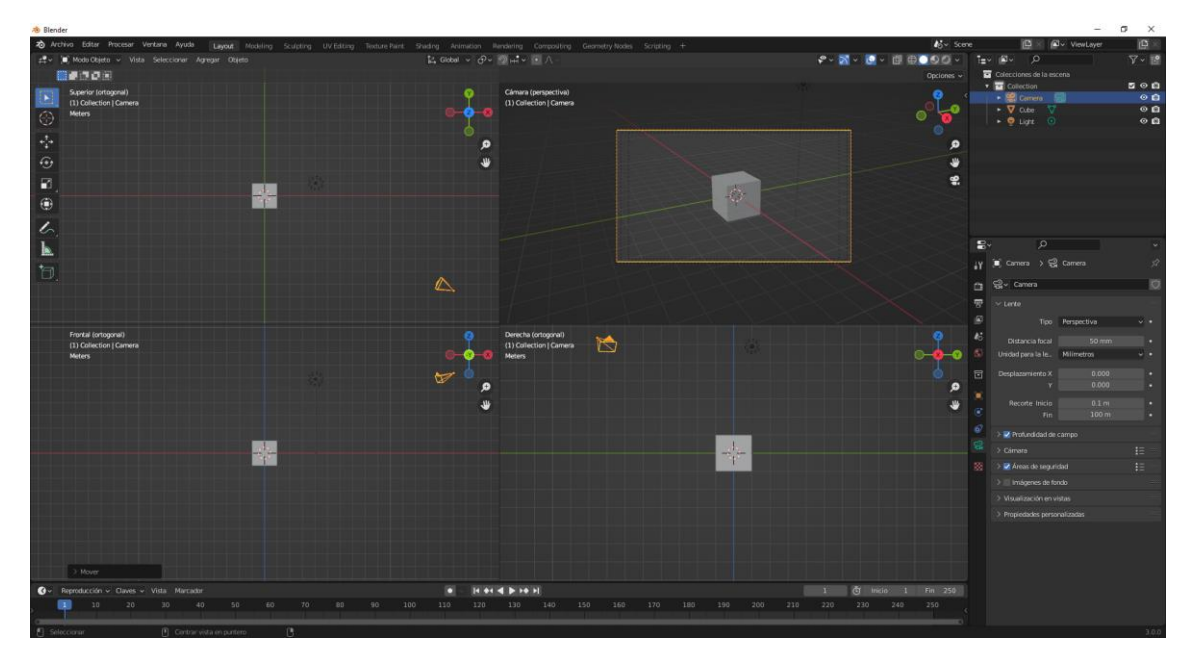

pág. 98

Podemos mover la cámara desde diferentes perspectivas.

También se puede activar con las teclas Ctrol + Alt + Q.

Otra forma de controlar la cámara que yo utilizo frecuentemente es desde la barra lateral que se encuentra a la derecha de vistas 3D en la pestaña vista.

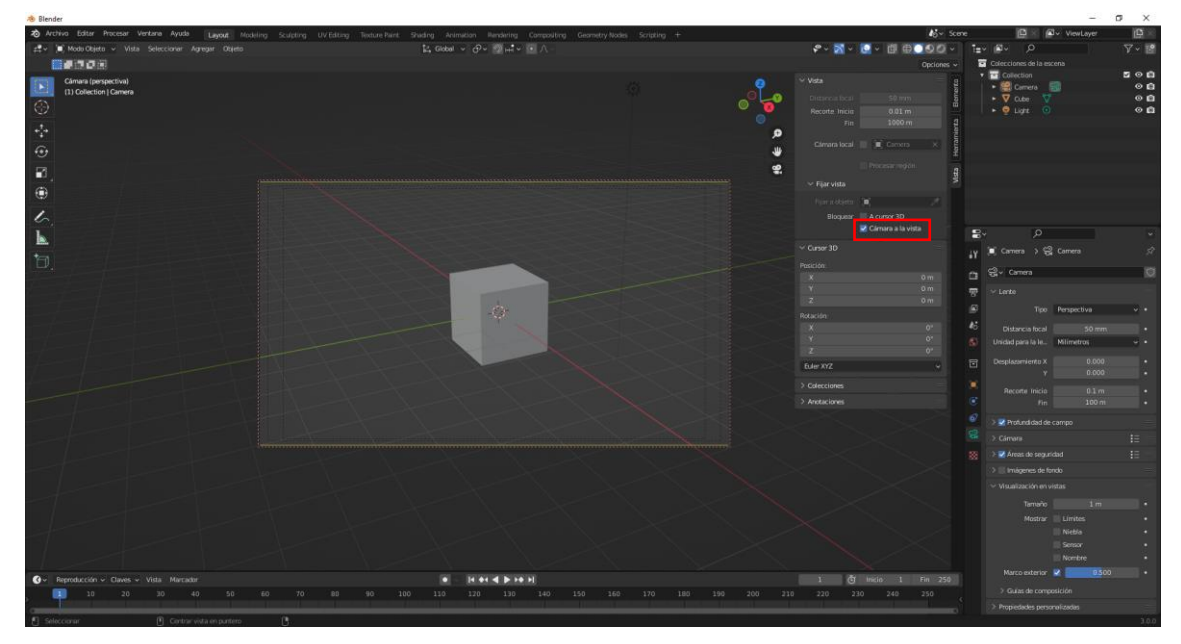

| $\checkmark$ Vista |                   |       | into  |
|--------------------|-------------------|-------|-------|
|                    |                   |       | leme  |
| Recorte Inicio     | 0.01 m            |       | Ë     |
| Fin                | 1000 m            |       | inta  |
|                    |                   |       | amie  |
| Cámara local       | 🔲 📜 Camera        |       | lerra |
|                    |                   |       |       |
|                    | Procesar region   |       | sta   |
| ∨ Fijar vista      |                   |       | Ξ     |
| Fiiar a obieto     | <b>(</b>          |       |       |
| Blemierr           | A curren 3D       |       |       |
| ьюquear            | Cómoro o lo victo |       |       |
|                    |                   |       |       |
| ✓ Cursor 3D        |                   |       |       |
| Posición           |                   |       |       |
| y                  | 0 n               |       |       |
| Y                  | 0 r               | n     |       |
| 7                  | 0 n               | <br>n |       |
|                    |                   |       |       |
| Rotacion:          |                   |       |       |
| ×<br>~             | 0                 |       |       |
| 7                  | 0                 |       |       |
| 2                  | 0                 |       |       |
| Euler XYZ          |                   | ~     |       |
| > Colecciones      |                   |       |       |
| > Anotaciones      |                   |       |       |

De este modo nosotros podremos movernos, rotar, etc. La cámara no se mueve y es una forma de encajar mejor los objetos que queremos capturar con la cámara.

Podemos tener más de una cámara en escena, para ello vamos a agregar una segunda cámara.

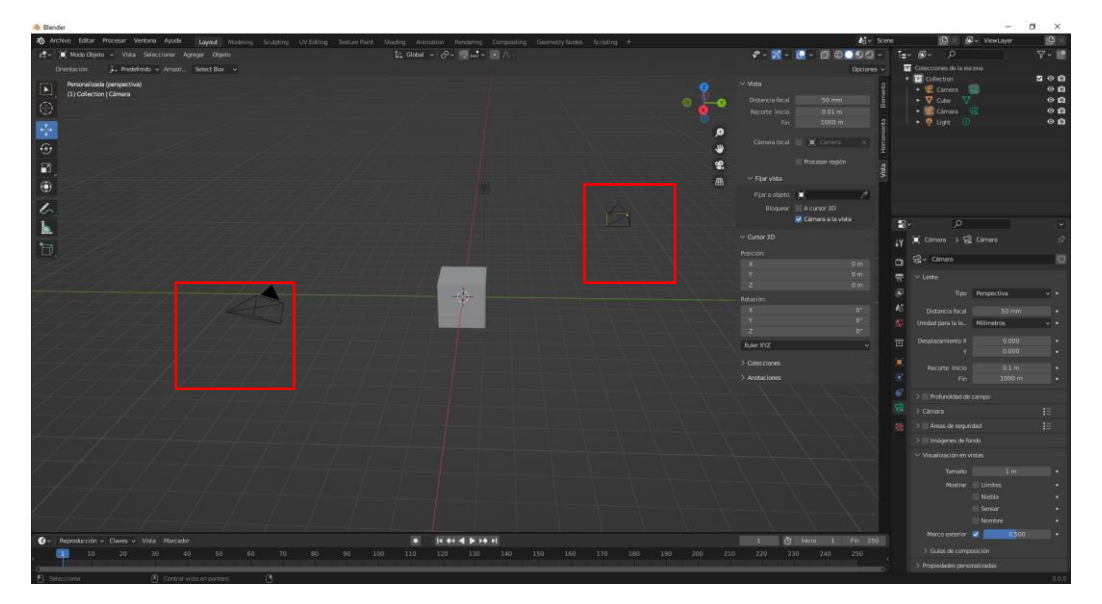

Para poder cambiar de cámara este tiene que ser la activa para ello la seleccionamos.

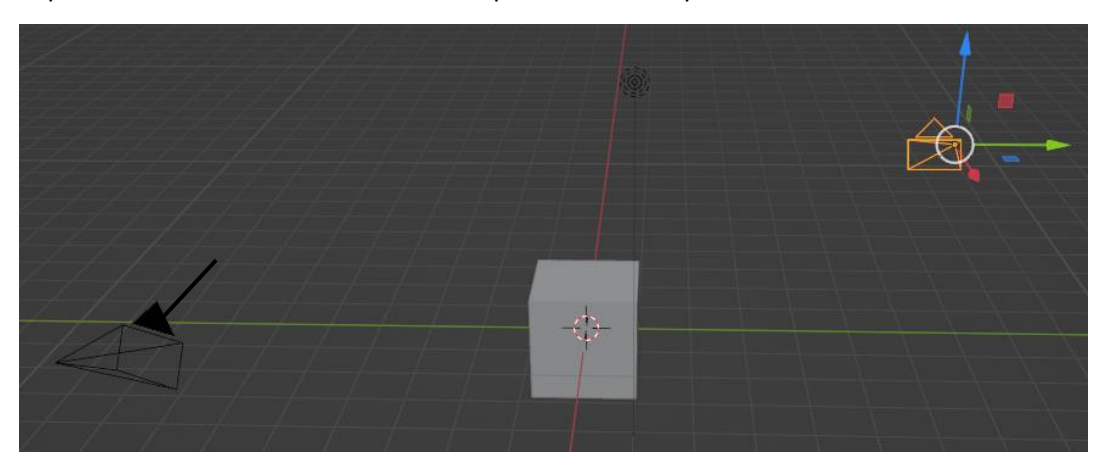

Está seleccionada pero no es la activa ya que la activa tiene en la parte superior un triángulo relleno con el color negro.

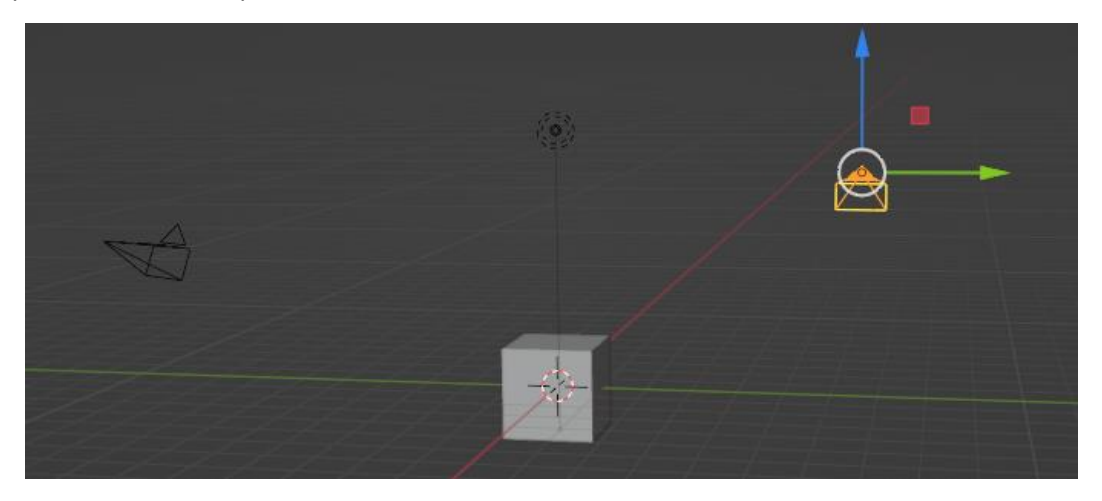

Si pulsamos Ctrol + 0 pasará a ser activa.

Ahora ya hemos activado la segunda cámara.

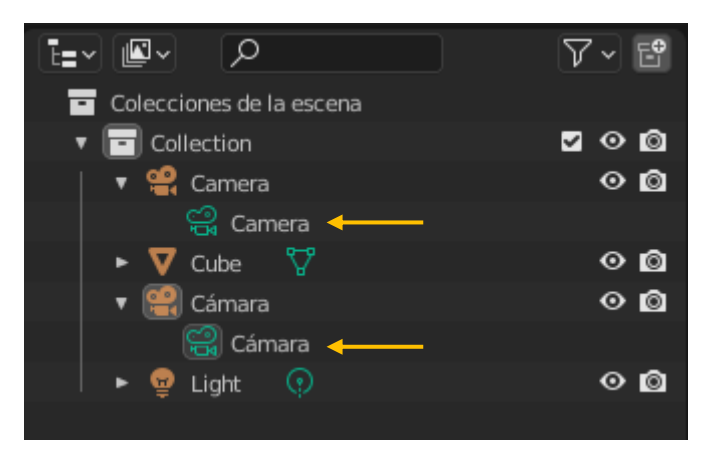

Si en la ventana de listado expandimos las cámaras podremos activar la cámara que seleccionemos.

La cámara que se encuentre activa es la que generará la imagen del render.

Si alguna cámara la coge la otra cámara en el momento de renderizar la cámara no se visualiza.

### Curvas Bézier

Vamos a agregar una curva Bézier.

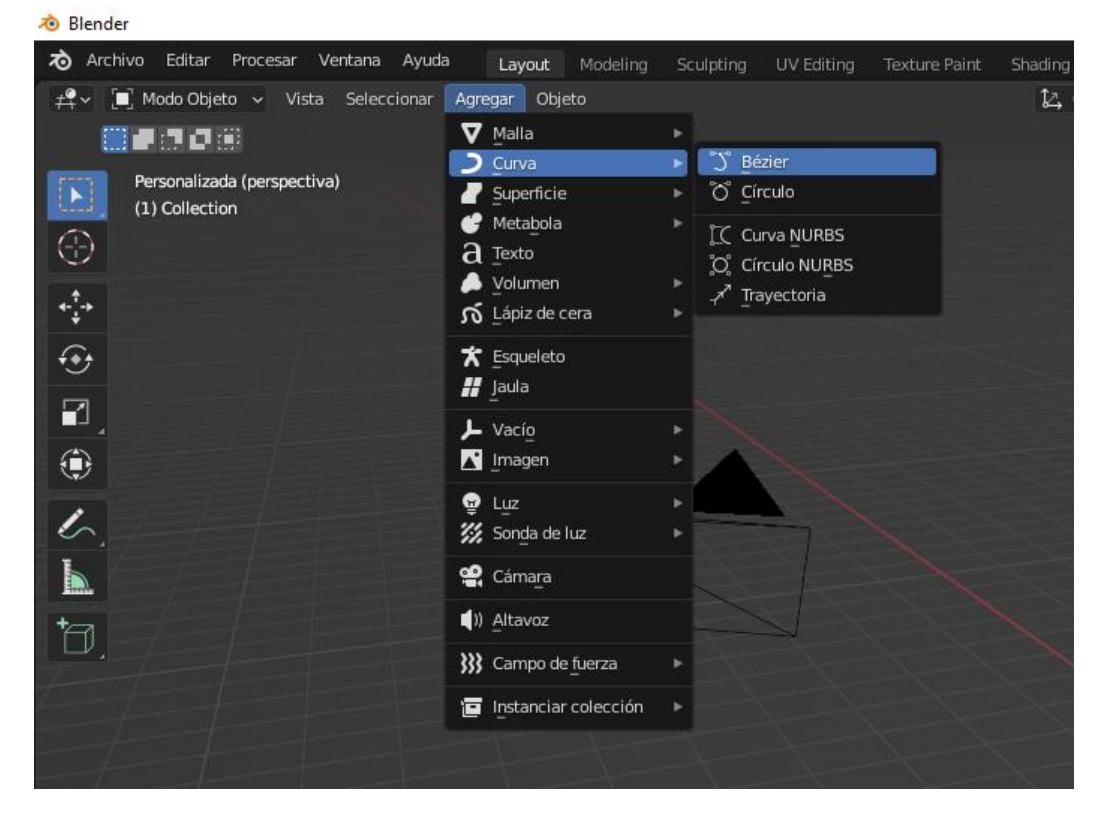

Del menú Agregar seleccionaremos Curva y de este Bézier.

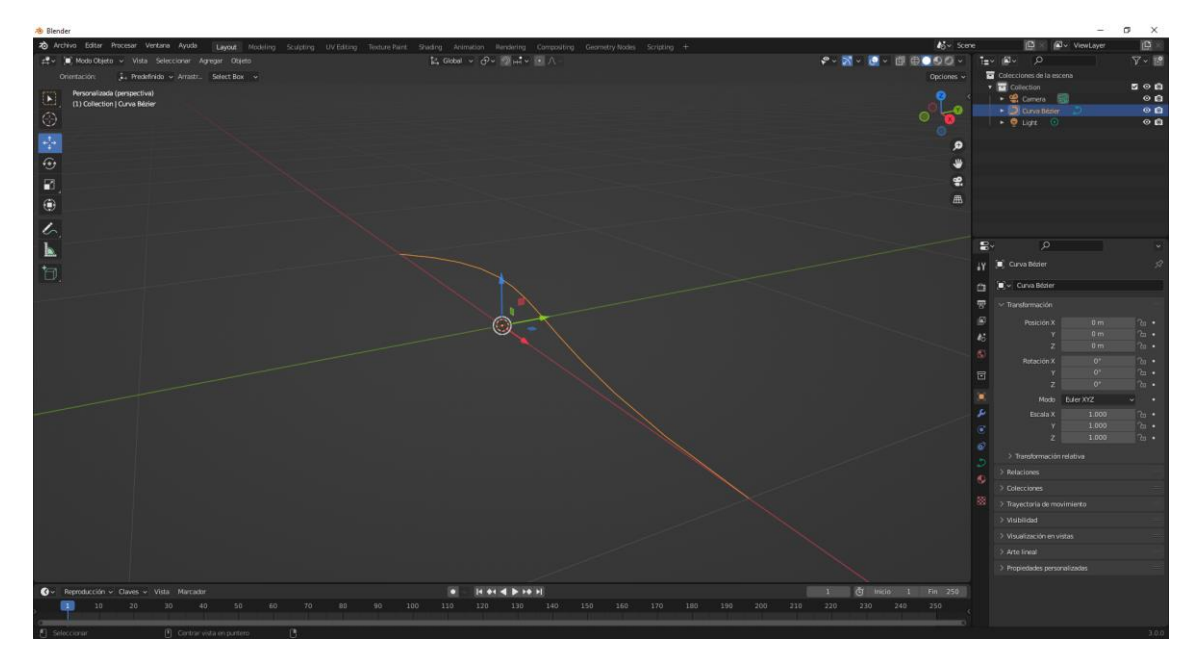

Tiene dos puntos de control uno al inicio y otro al final de la curva.

Nos vamos a modo edición.

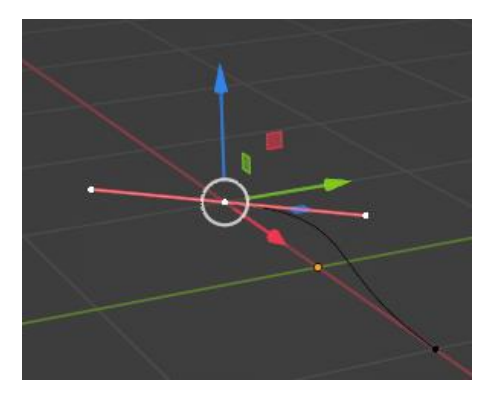

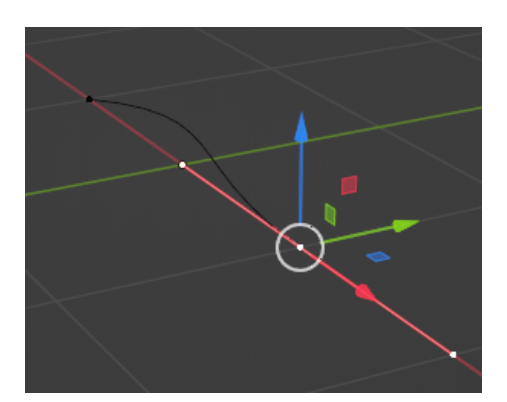

Observamos los dos puntos de control.

Para poder visualizar la dirección de la curva Bézier vamos a realizar los siguientes pasos:

| & × <mark>∑</mark> ~ | <u></u> |  |
|----------------------|---------|--|
|                      |         |  |

En la parte superior derecha de la ventana vista 3D seleccionamos el botón de "Mostrar elementos superpuestos".

| Modo Edición de Trazos |      |              |      |  |
|------------------------|------|--------------|------|--|
| Asas:                  |      | Seleccionado | ~    |  |
|                        | Norm | nales        | 0.10 |  |

En la parte inferior en el apartado "Modo Edición de Trazos" activaremos la casilla Asas, este será el resultado:

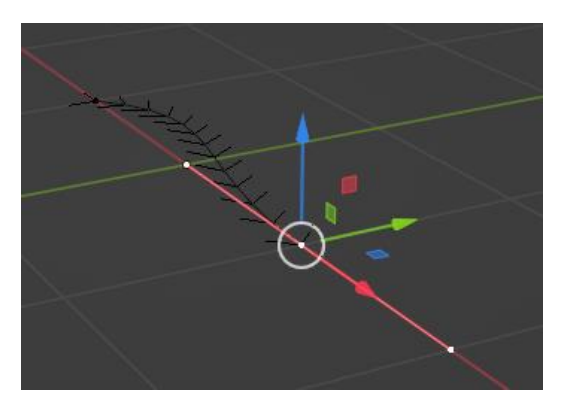

Cada punto de control tiene dos asas para modificar la curva.

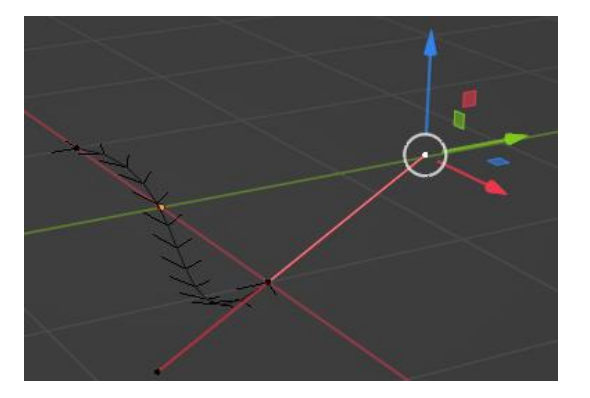

Si seleccionamos un punto y presionamos la tecla E de extruir alargaremos la curva.

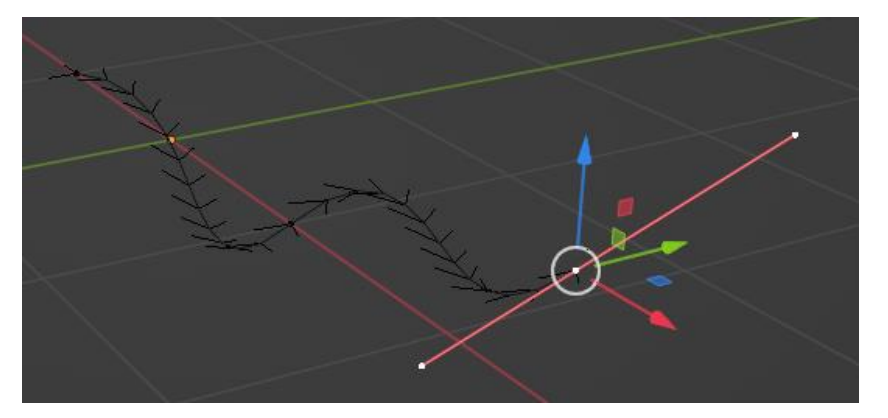

Estas asas funciona en distintas formas, viene configurado por defecto en Alineada, si pulsamos la tecla V podremos cambiar su funcionamiento.

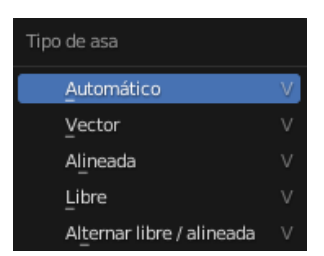

Alineada: las dos asas están rectas, cuando mueves una la otra también se mueve.

En automático las curvas son muy suaves.

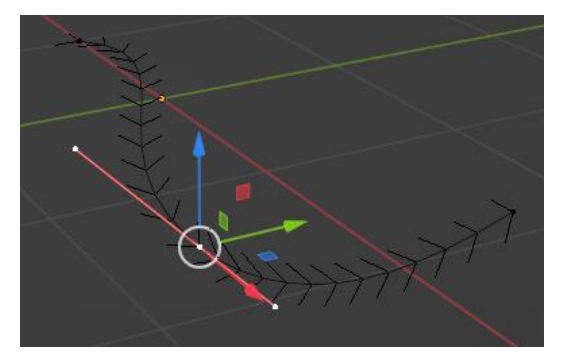

En vector las curvas son más agresivas.

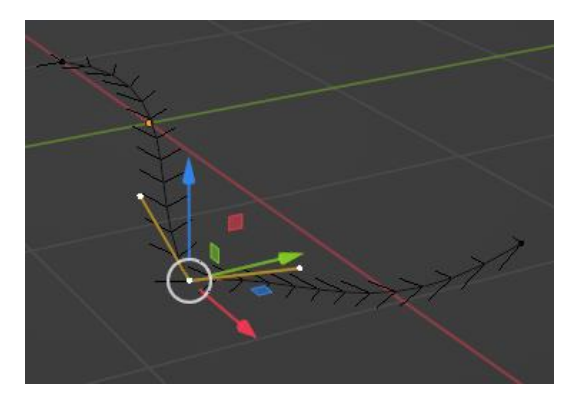

En libre, puede manipular cada asa independientemente.

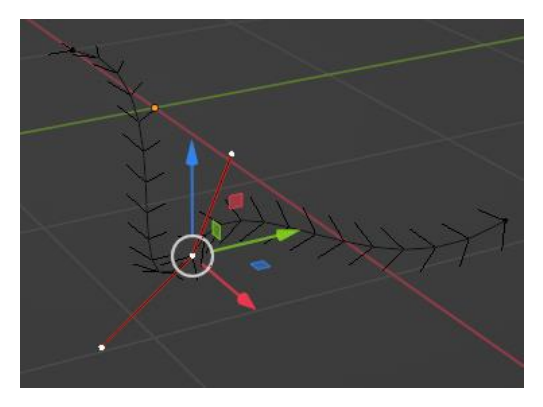

Vamos a ver el panel de propiedades de la curva.

| ŧ۲  | 🔳 Curva Bézier > Ď Curva Bézier | Ń     |
|-----|---------------------------------|-------|
| ĉ   | Ĵ∽ Curva Bézier                 | Ø     |
| 5   | ∨ Forma                         |       |
|     | 2D 3D                           |       |
| 18  | Resolución: Vista 12            |       |
| S   | Procesamiento U 0               |       |
|     | Método de torsión Mínimo        | ~ •   |
|     | Suavizado 0.00                  |       |
|     | Modo de relieno Completo        | ••    |
| ىر  | Deformar con cur 🔽 Radio        |       |
| ۲   | Estirar                         |       |
| 67  | Volumen delimitador             |       |
| ్రి | > Espacio de texturizado        |       |
| €   | > Geometría                     |       |
|     | > 🗹 Animación de trayectoria    |       |
|     | > Curva activa                  |       |
|     | imes Formas clave               |       |
|     | ►                               | +   > |
|     | > Propiedades personalizadas    |       |

Podemos trabajar las curvas tanto en 2D como en 3D.

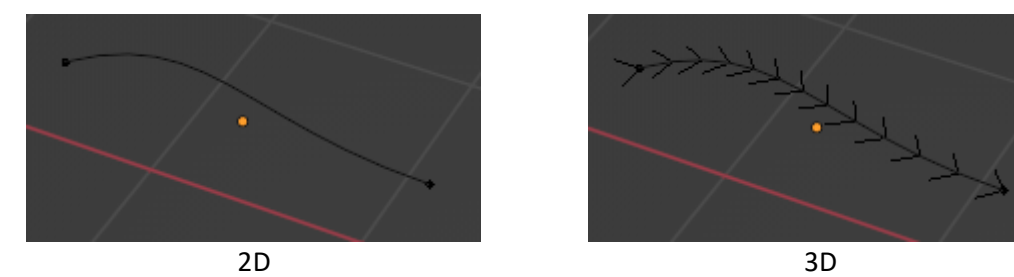

3D

pág. 105

En 3D muestra una flechas de dirección.

Las flechas indican la dirección de la curva de Bézier, por ejemplo podemos hacer que una cámara haga el recorrido por esta curva, por este motivo hay un inicio y un final.

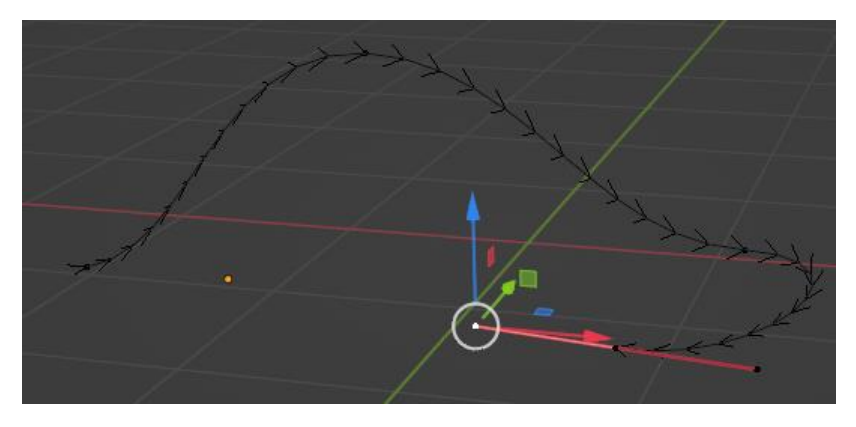

Cuando trabajos en 3D lo podemos mover en el eje Z.

Cuando seleccionamos en 2D la dirección en Z no funciona.

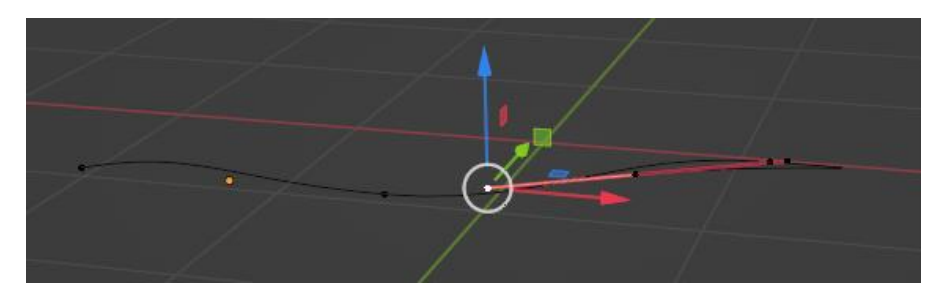

La resolución

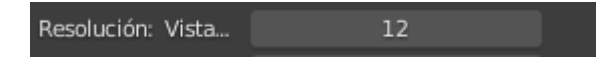

Por defecto viene en 12 que nosotros podemos modificar.

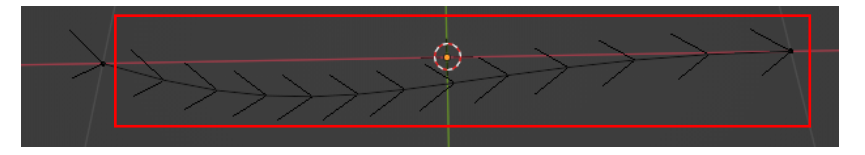

Vamos a modificar la resolución a 15.

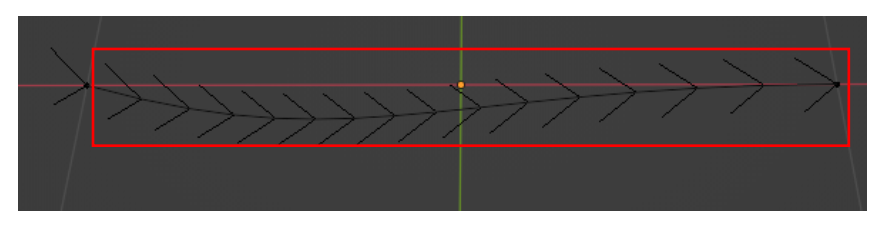

Con esto conseguimos mayor resolución y la curva estará más suavizada.

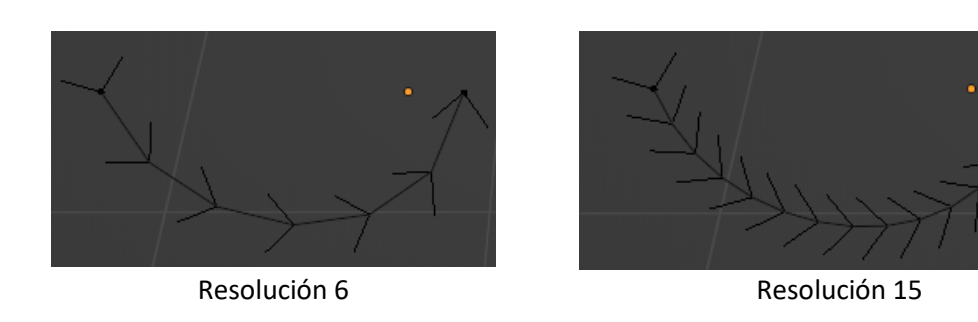

En modo d 2D

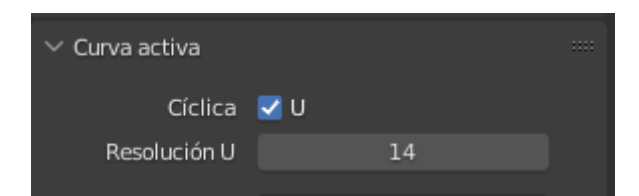

Podemos activar Curva cíclica, este será el resultado.

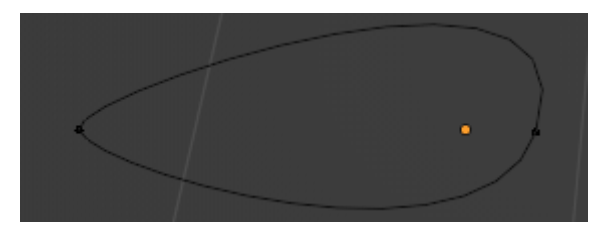

En modo relleno.

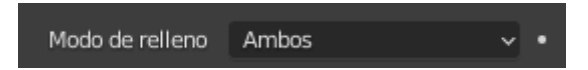

Seleccionamos Ambos, este será el resultado:

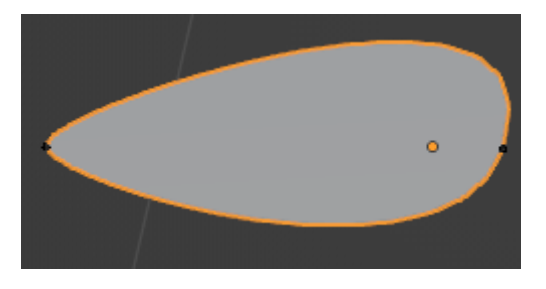

Ahora teniendo esta curva en modo edición vamos a agregar un círculo.

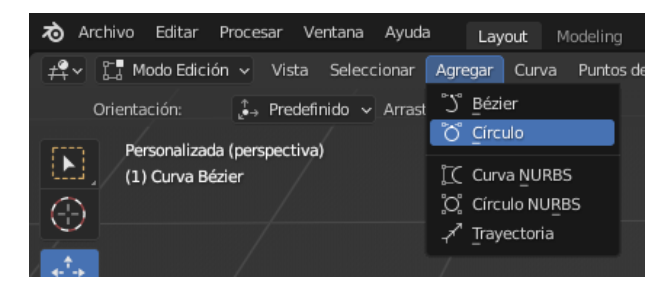

Del menú agregar seleccionamos Círculo.
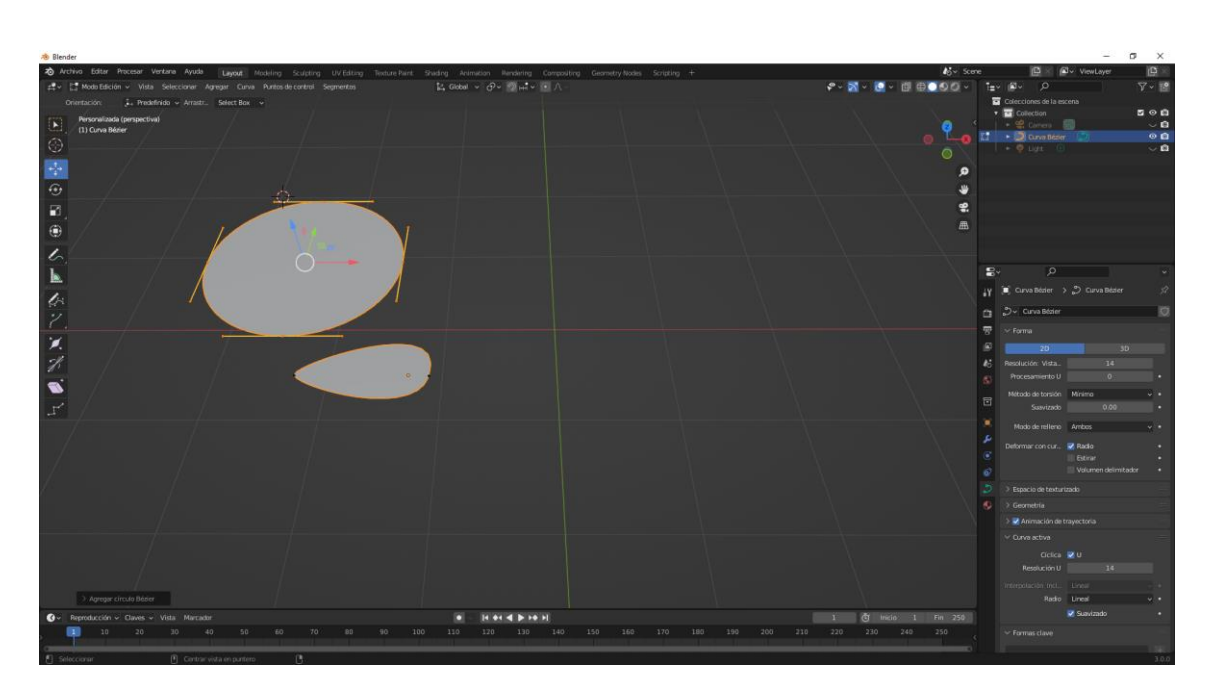

Vamos a escalar el circulo y superponerlo con la curva anterior.

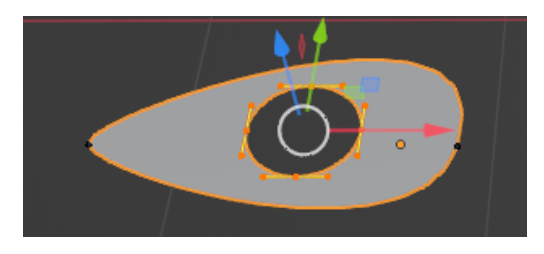

Esto hace que la segunda curva realice un agujero sobre la primera.

Vamos a modificar el agujero.

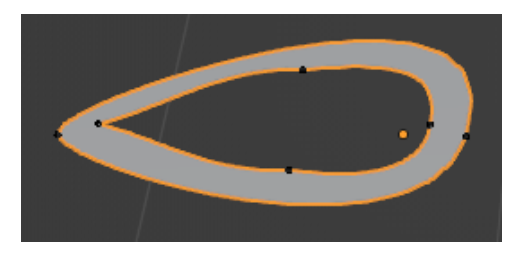

Ahora nos vamos a modo objeto.

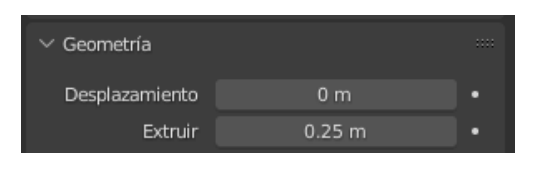

En geometría en el apartado Extruir vamos a cambiar el valor por 0.25.

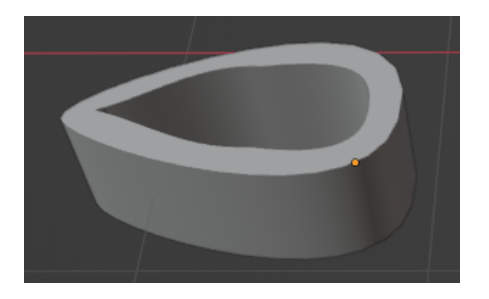

| $\checkmark$ Biselar |              |        |  |
|----------------------|--------------|--------|--|
| Redondear            | Objeto       | Perfil |  |
| Profundida           | d 0.03       | 3 m •  |  |
| Resolució            | n 4          | •      |  |
|                      | Cerrar extre | emos • |  |

En el apartado Biselar en la opción profundidad le vamos a cambiar el valor, yo he puesto 0.03.

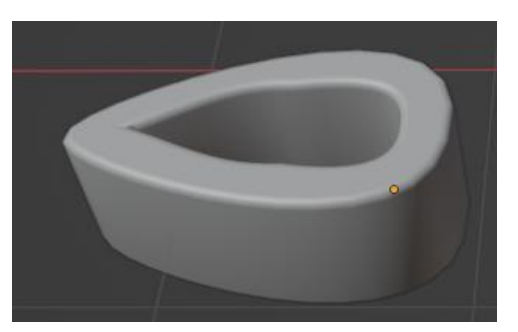

Si queremos que el biselado sea más suave podemos aumentar la resolución.

Si queremos convertir esta curva de Bézier en Maya, vamos a realizar los siguientes pasos.

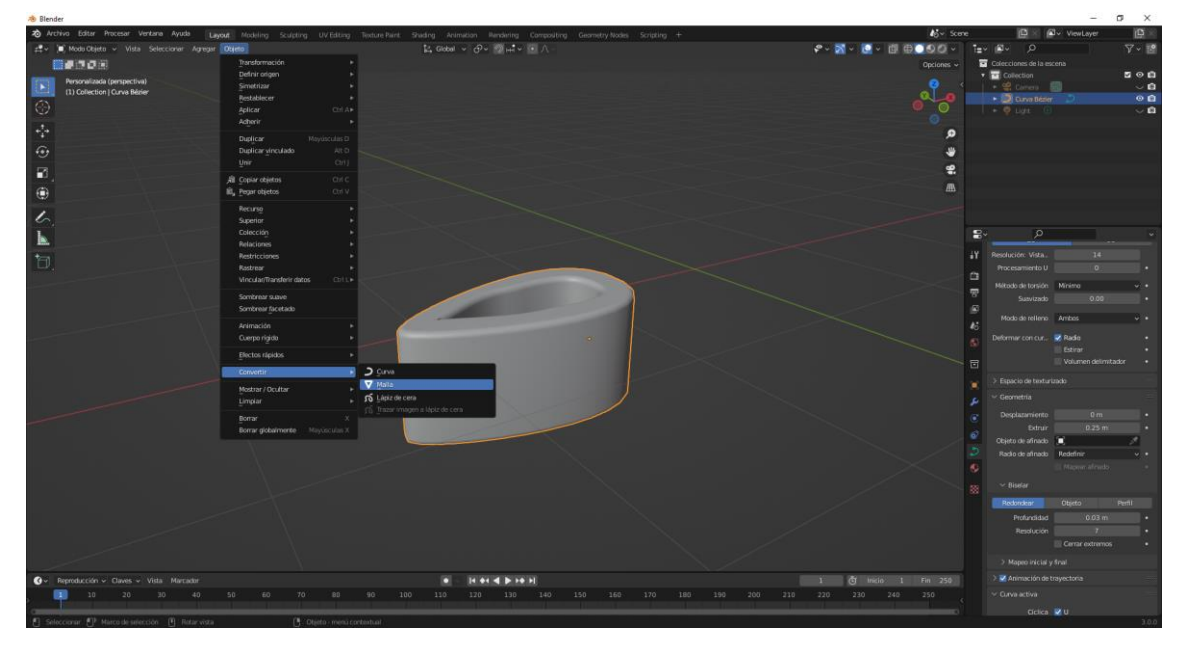

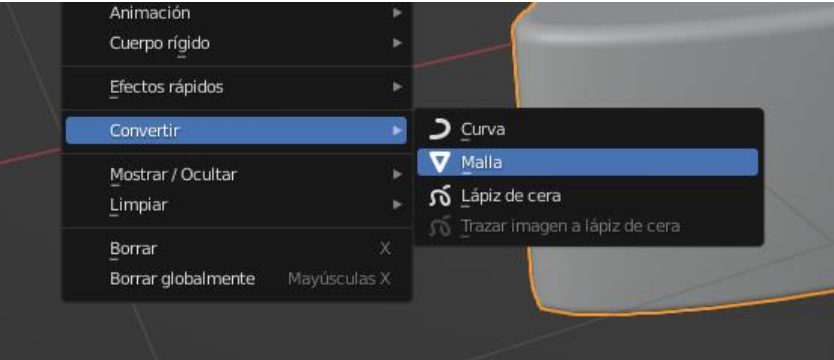

Del menú Objeto seleccionaremos Convertir y de este a Malla.

Si seleccionamos la opción de estructura.

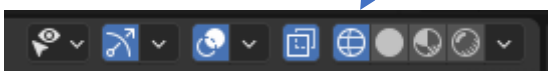

Este será el resultado:

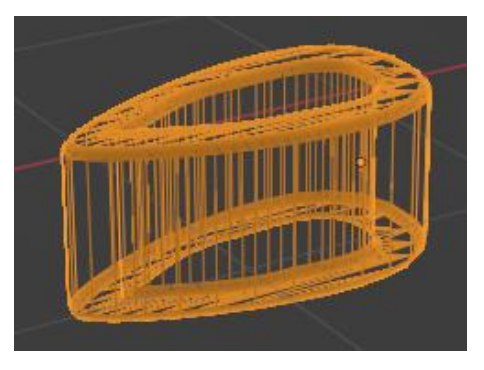

Ahora ya no tenemos acceso a los puntos de control de las curvas Bézier.

Hemos realizado Ctrol + Z para deshacer la reconversión de curva a maya.

Si ahora queremos agregar otro punto de control entre dos de ellos, vamos a realizar los siguientes pasos:

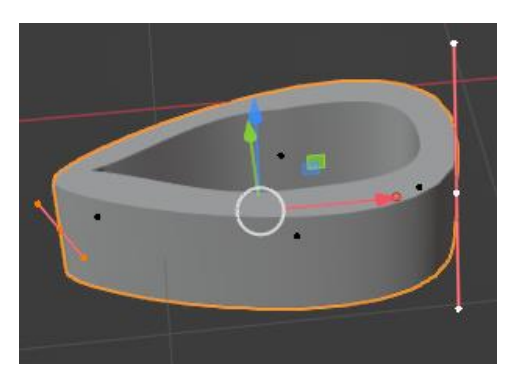

Con ayuda de la tecla Shift hemos seleccionado dos puntos de control.

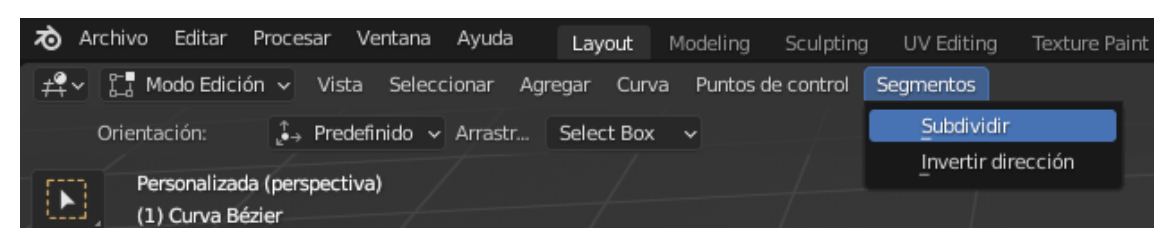

De Segmentos seleccionamos Subdividir.

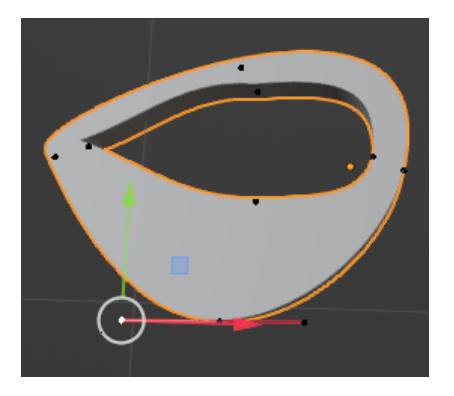

Podemos manipular el nuevo segmento.

Ahora lo vamos a realizar con el interior.

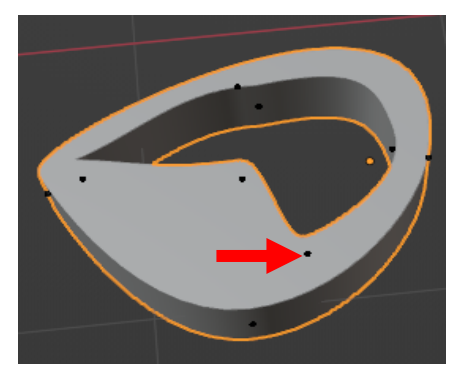

Hemos agregado este segmento.

Ahora queremos que nuestra curva Bézier tenga forma de tubo, para ello vamos a realizar lo siguiente.

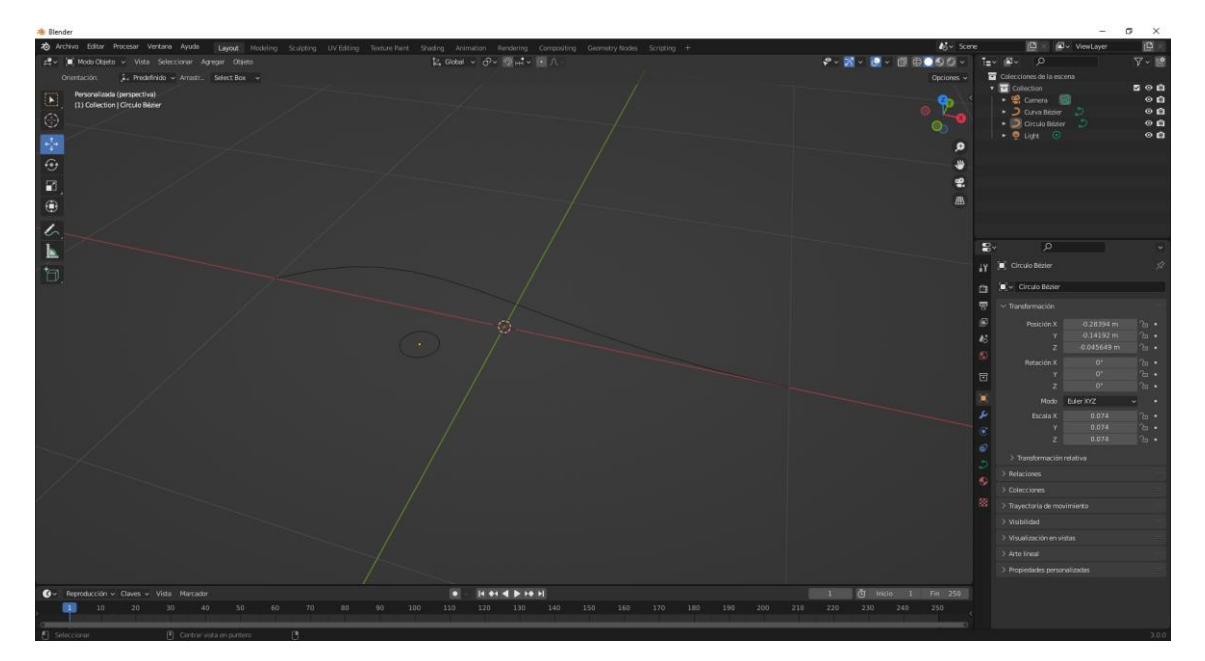

Agregamos una curva Bézier y un círculo también del apartado curva.

| â   | D∼ Curva Bézier       |                     | Û |
|-----|-----------------------|---------------------|---|
| 8   | ∨ Forma               |                     |   |
|     | 2D                    | 3D                  |   |
| 6   | Resolución: Vista     | 12                  |   |
| S   | Procesamiento U       | 0                   | • |
|     | Método de torsión     | Mínimo 🗸            | • |
|     | Suavizado             | 0.00                | • |
|     | Modo de relleno       | Completo v          |   |
| r   | Deformar con cur      | V Radio             |   |
| ۲   |                       | Estirar             | • |
| 67  |                       | Volumen delimitador | • |
| ్రీ | > Espacio de texturi: | zado                |   |
| •   | $\vee$ Geometría      |                     |   |
| 88  | Desplazamiento        | 0 m                 | • |
|     | Extruir               | 0 m                 |   |
|     | Objeto de afinado     | E 🗡                 |   |
|     | Radio de afinado      | Redefinir ~         | • |
|     |                       | Mapear afinado      |   |
|     | ∨ Biselar             |                     |   |
|     | Redondear             | Objeto Perfil       |   |
|     | Objeto                | Círculo Bézier X    |   |
|     |                       | Cerrar extremos     | • |

En el apartado Biselar seleccionaremos el botón Objeto y en objeto seleccionaremos el circulo, este será el resultado:

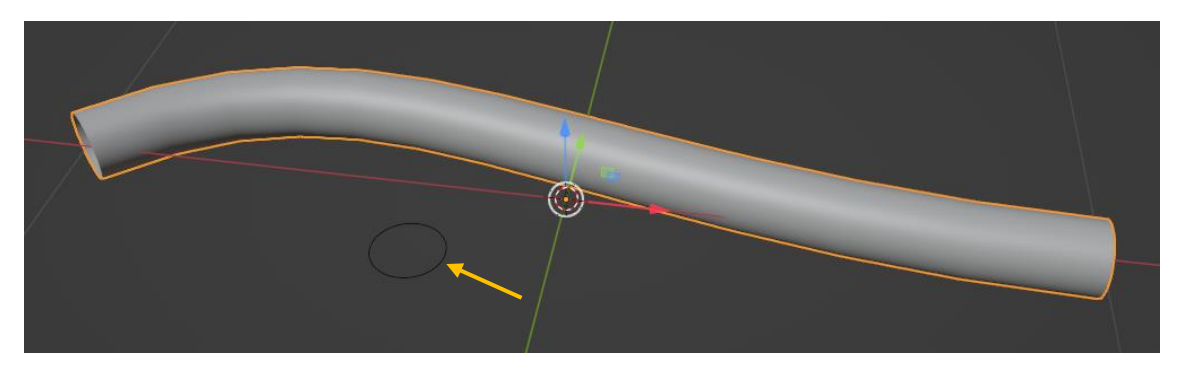

Ahora vamos a manipular el circulo.

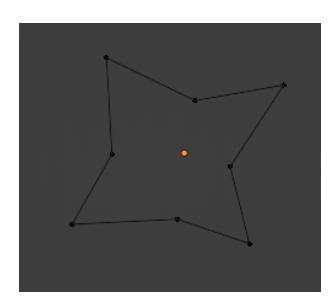

### Este será el resultado.

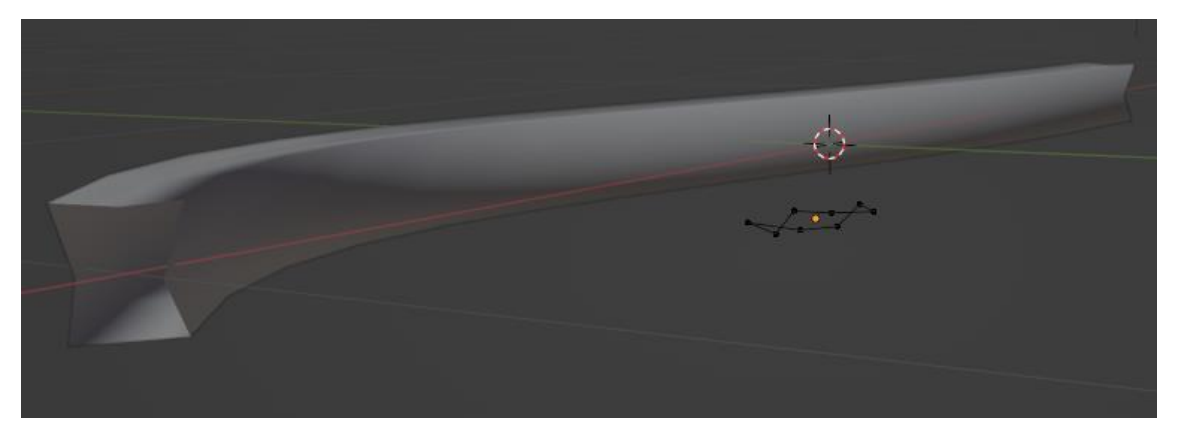

Ahora podemos seleccionar el tubo y con la letra E de extruir e ir alargando él tuvo.

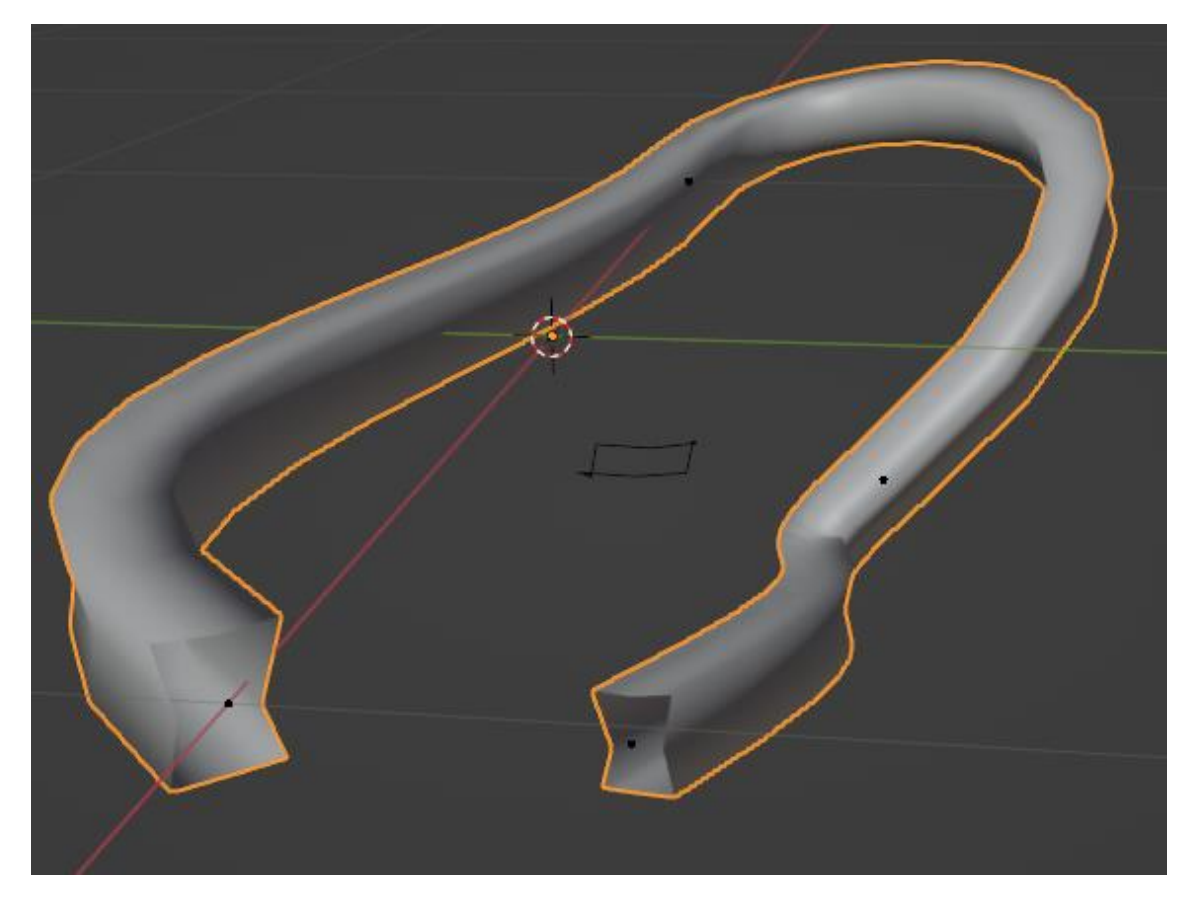

# Herramientas de adhesión durante transformación

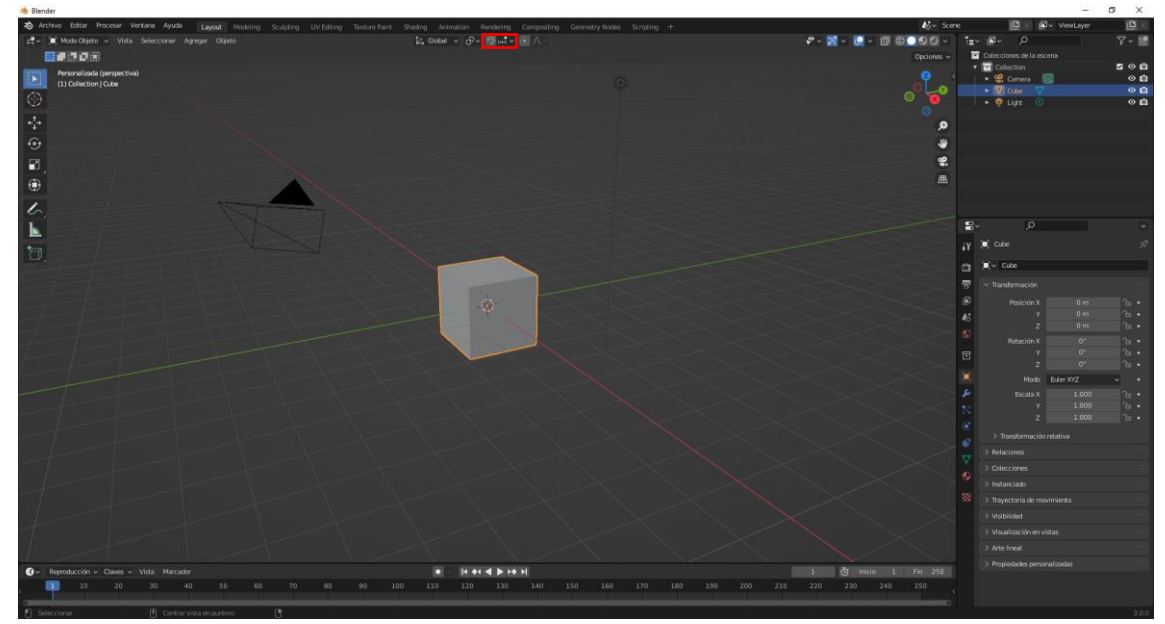

| <b></b>              | <mark>⊘</mark> нн <mark></mark> ~ |            |
|----------------------|-----------------------------------|------------|
| Adherir a            |                                   |            |
| HH Cuadríc           | ula                               |            |
| Vértice              |                                   |            |
| E Borde              |                                   |            |
| Cara                 |                                   |            |
| 🕤 Volume             |                                   |            |
| 💉 Centro d           | le borde                          |            |
| Perpend              | icular a borde                    |            |
| Adherenci<br>Afectar | a absoluta a (                    | cuadrícula |
| Mover                | Rotar                             | Escala     |

Para este capitulo vamos a agregar los siguientes objetos.

| A Blender                                                                                    |                                          |                                          | - σ ×                                                                                                    |
|----------------------------------------------------------------------------------------------|------------------------------------------|------------------------------------------|----------------------------------------------------------------------------------------------------|
| 🔊 Archivo Editar Procesar Ventana Ayuda 🛛 Layout Modeling Sculpting UV Editing Texture Paint |                                          |                                          | : 📴 🖉 v ViewLayer 🔯 🖉                                                                                                    |
| z‡v (a) Mode Objete ν Vista Seleccionar Agregar Objete                                       | t4 Gobal γ Φν 💯 μtγ 💽 Λ                  | • • • • • • • • • • • • • • • • • • •    | t∎v Øv P                                                                                                    |
| Orientación: 🖡 Predefinido 🛩 Arrastz Select Box 🛩                                            |                                          |                                          | Colecciones de la escena                                                                                                    |
| Personials (properties)     Officient Cole                                                   |                                          | • 🖁                                      | Collection     Collection     Collection |
| Ċ                                                                                            |                                          | 2                                        | • V Plana.001 V @ 🖬                                                                                                    |
| ••                                                                                           |                                          |                                          |                                                                                                    |
| 1<br>(1)                                                                                     |                                          | <b>e:</b><br>                            |                                                                                                    |
| 5                                                                                            |                                          |                                          |                                                                                                    |
|                                                                                              |                                          |                                          |                                                                                                    |
| 1                                                                                            |                                          |                                          | iX 🗉 Cube 🔗                                                                                                    |
|                                                                                              |                                          |                                          | C                                                                                                    |
|                                                                                              |                                          |                                          | 🐨 🗠 Transformación                                                                                                    |
| A CALLY MILLE                                                                                |                                          |                                          | Posición X 6.1774 m ?: •                                                                                                    |
|                                                                                              |                                          |                                          | 45 Y 0 m 7a •                                                                                                    |
| a part of the the test of the test                                                           |                                          |                                          | 2 0.97965 m ?a •                                                                                                    |
|                                                                                              |                                          |                                          | Partación X 0º 1/2 •                                                                                                    |
|                                                                                              |                                          |                                          |                                                                                                    |
|                                                                                              |                                          |                                          | 🎽 Modo Euler XYZ 🗸 •                                                                                                    |
|                                                                                              |                                          |                                          | Escala X 1.000 ?                                                                                                    |
|                                                                                              |                                          |                                          | x y 1.000 ca ·                                                                                                    |
|                                                                                              |                                          |                                          | Transformación relativa                                                                                                    |
|                                                                                              |                                          |                                          | Pelaciones                                                                                                    |
|                                                                                              |                                          |                                          |                                                                                                    |
|                                                                                              |                                          |                                          |                                                                                                    |
|                                                                                              |                                          |                                          |                                                                                                    |
|                                                                                              |                                          |                                          |                                                                                                    |
|                                                                                              |                                          |                                          |                                                                                                    |
|                                                                                              |                                          |                                          |                                                                                                    |
|                                                                                              |                                          |                                          |                                                                                                    |
| Heproducción v Daves v Vista Marcadar     10 20 10 40 50 40 70 80 90 10                      |                                          | 1 (g) India 1 Fin 250<br>220 230 240 250 |                                                                                                    |
|                                                                                              | 0 120 120 120 120 120 120 120 120 120 12 | 210 210 240 250 (                        |                                                                                                    |
| Seleccorar     P Centrar vista en puntero     (                                              |                                          |                                          |                                                                                                    |

Hemos agregado un cubo, un cono y dos planos uno de ellos rotado en Y 50 grados.

Vamos a activar el imán en modo cuadrícula, ahora cuando lo vamos desplazando se va encajando en cada cuadrícula que pasa.

Si durante este movimiento pulsamos la tecla Shift, el desplazamiento será en décimas de cuadrícula.

Si seleccionamos vértices seleccionamos el vértice de cubo seguido de la tecla G, cuando se acerque al vértice del otro objeto mostrará un círculo, es el momento de hacer un clic con el botón izquierdo del ratón.

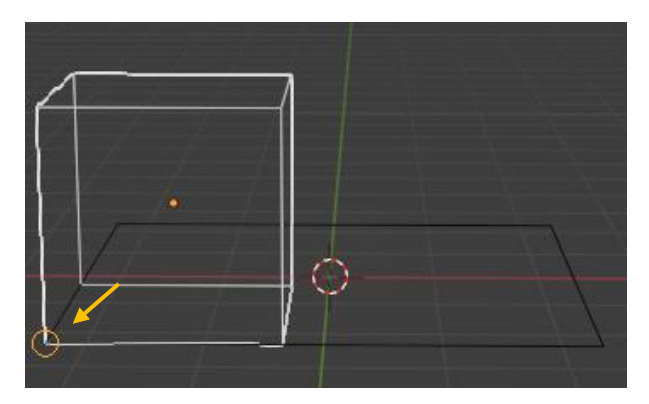

Ahora vamos a seleccionar bordes.

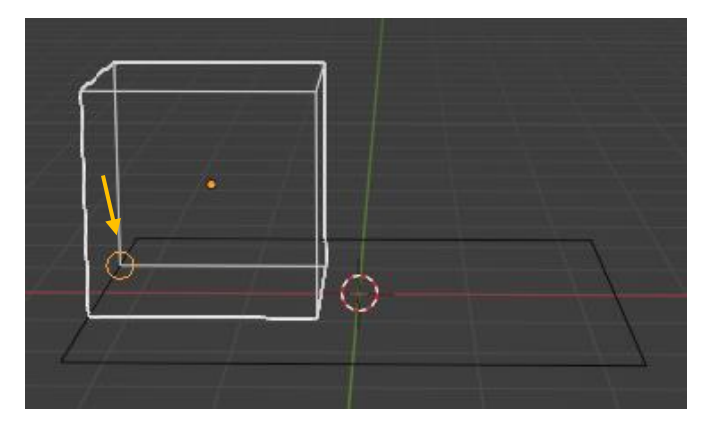

El procedimiento es el mismo, seleccionamos un vértice del cubo presionamos la tecla G nos desplazamos hasta que aparezca el circulo y hacemos clic con el botón izquierdo del ratón.

Vamos a seleccionar cara.

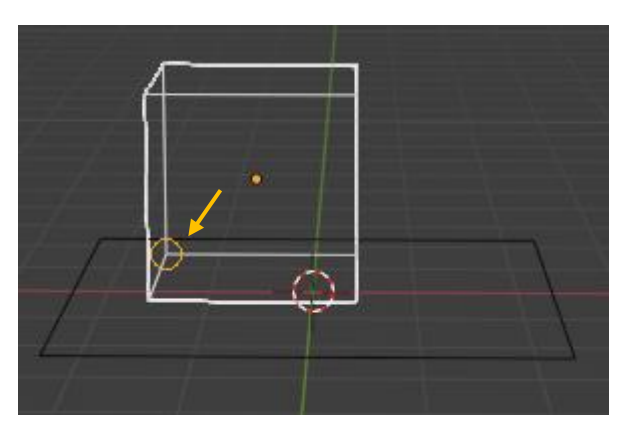

En las opciones del imán si activamos "Alinear rotación al objetivo".

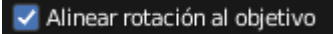

Podremos realizar lo siguiente.

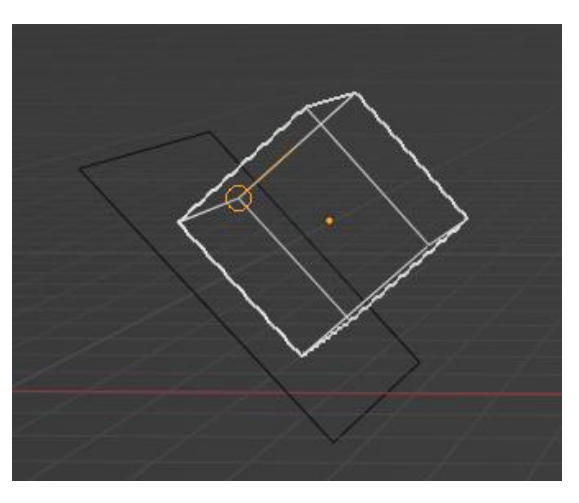

Ahora lo vamos alinear por el vértice.

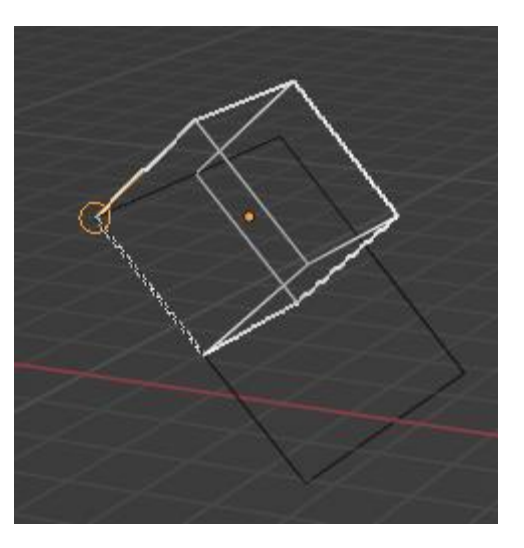

También funciona en modo edición.

También encontramos estas opciones:

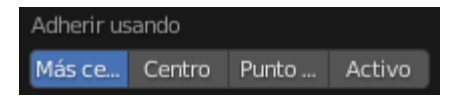

Más cercano: Es el que hemos estado utilizando.

Centro: Seleccionamos bordes.

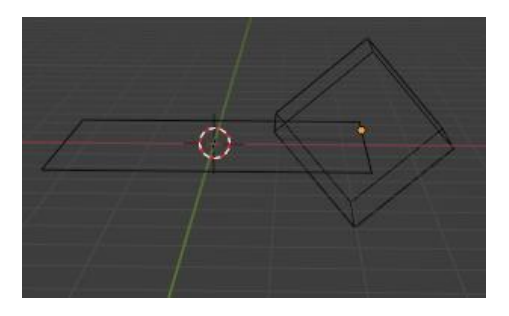

Punto medio: Hemos seleccionado vértices.

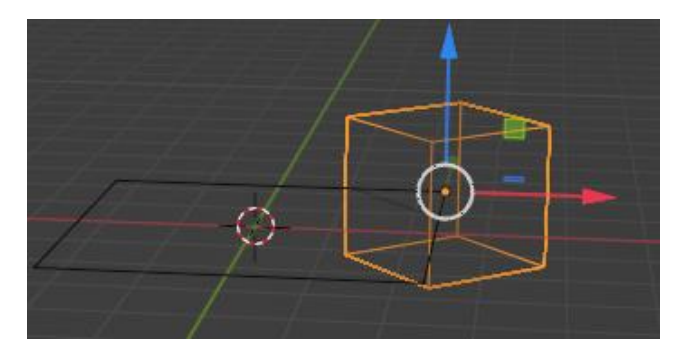

Activo: Hemos seleccionado cara.

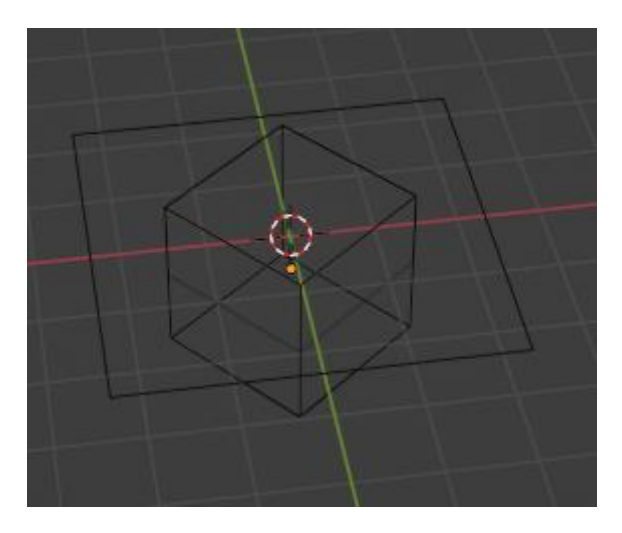

Vamos a utilizar dos objetos utilizando el punto medio por vértices.

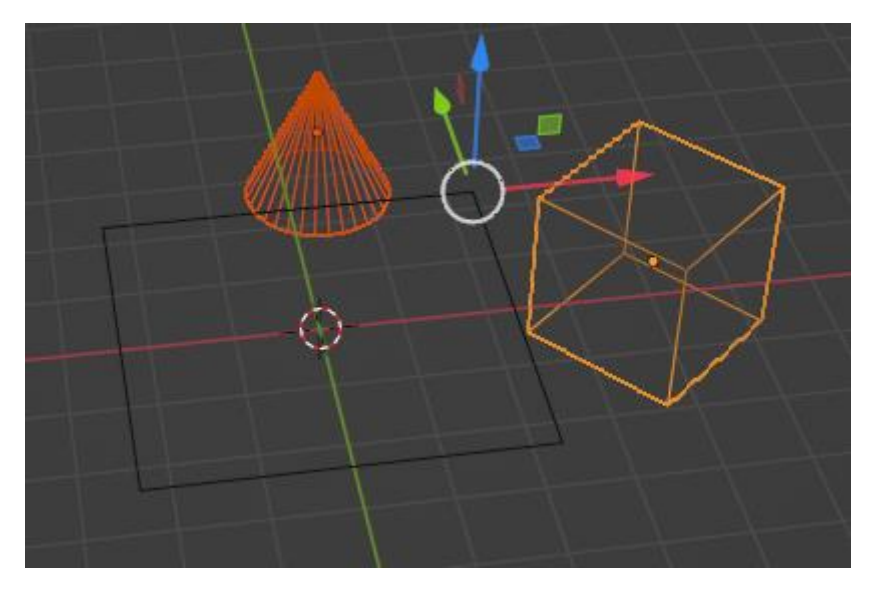

# Edición proporcional

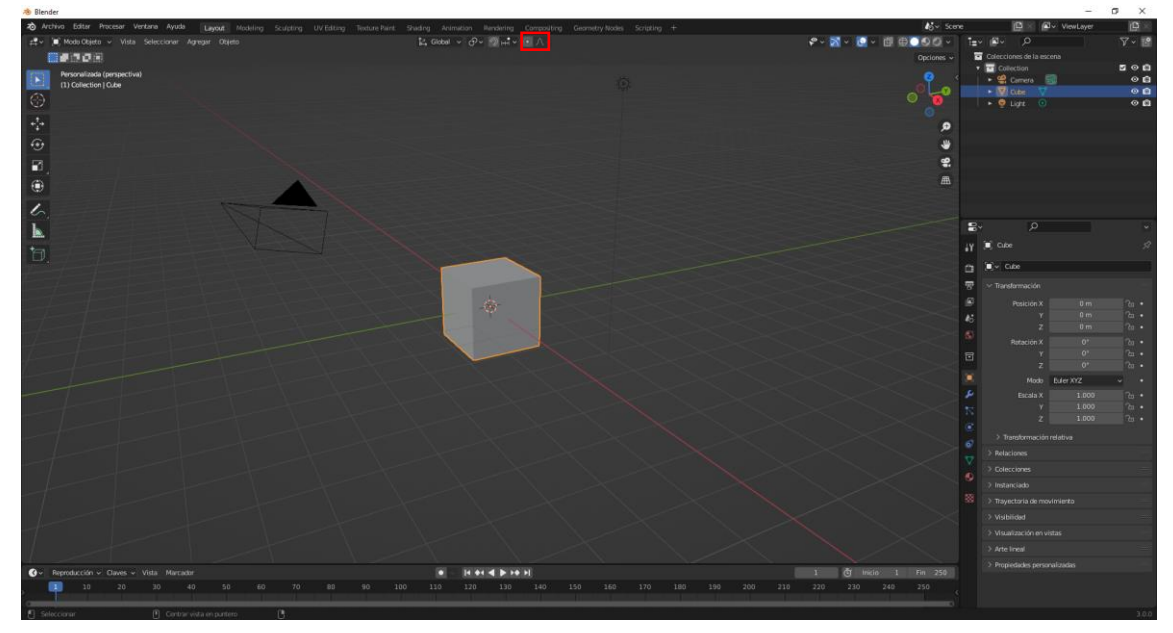

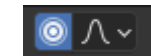

| Λ             | Suavizado           |
|---------------|---------------------|
|               | Esférico            |
| $\sim$        | Radical             |
| $\land$       | Inverso al cuadrado |
| 人             | Agudo               |
|               | Lineal              |
|               | Constante           |
| $\mathcal{N}$ | Aleatorio           |

### Partiendo de los siguientes objetos:

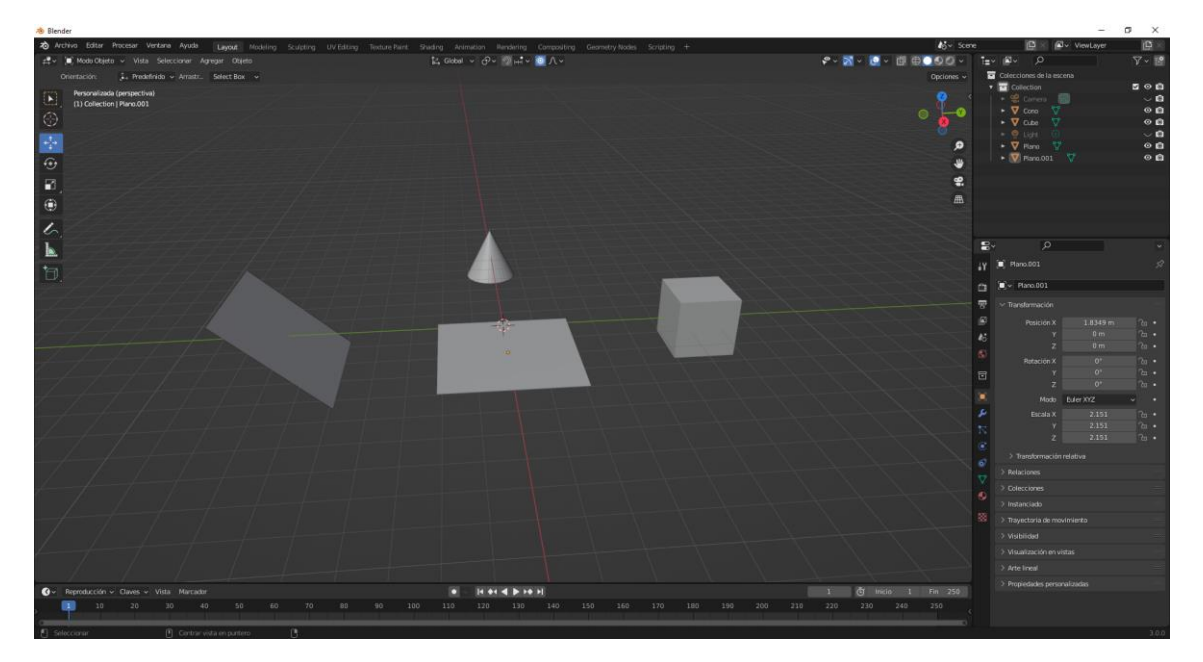

Hemos activado el editor de objetos proporcionalmente.

Tenemos seleccionado Suavizado

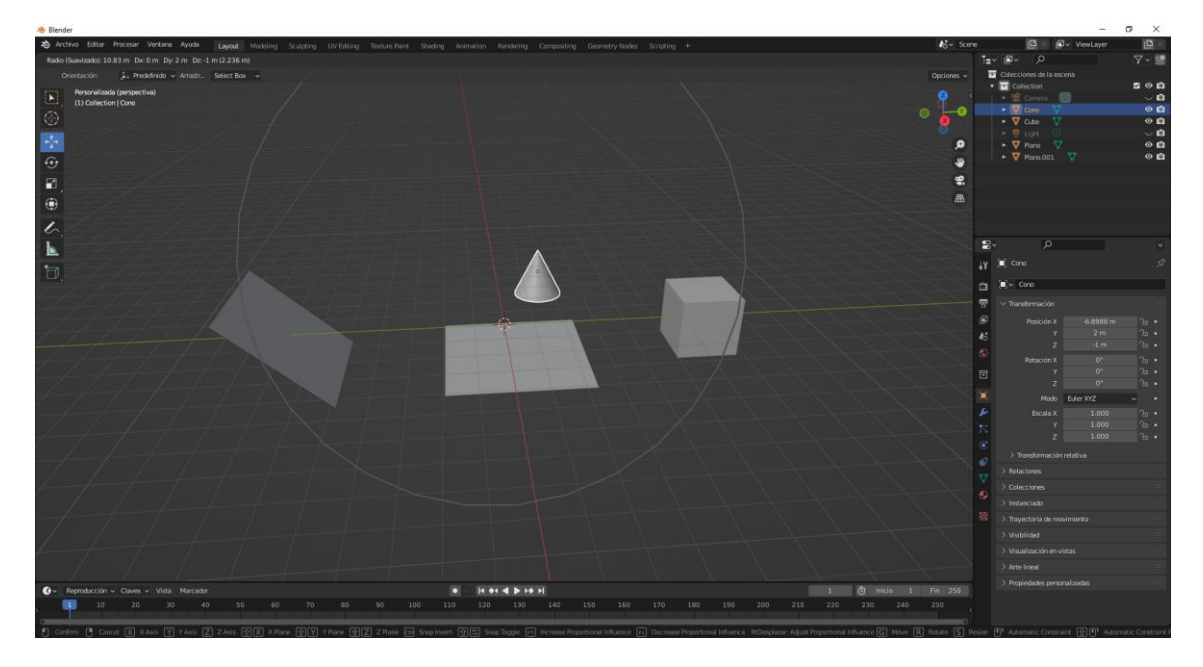

Vamos a mover el icono, pero con la rueda del ratón ajustamos al tamaños que necesitamos para abarcar más objetos, de este modo todo lo que se encuentra en el circulo lo desplazamos.

Según la distancia del objeto este tendrá más o menos influencia.

Con el escalado para algo parecido.

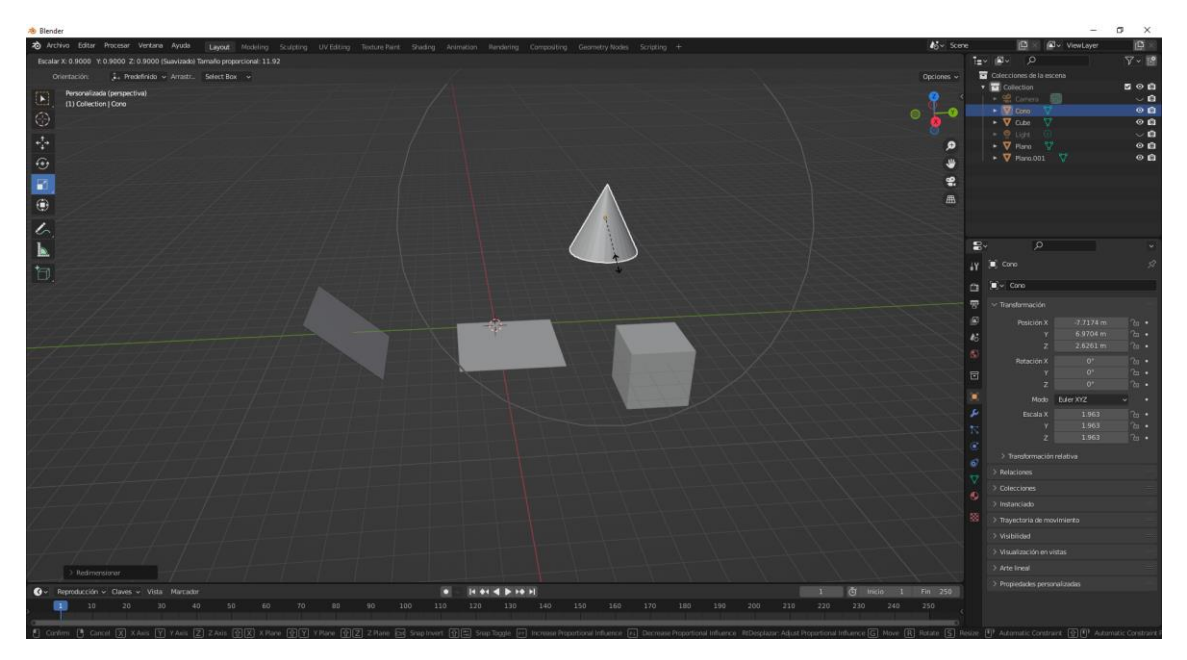

Esto funciona tanto en el modo edición como en el modo objeto.

Ahora para el siguiente ejemplo vamos a eliminar todos los objetos y agregaremos un cilindro.

Y con las teclas Ctrol + R y moviendo la rueda del ratón hacemos una subdivisión.

| A Bandar                                                                                  |                                                    |                                    | - a x                                         |
|-------------------------------------------------------------------------------------------|----------------------------------------------------|------------------------------------|-----------------------------------------------|
| A Archive Editar Processer Ventana Auda Taward Monators Sciences Int Editors Texture Dark | Sector Atomico Induces Converting According Sector | wing +                             | e Dial ally VewLaver Dial                     |
| at v 🖬 Mode Edición v 🗐 👔 🗃 Vista Seleccionar Agregar Malla Vértice Borde Cara UV         | L Gotel - O- Mut - A                               |                                    | T=+ ®+ 0 ∇+ P                                 |
| ##708                                                                                     |                                                    | (3 X Y Z 📰 Opciones -              | Colecciones de la escena                      |
| Frontal (ontogonal)                                                                       |                                                    |                                    | • Collection D O D                            |
| 1) Olinoro<br>1) Continenten                                                              |                                                    |                                    | 11 • 🗑 Clines 👔 🔹 🖬                           |
|                                                                                           |                                                    |                                    | • 🖗 tige 🕜 🛛 🕹 🖌 🖨                            |
| · 🔆                                                                                       |                                                    | <u>م</u>                           |                                               |
| €.                                                                                        |                                                    |                                    |                                               |
| n n                                                                                       |                                                    |                                    |                                               |
|                                                                                           |                                                    |                                    |                                               |
| •                                                                                         |                                                    |                                    |                                               |
| 6                                                                                         |                                                    |                                    |                                               |
| L .                                                                                       |                                                    |                                    |                                               |
| -<br>h                                                                                    |                                                    |                                    | 🔐 🖲 Olindro 🔗                                 |
| 2                                                                                         |                                                    |                                    | 📇 🔍 Clindro                                   |
|                                                                                           |                                                    |                                    | 📆 🗠 Transformación                            |
| a                                                                                         |                                                    |                                    | Persicite X 0 m 1b •                          |
| 8                                                                                         |                                                    |                                    |                                               |
| ffi                                                                                       |                                                    |                                    | S Returney of Co.                             |
| 8.<br>8                                                                                   |                                                    |                                    | т р. ул.                                      |
|                                                                                           |                                                    |                                    |                                               |
|                                                                                           |                                                    |                                    | Modo Euler XVZ                                |
| w.                                                                                        |                                                    |                                    | Y 1000 %                                      |
|                                                                                           |                                                    |                                    |                                               |
| 'n                                                                                        |                                                    |                                    | > Transformación relativa                     |
| *                                                                                         |                                                    |                                    |                                               |
| 2                                                                                         |                                                    |                                    |                                               |
|                                                                                           |                                                    |                                    |                                               |
| -0 <u>.</u>                                                                               |                                                    |                                    | <ul> <li>Trayectoria de movimiento</li> </ul> |
|                                                                                           |                                                    |                                    | S Manufacture                                 |
|                                                                                           |                                                    |                                    |                                               |
| Cortar y desitor fucir                                                                    |                                                    |                                    |                                               |
| 🚯 v Reproducción v Claves v Vista Marcador                                                |                                                    | 1 🕲 Inicio 1 Hin 250               |                                               |
|                                                                                           |                                                    | no 180 190 200 210 220 230 240 250 |                                               |
|                                                                                           |                                                    |                                    |                                               |

Lo vamos a escalar en el eje Z.

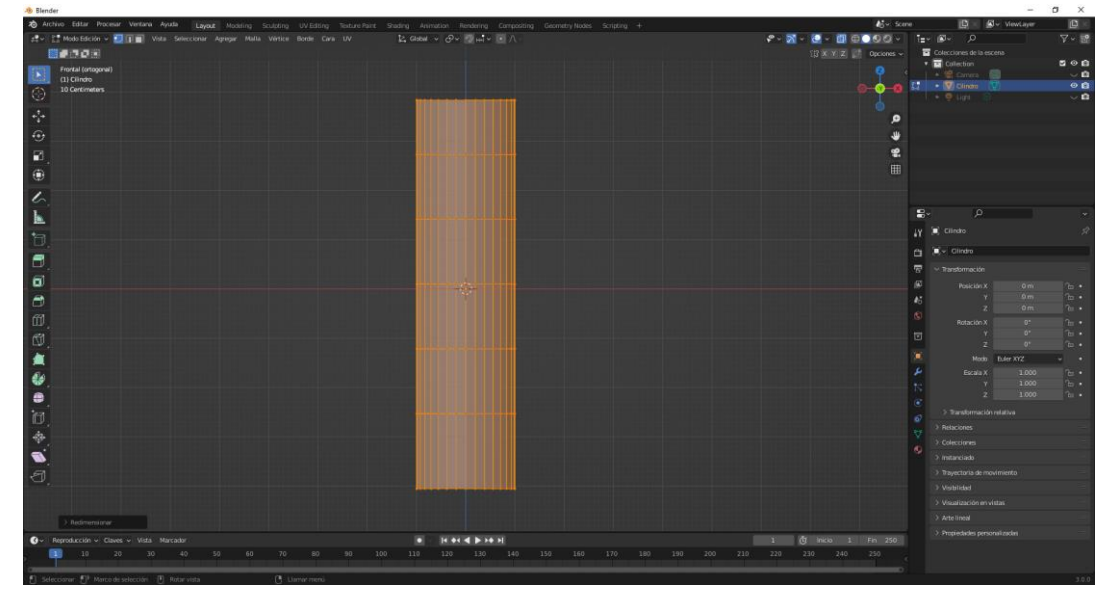

Deseleccionamos y seleccionamos solo la parte superior.

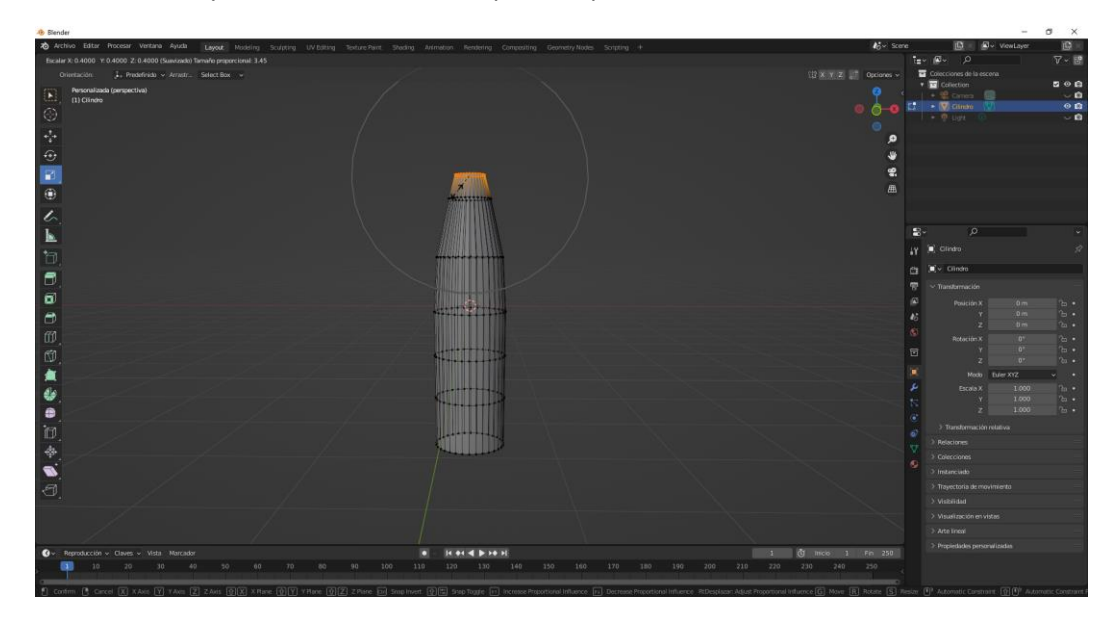

Según el tamaño del círculo, este será el escalado proporcional.

Ahora tu realiza este paso.

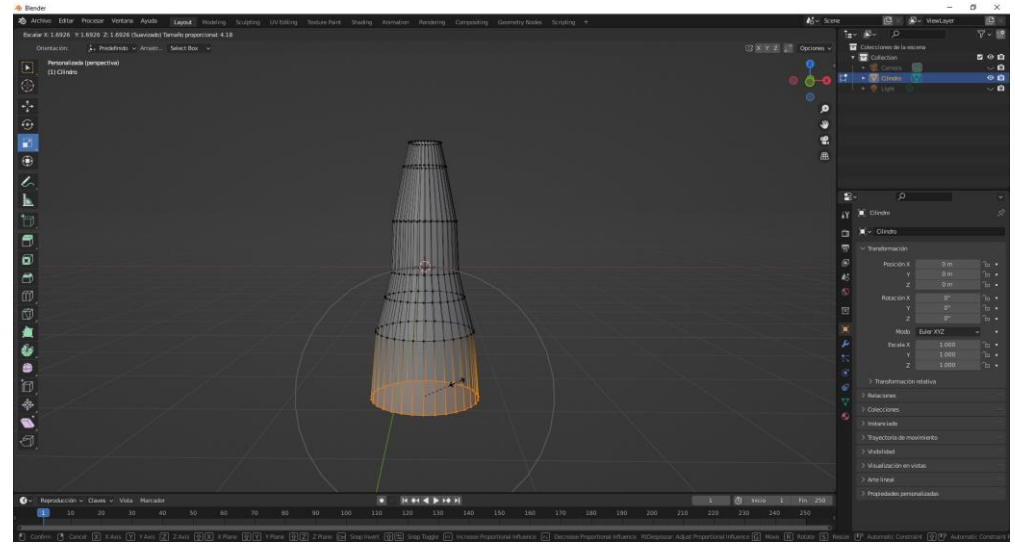

Ahora vamos a seleccionar el radical sobre un nuevo cilindro.

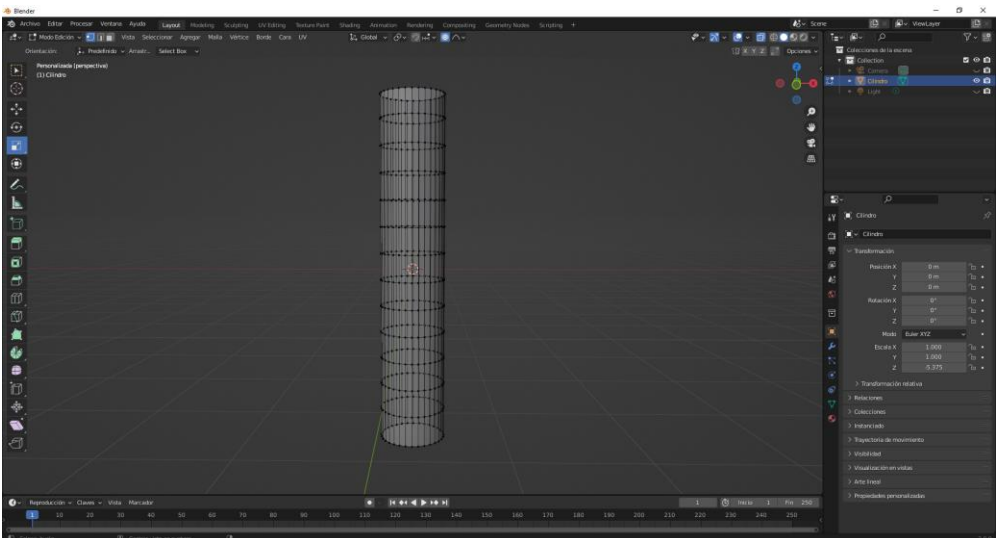

Este será el resultado:

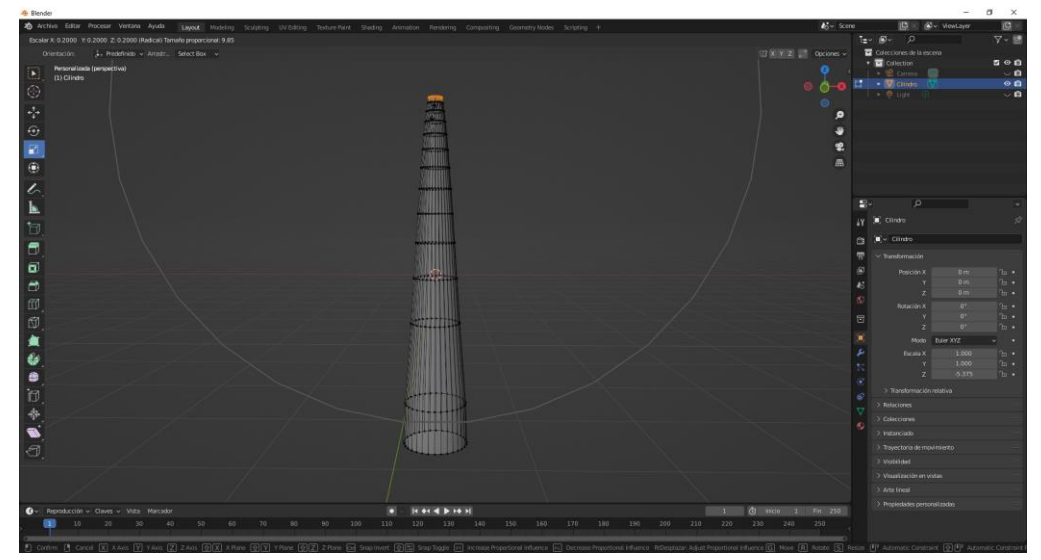

Como podrás observar en más lineal.

#### Ahora seleccionamos contante.

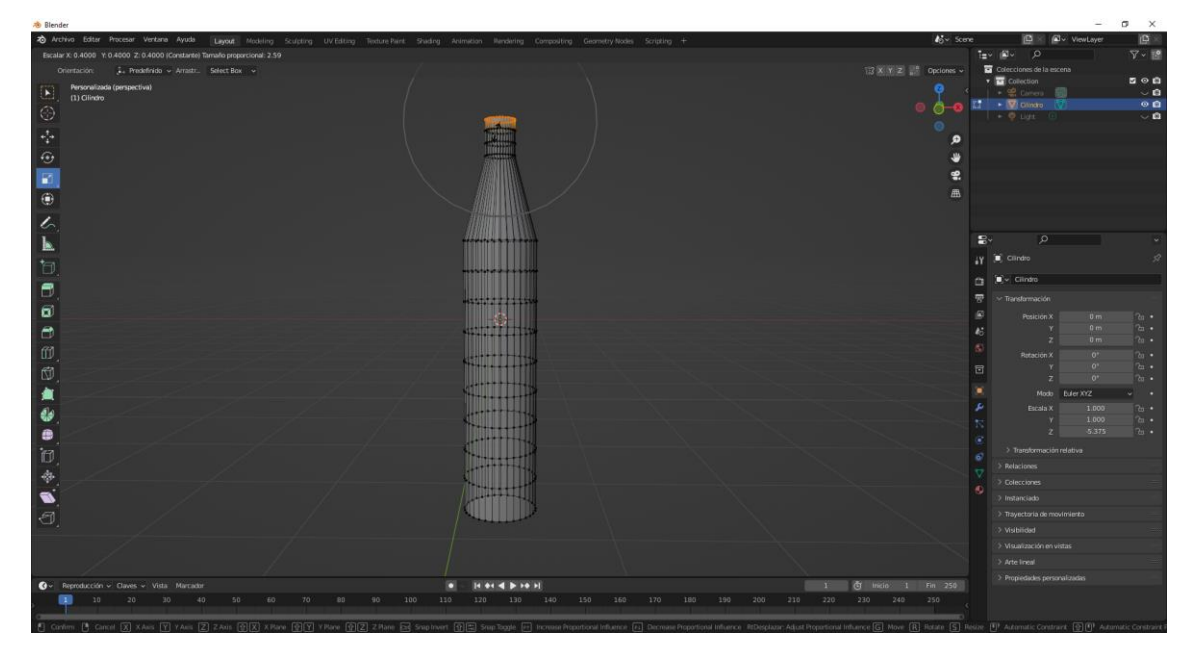

#### Ahora seleccionaremos aleatorio.

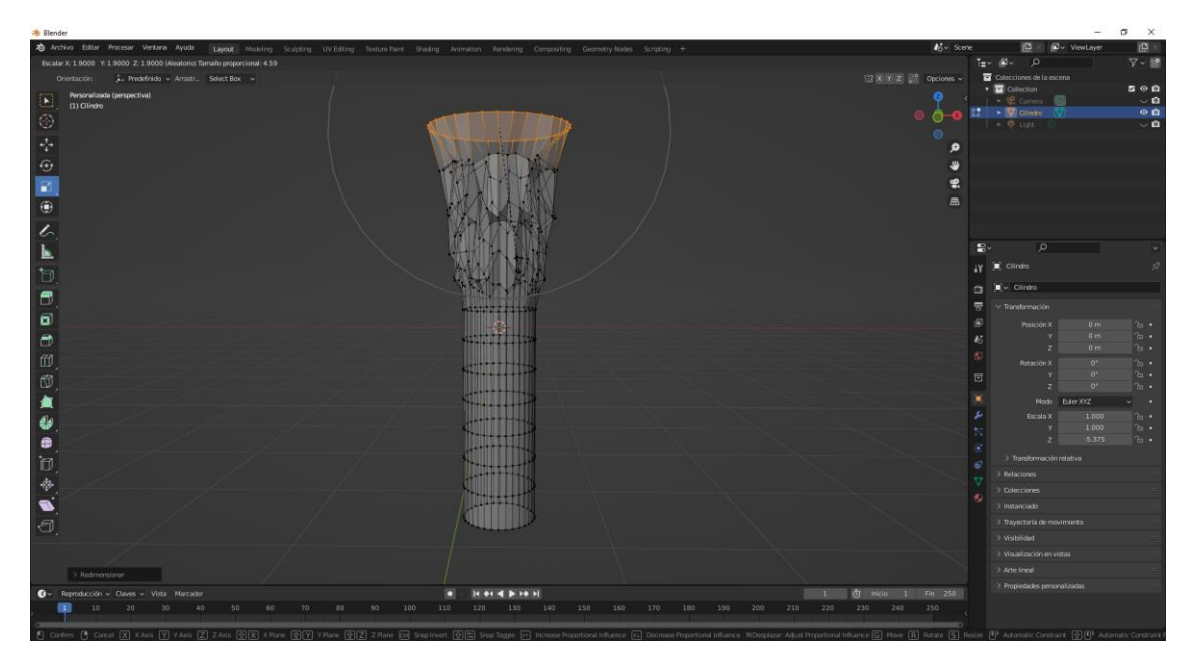

### Texto

Otro objeto que podemos añadir son los objetos de texto.

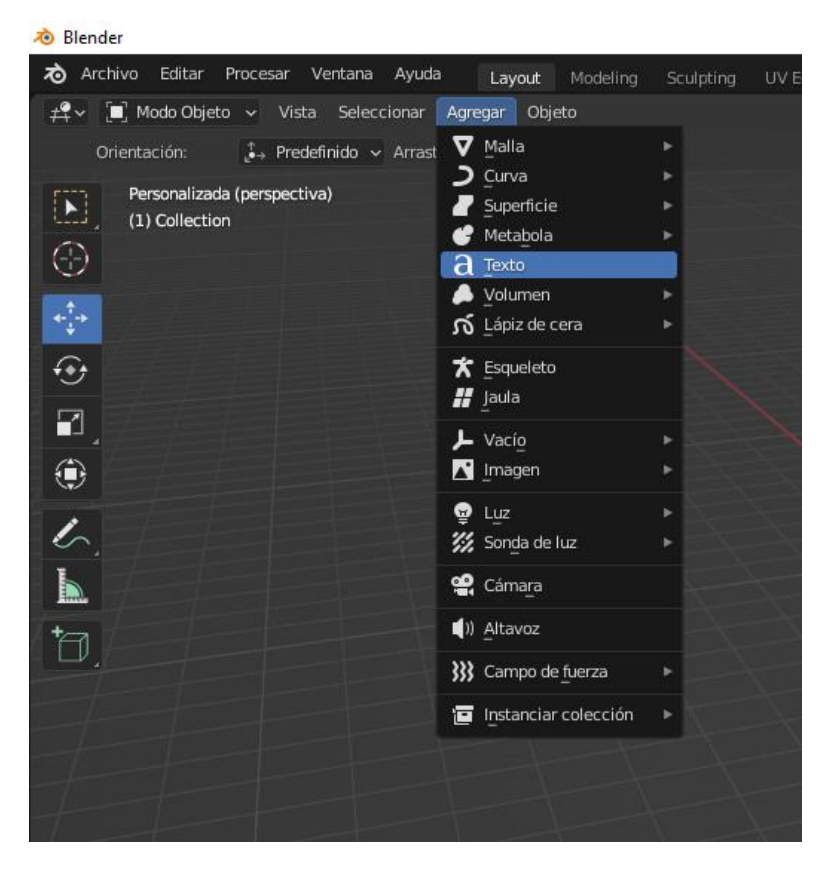

Del menú Agregar seleccionaremos Texto.

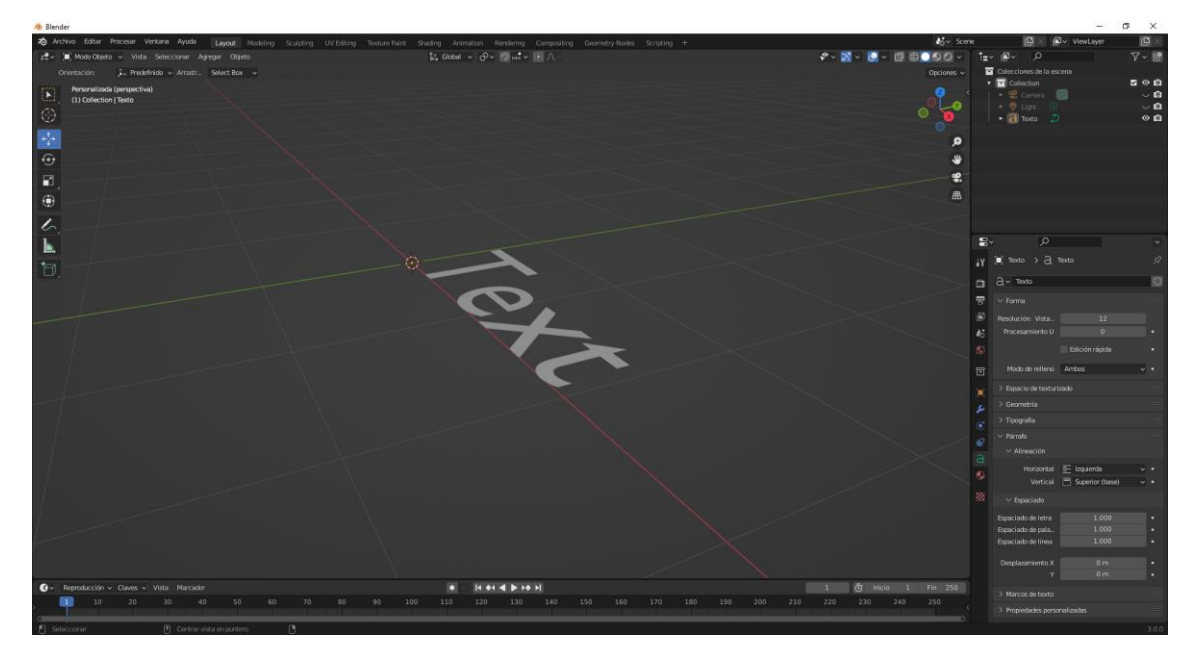

Por defecto sale siempre mirando hacia arriba.

Vamos a seleccionar la vista frontal presionando la tecla 1 del teclado numérico que se encuentra en la derecha.

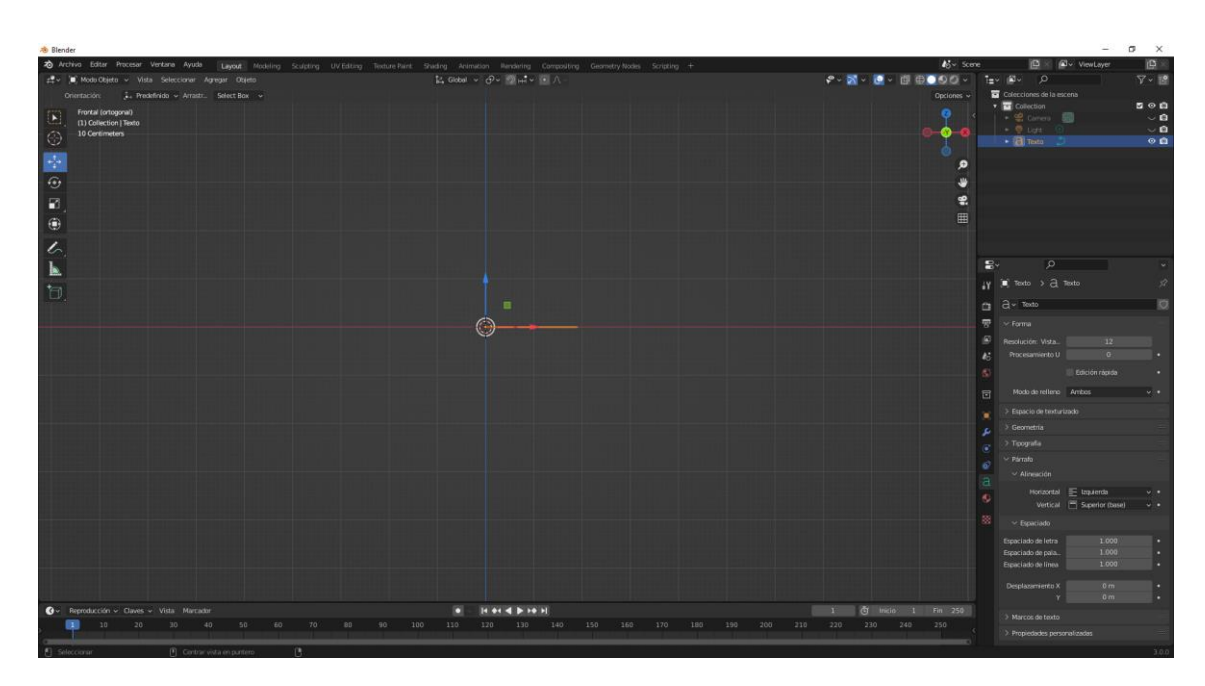

Lo vamos a rotar en X 90 grados.

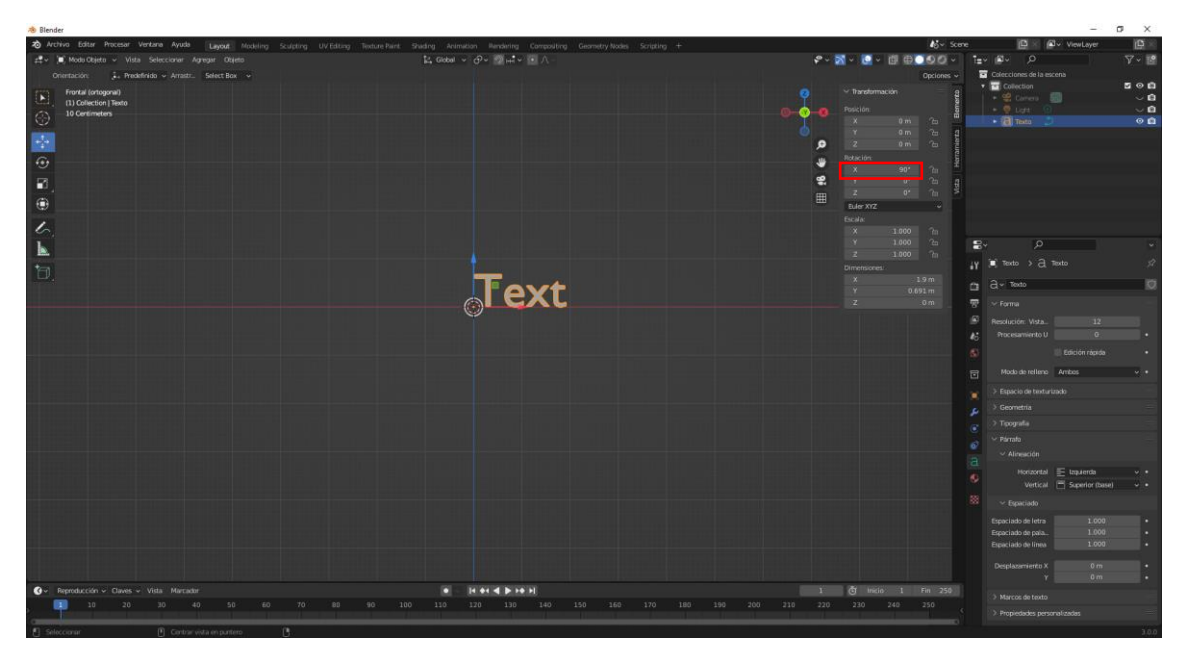

| Rotación: |       |   |
|-----------|-------|---|
| х –       | → 90° | 6 |
| Y         | 0°    | 6 |
| Z         | 0°    | Ъ |

Para cambiar el contenido del texto hay que seleccionar modo de edición.

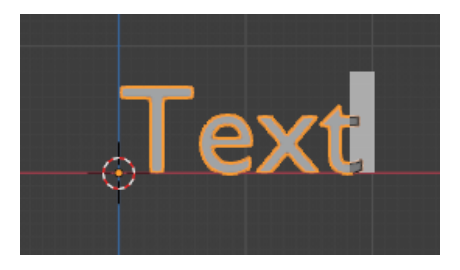

Lo borramos y ponemos el nuevo texto.

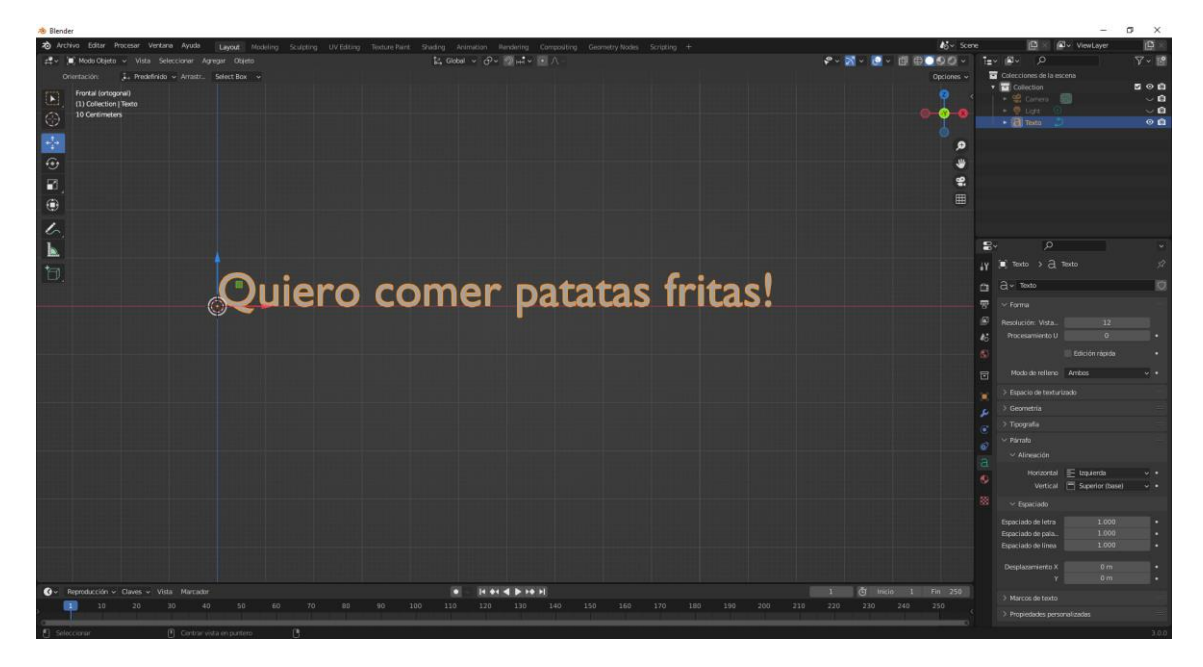

Volvemos a modo objeto.

Vamos a escalarlo en el eje X Teclas (S X)

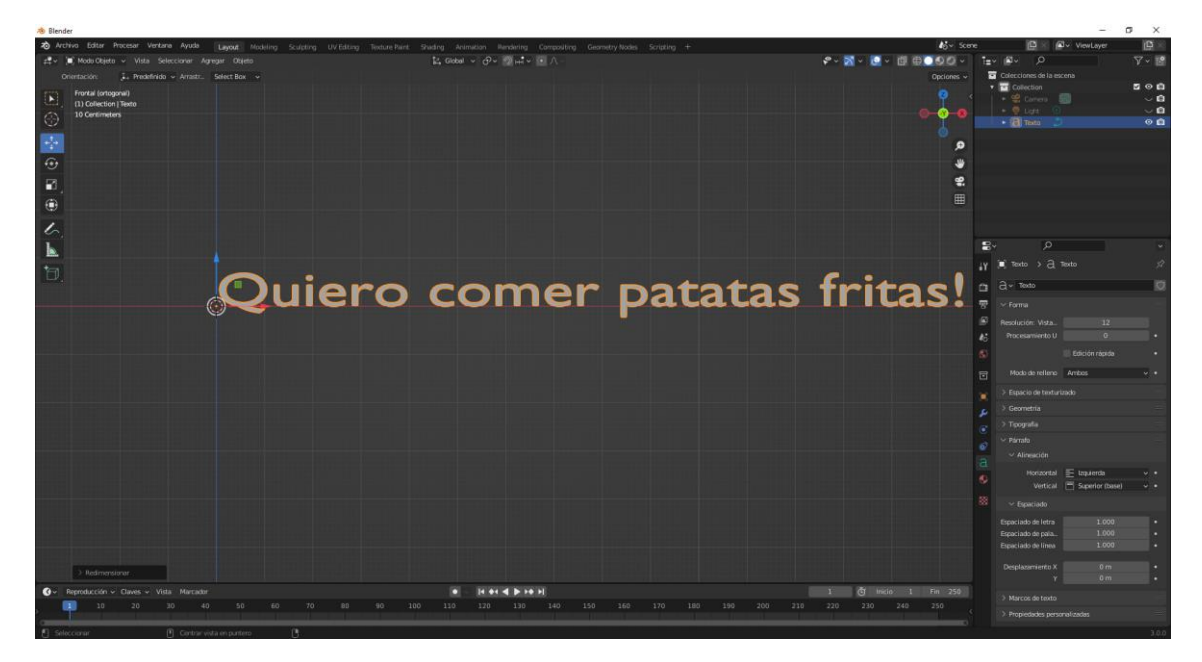

Lo podemos rotar tecla (R).

| · Blender                                                                                                    |                                                                    |                       | - 0 X                                                                                                    |
|----------------------------------------------------------------------------------------------------|--------------------------------------------------------------------|-----------------------|----------------------------------------------------------------------------------------------------|
| 2 Archiva Editar Procesar Ventana Ayuda Layout Modeling Sculpting UV Editing Texture Parts                                                                                                    | Shading Animation Rendering Compositing Geometry Nodes Scripting + | <b>4</b> 5× 5ce       | ne 📴 🖉 v ViewLayer 🔯 🖉                                                                                                    |
| 🛫 🔎 Modo Objeto 🗸 Vista Seleccionar Agregar Objeto                                                                                                    | [2, Gobal ν ∂ν ∰μ‡ν (4 Λ                                           | 🗣 - 🕅 - 🙋 - 🗐 🕀 🗖 - 🕅 | t≘v &v ⊅ 🛛 🖓 v 😰                                                                                                    |
| Orientación: 🖡 Predefinido - Arnasz. Select Box ->                                                                                                    |                                                                    |                       | Colecciones de la escena                                                                                                    |
| Dirac Berogeni     Dirac Berogeni     Dirac Be |                                                                    | • • • •               | Collection     Collection     C |
| 0                                                                                                    |                                                                    |                       |                                                                                                    |
| 2                                                                                                    |                                                                    | 9.                    |                                                                                                    |
|                                                                                                    |                                                                    |                       |                                                                                                    |
|                                                                                                    |                                                                    |                       |                                                                                                    |
| 6                                                                                                    |                                                                    |                       |                                                                                                    |
| L .                                                                                                    |                                                                    |                       | <b>₽</b> •                                                                                                    |
| 19                                                                                                    |                                                                    |                       | γ ■ Texto > Cl Texto 57                                                                                                    |
|                                                                                                    |                                                                    |                       | 🖸 â~ texto 🔯                                                                                                    |
|                                                                                                    |                                                                    |                       | 🐨 🖂 Forma                                                                                                    |
|                                                                                                    |                                                                    |                       | Resolution: Vista. 12                                                                                                    |
| "er_                                                                                                    |                                                                    |                       | A: Procesamiento U G •                                                                                                    |
| - · · · · · · · · · · · · · · · · · · ·                                                                                                    |                                                                    |                       |                                                                                                    |
|                                                                                                    | Co.                                                                |                       | Modo de reliene Ambos v •                                                                                                    |
|                                                                                                    | -Un                                                                |                       |                                                                                                    |
|                                                                                                    |                                                                    |                       | Geometria      Toronalia                                                                                                    |
|                                                                                                    |                                                                    |                       | Parata     Parata                                                                                                    |
|                                                                                                    | Pat                                                                |                       | Alnesción                                                                                                    |
|                                                                                                    | · · · · · · · · · · · · · · · · · · ·                              |                       | Horizontal E taguerda v •                                                                                                    |
|                                                                                                    |                                                                    |                       | 💙 Vertical 🚍 Superior (base) 🗸 🔹                                                                                                    |
| المحتمد أجبادهما المتظلية بالمتناتية الترابيها بالمجرية الترابية المتنا                                                                                                    | -45 6                                                              |                       |                                                                                                    |
|                                                                                                    |                                                                    | NA                    |                                                                                                    |
|                                                                                                    |                                                                    | 'Can                  | Especiado de pela. 1.000 •<br>Especiado de línea 1.000 •                                                                                                    |
|                                                                                                    |                                                                    | 451                   |                                                                                                    |
| Plater Plater                                                                                                    |                                                                    |                       | Y Om                                                                                                    |
| ♂ Reproducción ~ Claves ~ Vista Marcador                                                                                                    | 9 - H + H + H H                                                    | 1 🖑 Inicio 1 Fin 250  |                                                                                                    |
| 10 20 30 40 50 60 70 80 90 1                                                                                                    | 00 110 120 130 140 150 160 170 180 190 200 210                     |                       |                                                                                                    |
| 🕑 Seleccorar 🕒 Centrar vota en puntero 🕒                                                                                                    |                                                                    |                       | 300                                                                                                    |

Ahora nos vamos al panel de propiedades donde tiene una pestaña con la letra a.

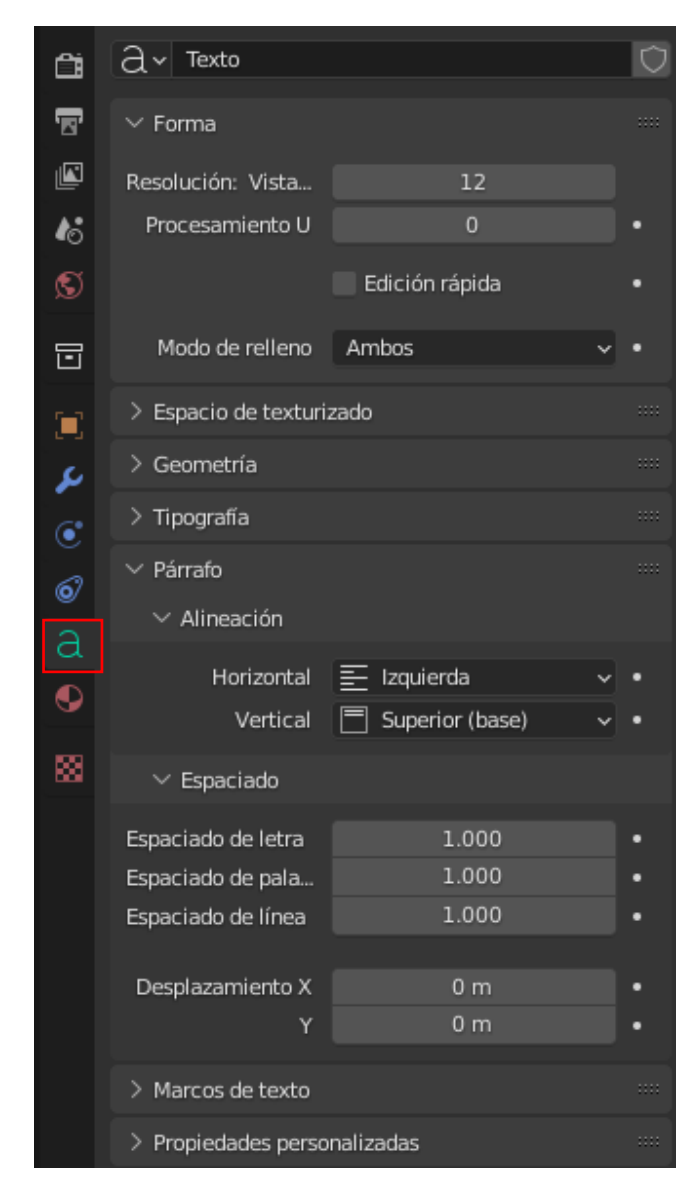

| ∨ Forma           |    |   |
|-------------------|----|---|
| Resolución: Vista | 12 |   |
| Procesamiento U   | 0  | • |

Podemos aumentar la resolución.

| $\checkmark$ Geometría |           |   |   |
|------------------------|-----------|---|---|
| Desplazamiento         | 0 m       |   | • |
| Extruir                | 0.13 m    |   | • |
| Objeto de afinado      |           | 1 |   |
| Radio de afinado       | Redefinir | ~ | • |
|                        |           |   |   |

En el apartado de Geometría podemos Extruir.

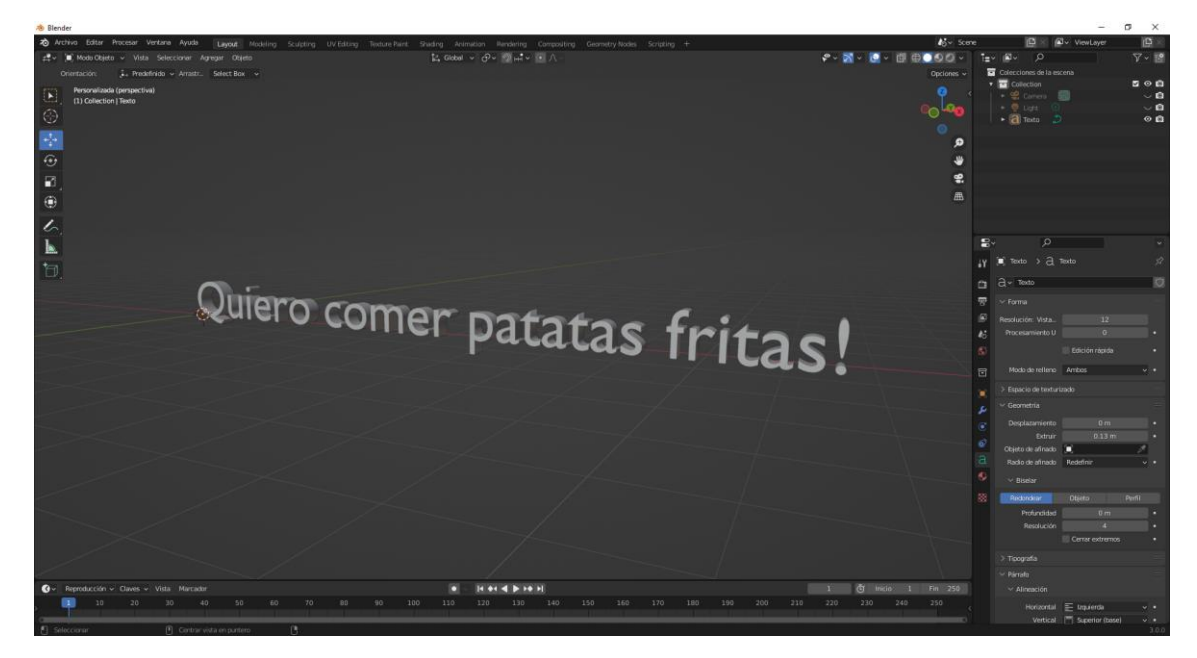

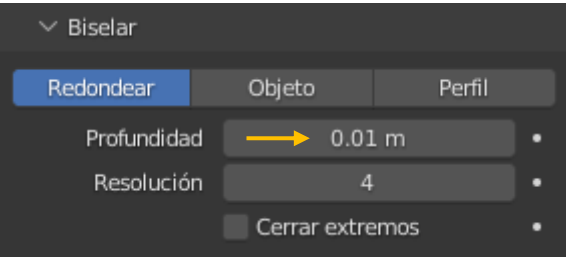

Podemos biselar las letras.

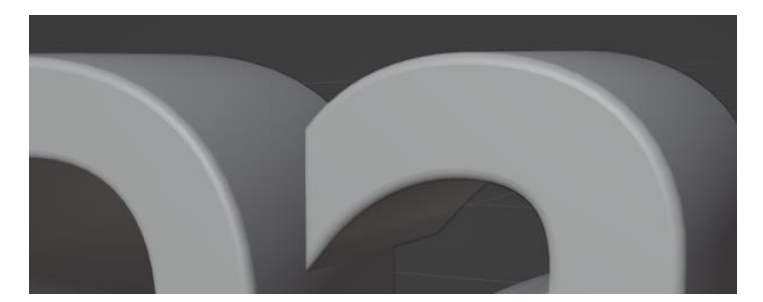

La resolución hace que la curva del biselado no sea recta, para comprobarlo pasamos la resolución a 0.

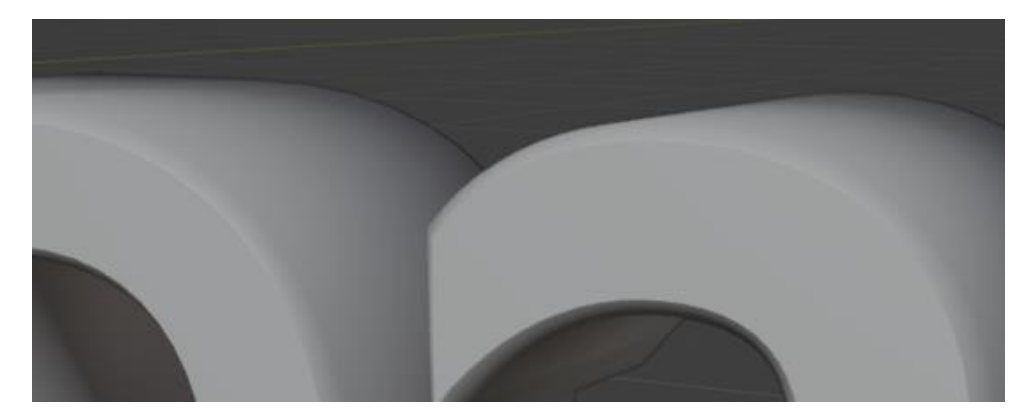

#### Volvemos al valor 4.

| $\checkmark$ Tipografía |                |               |   |  |
|-------------------------|----------------|---------------|---|--|
| Regular                 | F~             | Bfont Regular | 5 |  |
| Negrita                 | $\mathbf{F}$ ~ | Bfont Regular | 5 |  |
| Cursiva                 | $\mathbf{F}$ ~ | Bfont Regular | 5 |  |
| Negrita y c             | $\mathbf{F}$ ~ | Bfont Regular | 5 |  |

Podemos cambiar la tipografía, seleccionamos la carpeta del apartado Regular y vamos a buscar una fuente que nos guste.

Si trabajas desde Windows las tipografías se encuentra en C:\WINDODW\fonts\

| 👌 Visor de archivos de Blender |                                                         |                    |          |
|--------------------------------|---------------------------------------------------------|--------------------|----------|
| ✓ Volúmenes                    | $\text{\tiny{\tiny (iiiiiiiiiiiiiiiiiiiiiiiiiiiiiiiiii$ |                    | ∀ • ♦    |
|                                | Nombre                                                  | Fecha de modificac | Tamaño   |
| m Disco local (D:)             | F Corbel Light                                          | 07 Dec 2019 10:08  | 168 KiB  |
| Unidad de DVD RW (E:)          | F Corbel Light Italic                                   | 07 Dec 2019 10:08  | 165 KiB  |
| •                              | F Corbel Regular                                        | 07 Dec 2019 10:08  | 271 KiB  |
| ✓ Sistema                      | F Franklin Gothic Medium Italic                         | 07 Dec 2019 10:08  | 145 KiB  |
|                                | F Franklin Gothic Medium Regular                        | 07 Dec 2019 10:08  | 130 KiB  |
| 🔒 🔒 Carpeta de usuario         | F Gabriola Regular                                      | 07 Dec 2019 10:08  | 1.7 MiB  |
| Escritorio Escritorio          | ${f F}$ Gadugi Bold                                     | 07 Dec 2019 10:08  | 239 KiB  |
| 剴 Documentos                   | F Impact Regular                                        | 07 Dec 2019 10:08  | 202 KiB  |
| ⊥ Descargas                    | ${ar F}$ Lucida Sans Unicode Regular                    | 07 Dec 2019 10:08  | 302 KiB  |
| 🎵 Música                       | ${f F}$ Marlett Regular                                 | 07 Dec 2019 10:08  | 27 KiB   |
| Imágenes                       | F Microsoft New Tai Lue Bold                            | 07 Dec 2019 10:08  | 66 KiB   |
| ▶ Videos                       | ${f F}$ Microsoft PhagsPa Bold                          | 07 Dec 2019 10:08  | 95 KiB   |
| ${f F}$ Tipografías            | $\mathbf{F}$ Microsoft Sans Serif Regular               | 07 Dec 2019 10:08  | 856 KiB  |
| ►                              | ${f F}$ Microsoft Tai Le Bold                           | 07 Dec 2019 10:08  | 57 KiB   |
| ✓ Marcadores                   | F MingLiU-ExtB Regular                                  | 07 Dec 2019 10:08  | 35.1 MiB |
|                                | ${f F}$ MS Gothic Regular                               | 07 Dec 2019 10:08  | 8.6 MiB  |
| + Agregar marcador             | ${f F}$ Myanmar Text Bold                               | 07 Dec 2019 10:08  | 328 KiB  |
| ✓ Perientes                    | F Palatino Linotype Bold                                | 07 Dec 2019 10:08  | 410 KiB  |
| - neclenies                    | F Palatino Linotype Bold Italic                         | 07 Dec 2019 10:08  | 327 KiB  |
| ⊥ Downloads                    | $	imes$ ${f F}$ Palatino Linotype Italic                | 07 Dec 2019 10:08  | 404 KiB  |
| E Desktop                      | ${f F}$ Palatino Linotype Regular                       | 07 Dec 2019 10:08  | 461 KiB  |
| Proyectos Blender              | F Segoe Print Bold                                      | 07 Dec 2019 10:08  | 164 KiB  |
| F Fonts                        | F Segoe Script Bold                                     | 07 Dec 2019 10:08  | 568 KiB  |
| Documents                      | ${f F}$ Segoe Script Regular                            | 07 Dec 2019 10:08  | 583 KiB  |
| Pro_Cap8                       |                                                         |                    |          |
| Pro_Cap10                      | marlett.ttf                                             | Abrir tipografía C | ancelar  |
| E Pro Can9                     |                                                         |                    |          |

Seguido del botón "Abrir tipografía".

Tu puedes seleccionar la letra que más te guste.

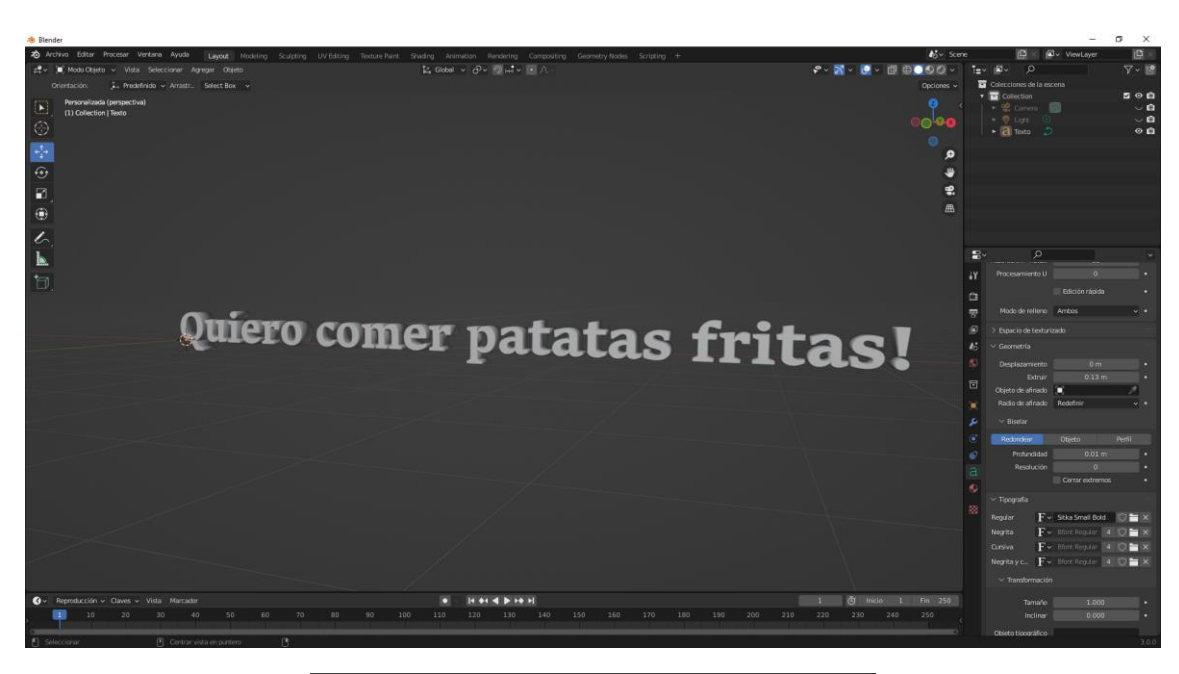

| $\checkmark$ Transformación |       |   |
|-----------------------------|-------|---|
| Tamaño                      | 1.000 |   |
| Inclinar                    | 0.710 | • |

Podemos modificar su tamaño e inclinación.

| 10 Blender                                                                                                    | – d x                                                                                                    |
|----------------------------------------------------------------------------------------------------|----------------------------------------------------------------------------------------------------|
| る Archine Editer Hencest Verbare Anala Layout Modeling Subject Utilities Testure Nart Stating Arenaion Benning Comparing Generating Comparing +<br>まっていたいでは、「「」」の「」」の「」」の「」」の「」」の「」」の「」」の「」」の「」」の「」                                                                                                    | ₩5° Scre @ @ ₩ ¥evLayer @<br>♥ ∞ № < @ + @ ⊕ ● 00 0 × 1± 0× 0 ∇ × 10                                                                                                    |
| Detection         Jan methods         Arratic         Search Tour           10 Concellong Table         10 Concellong Table         10 Concellong Table           20         10 Concellong Table         10 Concellong Table                                                                                                    |                                                                                                    |
|                                                                                                    | 9<br>2                                                                                                    |
|                                                                                                    |                                                                                                    |
|                                                                                                    | י ⊂, יים<br>א atter 5 < atter ¥                                                                                                    |
| Quiana coman actatas for                                                                                                    | 2 G v Touto 0                                                                                                    |
| Quiero comer patatas irr                                                                                                    | Redución: Vaza. 12     Procesamiento U 0      Cisicón repeta     Cisicón repeta                                                                                                    |
|                                                                                                    | Modo de rellenc     Antos     •       >     Espacis de testariando                                                                                                    |
|                                                                                                    | Secretia     Toorala                                                                                                    |
|                                                                                                    | Regular F+ House Regular CO3. D 🖬 🗙                                                                                                    |
|                                                                                                    | A Negrita F + Roce Popular A D X<br>Curriera F - Carriera Build Radio (D X X                                                                                                    |
|                                                                                                    | Negrta ye Front Horse Regular (1990) (1990) (19900) (19900) (1 |
|                                                                                                    | Tarnaho 1.000 •<br>Intrins 0.718 •                                                                                                    |
|                                                                                                    | Testo sobre citiva                                                                                                    |
| Construction         Construction         Construction | 1         07         Initiality         1         Fing         250         250         500         5000         5000         5000         5000         5000         5000         5000         5000         5000         5000         5000         5000         5000         5000         5000         5000         5000         5000         5000         5000         5000         5000         5000         5000         5000         5000         5000         5000         5000         5000         5000         5000         5000         5000         5000         5000         5000         5000         5000         5000         5000         5000         5000         5000         5000         5000         5000         5000         5000         5000         5000         5000         5000         5000         5000         5000         5000         5000         5000         5000         5000         5000         5000         5000         5000         5000         5000         5000         5000         5000         5000         5000         5000         5000         5000         5000         5000         5000         5000         5000         5000         5000         5000         5000         5000                                                                                                    |
| N Seleccoar O Centra eta augustea O                                                                                                    | 360                                                                                                    |
| ✓ Párrafo                                                                                                    |                                                                                                    |
| ∨ Alineación                                                                                                    |                                                                                                    |
| Horizontal = Izquierda                                                                                                    |                                                                                                    |
|                                                                                                    |                                                                                                    |
| Vertical 📃 Superior (base)                                                                                                    | · ·                                                                                                    |
| La nadamas alinaar Harizantalmanta:                                                                                                    |                                                                                                    |

Lo podemos alinear Horizontalmente:

| 📃 lzquierda               |
|---------------------------|
| <u> </u> ⊆ <u>C</u> entro |
| 📃 Derecha                 |
| <u></u> Justificar        |
| EIII <u>F</u> luir        |
|                           |
|                           |

Y verticalmente:

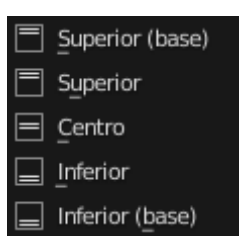

Con referencia al punto de origen.

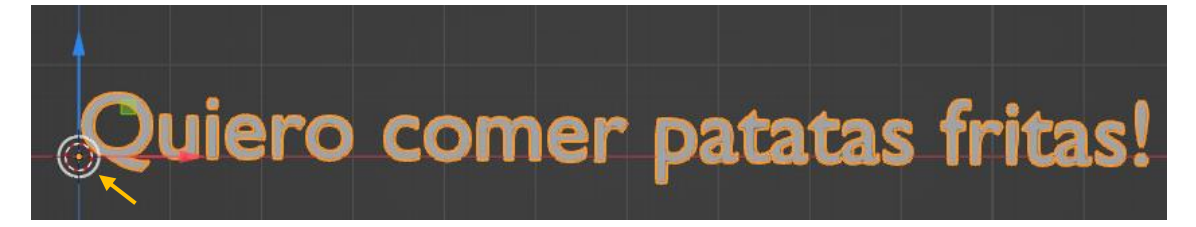

Podemos cambiar el tamaño del marco.

| ✓ Marcos de texto      |                          |         |           | :::: |
|------------------------|--------------------------|---------|-----------|------|
| +                      | + Agregar marco de texto |         |           |      |
| Sobresalir: Sobresalir |                          |         | ~         |      |
| Tamar                  | io X                     | → 7.9 m | •         | ×    |
|                        | Y                        | 0 m     | •         |      |
| Desplazamie            | ent                      | 0 m     | $ \cdot $ |      |
|                        | Y                        | 0 m     | ŀ.        |      |
|                        |                          |         |           |      |

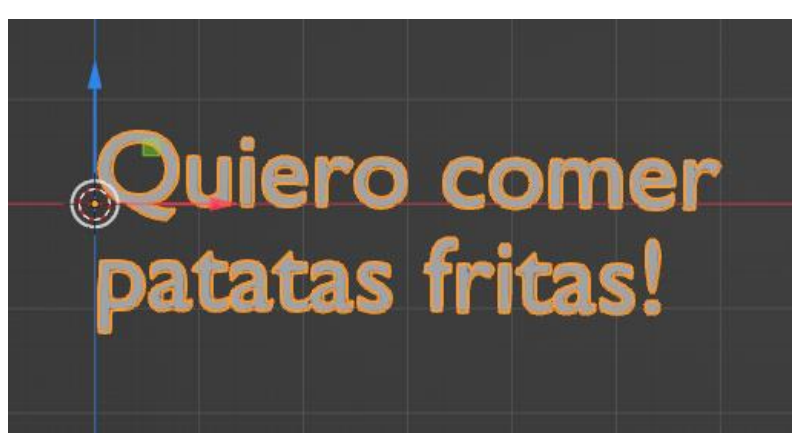

Ahora vamos a hacer que el texto siga una curva Bézier.

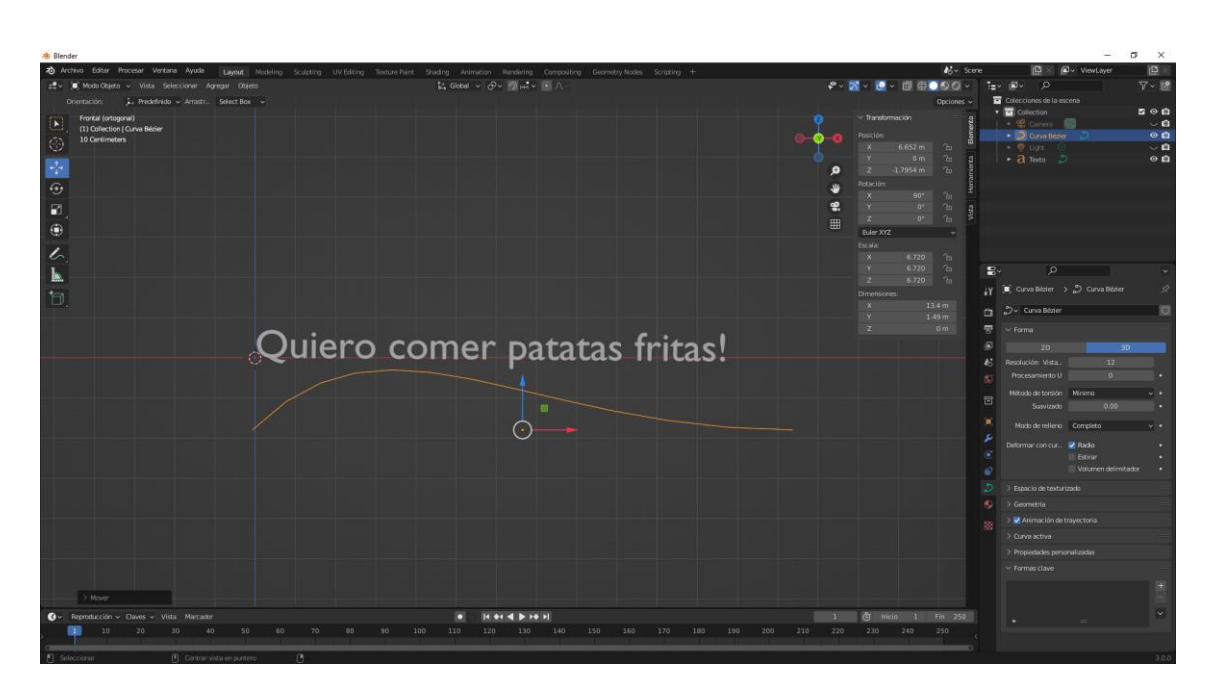

Agregamos la curva, la rotamos y la escalamos.

Seleccionamos de nuevo el texto.

| arphi Transformación |                    |   |
|----------------------|--------------------|---|
|                      |                    |   |
| Tamaño               | 1.000              | • |
| Inclinar             | 0.000              | • |
|                      |                    |   |
| Objeto tipográfico   |                    |   |
| Texto sobre curva    | 🔲 Curva Bézier 🔶 🗙 |   |

En el apartado transformación en Texto sobre curva seleccionaríamos la curva Bézier.

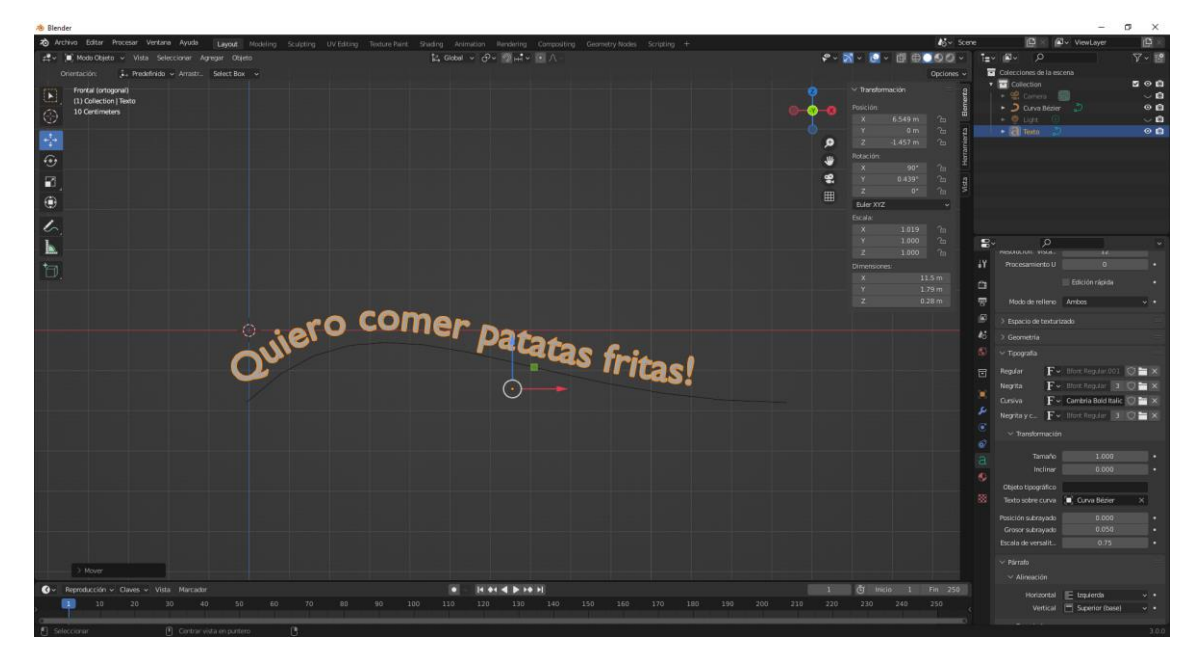

Ahora vamos a modo edición en la curva Bézier para modificar la curva.

| A Bender                                                                                                    |                      | - 0 ×                         |
|----------------------------------------------------------------------------------------------------|----------------------|-------------------------------|
| 💫 Archiva Editar Procesar Vertane Ayude Lawadt Modeling Scillating UV Editing Testure Nant Shading Animation Rendering Compositing Committy Nodes Scripting + | dőv Sce              | e 🖸 🛛 🖉 v ViewLayer 🔯 🖉       |
| 🚓 🖞 Mode Edición v Vista Seleccianer Agreger Curva Autos de control Segmentos 👔 Global v 🖓 v 👰 🔩 v 💿 🔿                                                        | 🕫 - 🔀 - 🙆 - 🗐 🕀 🗖 60 | 1=v @v p 🖓 👔                  |
| Direttación: 🗼 Predefinido - Arrasti. Select Box                                                                                                    |                      | Colecciones de la escena      |
| Frontial (antogonal)                                                                                                    |                      | • Collection S • C            |
| C 10 Gwa Beber                                                                                                    | Nada seleccionado    | 🖬 🔹 💭 Curve Bétter 👘 💿 🖬      |
|                                                                                                    |                      | • • uga 0 🗸 🖉                 |
|                                                                                                    | 0                    | • d Testa 🥥 🛛 🖬               |
|                                                                                                    |                      |                               |
|                                                                                                    |                      |                               |
|                                                                                                    | •                    |                               |
|                                                                                                    |                      |                               |
|                                                                                                    |                      |                               |
|                                                                                                    |                      | <b>S</b> . 0                  |
|                                                                                                    |                      | a Powering & Downstein 2      |
|                                                                                                    |                      | 1 Company > Company           |
| 2 sites                                                                                                    |                      |                               |
| s second second                                                                                                    |                      | 🐨 🗠 Forma                     |
| a elo ca a servi                                                                                                    |                      | 20 30                         |
|                                                                                                    |                      | Resolución: Vista. 12         |
|                                                                                                    |                      |                               |
| - pace                                                                                                    |                      | Savizado de tonsion Minimo VI |
|                                                                                                    |                      |                               |
|                                                                                                    |                      |                               |
|                                                                                                    |                      | Deformar con cur. Radio •     |
|                                                                                                    |                      | Volumen delimitador •         |
|                                                                                                    |                      |                               |
|                                                                                                    |                      |                               |
|                                                                                                    |                      |                               |
|                                                                                                    |                      |                               |
|                                                                                                    |                      |                               |
|                                                                                                    |                      |                               |
|                                                                                                    |                      |                               |
|                                                                                                    |                      |                               |
| C = Reproducción - Caves - Vista Marcadar • In 64.4   5.00.5                                                                                                  | 1 🖑 Inclio 1 Fin 250 |                               |
| 10 20 30 40 50 60 70 88 90 100 110 120 130 140 150 160 170 188 190 20                                                                                         |                      |                               |
| D. Colorana D. Contraction D.                                                                                                    |                      |                               |

Ahora vamos a eliminar esta curva Bézier para poner un círculo.

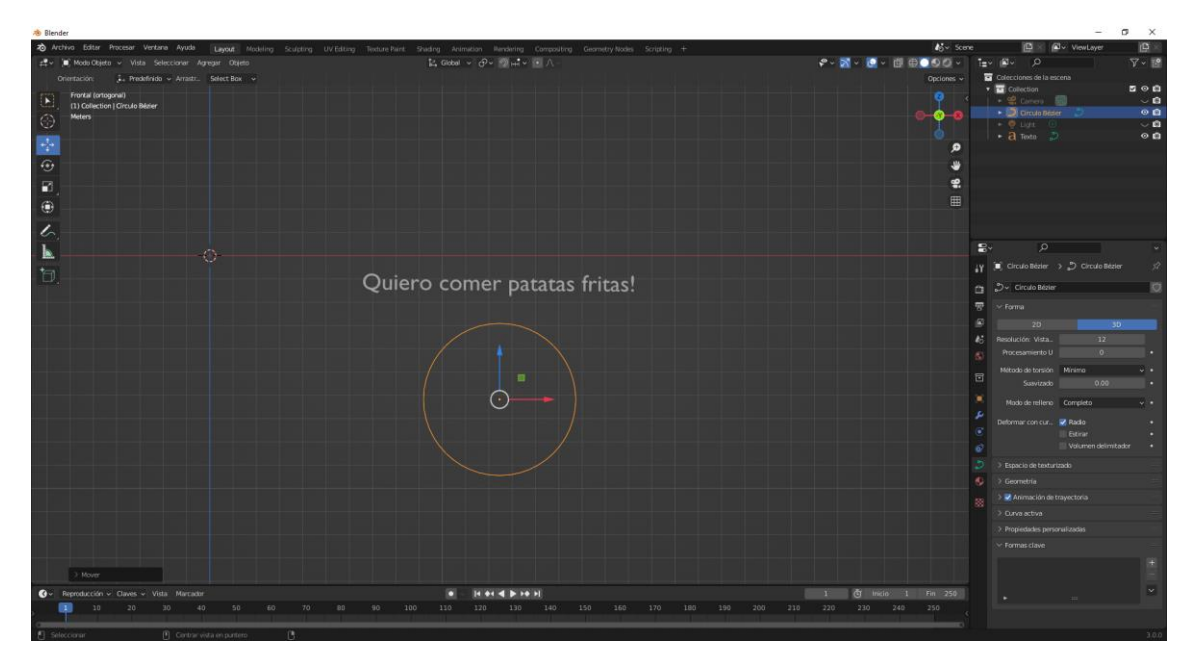

También lo tenemos que escalar y rotar en X 90 grados.

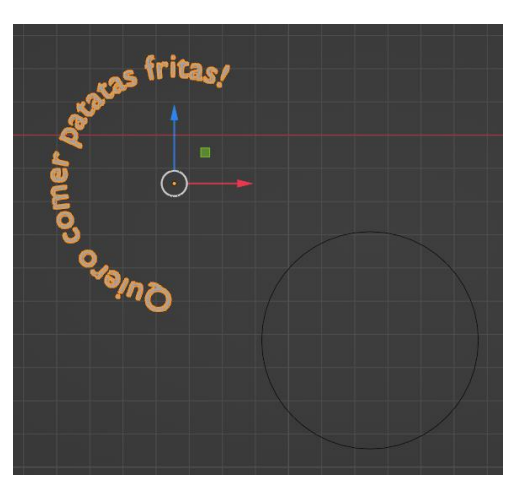

Ahora vamos a escalar el circulo para que las letras se vayan cerrando.

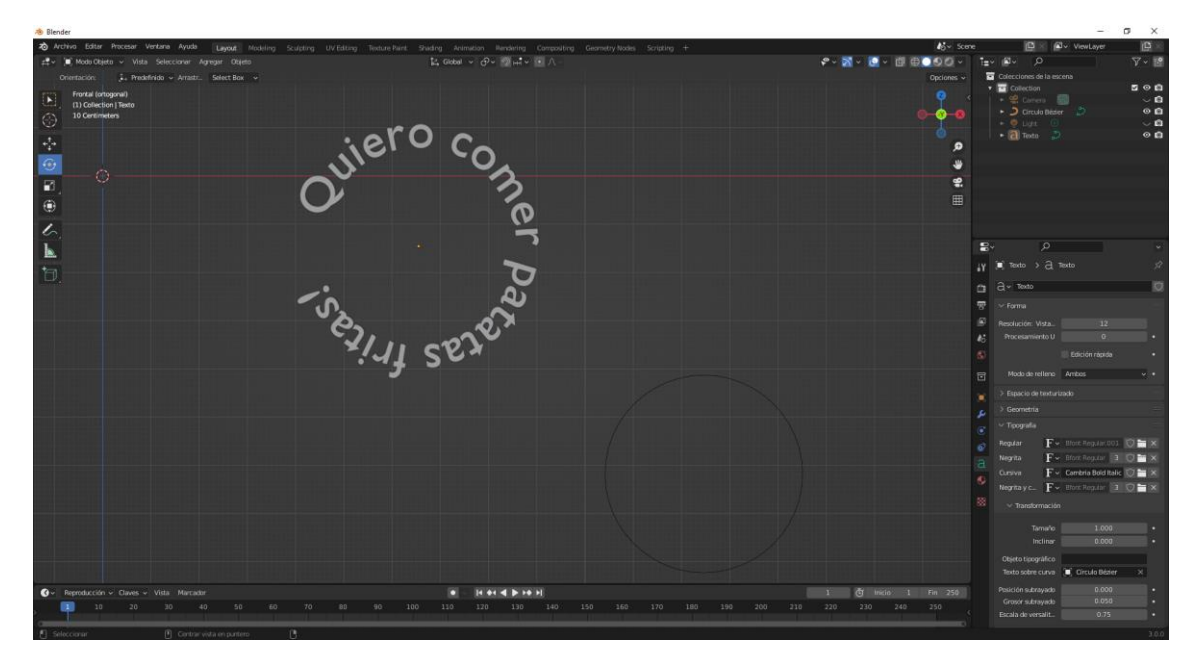

Ahora podrás rotar el texto para que te quede de la siguiente forma.

Las curvas de Bézier y los círculos no salen en el render final.

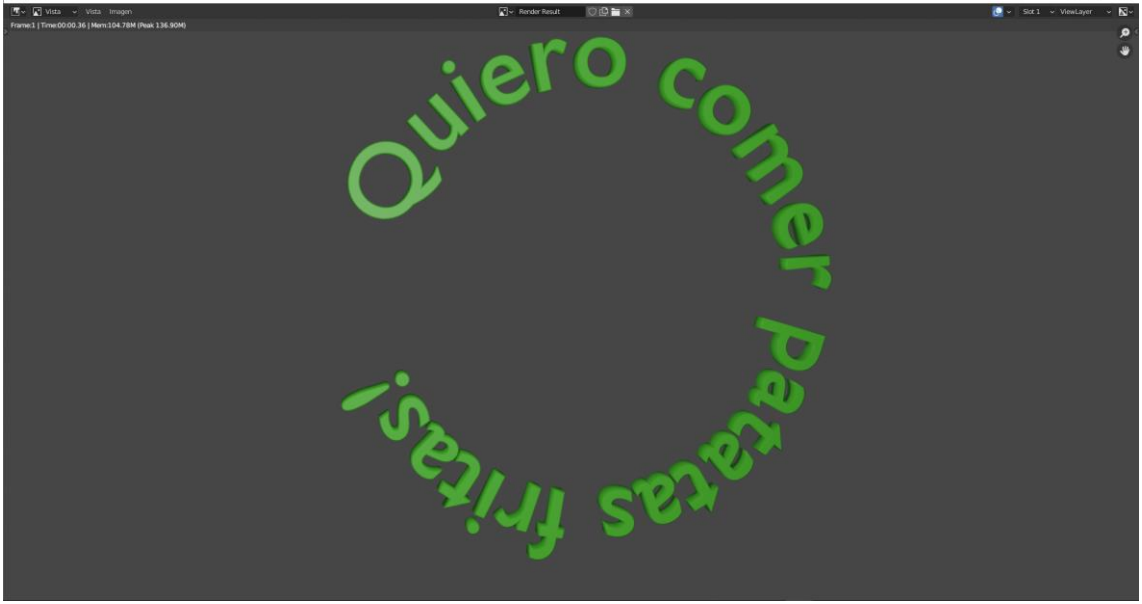

Jugando con las luces y los materiales hemos conseguido este resultado.

## Manipulación de objetos y el punto de pivote

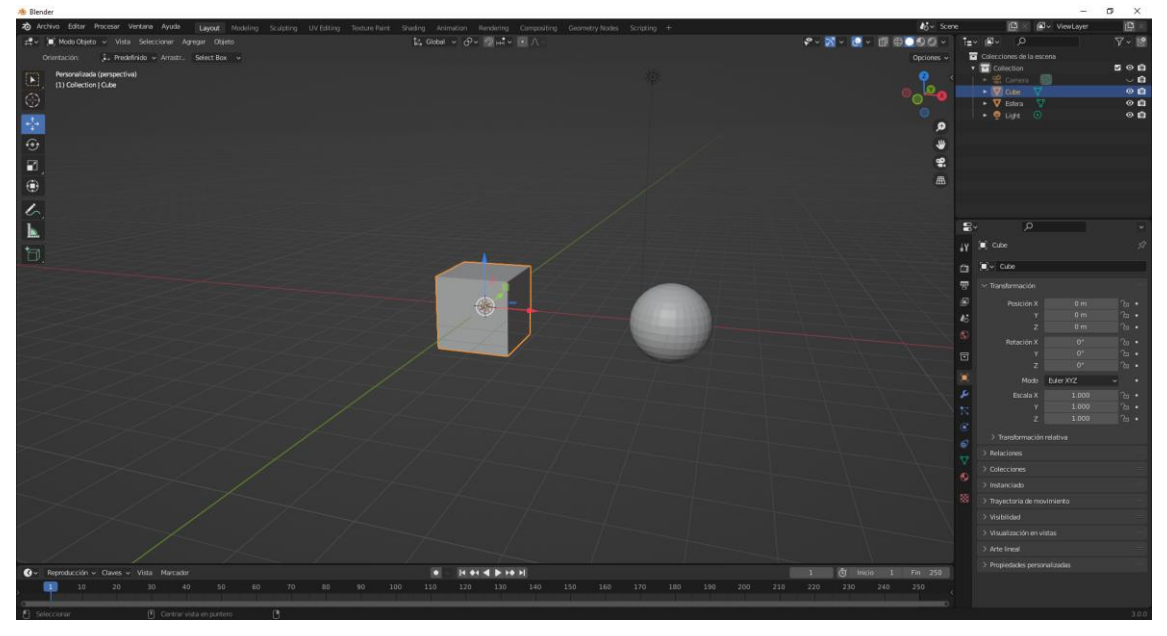

Recordamos la teclas de atajo:

G -> Mover (El movimiento es paralelo a la pantalla)

Si lo queremos mover solo en el eje Y pulsaremos G y a continuación Y, cuando lo queramos soltar pulsaremos el botón izquierdo de nuestro ratón.

Lo mismo haremos con el eje X y el eje Z.

También podemos mover un objeto en el eje Z por 5 unidades, para ello seleccionaremos la tecla G seguido de la tecla Z y el número 5, sin necesidad de usar el ratón.

También se puede poner valores negativos.

R -> Rotar

Si queremos rotar en el eje X, seleccionaremos la teclas R seguido de X.

S -> Escalar

Si queremos escalar en el eje Y seleccionaremos la S seguido de la Y.

¿Qué es el punto de pivote?

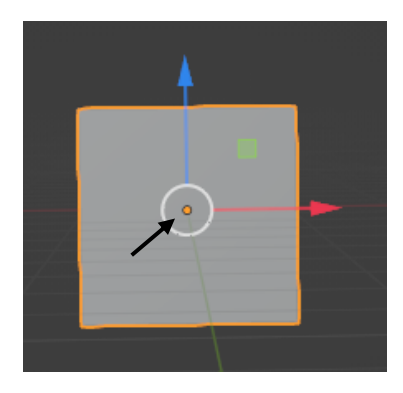

Es el punto amarillo es el punto de origen, cuando rotamos o escalamos siempre es con respecto al punto de origen.

| A Blender                                               |                                               |                                        |                  |                      |                                | σ×              |
|---------------------------------------------------------|-----------------------------------------------|----------------------------------------|------------------|----------------------|--------------------------------|-----------------|
| a Archiva Editer Procesar Ventana Ayuda Layout Modeling | Sculpting UV Editing Texture Paint Studing An | mation Handwing Compositing Geometry N | odes Scripting + | Nov Score            | 🖾 🛛 🖉 v ViewLayer              | ( <b>P</b> ) == |
| ±t v )∎) Mode Objeta v Vista Seleccionar Agregar Objeta |                                               | - θ- ∰et- € Λ                          |                  |                      |                                | 7 - 🖻           |
| Orientación: 🗼 Predefinido 🛩 Arrastz. Select Box 🛩      |                                               |                                        |                  |                      | Colecciones de la escena       |                 |
| Personalizada (perspectiva)                             |                                               |                                        |                  |                      | Collection     General Sectors | 200<br>U        |
| (3) Collection   Cube                                   |                                               |                                        |                  | o o-0                | • Witter V                     | 00              |
| 9                                                       |                                               |                                        |                  |                      | • V Estera                     | 00              |
|                                                         |                                               |                                        |                  |                      | - e rida 💿                     | ◎∎              |
| 0                                                       |                                               |                                        |                  | <u> </u>             |                                |                 |
| -                                                       |                                               |                                        |                  |                      |                                |                 |
| <b>₩</b> 3_                                             |                                               |                                        |                  |                      |                                |                 |
| •                                                       |                                               |                                        |                  |                      |                                |                 |
|                                                         |                                               |                                        |                  |                      |                                |                 |
| 5                                                       |                                               |                                        |                  |                      |                                |                 |
| <b>k</b>                                                |                                               |                                        |                  |                      | £r ∧                           |                 |
| 1                                                       |                                               |                                        |                  |                      | iY 🗵 Cube                      | 4               |
|                                                         |                                               |                                        |                  |                      | <u>n</u> (2, ⊂                 |                 |
|                                                         |                                               |                                        |                  |                      | 🐨 🗠 Transformación             |                 |
|                                                         |                                               |                                        |                  |                      | Posición X 0 m                 |                 |
|                                                         |                                               |                                        |                  |                      | € ¥ -0.31053 m                 |                 |
|                                                         |                                               |                                        | -                |                      | Z 0 m                          | 50 .            |
|                                                         |                                               |                                        |                  |                      | Retacion X 0"                  | 20 •            |
|                                                         |                                               |                                        |                  |                      | z 0'                           |                 |
|                                                         |                                               |                                        |                  |                      | Mada Euler XYZ                 |                 |
|                                                         |                                               |                                        |                  |                      | Escala X 1.000                 |                 |
|                                                         |                                               |                                        |                  |                      | Y 1.000                        |                 |
|                                                         |                                               |                                        |                  |                      |                                |                 |
|                                                         |                                               |                                        |                  |                      | Transformación relativa        |                 |
|                                                         |                                               |                                        |                  |                      | V Relaciones                   |                 |
|                                                         |                                               |                                        |                  |                      |                                |                 |
|                                                         |                                               |                                        |                  |                      |                                |                 |
|                                                         |                                               |                                        |                  |                      | > Trayectoria de movimiento    |                 |
|                                                         |                                               |                                        |                  |                      | > Visibilided                  |                 |
|                                                         |                                               |                                        |                  |                      |                                |                 |
|                                                         |                                               |                                        |                  |                      |                                |                 |
| ③ → Reproducción → Claves → Vista Marcador              |                                               | 14 44 4 1 H H H                        |                  | 1 🕑 Inicio 1 Fin 250 |                                |                 |
| 10 20 30 40 50 60                                       |                                               |                                        |                  |                      |                                |                 |
|                                                         |                                               |                                        |                  |                      |                                | 11000           |
| 🔁 Seleccionar 🕐 Centrar vista en puntero                |                                               |                                        |                  |                      |                                | 3.0.0           |
|                                                         |                                               |                                        |                  |                      |                                |                 |

Por defecto viene en el punto medio.

| [•] | Centro del volumen delimitador |
|-----|--------------------------------|
| ø   | Cursor 3D                      |
| ි   | Orígenes individuales          |
| Ì   | Punto medio                    |
| ං   | Elemento activo                |

🛃 Global 🗸 🔗 🗸 🥥 🖽 🗸 💽 🔨

Si seleccionamos 2 objetos o más el punto de rotación será el medio de los dos objetos.

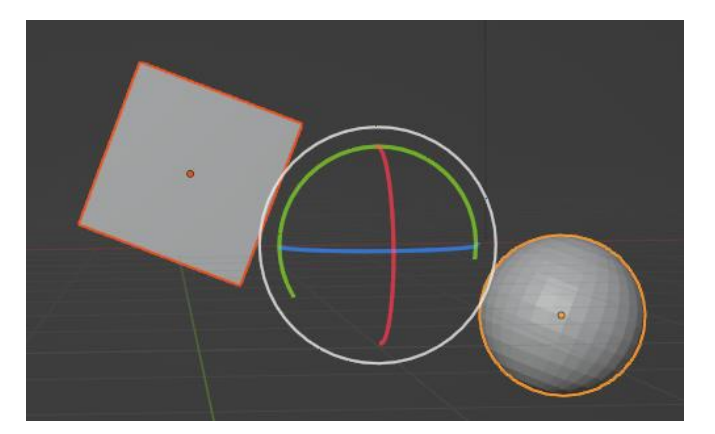

Si seleccionamos Orígenes individuales.

Cada objeto rota sobre su centro.

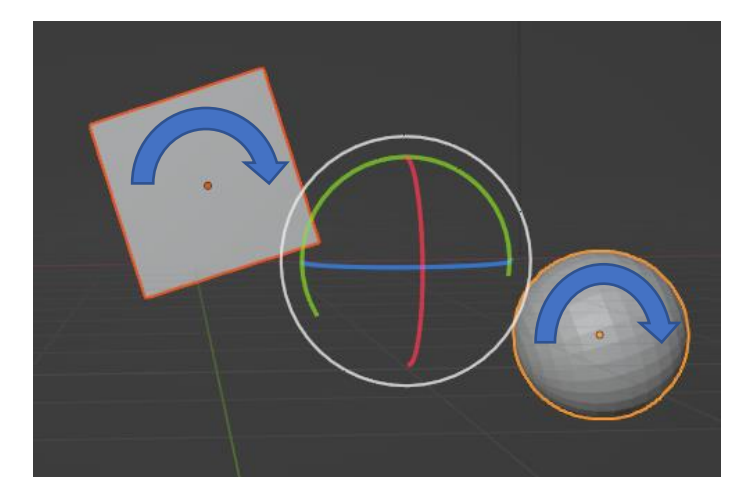

Si seleccionamos Cursor 3D.

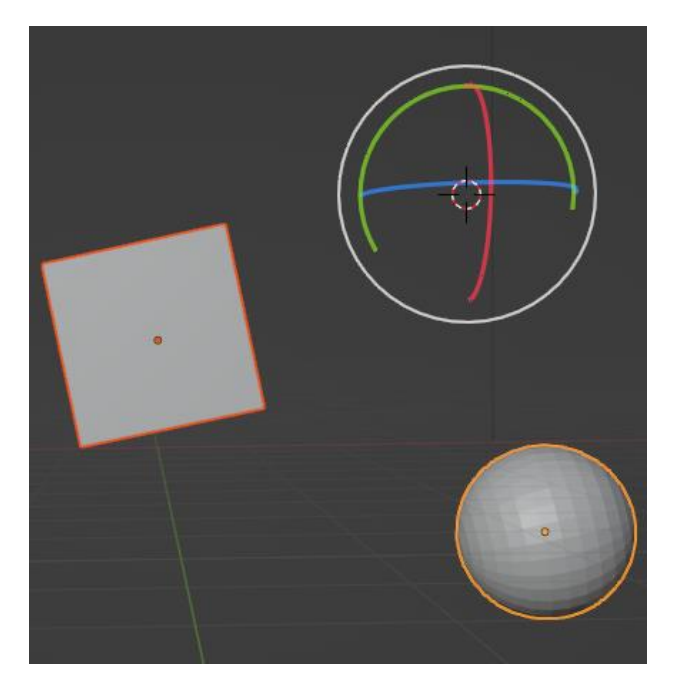

Rota con referencia al cursor 3D.

## Selección y eliminación

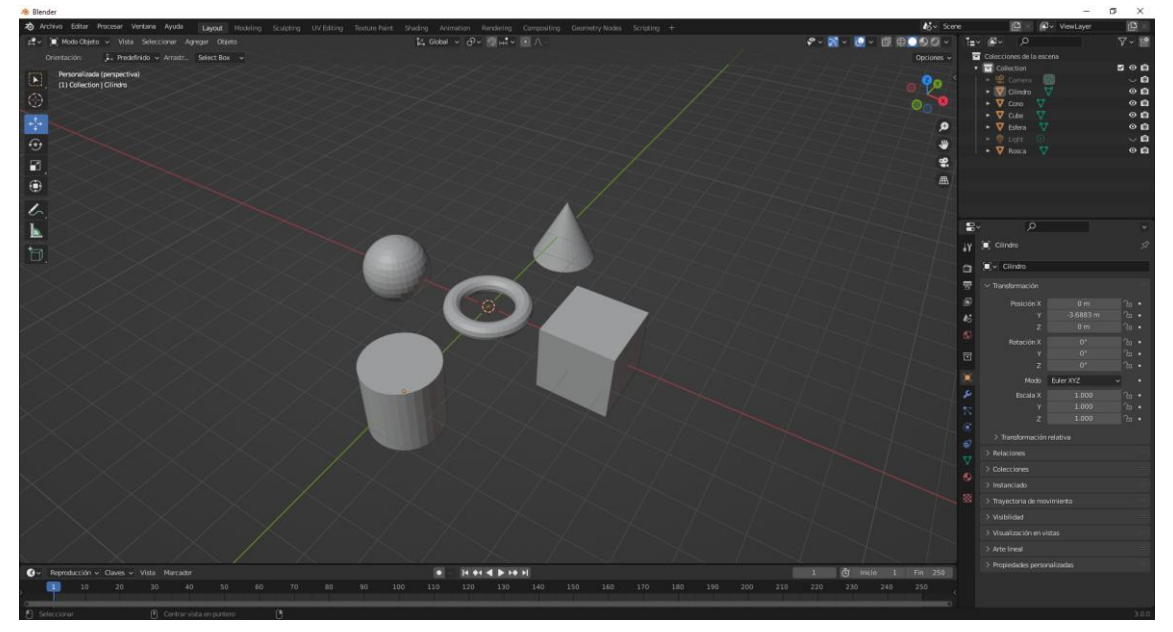

Se selecciona con el botón izquierdo del ratón.

Con ayuda de la tecla Shift podremos seleccionar más de un objeto.

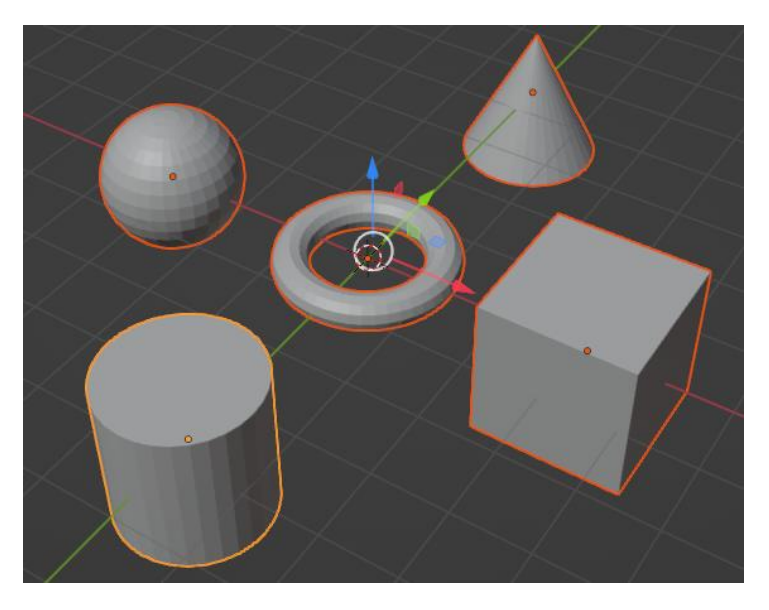

Como podrás observar el último objeto seleccionado tiene un borde amarillo ya que este es la selección activa y el resto de color naranja.

Si agregamos un material a la selección activa, este mismo material se le podrá asignar al resto de objetos.

Para ver este ejemplo vamos a realizar los siguientes pasos:

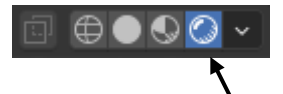

Asignamos la vista de procesado.

Seleccionamos el cubo y en materiales le asignamos el color rosa.

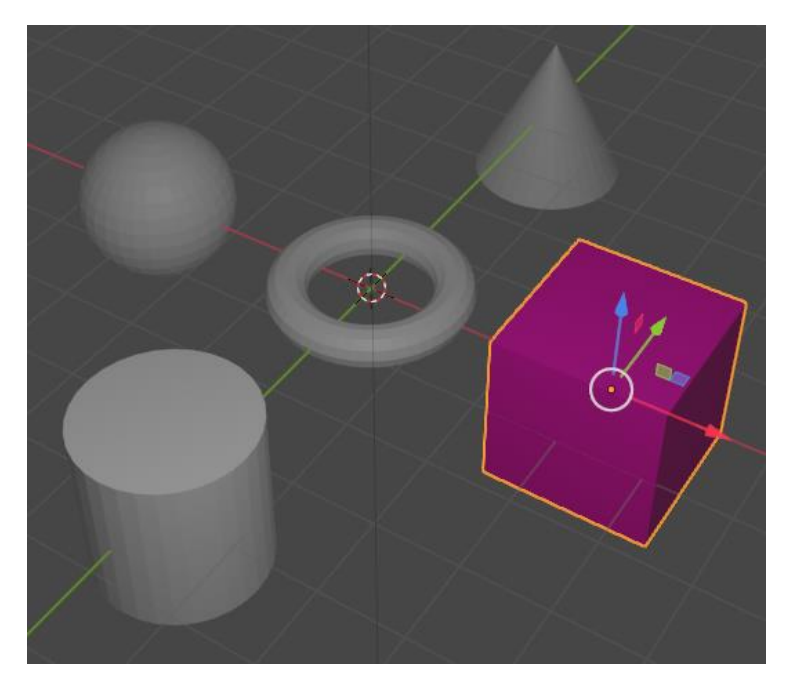

Ahora con ayuda de la tecla Shift seleccionaremos en este orden la esfera, la rosca y por último el cubo.

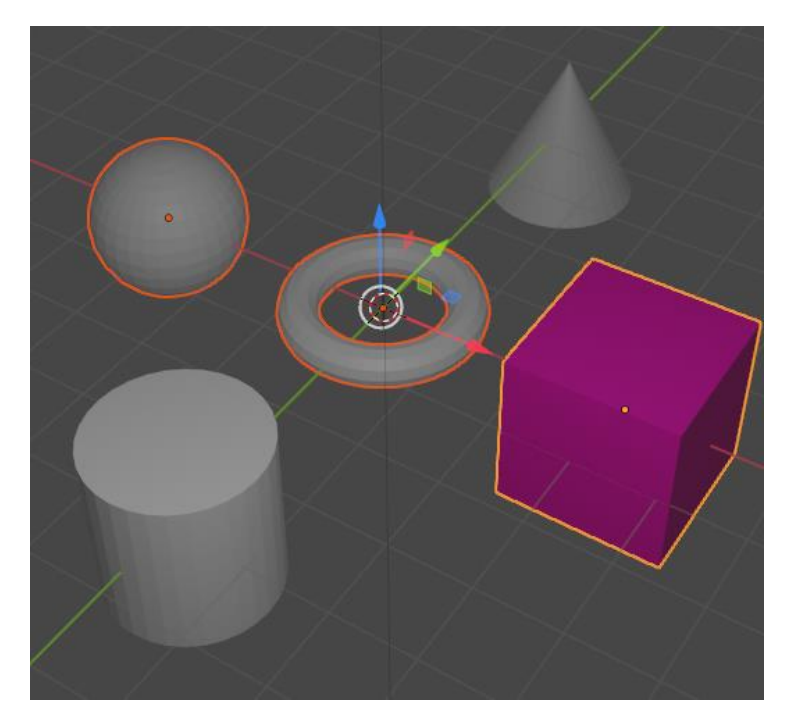

Para asignárselo a los otros objetos:

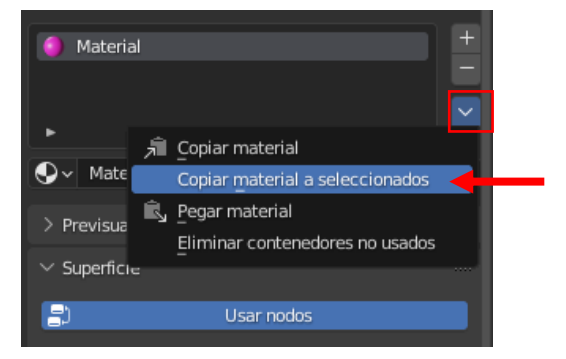

Seleccionamos el símbolo que está enmarcado y seleccionamos "Copiar material a seleccionados", este será el resultado:

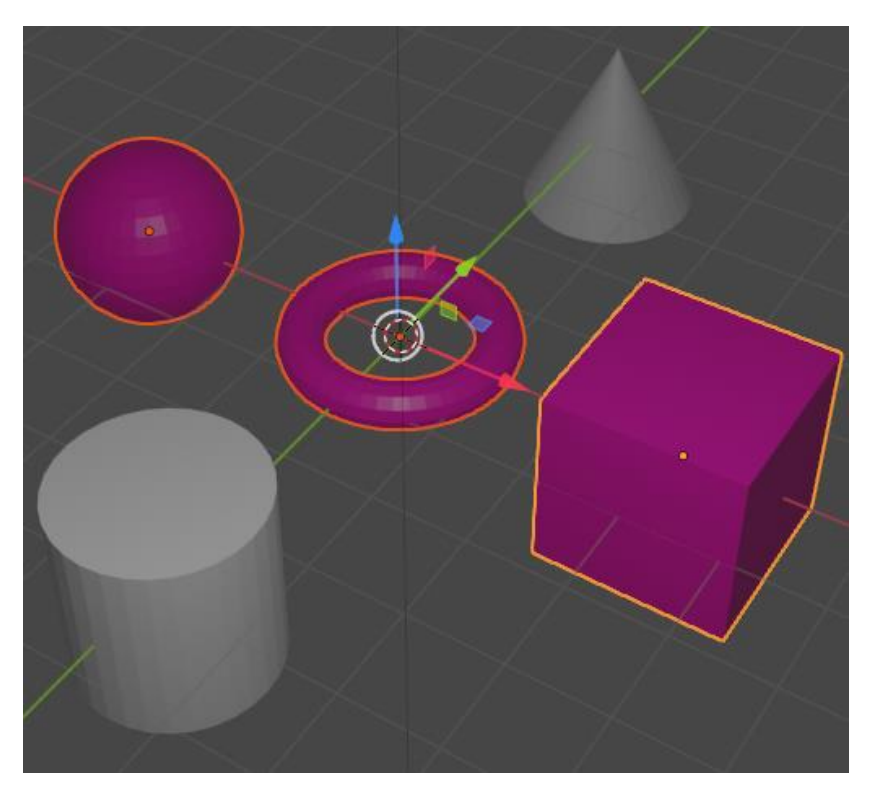

Hay otras herramientas de selección "Marco de Selección" con la tecla B y "Círculo de selección" con la tecla C, con la rueda del ratón podremos modificar su tamaño.

|                   | Retocar               |
|-------------------|-----------------------|
| $\bigcirc$        | Seleccionar (Marco)   |
| < <sup>↑</sup> .→ | Seleccionar (Círculo) |
| ↔                 | Seleccionar (Lazo)    |
|                   |                       |
|                   |                       |
|                   |                       |
| 1                 |                       |

Si queremos seleccionar todos los objetos menos el cubo, podemos seleccionar el cubo.

| 🔊 Blender                    |                     |                |           |
|------------------------------|---------------------|----------------|-----------|
| ゐ Archivo Editar Procesar Ve | entana Ayuda Lay    | out Modeling   | Sculpting |
| 🛱 🗸 🔲 Modo Objeto 🗸 Vista    | Seleccionar Agregar | Objeto         |           |
|                              | Todos               |                |           |
|                              | Ninguno             |                | Alt A     |
| (1) Collection   Cube        | Invertir            |                | Ctrl I    |
|                              | Marco de selección  | Arrastrar izqu |           |
|                              | Círculo de selecció | n              |           |

Del menú Seleccionar seleccionaremos Invertir, este será el resultado:

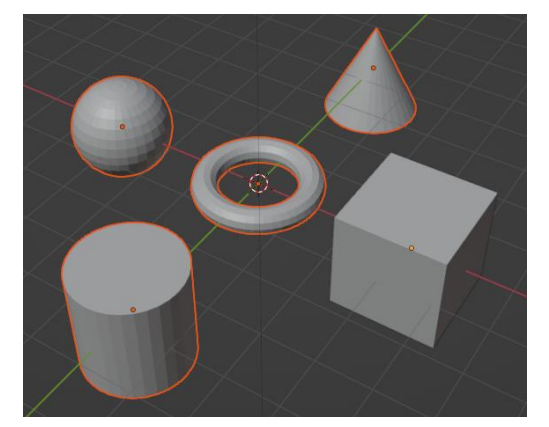

El marco de selección con la tecla B.

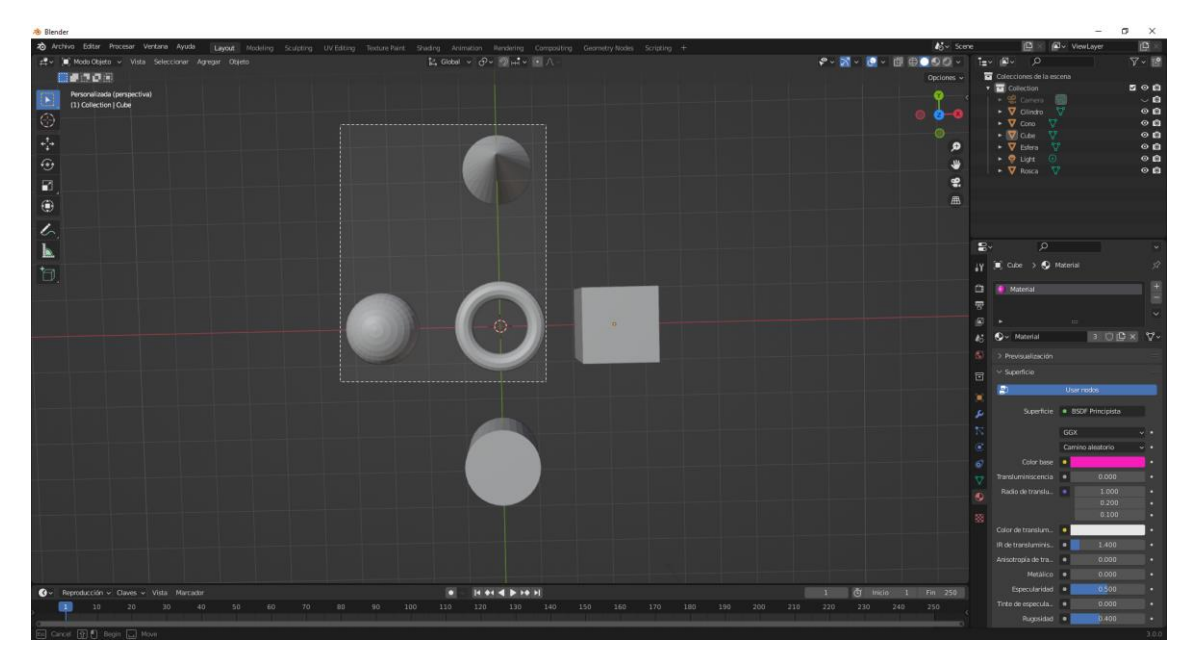

Circulo de selección con la tecla C.

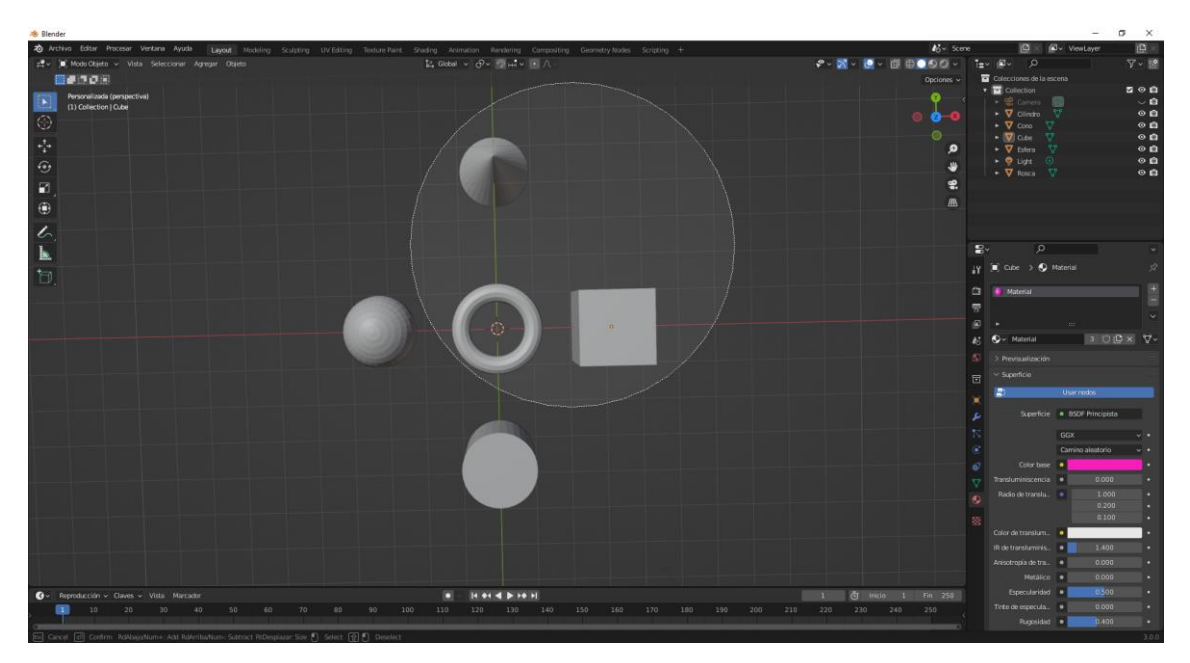

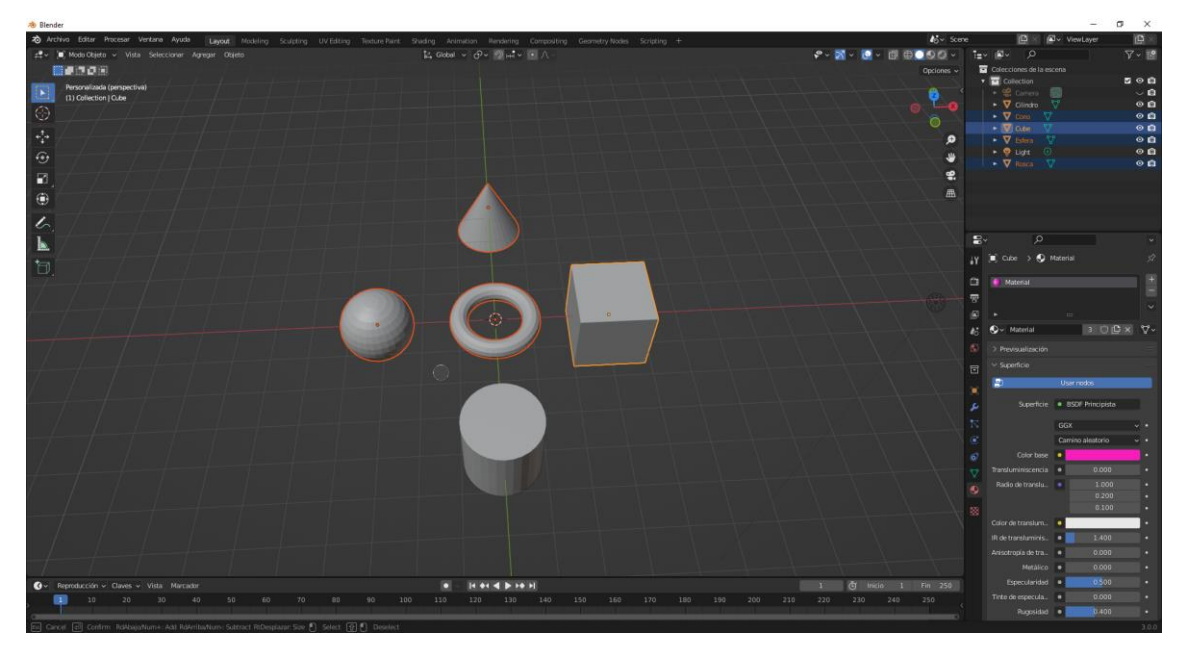

Con el circulo de selección podemos ir seleccionando varios objetos de la siguiente forma:

Seleccionando cada uno de los objetos y para finalizar pulsaremos la tecla Esc.

Para eliminar los objetos seleccionamos el objeto y hay varias formas de borrar.

El menú Objeto seleccionaremos Borrar.

La tecla supr.

La tecla X.

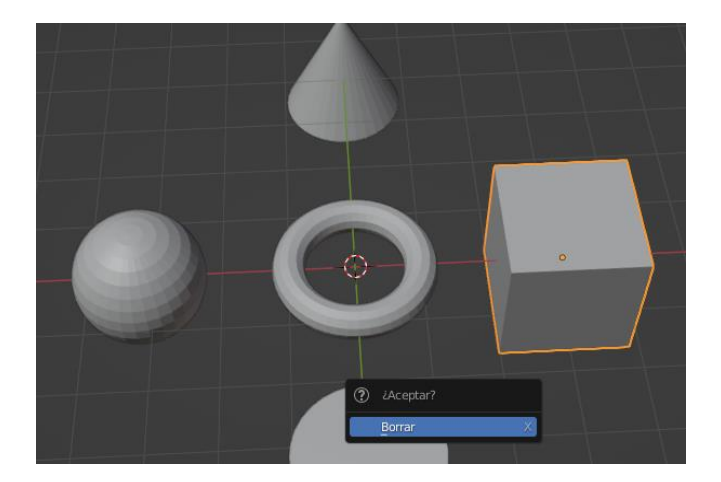

Si queremos eliminar varios objetos previamente los seleccionaremos con ayuda de la tecla Shift y después puede utilizar una de las tres opciones.

## Modo edición Creación y manipulación de objetos

En este apartado vamos a ver las diferencias que hay entre modo objeto y modo edición.

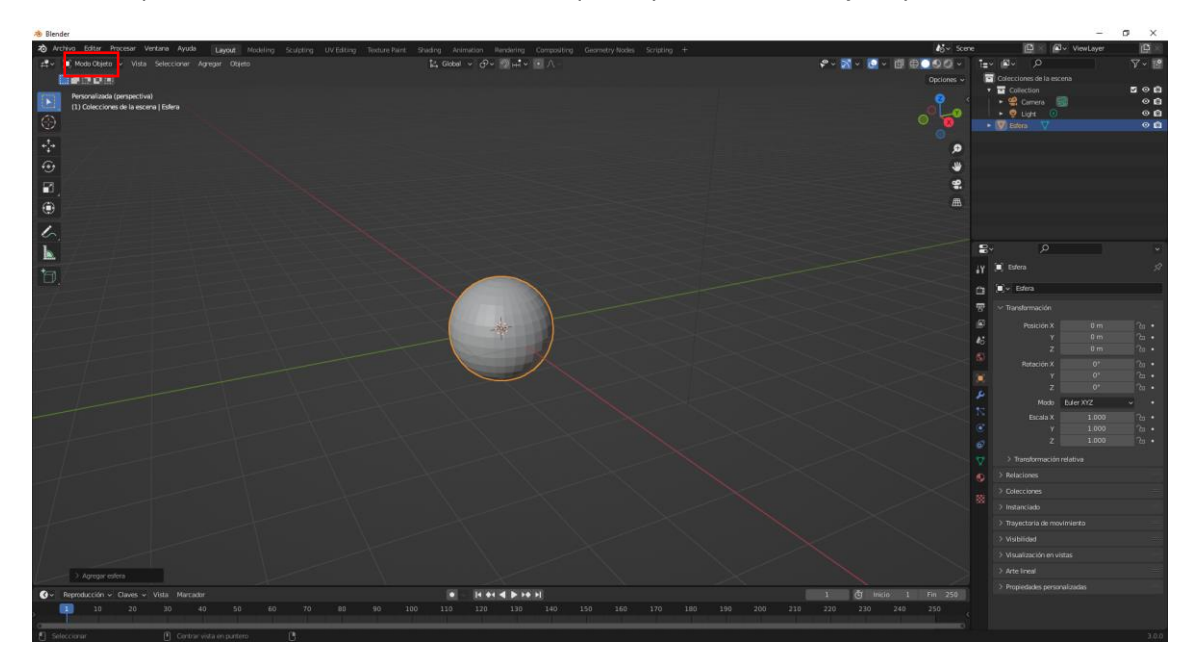

#### 稢 Blender

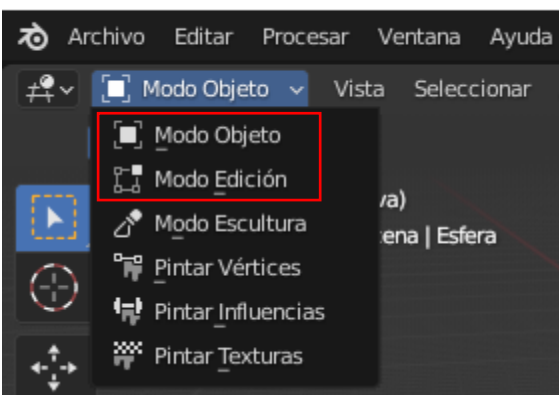

En modo objeto podemos mover el objeto, rotar el objeto, escalarlo, además de aplicarle modificadores que veremos más adelante.

Las mayas están creadas por vértices, bordes y caras.

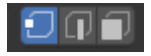

Esto solo lo podemos modificar en modo edición.

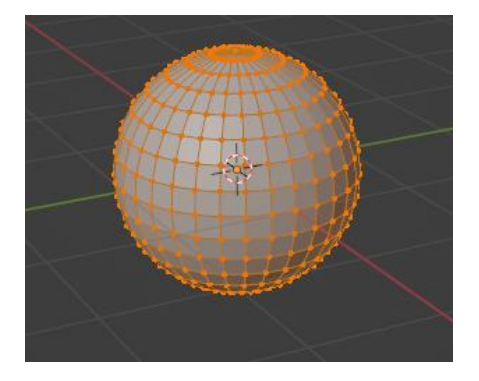

#### Pulsamos la tecla A para deseleccionar todo.

Por vértices:

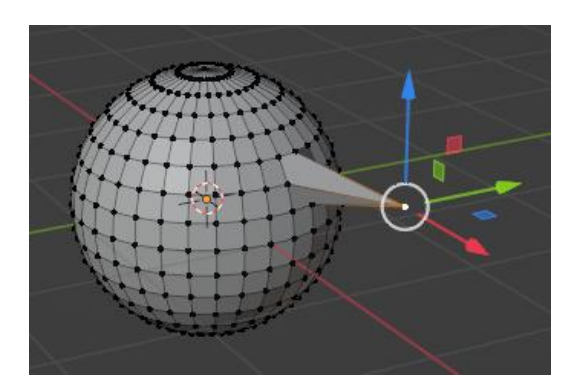

#### Por bordes:

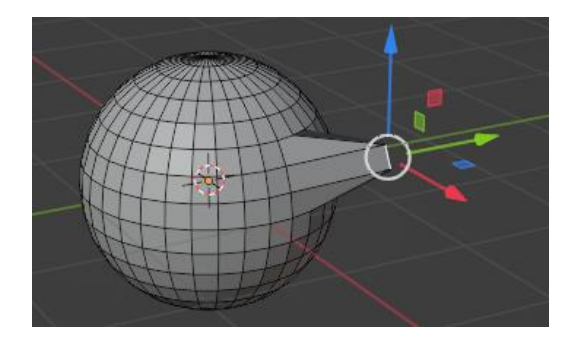

Por caras:

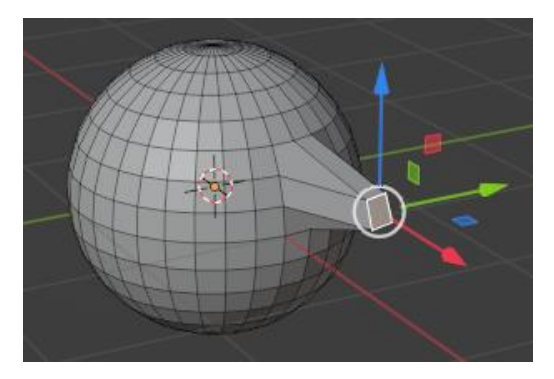

Para mover también podemos utilizar la tecla G y además podemos restringir coordenadas.

Si estamos en modo edición no podemos seleccionar otro objeto.

Tendremos que ir a modo objeto para poder seleccionar otro objeto.

Como los modo objeto y modo edición son los más utilizados tienen su atajo del teclado y el la tecla Tab.
# Añadir objetos en modo edición

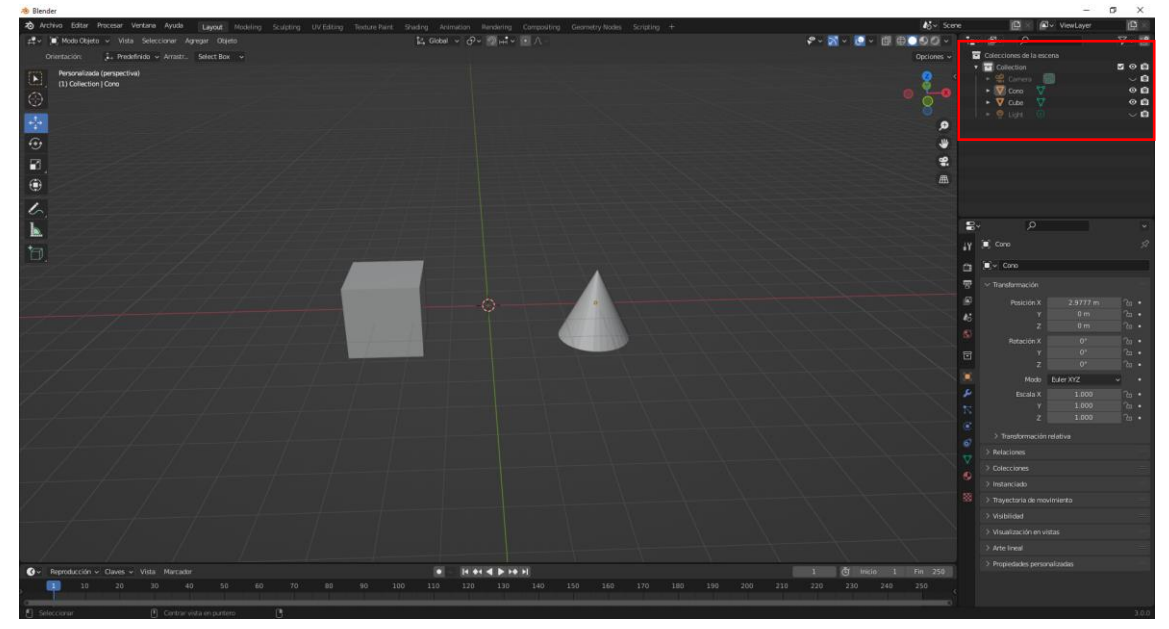

|                          | 7 - E         |
|--------------------------|---------------|
| Colecciones de la escena |               |
| 🔻 🖃 Collection           | <b>⊻ ⊙ </b> © |
|                          | $\sim$ o      |
| 🕨 🔽 Cono 🖓               | 0 🙆           |
| 🕨 🔻 Cube                 | 0 🙆           |
|                          | $\sim$ o      |
|                          |               |

En el panel listado podemos ver los objetos.

Seleccionamos el cono y vamos a modo edición.

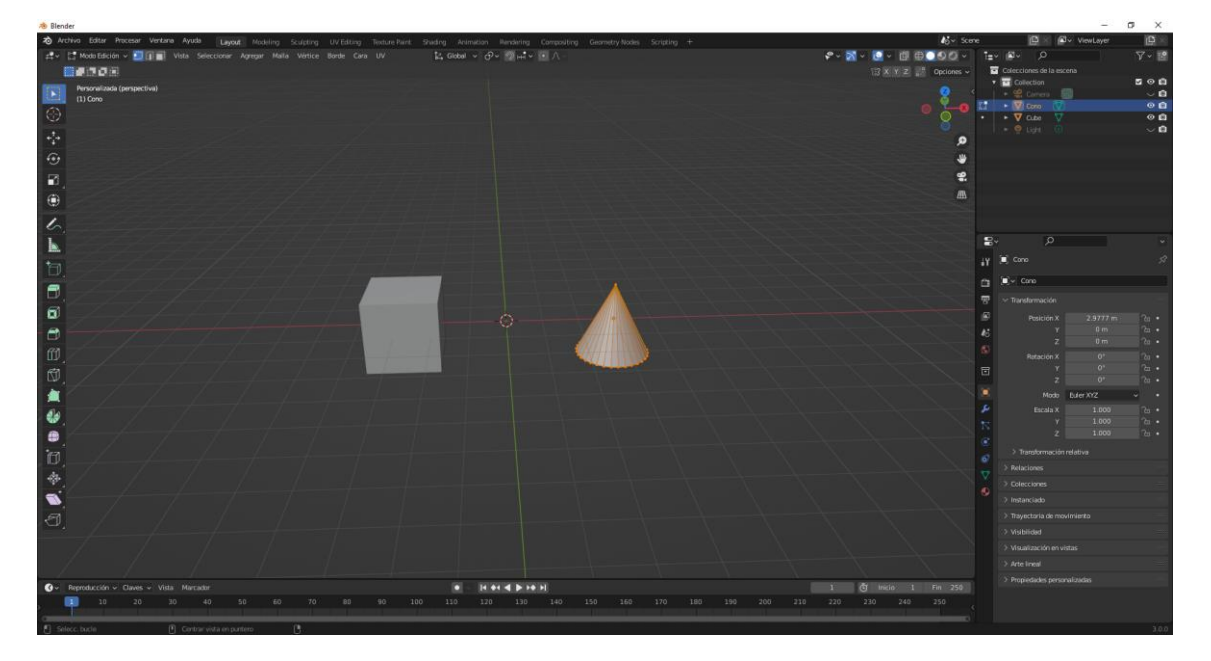

Vamos a agregar una esfera.

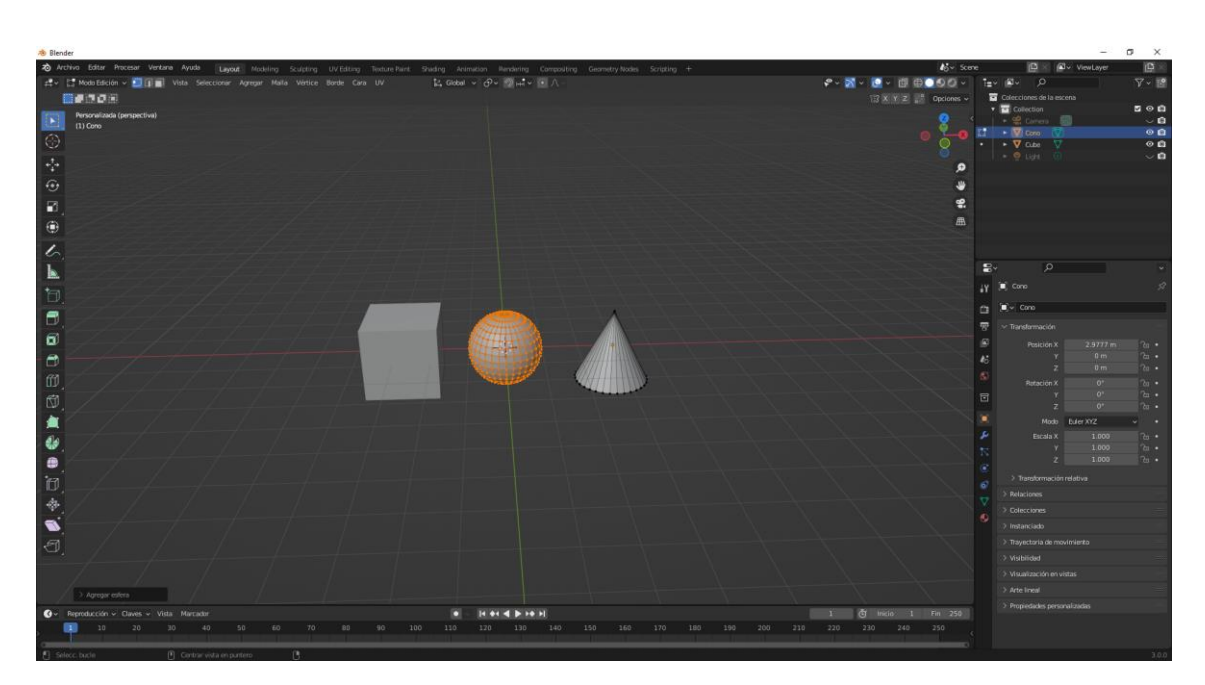

Podemos editar tanto el cubo como la esfera.

Volvemos a modo objeto.

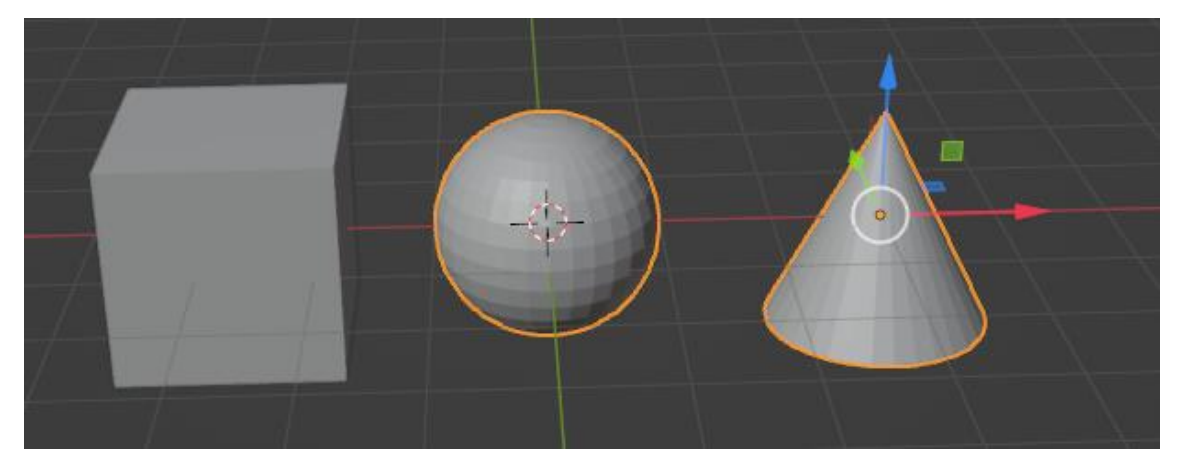

Observamos que tanto la esfera como el cono se encuentran seleccionados.

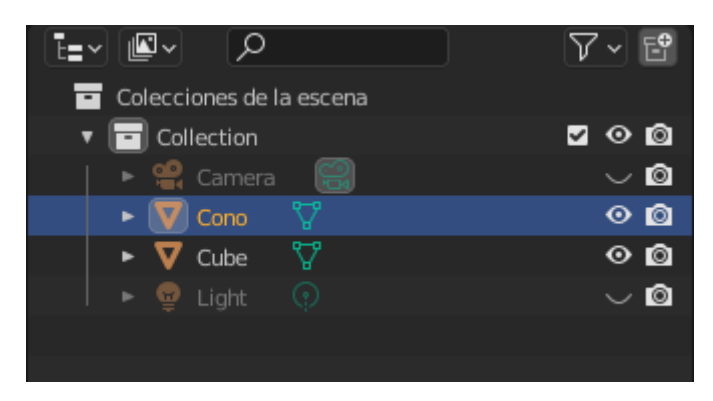

En el panel listado no nos aparece ninguna esfera.

En este caso el cono y la esfera se comportan como un único objeto.

Podemos moverlo, rotarlo y escalarlo a los dos objetos porque se considera que es un único objeto, si por error hemos agregado un objeto teniendo un objeto en modo edición, como lo podemos solucionar.

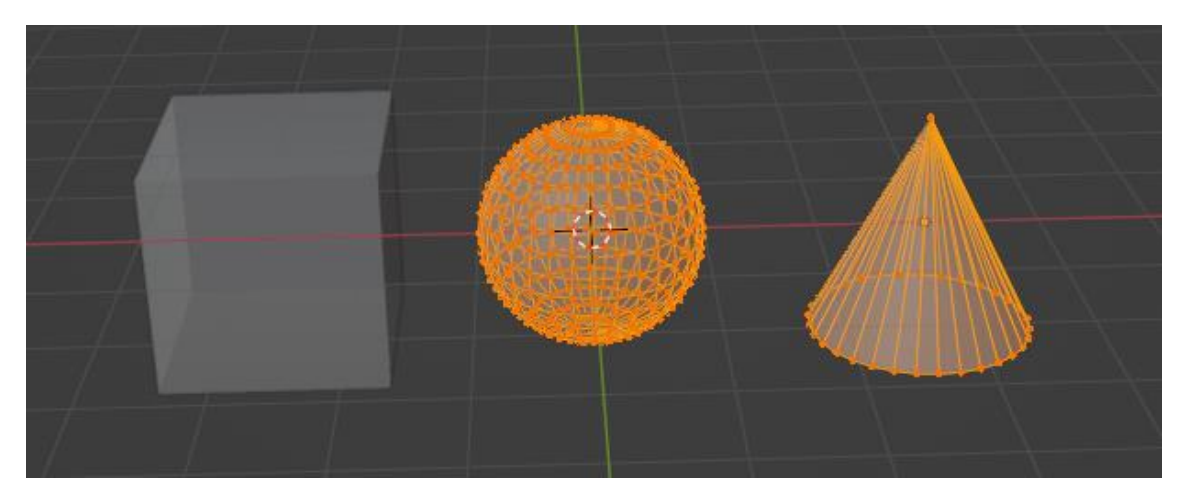

Seleccionamos los dos objetos y presionamos la letra P y del menú que parece seleccionaremos por partes sueltas.

| Ē | <ul> <li>Colecciones de la escena</li> </ul> |               |
|---|----------------------------------------------|---------------|
| • | 🗸 🔁 Collection                               | <b>⊻ ⊙ </b> © |
|   | 🕨 📽 Camera 🛛 🕄                               | $\sim$ 0      |
|   | 🕨 🔽 Cono 🛛                                   | 0 🙆           |
| • | 🕨 🔽 Cono.001 🛛 🏹                             | 0 🙆           |
| • | 🕨 🔽 Cube 🖓                                   | 00            |
|   | 🕨 👳 Light 💿                                  | $\sim$ 0      |
|   |                                              |               |

En el panel de listados nos ha aparecido un Cono.001

Volvemos a modo objeto y a continuación desde el panel de listado renombramos al nuevo objeto como esfera.

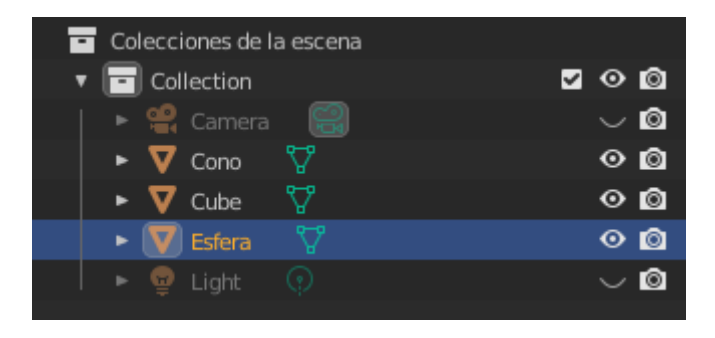

## Modo edición Subdividir

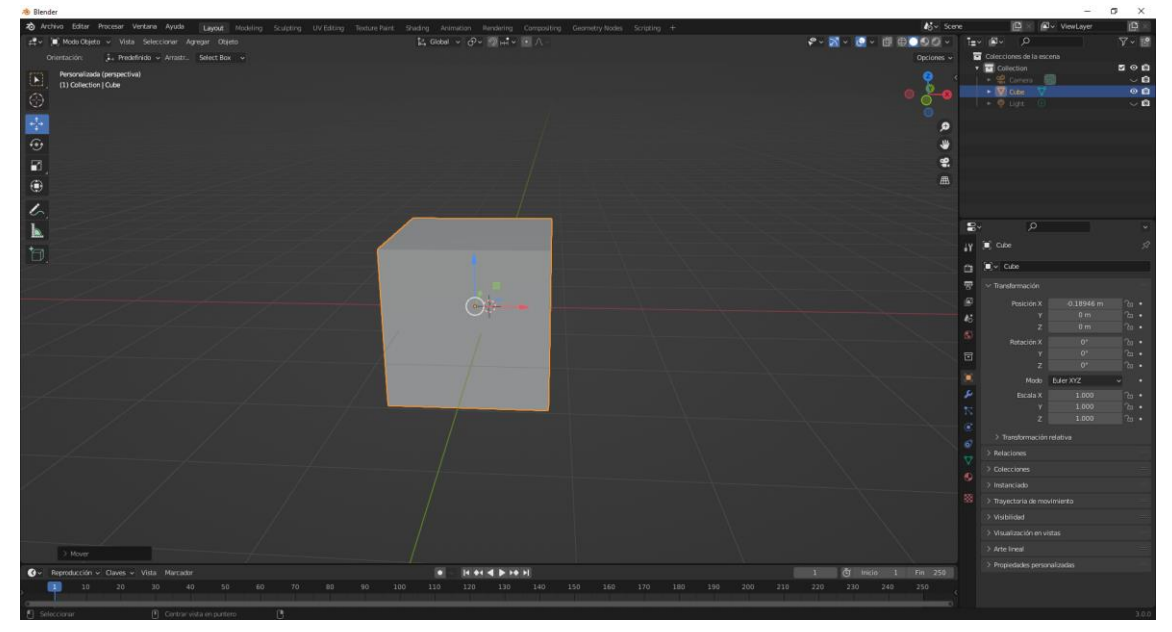

Vamos al modo edición.

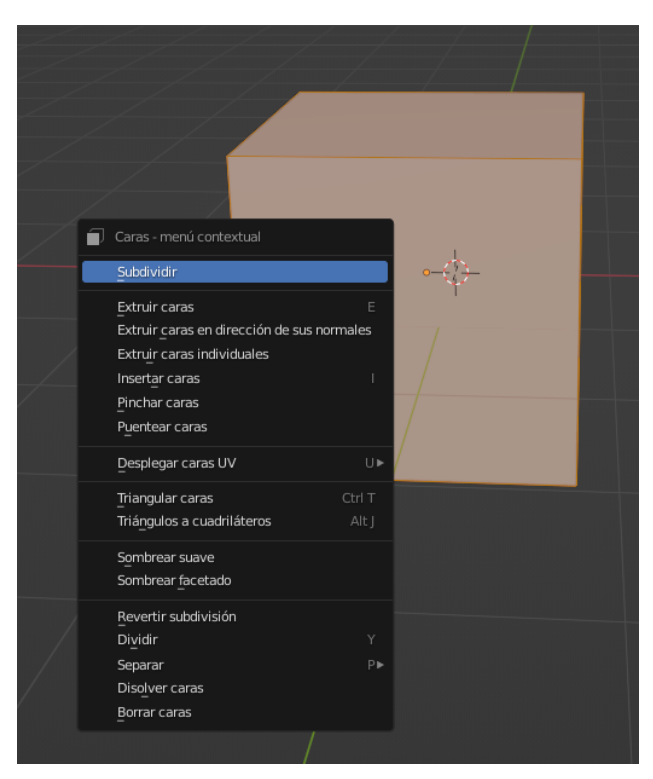

Botón derecho del ratón y seleccionaremos Subdividir.

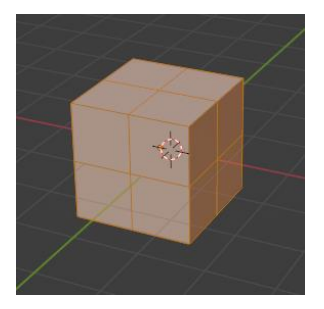

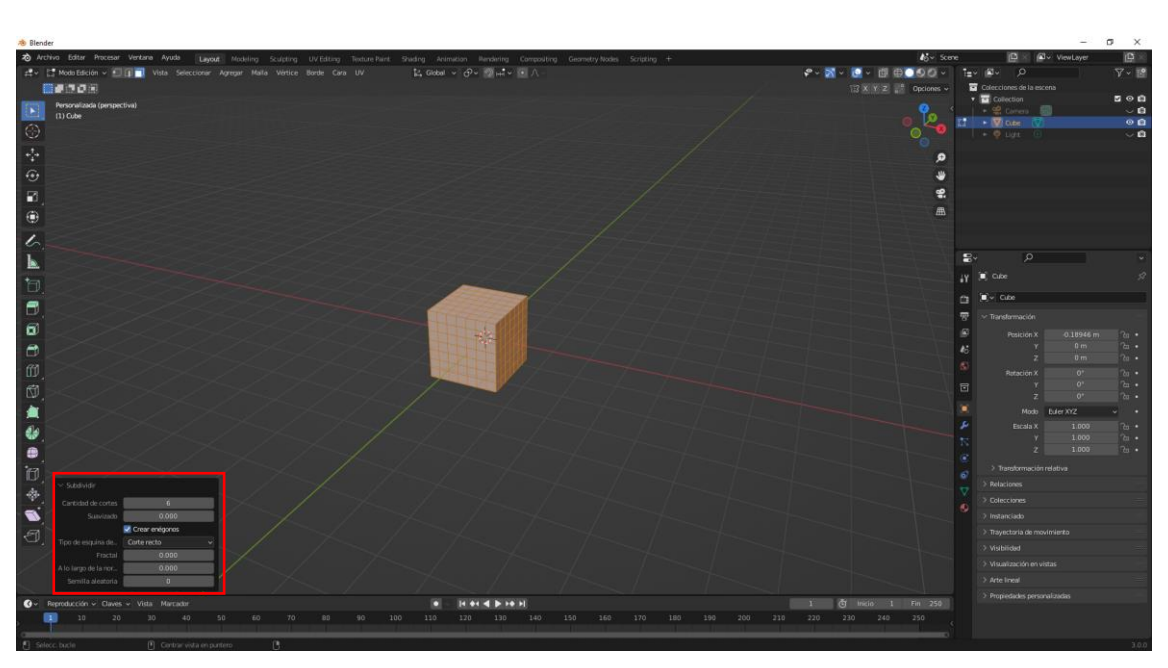

| ✓ Subdividir         |                  |
|----------------------|------------------|
| Cantidad de cortes   | 6 🔶 🗕            |
| Suavizado            | 0.000            |
|                      | 🗹 Crear enégonos |
| Tipo de esquina de   | Corte recto 🗸 🗸  |
| Fractal              | 0.000            |
| A lo largo de la nor | 0.000            |
| Semilla aleatoria    | 0                |

Podemos agregar la cantidad de cortes.

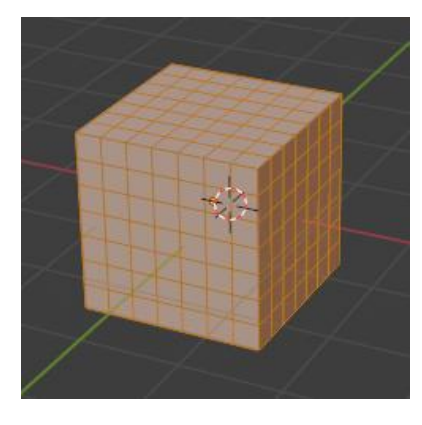

Si solo lo que queremos es subdividir una de las caras.

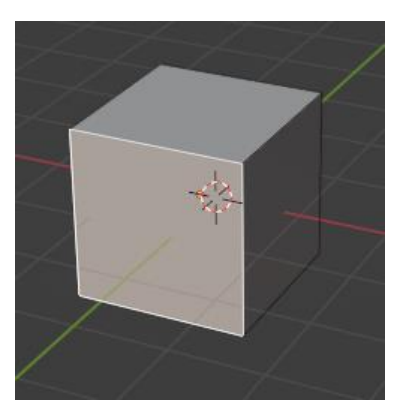

Seleccionamos la cara que queremos subdividir y repetimos el proceso botón derecho del ratón y elegiremos subdividir.

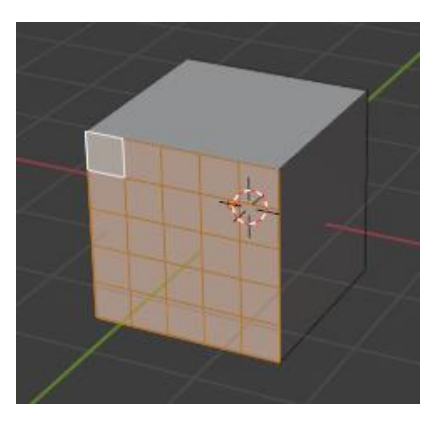

Con el panel inferior izquierda podremos agregar más subdivisiones.

Con la teclas Ctrol + R, nos desplazamos y hacemos clic con el botón izquierdo del ratón, podemos dividir y seleccionar el corte.

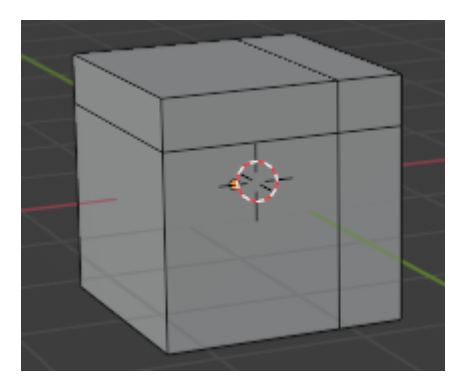

Utilizando la rueda del ratón presionando y rotando podemos agregar más cortes.

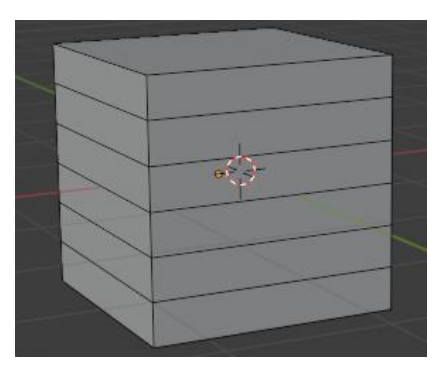

## Modo edición Extrusión

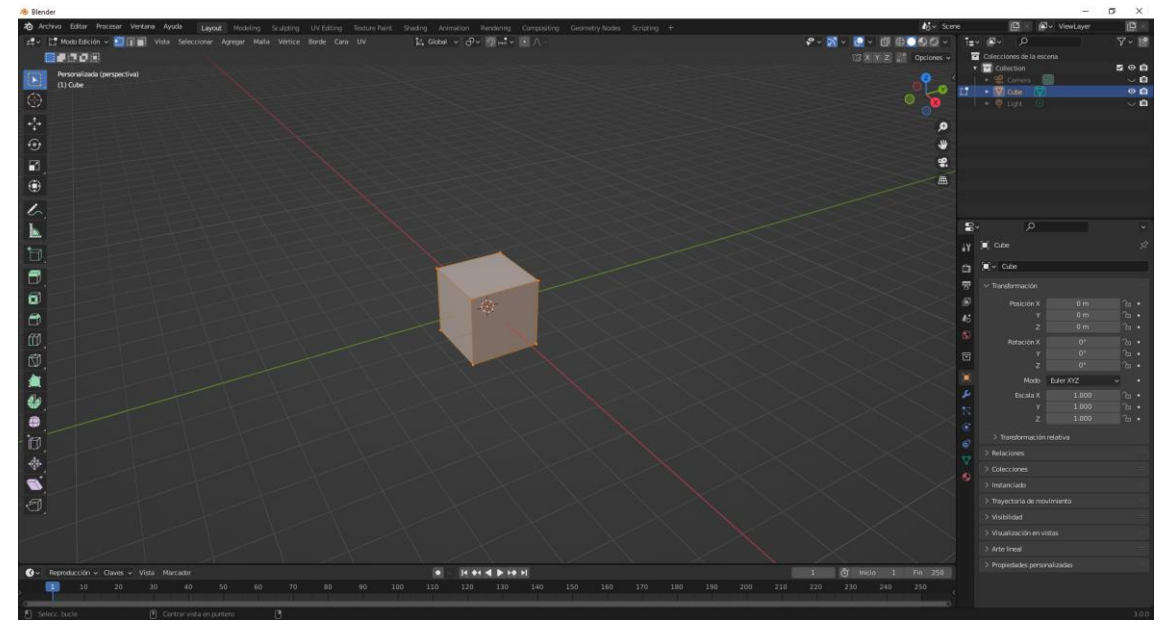

Estamos con un cubo en modo de edición.

Para extruir utilizaremos el atajo de teclado E.

Seleccionamos una cara le damos a la tecla E y extruimos.

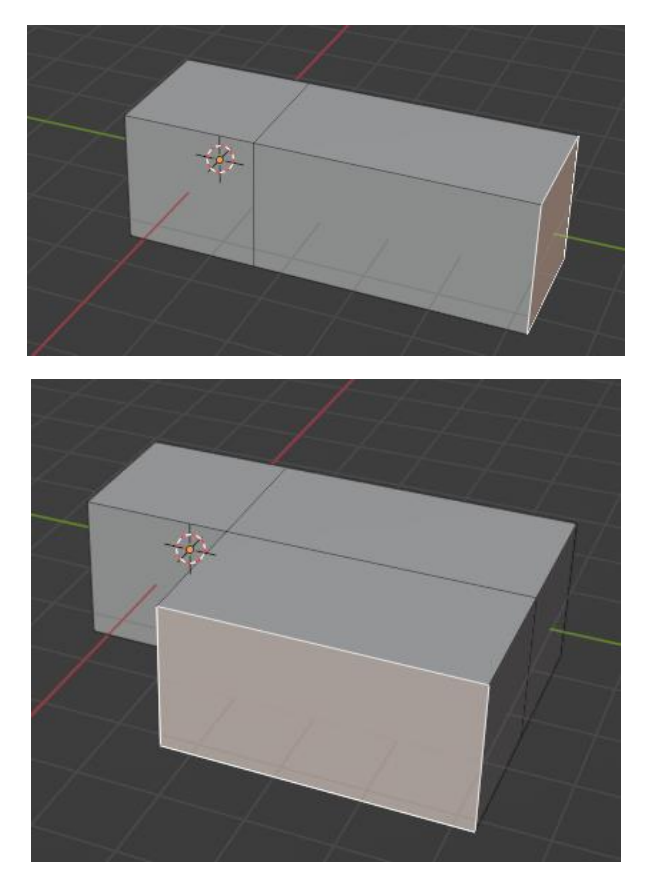

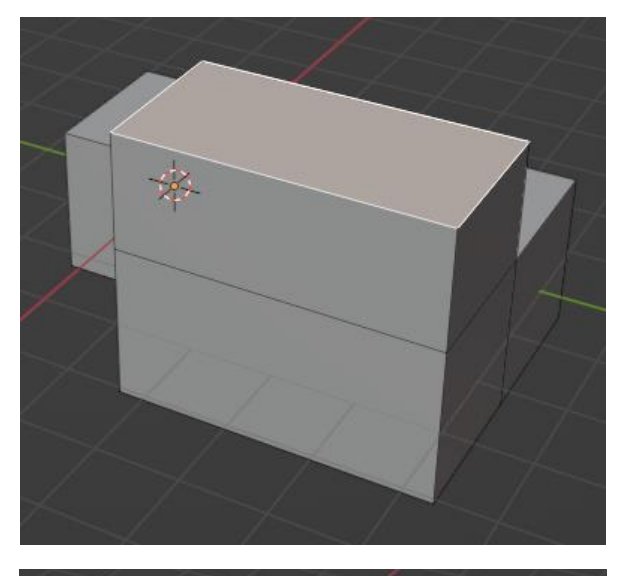

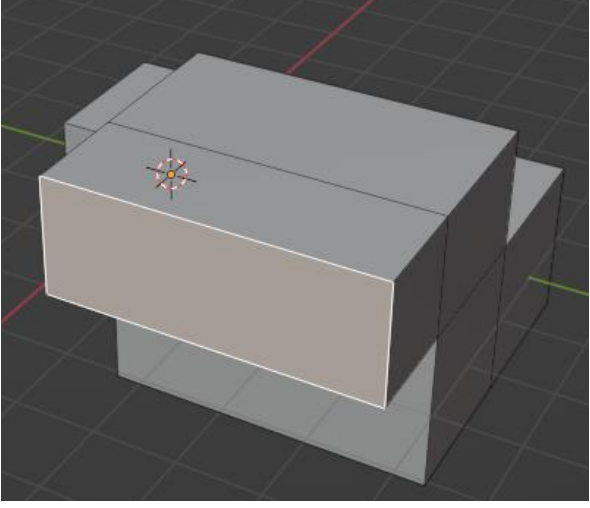

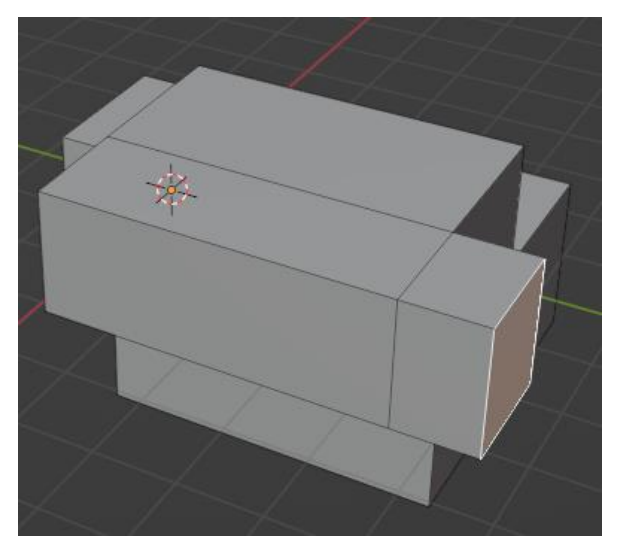

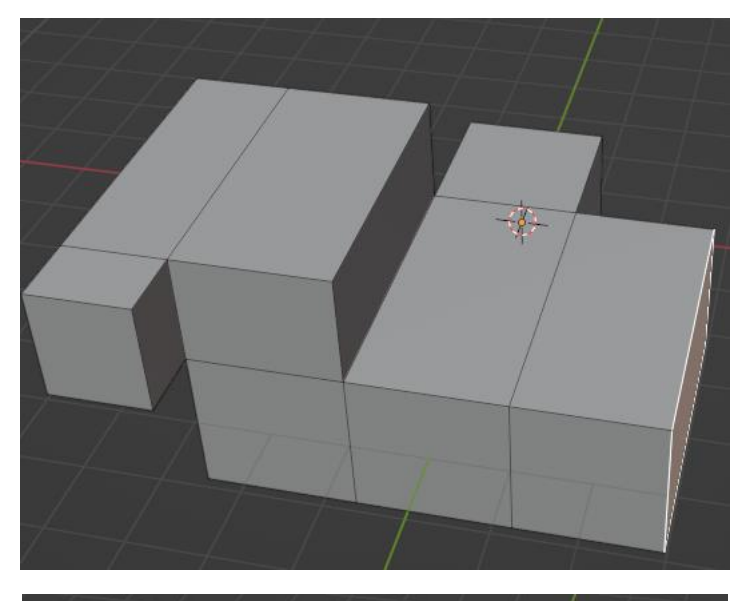

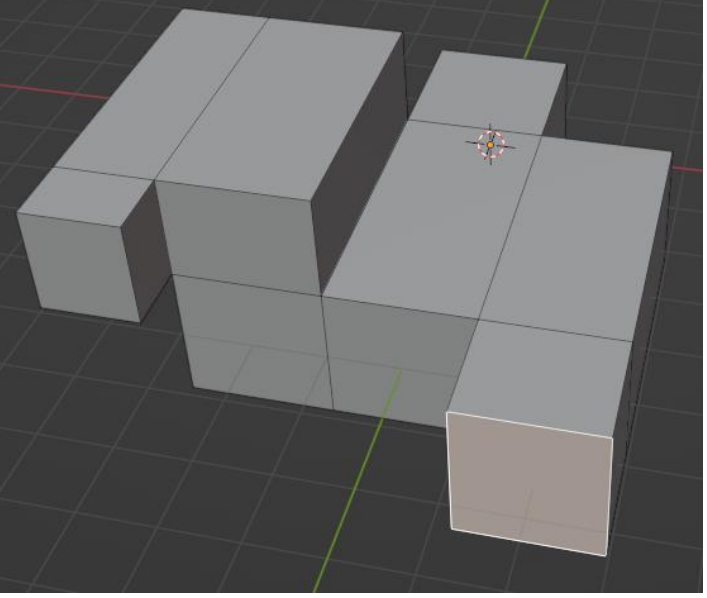

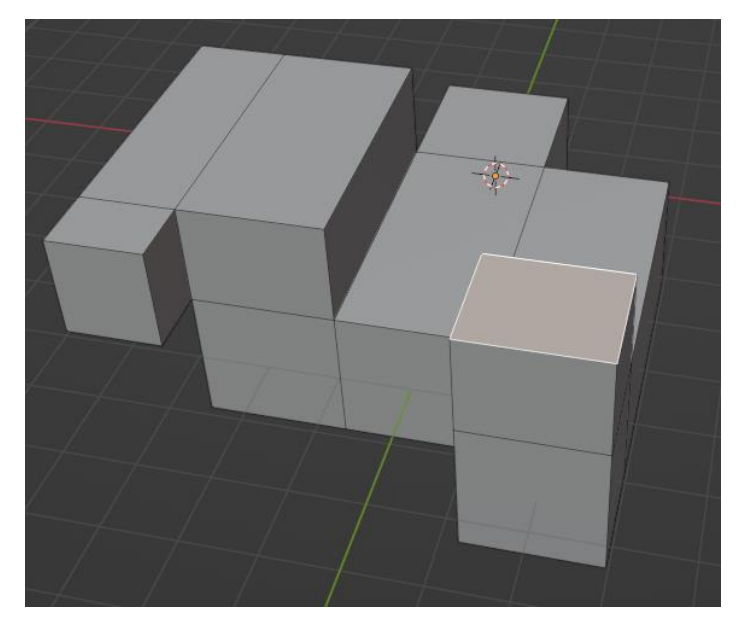

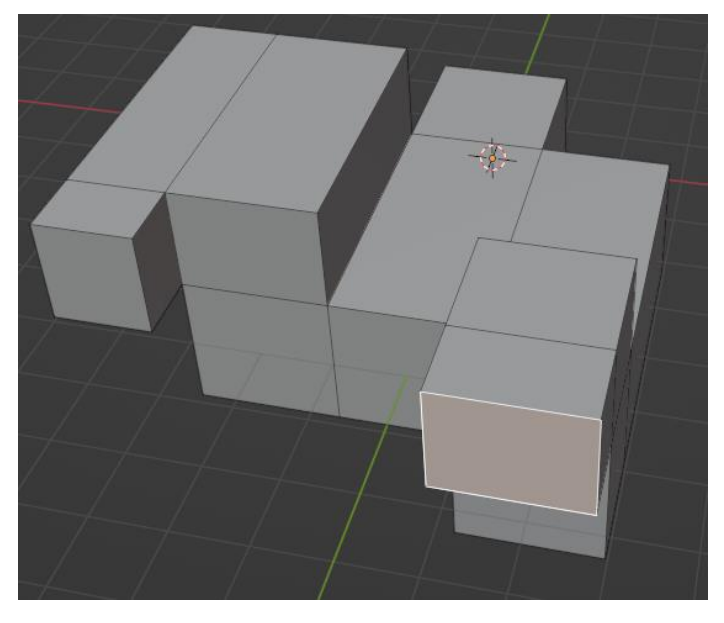

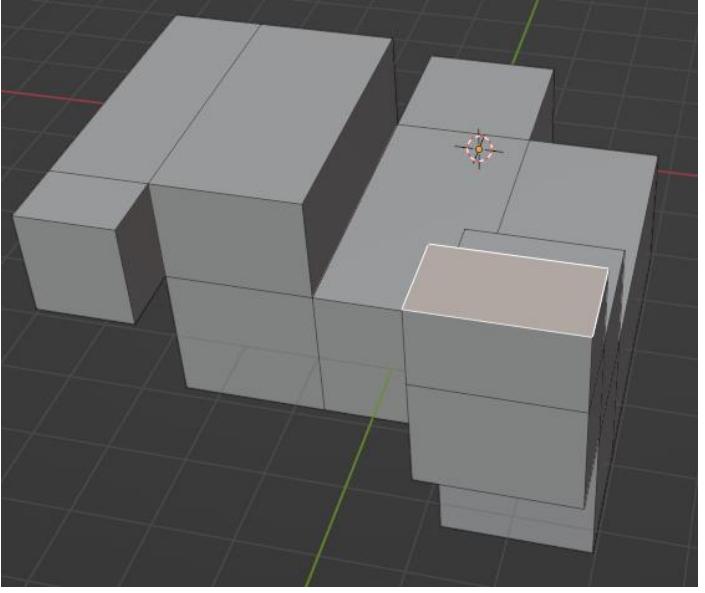

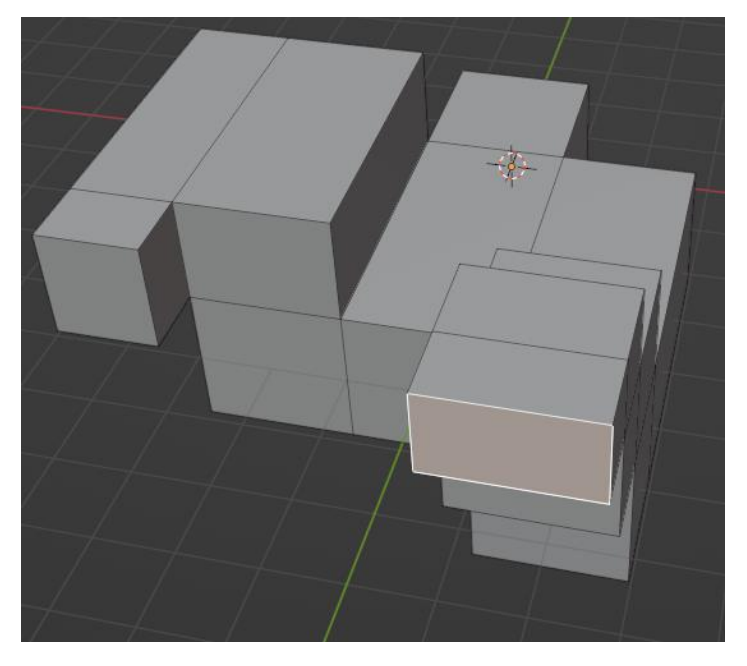

#### Hay dos tipos de extrusión.

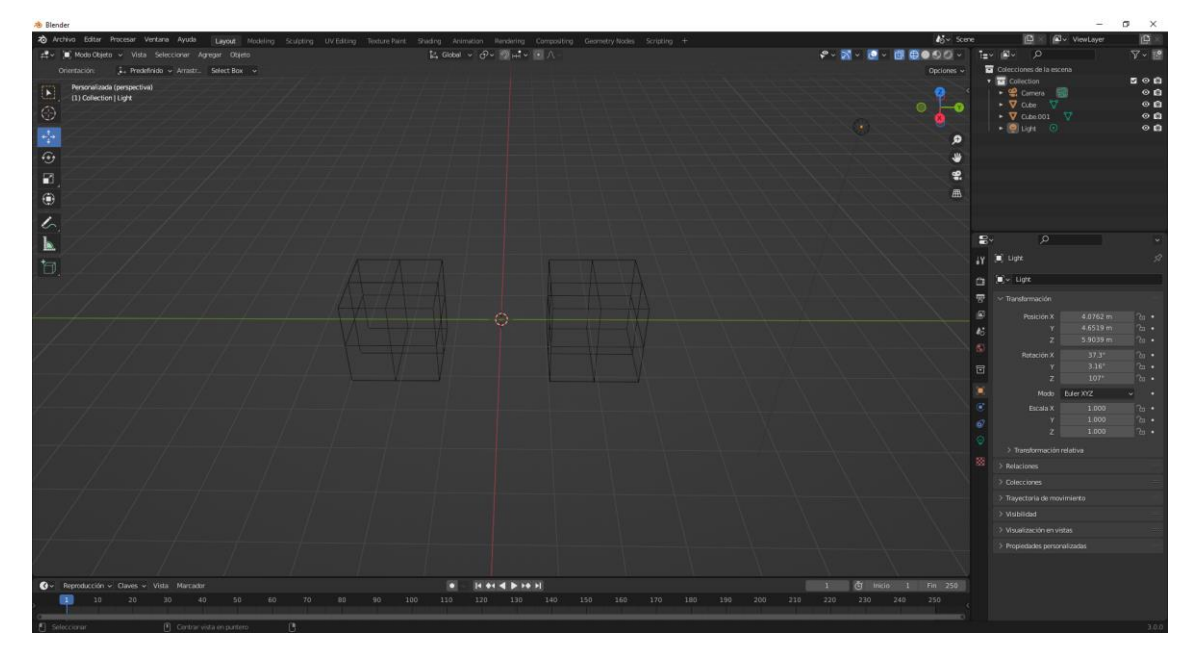

Tenemos dos cubos que están subdivididos.

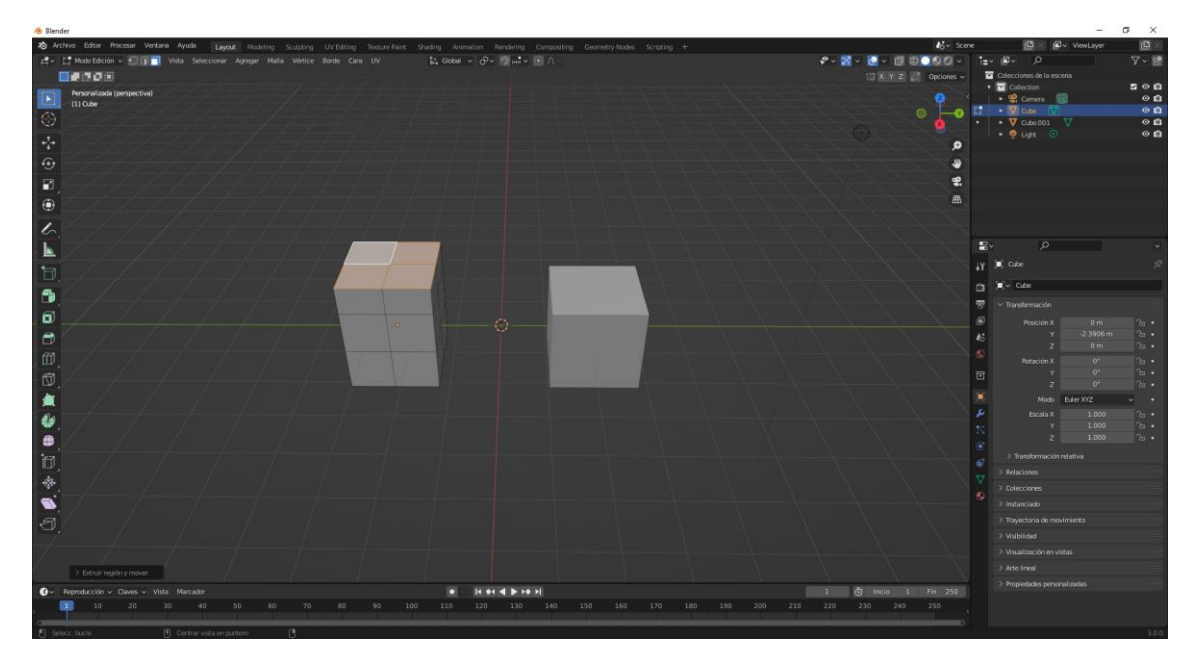

El cubo de la izquierda hemos utilizado la tecla E (Extruir región). Vamos a seleccionar el segundo cubo para realizar una extrusión individual.

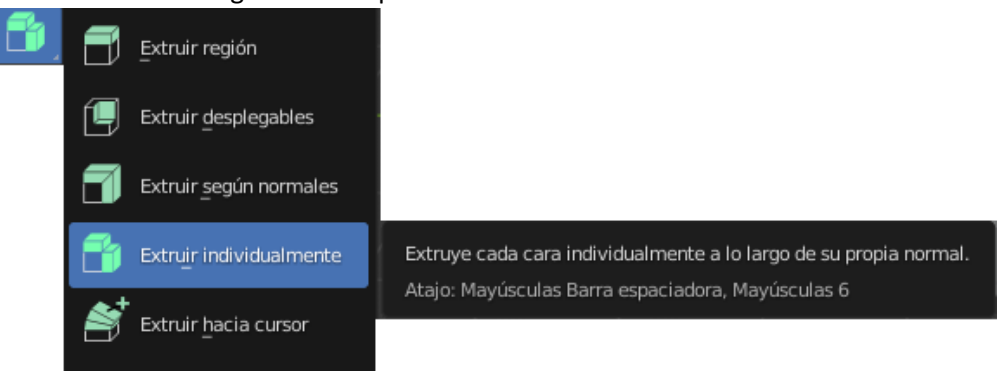

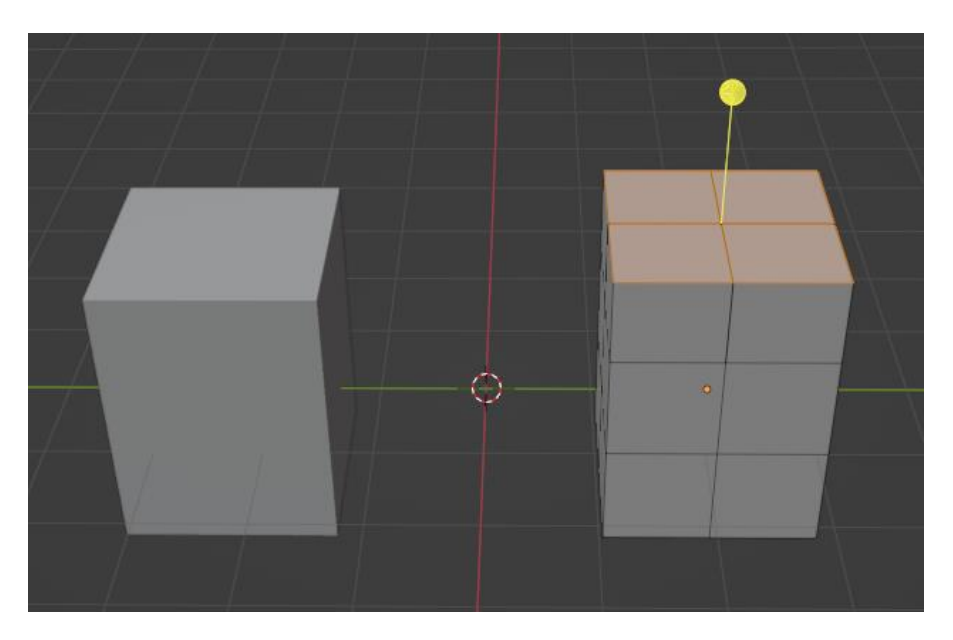

Parece que no hay diferencias, vamos a seleccionar una de las caras superiores y las vamos a mover.

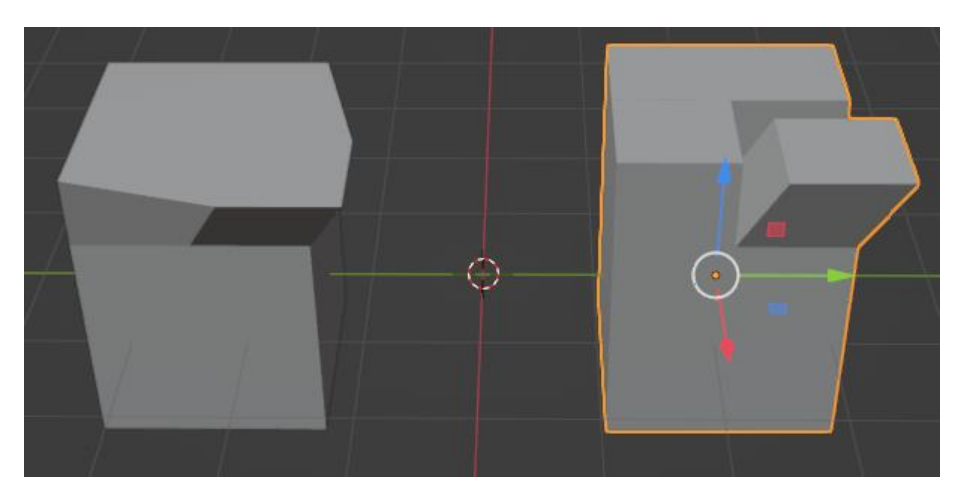

El cubo de la izquierda las extrusiones están unidas, en cabio en la caja de la derecha las extrusiones están separadas y tiene caras por dentro.

### Otras herramientas

Para este capitulo vamos a trabajar con un cubo a modo edición.

Comprobamos que está todo el cubo seleccionado.

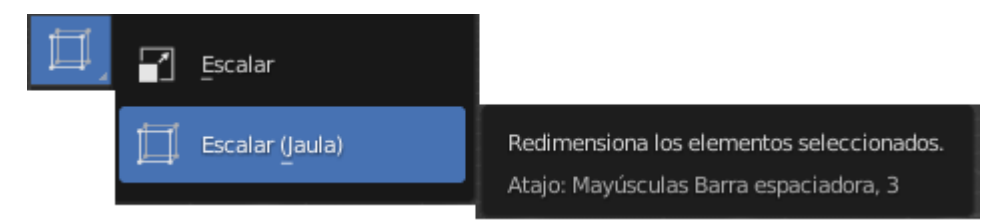

#### Escalar jaula:

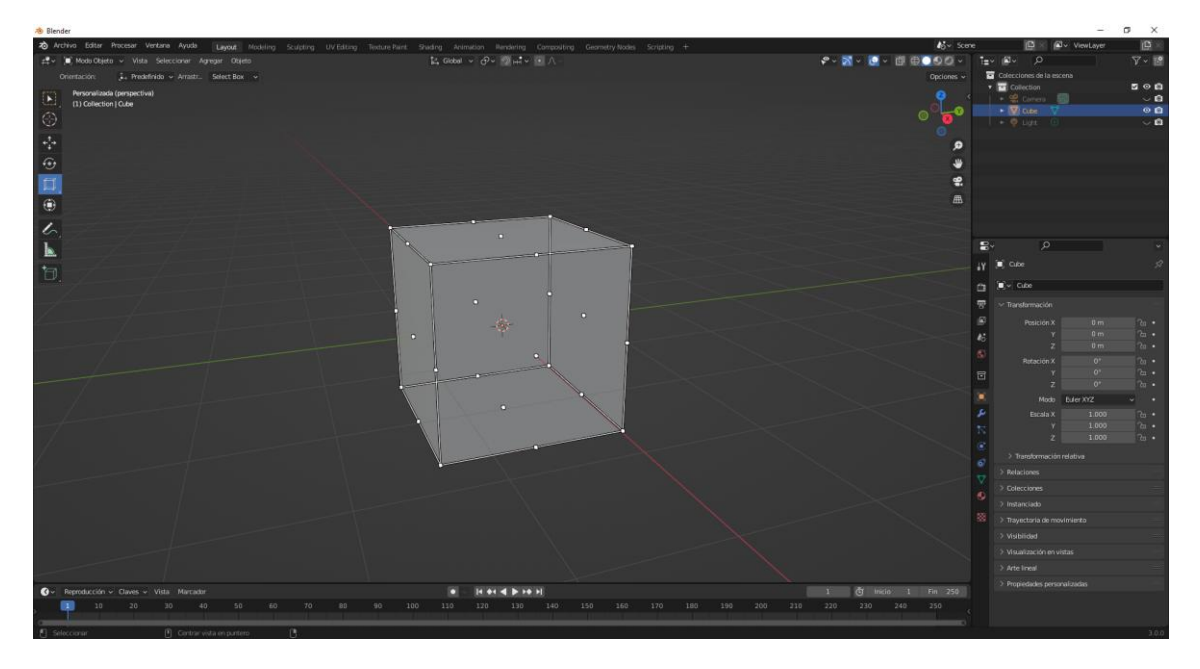

Según el punto que selecciones, así realizará la transformación.

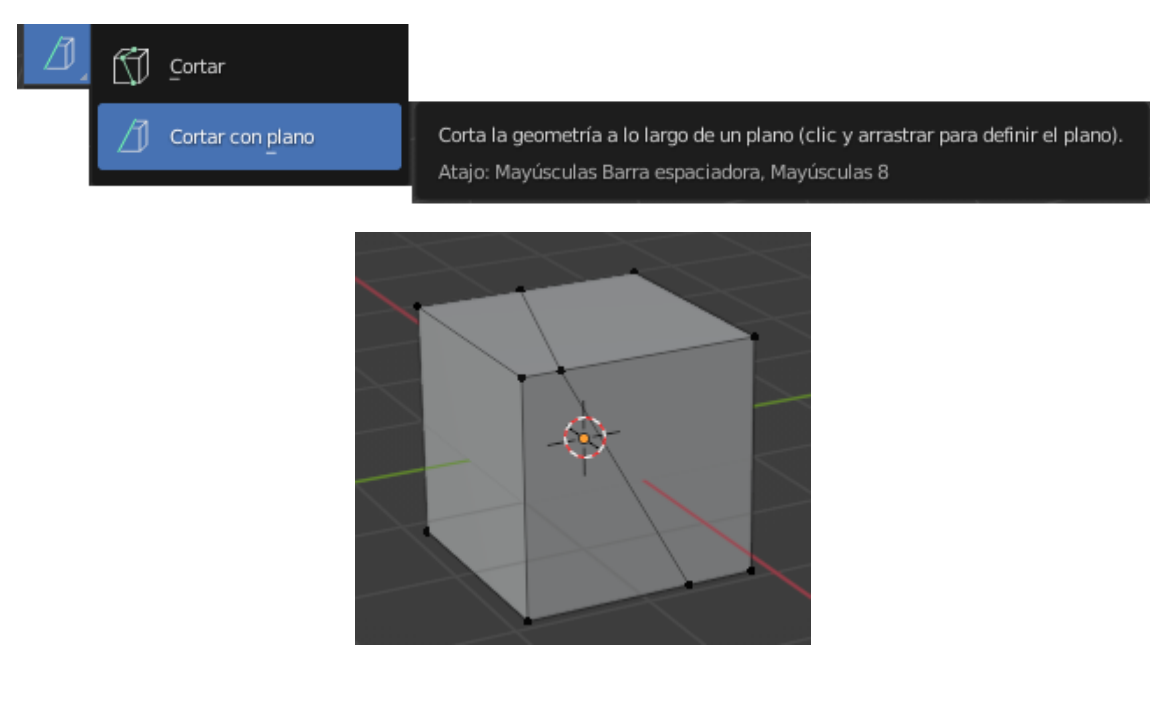

### Hacemos más divisiones

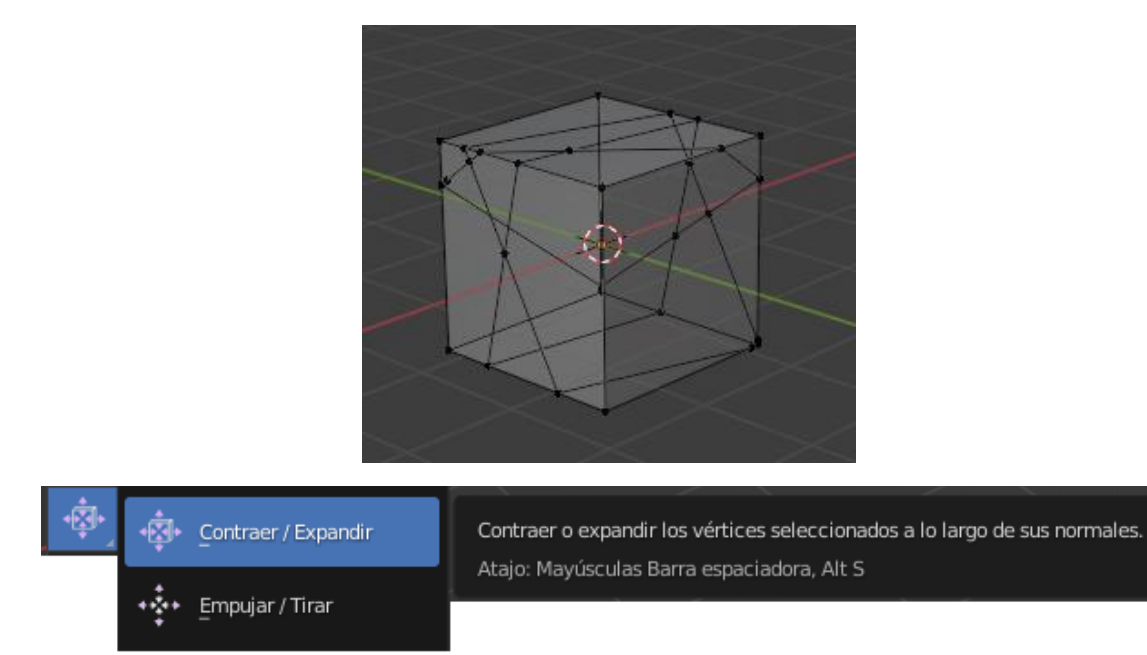

#### Si seleccionamos Contraer / Expandir, este será el resultado:

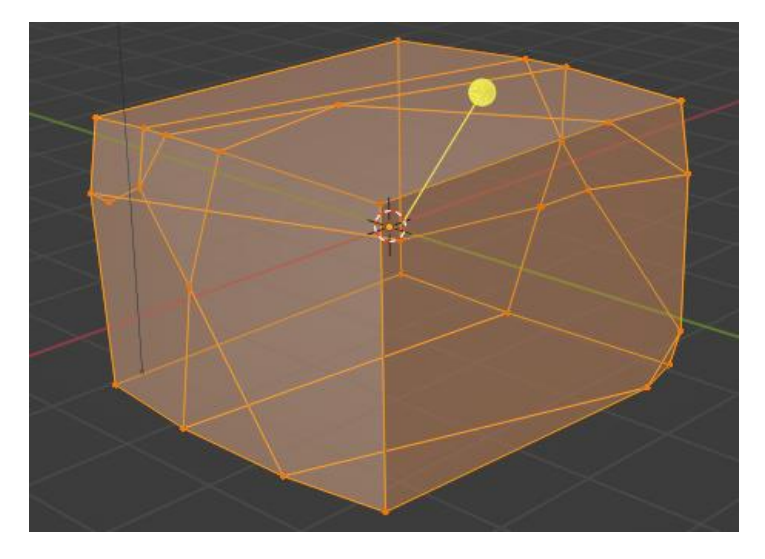

El escalado es uniforme en cambio el expandir no.

Ahora prueba con Empujar / Tirar, el resultado no es el mismo.

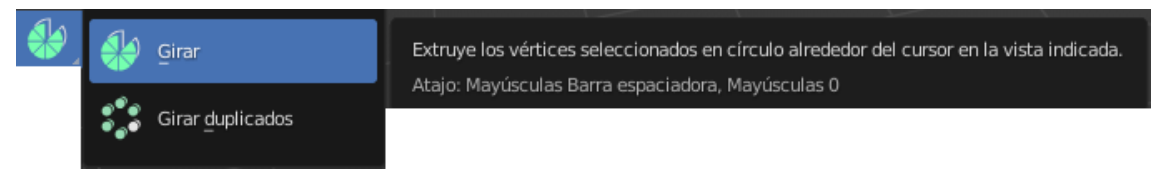

Con girar

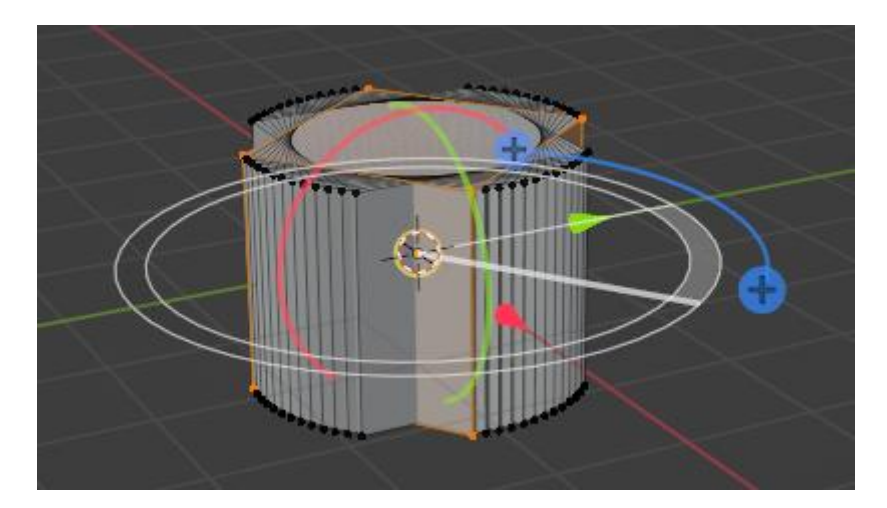

Girar duplicados

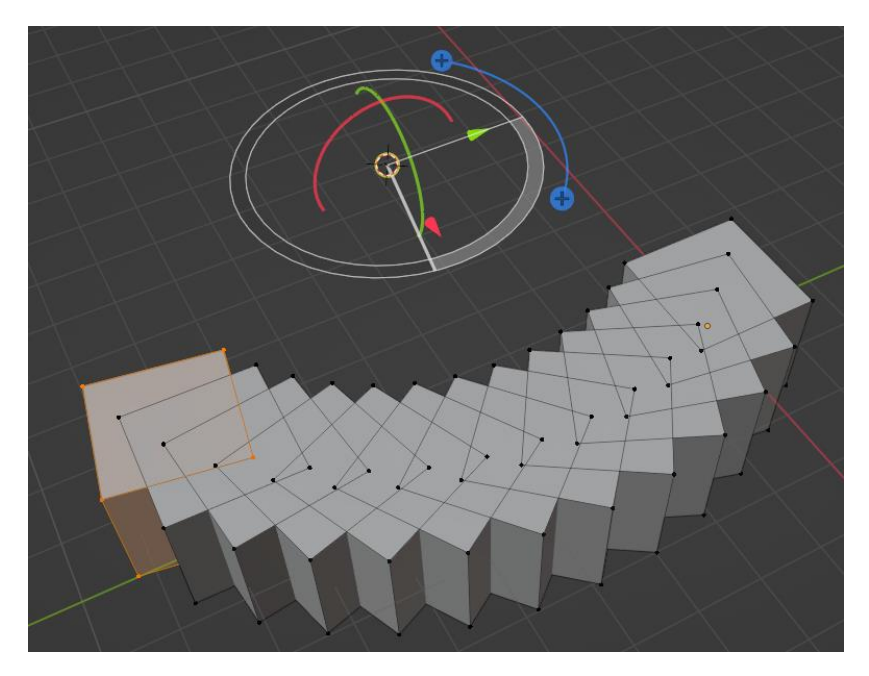

## Modificadores (Introducción)

Para este capítulo, vamos a trabajar con un cubo en modo objeto.

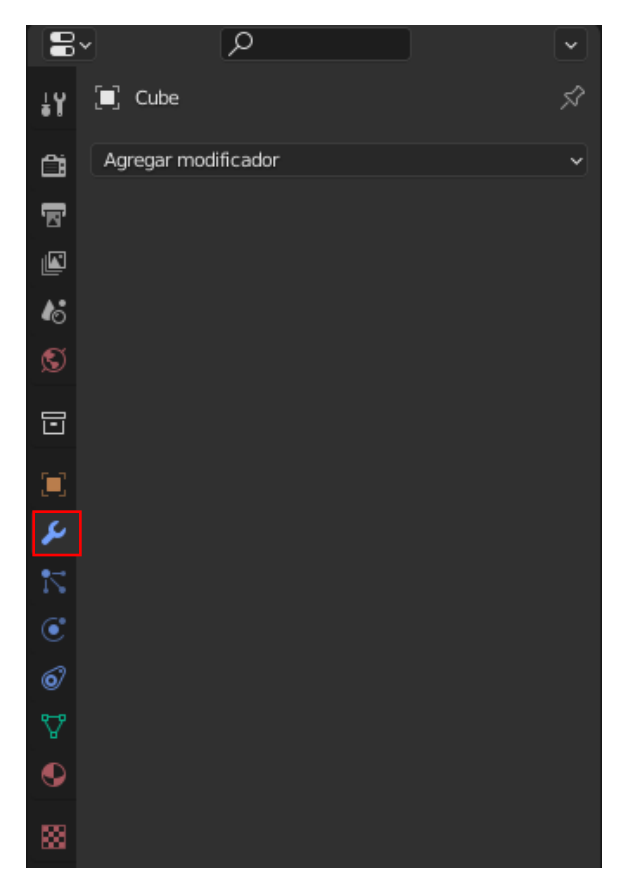

Seleccionamos la llave.

Desde aquí podemos añadir modificadores a los objetos.

|  | Se | puede | agregar | varios | modificadores. |
|--|----|-------|---------|--------|----------------|
|--|----|-------|---------|--------|----------------|

| Modificar                             | Generar                 | Deformación                  | Dinámicas                  |
|---------------------------------------|-------------------------|------------------------------|----------------------------|
| 😴 _Transferir datos                   | 00 Repetir              | 术 Esqueleto                  | 업 Ropa                     |
| 🛄 Caché de malla                      | 🖄 Biselar               | 🕤 Moldear                    | ්පූ Colisión               |
| 🛄 Caché de secuencia de mallas        | 밑 Booleana              | ) Curva                      | 꼊 Pintura dinámica         |
| _≮ Editar normales                    | 🛱 Construir             | 🕞 Desplazar                  | 🗗 Explotar                 |
| _≮ _Influenciar normales              | 🗹 Diezmar               | ර් Gancho                    | 🖉 Fluido                   |
| 👷 Proyectar UV                        | Dividir bordes          | ៉្រាំ Deformación Laplaciana | 쫐 Océano                   |
| 💹 Deformar UV                         | 📑 ) Nodos de geometría  | ⊞ _aula                      | 😽 Instanciar en partículas |
| 렆 Editar influencias de vértices      | 🕐 Máscara               | ៉្លៃ Deformar con malla      | 💦 Sistema de partículas    |
| 💭 Mezclar influencias de vértices     | Simetrizar              | റ്റെ Envolver                | 🕼 Cuerpo blando            |
| 🔂 Influenciar vértices por proximidad | I Multi-resolución      | 🍃 Deformación simple         |                            |
|                                       | (  Rehacer malla        | 🖓 Suavizado                  |                            |
|                                       | 🗧 Enroscar              | 🌈 Suavizado correctivo       |                            |
|                                       | ළ Forrar                | 🌈 Suavizado Iaplaciano       |                            |
|                                       | 🗍 Solidificar           | ៉្ៃា Deformar superficie     |                            |
|                                       | O Subdividir superficie | [_? Deformar                 |                            |
|                                       | [] Triangular           | (if. Onda                    |                            |
|                                       | 🖒 Volumen a malla       |                              |                            |
|                                       | 🖉 Fusionar              |                              |                            |
|                                       | 🗐 Estructura            |                              |                            |

Irá modifican a la maya sin afectar al objeto base, hasta que le apliquemos los modificadores.

El orden de los modificadores influyen en el resultado final.

Podemos alterar el orden.

Vamos a agregar el modificador de biselado y el de subdivisión de superficie.

| Agregar modificador     |                      | ~ |
|-------------------------|----------------------|---|
| ∼ 📶 🛛 Biselar           | 11 🖵 🙆 🗸 🗙           |   |
| Vértices                | Bordes               |   |
| Tipo de ancho           | Desplazamiento v     | • |
| Cantidad                | 0.1 m                | · |
| Segmentos               | 1                    | · |
| Método de limita        | Ángulo ~             |   |
| Ángulo                  | 30°                  | • |
| > Perfil<br>> Geometría |                      |   |
| > Sombreado             |                      |   |
| V 🔘 Subdivisión         | 11 📮 🙆 🗸 🗙           |   |
| Catmull-Clark           | Simple               |   |
| Nivel Vistas            | 1                    | • |
| Procesar                | 2                    | • |
|                         | Visualización óptima | • |
| > Avanzado              |                      |   |

Este será el resultado:

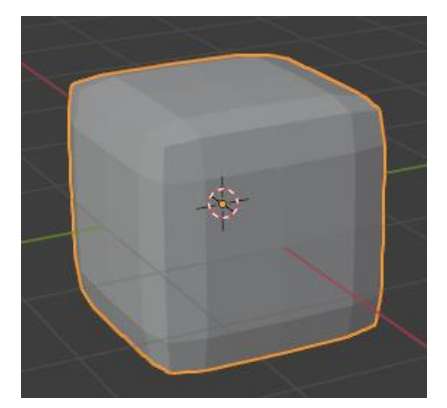

Los podemos contraer.

| 🔳 Cube        | > 🔘 Subdivisión         | Ś |
|---------------|-------------------------|---|
| Agregar r     | nodificador             | ~ |
| $\rightarrow$ | Biselar 🔚 📮 🙆 🗸 🔅       | × |
|               | Subdivisión 🛛 🚼 🖵 🙆 🗸 🔅 | × |

Encontramos los siguientes botones:

Modo edición: Visualiza el modificador en modo edición.

Tiempo real: Muestra el modificador entre las vistas.

Procesar: Usa el modificador durante el procesamiento.

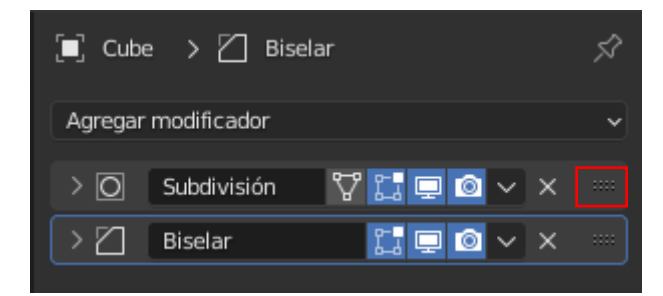

Desde la zona enmarcada en el recuadro podemos cambiar el orden, esto afectará al resultado.

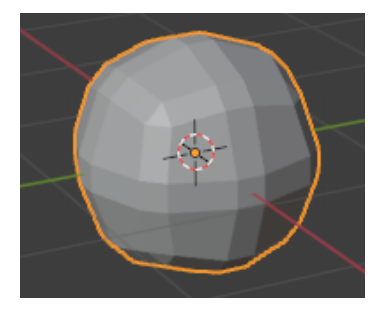

Con la X podemos eliminar el modificador.

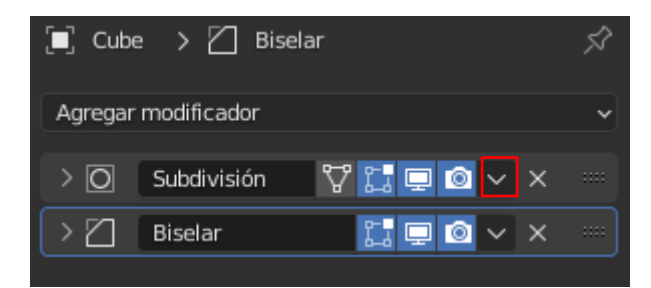

Desde la zona enmarcada en el recuadro podemos aplicar el modificador.

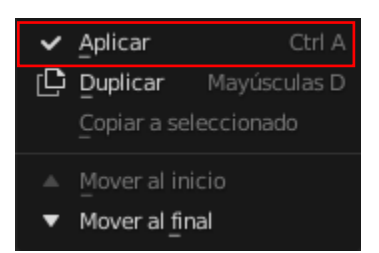

Al aplicar el modificador sobre el objeto si guardamos el proyecto ya no tenemos opción de recuperar el cubo.

Si lo visualizamos en modo estructura ya no tiene nada que ver con el cubo.

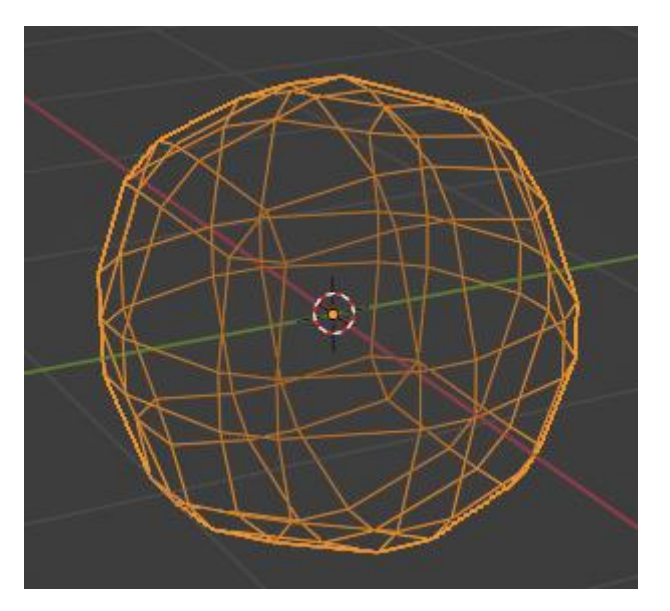

Mientras no los apliquemos los podemos eliminar, una vez se han aplicado ya no hay vuelta a atrás.

Si no hemos cerrado el proyecto nos queda Ctrol + Z (Deshacer).

### Modificador repetir

Partiendo de un cubo.

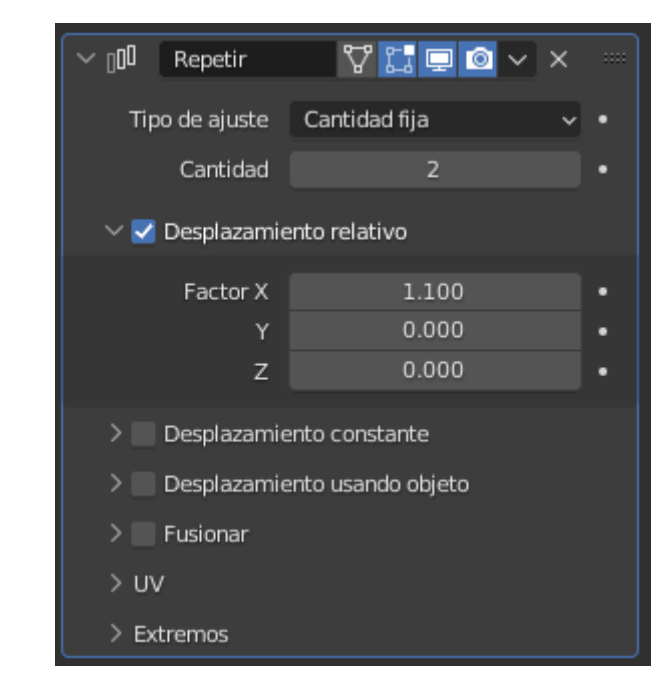

Tipo de ajuste:

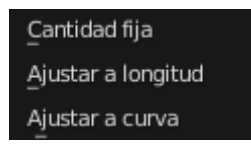

Cantidad: pondremos 5.

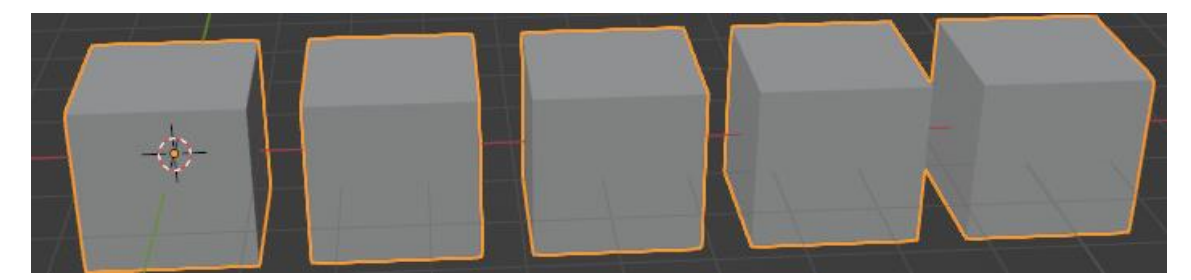

Desplazamiento relativo: Agrega un desplazamiento en relación al volumen delimitador del objeto.

Desplazamiento constante: Agrega un desplazamiento constante.

| Distancia X | 1.07 m | • |
|-------------|--------|---|
| Y           | 0.15 m | • |
| z           | 0.43 m | • |

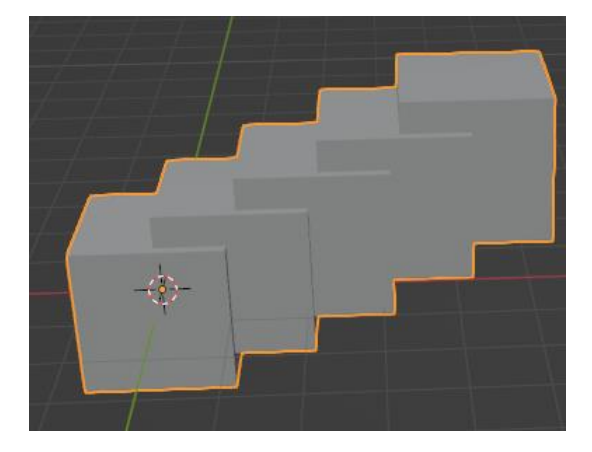

Un efecto interesante pueden ser una escaleras.

Utilizando dos modificadores de repetición obtendremos este resultado:

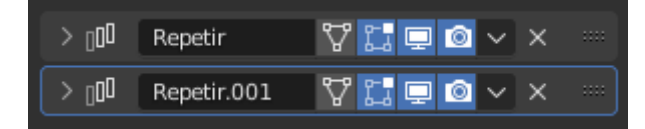

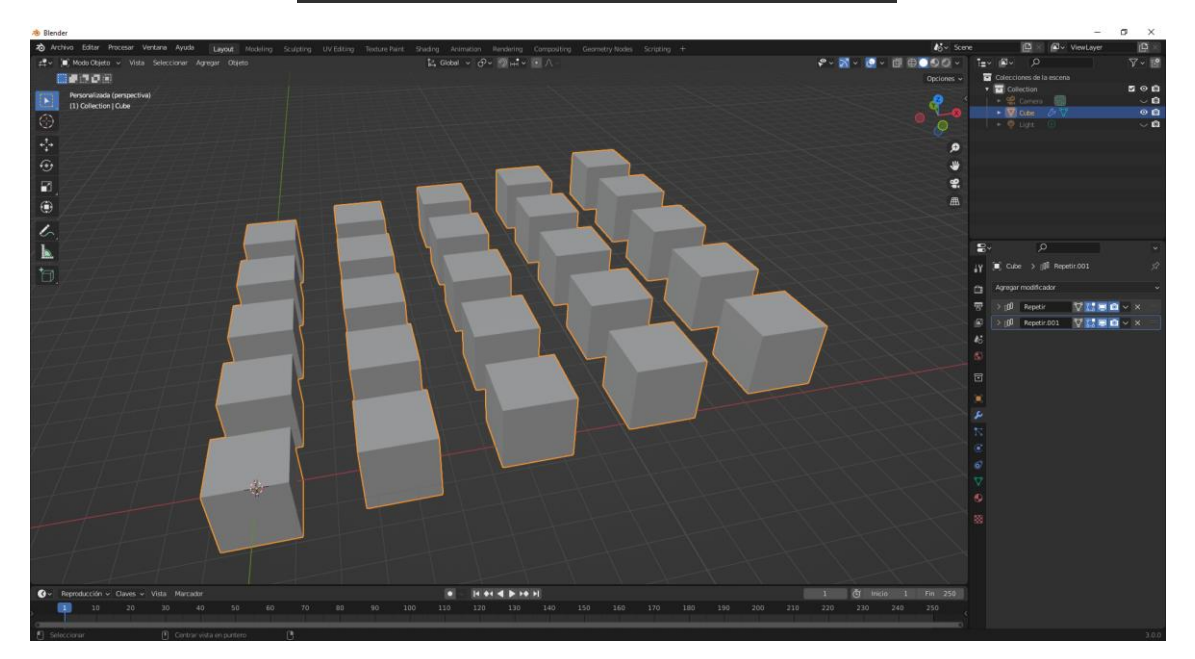

Con tres modificadores

| > 000 <          | Repetir     | 🖓 🛄 📮 🙆 🗸 🗴 🚥 |
|------------------|-------------|---------------|
| 0 <sub>0</sub> < | Repetir.001 | 🖓 🚼 📮 🙆 🗸 👋 📟 |
| > 00             | Repetir.002 | 🖓 🛄 📮 🔯 🗸 👋   |

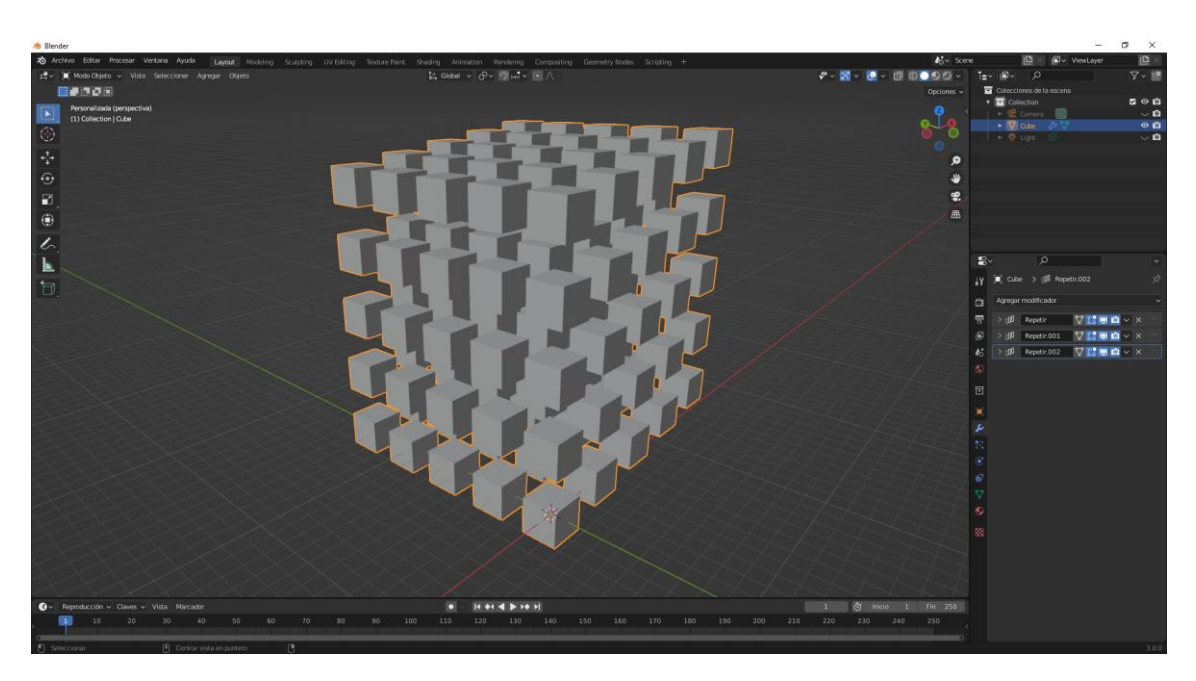

En el panel listado solo aparece un cubo, los otros cubos son producto de los modificadores.

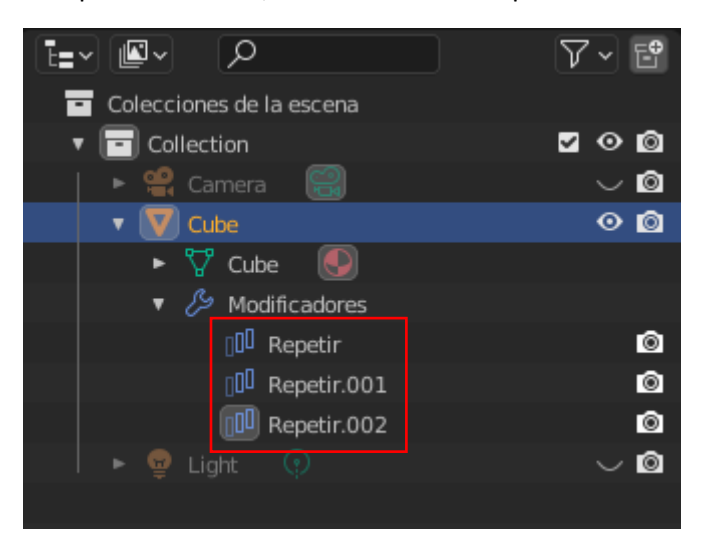

Ahora vamos a aplicar a los tres modificadores.

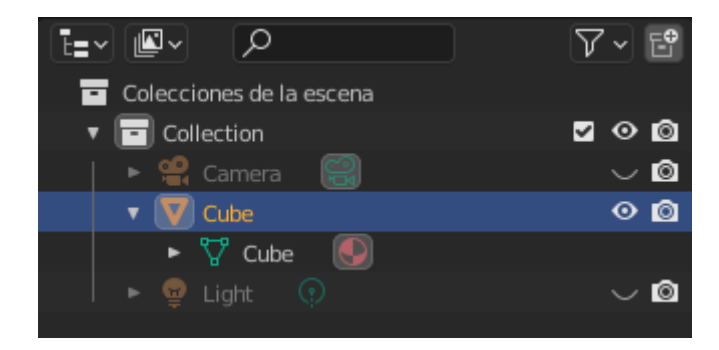

El objeto cubo ya no tiene los modificadores.

Si vamos a modo edición.

Presionamos la tecla P y del menú seleccionamos Por parte sueltas.

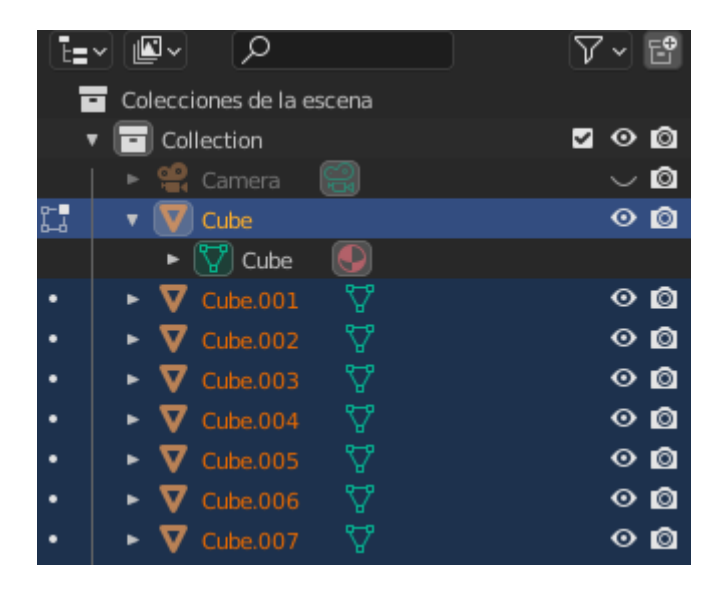

Hemos separado 125 cubos.

Vamos a modo objeto.

Podrás observar que ya podemos manipular los cubos individualmente.

Vamos a utilizar la opción ajustar a curva.

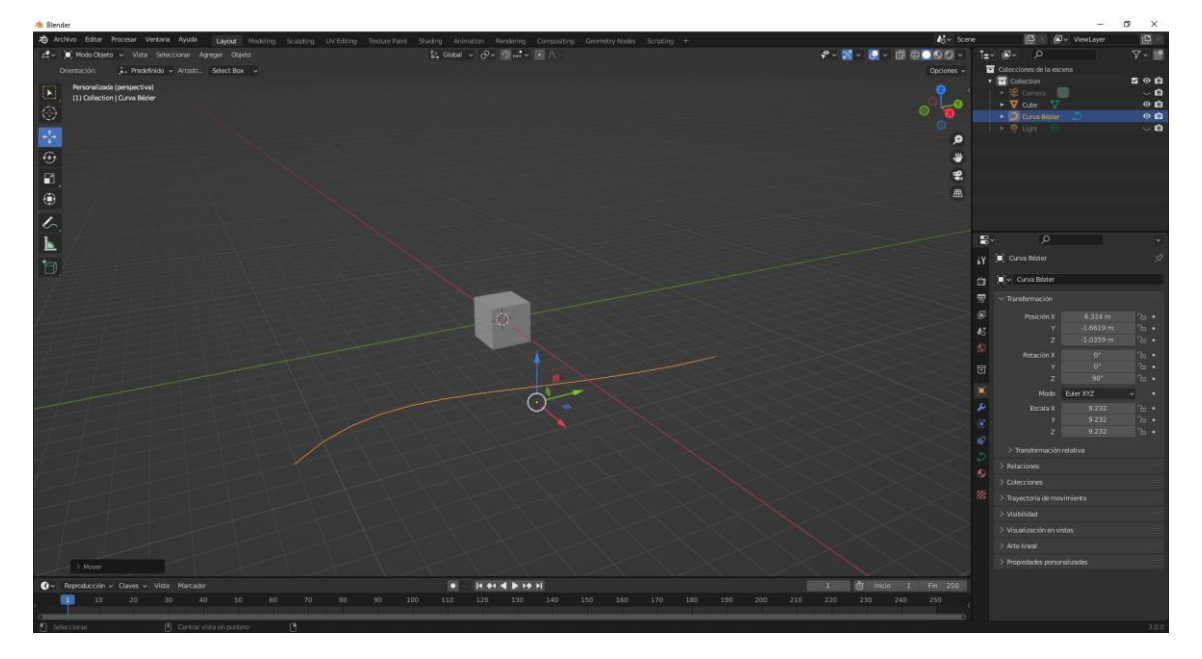

Agregamos un modificador de Repetir y otro de curva.

Ajusta lo siguientes parámetros.

| ∨ 00 Repetir       | 7 🔚 🗖 🖉 🗸 🗙         |   |
|--------------------|---------------------|---|
| Tipo de ajuste     | Ajustar a curva 🛛 🗸 | • |
| Curva              | 🗐 Curva Bézier 🛛 🗙  |   |
| 🗸 📃 Desplazamie    | nto relativo        |   |
|                    | 1 200               |   |
|                    | 0.000               |   |
|                    | 0.000               |   |
|                    |                     |   |
| 🗸 🗹 Desplazamie    | nto constante       |   |
| Distancia X        | 2.44 m              |   |
| Y                  | 0 m                 | • |
| z                  | 0 m                 | • |
| > Desplazamie      | ento usando obieto  |   |
| Eusiopar           |                     |   |
|                    |                     |   |
| > UV               |                     |   |
| > Extremos         |                     |   |
| ∼⊃ Curva           | ♡ [] ⊒ @ ~ ×        |   |
| Objeto curva       | 🔳 Curva Bézier 🛛 🗙  |   |
| Eje de deformación | X ~                 | • |
| Grupo de vértices  | ↔                   |   |

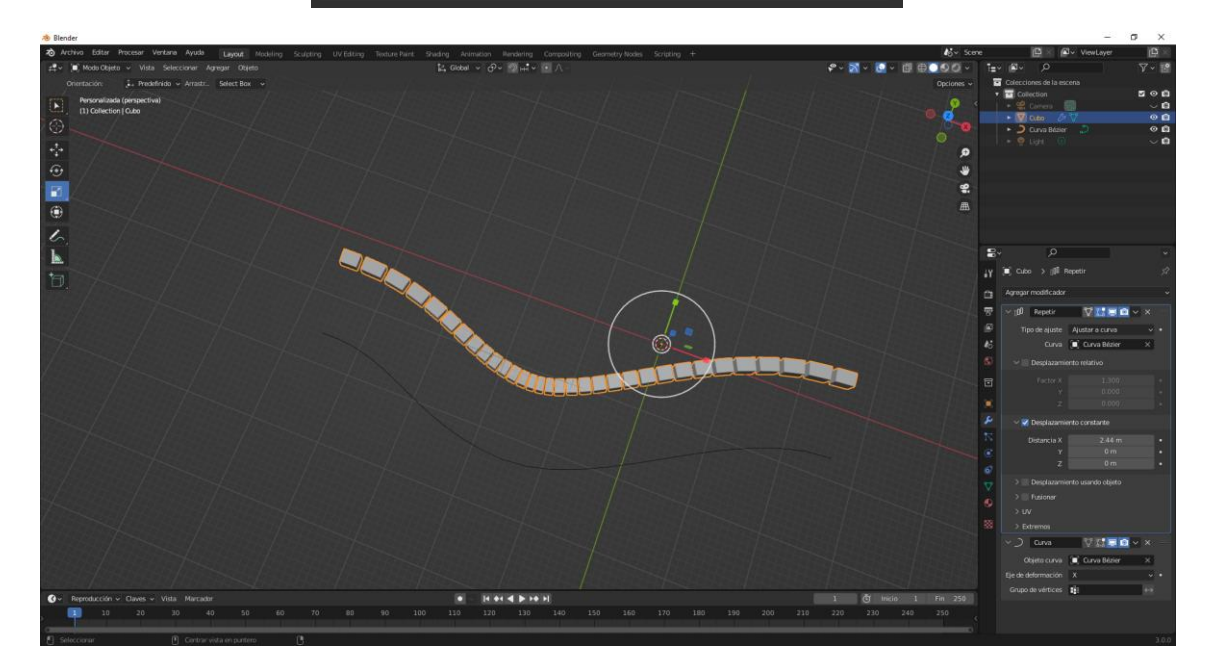

### Modificador Biselado

Vamos a empezar un nuevo proyecto partiendo de un cubo.

En modo objeto seleccionaremos modificadores.

Agregaremos un modificador biselar.

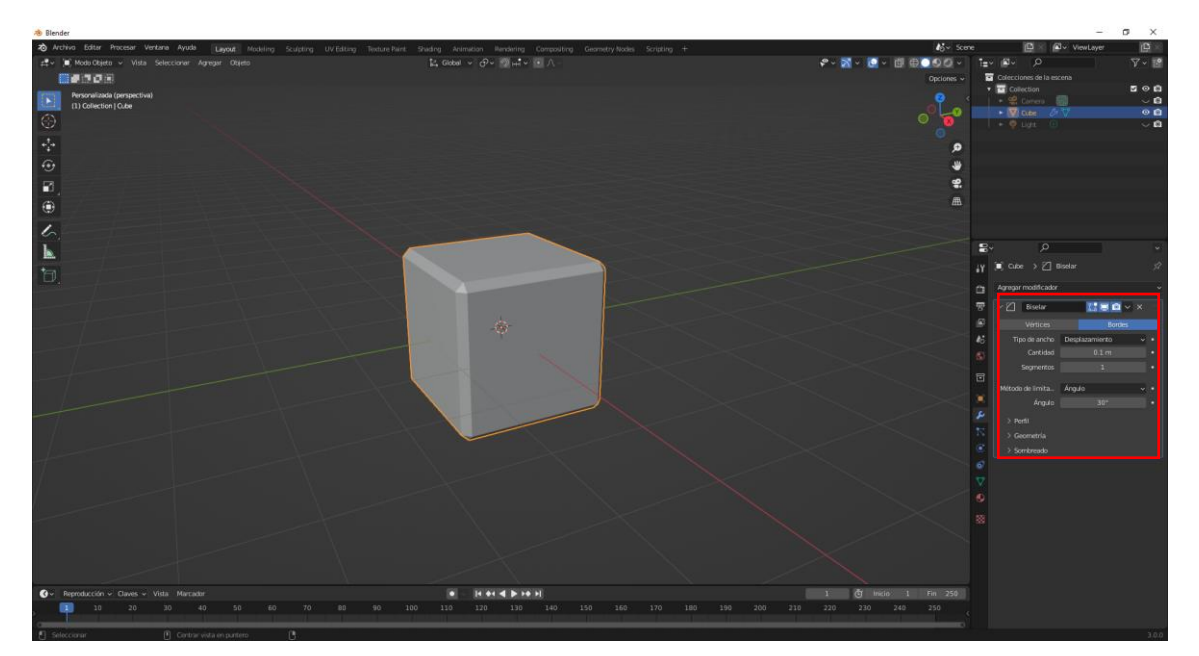

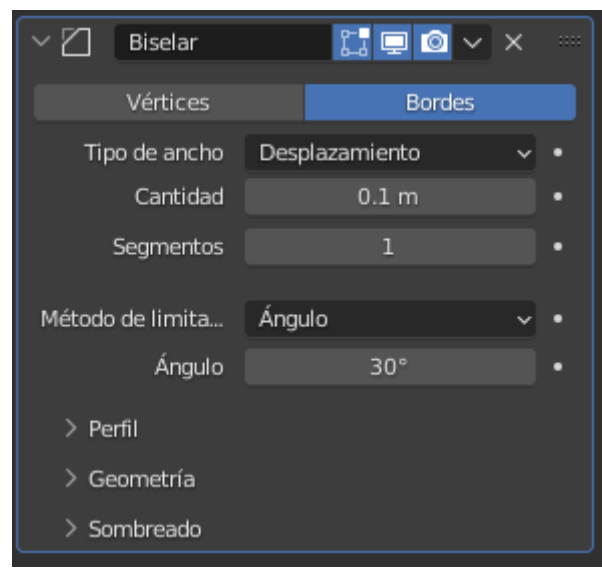

Modificamos Cantidad a 0.2

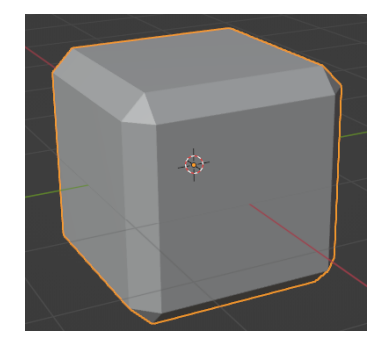

El número de segmentos a 6.

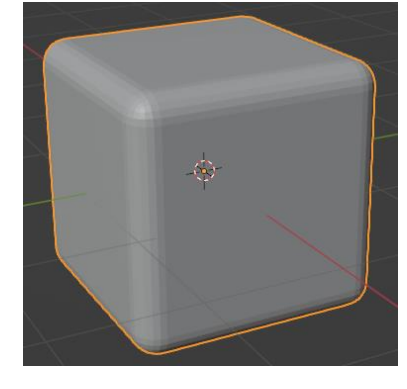

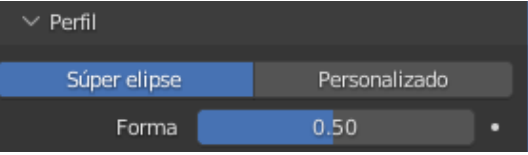

Según la forma del perfil.

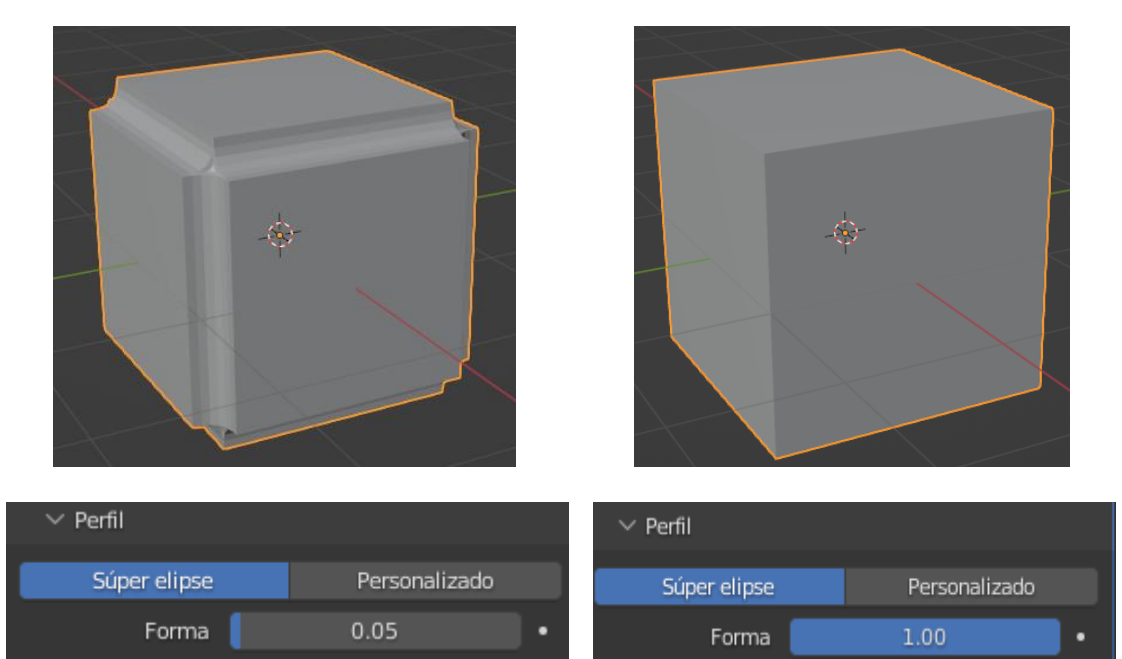

Si limitamos el bisela a ángulos de 90 grados a más.

| Método de limita | Ángulo | ~ | • |
|------------------|--------|---|---|
| Ángulo           | 90°    |   | • |

Este será el resultado:

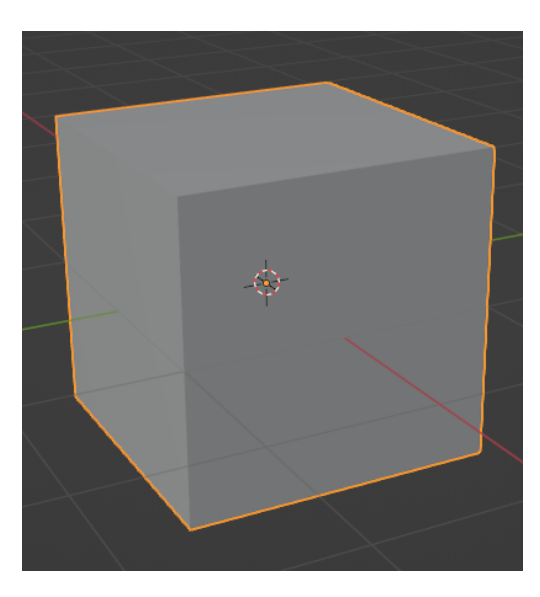

Vamos a realizar un ejemplo.

Habiendo limitado el bisel para aquellos ángulos menores de 90 grados, podemos observar con el borde inferior es menor de 90 grados es donde si hace el biselado.

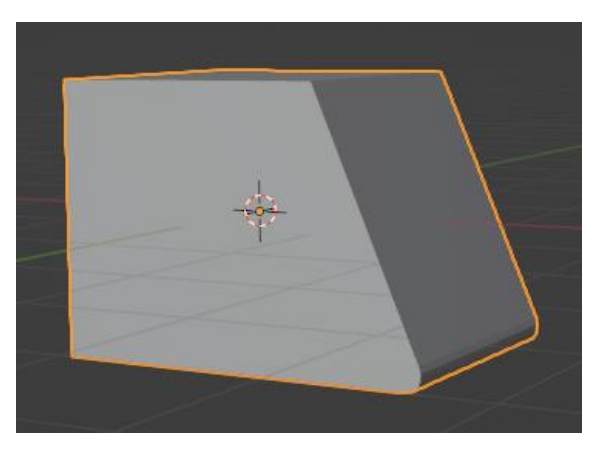

Si le aplicamos 89 grados, este será el resultado.

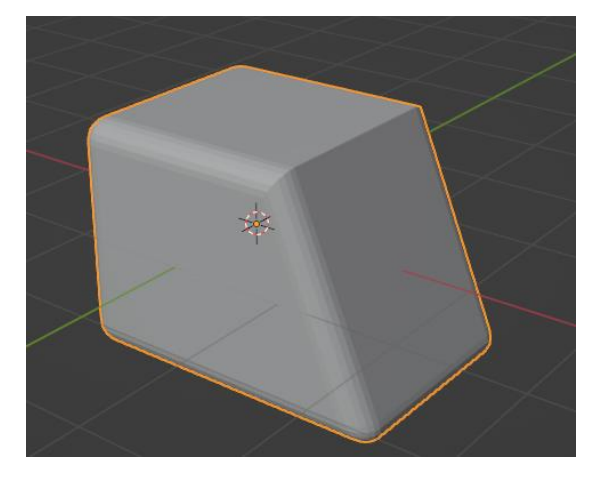

## Modificador Booleana

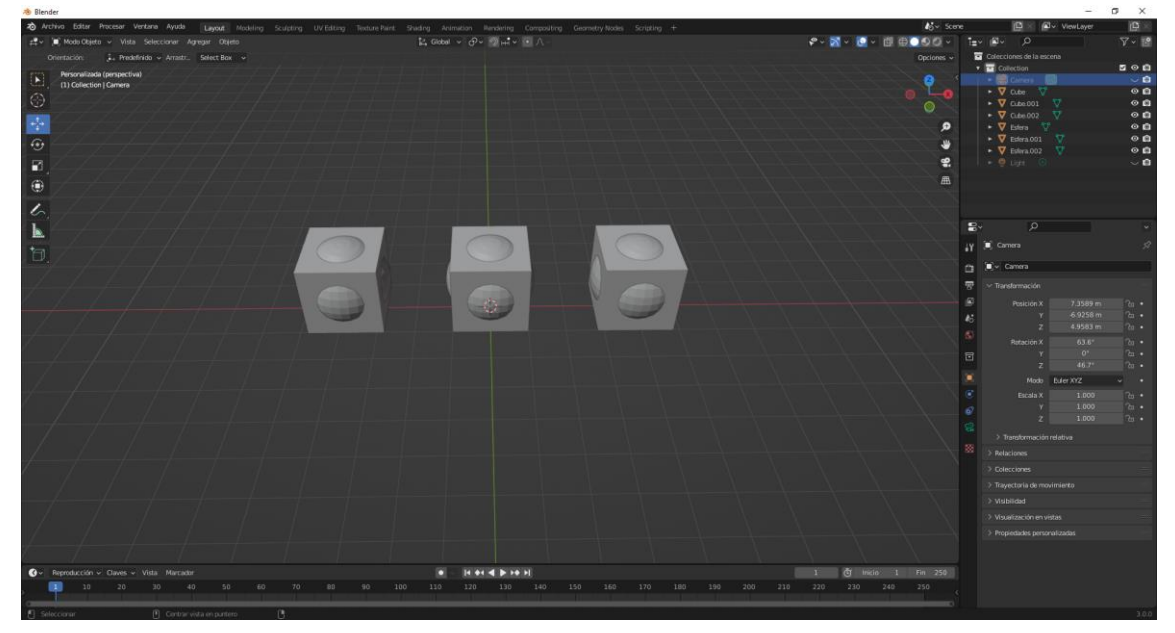

Partiendo de esta combinación de cubo con esfera, podremos ver las tres posibilidades.

Seleccionamos el primer cubo partiendo de la izquierda.

Agregamos el modificador booleana.

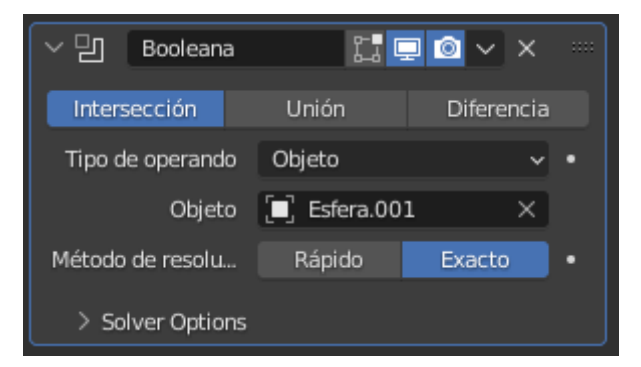

En el apartado objeto seleccionamos la esfera.

Aplicamos el modificador.

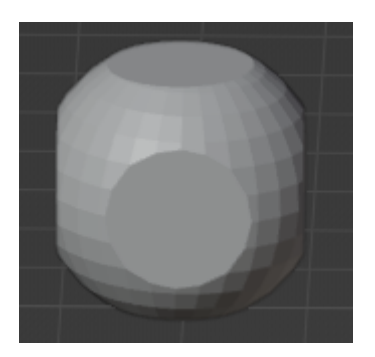

Hemos conseguido esta figura.

Con unión:

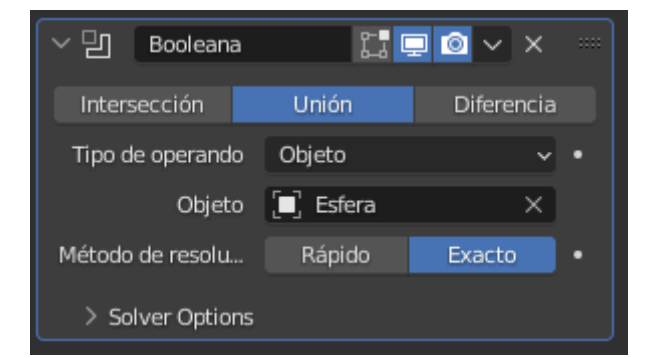

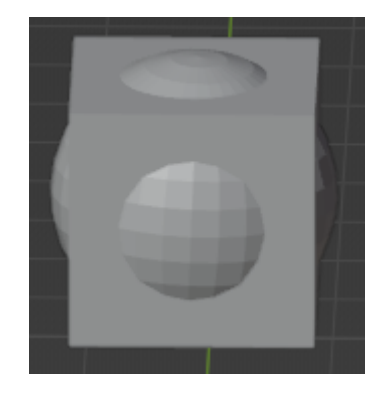

### Con diferencia:

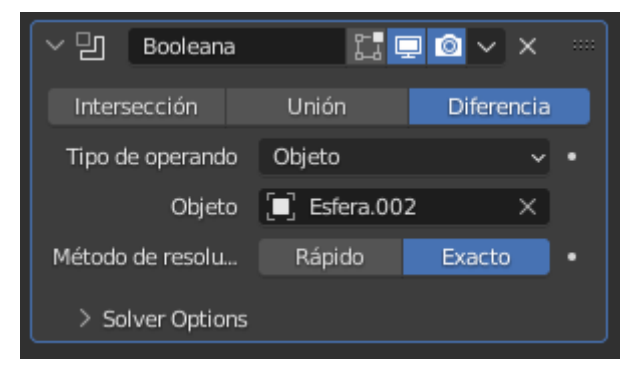

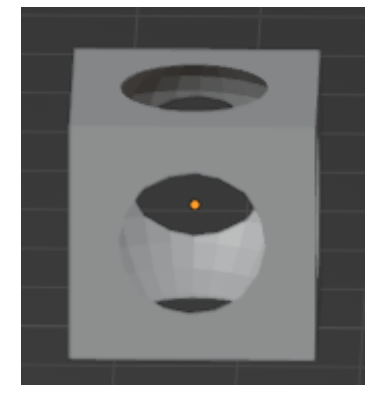

# Modificador construir

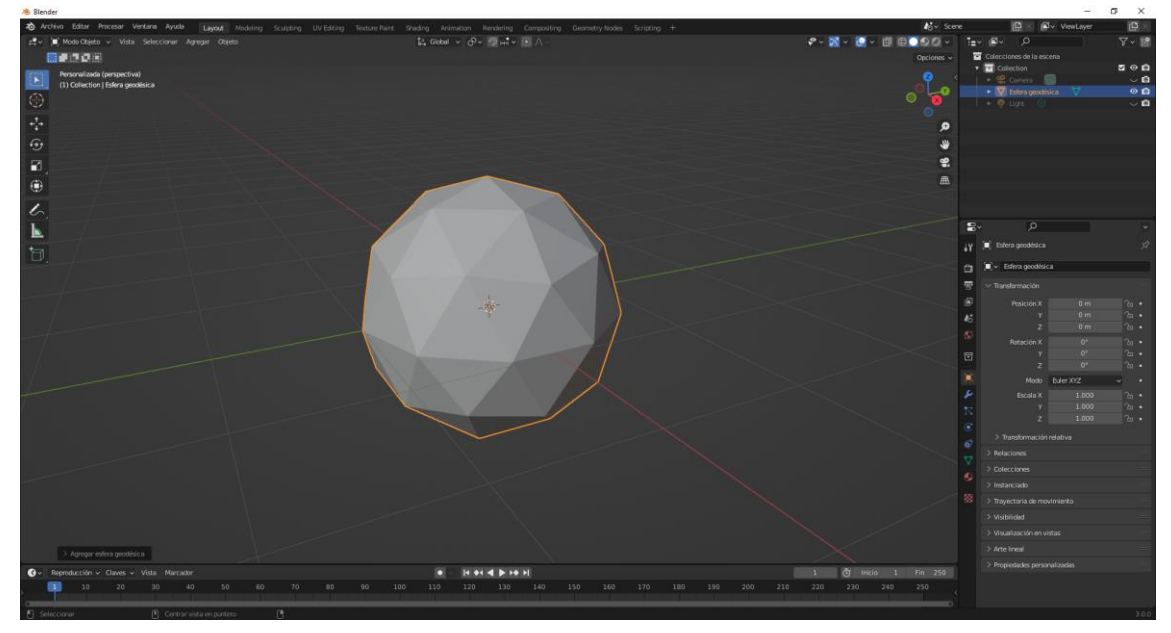

| imes Agregar esfera geodésica |              |  |  |  |
|-------------------------------|--------------|--|--|--|
| Subdivisiones                 | 3 <          |  |  |  |
| Radio                         | 1 m          |  |  |  |
|                               | 🛃 Generar UV |  |  |  |
| Alinear                       | Entorno      |  |  |  |
| Posición X                    | 0 m          |  |  |  |
|                               | 0 m          |  |  |  |
|                               | 0 m          |  |  |  |
| Rotación X                    | 0°           |  |  |  |
|                               |              |  |  |  |
|                               | 0°           |  |  |  |

Cambiamos a 3 subdivisiones.

Añadimos el modificador Construir.

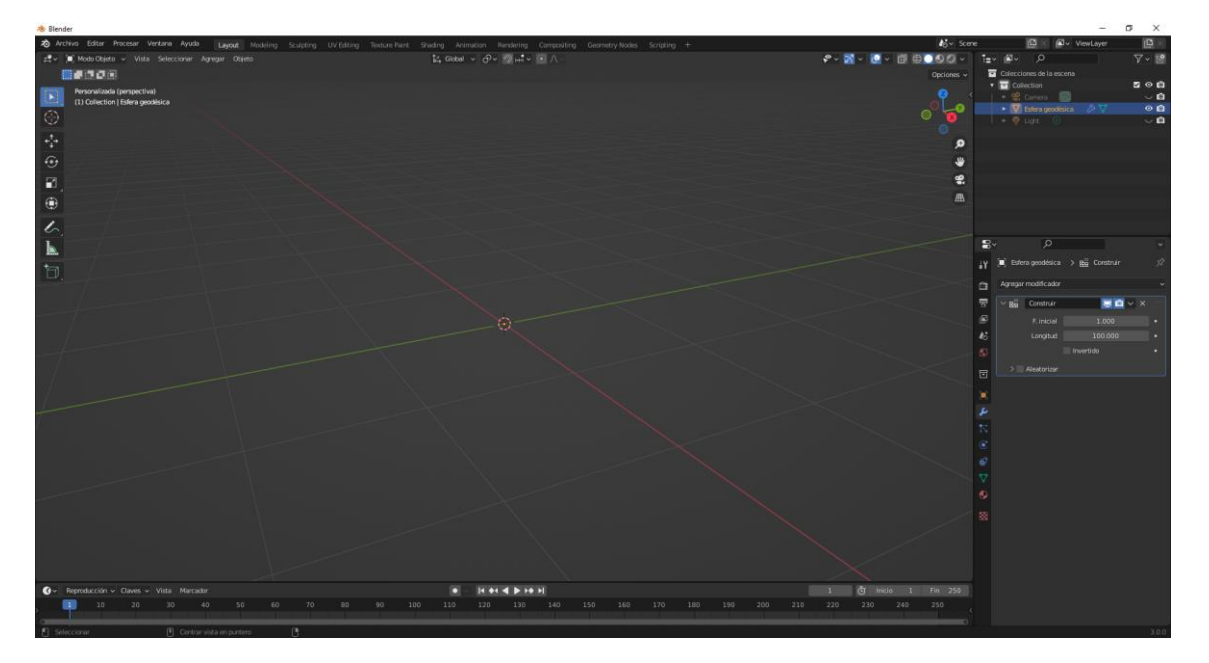

Observamos que ha desaparecido el objeto.

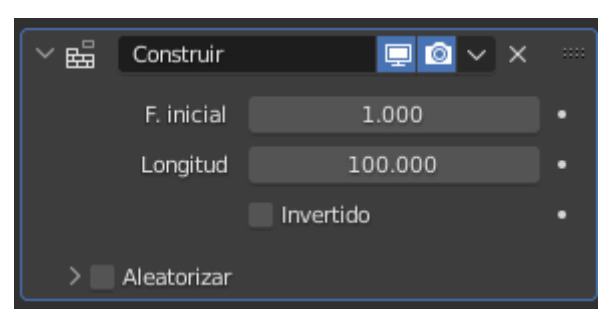

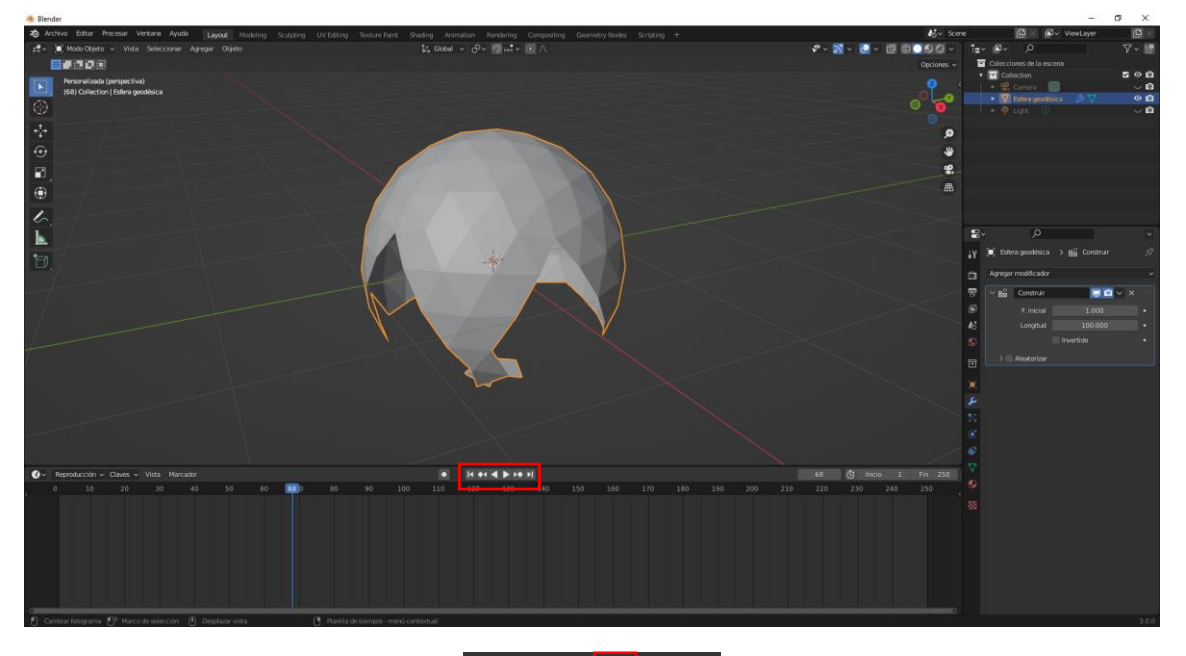

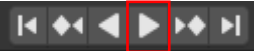

Le damos al Play de la línea de tiempo y observamos como la espera se va construyendo.

F. Inicial: En que fotograma empieza a construirse la esfera.

Longitud: En que fotograma tiene que estar terminada la esfera.

| ~ 🛱           | Construir   | 📮 🙆 🗸 🗙 |   |
|---------------|-------------|---------|---|
|               | F. inicial  | 1.000   | • |
|               | Longitud    | 250.000 | • |
| > 🗹 Invertido |             |         |   |
|               | Aleatorizar |         |   |

Si seleccionamos la casilla Invertido el proceso es a la inversa de estar construido a desaparecer totalmente.

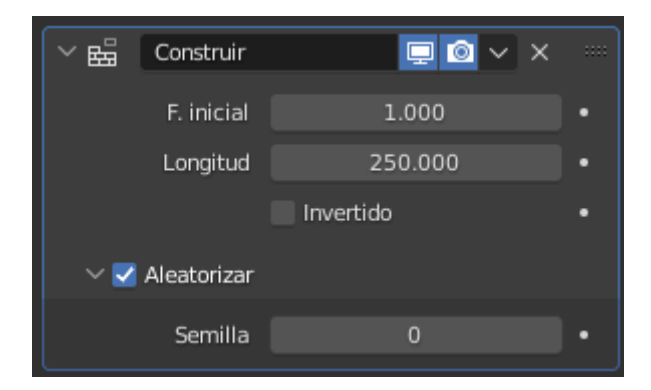

Si activamos la casilla aleatorizar, la construcción se realiza por mediación de piezas sueltas.

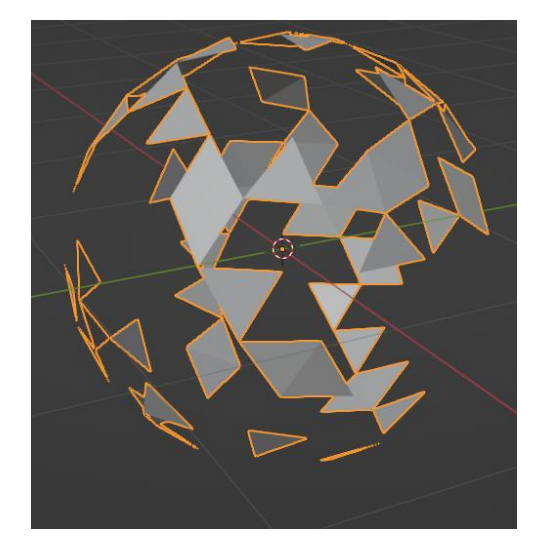

Por defecto es

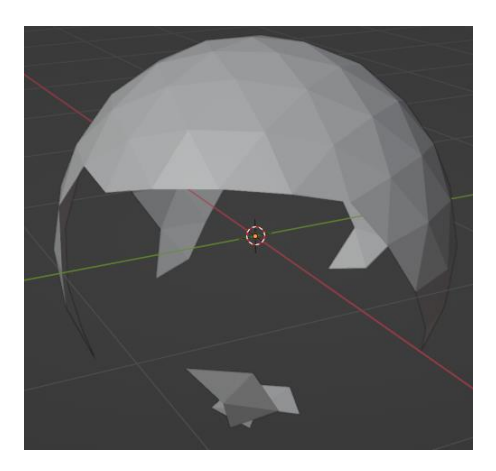

Si nos interesa que la maya se quede de una determinada forma le damos a aplicar.

# Modificador Deizmar

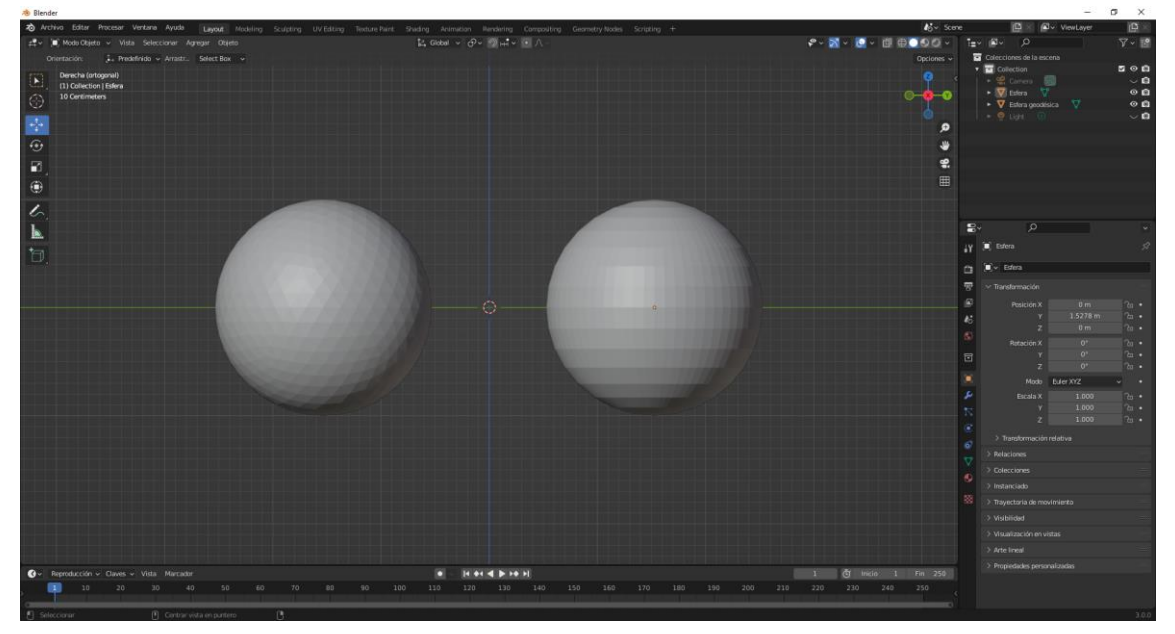

En la parte izquierda tenemos una esfera geodésica (realizada con triángulos) y en la derecha una esfera (realizada con cuadrados).

Seleccionamos la esfera geodésica y agregamos el modificador Diezmar.

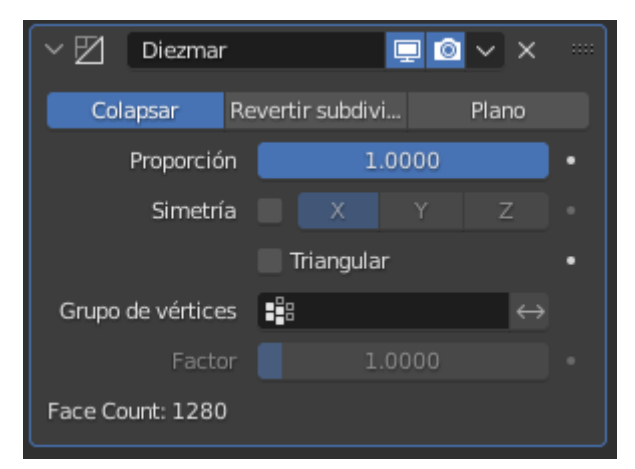

Tiene tres opciones Colapsar, Revertir subdivisión y plano.

Vamos a modificar el valor de Proporción a 0.5 este será el resultado.

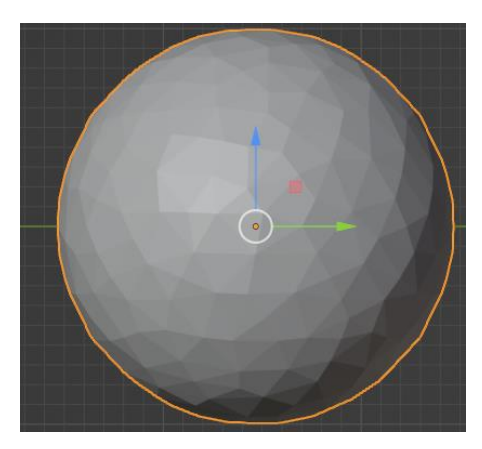

El valor O será un triángulo.

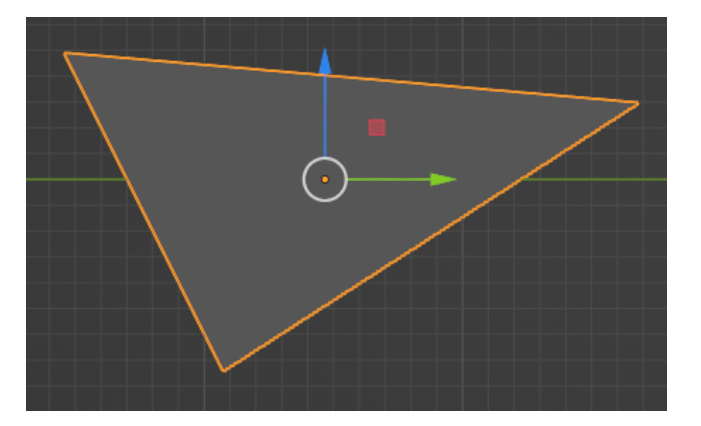

Ahora lo vamos a realizar con la otra esfera con el valor 0.5.

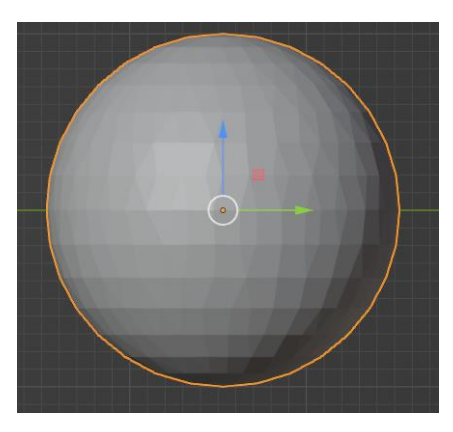

Ahora vamos a poner el valor a 0.

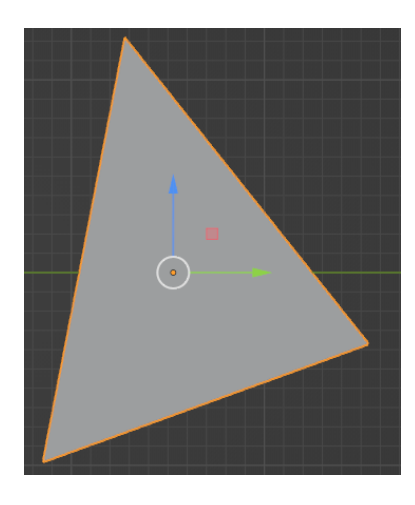

En la esfera geodésica la opción Revertir subdivisión no tiene efecto.

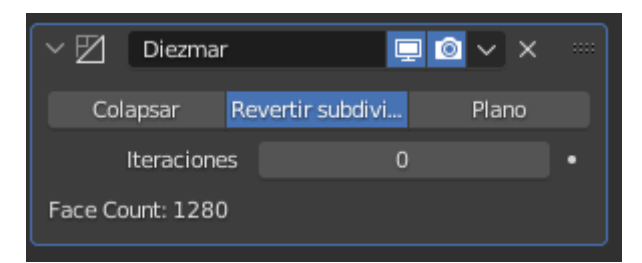

En la otra esfera este será el resultado con el valor 3.

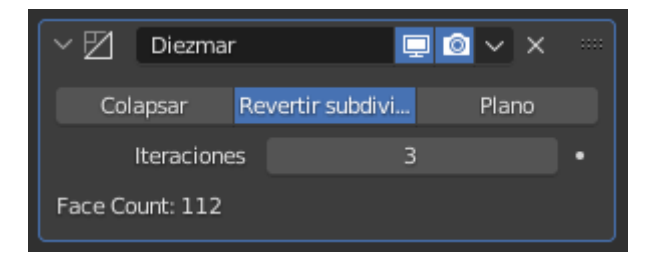

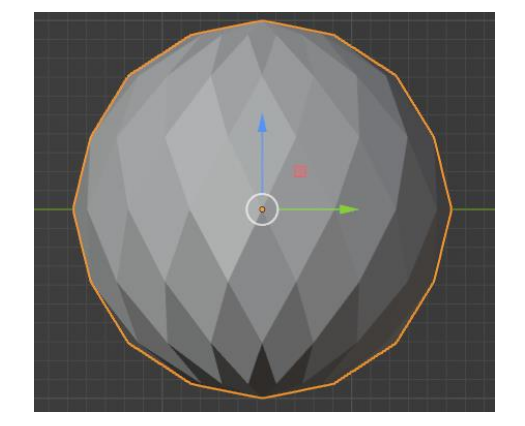

Prueba los valores del 4 al 10 para que veas los resultados.

En la esfera geodésica con el límite angula a 26 grados.

| V 🗹 Diezmar 📮 💿 V 🗙 |                      |   |  |  |
|---------------------|----------------------|---|--|--|
| Colapsar Re         | vertir subdivi Plano |   |  |  |
| Límite angular      | 26°                  | • |  |  |
| Delimitar           | Normal               | • |  |  |
|                     | Material             |   |  |  |
|                     | Costura              |   |  |  |
|                     | Definido             |   |  |  |
|                     | UV                   |   |  |  |
|                     | Todos los límites    | • |  |  |
| Face Count: 34      |                      |   |  |  |

Este será el resultado:

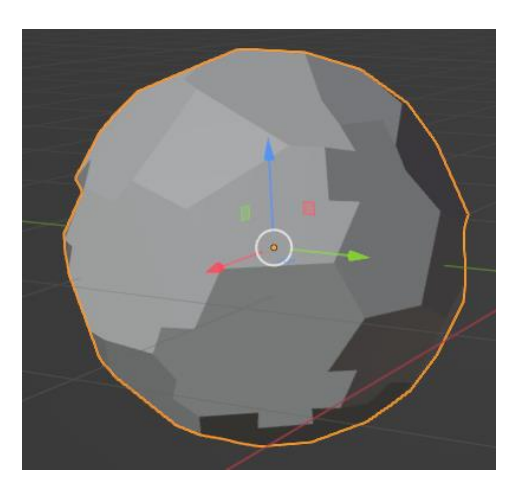

#### En la esfera normal con él mismo valor.

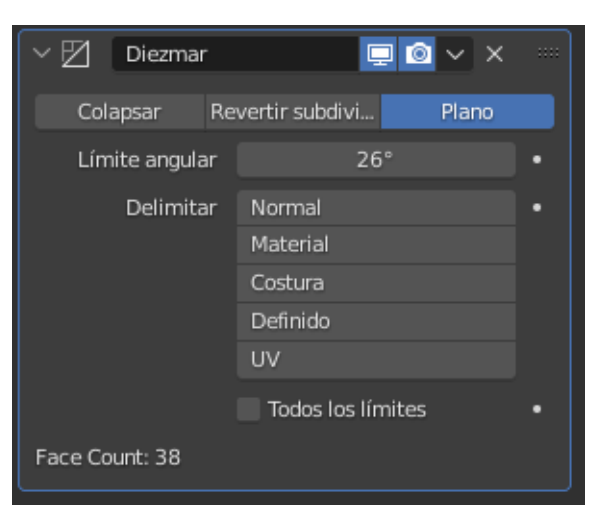

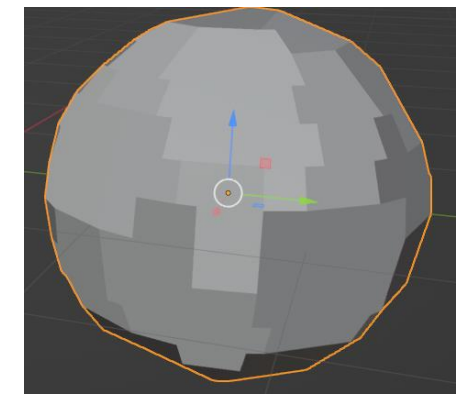

En definitiva sirve para reducir la resolución de la malla.
### Modificador Dividir Bordes

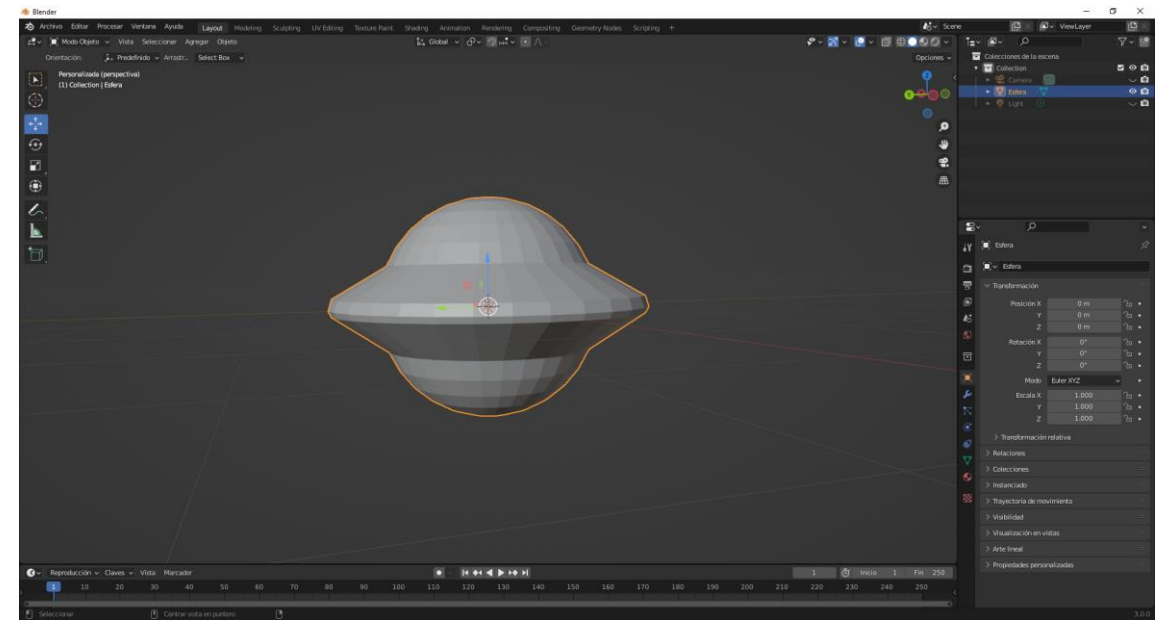

Partiendo de esta esfera que hemos modificado.

Si en modo objeto seleccionando este objeto y con el botón derecho seleccionamos Sombrear suave.

| Dbjeto - menú contextual<br>Sombrear suave<br>Sombrear suave<br>Sombrea las caras de manera que la unión entre ellas parezca continua (usando las normales interpoladas de los<br>vértices).<br>Defini<br>Copier objetos Ctrl C                                                                                                    |
|----------------------------------------------------------------------------------------------------|
| Dbjeto - menú contextual         Sombrear suave         Sombrear facetach         Conve       Sombrea las caras de manera que la unión entre ellas parezca continua (usando las normales interpoladas de los vértices).         Defini.       Sombrea las caras de manera que la unión entre ellas parezca continua (usando las normales interpoladas de los vértices).         Defini.       Gogiar objetos         Ctrl V       Pegar objetos         Duplicar       Mayúsculas D         Duplicar vinculado       Alt D         Renombrar objeto activo       F2 |
| Simetrizar 🕨                                                                                                    |
| Adherir 🕨                                                                                                    |
| Superior                                                                                                    |
| Mover a colección M                                                                                                    |
| Insertar clave                                                                                                    |
| Borrar X                                                                                                    |
|                                                                                                    |

Este será el resultado:

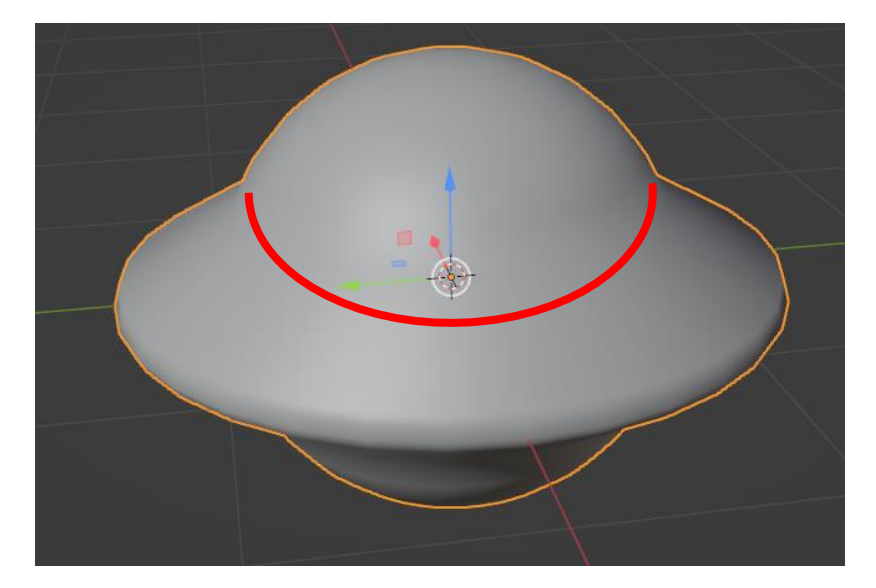

No queremos que también nos suavice donde está dibujada la línea.

Agregamos el nodo dividir bordes.

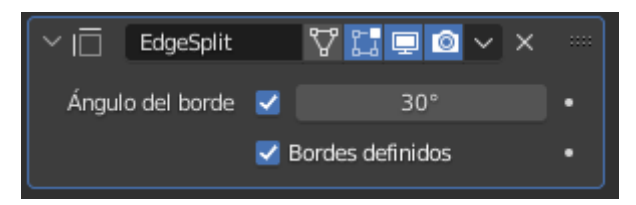

Dejamos los parámetros por defecto seguido de aplicar.

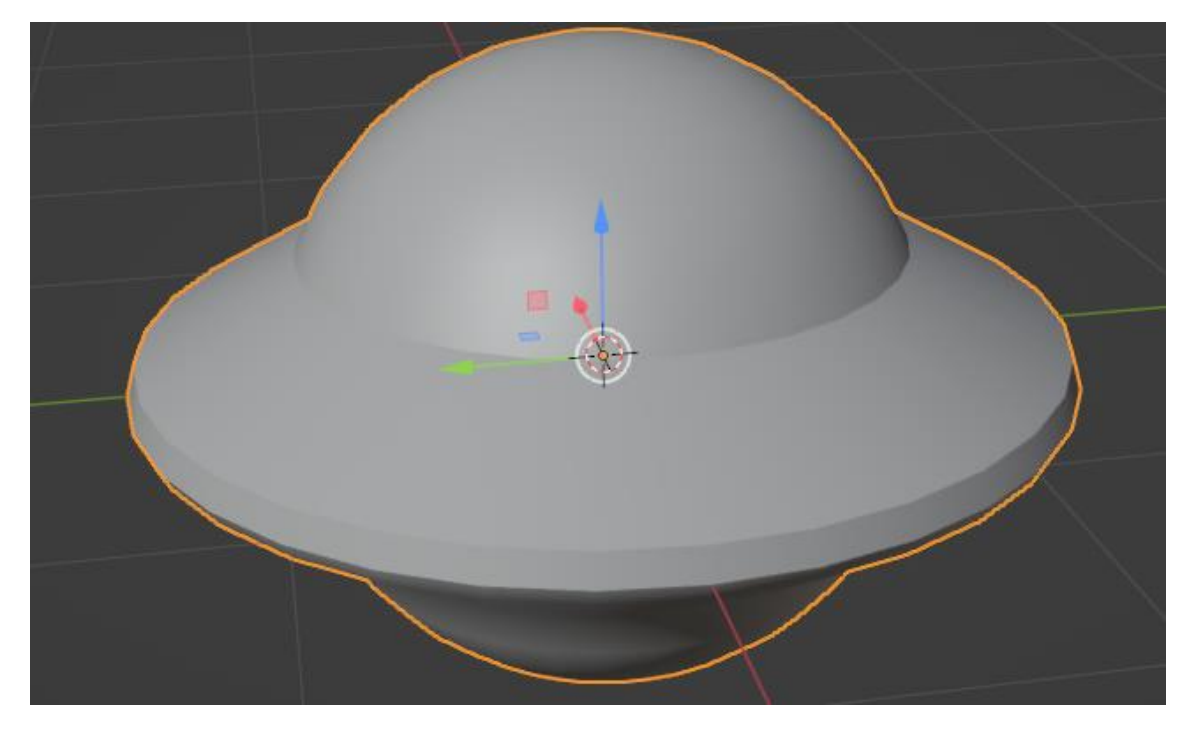

Otra solución es ir a modo de edición

| ∼   _ EdgeSplit  | 7 🔚 🖬 🗸 🗡          |   |
|------------------|--------------------|---|
| Ángulo del borde |                    | • |
|                  | 🗹 Bordes definidos | • |

Si desactivamos ángulo del borde, lo podemos definir manualmente.

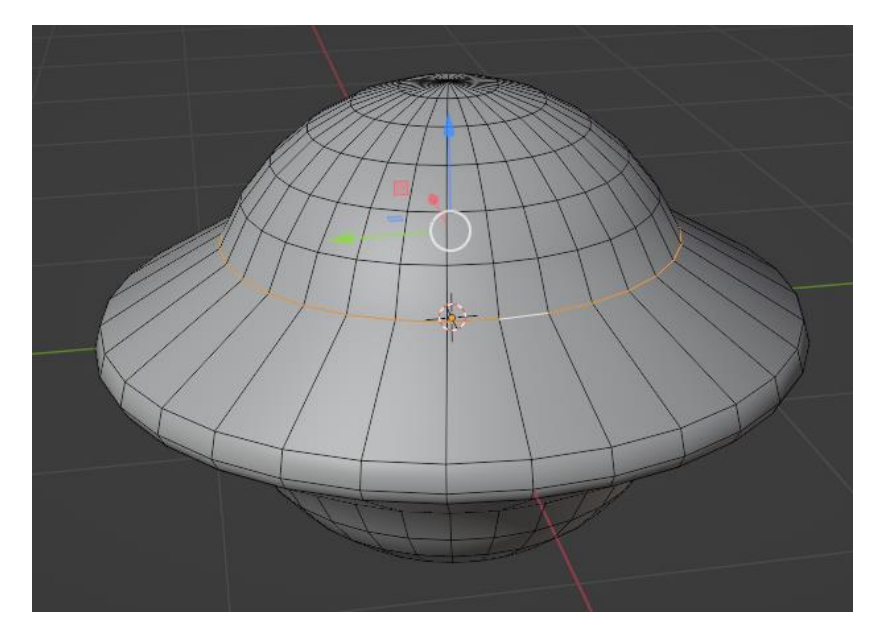

Seleccionamos el borde, para seleccionarlo todo nos ayudaremos de la tecla Alt.

| iyout   | Modeling    | Sculpting | UV Editing | Texture Paint               | Shading      |                                                                                                    | Rendering                     | Compositing                                                                                                    | Geometry Nodes |
|---------|-------------|-----------|------------|-----------------------------|--------------|----------------------------------------------------------------------------------------------------|-------------------------------|----------------------------------------------------------------------------------------------------|----------------|
| ar A    | gregar Mall | a Vértice | Borde Cara |                             | दि, GI       | obal 🗸 🔗                                                                                                    | ~ <b>?</b> нн <mark></mark> ~ |                                                                                                    |                |
| ect Box | < ~         |           | Extruir b  | ordes                       |              |                                                                                                    |                               |                                                                                                    |                |
|         |             |           | Biselar b  | ordes                       |              | Ctrl B                                                                                                    |                               |                                                                                                    |                |
|         |             |           | Puentear   | r bucles de bordes          |              |                                                                                                    |                               |                                                                                                    |                |
|         |             |           | Enroscar   |                             |              |                                                                                                    |                               |                                                                                                    |                |
|         |             |           | Subdivid   | ir                          |              |                                                                                                    |                               |                                                                                                    |                |
| 255     |             |           | Subdivid   | ir <u>a</u> nillo de bordes |              |                                                                                                    |                               |                                                                                                    |                |
|         |             |           | Revertir   | subdivisión                 |              |                                                                                                    |                               |                                                                                                    | ~~~            |
|         |             |           | Rotar bo   | rde <u>h</u> orario         |              |                                                                                                    |                               |                                                                                                    |                |
|         |             |           | Rotar bo   | rde antihorario             |              |                                                                                                    |                               |                                                                                                    |                |
| ~       |             |           | Deslizar   | bordes                      |              |                                                                                                    |                               |                                                                                                    |                |
|         |             |           | Cortar y   | deslizar bucle              |              | Ctrl R                                                                                                    |                               |                                                                                                    |                |
|         |             |           | Desplaza   | ar <u>y</u> deslizar bordes |              | iculas Ctrl R                                                                                                    |                               |                                                                                                    |                |
|         |             |           | Plegar bo  | ordes                       |              | ayúsculas E                                                                                                    | Same Sector                   |                                                                                                    |                |
|         |             |           | Influenci  | a de biselado de los        | bordes       |                                                                                                    | ZAL                           |                                                                                                    |                |
|         |             |           | Marcar c   | omo costura                 |              |                                                                                                    |                               | AND                                                                                                    |                |
|         |             |           | Desmarc    | car como costura            |              |                                                                                                    |                               | THU                                                                                                    |                |
|         |             |           | Marcar c   | omo definido                |              |                                                                                                    | TIT                           | TH                                                                                                    |                |
|         |             |           | Desmarc    | car como definido           |              |                                                                                                    | +++                           | TIL                                                                                                    | $\times$       |
|         |             |           | Marcar c   | como definido a part        | tir de vérti | ces                                                                                                    | 4-                            |                                                                                                    | 112            |
|         |             |           | Desmarc    | car como definido a         | partir de v  | /értices                                                                                                    | TP                            | $\left[ \right] $                                                                                                    |                |
|         |             |           | Marcar c   | omo borde de <u>F</u> ree   | style        | -                                                                                                    | h                             | 1 1                                                                                                    | X              |
| _       |             |           | Desmarc    | car como borde de F         | Freestyle    |                                                                                                    | $\bigcirc$                    | It                                                                                                    | N              |
|         |             |           |            |                             | L            | _                                                                                                    |                               |                                                                                                    |                |
|         |             |           |            |                             |              | to                                                                                                    |                               | 21                                                                                                    |                |
|         |             |           |            |                             |              | and the second second se |                               | A CONTRACT OF A CONTRACT OF A |                |

Del menú borde seleccionaremos Marcar como definido.

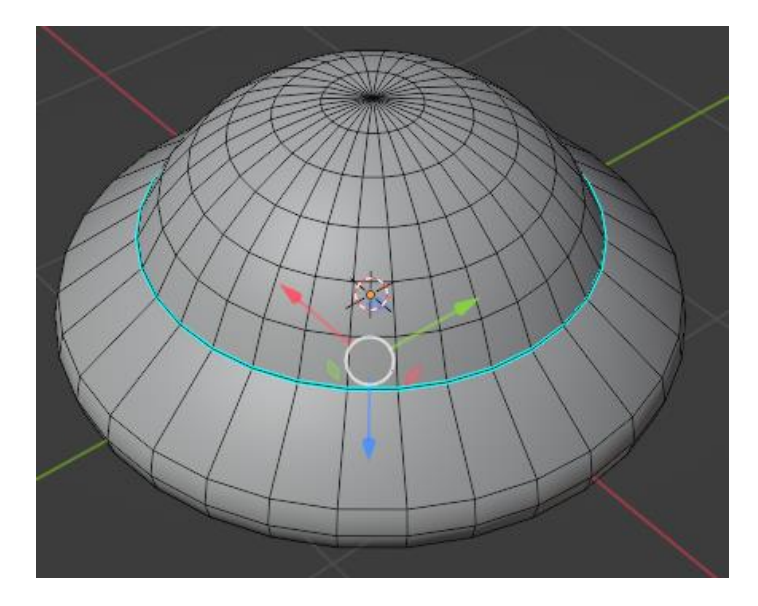

Lo selecciona de color azul, ahora vamos en modo objeto.

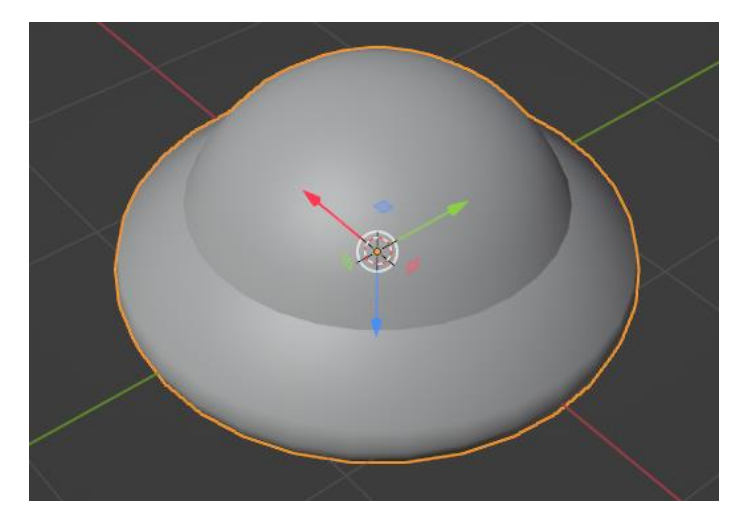

Ahora realiza estos cambios.

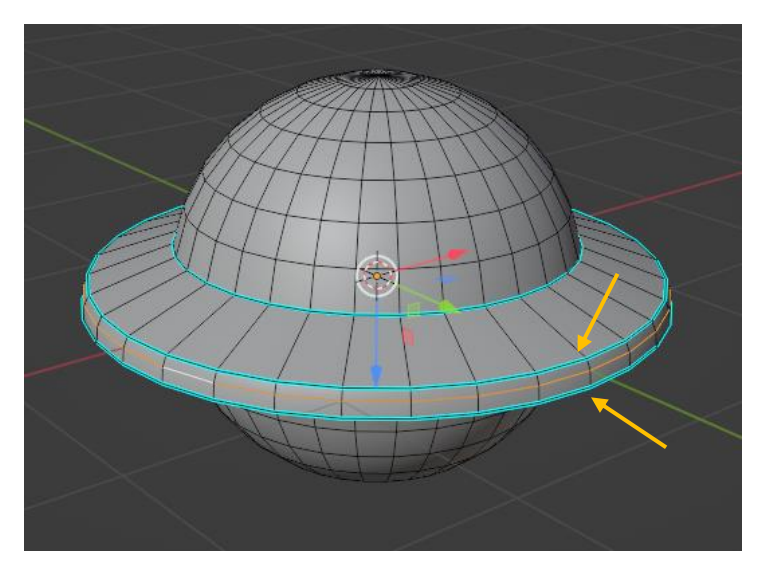

Recuerda que en modo de edición con las teclas Ctrol + R puedes agregar más divisiones. Ahora vamos a modo objeto.

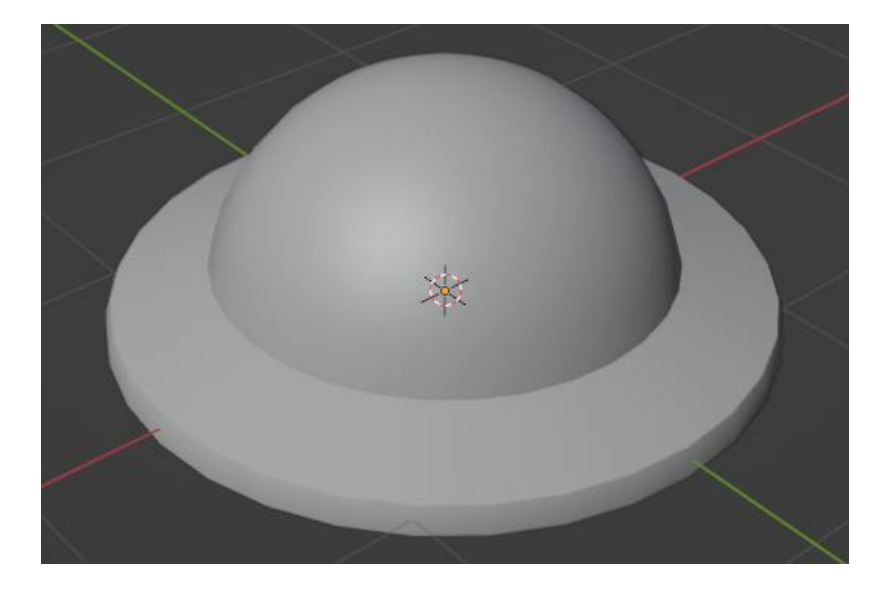

# Modificador Máscara

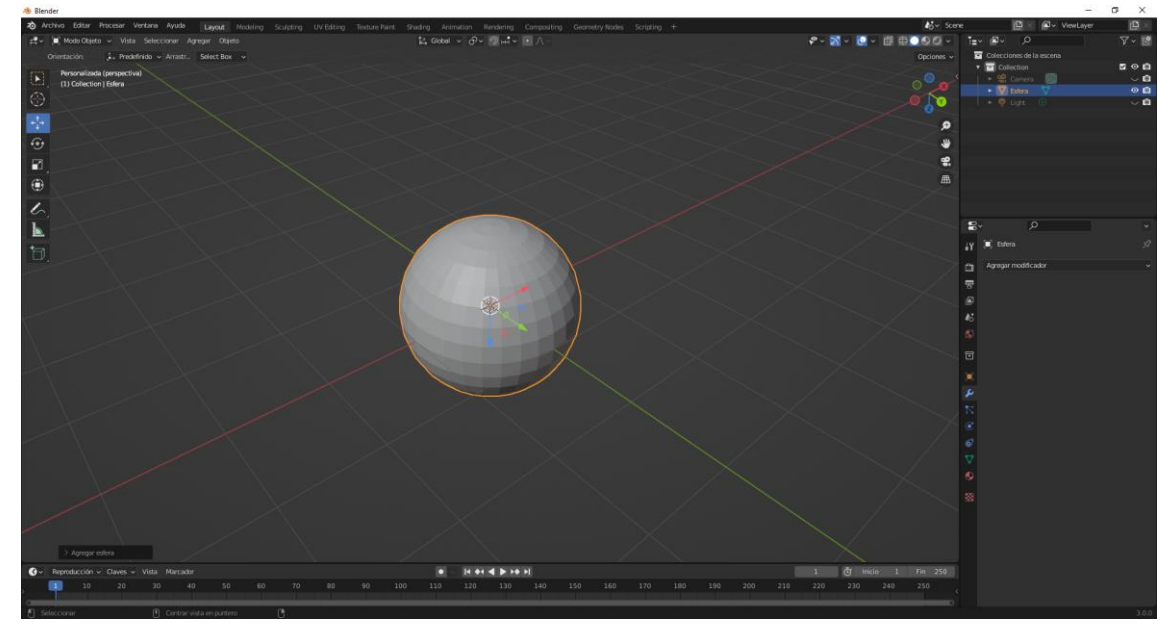

Partiendo de una esfera nos vamos a modificadores y vamos a seleccionar máscara.

| ∨ 🕐 Máscara       | V II 🗖 🛛 🗸 X |  |
|-------------------|--------------|--|
| Grupo de vértice  | s Esqueleto  |  |
| Grupo de vértices |              |  |
|                   | Suavizado    |  |
| Umbral            | 0.000        |  |

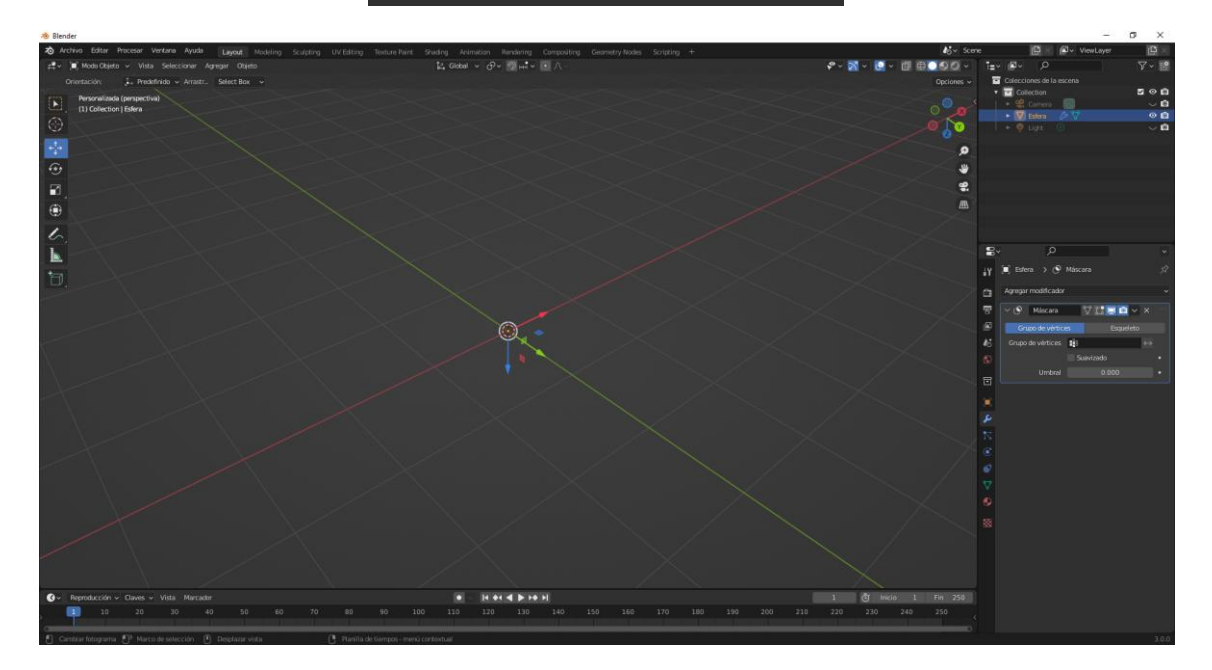

Observarás que la esfera ha desaparecido.

Entramos en modo edición.

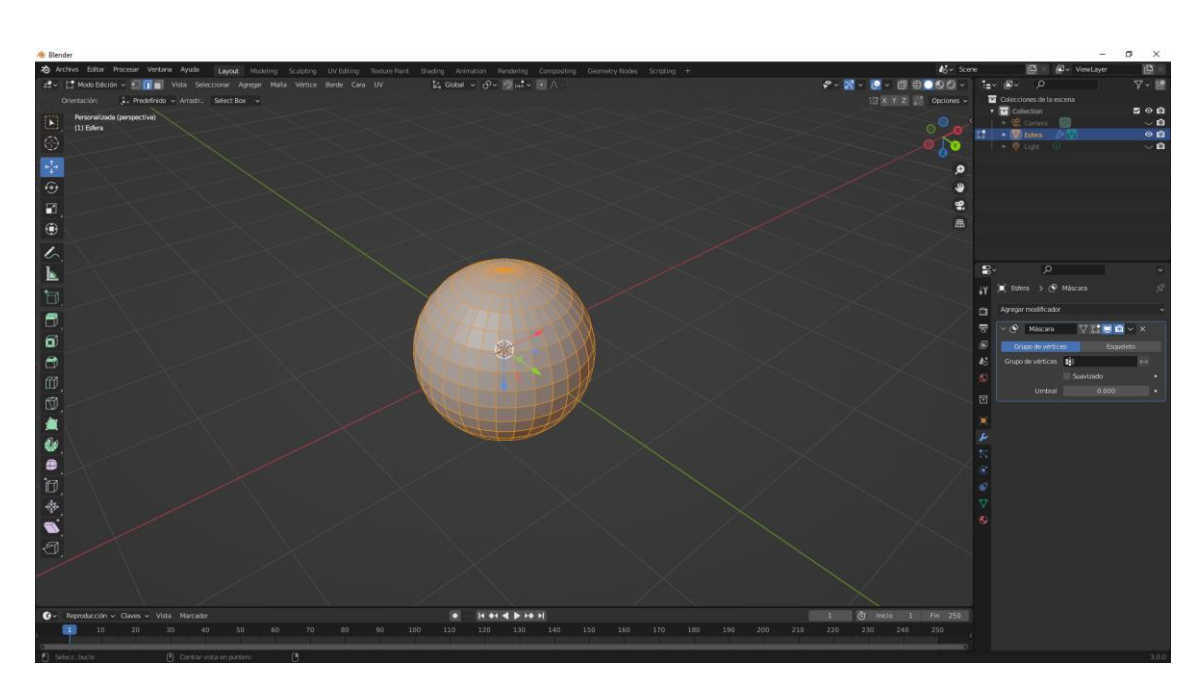

Volvemos a ver la esfera.

Deseleccionamos el objeto que está en modo edición.

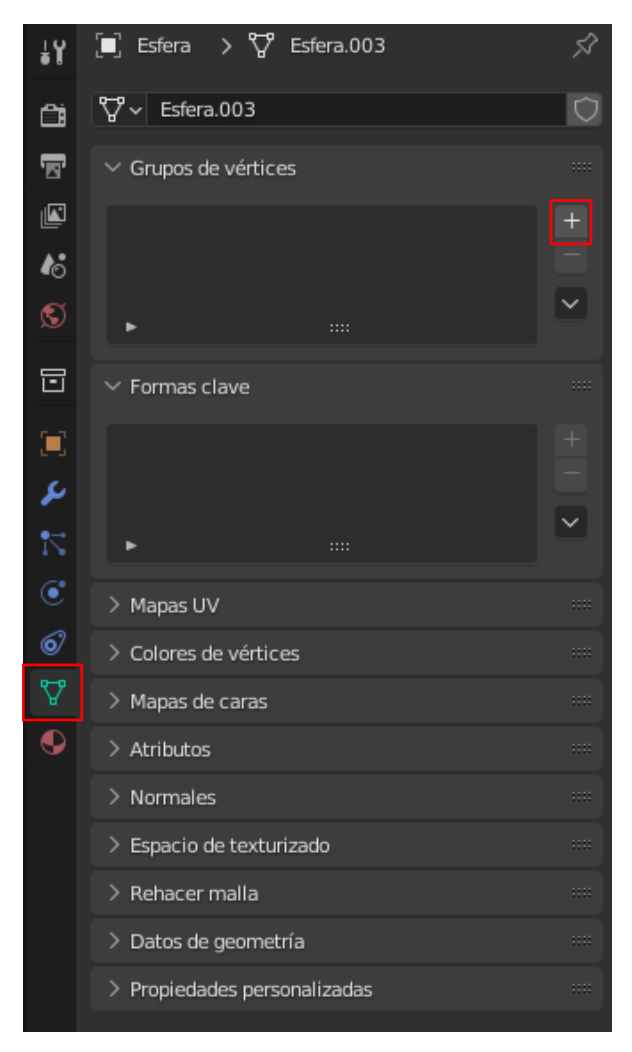

Seleccionamos la pestaña propiedades de datos del objeto.

Seleccionamos el + que está enmarcado en rojo y le llamaremos Grupo máscara.

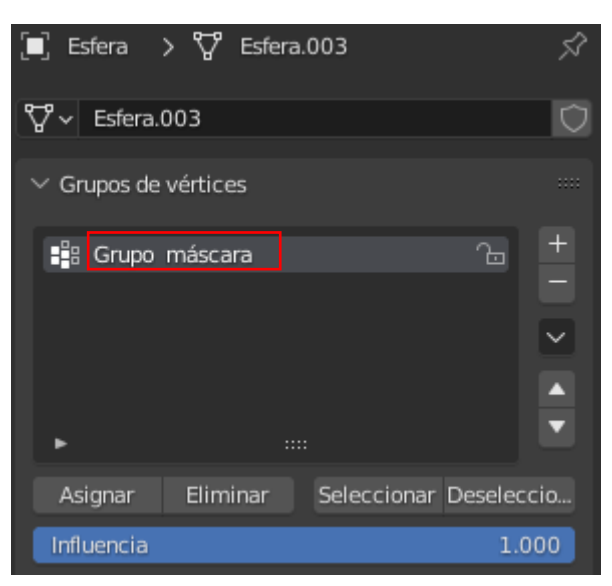

Con ayuda de la tecla shift y alta vamos a seleccionar los siguientes caras y bordes.

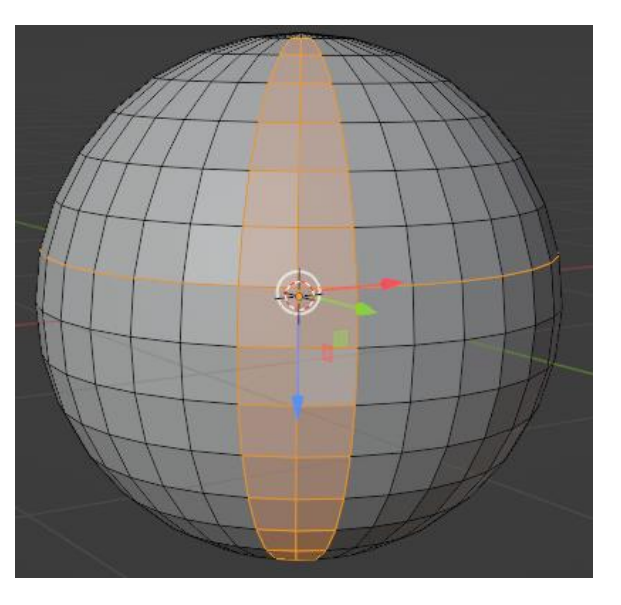

A continuación le damos a asignar.

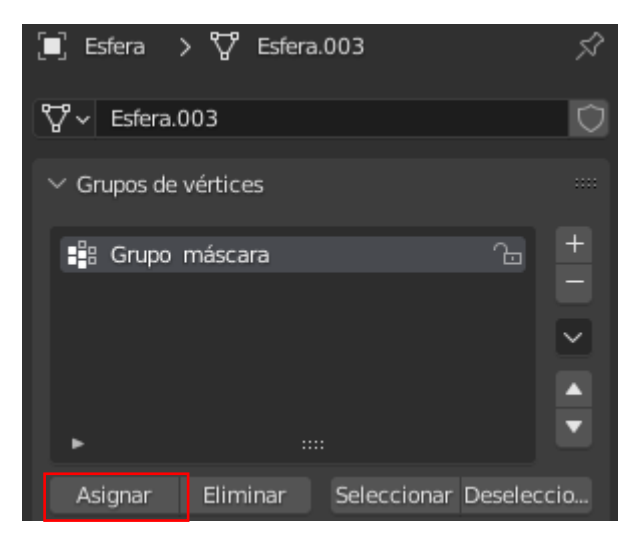

| 🗸 🕑 🛛 Máscara     | 7 11 🗖 💿 🔨 🗙                                        |   |
|-------------------|-----------------------------------------------------|---|
| Grupo de vértice  | es Esqueleto                                        |   |
| Grupo de vértices | $\mathbf{s}$ Grupo másca $\times$ $\leftrightarrow$ |   |
|                   | Suavizado                                           | • |
| Umbral            | 0.000                                               | • |

Al modificador le asignamos el grupo de máscara. Ahora seleccionaremos modo objeto.

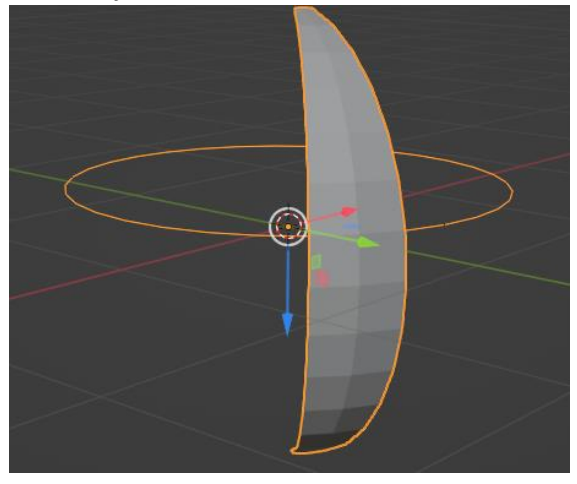

Nos muestra lo que hemos seleccionado en el grupo de máscara.

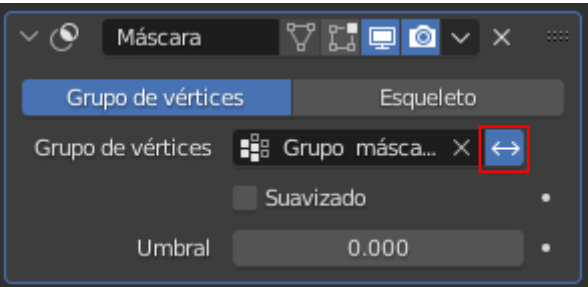

Si seleccionamos estas flechas se mostrará lo siguiente:

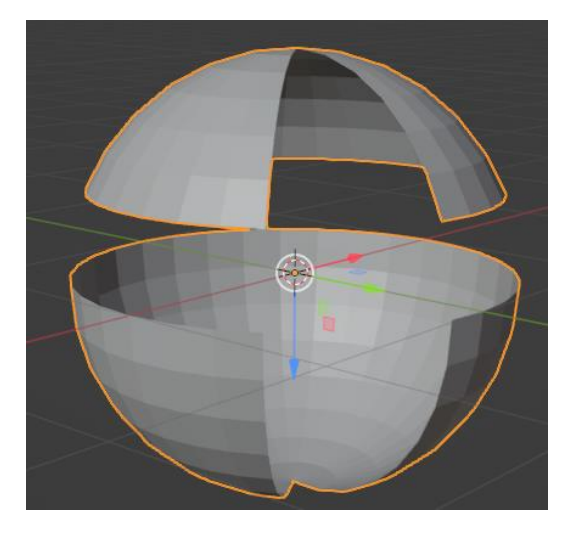

Ahora muestra lo que no está seleccionado en Grupo máscara.

#### Modificador Simetrizar

Sirve para crear una reflexión idéntica del objeto que tenemos seleccionado.

| A Blender                                                                        |                                                                                |                                                                                                    | -                                           | o ×        |
|----------------------------------------------------------------------------------|--------------------------------------------------------------------------------|----------------------------------------------------------------------------------------------------|---------------------------------------------|------------|
| 2 Archivo Editar Procesar Ventana Ayuda Layout Modeling Sculpting UV Editing Tex | sture Paint Shading Animation Rendering Compositing Geometry Nodes Scripting + | 46~ sc                                                                                                    | ne 🙆 🖉 ViewLayer                            | 臣×         |
| 💤 🔎 Mode Objeto 🗸 Vista Seleccionar Agregar Objeto                               | Lt Gebal ν ⊗ν ∰μ°ν ⊡Λ                                                          | 🐔 🕺 🖉 🖉 🖓 🖓 🖓 🖓                                                                                                    |                                             | 7~ 🖻       |
| Orientación: 🖡 Predefinido 🛩 Arrastr Select Box 🐱                                |                                                                                |                                                                                                    | Colocciones de la escena                    |            |
| Personalizada (perspectiva)                                                      |                                                                                | 👩 🗸 Vista 🖉                                                                                                    | Collection                                  | E 0 E      |
| (1) Collection ( Cube                                                            |                                                                                | Didansa f. 50 mm                                                                                                    | • Without U                                 |            |
| 8                                                                                |                                                                                | Recorte Im. 0.01 m                                                                                                    | + 🛛 Lige 🔿 🖉                                | ~ <b>n</b> |
|                                                                                  |                                                                                | D Fin 1000 m                                                                                                    |                                             |            |
|                                                                                  |                                                                                | P Character of Marcal 1                                                                                                    |                                             |            |
| 0                                                                                |                                                                                | Second and the second second s |                                             |            |
| R                                                                                |                                                                                | 🤹 👘 Procesar regi                                                                                                    |                                             |            |
|                                                                                  |                                                                                | m → Fjarvista                                                                                                    | <u>,</u>                                    |            |
|                                                                                  |                                                                                | Figrantic, 10                                                                                                    |                                             |            |
| /                                                                                |                                                                                | Bina ear 🔲 A o ree 3D                                                                                                    |                                             |            |
| , · ·                                                                            |                                                                                |                                                                                                    | -                                           |            |
|                                                                                  |                                                                                |                                                                                                    | •••                                         |            |
| 10                                                                               |                                                                                |                                                                                                    | iY E Cube                                   |            |
| ч.                                                                               |                                                                                | Postcon                                                                                                    | the ∭ v Cube                                |            |
|                                                                                  |                                                                                |                                                                                                    |                                             |            |
|                                                                                  |                                                                                | -Z 0 m                                                                                                    | 5                                           |            |
|                                                                                  |                                                                                |                                                                                                    | Posición X 0 m                              |            |
|                                                                                  |                                                                                |                                                                                                    | 46 z 0m                                     |            |
|                                                                                  |                                                                                |                                                                                                    |                                             |            |
|                                                                                  |                                                                                | File 27                                                                                                    | E Y 0'                                      |            |
|                                                                                  |                                                                                | Lateral C                                                                                                    |                                             |            |
|                                                                                  |                                                                                |                                                                                                    | Modo Euler XYZ                              |            |
|                                                                                  |                                                                                |                                                                                                    | Secola X 1.000                              |            |
|                                                                                  |                                                                                |                                                                                                    | T Y 1,000                                   |            |
|                                                                                  |                                                                                |                                                                                                    |                                             |            |
|                                                                                  |                                                                                |                                                                                                    | <ul> <li>Transformación relativa</li> </ul> |            |
|                                                                                  |                                                                                |                                                                                                    |                                             |            |
|                                                                                  |                                                                                |                                                                                                    |                                             |            |
|                                                                                  |                                                                                |                                                                                                    | > Instanciado                               |            |

El cursor 3D lo hemos modificado.

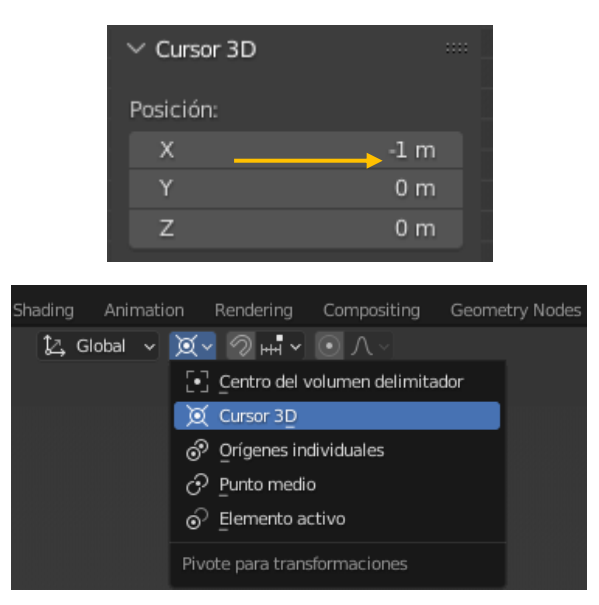

El punto de pivote seleccionamos Cursor 3D.

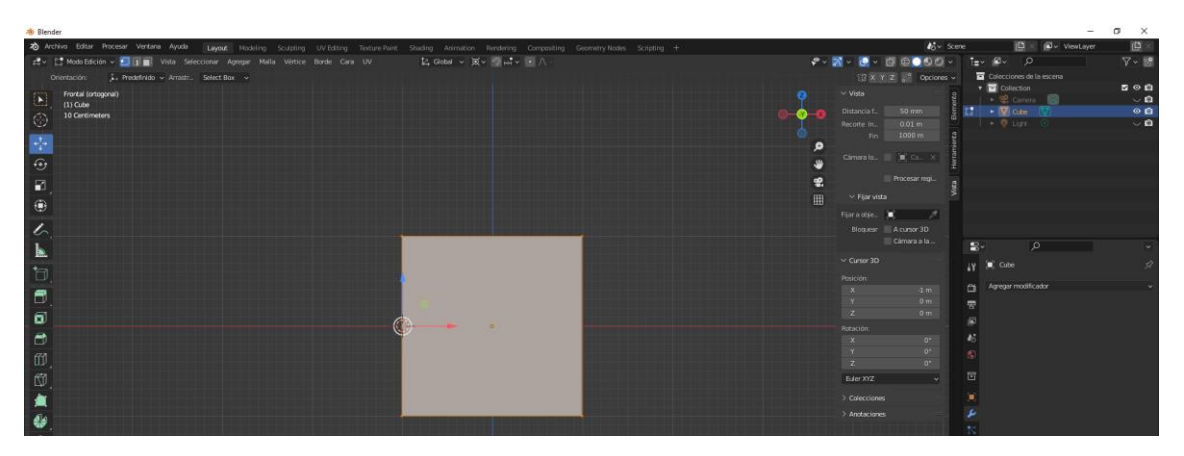

El centro de rotación del cubo se encuentra en la parte izquierda.

Desplazamos el cubo a la derecha.

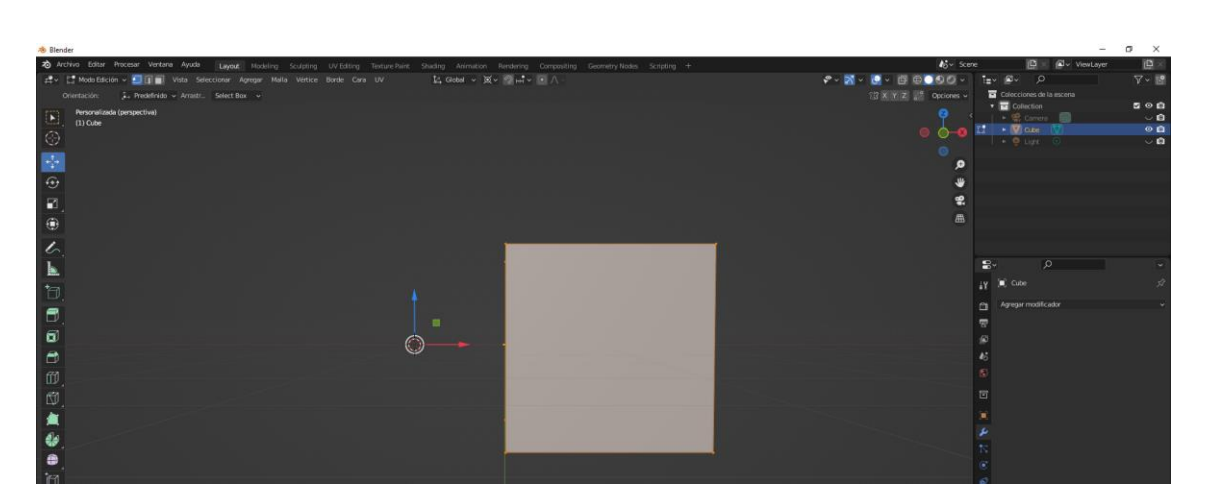

Agregamos el modificador Simetrizar.

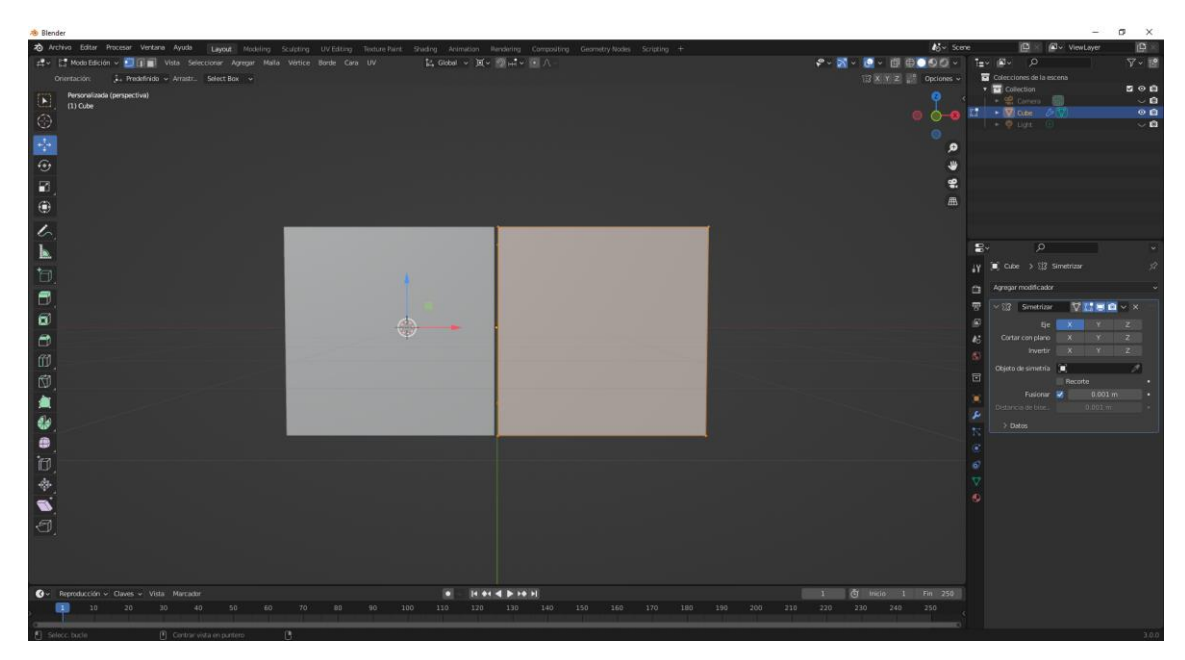

Vamos a modo edición para editar el cubo de la derecha.

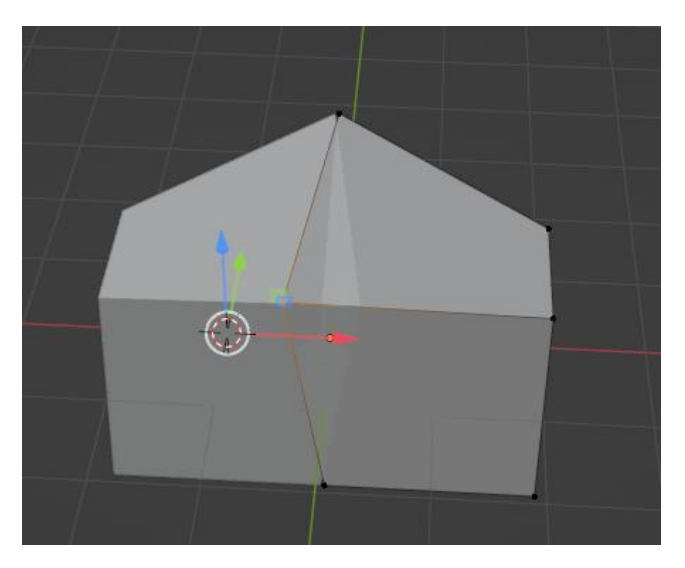

Para que el cubo no colapse al otro cubo.

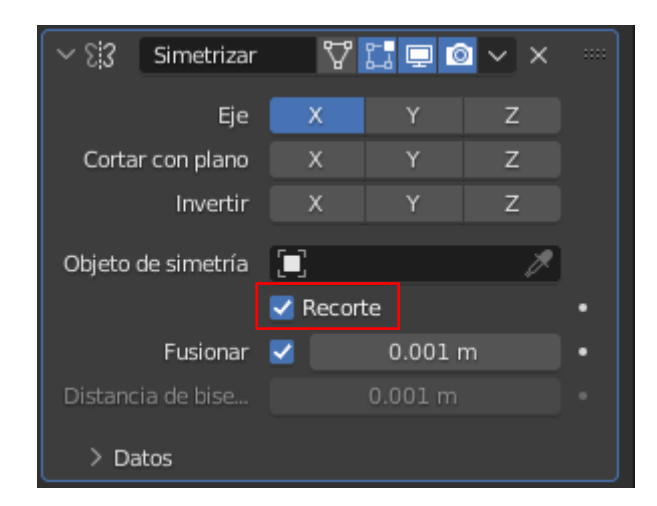

Activaremos la casilla Recorte.

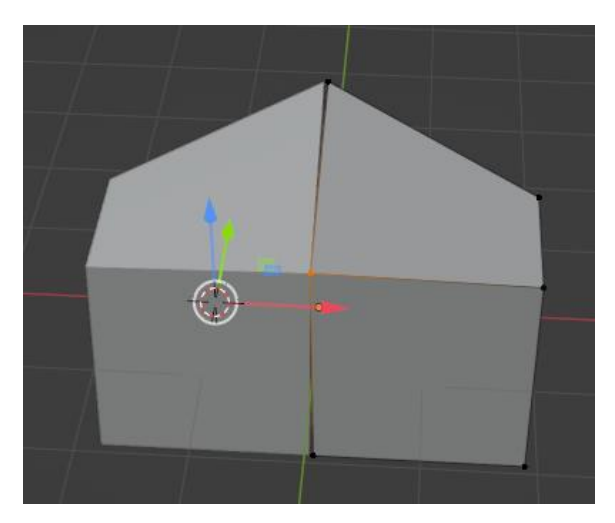

Vamos a subdividirlo para realizar el siguiente efecto.

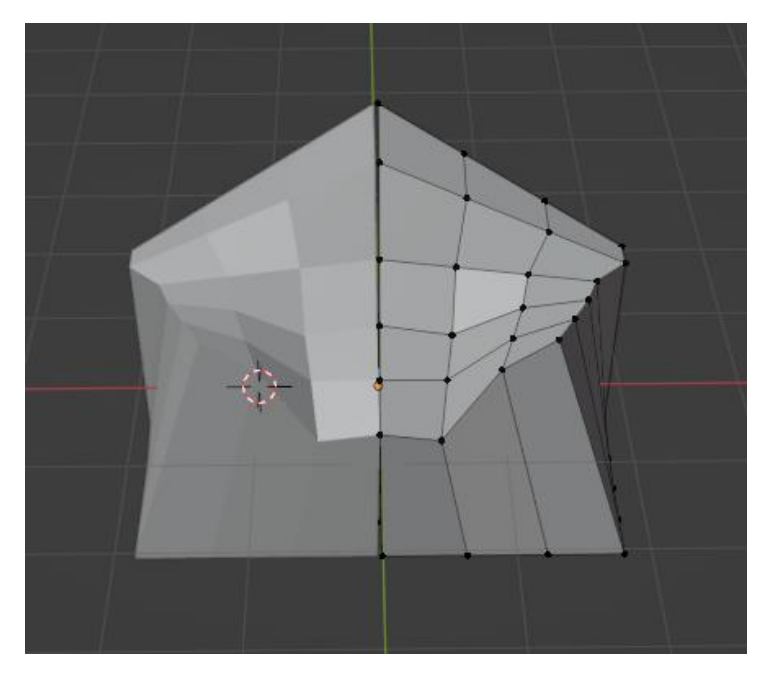

Este será el resultado en modo objeto.

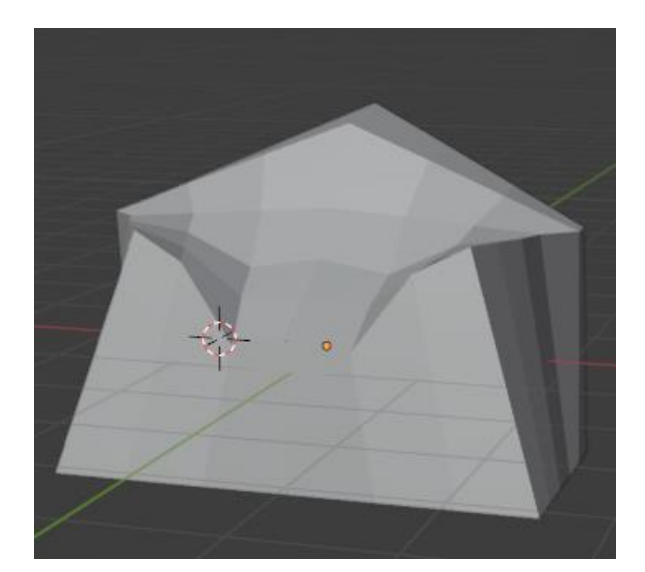

Si nos gustar seleccionaríamos aplicar al modificador.

### Modificador rehacer malla

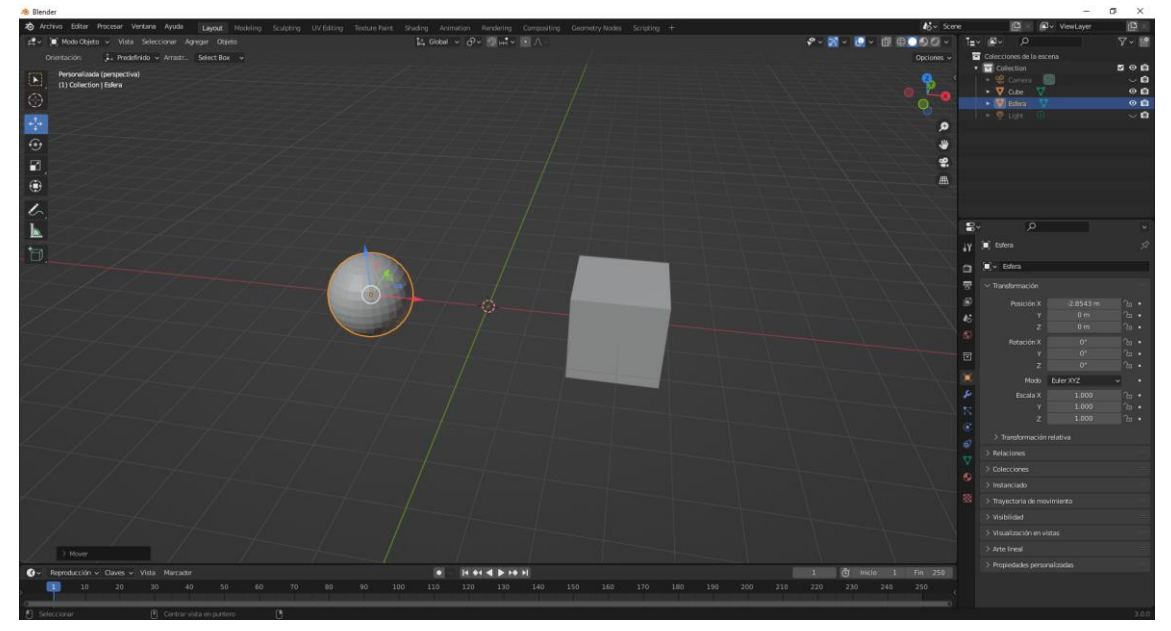

En este apartado trabajaremos con una esfera y un cubo.

Seleccionamos el cubo y agregamos el modificador Rehacer malla.

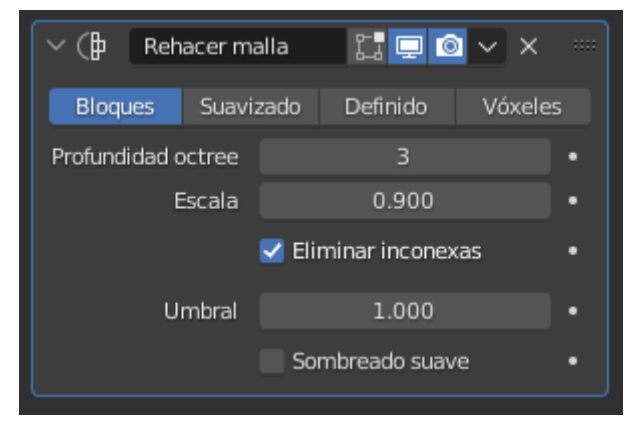

Si vamos a modo estructura.

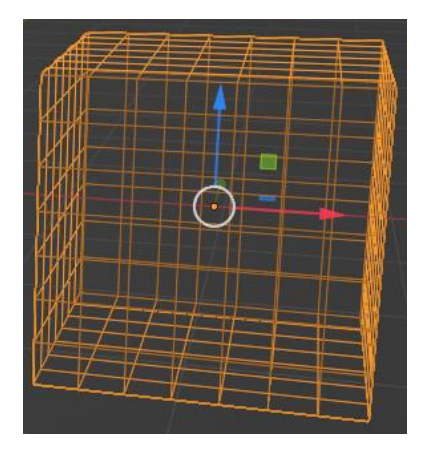

Según el valor que pongamos en Profundidad octree este tendrá más divisiones o menos.

Si de Bloques cambiamos a Suavizado.

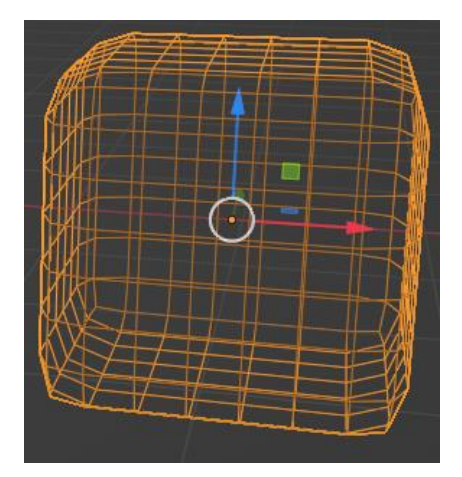

Definido: Produce una superficie que reproduce los bordes y esquinas definidas en la malla original.

Vóxeles: Produce una malla correspondiente al volumen de la malla original.

Ahora vamos a realizar el mismo proceso con la esfera.

Con bloques:

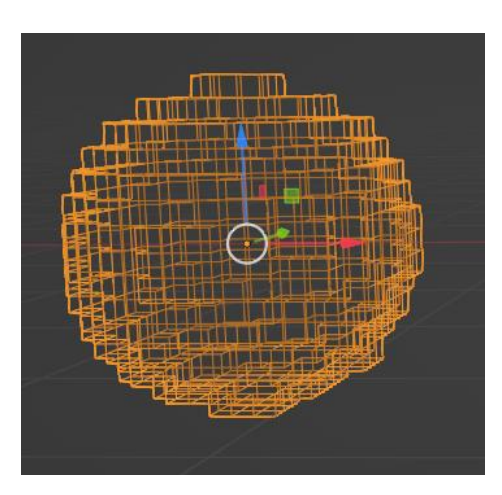

Suavizado:

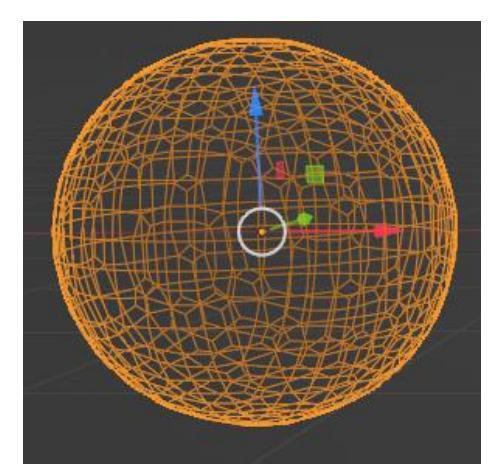

Definido con estos parámetros:

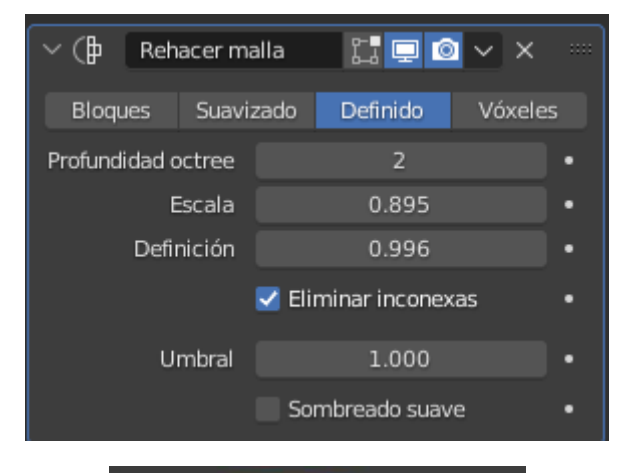

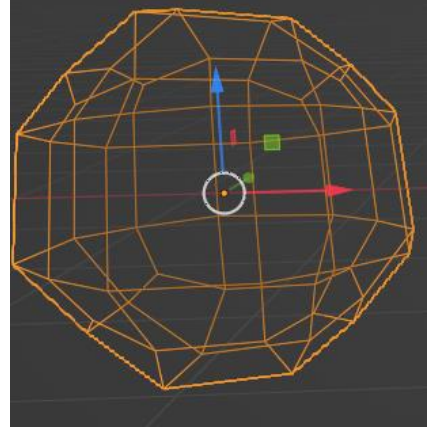

Vóxoles con estos parámetros:

| ~ ()   | Reh    | acer ma | alla | 11 📮 🖸       | <b>`</b> ~ | × ==  |  |
|--------|--------|---------|------|--------------|------------|-------|--|
| Bloqu  | es     | Suavia  | zado | Definido     | Vóx        | celes |  |
| Tamaño | de vớ  | xeles   |      | 0.397 m      |            | •     |  |
| Ada    | aptati | vidad   |      | 0.63 m       |            | •     |  |
|        |        |         | So   | mbreado suav | e          | •     |  |

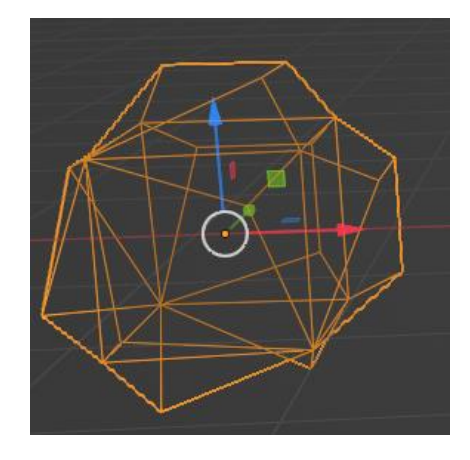

## Modificador Enroscar

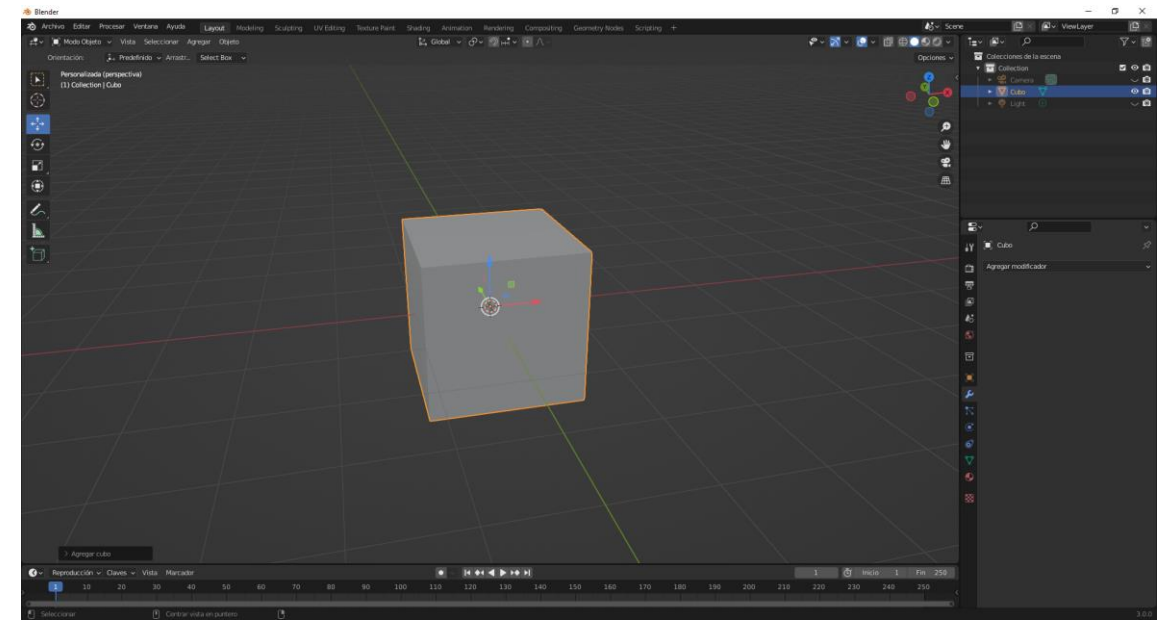

Trabajaremos partiendo de un nuevo cubo.

Lo vamos a escalar en Z.

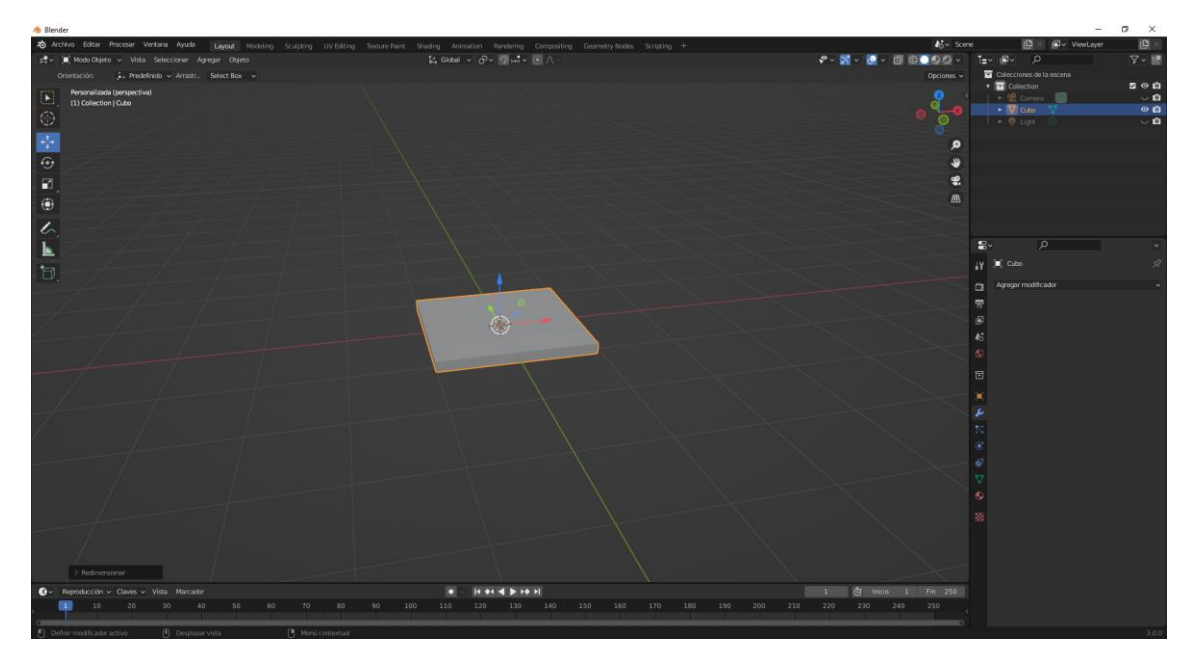

Vamos a añadir el modificador de Enroscar.

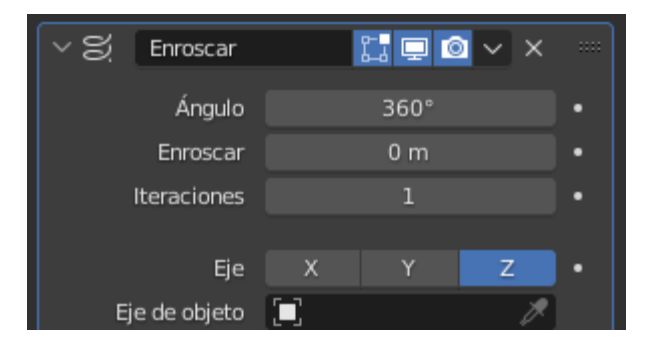

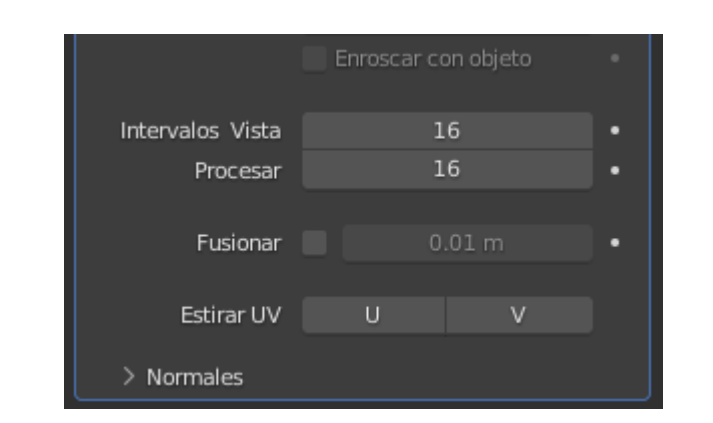

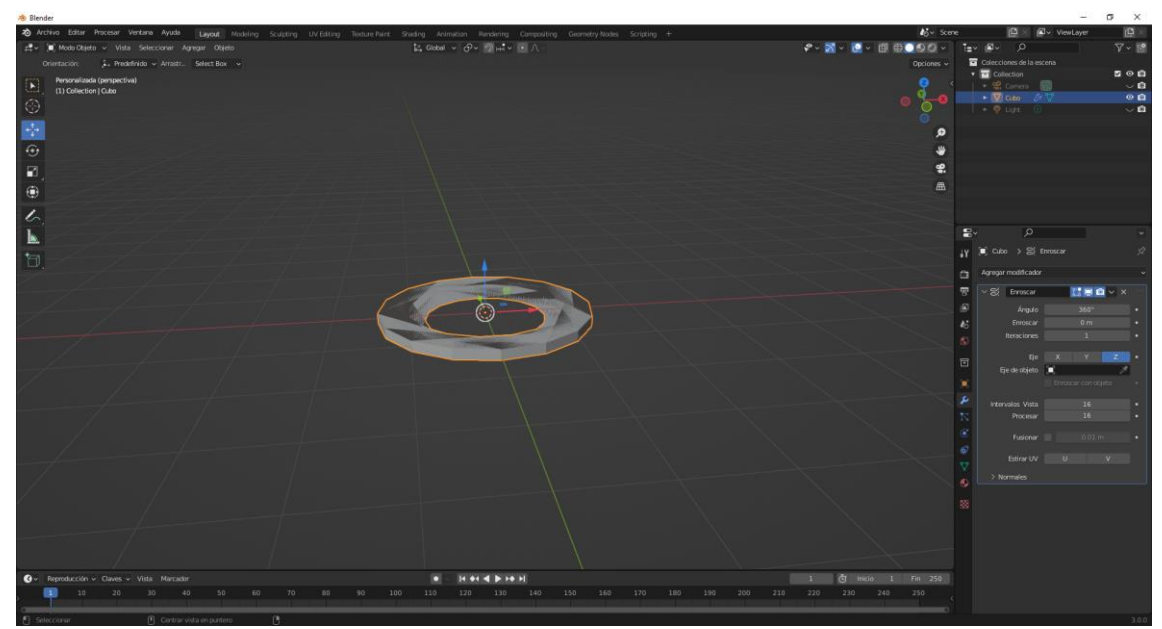

El ángulo lo cambiamos a 45 grados.

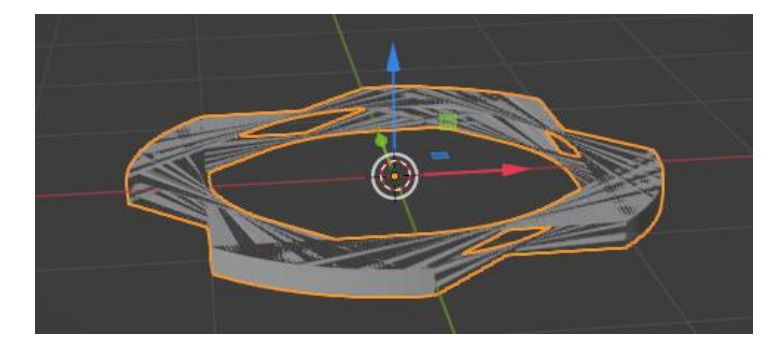

Las iteraciones las ponemos a 4.

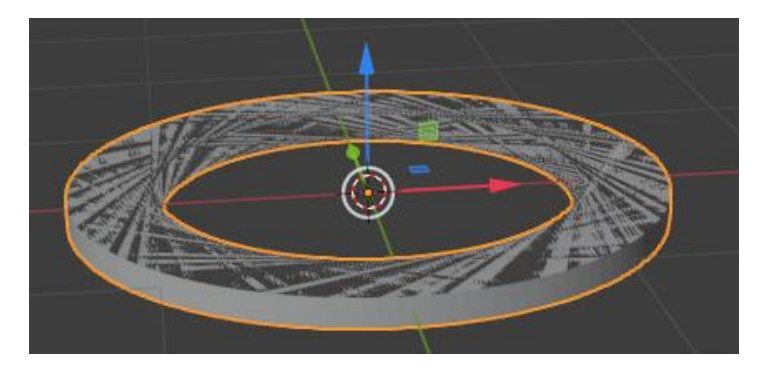

#### Enroscar lo ponemos a 8.

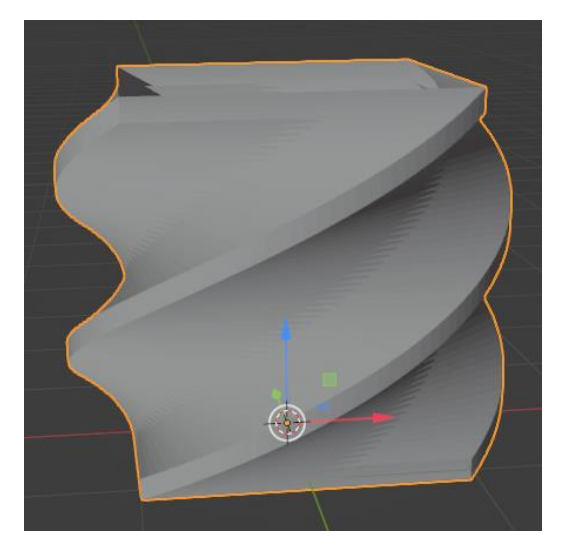

Modificamos de nuevo el ángulo a 100.

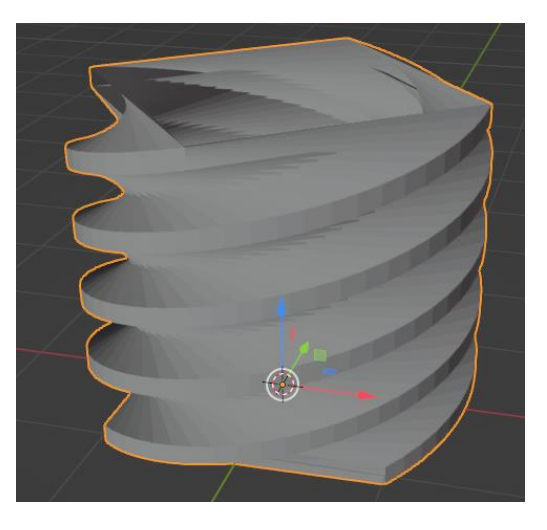

Cambiamos de nuevo iteraciones a 10 para repetir el número de rosca.

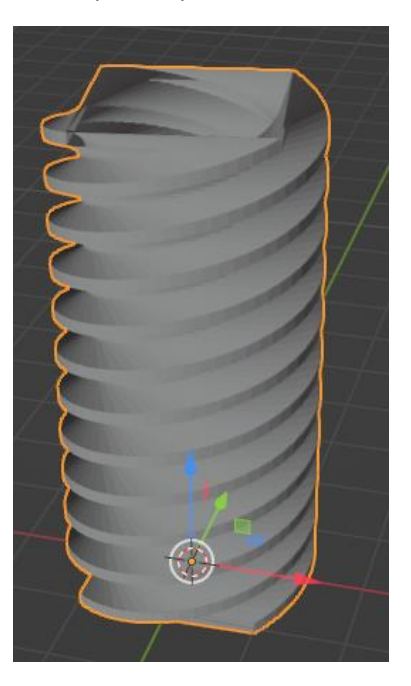

Modificamos de nuevo el ángulo a 6 grados.

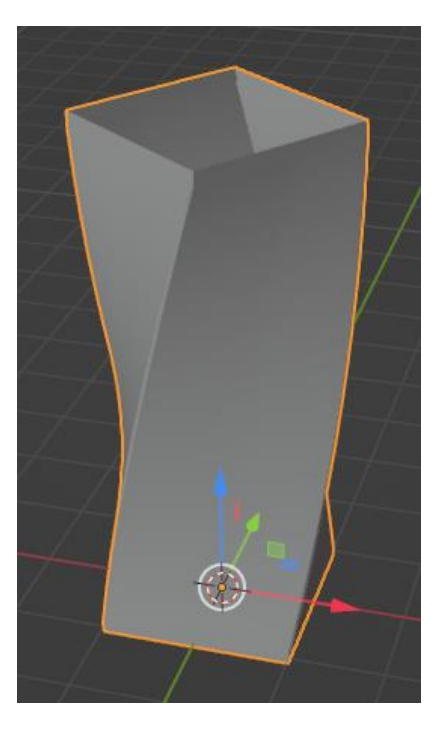

Aplicamos el modificador.

Vamos a modo edición.

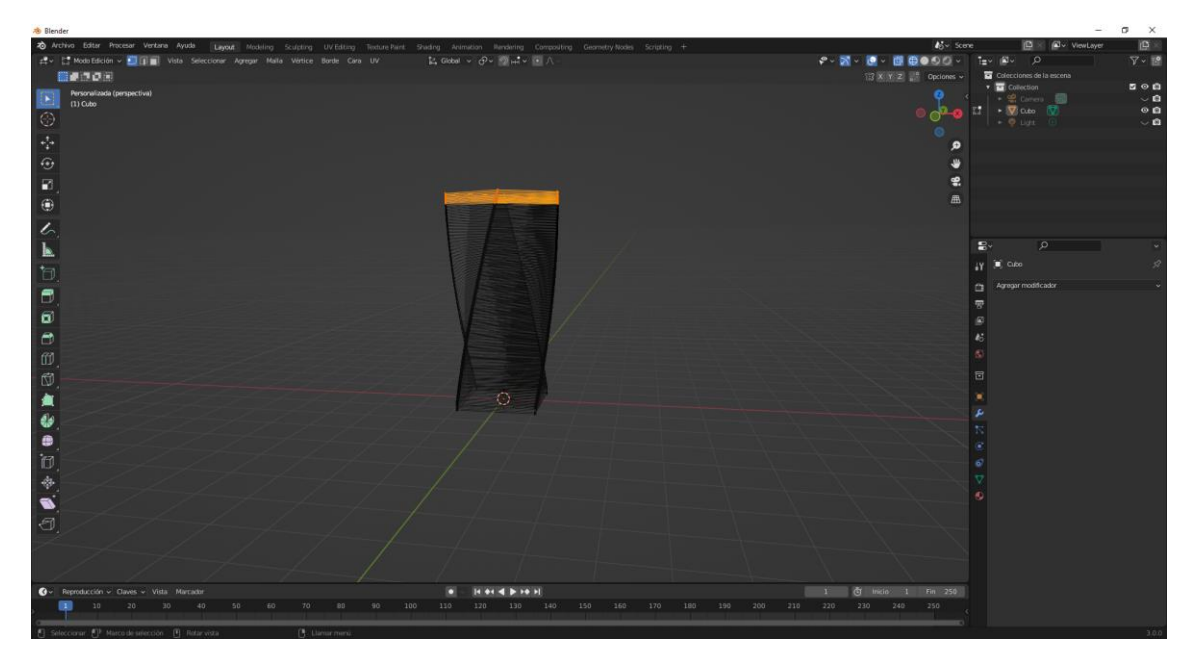

Seleccionamos la parte superior.

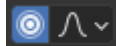

Activamos edición proporcional y escalamos.

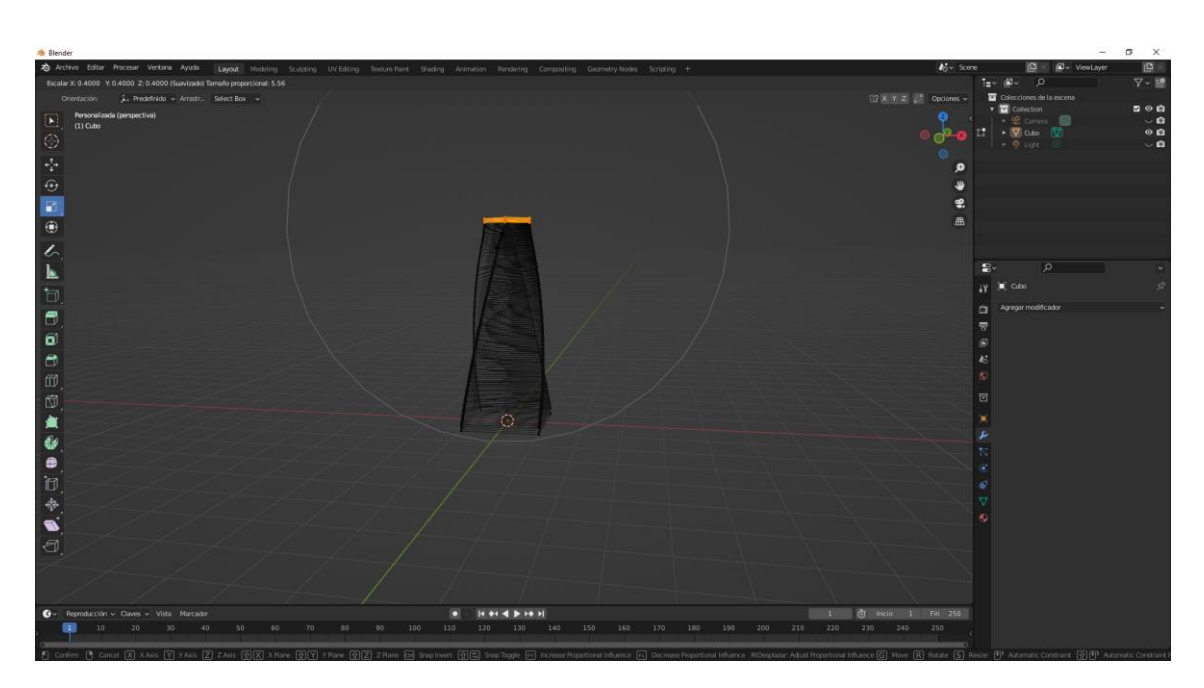

Este será el resultado.

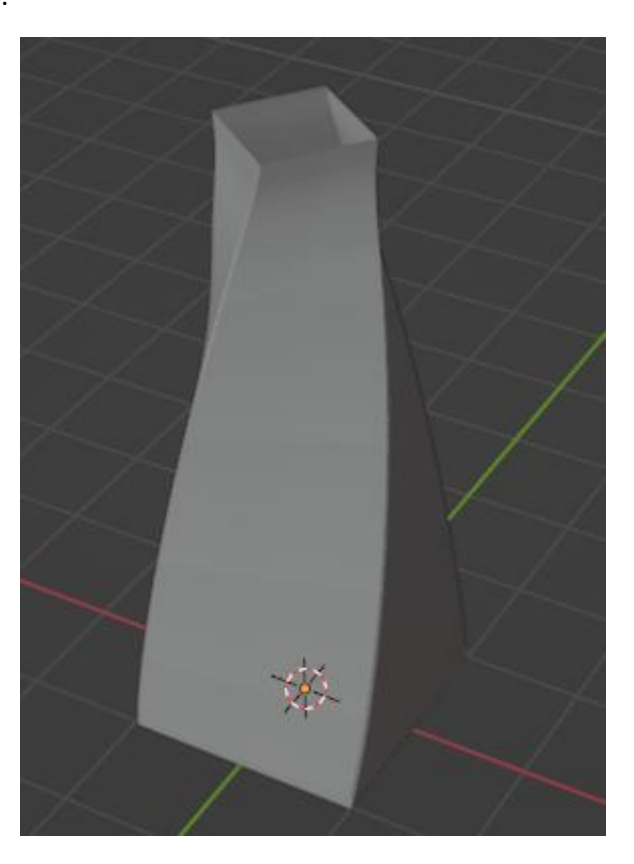

Un objeto de diseño.

#### Modificador subdividir

En este apartado vamos a trabajar con un cubo.

Vamos a agregar el modificador subdividir superficies.

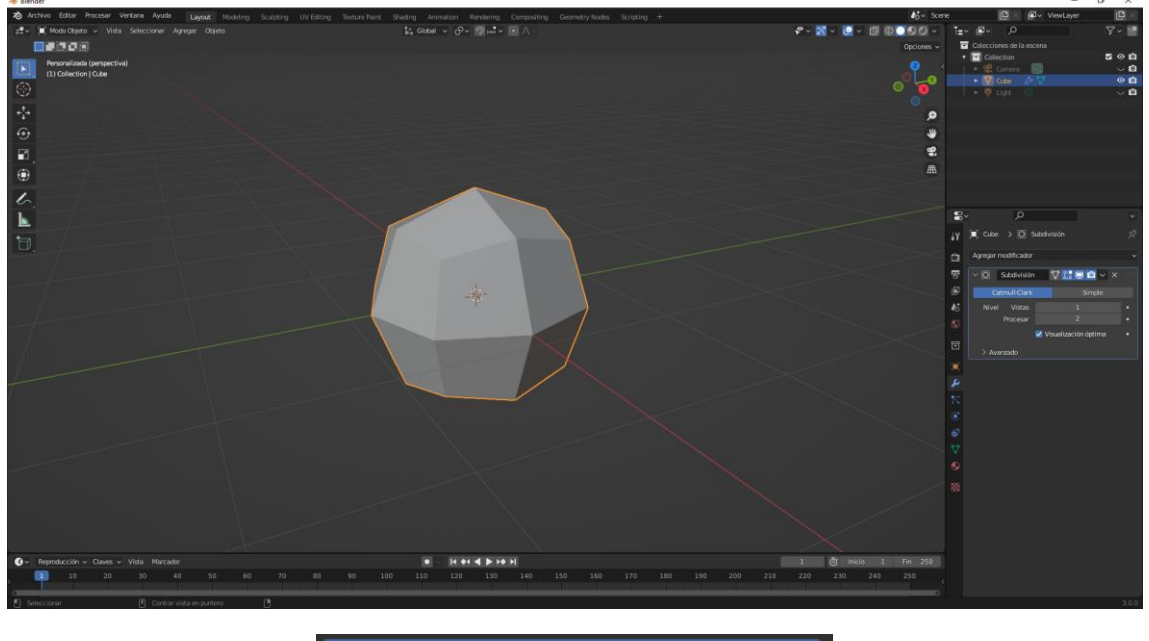

| ∨ (O) Subdivisió | in <sup>r</sup> | 7 🛄 🗖 🤷 🤉          | × |
|------------------|-----------------|--------------------|---|
| Catmull-Clar     | ĸ               | Simple             |   |
| Nivel Vistas     |                 | 1                  |   |
| Procesar         |                 | 2                  |   |
|                  | 🗹 Vis           | sualización óptima |   |
| > Avanzado       |                 |                    |   |

Tiene dos modos Catmull-Clark y Simple.

El primero aumenta el número de caras, vamos a cambiar el valor vistas a 6.

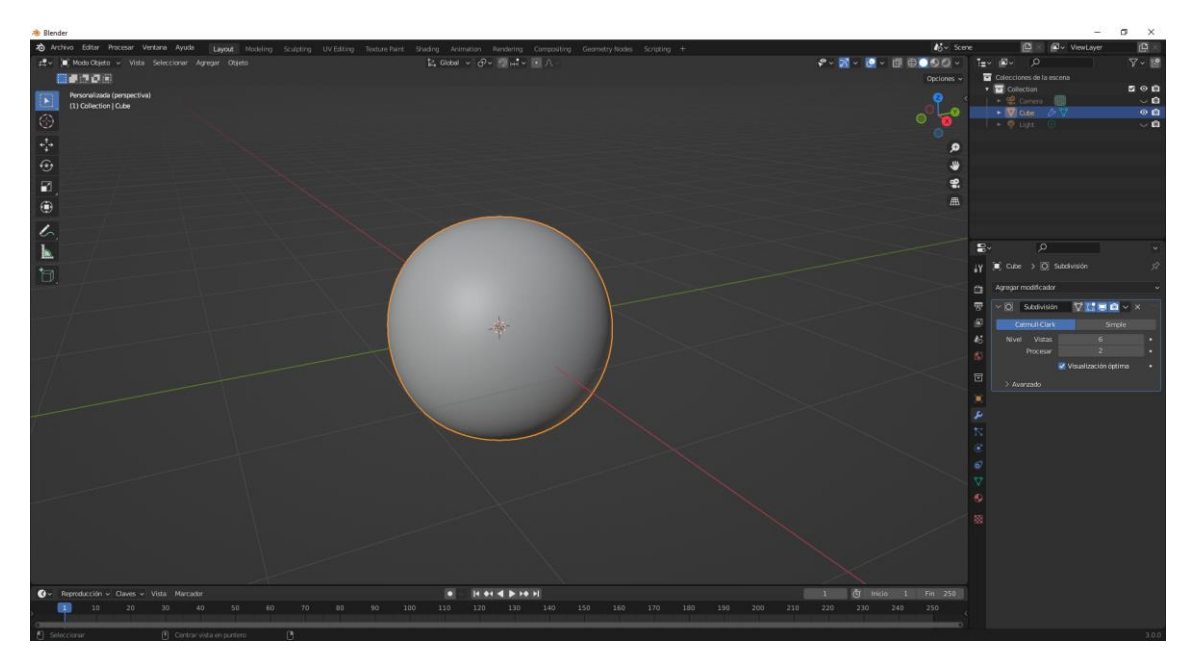

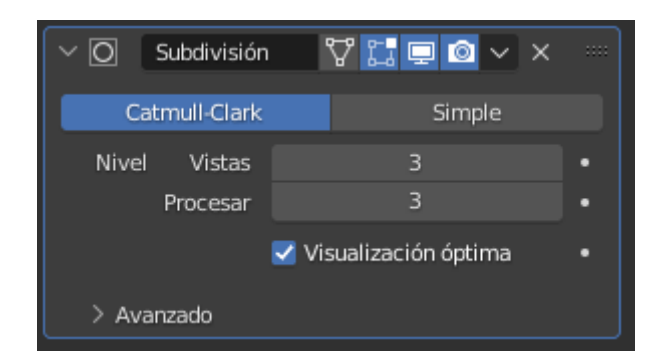

Si queremos que al procesar tenga la misma vista tenemos que poner el mismo número.

Pulsamos F12

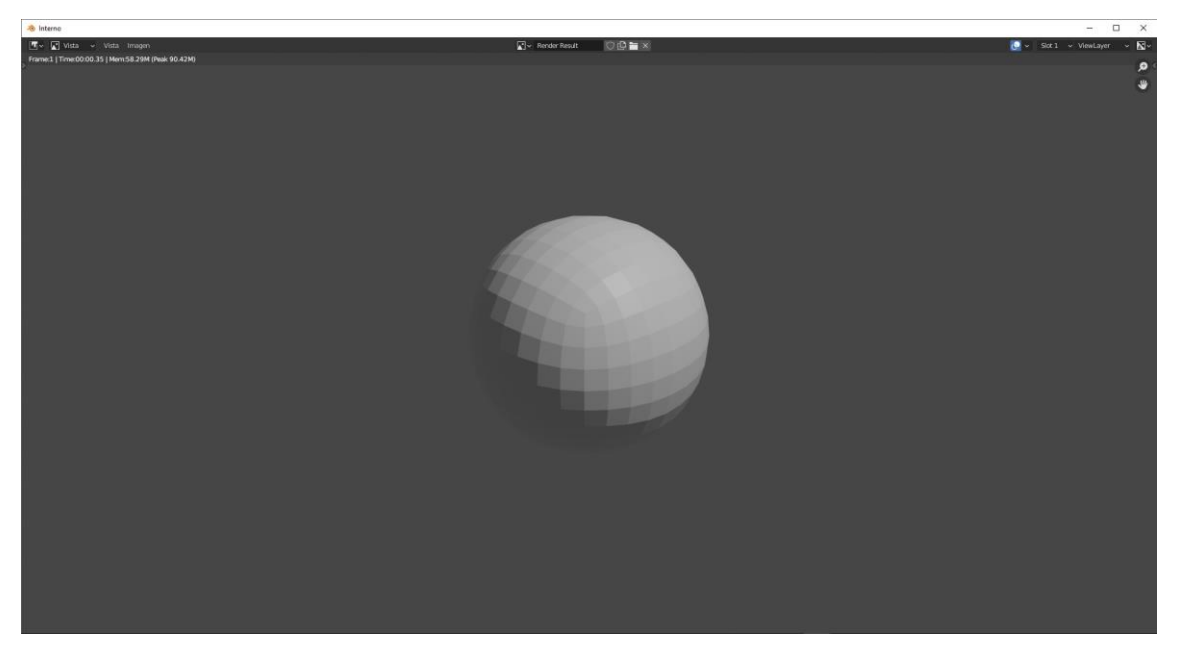

Ahora vamos a la vista estructura.

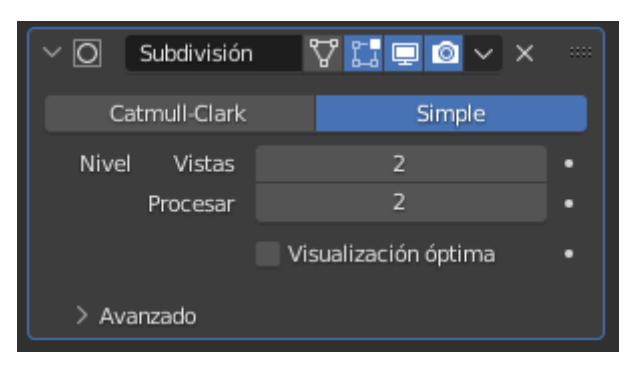

Configuramos estos parámetros.

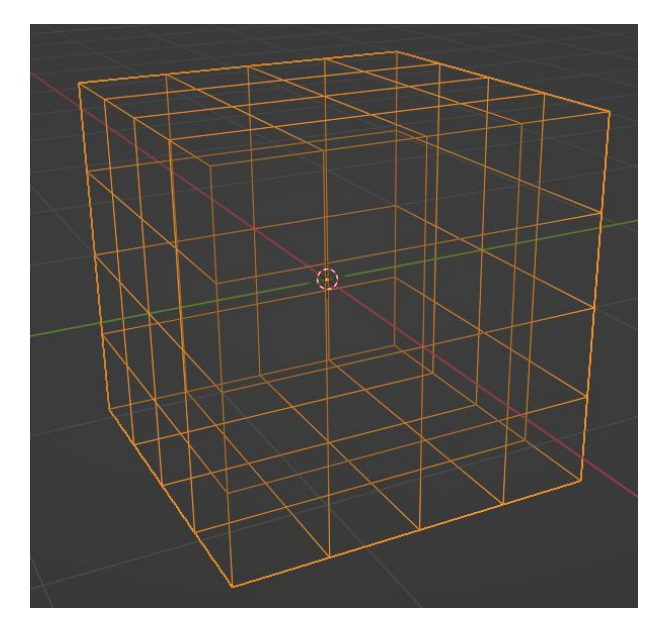

No altera la forma inicial del cubo.

#### Motores de rénder Cycles

Blender es un programa de diseño y animación en 3D, pero cuando vamos a convertir nuestras escenas a una imagen en 2 dimensiones para representarlas en una pantalla hace falta un motor de render, es un programa que se encarga de coger toda la información de escena y convertirla en una imagen.

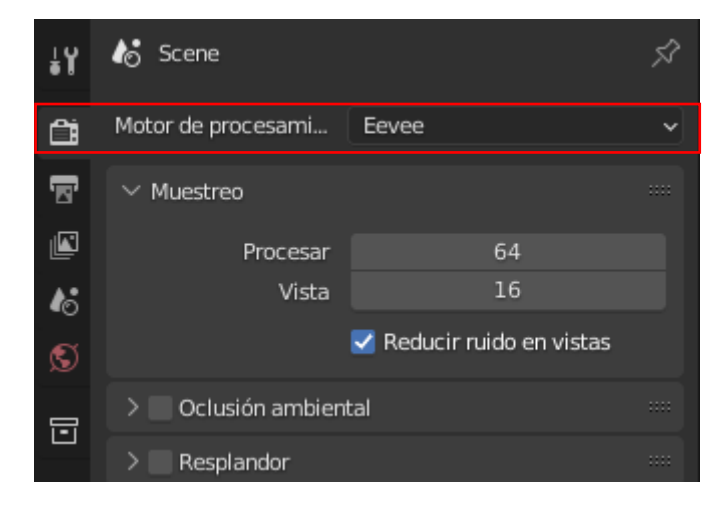

Blender trae integrado una serie de motores de renderizado.

En la pestaña de propiedades de procesamiento vamos a ver los tipos que hay.

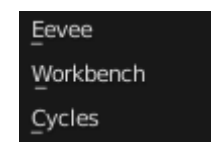

Por defecto viene configurado el interno que es Eevee y posteriormente se incorporó Cycles.

Con Eevee es mucho más difícil conseguir imágenes realistas, solo funciona con la CPU en cambio Cycles tiene otro sistema de funcionamiento, los resultados son muchos más realistas, es mucho más fácil para un principiante aprender a manejar Cycles y además soporta la tarjeta gráfica de la marca nvidia.

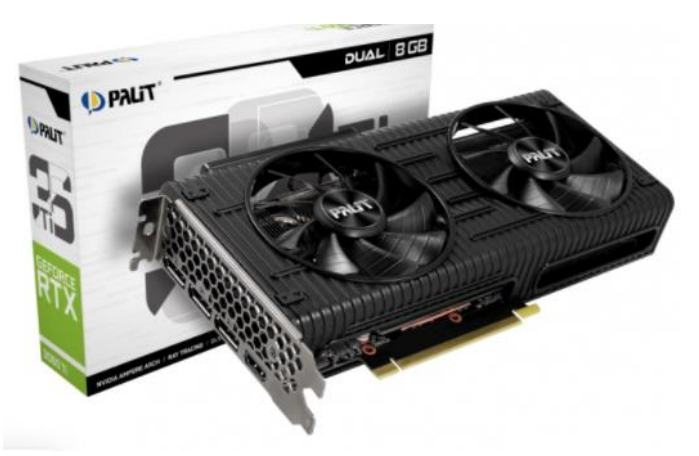

También funcionan con tarjetas gráficas ATI.

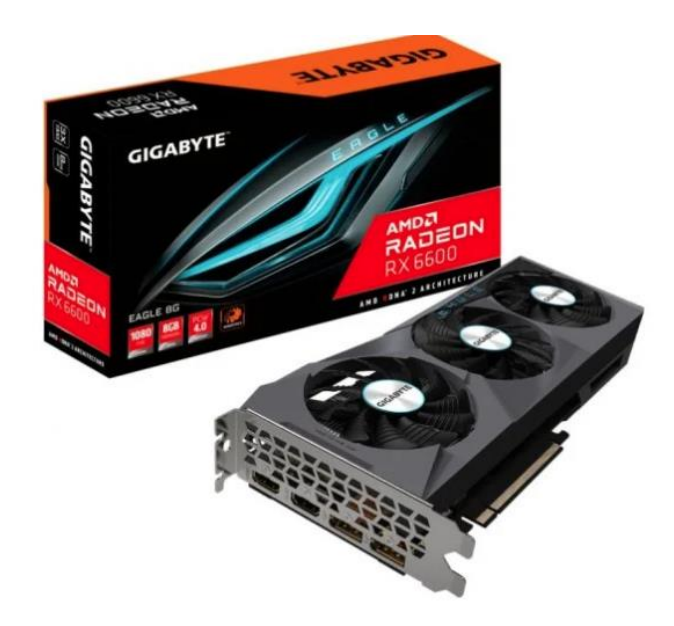

La siguiente imagen está renderizado con el motor interno.

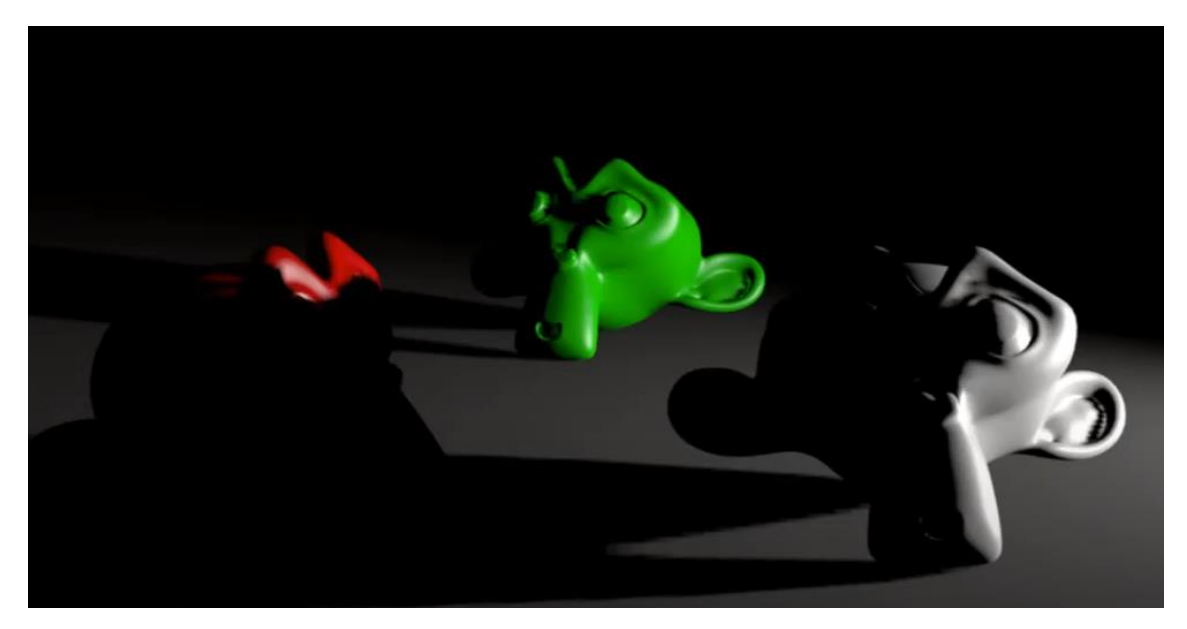

Renderizado con Cycles.

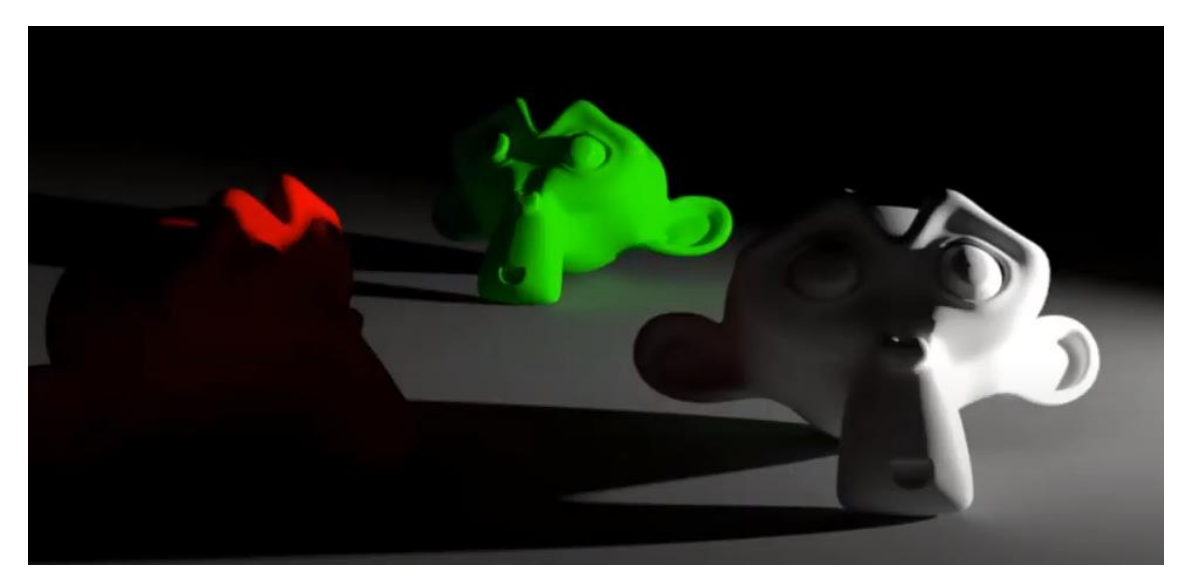

Con el render interno las sobras se ven totalmente oscuras porque solo calcula la trayectoria del foco al objeto y a la cámara, en cambio en el Cycles también calcula rebotes, es decir la luz que incide sobre los objetos y rebota e incide sobre otros objetos.

Calcula todas las reflexiones, cuantas más reflexiones existan mas largo va a ser el tiempo de procesado.

Con el motor interno las sobras son totalmente oscuras, en cambio con Cycles se aprecian unas tonalidades.

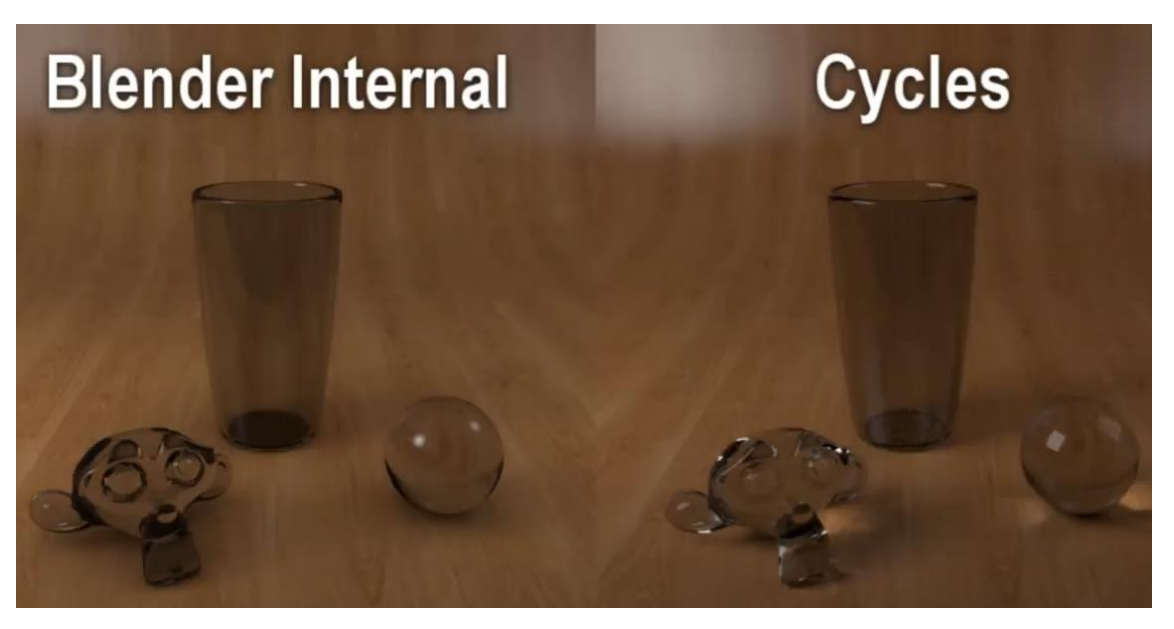

Incluso en Cycles podemos observar como la refracción del crista genera una luz sobre la mesa, que con el motor interno no se aprecia.

Otro ejemplo con el motor interno.

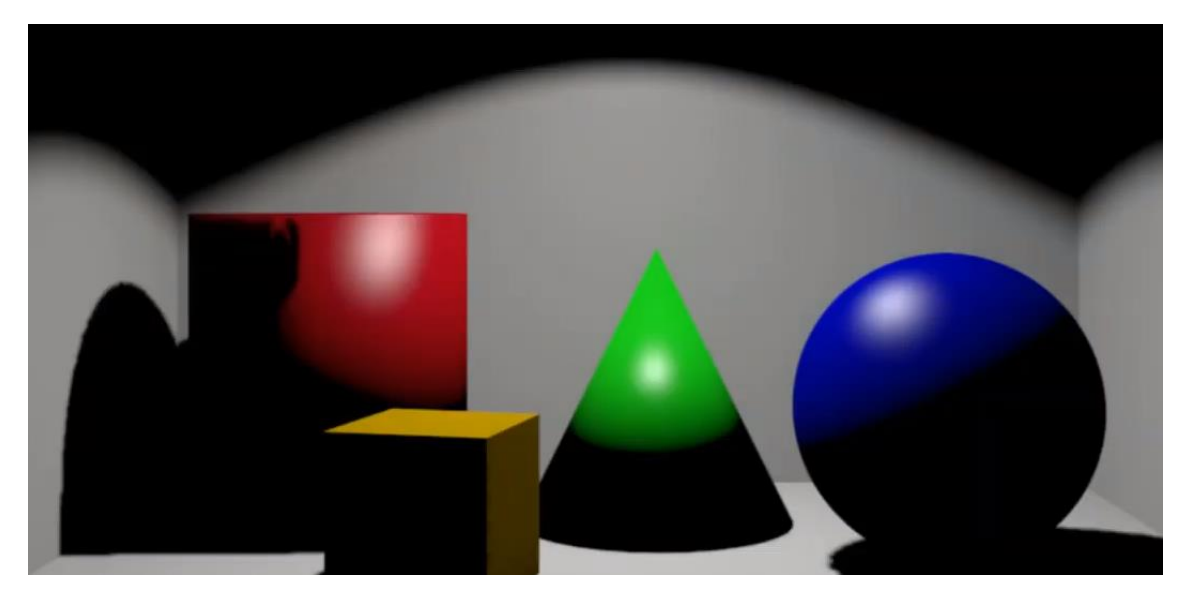

Ahora con Cycles.

Otro ejemplo:

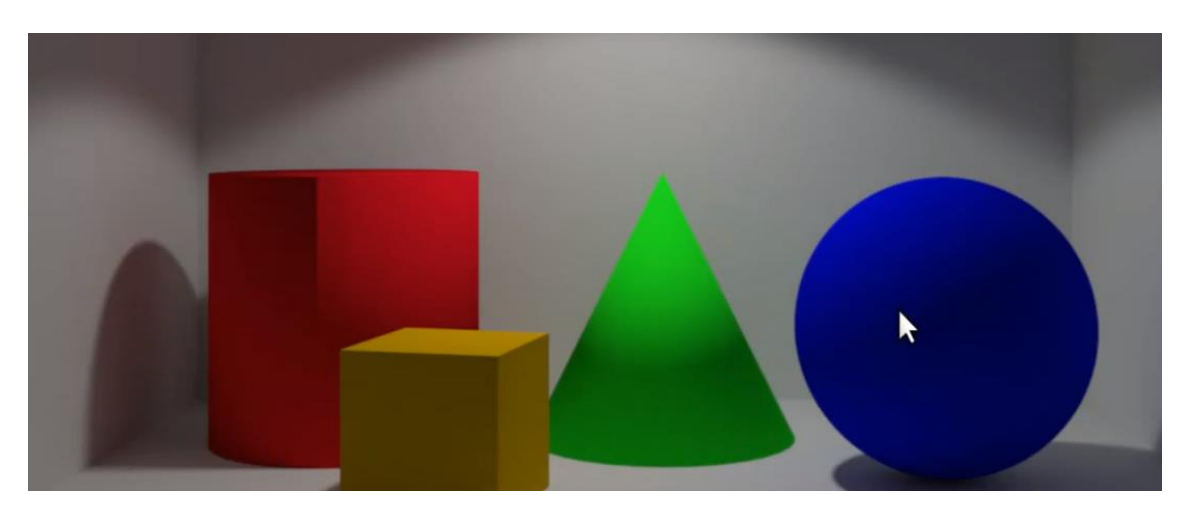

Cycles es un programa que se ha integrado en Blender para generar la imagen obtenida de la información de la escena, pero no es el único hay otros muchos, algunos son gratuitos y otros de pago.

Uno gratuito y que es bastante bueno.

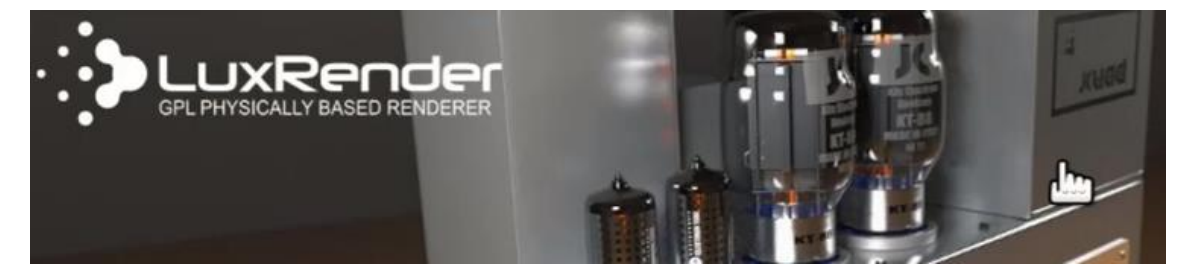

#### Asignar materiales

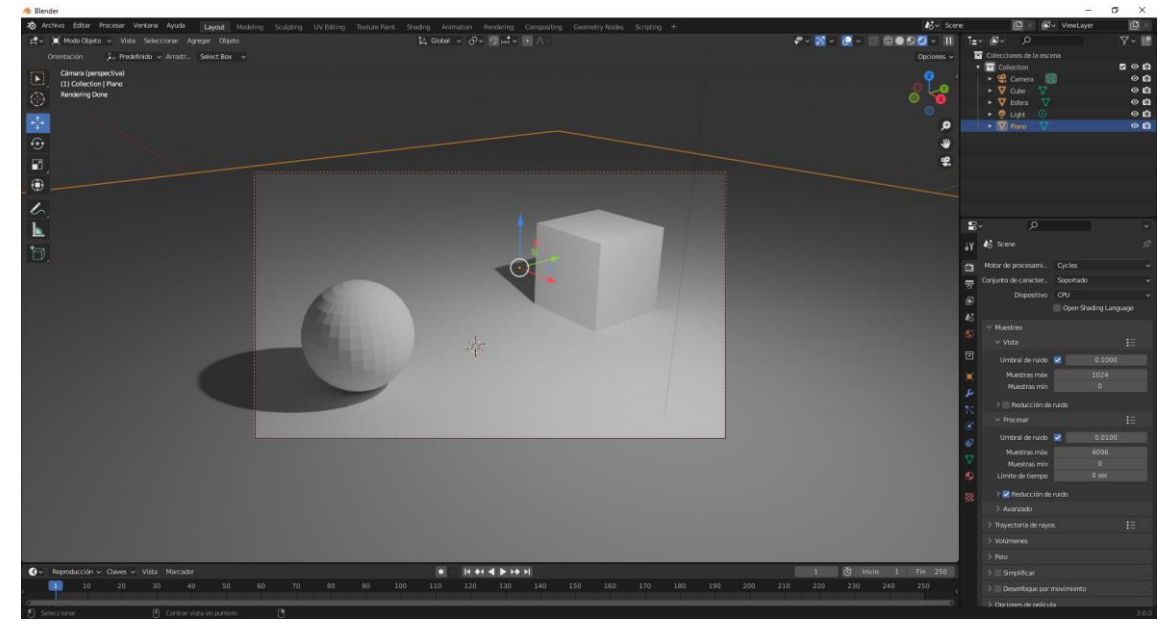

Vamos a trabajar con un cubo, una esfera y un plano.

Vamos a poner la vista de procesado

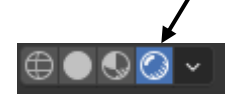

Seleccionamos el objeto esfera.

En el panel de propiedades seleccionamos las propiedades de materiales.

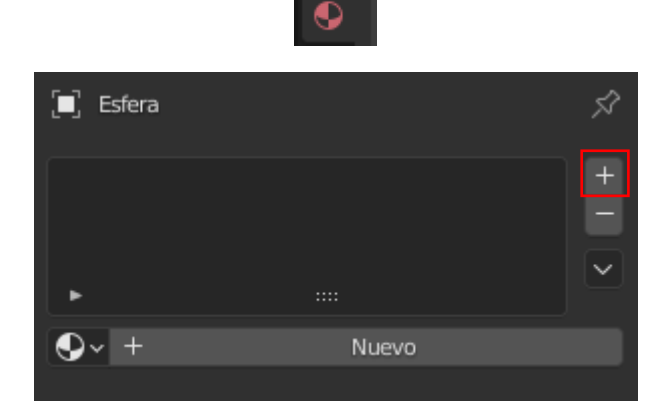

Agregamos un nuevo material.

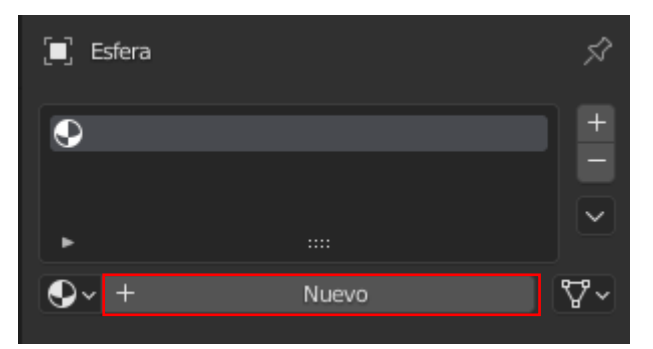

Seleccionamos Nuevo.

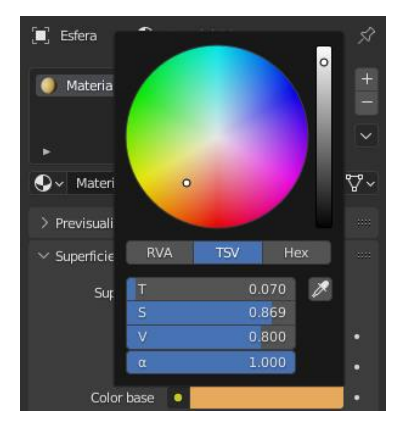

En color base seleccionamos un color.

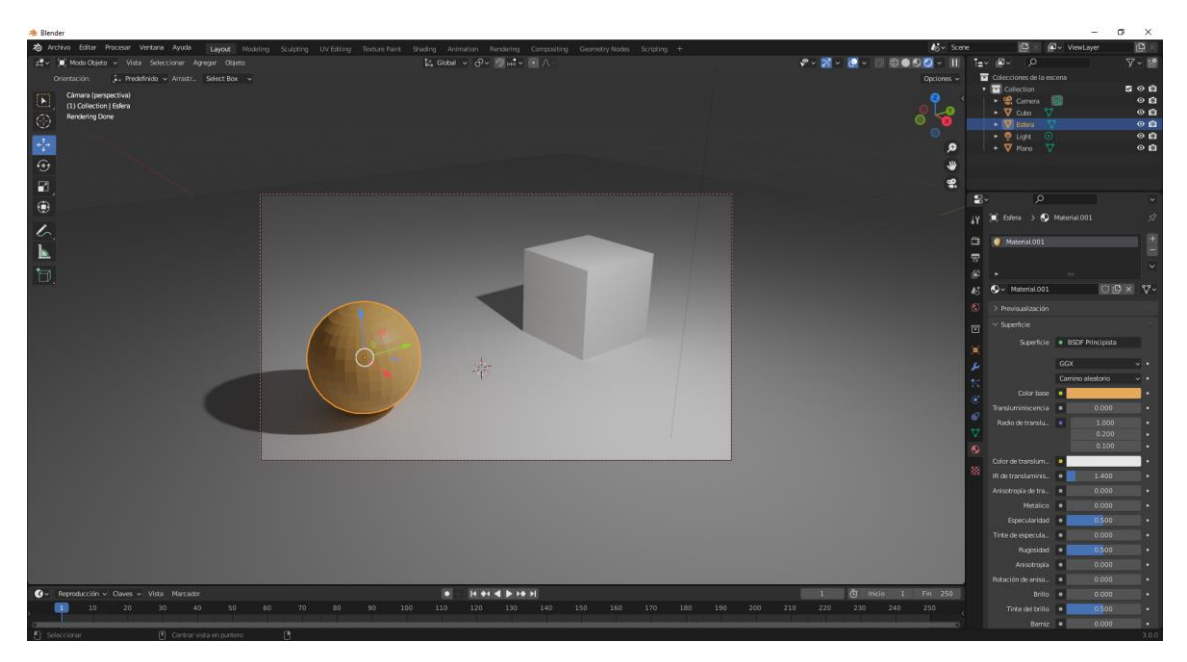

Ahora seleccionamos el cubo, repetimos el proceso para ponerlo de color azul.

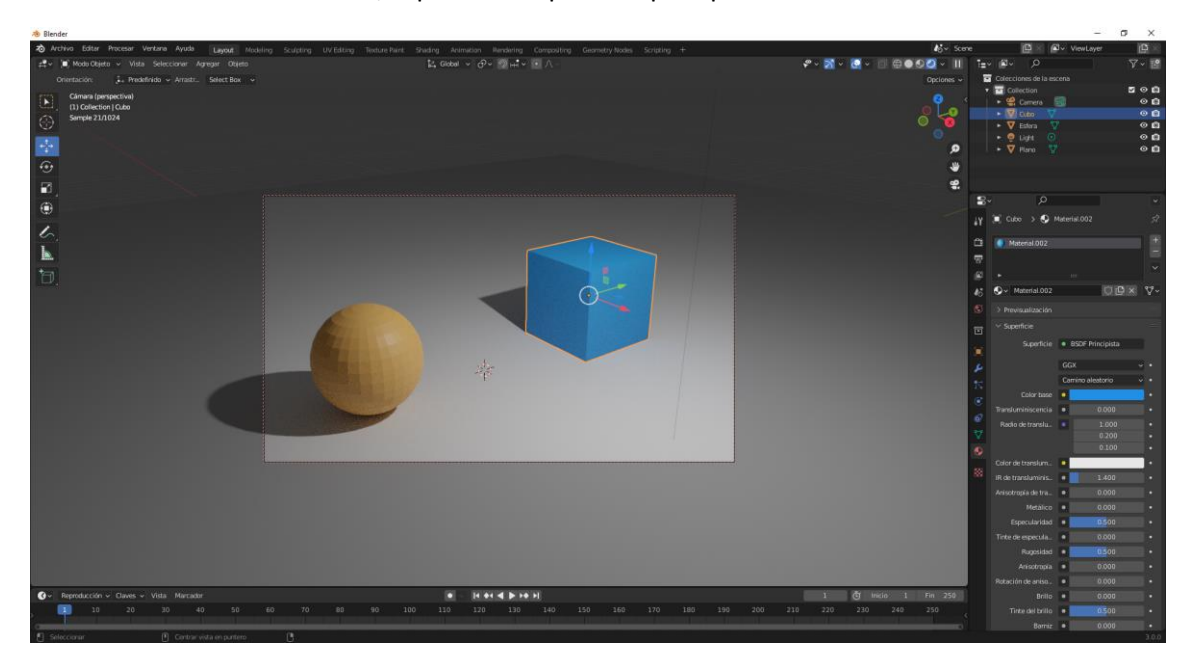

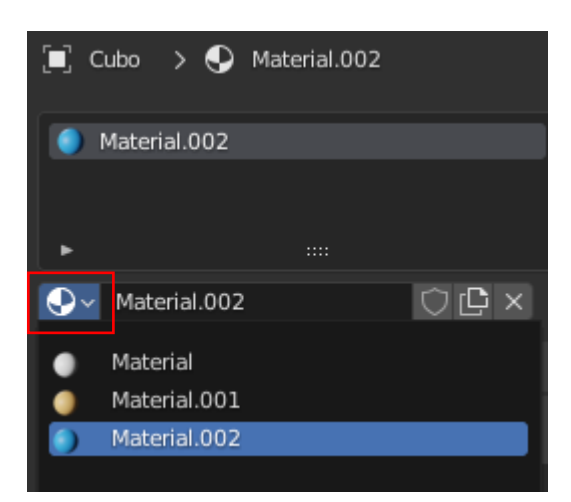

Si seleccionamos donde está el marco rojo podemos ver todos los materiales que estamos utilizando más el del suelo.

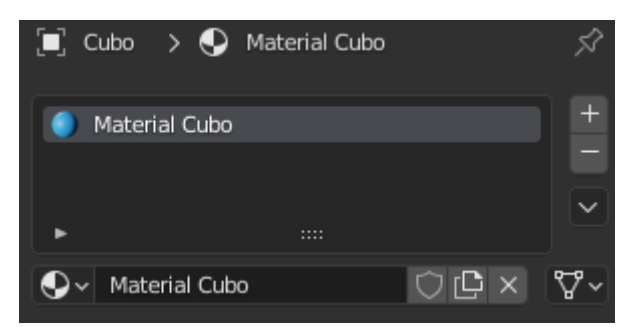

Podemos cambiar el nombre a los materiales.

Vamos a cambiar el nombre del material de la esfera.

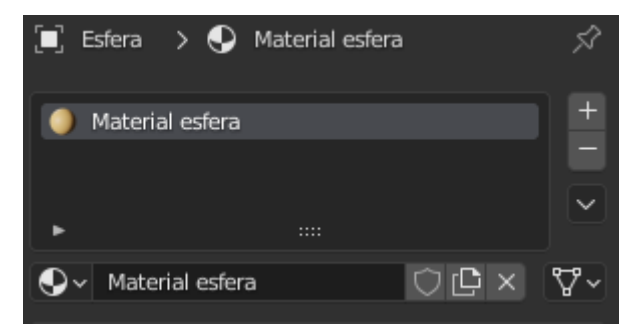

Cambiamos el material del suelo

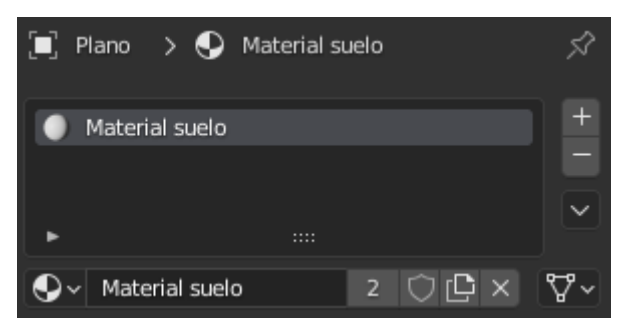

Ahora vamos a seleccionar el cubo y vamos a eliminar los materiales.

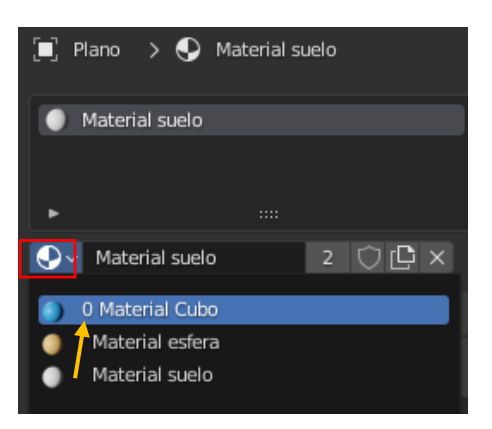

El material ya no está en el cubo, por este motivo está de color blanco.

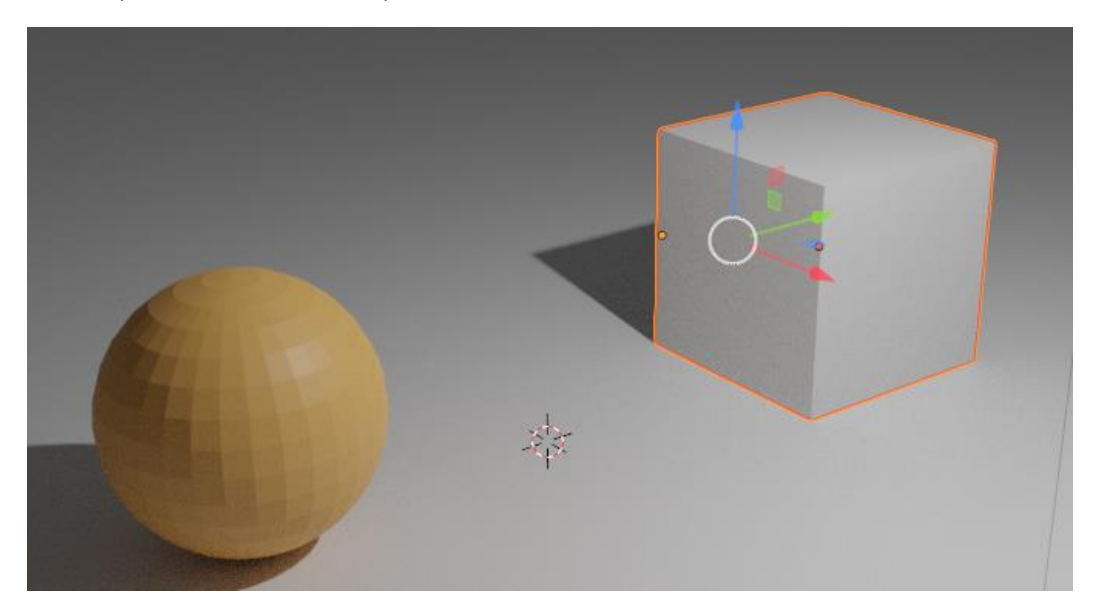

Pero observarás que Material Cubo aparece un 0, esto significa que este material no se le está asignando a ningún objeto.

Cuando guardamos el proyecto estos materiales no los guarda.

Vamos a asignar al cubo otro material de color verde, le llamaremos Material Cubo Nuevo.

| 🌖 Material Cubo Ni         | Jevo         |                               |   | +      |
|----------------------------|--------------|-------------------------------|---|--------|
|                            |              |                               |   |        |
|                            |              |                               |   | $\sim$ |
| •                          |              |                               |   |        |
| - Solution Naterial Cubo I | Nuevo        | $\bigcirc$ $\square$ $\times$ |   | ∿∿     |
|                            |              |                               |   |        |
| > Previsualización         |              |                               |   |        |
| $\checkmark$ Superficie    |              |                               |   |        |
| Superficie                 | BSDF Prin    | cipista                       |   |        |
|                            |              |                               |   |        |
|                            | GGX          |                               | × | •      |
|                            | Camino aleat | torio                         | × |        |
| Color base                 | •            |                               |   |        |

### Asignar varios materiales a un objeto

Ahora veremos como podemos asignarle dos materiales a un objeto.

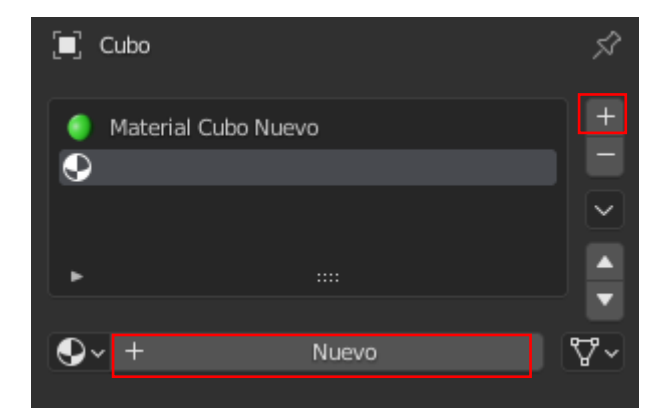

Agregamos un nuevo material.

Le damos a nuevo.

| $\vee$ Superficie |                                      |   |   |
|-------------------|--------------------------------------|---|---|
| Superficie        | <ul> <li>BSDF Principista</li> </ul> |   |   |
|                   |                                      |   |   |
|                   | GGX                                  | Y | • |
|                   | Camino aleatorio                     | × | • |
| Color base        |                                      |   | • |

Le asignamos el color rojo.

El cubo sigue con el mismo color verde.

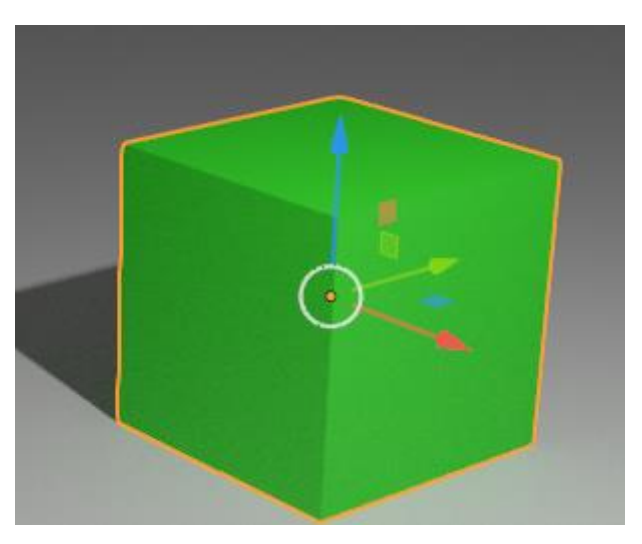

Por defecto no muestra el material que está en la parte superior.

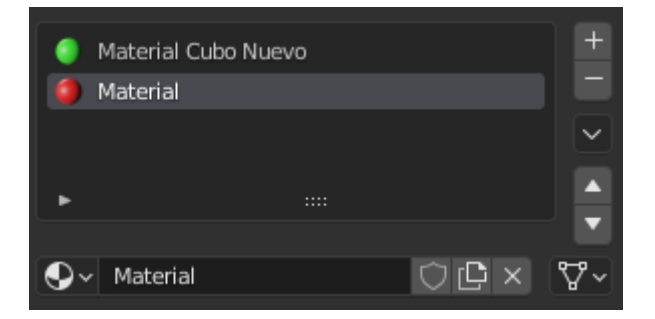

Podemos cambiar el orden de los materiales.

| 0  | Material                      | Ħ               |
|----|-------------------------------|-----------------|
|    | Material Cubo Nuevo           |                 |
|    |                               | $\mathbf{\sim}$ |
| •  |                               |                 |
|    |                               |                 |
| •• | 🗸 Material Cubo Nuevo 🛛 🗘 🗠 🗙 | ∿~              |

Seleccionas el material a cambiar en el marco rojo le asignas el nuevo material, lo tienes que realizar con los dos materiales.

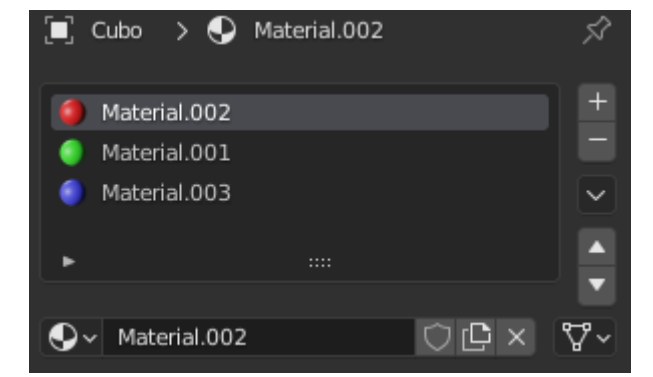

Ahora vamos a agregar un tercer material de color azul.

Queremos asignar distintos coloras a las caras del cubo.

Nos vamos a modo edición.

Vamos a seleccionar las caras.

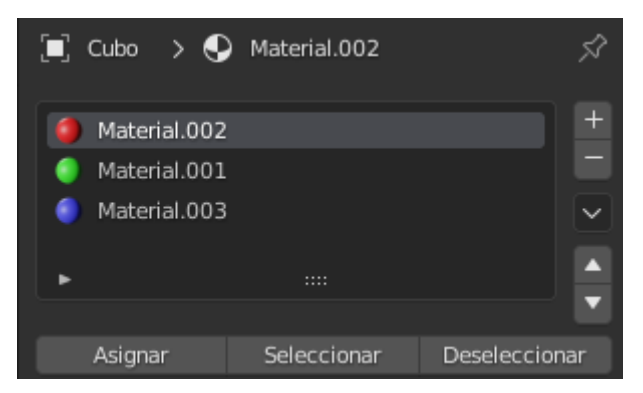

Seleccionamos la cara del cubo, a continuación el material, seguido del botón asignar.

Esto lo repetimos con el resto de caras a las que queremos cambiarle el color. Este será el resultado.

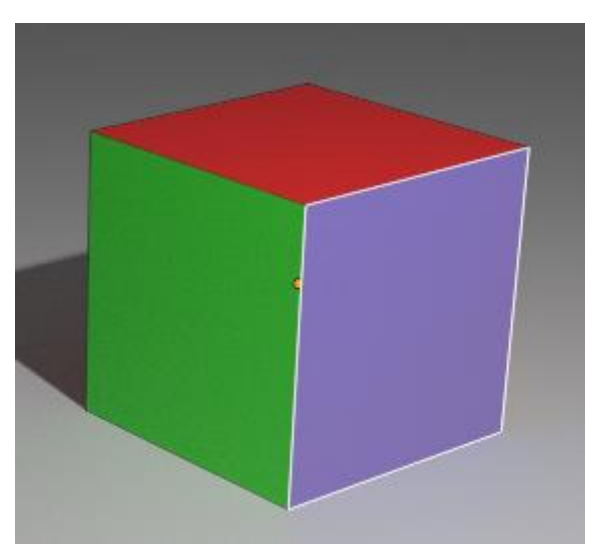

Un único objeto que tiene varios colores.

### Sombreadores

Tenemos que trabajar con el renderizado Cycles.

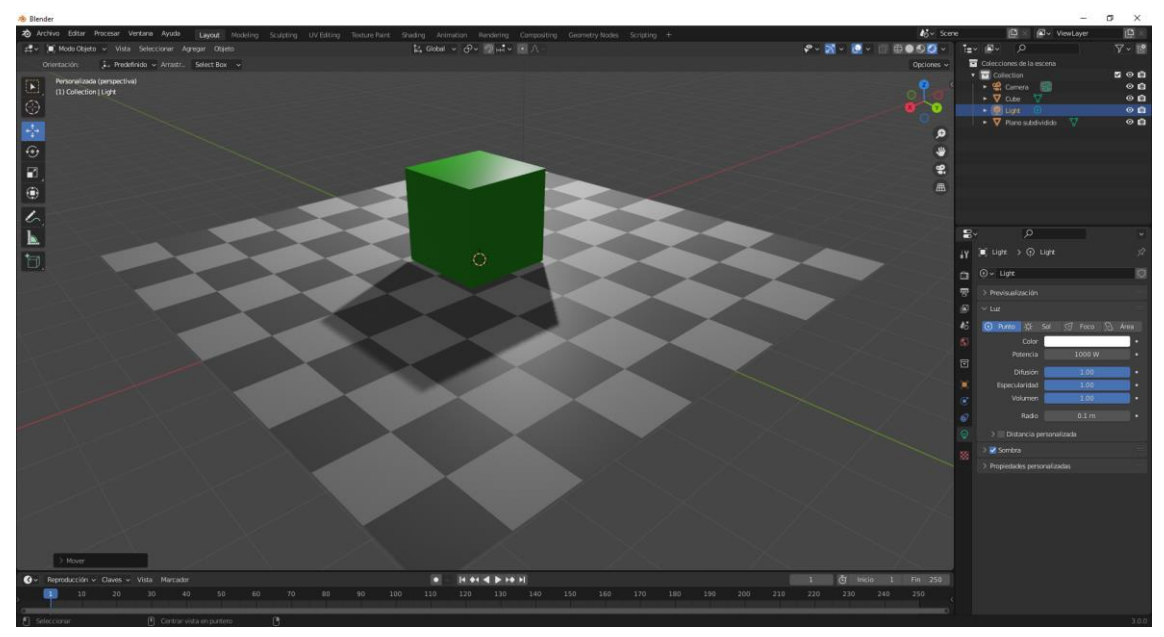

Vamos a seleccionar el cubo.

| 🗐 Cube 🗲 🌑 Material       | Ŕ     |
|---------------------------|-------|
| 🌖 Material                |       |
| ►                         |       |
| 🗣 v Material 💟 [          | ⊡× ~~ |
| > Previsualización        |       |
| ∨ Superficie              |       |
| 📄 Usar nodos              |       |
| Superficie    BSDF Difuso |       |
| Color 🔍                   | •     |
| Rugosidad   Rugosidad     |       |
| Normal 🔍 Predefinido      |       |

Como superficie seleccionaremos BSDF Difuso. Como color verde.

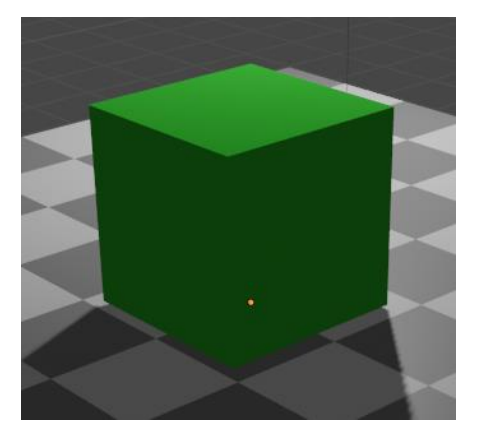
En superficie vamos a seleccionar BSDF Transparente.

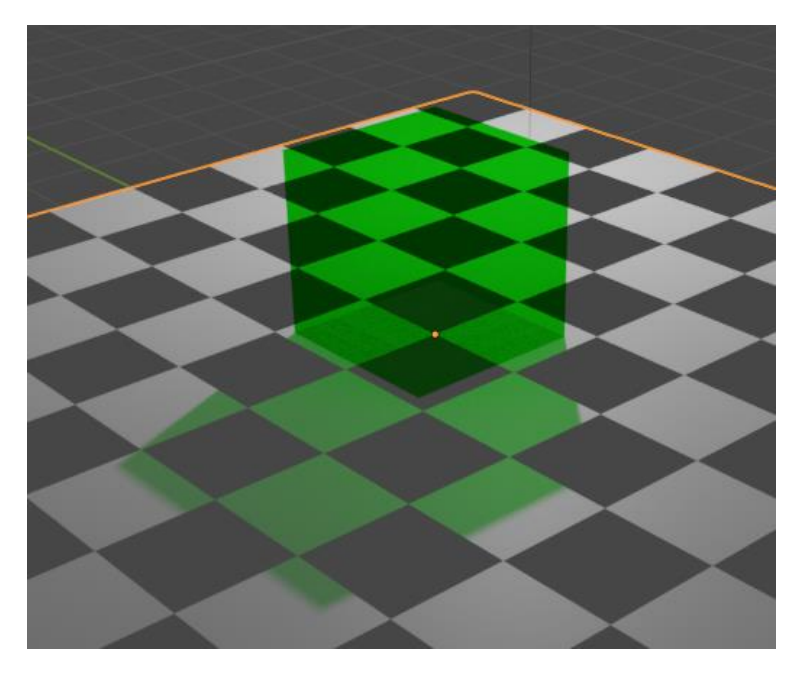

Sombreador que se llama pelo.

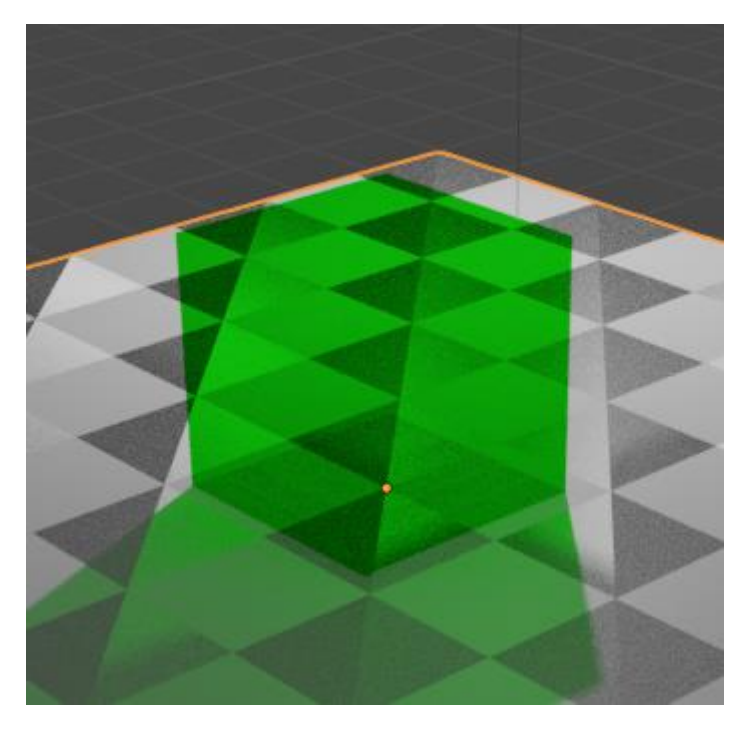

Es interesante para el pelo de los personajes.

Sombreador BSDF Reflectivo.

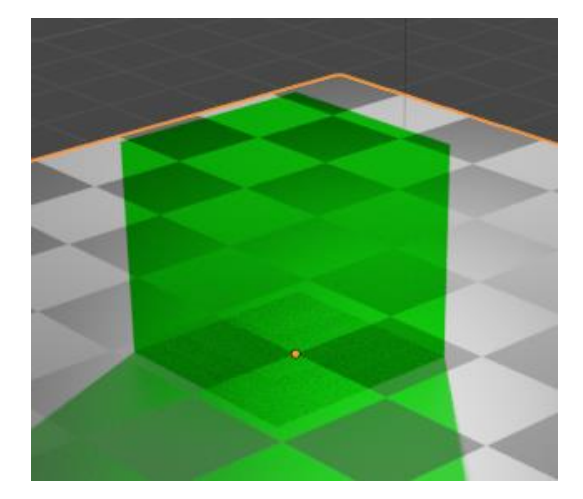

| $\checkmark$ Superficie |                        |   |
|-------------------------|------------------------|---|
| Superficie              | BSDF Reflectivo        |   |
|                         | GGX ~                  | • |
| Color                   | •                      | • |
| Rugosidad               | • 0. <mark>5</mark> 00 | • |
| Normal                  | Predefinido            |   |

Donde pone GGX podemos cambiarlo por las siguientes opciones.

| Definido                    |
|-----------------------------|
| Beckmann                    |
| ēgx                         |
| Ashikhmin-Shirley           |
| GGX con dispersión múltiple |

Ahora pon la siguiente configuración:

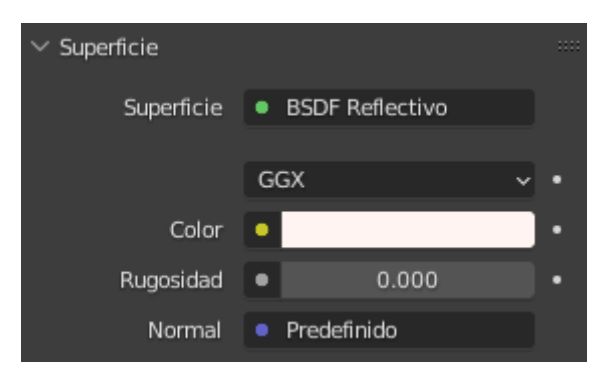

Este será el resultado:

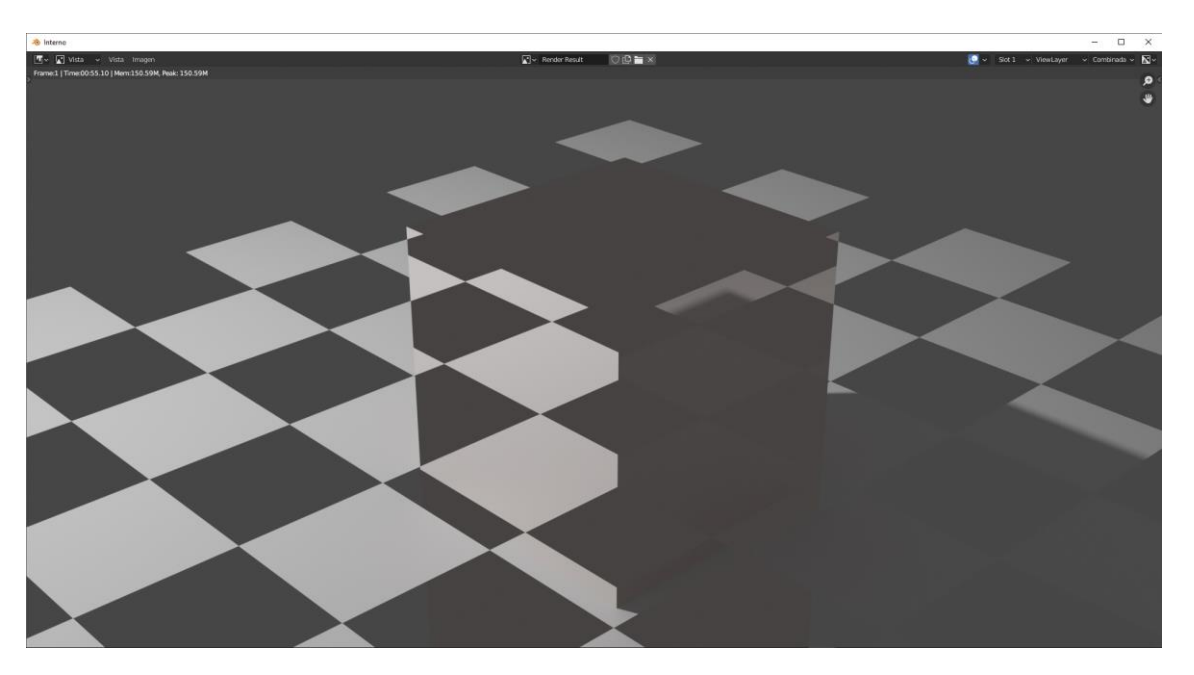

Son espejos.

Con superficie BSDF Vidrio

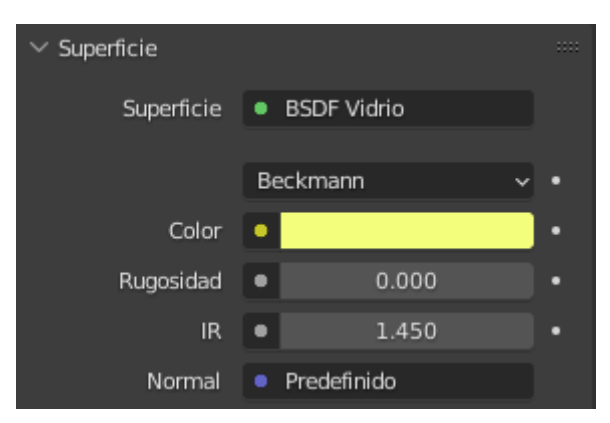

IR (Índice refracción) para el vidrio en 1.45, este será el resultado:

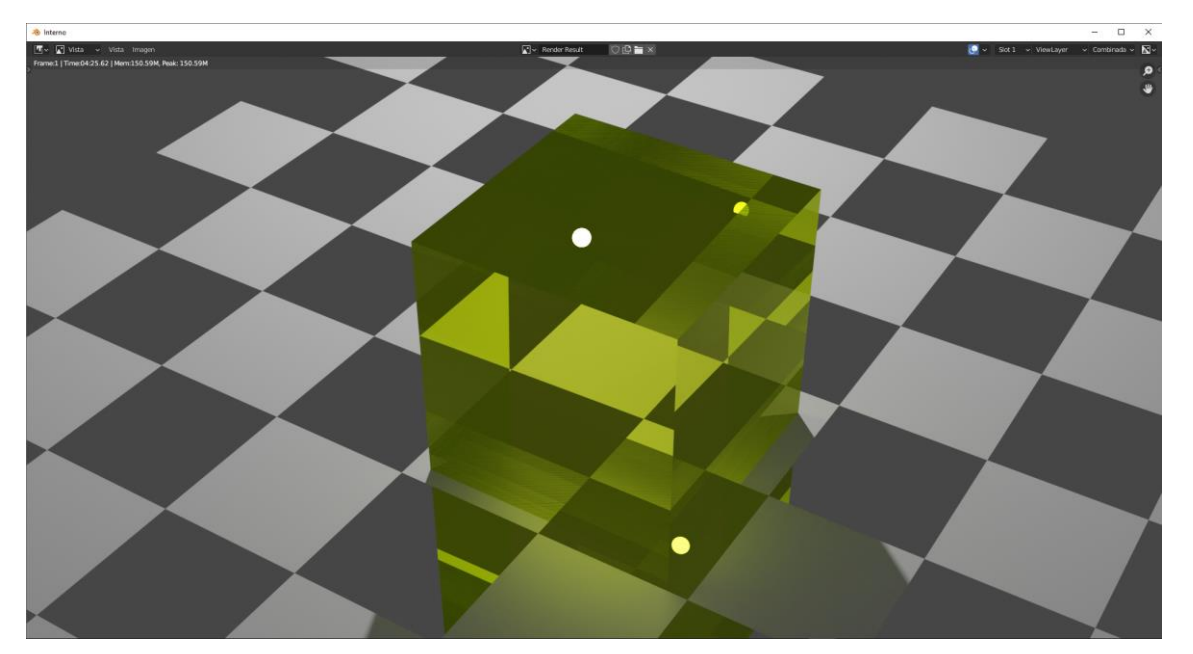

pág. 218

### El de emisión (Para dar luz):

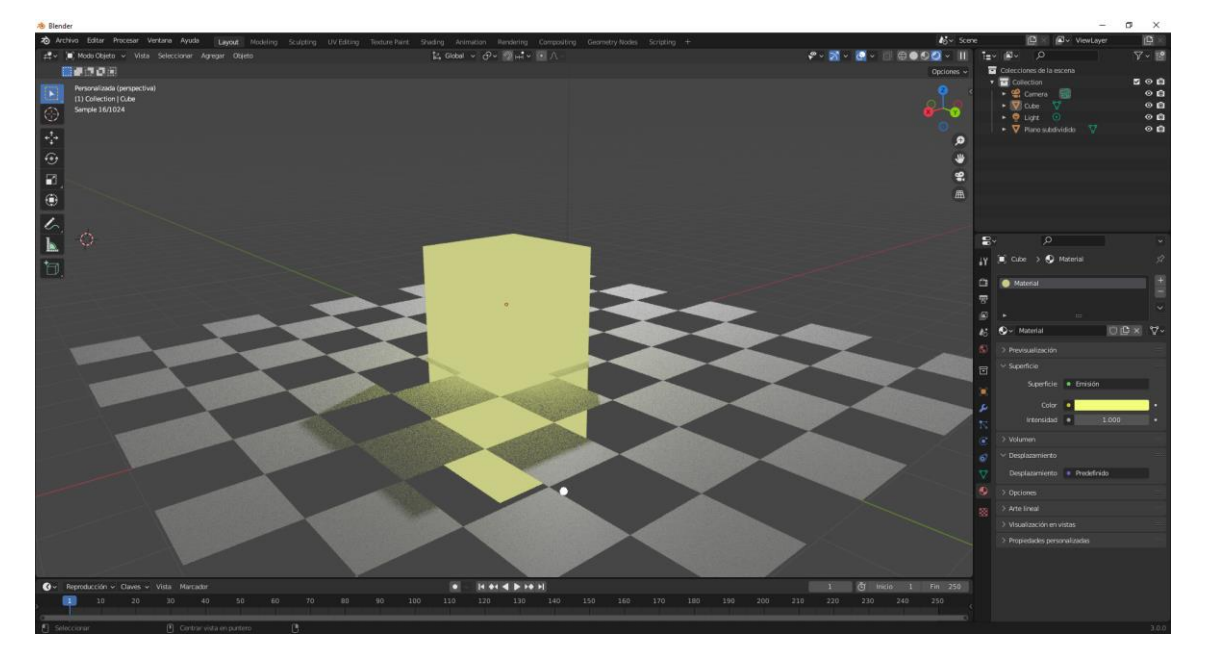

Para el agua en 1.3

## Suma y Mezclar sombreadores

### Con la suma

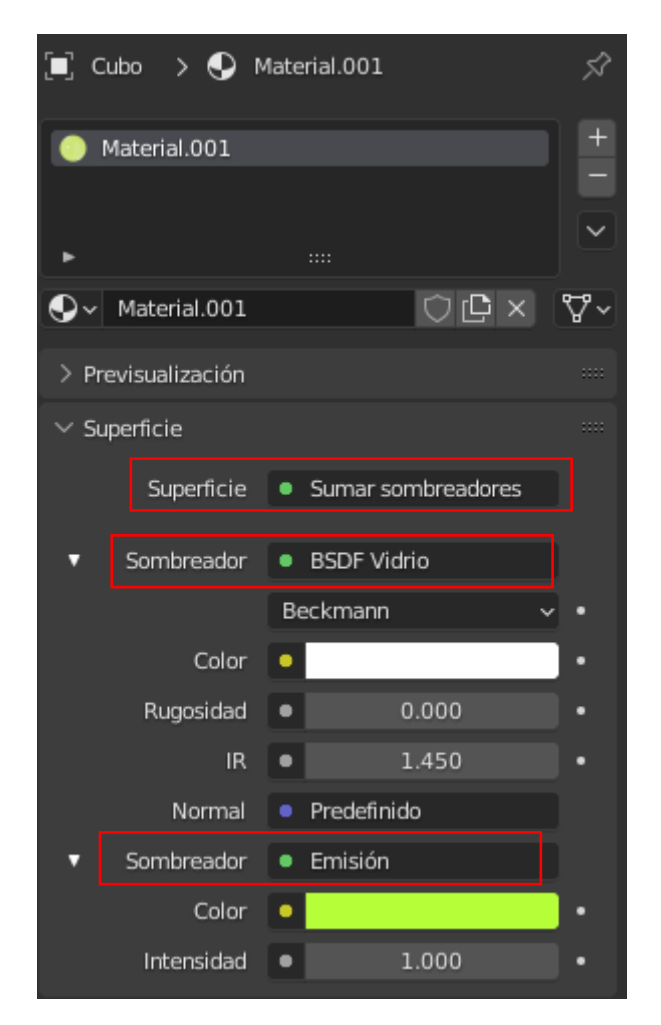

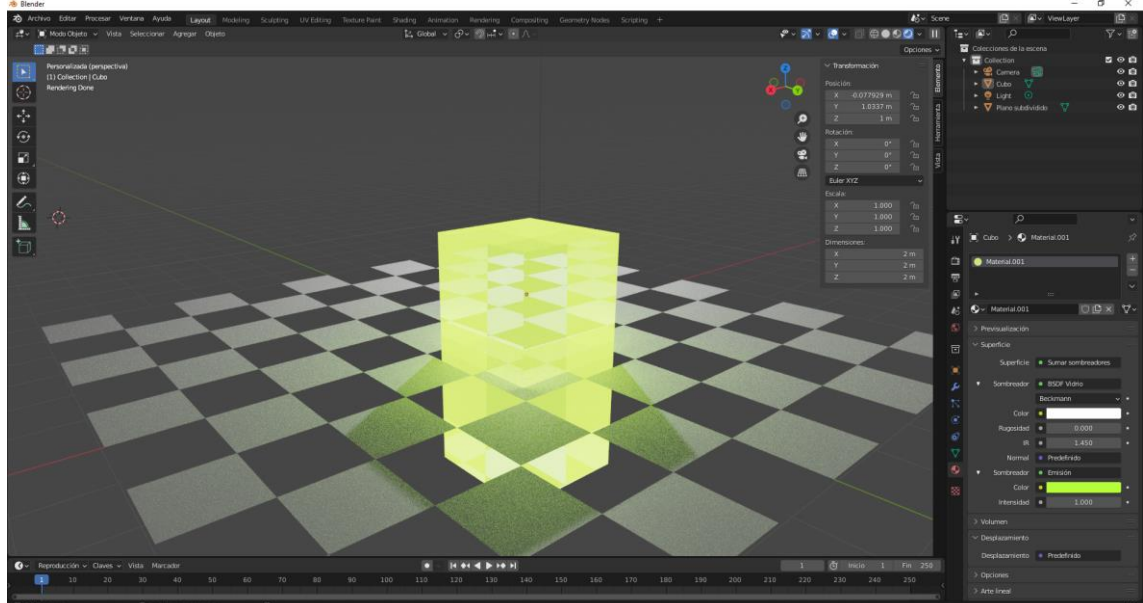

Con la mezcla:

| 🗐 Cubo 🗲 💽 Material.001                             | Ś          |
|-----------------------------------------------------|------------|
| 😑 Material.001                                      | +          |
|                                                     | $\sim$     |
|                                                     |            |
| ⊙ v Material.001 🗘 🕒 ×                              | <b>∀</b> ~ |
| > Previsualización                                  |            |
| ∨ Superficie                                        |            |
| Superficie   Mezclar sombreadores                   |            |
| Fac 0.5 <mark>31</mark>                             | ŀ          |
| <ul> <li>Sombreador</li> <li>BSDF Vidrio</li> </ul> |            |
| <ul> <li>Sombreador</li> <li>Emisión</li> </ul>     |            |

Con este regulador ajustamos el porcentaje de cada sombreador.

Se pueden utilizar varios (Mezclar sombreadores).

# Sistema de nodos

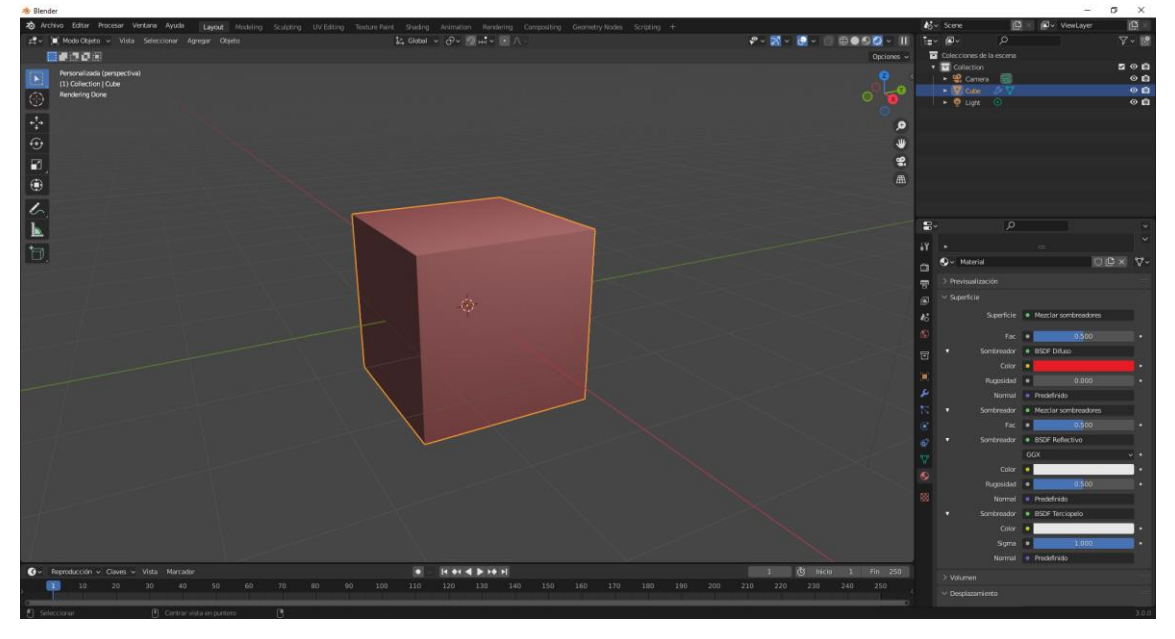

| �∽ Mate         | erial      |                                          | 7~ |
|-----------------|------------|------------------------------------------|----|
| > Previsua      | alización  |                                          |    |
| $\sim$ Superfic | ie         |                                          |    |
|                 | Superficie | Mezclar sombreadores                     |    |
|                 | Fac        | • 0.500                                  |    |
| •               | Sombreador | BSDF Difuso                              |    |
|                 | Color      | •                                        | •  |
|                 | Rugosidad  | • 0.000                                  | •  |
|                 | Normal     | Predefinido                              |    |
| •               | Sombreador | <ul> <li>Mezclar sombreadores</li> </ul> |    |
|                 | Fac        | • 0.500 ·                                | •  |
| •               | Sombreador | <ul> <li>BSDF Reflectivo</li> </ul>      |    |
|                 |            | GGX v                                    | •  |
|                 | Color      |                                          | •  |
|                 | Rugosidad  | • 0.500                                  | •  |
|                 | Normal     | Predefinido                              |    |
| •               | Sombreador | BSDF Terciopelo                          |    |
|                 | Color      |                                          | •  |
|                 | Sigma      | • 1.000                                  | •  |
|                 | Normal     | • Predefinido                            |    |

Vamos a representar estos materiales esquemáticamente.

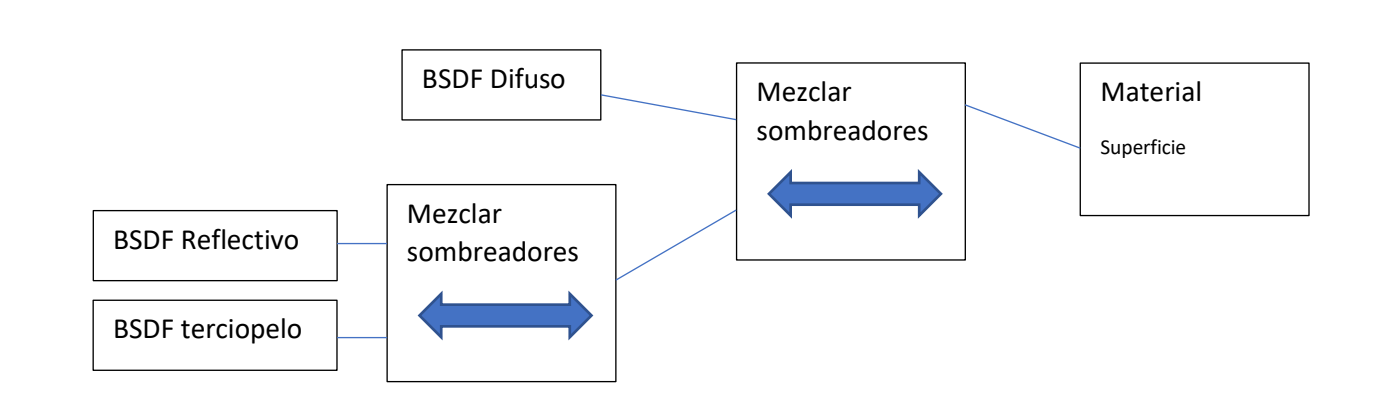

Del menú superior seleccionamos el espacio de trabajo Shading

| 🧆 Blender                 |                    |                                                                                                    |                 | - 1                      | σ×         |
|---------------------------|--------------------|----------------------------------------------------------------------------------------------------|-----------------|--------------------------|------------|
| 20 Archivo Editar Procesa | er Ventana Ayuda   | Layout Modeling Scutpting UV-Editing Texture Paint Stading Animation Rendering Composition Gesmetry Nodes Scripting +                                                                                                    | <b>4</b> 5~ 500 | e 📴 🛛 🖓 ViewLayer        | (D         |
| ₩ Vista Seleccionar       |                    | and Cheleto - Vista Seleccionar Agregar Otaleto La Giolas - O - 20 → 20 → 1 → Λ                                                                                                    |                 | tav ₽v ,o                | V . 5      |
| < → 1 2 c <sup>e</sup> c  | Wserstpocumentosi. |                                                                                                    | Opciones ~      | Colecciones de la escena |            |
| , <b>P</b>                | 88 - 7 -           | Personalizada (perspectiva)                                                                                                    |                 | • 😫 Comero 📰             | 00         |
| 1.68                      |                    |                                                                                                    | · ·             | • 🛛 the 🖉 🗸              | 00         |
|                           |                    |                                                                                                    |                 | - S Fast                 | ° E        |
|                           |                    |                                                                                                    | 0               |                          |            |
| Adobe Arcluino            |                    |                                                                                                    | Ō               | ₽· 0                     |            |
|                           |                    |                                                                                                    |                 | 19 🍪 Scene > 🕄 World     |            |
|                           |                    |                                                                                                    | ă               | and the second           | Internet   |
|                           |                    |                                                                                                    |                 |                          | Sector 199 |
| Corel VideoSt Downloads   |                    |                                                                                                    |                 | "B" > Previsualización   |            |
|                           |                    |                                                                                                    |                 | s v superice             |            |
|                           |                    |                                                                                                    |                 | Superficie • Fondo       |            |
| <b>W</b> . Divers         |                    | Par & Children and Miller Sold Concerning Sold and An Marceller 1997                                                                                                    |                 |                          |            |
| (1) · · · · · · ·         |                    |                                                                                                    |                 | intensidad • 1.000       |            |
|                           |                    | Cube > V Cube > Material                                                                                                    |                 |                          |            |
| 2                         |                    |                                                                                                    |                 |                          |            |
|                           | *                  |                                                                                                    |                 |                          |            |
|                           |                    | A BSPF                                                                                                    |                 |                          |            |
|                           |                    | • Cotor                                                                                                    |                 |                          |            |
| <b>F</b>                  |                    | Regested 0.000     Wenter sombreads     Tob                                                                                                    |                 |                          |            |
|                           |                    | v BSDI Refectivo   Normal  Sorrkreador    Sorrkreador    Sorrkreador    Sorrkreador     Sorrkreador     Sorrkreador     Sorrkreador                                                                                                    |                 |                          |            |
|                           |                    | 8507 • Volumen                                                                                                    |                 |                          |            |
|                           |                    | ecor • Deplacerie                                                                                                    |                 |                          |            |
|                           |                    | Color                                                                                                    |                 |                          |            |
|                           |                    | Natras                                                                                                    |                 |                          |            |
|                           |                    |                                                                                                    |                 |                          |            |
|                           |                    | - Sambreadar                                                                                                    |                 |                          |            |
|                           |                    | <ul> <li>BSD# Territorelo</li> <li>Sombrador</li> </ul>                                                                                                    |                 |                          |            |
|                           |                    | 807                                                                                                    |                 |                          |            |
|                           |                    | n de la construction de Color 👘 🛄 de la construction de la construction de la const |                 |                          |            |
|                           |                    | • Signa 1000                                                                                                    |                 |                          |            |
|                           |                    |                                                                                                    |                 |                          |            |
|                           |                    |                                                                                                    |                 |                          |            |
|                           |                    |                                                                                                    |                 |                          |            |

Podrás observar que el esquema y los nodos tiene una similitud con el esquema.

El sistema de nodo es mucho más visual de entender que el panel de materiales que tenemos a la derecha.

### Iluminación ambiental, el mundo

El primer ejemplo será sin utilizar ninguna luz aprovechando la luz ambiental.

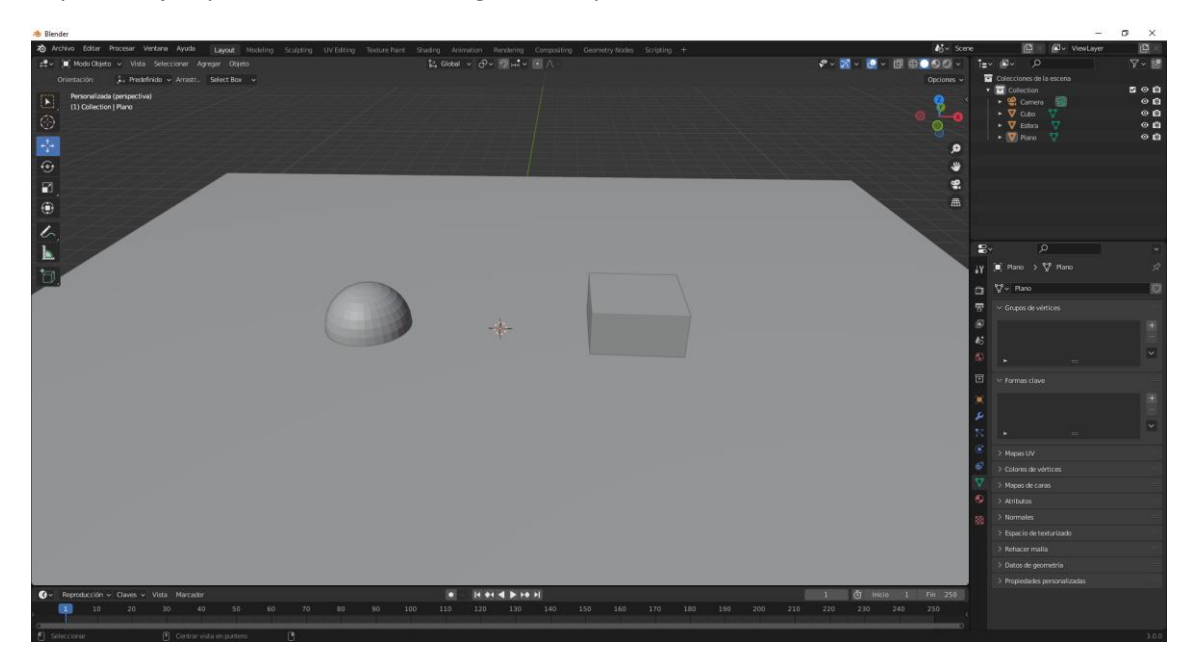

Para este ejemplo vamos a agregar un plano, un cubo y una esfera.

Vamos a agregar otra vista 3D y esta con vista de procesado.

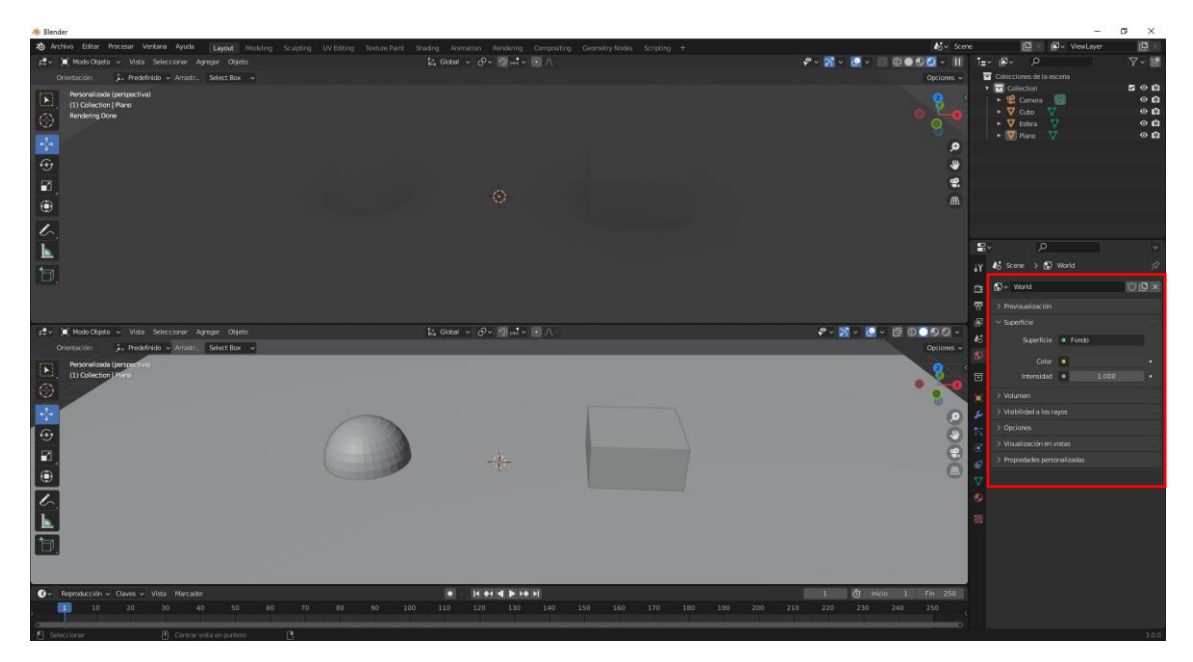

Puedes observar que se observa una pequeña sobra de los objetos.

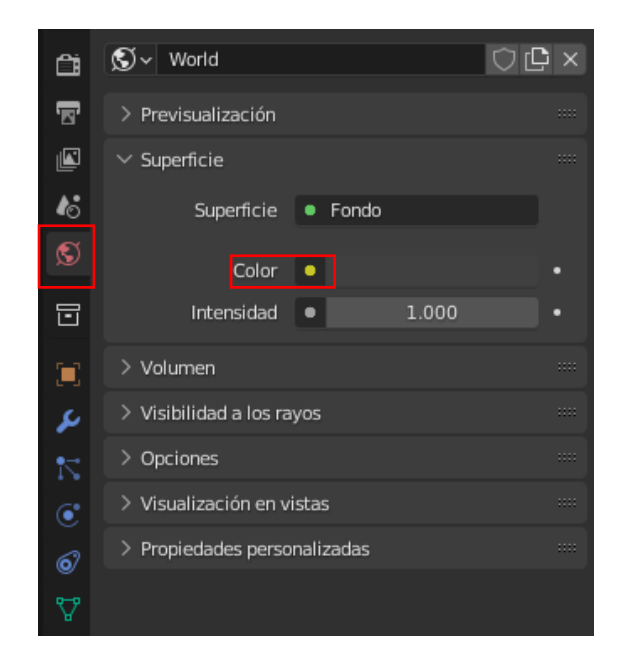

Seleccionamos el punto amarillo y seleccionamos cielo.

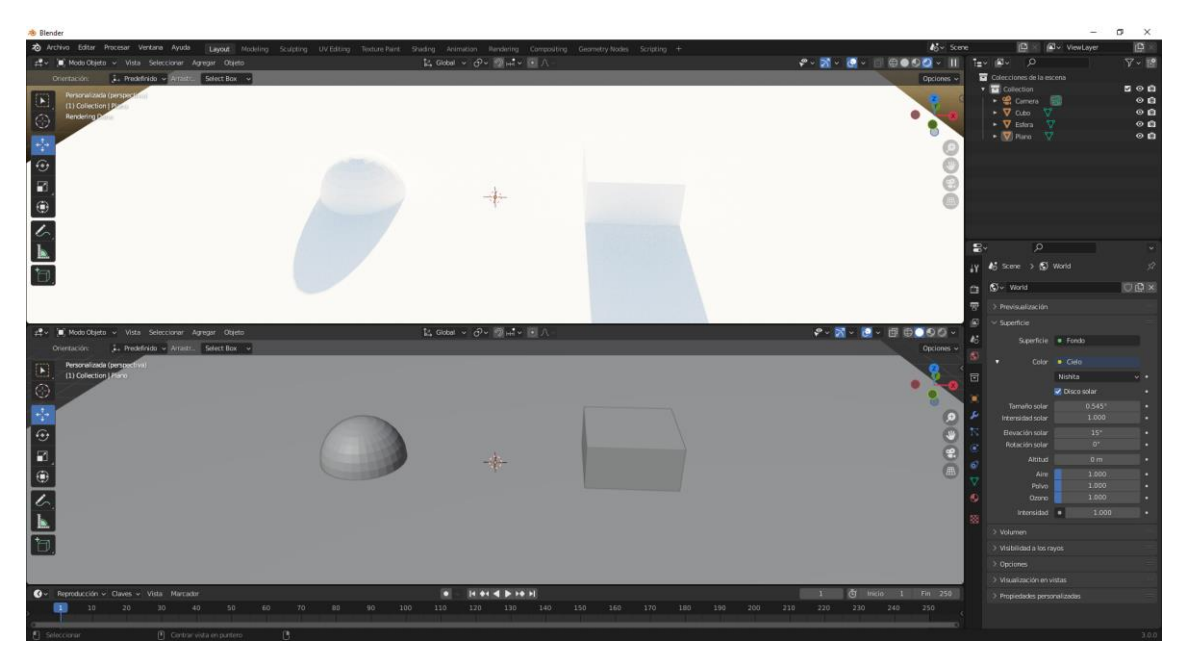

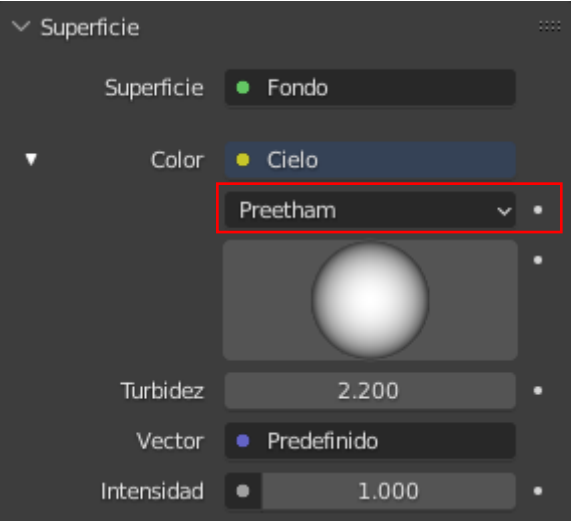

Hay tres tipos de cielo:

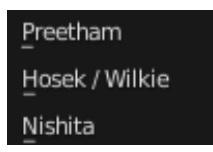

El apartado Turbidez simula una atmósfera más turbia, llena de polvo.

La esfera la podemos manipular para configuran de donde viene el sol.

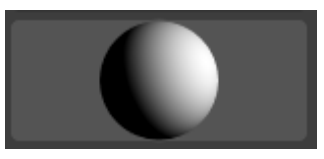

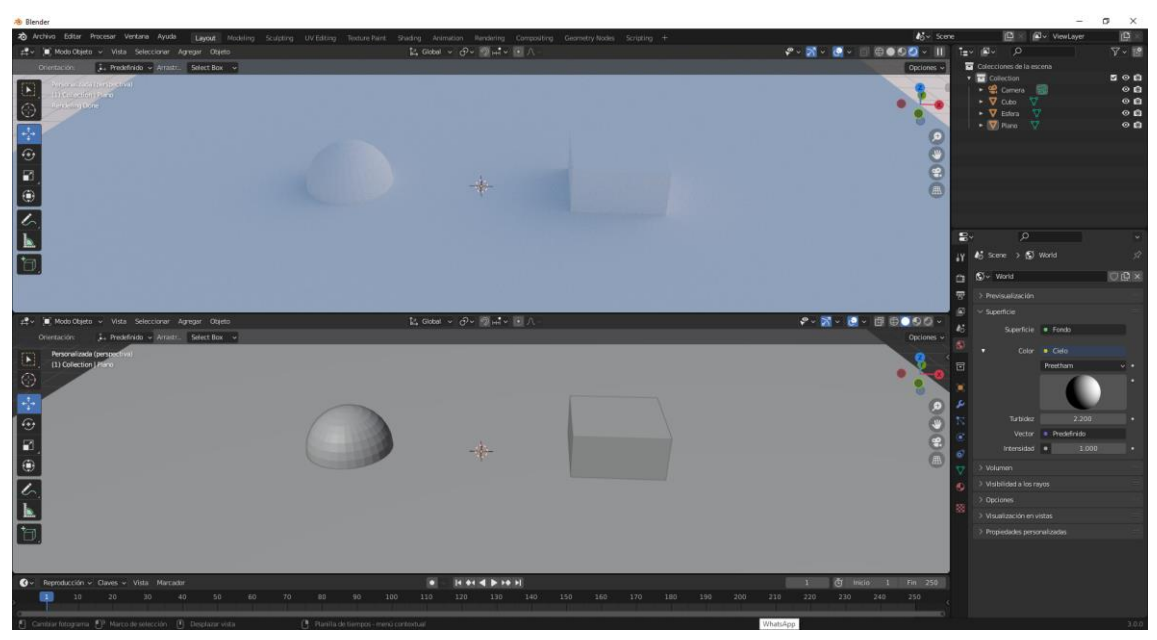

Podemos modificar la intensidad si ponemos 0.3 para el anochecer.

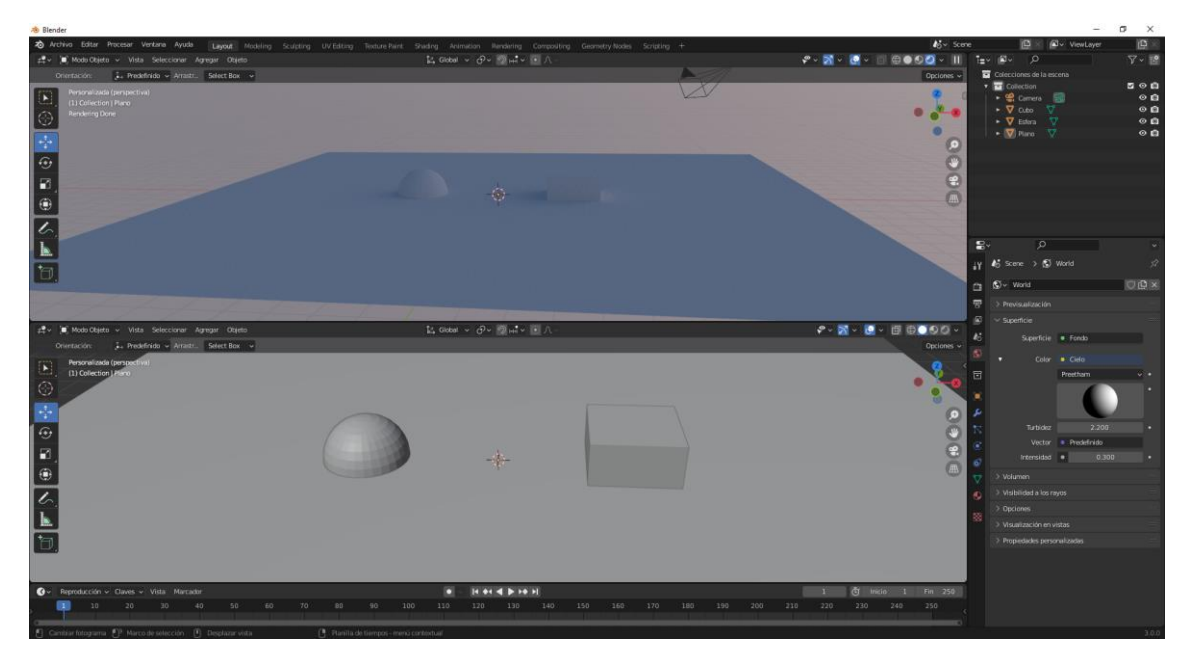

## Las lámparas

Un método para aportar luz a nuestras escenas son las lámparas.

En el apartado mundo en intensidad ponemos 0.

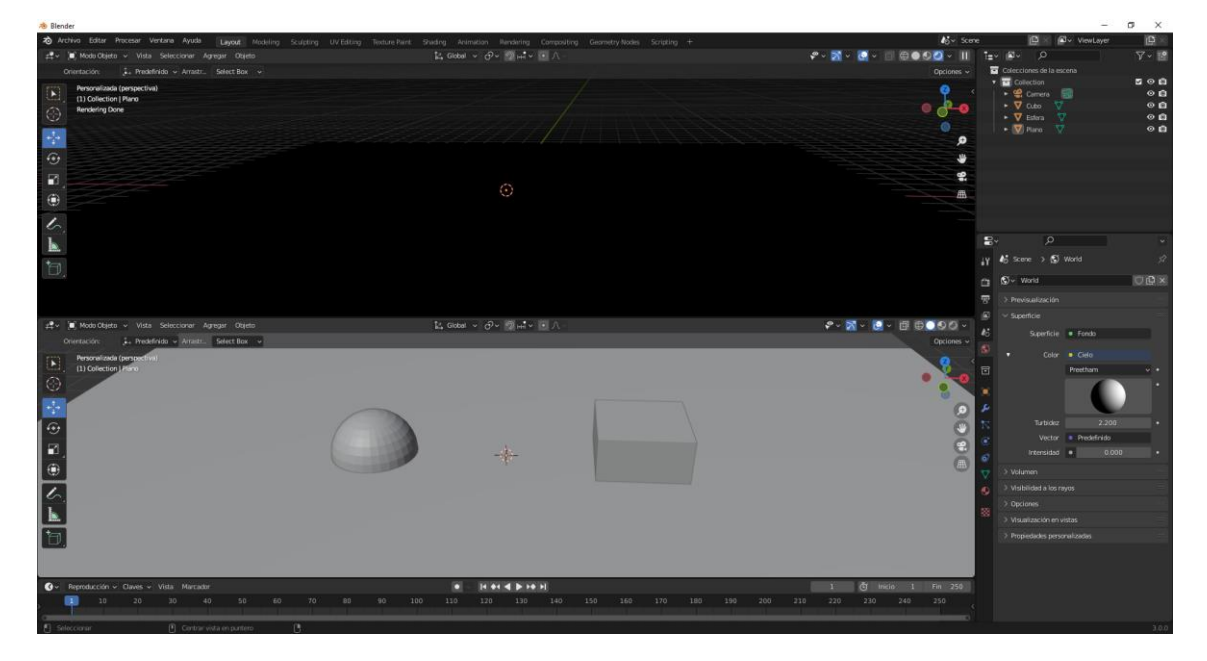

### Lampara de tipo sol

Vamos a agregar una luz de tipo sol.

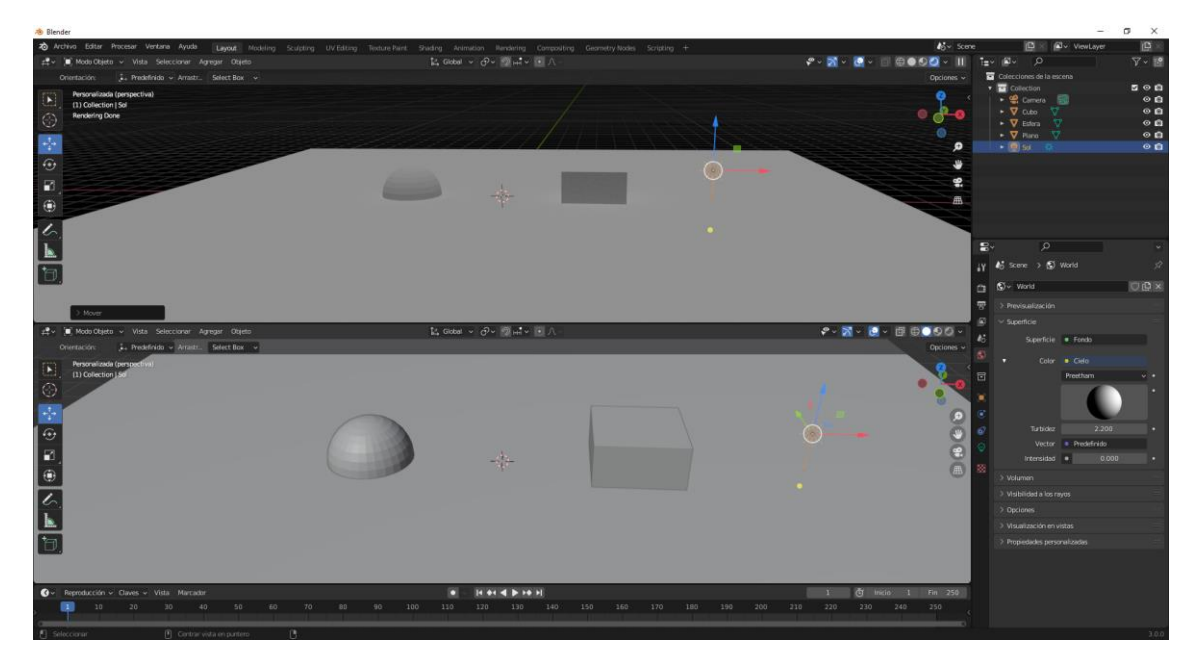

La posición del sol no influye en la escena, pero si la rotación. Con la rotación cambiamos el ángulo de incidencia.

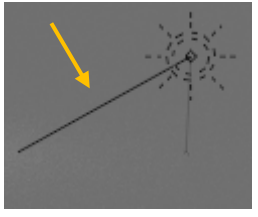

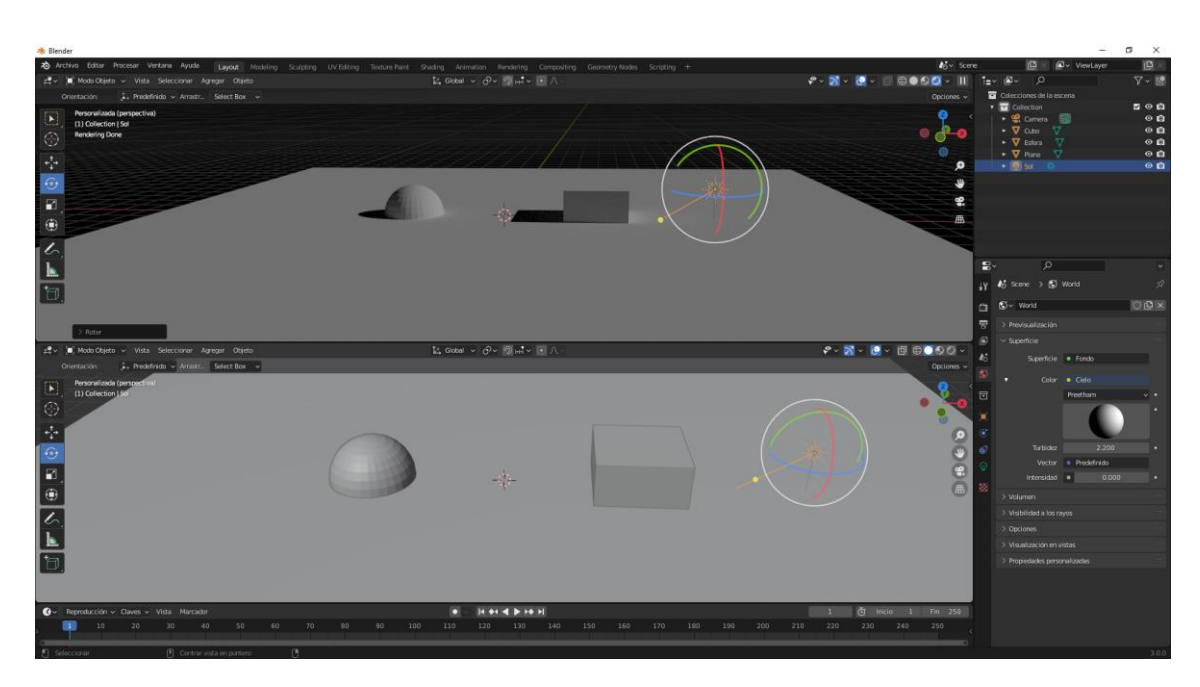

En el panel de propiedades aparece una bombilla cuando seleccionamos la luz.

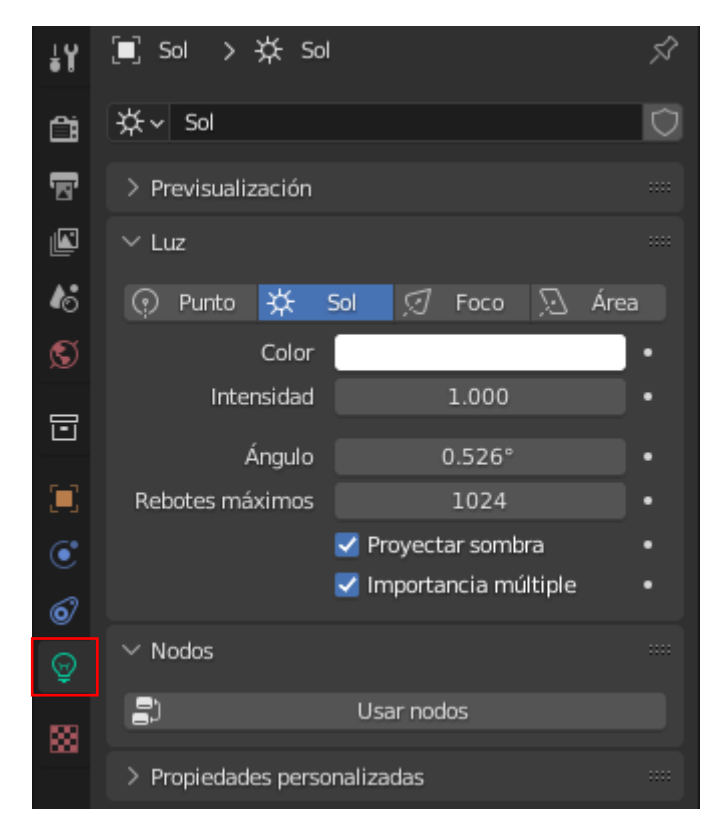

Bien con una intensidad de 1 para ser un sol viene un poco baja, un valor de 4 es más apropiado para el día.

Podemos cambiar la tonalidad de la luz.

Con ángulo conseguimos modificar la dureza de la sombra.

Los rebotes son los rayos de luz que inciden sobre un objeto y esta a su ver da luz a otro objeto, está configurado para un máximo de 1024, cuanto más número de rebotes tenga nuestra escena más tiempo tardará en renderizar.

Si ponemos como número de rebotes 0 así se verá.

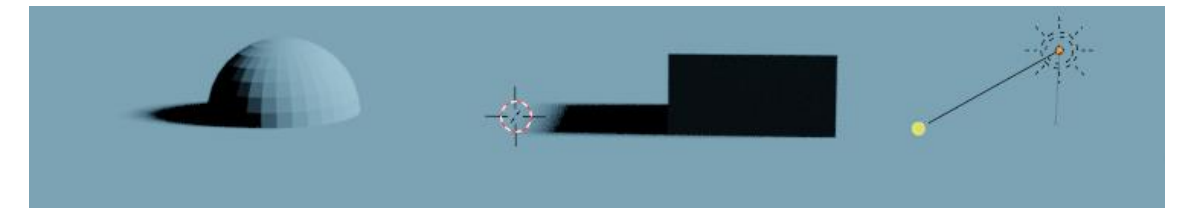

Si subimos a 1.

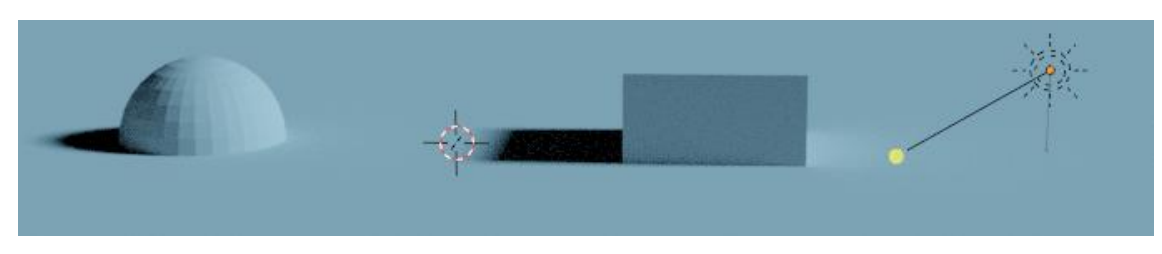

A 500

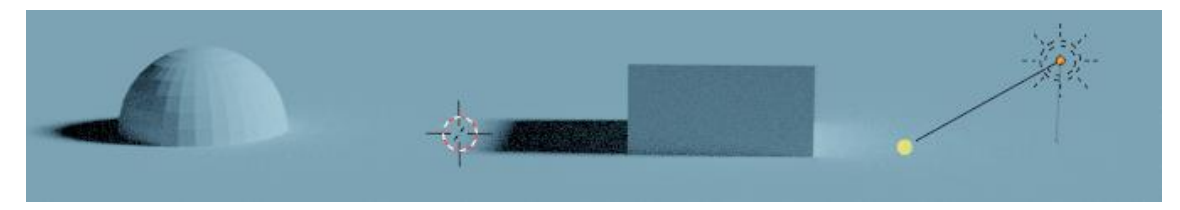

Si desactivamos la casilla Proyectar sombra.

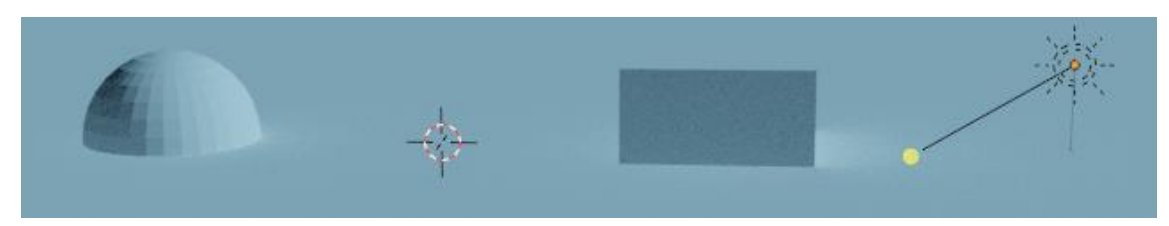

### Lámpara de tipo punto

Lampara de tipo punto, no hace falta eliminar el sol si no seleccionar el tipo punto.

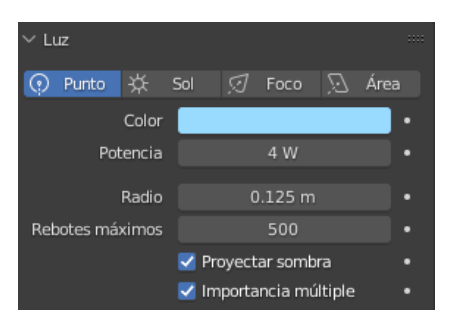

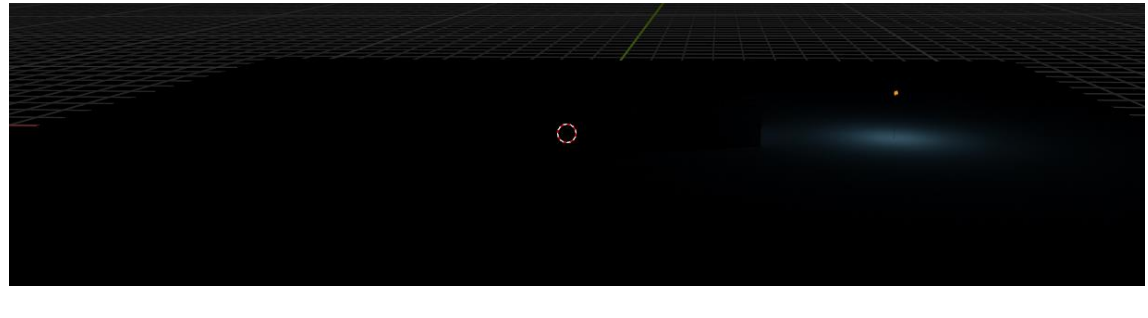

Una lámpara de tipo punto para que nos pueda dar luz tenemos que dar una potencia mínima de 200.

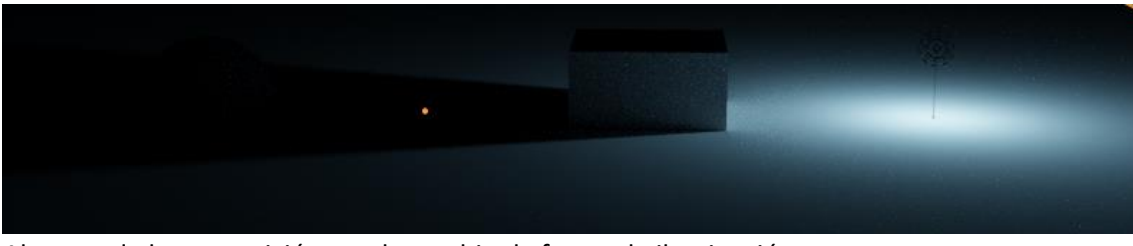

Al punto de luz su posición puede cambiar la forma de iluminación.

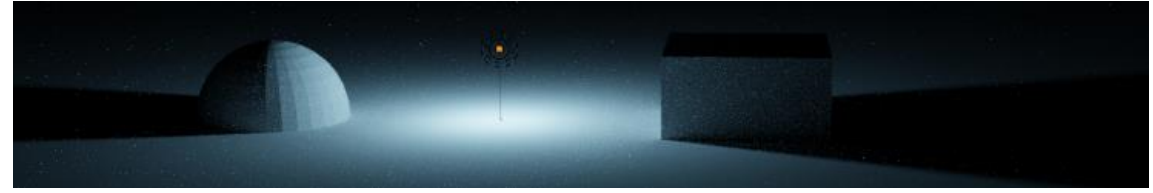

La rotación no le afecta.

Los parámetros son muy similares a los del sol. La distancia influye al decaimiento de la luz.

### Lampara de tipo foco

Es unidireccional, proyecta la luz en forma de cono.

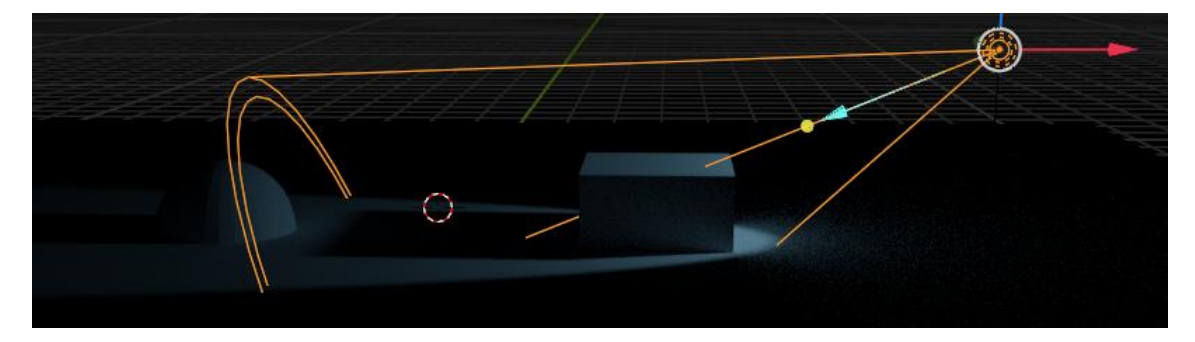

Además vienen estos parámetros.

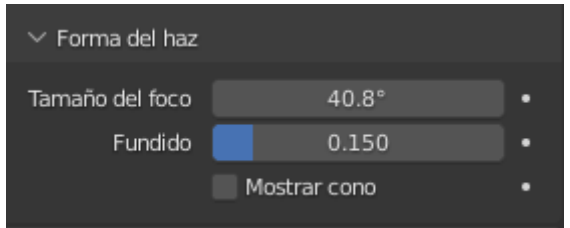

Tamaño del foco hace que aumente la zona de alumbrado.

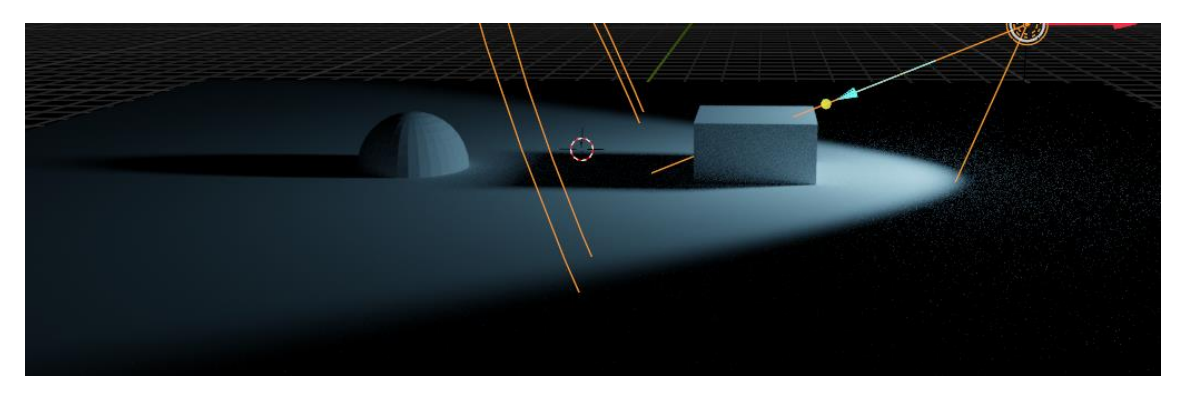

Fundido la suavidad en la transición de la luz a la oscuridad.

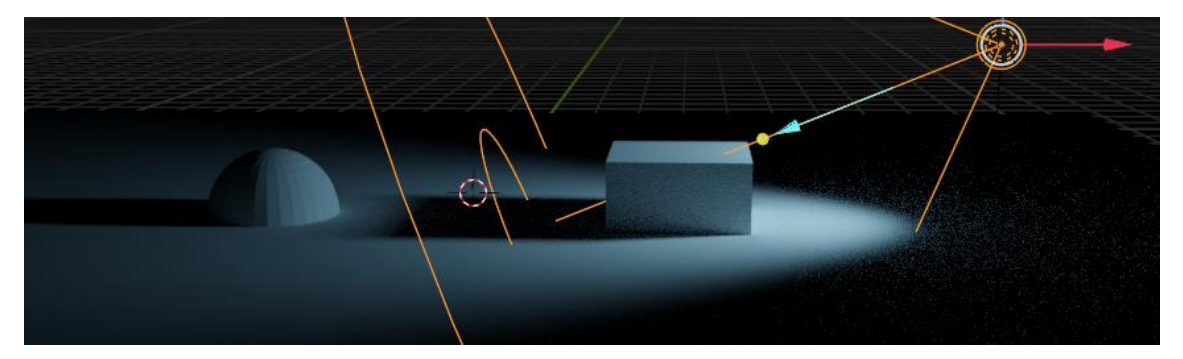

# Lámpara de tipo Área

Esta lampara tiene una tamaño.

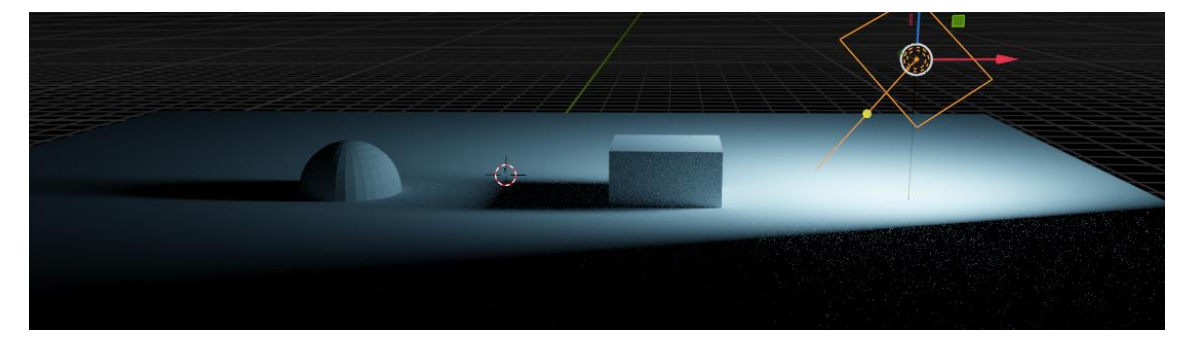

Puede tener las siguientes formas:

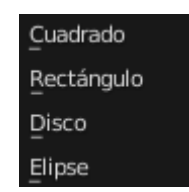

Es útil para simular la luz de un fluorescente.

## Iluminar con mallas

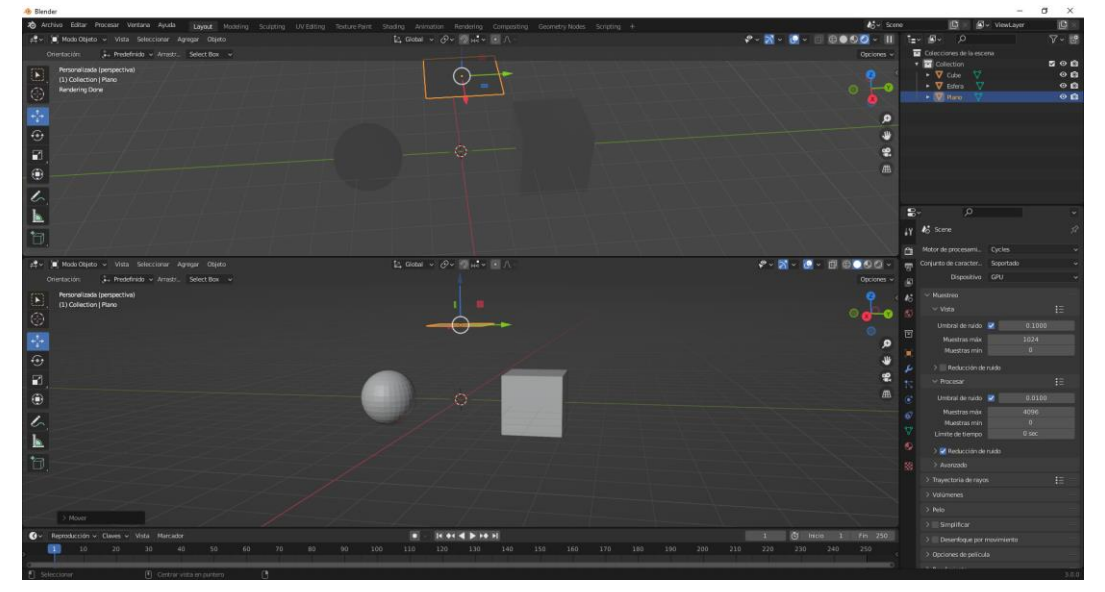

Para este apartado hemos agregado un cubo, una esfera y un plano, seleccionaremos el plano. Vamos agregar un material de tipo emisivo.

| 🔳 Plano > 💽 f           | Material.001 | Ś  |
|-------------------------|--------------|----|
| Material.001            |              |    |
|                         |              |    |
| •                       |              |    |
| . ● ✓ Material.001      | ♡ <b>Ŀ</b> × | ₽~ |
| > Previsualización      |              |    |
| $\checkmark$ Superficie |              |    |
| Superficie              | Emisión      |    |
|                         | _            |    |
| Color                   | •            | •  |
| Intensidad              | • 1.000      |    |

![](_page_232_Picture_4.jpeg)

pág. 232

| $\vee$ Superficie |   |         |   |
|-------------------|---|---------|---|
| Superficie        | • | Emisión |   |
| Color             | • |         | • |
| Intensidad        | • | 12.500  | • |

Podemos modificar el color y la intensidad.

| - Blender                                                                                  |                                                                    |                           | - D X                                                                                                    |
|--------------------------------------------------------------------------------------------|--------------------------------------------------------------------|---------------------------|----------------------------------------------------------------------------------------------------|
| 2 Archive Editor Procesar Vertane Ayude Layout Modeling Sculpting UV Editing Texture Paint | Shiding Animation Rendering Compositing Geometry Nodes Scripting + | No- Score                 | 🖸 🛛 🖉 v ViewLayer 🛛 🔯 🖄                                                                                                    |
| 🚓 🗸 🔳 Modo Objeto 🖌 Vista Seleccionar Agregar Objeto                                       | Ľ, Gobal ν ∂ν ∰⇔iν ⊡ Λ -                                           | * • M • @ • = = = • • • • | t≘• Ø• Ø                                                                                                    |
| Orientación 🖟 Predefinido 🖌 Arrastz. Select Box 🐱                                          |                                                                    |                           | Colecciones de la escena                                                                                                    |
| Pericovidadi (gengective)           (1) Collection (Pano           Mandering Done          |                                                                    | • 🔓                       | • ▼ Collection         S ⊗ B           • ▼ Collection         ⊗ B           • ▼ Collection         ⊗ B           • ▼ Edwas         ♥           • ▼ Edwas         ♥           • ♥ Flame         ♥ |
|                                                                                            |                                                                    |                           |                                                                                                    |
|                                                                                            |                                                                    |                           |                                                                                                    |
|                                                                                            |                                                                    |                           |                                                                                                    |
|                                                                                            |                                                                    |                           |                                                                                                    |
|                                                                                            |                                                                    |                           | 8• P •                                                                                                    |
| B / / / / / / / / / /                                                                      |                                                                    |                           | iγ I Plano > ♥ Material.001 32                                                                                                    |
|                                                                                            |                                                                    |                           | Material.001     +                                                                                                    |
|                                                                                            |                                                                    |                           |                                                                                                    |
|                                                                                            |                                                                    |                           | 6~ Material.001 □ ⊡ × ♥~                                                                                                    |
|                                                                                            |                                                                    |                           | S > Prevsuelación                                                                                                    |
| 코루 🕷 Modo Objeto - Vista Seleccionar Agregar Objeto                                        | k, Gobal → ∂→ ∰at+ ⊠∧                                              |                           | Superfice                                                                                                    |
| Oviertación: J., Predefinido - Arrastr., Select Box -                                      |                                                                    |                           |                                                                                                    |
| Personalizada (perspectiva)<br>(1) Collection   Plano                                      |                                                                    |                           | N Internalidad                                                                                                    |
|                                                                                            |                                                                    |                           | Volumen                                                                                                    |
| *                                                                                          |                                                                    | ٩                         | <ul> <li>Desplazamiento</li> </ul>                                                                                                    |
| •                                                                                          | 0-                                                                 |                           | Displazimiento • Prodefinido                                                                                                    |
| 8                                                                                          |                                                                    | *                         | Opciones     Auto local                                                                                                    |
| •                                                                                          |                                                                    | A                         | Visualización en vistas                                                                                                    |
| 6                                                                                          |                                                                    |                           | > Propiedades personalizadas                                                                                                    |
| k                                                                                          |                                                                    |                           |                                                                                                    |
| Gry Reenducción y Cavet y Vitta Mercadar                                                   | a hard brah                                                        | 1 (Å Incio 1 En 250       |                                                                                                    |
| 10 20 30 40 56 60 70 88 90 1                                                               | 00 110 120 130 140 150 160 170 180 199 208 23                      | 0 220 230 240 250 g       |                                                                                                    |
| D Selectory D Construction and D                                                           |                                                                    |                           | 200                                                                                                    |

Así como los puntos de luz no se visualizan las mayas sí que se ven, es la única diferencia.

![](_page_233_Picture_4.jpeg)

Aumentando el tamaño también aumenta el área de lúz.

![](_page_234_Picture_0.jpeg)

Hemos agregado en plano de base para ver las sombras.

Si no queremos que se vea la maya vamos a ir a ver algunas de las propiedades de este objeto.

![](_page_234_Picture_3.jpeg)

En el apartado Visibilidad a los rayos desactivamos la opción de Cámara.

![](_page_235_Picture_0.jpeg)

El objeto sigue iluminando pero pasa a ser invisible a la cámara.

Vamos a seleccionar la esfera y le vamos a dar un material de tipo reflectivo.

![](_page_235_Picture_3.jpeg)

Podrás observar que en la esfera si se refleja el plano.

![](_page_235_Figure_5.jpeg)

Si en el plano desactivamos la opción Reflectividad, este ya no se verá reflejada en la esfera.

![](_page_236_Picture_0.jpeg)

Esto también modificará la luz que refleja la esfera.

![](_page_236_Picture_2.jpeg)

σ

| Archiva Editar Procesar Vertana Ayuda Layout Modeling Sculpting UV Editing Texture Paint. |                                                                                                    | <b>4</b> 5 × Scene                                                                                                    | ViewLayer                           | 田田田   |
|-------------------------------------------------------------------------------------------|----------------------------------------------------------------------------------------------------|----------------------------------------------------------------------------------------------------|-------------------------------------|-------|
| ≓t v 🔎 Mode Objeta v Vista Seleccionar Agregar Objeto                                     | ដែ Gobal ~ 分~ 劉山 ~ í 八 -                                                                                                    | 🕫 v 🚮 v 💽 v 🗊 🗐 🎯 🎯 🖾 v 💷 🖬                                                                                                    |                                     | 7 - 🖻 |
| Orientación: 🗼 Predefinido - Arrastr Select Box                                           |                                                                                                    | Opciones 🛩 🖬                                                                                                    | Colecciones de la escena            |       |
| Personalizada (penpectiva)                                                                | (·)                                                                                                    |                                                                                                    | Collection                          |       |
| (1) Collection   Plano                                                                    |                                                                                                    |                                                                                                    | • V Ode                             | 00    |
| Rendering Done                                                                            |                                                                                                    | 0 ଟ 🚽                                                                                                    | • 🕅 Rate 🗸                          | 00    |
|                                                                                           |                                                                                                    | 0                                                                                                    | • 🔻 Flano.001 🖤                     | 00    |
|                                                                                           |                                                                                                    |                                                                                                    |                                     |       |
| •                                                                                         |                                                                                                    |                                                                                                    |                                     |       |
|                                                                                           |                                                                                                    | 4                                                                                                    |                                     |       |
|                                                                                           |                                                                                                    |                                                                                                    |                                     |       |
|                                                                                           |                                                                                                    |                                                                                                    |                                     |       |
|                                                                                           |                                                                                                    |                                                                                                    |                                     |       |
| S.                                                                                        |                                                                                                    |                                                                                                    |                                     |       |
|                                                                                           |                                                                                                    |                                                                                                    |                                     |       |
| *a                                                                                        |                                                                                                    | 4¥ .                                                                                                    |                                     |       |
|                                                                                           |                                                                                                    |                                                                                                    |                                     |       |
|                                                                                           |                                                                                                    |                                                                                                    |                                     |       |
| 2‡ v ,■, Modo Cigeto v Vista Seleccionar Agregar Otaeto                                   | Pr coper o Guo Malerio (B) V                                                                                                    |                                                                                                    |                                     |       |
| Orientación: 🗼 Predefinido - Arnatz. Select Box -                                         |                                                                                                    | Optiones 🛩 📑                                                                                                    |                                     |       |
| Personalizada (perspectiva)                                                               |                                                                                                    | Q 4 <sup>46</sup> .                                                                                                    |                                     |       |
|                                                                                           |                                                                                                    | O all of the second second sec |                                     |       |
|                                                                                           |                                                                                                    |                                                                                                    |                                     |       |
| - <u>†</u> -                                                                              |                                                                                                    |                                                                                                    |                                     |       |
| C                                                                                         |                                                                                                    | Cic: Usar un punto de vista p                                                                                                    | vredefinido Seleccionadae           |       |
|                                                                                           |                                                                                                    | Arraites: Permite rotar la visi                                                                                                    | Storen Vistas                       |       |
|                                                                                           |                                                                                                    |                                                                                                    | Miner and D.Constant de sousifieren |       |
|                                                                                           |                                                                                                    | A 🕐                                                                                                    | iii Hueco                           |       |
|                                                                                           |                                                                                                    |                                                                                                    |                                     |       |
| 6                                                                                         | The first the second second second                                                                                                    |                                                                                                    |                                     |       |
|                                                                                           |                                                                                                    |                                                                                                    | Cémera                              |       |
|                                                                                           | The first the second second                                                                                                    |                                                                                                    | E Betratuided                       |       |
| 0.                                                                                        | for the first and the second second sec |                                                                                                    | Z Taronision                        |       |
|                                                                                           | - front of the formation of the                                                                                                    |                                                                                                    | 🖌 Dispersión volume                 |       |
|                                                                                           | for I for the I the part of                                                                                                    |                                                                                                    | 🜌 Sombra                            |       |
|                                                                                           | a propried from the second                                                                                                    |                                                                                                    |                                     |       |
|                                                                                           |                                                                                                    |                                                                                                    |                                     |       |
| ③ ✓ Reproducción ✓ Claves ✓ Vista Marcador                                                |                                                                                                    | 1 (j Inclo 1 Fin 250                                                                                                    |                                     |       |
| 10 20 20 40 50 60 70 80 90 10                                                             |                                                                                                    |                                                                                                    |                                     |       |
| C                                                                                         |                                                                                                    |                                                                                                    | > Msualización en vistas            |       |

Si desactivamos difusión.

A Blende

Totalmente oscuro.

pág. 236

 • Market Market Market Market Market
 Basket Market
 Basket Market
 Basket Market
 Basket Market
 Basket Market
 Basket Market
 Basket Market
 Basket Market
 Basket Market
 Basket Market
 Basket Market
 Basket Market
 Basket Market
 Basket Market
 Basket Market
 Basket Market
 Basket Market
 Basket Market
 Basket Market
 Basket Market
 Basket Market
 Basket Market
 Basket Market
 Basket Market
 Basket Market
 Basket Market
 Basket Market
 Basket Market
 Basket Market
 Basket Market
 Basket Market
 Basket Market
 Basket Market
 Basket Market
 Basket Market
 Basket Market
 Basket Market
 Basket Market
 Basket Market
 Basket Market
 Basket Market
 Basket Market
 Basket Market
 Basket Market
 Basket Market
 Basket Market
 Basket Market
 Basket Market
 Basket Market
 Basket Market
 Basket Market
 Basket Market
 Basket Market
 Basket Market
 Basket Market
 Basket Market
 Basket Market
 Basket Market
 Basket Market
 Basket Market
 Basket Market
 Basket Market
 Basket Market
 Basket Market</t

También podemos cambiar la forma de la maya.

Si rotamos el plano.

![](_page_237_Picture_3.jpeg)

La maya emite luz por las dos caras en bidireccional, pero las aristas no. Esto se soluciona seleccionando el modo de edición y extruir el plano.

![](_page_237_Picture_5.jpeg)

El lugar de una maya ahora sería un cubo.

## Imagen de entorno

Vamos a utilizar una imagen de entorno.

![](_page_238_Picture_2.jpeg)

Agregamos una esfera que hemos suavizado y con material reflectivo.

Nos vamos a la pestaña de propiedades del mundo.

![](_page_238_Picture_5.jpeg)

Seleccionamos el punto amarillo.

| 📑 Entrada              | 📑 Textura           | 📑 Color               | 🗗 Convertir      |
|------------------------|---------------------|-----------------------|------------------|
| Oclusión ambiental     | Ladrillos           | Brillo / Contraste    | Cuerpo negro     |
| Atributo               | Damero              | Gama                  | Rampa de color   |
| Información de objeto  | Imagen de entorno   | Tono Saturación Valor | Combinar TSV     |
| <u>R</u> VA            | Gradiente           | Invertir              | Combinar RVA     |
| Color de vértices      | Imagen              | Mezclar               | Sombreador a RVA |
| Información de volumen | Mágica              | Curvas RVA            | Longitud de onda |
|                        | Ruido               |                       |                  |
|                        | Densidad de puntos  |                       |                  |
|                        | Cielo               |                       |                  |
|                        | Voronoi             |                       |                  |
|                        | Ondas               |                       |                  |
|                        | White Noise Texture |                       |                  |

Seleccionamos imagen de entorno.

| ∨ Superfi  | cie        |                   | :::: |
|------------|------------|-------------------|------|
| :          | Superficie | • Fondo           |      |
| •          | Color      | Imagen de entorno |      |
| <b>~</b> + | · Nue      | eva 📩 Abrir       |      |
|            |            | Lineal ~          | •    |
|            |            | Equirectangular ~ | •    |
|            | Vector     | Predefinido       |      |
| I          | ntensidad  | • 1.000           | •    |

Abrimos la imagen.

Vamos a la vista procesal.

![](_page_239_Picture_5.jpeg)

Imagen renderizada.

![](_page_240_Picture_1.jpeg)

## La importancia de la iluminación

![](_page_241_Picture_1.jpeg)

La iluminación es un componente muy importante en nuestros diseños, ya que una buena iluminación hará que nuestros proyectos se puedan ver francamente bien.

![](_page_241_Picture_3.jpeg)

Vamos a agregar un punto en la parte de atrás.

En el siguiente ejemplo hemos utilizado un foco frontal, otro trasero y otro en la parte derecha, este es el resultado después de haber renderizado.

![](_page_242_Picture_0.jpeg)

Hay una sombra que queremos eliminar, esta la genera el foto que hay a la derecha.

![](_page_242_Figure_2.jpeg)

Podemos desactivar la sombra del foco que nos interese.

![](_page_242_Picture_4.jpeg)

Una ventaja es que los focos no se muestran en cámara, podemos poner un punto de luz en frente de la v, con un tono rojo.

pág. 242

![](_page_243_Picture_0.jpeg)

## Introducción a las texturas

![](_page_244_Figure_1.jpeg)

Vamos a partir de una esfera y un foco a 90 grados con 1000 W de potencia.

Podemos definir materiales a nuestros objetos, con lo que conseguíamos conseguir un comportamiento a la superficie con respecto a la luz.

Con ello podemos hace que se parezca a plástico u otro material.

Vamos a la pestaña textura y le agregamos un material.

![](_page_244_Picture_6.jpeg)

Seleccionamos el punto amarillo.

| 📑 Entrada              | 📑 Textura           | Color                 | Convertir        |
|------------------------|---------------------|-----------------------|------------------|
| Oclusión ambiental     | Ladrillos           | Brillo / Contraste    | Cuerpo negro     |
| Atributo               | Damero              | Gama                  | Rampa de color   |
| Información de objeto  | Imagen de entorno   | Tono Saturación Valor | Combinar TSV     |
| <u>R</u> VA            | Gradiente           | Invertir              | Combinar RVA     |
| Color de vértices      | Imagen              | Mezclar               | Sombreador a RVA |
| Información de volumen | Mágica              | Curvas RVA            | Longitud de onda |
|                        | Ruido               |                       |                  |
|                        | Densidad de puntos  |                       |                  |
|                        | Cielo               |                       |                  |
|                        | Voronoi             |                       |                  |
|                        | Ondas               |                       |                  |
|                        | White Noise Texture |                       |                  |

Seleccionamos Imagen.

Ponemos la vista de procesado.

![](_page_245_Figure_3.jpeg)

El color rosa de la esfera nos dice que aún no le hemos asignado textura.

| $\sim$ Supe | rficie     |                      |   |
|-------------|------------|----------------------|---|
|             | Superficie | BSDF Principista     |   |
|             |            | GGX ~                | • |
|             |            | Camino aleatorio 🗸 🗸 | • |
| •           | Color base | • Imagen             |   |
| ×           | + Nue      | eva 🗖 Abrir          |   |

Vamos a abrir la textura que hemos descargado previamente.

| 🔊 Visor de archivos de Blender |                                                                                                    | _                  |           |
|--------------------------------|----------------------------------------------------------------------------------------------------|--------------------|-----------|
| ✓ Volúmenes                    | $\stackrel{\scriptstyle{\scriptstyle{(1)}}}{\leftarrow} \rightarrow \uparrow \stackrel{\scriptstyle{(2)}}{\rightarrow} \stackrel{\scriptstyle{(2)}}{\leftarrow} C: Users ipm veri Downloads, \qquad \qquad \qquad \qquad \qquad \qquad \qquad \qquad \qquad \qquad \qquad \qquad \qquad \qquad \qquad \qquad \qquad \qquad \qquad$ |                    | ∀ ~ ♥     |
| 🔜 Windows (C:)                 | Nombre                                                                                                    | Fecha de modificac | Tamaño    |
| Disco local (D:)               | wood texture.jpg                                                                                                    | 23 Aug 2014 18:51  | 68 KiB    |
| Unidad de DVD RW (E:)          | Vivial.png                                                                                                    | 08 Jul 2021 16:28  | 5 KiB     |
|                                | Cogo Vivial.jpg                                                                                                    | 08 Jul 2021 16:30  | 38 KiB    |
| ∨ Sistema                      | 📰 💽 Escabadora.png                                                                                                    | 21 Sep 2021 17:05  | 321 KiB   |
|                                | M mblock.png                                                                                                    | 22 Sep 2021 14:41  | 14 KiB    |
| 🔒 Carpeta de usuario           | r ev3 mBlock.jpg                                                                                                    | 22 Sep 2021 14:43  | 29 KiB    |
| Escritorio                     | Proyecto.png                                                                                                    | 22 Sep 2021 16:25  | 261 KiB   |
| Documentos                     | Proyectol.png                                                                                                    | 22 Sep 2021 19:17  | 286 KiB   |
| 🕁 Descargas                    | IMG_1901.MOV                                                                                                    | 23 Sep 2021 07:25  | 24.4 MiB  |
| 🎵 Música                       | MG_1902.MOV                                                                                                    | 23 Sep 2021 07:31  | 43.7 MiB  |
| Imágenes                       | Cyberpi.jpg                                                                                                    | 26 Sep 2021 06:51  | 26 KiB    |
| Videos                         | Cyberpi (1).jpg                                                                                                    | 26 Sep 2021 06:52  | 22 KiB    |
| ${f F}$ Tipografías            | MG_1905.mov                                                                                                    | 28 Sep 2021 12:53  | 15.9 MiB  |
| ►                              | MG_1906.mov                                                                                                    | 28 Sep 2021 12:53  | 17.9 MiB  |
| ✓ Marcadores                   | IMG_1908.mov                                                                                                    | 28 Sep 2021 12:53  | 17.9 MiB  |
|                                | mblock_block_1632848664274.png                                                                                                    | 28 Sep 2021 19:04  | 75 KiB    |
| + Agregar marcador             | Cyberpicroped.png                                                                                                    | 29 Sep 2021 12:35  | 41 KiB    |
| ✓ Recientes                    | MG_1914.mov                                                                                                    | 29 Sep 2021 18:28  | 711.4 MiB |
|                                | MG_1911.mov                                                                                                    | 30 Sep 2021 10:23  | 50.5 MiB  |
| Proyectos Blender              | MG_1910.mov                                                                                                    | 30 Sep 2021 10:23  | 22.7 MiB  |
| U Downloads                    | MG_1909.mov                                                                                                    | 30 Sep 2021 10:23  | 26.8 MiB  |
| E Desktop<br>F Fonts           | wood_texture.jpg                                                                                                    | Abrir imagen       | Cancelar  |

#### Seguido de abrir imagen.

varia a renderizar.

Del instanciador

| 📑 Entrada                  | 📑 Textura | - Vector                 | 📑 Convertir  | Vincular   |
|----------------------------|-----------|--------------------------|--------------|------------|
| Atributo                   | Voronoi   | Relieve                  | Combinar XYZ | Eliminar   |
| Biselar                    |           | Desplazamiento           |              | Disconnect |
| Datos de cámara            |           | Марео                    |              |            |
| Geometría                  |           | Normal                   |              |            |
| Posición                   |           | Mapa de normales         |              |            |
| Normal                     |           | Curvas vectoriales       |              |            |
| Tangente                   |           | Desplazamiento vectorial |              |            |
| Normal geométrica          |           | Operar con vectores      |              |            |
| Incidente                  |           | Rotación vectorial       |              |            |
| Paramétrica                |           | Transformación vectorial |              |            |
| Información de pelo        |           |                          |              |            |
| Información de objeto      |           |                          |              |            |
| Información de partículas  |           |                          |              |            |
| Posición                   |           |                          |              |            |
| Velocidad                  |           |                          |              |            |
| Velocidad angular          |           |                          |              |            |
| Tangente                   |           |                          |              |            |
| Coordenadas de texturizado |           |                          |              |            |
| Generada                   |           |                          |              |            |
| Normal                     |           |                          |              |            |
| ūν                         |           |                          |              |            |
| Objeto                     |           |                          |              |            |
| Cámara                     |           |                          |              |            |
| Ventana                    |           |                          |              |            |
| Reflectividad              |           |                          |              |            |
| Mapa UV                    |           |                          |              |            |

#### Seleccionaremos Generada.

![](_page_247_Picture_2.jpeg)

Donde pone plano.

| <b>*</b> * | wood_texture.jpg |         | ◯╚╘ | x |
|------------|------------------|---------|-----|---|
|            |                  | Lineal  | ~   | • |
|            |                  | Plano   | ~   | • |
|            |                  | Repetir | ~   | • |

Tenemos que seleccionar la proyección.

![](_page_248_Picture_2.jpeg)

Ahora desde la pestaña mundo vamos a poner el color negro.

![](_page_248_Picture_4.jpeg)

Ahora busca una imagen de la luna en 3D para obtener un resultado similar.

![](_page_249_Picture_0.jpeg)

En el siguiente enlace podrás descargar la textura.

https://www.solarsystemscope.com/textures/

# Mapeado UV

![](_page_250_Picture_1.jpeg)

Agregamos un cilindro y los escalamos en Z 1.5 veces.

Vamos a modo edición.

Vamos a realizar unos cortes con ayuda de la teclas Ctrol + R.

|                                                                                                    |                                                                                                    |                                                                                                    | A Blender                                                                                                    |                       | - 1                              | o x     |
|----------------------------------------------------------------------------------------------------|----------------------------------------------------------------------------------------------------|----------------------------------------------------------------------------------------------------|----------------------------------------------------------------------------------------------------|-----------------------|----------------------------------|---------|
|                                                                                                    |                                                                                                    |                                                                                                    | 🔊 Archiva Editar Procesar Vantare Ayuda 🛛 🗤 Kodeling Sculpting UV. Editing Tenture Paint Shading Animation Rendaring Compositing Generativy Nodes Scripting + | <b>4</b> 5∼ Score     | 🖾 🛛 🖉 v ViewLayer                | (B) (C) |
|                                                                                                    |                                                                                                    |                                                                                                    | ्रह्रैं 🖓 Mode Edición v 🛄 👔 Vista Seleccionar Agregar María Vénice Bonde Cara UV 🛛 🔯 Gobal v 🖓 v 🔯 🕂 🕐 🔟 🔿                                                   |                       |                                  | ∀ • 🖻   |
| Nucleade ingrande all   Dichore                                                                                                    |                                                                                                    |                                                                                                    |                                                                                                    | 13 X Y Z a Opciones ~ | Colecciones de la escena         |         |
|                                                                                                    |                                                                                                    |                                                                                                    | Personalizada (perspectiva)                                                                                                    |                       | Conection     Genera             | 00      |
| Image: Source of the second of the second of th |                                                                                                    | •         •         •         •         •         •         •         •         •         •         •         •         •         •         •         •         •         •         •         •         •         •         •         •         •         •         •         •         •         •         •         •         •         •         •         •         •         •         •         •         •         •         •         •         •         •         •         •         •         •         •         •         •         •         •         •         •         •         •         •         •         •         •         •         •         •         •         •         •         •         •         •         •         •         •         •         •         •         •         •         •         •         •         •         •         •         •         •         •         •         •         •         •         •         •         •         •         •         •         •         •         •         •         •         •         •         •                                                                                                            |                                                                                                    | 0° <mark>6</mark> 0   | 1 • 🕅 Clindro 🕅                  | 00      |
| Image: Second Second Secon |                                                                                                    | •       •       •       •       •       •       •       •       •       •       •       •       •       •       •       •       •       •       •       •       •       •       •       •       •       •       •       •       •       •       •       •       •       •       •       •       •       •       •       •       •       •       •       •       •       •       •       •       •       •       •       •       •       •       •       •       •       •       •       •       •       •       •       •       •       •       •       •       •       •       •       •       •       •       •       •       •       •       •       •       •       •       •       •       •       •       •       •       •       •       •       •       •       •       •       •       •       •       •       •       •       •       •       •       •       •       •       •       •       •       •       •       •       •       •       •       •       •       •                                                                                                          |                                                                                                    |                       | 🕨 📴 Light 🕜                      | 08      |
| Image: state in the state in the  |                                                                                                    |                                                                                                    |                                                                                                    | م                     |                                  |         |
| Image: Image: Image |                                                                                                    | •         •         •         •         •         •         •         •         •         •         •         •         •         •         •         •         •         •         •         •         •         •         •         •         •         •         •         •         •         •         •         •         •         •         •         •         •         •         •         •         •         •         •         •         •         •         •         •         •         •         •         •         •         •         •         •         •         •         •         •         •         •         •         •         •         •         •         •         •         •         •         •         •         •         •         •         •         •         •         •         •         •         •         •         •         •         •         •         •         •         •         •         •         •         •         •         •         •         •         •         •         •         •         •         •         •         •                                                                                                            | •                                                                                                    |                       |                                  |         |
| Image: Control of the second of the second of the secon                     |                                                                                                    | •         •         •         •         •         •         •         •         •         •         •         •         •         •         •         •         •         •         •         •         •         •         •         •         •         •         •         •         •         •         •         •         •         •         •         •         •         •         •         •         •         •         •         •         •         •         •         •         •         •         •         •         •         •         •         •         •         •         •         •         •         •         •         •         •         •         •         •         •         •         •         •         •         •         •         •         •         •         •         •         •         •         •         •         •         •         •         •         •         •         •         •         •         •         •         •         •         •         •         •         •         •         •         •         •         •         •                                                                                                            |                                                                                                    | 2                     |                                  |         |
| Image: Section of the section of the sec | Image: Section of the section of the sectio                                                                                                    | •         •         •         •         •         •         •         •         •         •         •         •         •         •         •         •         •         •         •         •         •         •         •         •         •         •         •         •         •         •         •         •         •         •         •         •         •         •         •         •         •         •         •         •         •         •         •         •         •         •         •         •         •         •         •         •         •         •         •         •         •         •         •         •         •         •         •         •         •         •         •         •         •         •         •         •         •         •         •         •         •         •         •         •         •         •         •         •         •         •         •         •         •         •         •         •         •         •         •         •         •         •         •         •         •         •         •                                                                                                            |                                                                                                    |                       |                                  |         |
| Image: Section of the section of the section of t                      |                                                                                                    | •         •         •         •         •         •         •         •         •         •         •         •         •         •         •         •         •         •         •         •         •         •         •         •         •         •         •         •         •         •         •         •         •         •         •         •         •         •         •         •         •         •         •         •         •         •         •         •         •         •         •         •         •         •         •         •         •         •         •         •         •         •         •         •         •         •         •         •         •         •         •         •         •         •         •         •         •         •         •         •         •         •         •         •         •         •         •         •         •         •         •         •         •         •         •         •         •         •         •         •         •         •         •         •         •         •         •                                                                                                            |                                                                                                    |                       |                                  |         |
| Image: second and accord and accord and accord and accord and accord and accord and accord accor |                                                                                                    | Image: Control on the state of the state of the | 6 · · · · · · · · · · · · · · · · · · ·                                                                                                    |                       |                                  |         |
| Image: Section of the section of the sec | Image: Second Second                                                                                                    | •       •       •       •       •       •       •       •       •       •       •       •       •       •       •       •       •       •       •       •       •       •       •       •       •       •       •       •       •       •       •       •       •       •       •       •       •       •       •       •       •       •       •       •       •       •       •       •       •       •       •       •       •       •       •       •       •       •       •       •       •       •       •       •       •       •       •       •       •       •       •       •       •       •       •       •       •       •       •       •       •       •       •       •       •       •       •       •       •       •       •       •       •       •       •       •       •       •       •       •       •       •       •       •       •       •       •       •       •       •       •       •       •       •       •       •       •       •       •                                                                                                          |                                                                                                    |                       | By p                             |         |
| Image: Second Second       | Image: Section of Concerve Value Mecazer       Image: Section of Concerve Value Mecazer       Image: Section of Concerve Value Mecazer <td< td=""><td>•         •         •         •         •         •         •         •         •         •         •         •         •         •         •         •         •         •         •         •         •         •         •         •         •         •         •         •         •         •         •         •         •         •         •         •         •         •         •         •         •         •         •         •         •         •         •         •         •         •         •         •         •         •         •         •         •         •         •         •         •         •         •         •         •         •         •         •         •         •         •         •         •         •         •         •         •         •         •         •         •         •         •         •         •         •         •         •         •         •         •         •         •         •         •         •         •         •         •         •         •         •         •         •         •         •         •</td><td></td><td></td><td>y to store</td><td>2</td></td<> | •         •         •         •         •         •         •         •         •         •         •         •         •         •         •         •         •         •         •         •         •         •         •         •         •         •         •         •         •         •         •         •         •         •         •         •         •         •         •         •         •         •         •         •         •         •         •         •         •         •         •         •         •         •         •         •         •         •         •         •         •         •         •         •         •         •         •         •         •         •         •         •         •         •         •         •         •         •         •         •         •         •         •         •         •         •         •         •         •         •         •         •         •         •         •         •         •         •         •         •         •         •         •         •         •         •         •                                                                                                            |                                                                                                    |                       | y to store                       | 2       |
| Image: Second Second                     | Image: construction         Image: construction                                                                                                    | Image: Control of the state         Image: Control of the state         Image: Control of the state <t< td=""><td></td><td></td><td>an Materia and and and and a</td><td></td></t<>                                                                                                    |                                                                                                    |                       | an Materia and and and and a     |         |
| Image: Construction     Image: Construction       Image: Construction     Image: Construction       Imag                                                                                                    | Image: Converte         Converte         Image: Converte         Image: Converte<                                                                                                    | •       •       •       •       •       •       •       •       •       •       •       •       •       •       •       •       •       •       •       •       •       •       •       •       •       •       •       •       •       •       •       •       •       •       •       •       •       •       •       •       •       •       •       •       •       •       •       •       •       •       •       •       •       •       •       •       •       •       •       •       •       •       •       •       •       •       •       •       •       •       •       •       •       •       •       •       •       •       •       •       •       •       •       •       •       •       •       •       •       •       •       •       •       •       •       •       •       •       •       •       •       •       •       •       •       •       •       •       •       •       •       •       •       •       •       •       •       •       •                                                                                                          |                                                                                                    |                       | Conjunto de procesantes - Openar |         |
| Image: Constraint of the second second se       | Image: Second Second                                                                                                    | •         •         •         •         •         •         •         •         •         •         •         •         •         •         •         •         •         •         •         •         •         •         •         •         •         •         •         •         •         •         •         •         •         •         •         •         •         •         •         •         •         •         •         •         •         •         •         •         •         •         •         •         •         •         •         •         •         •         •         •         •         •         •         •         •         •         •         •         •         •         •         •         •         •         •         •         •         •         •         •         •         •         •         •         •         •         •         •         •         •         •         •         •         •         •         •         •         •         •         •         •         •         •         •         •         •         •                                                                                                            |                                                                                                    |                       | Dispositivo GPU                  |         |
| Image: Constraint of the second of the second of the se       | Image: Section of Concerve Vision Mexager       Image: Section of Concerve Vision Mexager       Image: Section of Co                                                                                                    | •         •         •         •         •         •         •         •         •         •         •         •         •         •         •         •         •         •         •         •         •         •         •         •         •         •         •         •         •         •         •         •         •         •         •         •         •         •         •         •         •         •         •         •         •         •         •         •         •         •         •         •         •         •         •         •         •         •         •         •         •         •         •         •         •         •         •         •         •         •         •         •         •         •         •         •         •         •         •         •         •         •         •         •         •         •         •         •         •         •         •         •         •         •         •         •         •         •         •         •         •         •         •         •         •         •         •                                                                                                            |                                                                                                    |                       | a la Manten                      |         |
| Image: Constraint of the constraint of the constr       | 0       0       0       0       0       0       0       0       0       0       0       0       0       0       0       0       0       0       0       0       0       0       0       0       0       0       0       0       0       0       0       0       0       0       0       0       0       0       0       0       0       0       0       0       0       0       0       0       0       0       0       0       0       0       0       0       0       0       0       0       0       0       0       0       0       0       0       0       0       0       0       0       0       0       0       0       0       0       0       0       0       0       0       0       0       0       0       0       0       0       0       0       0       0       0       0       0       0       0       0       0       0       0       0       0       0       0       0       0       0       0       0       0       0       0       0       0       0       0                                                                                                          | 0         1         0         1         0         1         0         1         0         1         0         1         0         1         0         1         0         1         0         0         0         0         0         0         0         0         0         0         0         0         0         0         0         0         0         0         0         0         0         0         0         0         0         0         0         0         0         0         0         0         0         0         0         0         0         0         0         0         0         0         0         0         0         0         0         0         0         0         0         0         0         0         0         0         0         0         0         0         0         0         0         0         0         0         0         0         0         0         0         0         0         0         0         0         0         0         0         0         0         0         0         0         0         0         0         0         0                                                                                                    |                                                                                                    |                       | Vitta                            | *=      |
| Image: state of the state of the state o       | Image: Second Second                                                                                                    | •         •         •         •         •         •         •         •         •         •         •         •         •         •         •         •         •         •         •         •         •         •         •         •         •         •         •         •         •         •         •         •         •         •         •         •         •         •         •         •         •         •         •         •         •         •         •         •         •         •         •         •         •         •         •         •         •         •         •         •         •         •         •         •         •         •         •         •         •         •         •         •         •         •         •         •         •         •         •         •         •         •         •         •         •         •         •         •         •         •         •         •         •         •         •         •         •         •         •         •         •         •         •         •         •         •         •                                                                                                            |                                                                                                    |                       | Destroi de nido 🖉 🛛 8.70         | 00      |
| Image: state of the state of the state o       | • Prediction • Units Macade               • Prediction • Units Macade               • Prediction • Units Macade               • Prediction • Units               • Prediction • Units               • Prediction • Prediction • Units               • Prediction • Prediction • Prediction • Prediction • Prediction • Prediction • Prediction • Prediction • Prediction • Prediction • Prediction • Prediction • Prediction • Prediction • Prediction • Prediction • Prediction • Prediction • Prediction • Prediction • Prediction • Prediction • Predict                                                                                                    | •         •         •         •         •         •         •         •         •         •         •         •         •         •         •         •         •         •         •         •         •         •         •         •         •         •         •         •         •         •         •         •         •         •         •         •         •         •         •         •         •         •         •         •         •         •         •         •         •         •         •         •         •         •         •         •         •         •         •         •         •         •         •         •         •         •         •         •         •         •         •         •         •         •         •         •         •         •         •         •         •         •         •         •         •         •         •         •         •         •         •         •         •         •         •         •         •         •         •         •         •         •         •         •         •         •         •                                                                                                            |                                                                                                    |                       | Muntras máx 1024                 |         |
|                                                                                                    | Image: Second and Second and Secon                                                                                                    | •         •         •         •         •         •         •         •         •         •         •         •         •         •         •         •         •         •         •         •         •         •         •         •         •         •         •         •         •         •         •         •         •         •         •         •         •         •         •         •         •         •         •         •         •         •         •         •         •         •         •         •         •         •         •         •         •         •         •         •         •         •         •         •         •         •         •         •         •         •         •         •         •         •         •         •         •         •         •         •         •         •         •         •         •         •         •         •         •         •         •         •         •         •         •         •         •         •         •         •         •         •         •         •         •         •         •                                                                                                            |                                                                                                    |                       | Muestras min 0                   |         |
| Image: Second second second       | Image: Section of Content - Wilds Mexader       Image: Section of Section of Sec                                                                                                    | •         •         •         •         •         •         •         •         •         •         •         •         •         •         •         •         •         •         •         •         •         •         •         •         •         •         •         •         •         •         •         •         •         •         •         •         •         •         •         •         •         •         •         •         •         •         •         •         •         •         •         •         •         •         •         •         •         •         •         •         •         •         •         •         •         •         •         •         •         •         •         •         •         •         •         •         •         •         •         •         •         •         •         •         •         •         •         •         •         •         •         •         •         •         •         •         •         •         •         •         •         •         •         •         •         •         •                                                                                                            |                                                                                                    |                       | > III Reducción de ruido         |         |
| Image: Constraint of the constraint of the constr       | Image: Control of Control + Vala         Valor         Image: Control + Vala         Image: Control + Vala         Image: Contro + Vala         Image: Control + Vala                                                                                                    | •         •         •         •         •         •         •         •         •         •         •         •         •         •         •         •         •         •         •         •         •         •         •         •         •         •         •         •         •         •         •         •         •         •         •         •         •         •         •         •         •         •         •         •         •         •         •         •         •         •         •         •         •         •         •         •         •         •         •         •         •         •         •         •         •         •         •         •         •         •         •         •         •         •         •         •         •         •         •         •         •         •         •         •         •         •         •         •         •         •         •         •         •         •         •         •         •         •         •         •         •         •         •         •         •         •         •                                                                                                            |                                                                                                    |                       |                                  | ŧ≡      |
| D<br>A<br>A<br>A<br>A<br>A<br>A<br>A<br>A<br>A<br>A<br>A<br>A<br>A                                                                                                    | Image: Second Second                                                                                                    | 0         Reproduction - Class - v Vala         Next - Start - Start                    |                                                                                                    |                       |                                  | 00      |
| Image: Second second secon        | Image: Second second second                                                                                                    | Image: Second second second  |                                                                                                    |                       | Muestras máx 4096                |         |
| S     S                                                                                                    | C         Reproduction + Vala         Nexter         Reproduction + Vala         Nexter         S         S                                                                                                    | Or         Period Colors + Vides. Mexade         1         Offender         1         Offender         1         Offender         3         Marcelob         3         Marcelob         3         Ma                                                                                                    |                                                                                                    |                       | Muestras min 0                   |         |
| 2 Minduction of rules                                                                                                    | Image: Second of Control         Image: Second of Control         Image:                                                                                                    | O         Impactación - Ganeto → Valas         Marcador         Marcador         Marcado                                                                                                    |                                                                                                    |                       | •                                |         |
|                                                                                                    | C         Nemación v Canes + Vela Mercaler         N + + + ● > + > +         1         C mercha (1 m m m m)         3         Security (1 m m)         3         Security (1 m m)         3         Securty (1 m m)         3                                                                                                    | Image: Control of the Marketing         Image: Marketing         Image: Marketing         I                                                                                                    |                                                                                                    |                       | Australia A                      |         |
|                                                                                                    | Cr.         Reproduction v Conte v Vida         Nummer         Nummer                                                                                                    | Or         Period control         Control         Market         Market         1         Off mode         1         Off mode         Nummer         2         Nummer         2         Nu                                                                                                    | 9                                                                                                    |                       |                                  | Ne l    |
| A Subconst                                                                                                    | Q-         Preproducción v         Curres +         Vida         Marcadar         Image: Curres +         Image: Curres +         Image: Curres                                                                                                    | Or-         Approducción - Gaussia - Vistas         Main - Main -                    |                                                                                                    |                       | 3 Voluments                      |         |
|                                                                                                    | C         Namedación → Chanes → Visia         Namedación → Chanes → Visia         Namedación → Chanes → Visia         Namedación → Chanes → Visia         Namedación → Chanes → Visia         Namedación → Chanes → Visia         Namedación → Chanes → Visia         Name         Namedación → Chanes → Visia         Name         Name         Nam         Name                                                                                                    | Or         Reproducción v Cluves v Volas Mercular         Image: Club of the state         Image: Club of the state         Image: Club of                                                                                                    |                                                                                                    |                       |                                  |         |
| ) b S matcar                                                                                                    | C = Reproducción v Canets v Velas         T = H + H + ↓ ▶ ▶ ▶)         1         Of media         1 = Re. 250         >>         Desentions metrinente           1         20         30         40         56         60         70         88         90         100         110         130         140         150         160         170         180         190         200         218         220         230         248         216         70         Desentione         20         200         248         216         70         000000000000000000000000000000000000                                                                                                    | Op         Production - Ones - Vide Herster         1         0         Demokage providentet         >         Demokage providentet         >         Demokage providentet         Demokage providentet <thdemokage providentet<="" th="">         Demokage provid</thdemokage>                                                                                                    |                                                                                                    |                       |                                  |         |
| 0         Reproducción ∨ Davies ∨ Vista         1         0/1         Intel 6         1         Fin         256         >         Dependence por movimiento                                                                                                    | 19 20 30 40 50 60 70 80 90 100 110 120 130 140 150 160 170 180 190 200 210 220 220 240 250 ( ) Professed prefinal                                                                                                    | 10 10 28 30 49 59 60 70 89 90 100 110 120 130 140 160 170 180 193 200 216 220 230 246 250 C POpulaw deplicate                                                                                                    | C = Reproducción → Claves → Vitis Marcadar • H + + + + + +                                                                                                    | 1 🖑 Inicio 1 Fin 250  |                                  |         |
| 10 20 30 40 50 50 50 70 80 90 100 110 120 130 140 150 350 170 180 190 200 210 220 230 240 250                                                                                                    |                                                                                                    |                                                                                                    | 10 20 30 40 56 60 70 88 90 100 110 370 130 140 150 160 170 180 190 200 211                                                                                    |                       |                                  |         |
| C >> Opciones de película                                                                                                    |                                                                                                    |                                                                                                    | Di Salar Inda - Bi Calaviata an anno - D                                                                                                    |                       |                                  | 100     |

Seleccionamos la parte superior con vértices.

Recuerda tener activada la visión de rayos X para poder seleccionar la parte trasera, y a continuación escalaremos.

![](_page_251_Figure_0.jpeg)

Repetimos con la parte inferior.

![](_page_251_Figure_2.jpeg)

En la parte superior realizaremos dos cortes seleccionaremos todas las caras con ayuda de la tecla Alt y lo escalaremos.

![](_page_251_Figure_4.jpeg)
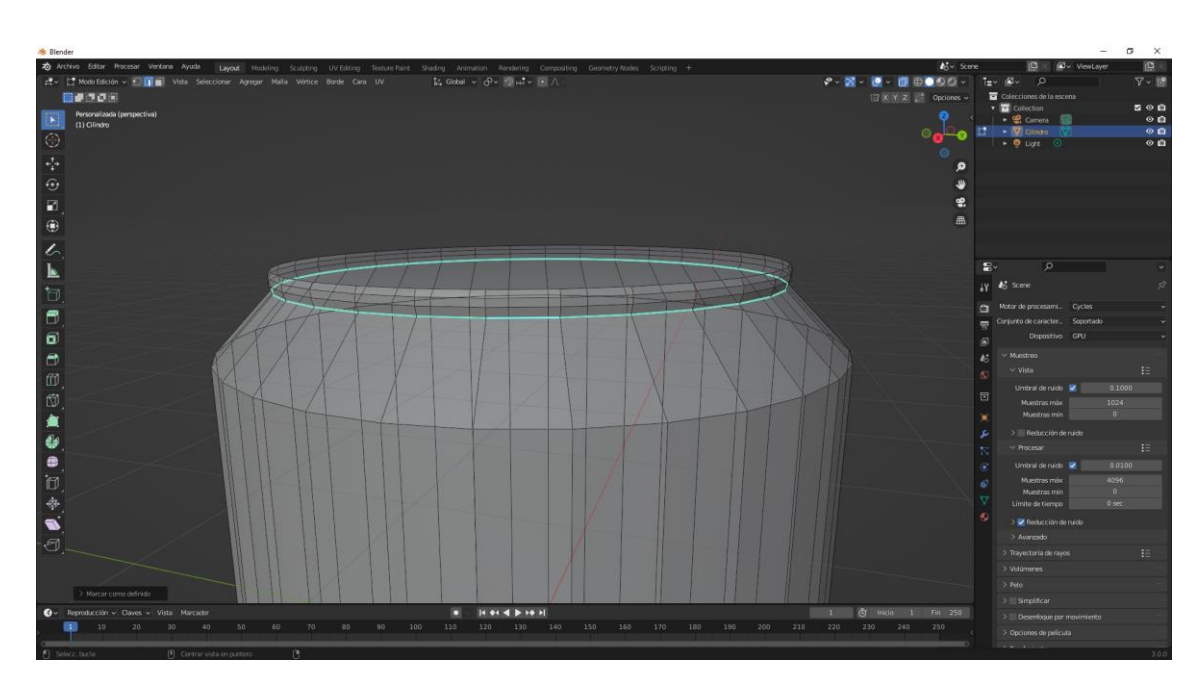

Seleccionamos estos bordes y del menú Borde seleccionaremos Marcar como definido.

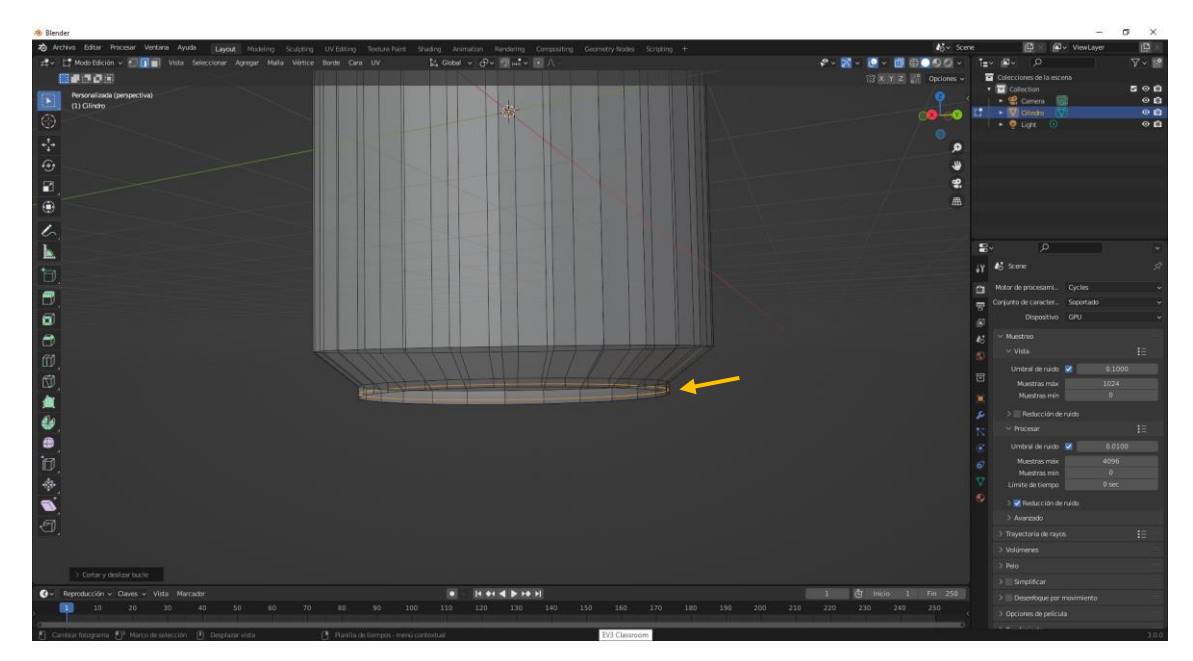

Hacemos otro corte.

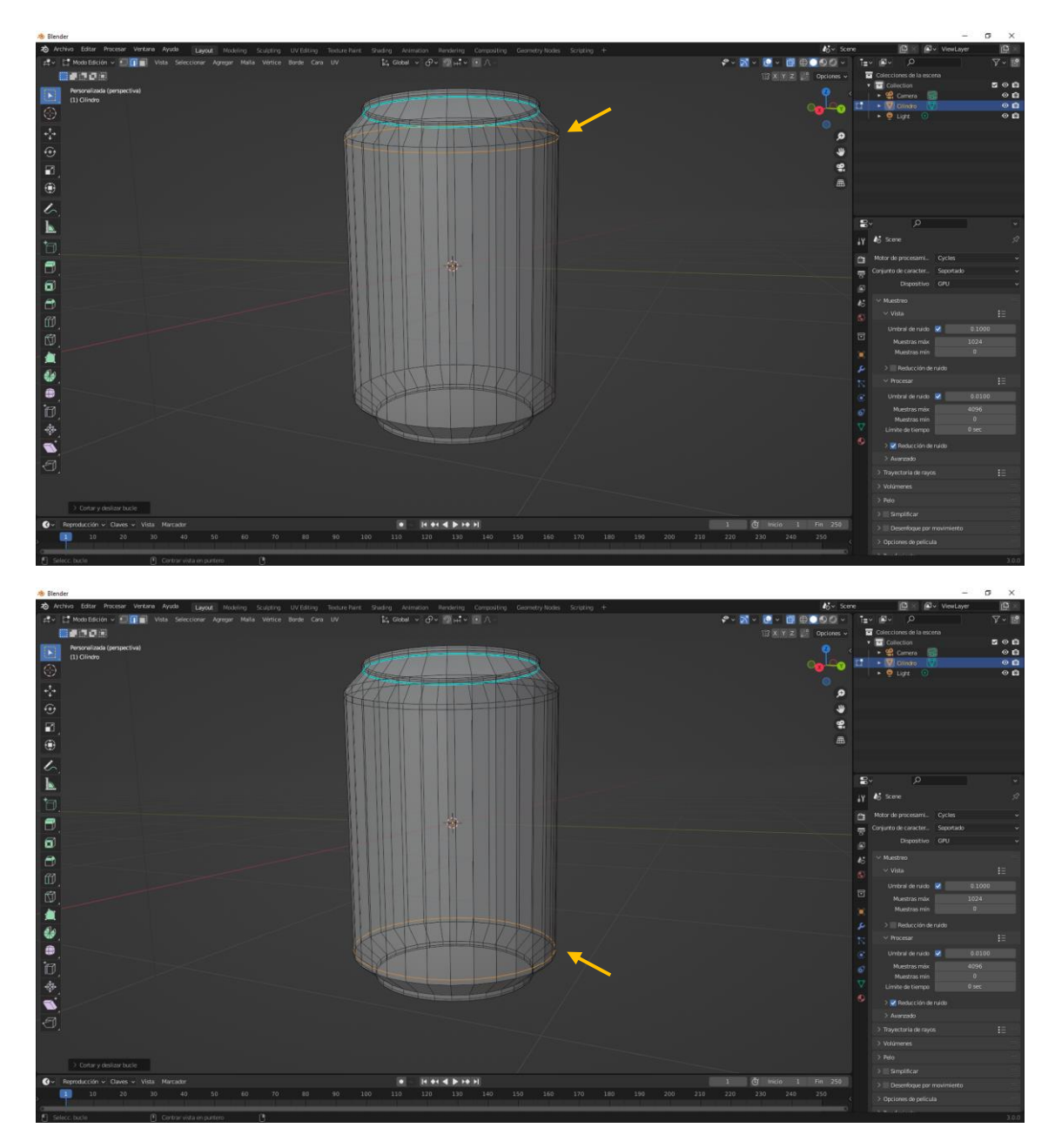

Dos cortes más.

En modo objeto aplicamos sombrear suave del menú contextual.

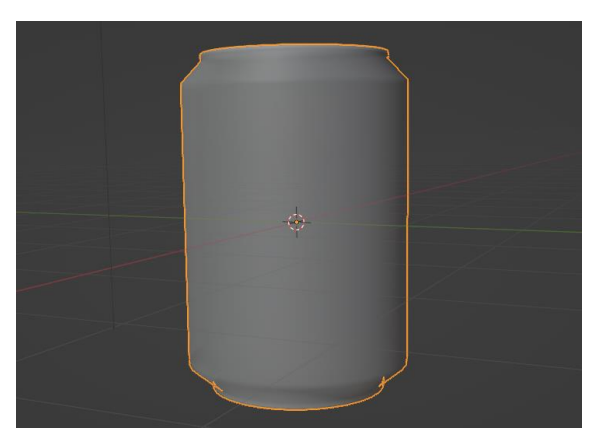

Agregamos un modificador de subdividir superficie.

pág. 253

| 🗸 🗇 🛛 Solidificar | 7 🔚 🗖 🗸 🛪                                    |   |
|-------------------|----------------------------------------------|---|
| Modo              | Simple                                       | • |
| Grosor            | 0.01 m                                       | • |
| Desplazamiento    | -1.0000                                      | • |
|                   | Grosor uniforme                              | • |
| Canto             | 🗹 Rellenar                                   | • |
|                   | Sólo el canto                                | • |
| Grupo de vértices | <b>:</b> ::::::::::::::::::::::::::::::::::: |   |
| Factor            | 0.000                                        |   |
| > Normales        |                                              |   |
| > Materiales      |                                              |   |
| > Bordes          |                                              |   |
| > Thickness Clar  | np                                           |   |
| > Output Vertex   | Groups                                       |   |

Otro modificador de dividir bordes.

| ∼ I□ EdgeSplit   | 🖓 🛄 📮 🔯 🗸 X      |   |
|------------------|------------------|---|
| Ángulo del borde | ✓ 30°            | • |
|                  | Bordes definidos | • |

Desactivamos Bordes definidos.

| ->> Blender                                                                  |                                                                                   | - ø x                                                                                                    |
|------------------------------------------------------------------------------|-----------------------------------------------------------------------------------|----------------------------------------------------------------------------------------------------|
| A Archivo Editar Procesar Ventana Ayuda Layout Modeling Sculpting UV Editing | Texture Paint: Shading Animation Rendering Compositing Geometry Nodes Scripting + | ស Score 🔯 VewLayer 🔯 🕷                                                                                                    |
| g⊈ v (■) Mode Objete v Vista Seleccionar Agregar Objete                      | 【2, Giobal ~ 分~ 到Ht~ ④ ∧ -                                                        | 🖓 • 🔯 • 🔯 🖶 💭 🖓 • 🔛 🖉 • 🖉 • 🖉 • 🕅 🖓 • 🕅 🖓 • 🕅 🖓 • 🕅                                                                                                    |
| <b></b>                                                                      |                                                                                   | Opciones 🗸 😨 Colecciones de la escena                                                                                                    |
| Personalizada (perspectiva)                                                  |                                                                                   | • 🖬 Collection 🔤 🔍 🖬                                                                                                    |
| (1) Collection   Clindro                                                     |                                                                                   |                                                                                                    |
|                                                                              |                                                                                   | 🖉 🔍 🔸 🧕 Ligit 💿 🛛 🛛 🗠 🗅                                                                                                    |
|                                                                              |                                                                                   |                                                                                                    |
| **                                                                           |                                                                                   |                                                                                                    |
| 0                                                                            |                                                                                   |                                                                                                    |
| 8                                                                            |                                                                                   | 2                                                                                                    |
|                                                                              |                                                                                   |                                                                                                    |
| •                                                                            |                                                                                   |                                                                                                    |
| 6                                                                            |                                                                                   |                                                                                                    |
| 1                                                                            |                                                                                   | <b>9</b> , 0                                                                                                    |
| A                                                                            |                                                                                   | and the second second s |
|                                                                              |                                                                                   | 1 Conde y Dispersion of the                                                                                                    |
|                                                                              |                                                                                   |                                                                                                    |
|                                                                              |                                                                                   | 🐨 🛛 🖅 SolidAcar 🛛 🖓 🛄 🖬 🗸 🗙                                                                                                    |
|                                                                              | *                                                                                 | Mada Single v •                                                                                                    |
|                                                                              |                                                                                   | 45 Grosor 0.01 m •                                                                                                    |
|                                                                              |                                                                                   |                                                                                                    |
|                                                                              |                                                                                   | Grassr uniforme •                                                                                                    |
|                                                                              |                                                                                   | Carto 📝 Relienar •                                                                                                    |
|                                                                              |                                                                                   | Solo el cento •                                                                                                    |
|                                                                              |                                                                                   | 🖉 Grupo de vértices 🚦 🗰 🔫                                                                                                    |
|                                                                              |                                                                                   |                                                                                                    |
|                                                                              |                                                                                   |                                                                                                    |
|                                                                              |                                                                                   |                                                                                                    |
|                                                                              |                                                                                   |                                                                                                    |
|                                                                              |                                                                                   | O Thickness Clamp                                                                                                    |
|                                                                              |                                                                                   |                                                                                                    |
|                                                                              |                                                                                   | SS v 🖾 Edydylit 💟 🖬 🖬 v 🗙                                                                                                    |
|                                                                              |                                                                                   |                                                                                                    |
|                                                                              |                                                                                   |                                                                                                    |
|                                                                              |                                                                                   |                                                                                                    |
| 🚱 - Reenducción - Clavis - Vitta Marcator                                    | 8 H 8 4 5 19 1                                                                    | 1 ČT Incio 1 Fin 250                                                                                                    |
| 10 20 30 40 50 E0 70 BD                                                      | 90 100 110 120 130 140 150 160 170 180 190                                        | 200 210 220 230 249 250                                                                                                    |
|                                                                              |                                                                                   |                                                                                                    |
|                                                                              |                                                                                   |                                                                                                    |

Ya tenemos nuestra lata.

Agregamos un plano en la parte inferior de la lata y lo escalamos.

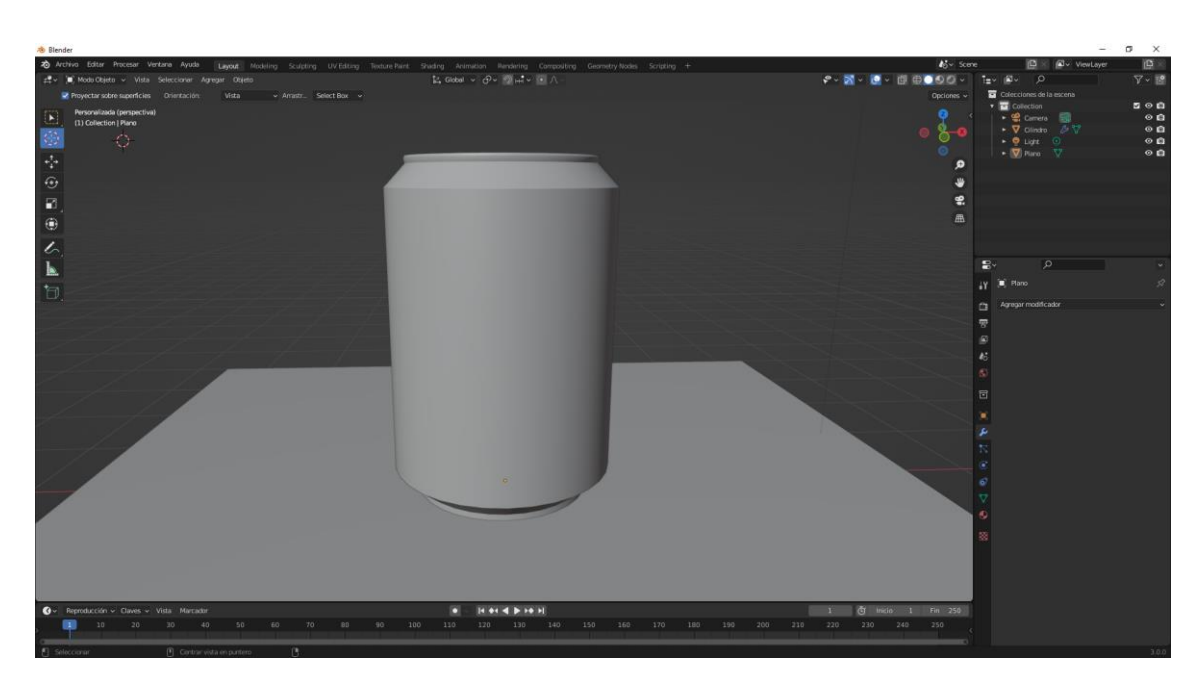

Ahora le vamos a agregar dos materiales.

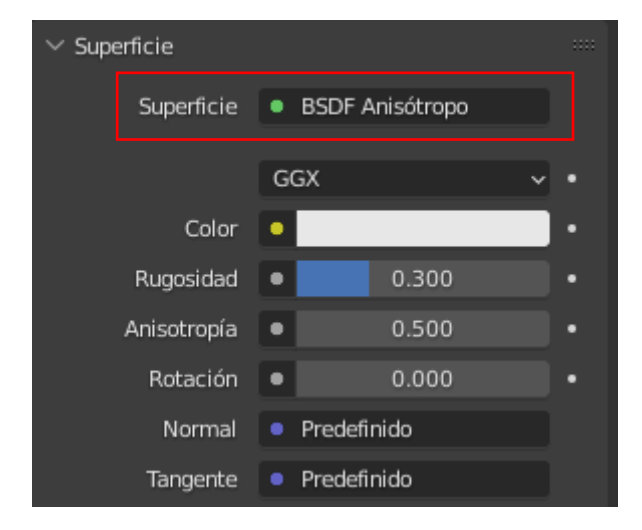

En superficie seleccionaremos BSDF Anisótropo.

Rugosidad 0.3

Vamos a poner una lámpara de tipo sol.

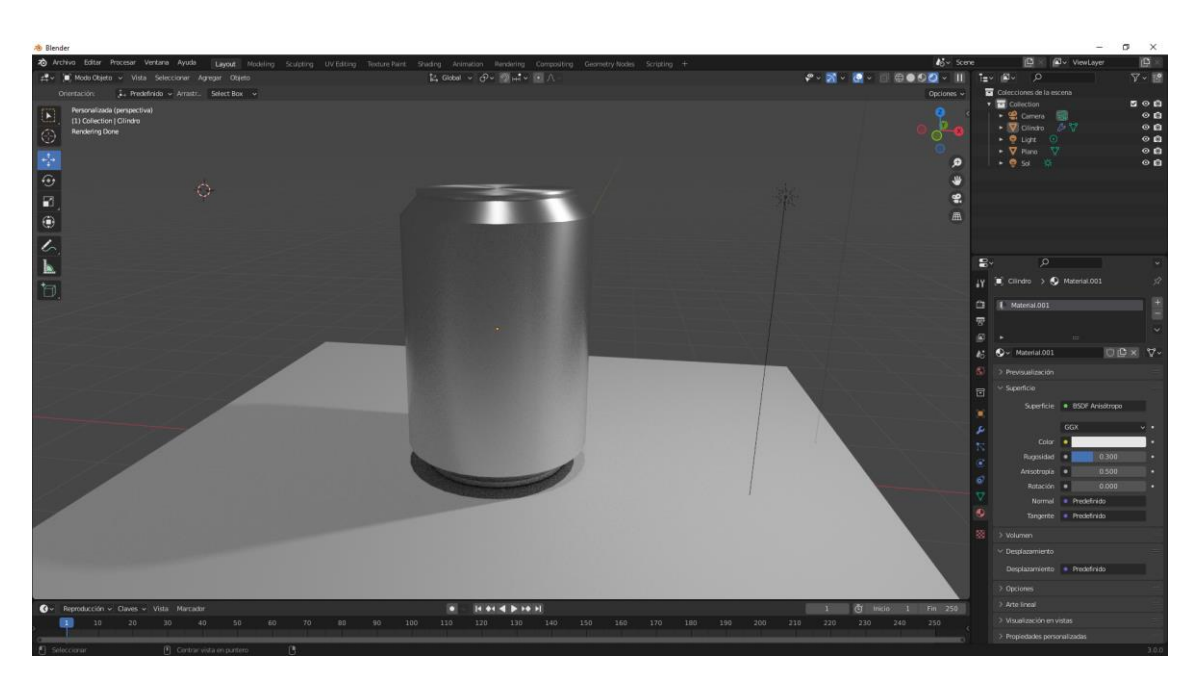

Al plano le vamos a dar BSDF Reflectivo y rugosidad 0.8

Vamos a agregar un segundo material.

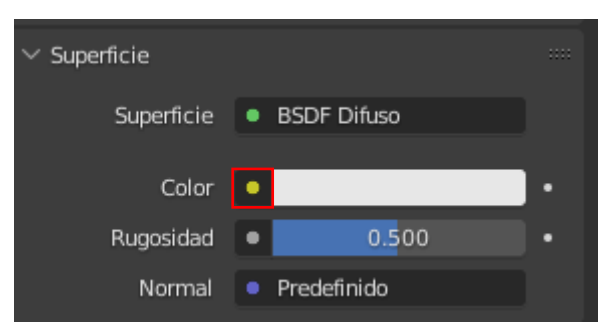

En superficie seleccionaremos BSDF Difuso.

Seleccionamos el punto amarillo para seleccionar imagen del apartado textura.

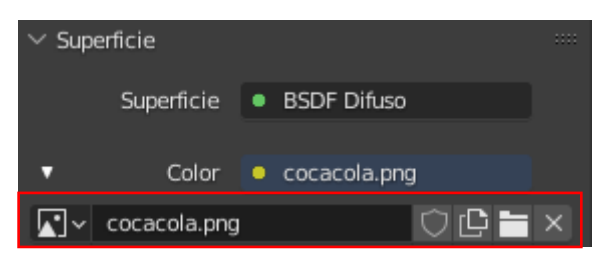

Cargamos la imagen de la Coca-Cola.

Ahora mismo no vemos nada porque no tenemos seleccionado este material.

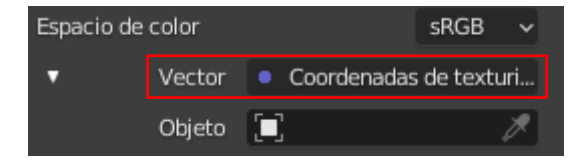

En Vector seleccionaremos UV.

Nos vamos a modo edición.

pág. 256

### Vista estructura.

Abrimos otra ventana para Editor de UV.

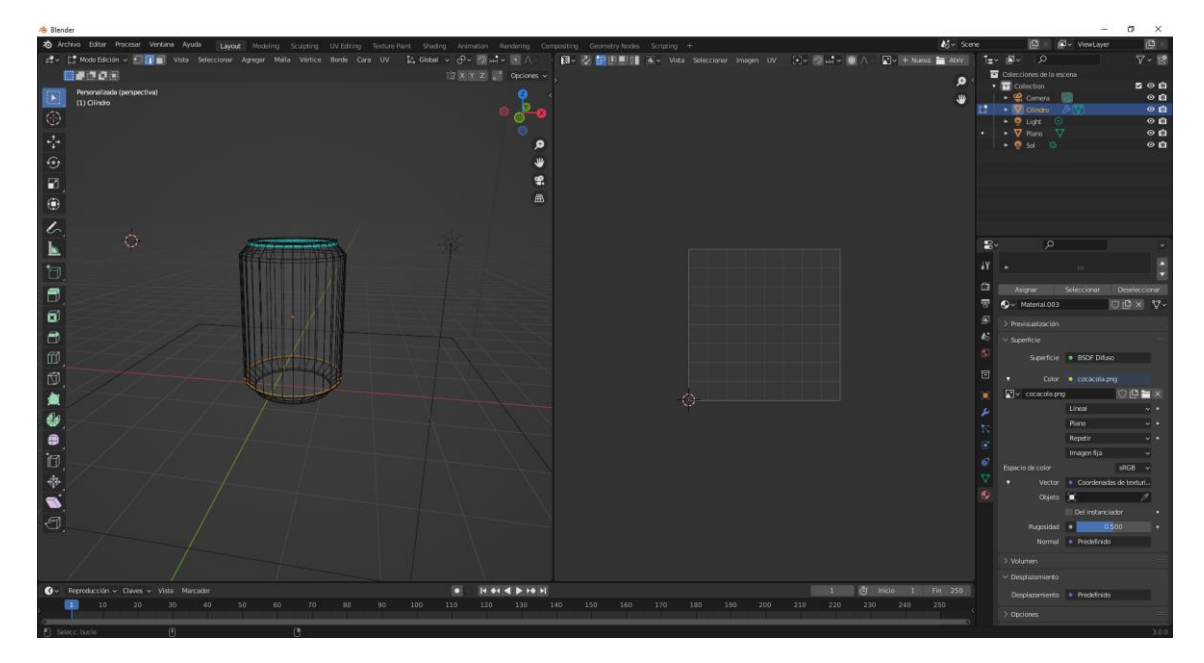

Vamos a abrir la imagen.

| 🔊 Bler       | der                                                                                                    |                                                         |                                                   |                             | - 0 ^                             |
|--------------|----------------------------------------------------------------------------------------------------|---------------------------------------------------------|---------------------------------------------------|-----------------------------|-----------------------------------|
| <b>10</b> A  | chivo Editar Procesar Ventana Ayuda Layout Modeling Sculpting UV Editing Texture                                                                                                    | Paint Shading Animation Rendering Compositing Geor      | netry Nodes Scripting +                           | scene €                     | 🛱 🗙 🗗 🗸 ViewLayer 🛛 🛱 🛛           |
| ₽ <b>₽</b> ~ | 🚼 Modo Edición 🗸 💷 👔 💼 Vista Seleccionar Agregar Malla Vértice Borde Cara UV                                                                                                    | 14 Global · · ②· ③나 · · · · · · · · · · · · · · · · · · | 🕂 🛃 🚺 🕸 👻 Vista Seleccionar Imagen UV 🛛 💽 🛩 🗐 🛺 👻 | 😡 🔪 - 💽 + Nueva 🔚 Abrir 📜 🗄 | v 💵 v 🖉 🖓 🖓 🖓                     |
|              |                                                                                                    | E3 X Y Z 2 Opciones ~                                   |                                                   | 🗰 cocacola.prg              | nes de la scena                   |
|              | Personalizada (perspectiva)<br>(1) Glindro                                                                                                    |                                                         |                                                   | Herder Hesut                | Zamera 🗒 📀 🖨                      |
| $\odot$      |                                                                                                    |                                                         |                                                   |                             |                                   |
|              |                                                                                                    |                                                         |                                                   |                             | taro 7 O 🗅                        |
| ***          |                                                                                                    | 0                                                       |                                                   |                             | id 🔅 🔍 🔿 💼                        |
| ÷            |                                                                                                    |                                                         |                                                   |                             |                                   |
|              |                                                                                                    | <b>\$</b> .                                             |                                                   |                             |                                   |
| ۲            |                                                                                                    | <b>A</b>                                                |                                                   |                             |                                   |
| 1            |                                                                                                    |                                                         |                                                   |                             |                                   |
| ~            | <u> </u>                                                                                                    |                                                         |                                                   |                             |                                   |
| <u>b</u> .   |                                                                                                    |                                                         |                                                   | •                           |                                   |
| ð            |                                                                                                    |                                                         |                                                   | ٩٢                          | • •                               |
|              |                                                                                                    |                                                         |                                                   | ٥                           |                                   |
|              |                                                                                                    |                                                         |                                                   | 8                           | Or Material.003     Or D ×        |
| D            |                                                                                                    |                                                         |                                                   | ۵                           |                                   |
| ð            |                                                                                                    |                                                         |                                                   | 45                          |                                   |
| ന            |                                                                                                    |                                                         |                                                   | 3                           | Superficie   BSDF Difuso          |
| đ            |                                                                                                    |                                                         |                                                   | 0                           |                                   |
| 1            |                                                                                                    |                                                         |                                                   |                             | 🖬 v cocacola.png 💿 🖻 🗮 🗙          |
| 60           |                                                                                                    |                                                         |                                                   |                             |                                   |
|              |                                                                                                    |                                                         |                                                   |                             | Plans · ·                         |
|              |                                                                                                    |                                                         |                                                   |                             | imagen fija                       |
| D.           |                                                                                                    |                                                         |                                                   |                             |                                   |
| \$           |                                                                                                    |                                                         |                                                   |                             | Vector     Coordenadas de texturi |
|              |                                                                                                    |                                                         |                                                   | •                           | Objeto 🛋 🦯                        |
| ศ            |                                                                                                    |                                                         |                                                   |                             | Del instanciador •                |
| <u> </u>     |                                                                                                    |                                                         |                                                   |                             | Normal • Predefinido              |
|              |                                                                                                    |                                                         |                                                   |                             |                                   |
|              |                                                                                                    |                                                         |                                                   |                             | ~ Desplazamiento                  |
| <b>Ø</b> ~   |                                                                                                    |                                                         | 1                                                 | 🖑 Inicio 1 Fin 250          | Desplazamiento   Predefinido      |
| >            | 10 20 30 40 50 60 70 80 90                                                                                                    |                                                         |                                                   |                             |                                   |
|              | where the second second s |                                                         |                                                   | •                           |                                   |

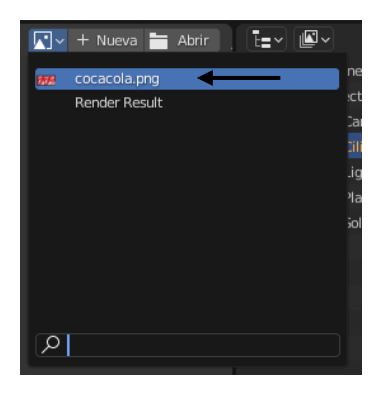

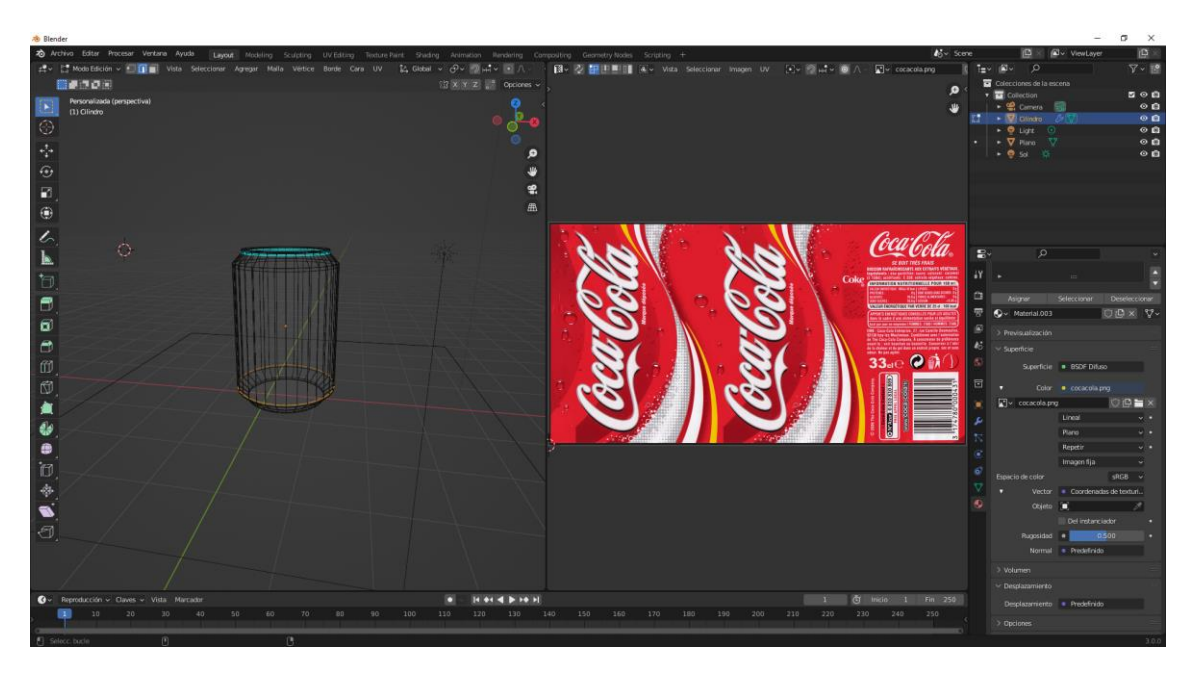

Agregamos otro corte a la lata.

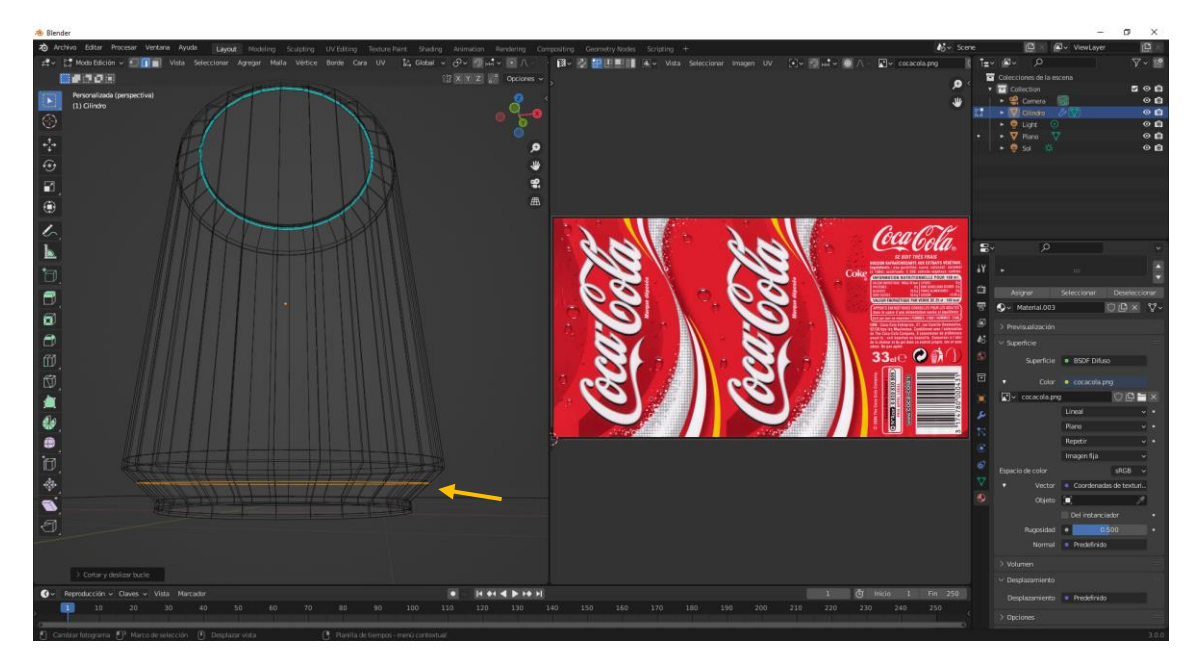

Ahora vamos a seleccionar parte de la lata.

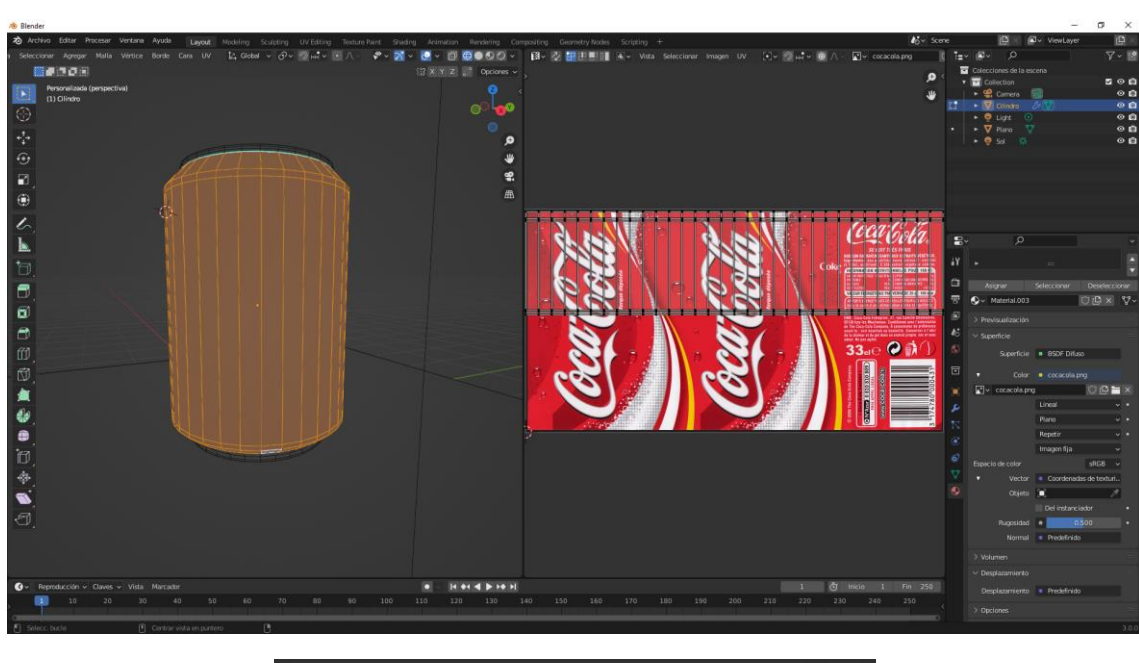

| •  | Material.001 |             |               |
|----|--------------|-------------|---------------|
|    | Material.003 |             |               |
|    |              |             | ~             |
| L. |              |             |               |
|    |              |             |               |
|    | Asignar      | Seleccionar | Deseleccionar |

Teniendo seleccionado el segundo material seleccionamos el botón Asignar.

Vamos a vista de textura.

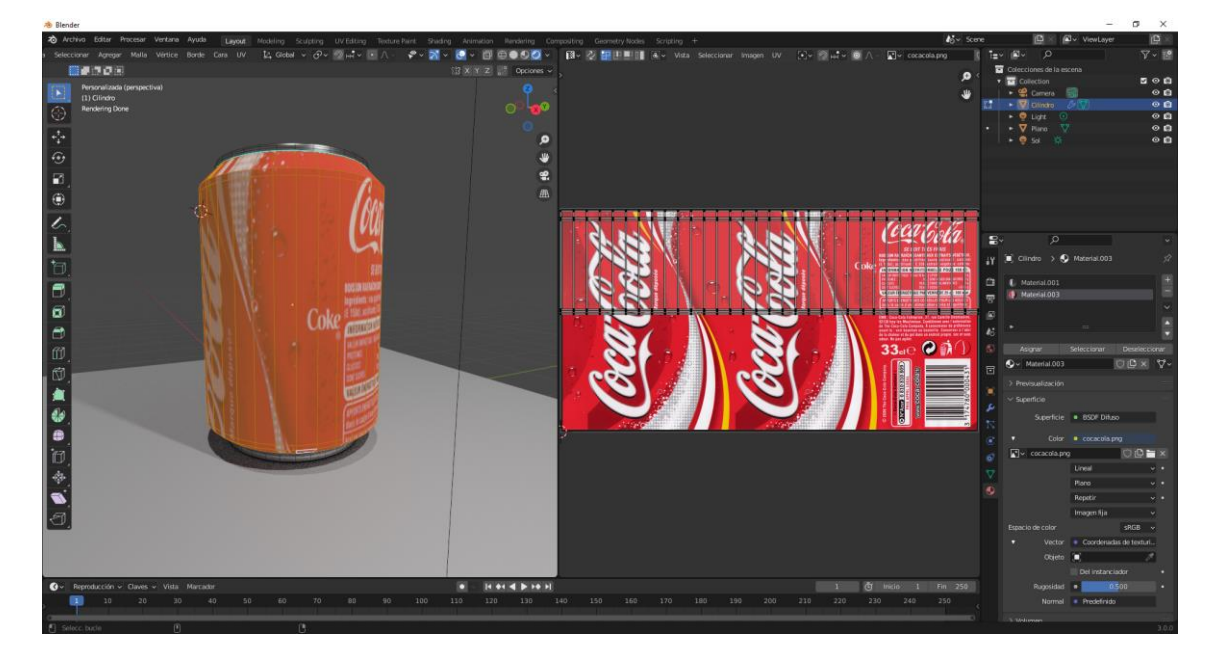

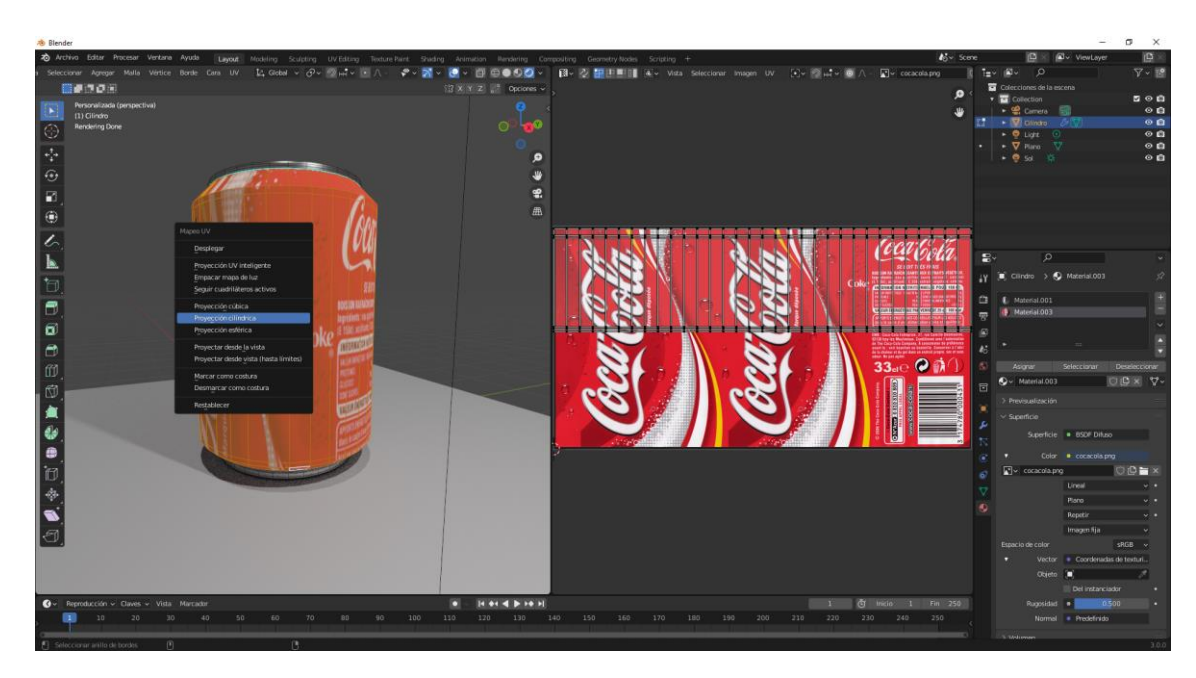

Estando el cursor sobre la lata presionamos la tecla U y seleccionamos Proyección cilíndrica.

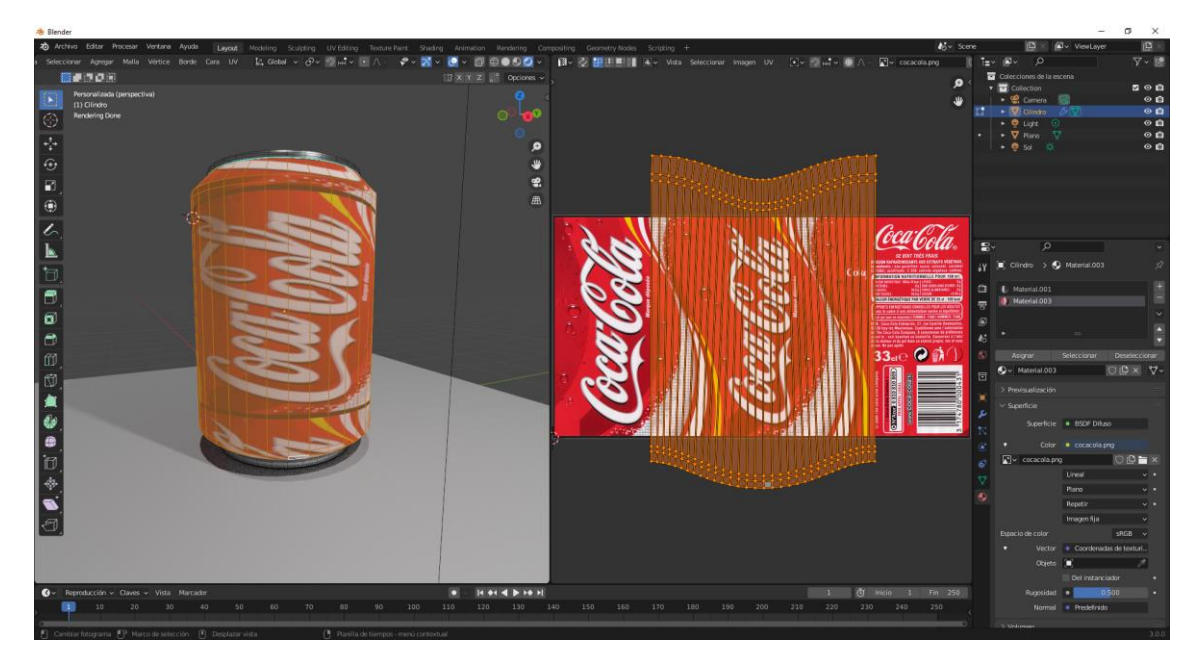

Tenemos que ajustar la maya a la etiqueta.

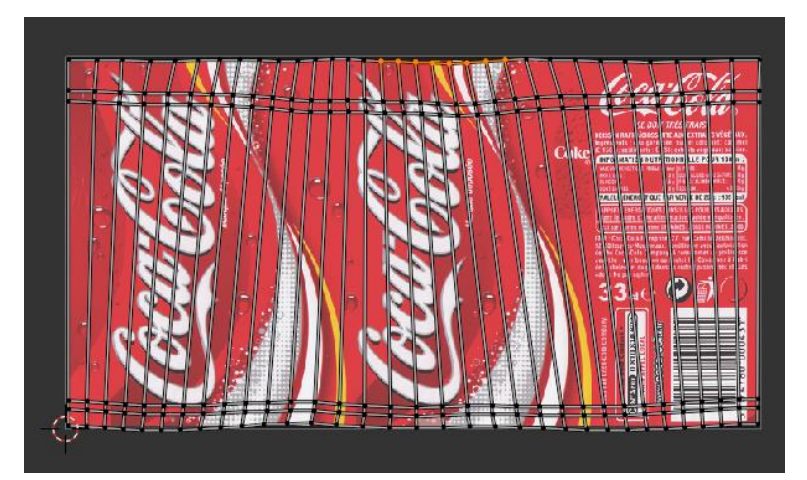

Ya tenemos el mapeado realizado ya podemos cerrar la ventana UV.

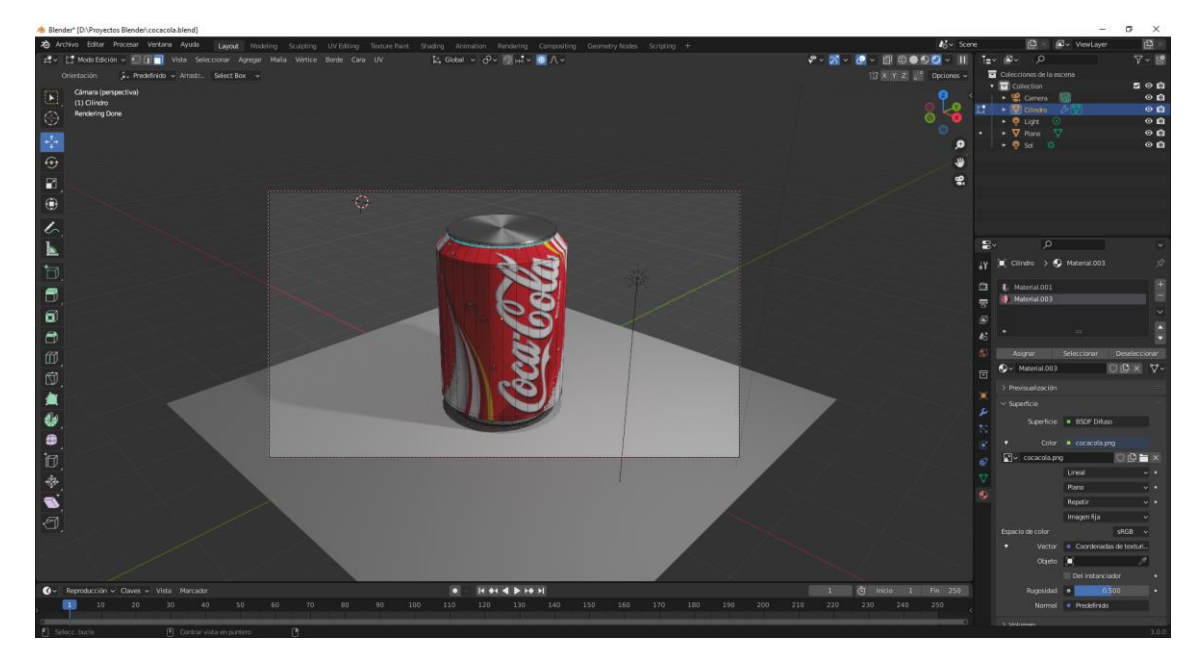

Vamos a ir al editor de nodos (Shading)

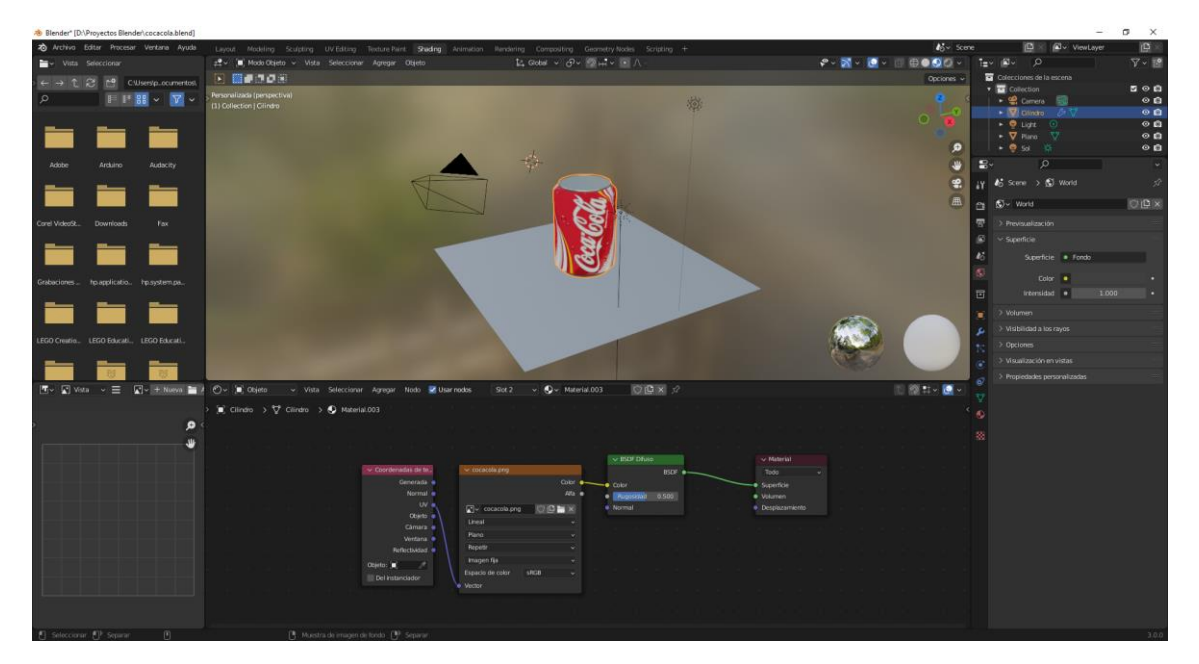

Seleccionamos el primer material.

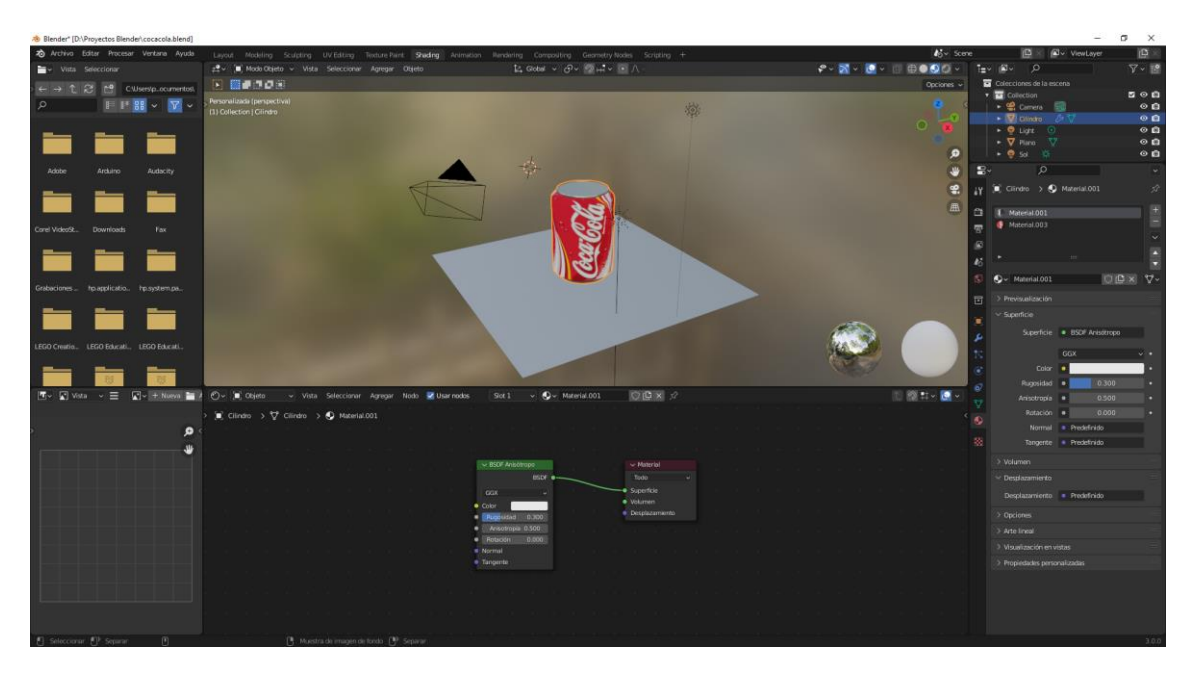

Vamos a agregar un nodo de sombreador y mezclar sombreadores.

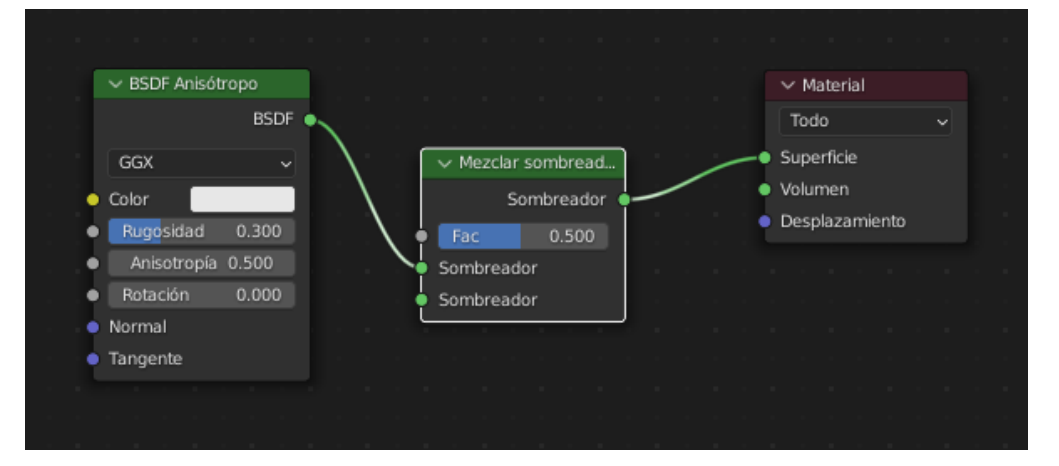

Agregamos los nodos Sombreador y BSDF Reflectivo.

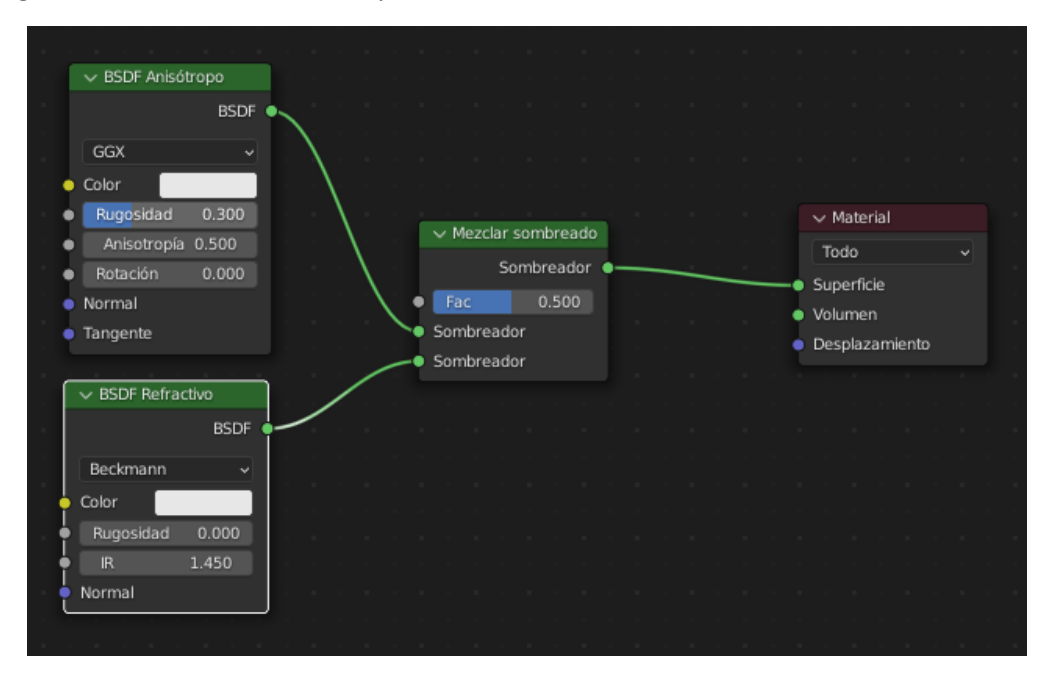

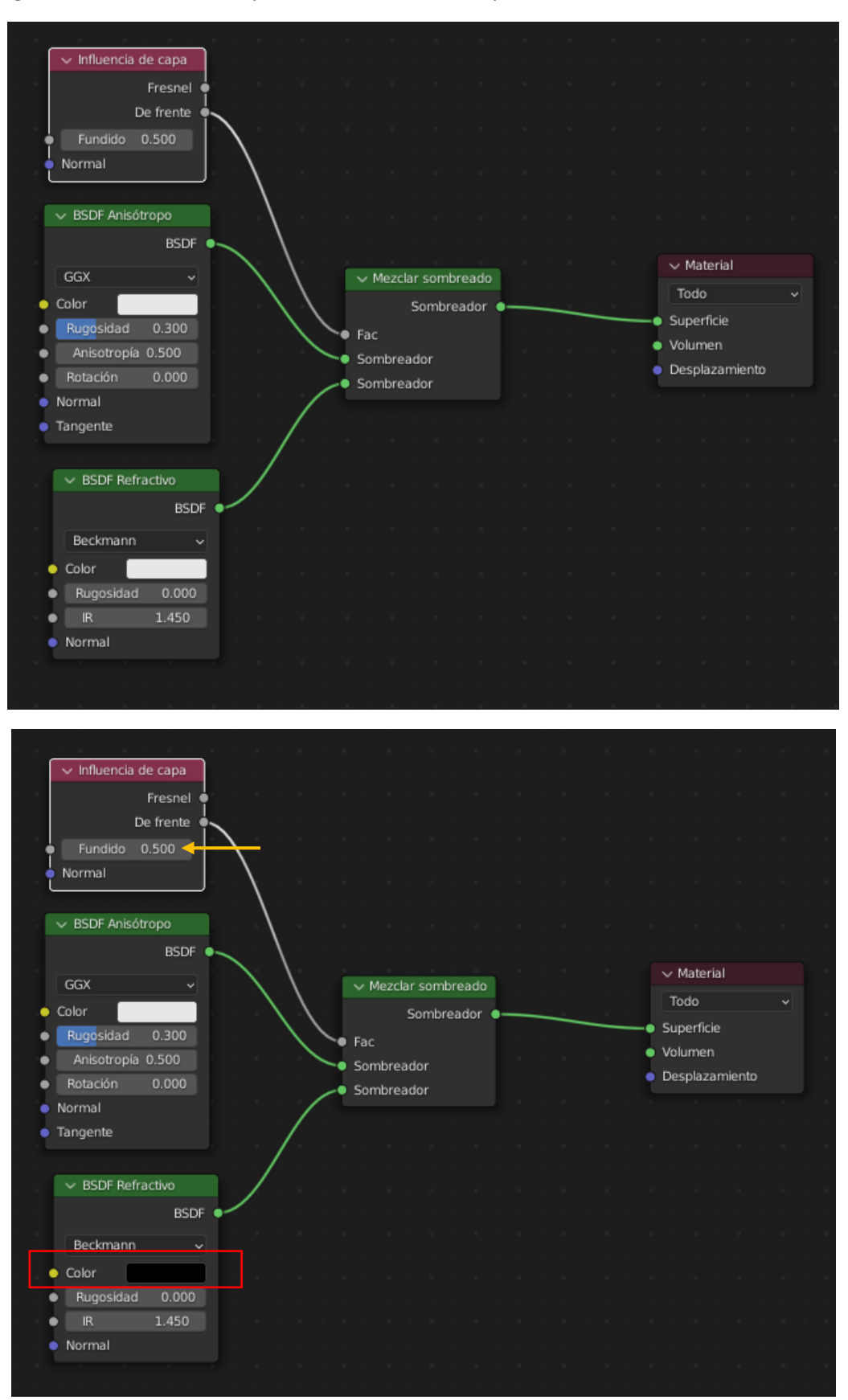

Agregamos un no de Entrada y de este Influencia de capa.

El color lo ponemos en negro.

El nodo Influencia de capa en Fundido lo vamos modificando hasta que el color del metal de la lata nos guste, yo he puesto 0.2.

Influencia de cap Fundido 0.200 Normal ✓ cocacola.png Color Generada ✓ Mezclar sombread... Normal Alfa 🏾 Volumei V BSDF Difuso UV 🛛 Desplazamiento 💽 🗸 cocacola.png 👘 🗋 🗙 Fac Objeto Sombreador Cámara 🥚 Ruge osidad 0.500 Sombreador Ventana 🥚 Normal Reflectividad Imagen fija Objeto: 🔳 Del instanciador ✓ BSDF Reflectivo RSDE O Color Rugo

Ahora seleccionaremos el otro material el de la cola-cola para realizar lo mismo.

Ahora desde la pestaña mundo ajustaremos a cielo.

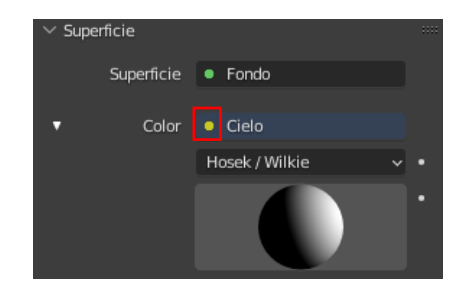

Vamos a renderizar.

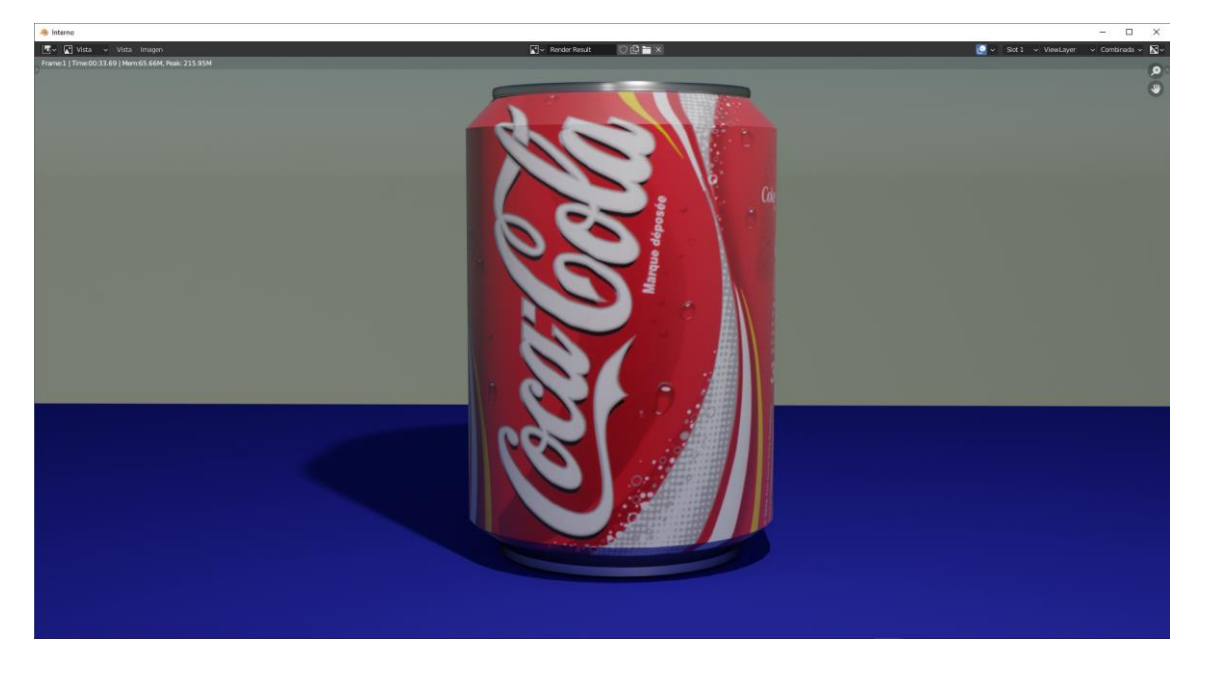

# Exportar Organización de UVs

Vamos a diseñar una botella de kétchup vamos a diseñar la distribución de la maya para pintarla en otro programa.

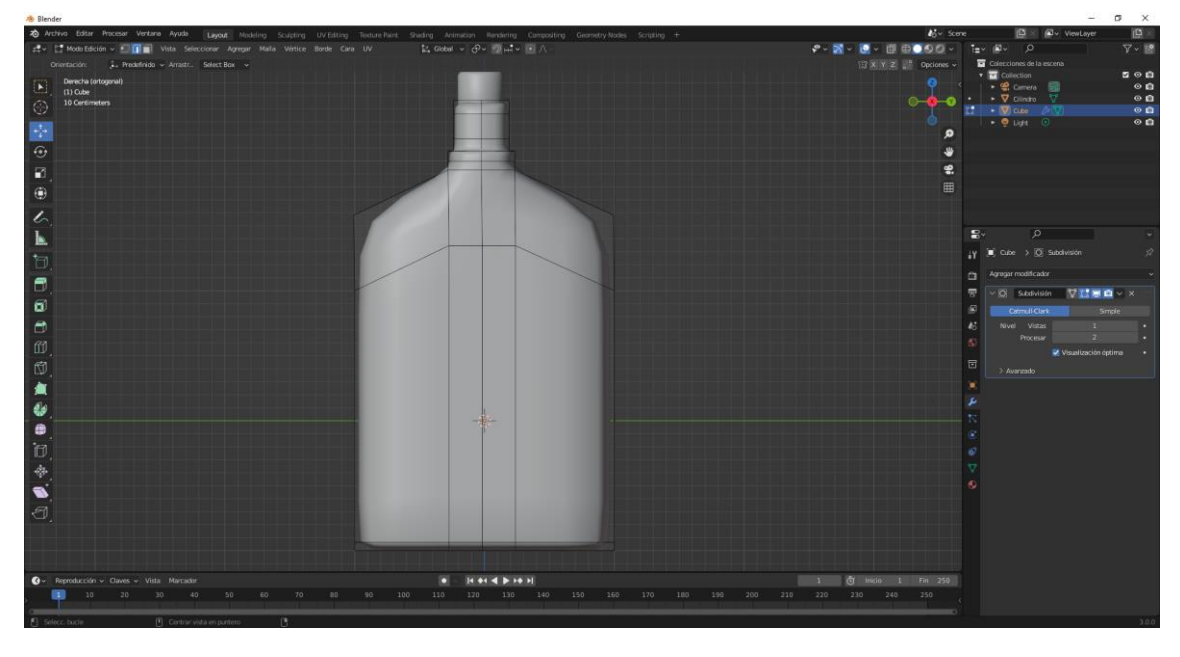

Partiendo de un cubo para la botella y un cilindro para el tapón vamos a diseñar esta botella.

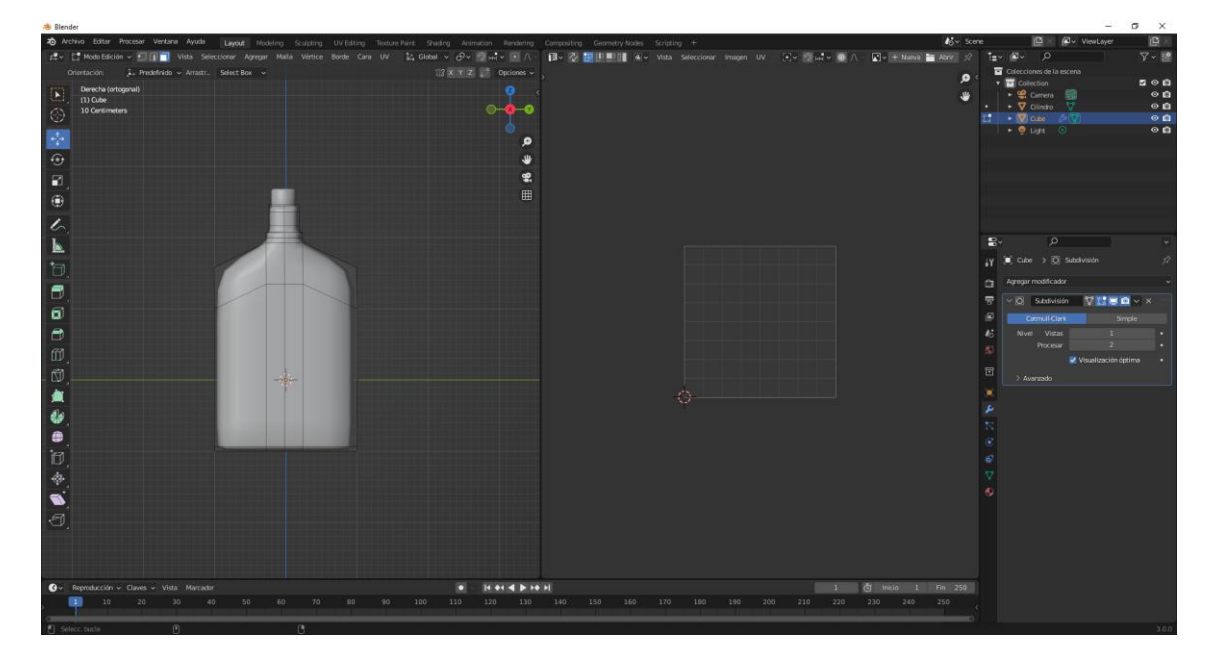

Agregamos una venta de editor UV.

Seleccionamos todas la maya de la botella en modo edición.

Seleccionamos la tecla U y seleccionamos Proyección UV Inteligente.

| Proyección UV inteligente |                       |  |
|---------------------------|-----------------------|--|
| Límite angular            | 66°                   |  |
| Margen entre islas        | 0.000                 |  |
| Influencia según área     | 0.000                 |  |
|                           | 🗹 Corregir proporción |  |
|                           | Escalar hasta límites |  |
| Aceptar                   |                       |  |

### Le damos aceptar.

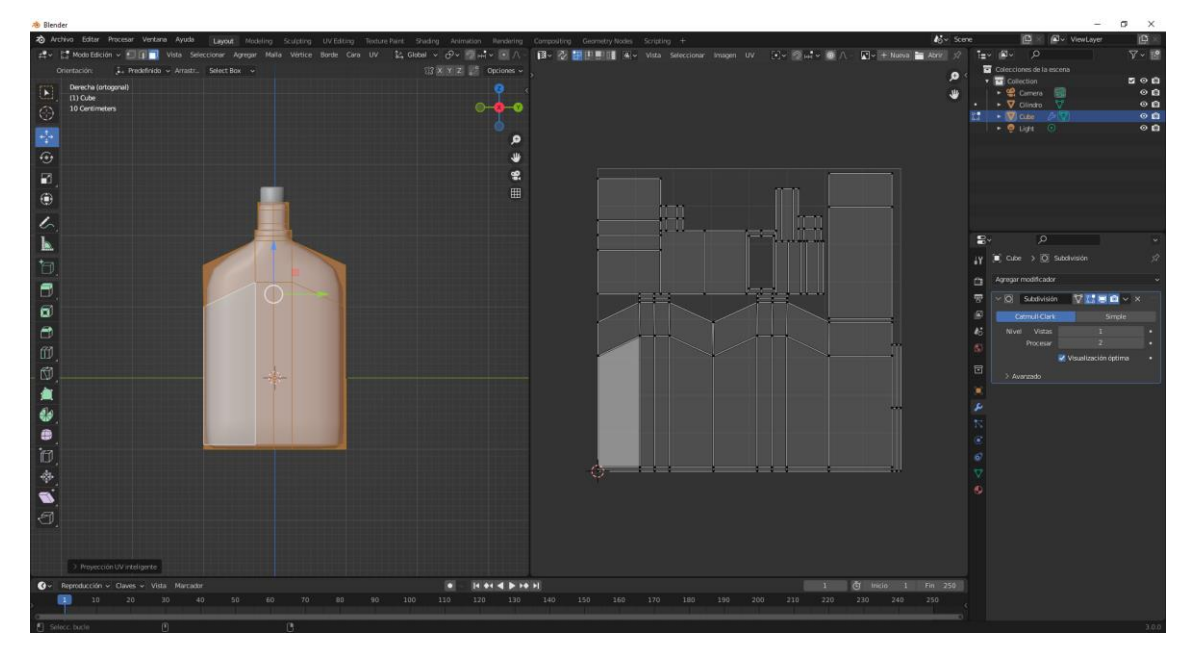

Del menú UV seleccionamos Exportar organización de UV.

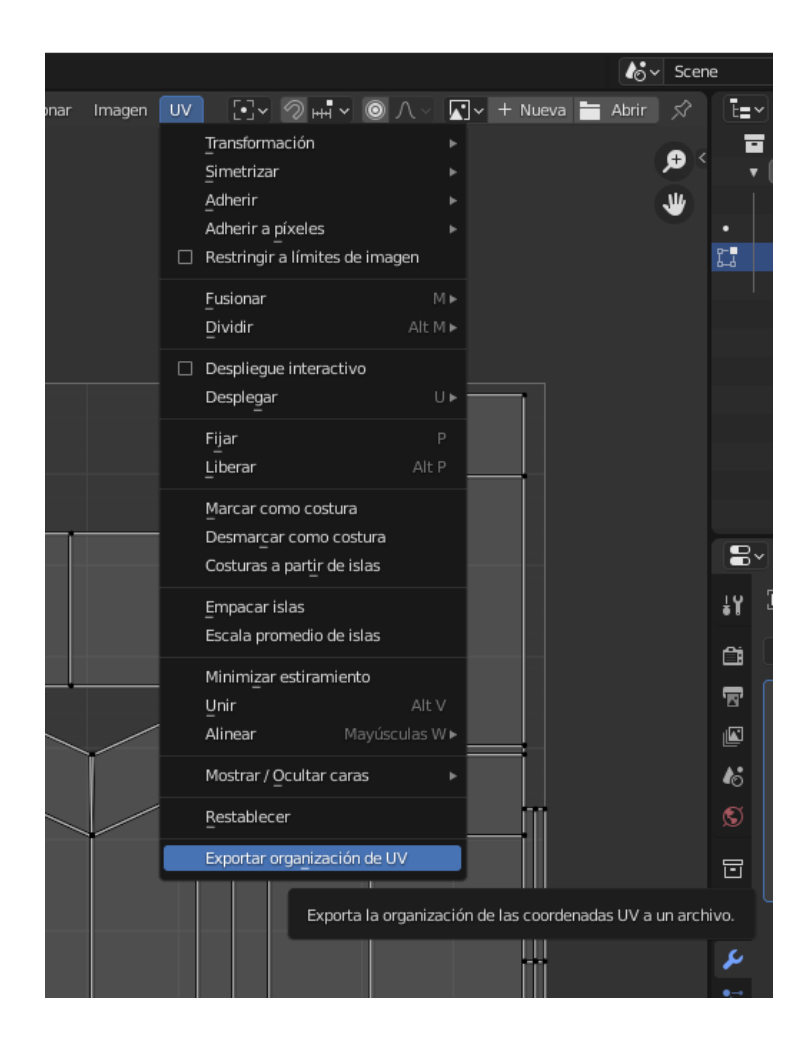

|                                                                                                    | × |
|----------------------------------------------------------------------------------------------------|---|
| $\checkmark Volúmenes \qquad \qquad \leftarrow \rightarrow \uparrow \circlearrowright \  \  \  \  \  \  \  \  \  \  \  \  \$ | * |
|                                                                                                    | _ |
| Windows (C.) Nombre Fecha de modificacY Tamaño Todas las UV                                                                  |   |
| Disco local (D:) figuras 27 Dec 2021 10:57                                                                                   |   |
| C Unidad de DVD RW (E:) Luxcorerender-v2.6-win64 25 Dec 2021 12:54                                                           |   |
| Formato Imagen (.PNG)                                                                                                    |   |
| ✓ Sistema :::: Cyber Pi 29 Sep 2021 10:24 size 1024                                                                          |   |
| Micro 21 Sep 2021 12:00 1024                                                                                                 |   |
| ↑ Carpeta de usuario 📴 Luna0001-0250.mp4 Today 14:31 5.0 MiB Opacidad de rel 0.25                                            | = |
| E Escritorio D001-0250.mp4 Yesterday 16:31 1.5 MiB                                                                           |   |
| Documentos Cadenas0001/0250.mp4 18 lan 2022 16:45 3.0 MiB                                                                    |   |
|                                                                                                    |   |
| ☐ Música Di rtve0001-0250.mp4 15 Jan 2022 09:49 2.1 MiB                                                                      |   |
| Imágenes D canmoncad Final.mp4 13 (an 2022 17:30 27.4 MiB                                                                    |   |
| 🖸 Videos 🦿 Tutorial Blender - UD04B Panel Vista 3D - YouTube.url 11 Jan 2022 16:48 118 B                                     |   |
| F Tipografías Di mono0001-0250.avi 10 Jan 2022 07:37 18.8 MiB                                                                |   |
| F Piedad Fernandez Soriano.pdf 23 Dec 2021 07:14 144 KiB                                                                     |   |
| × Marcadonee … ☐ blender 20 Dec 2021 06:47 955 B                                                                             |   |
| CLAUSULA RENOVATORIA CONNDAMIENTO VERDUGO VICO.pdf 17 Dec 2021 09:12 12 KiB                                                  |   |
| + Agregar marcador                                                                                                    |   |
| d Recibos Alquiler Pere Manel.pdf 14 Dec 2021 12:56 117 KiB                                                                  |   |
| ✓ recterities                                                                                                    |   |
| Proyectos Blender X TPrepros 29 Nov 2021 07:32 2 KiB                                                                         |   |
| Downloads     Downloads     Control de firmas Noviembre.xlsx     27 Nov 2021 16:59     55 KiB                                |   |
|                                                                                                    |   |
| F Fonts Ketchup.png - + Exportar organización Cancelar                                                                       |   |

Lo exportamos con el nombre de Ketchup.png

Lo voy a abrir con Photoshop.

Creamos una nueva capa, y lo pintamos de color rojo.

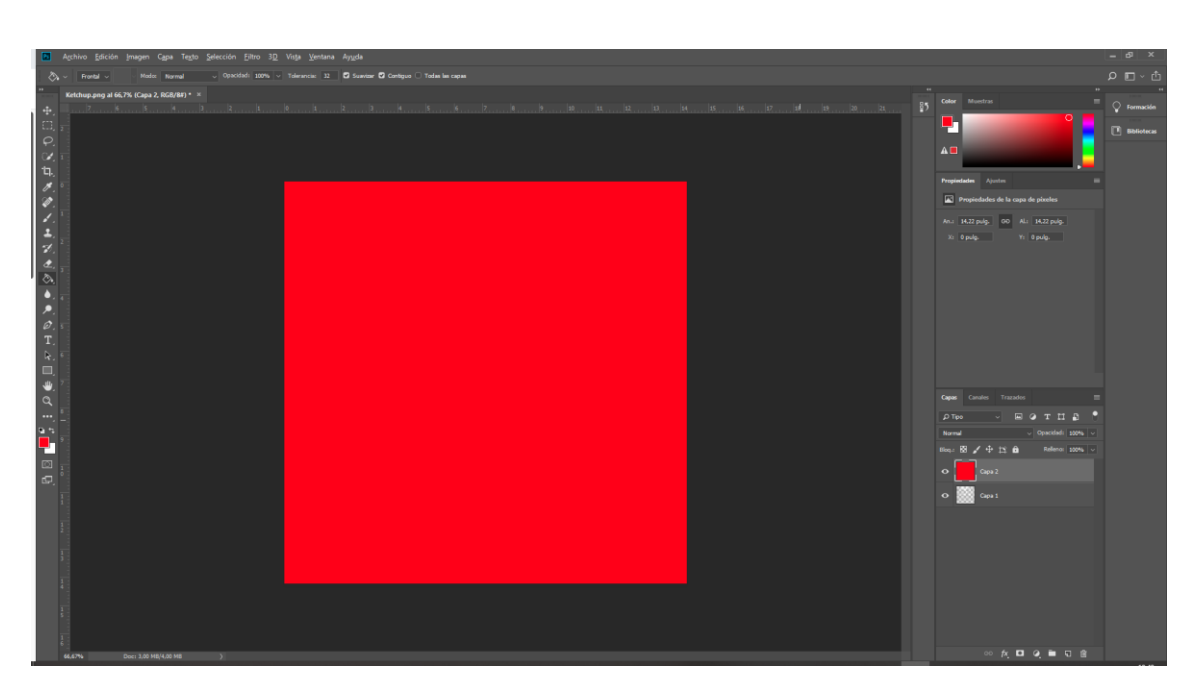

Movemos las capas para ver el dibujo.

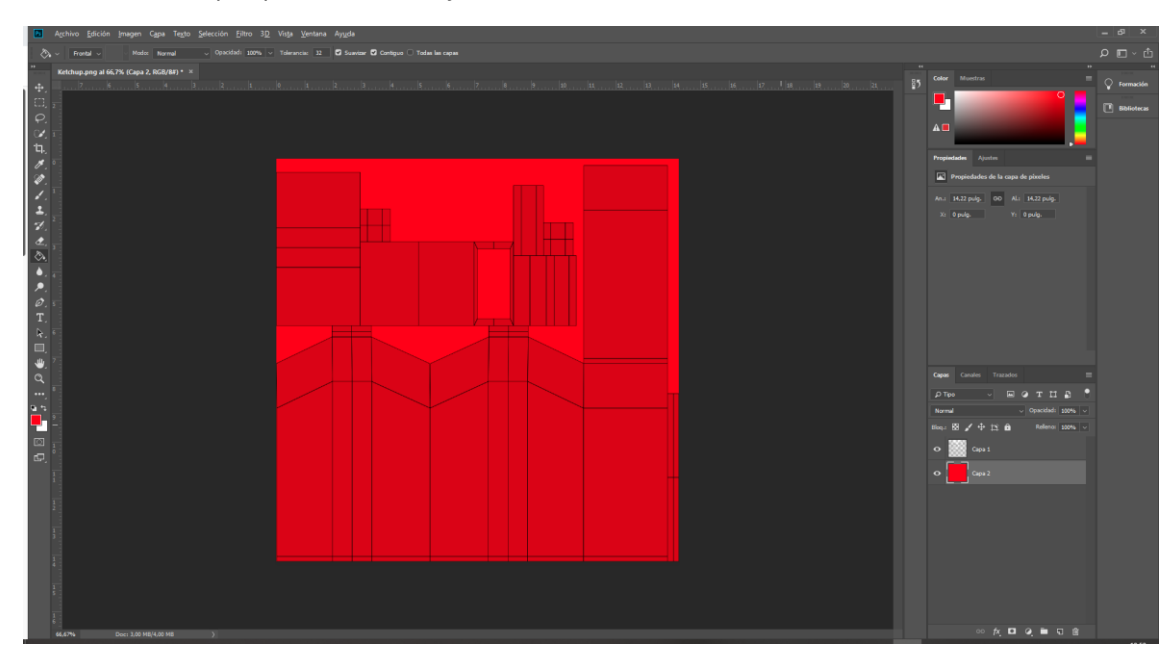

Vamos a importar una imagen de interne que colocaré.

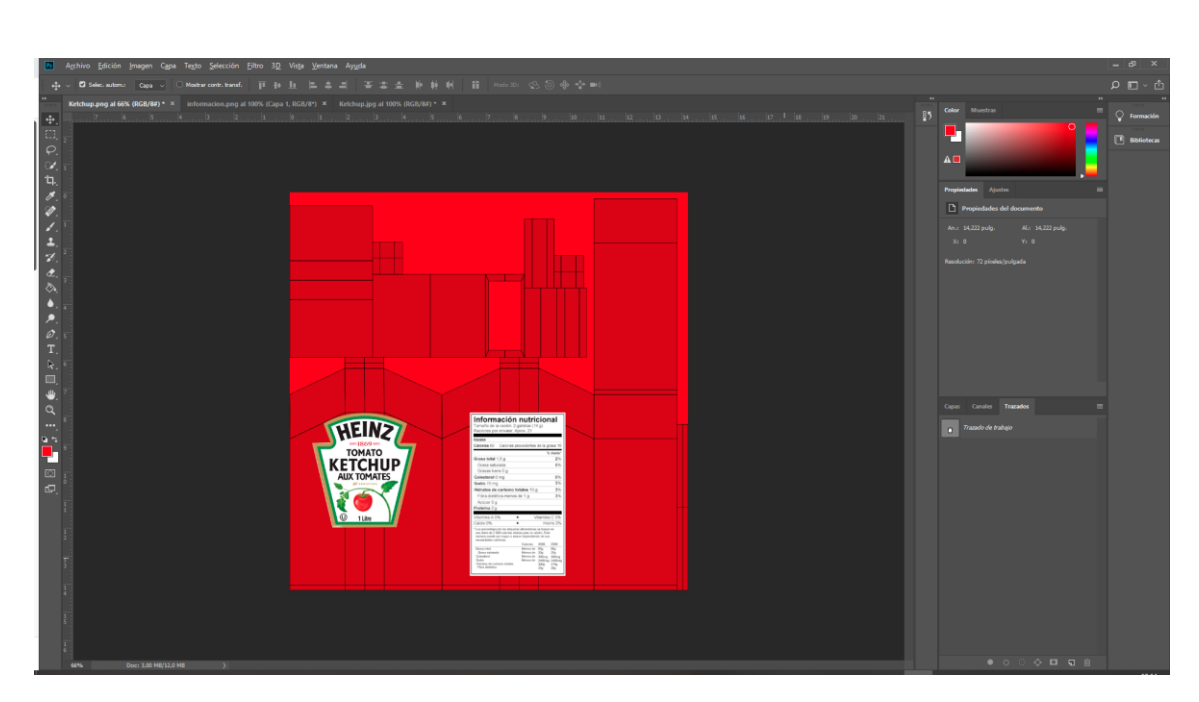

Desmarcamos el mapa de la maya.

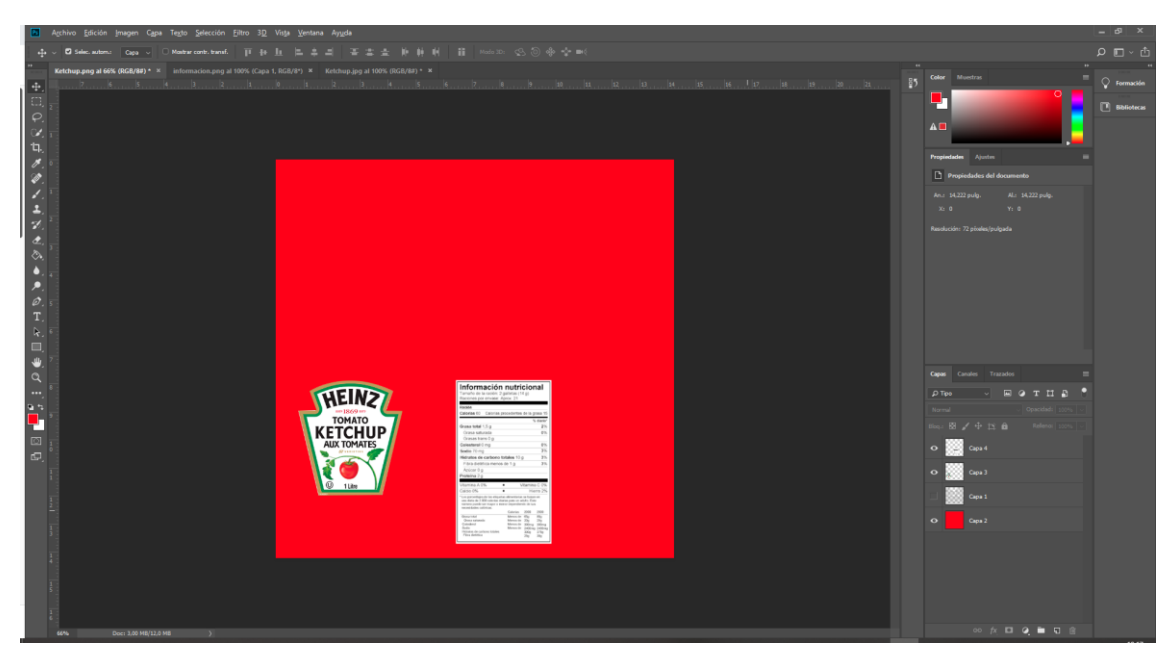

Y lo exportamos con el mismo nombre.

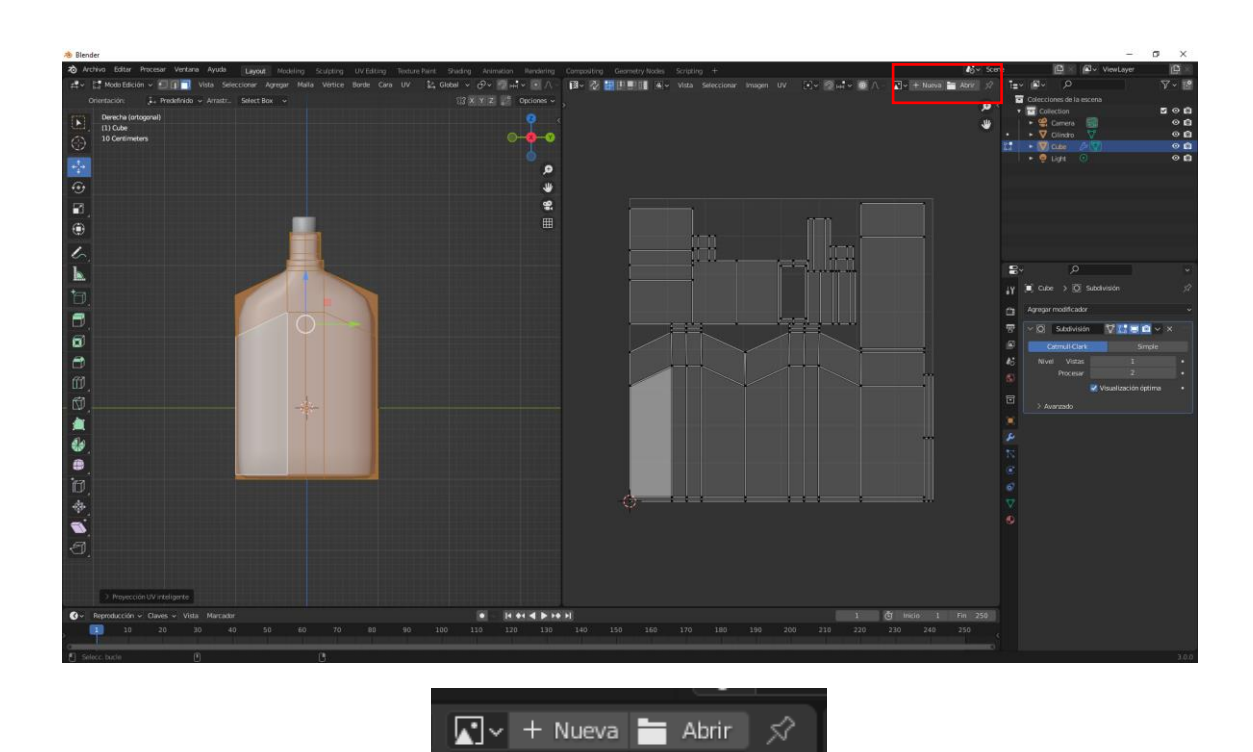

Abrimos la imagen.

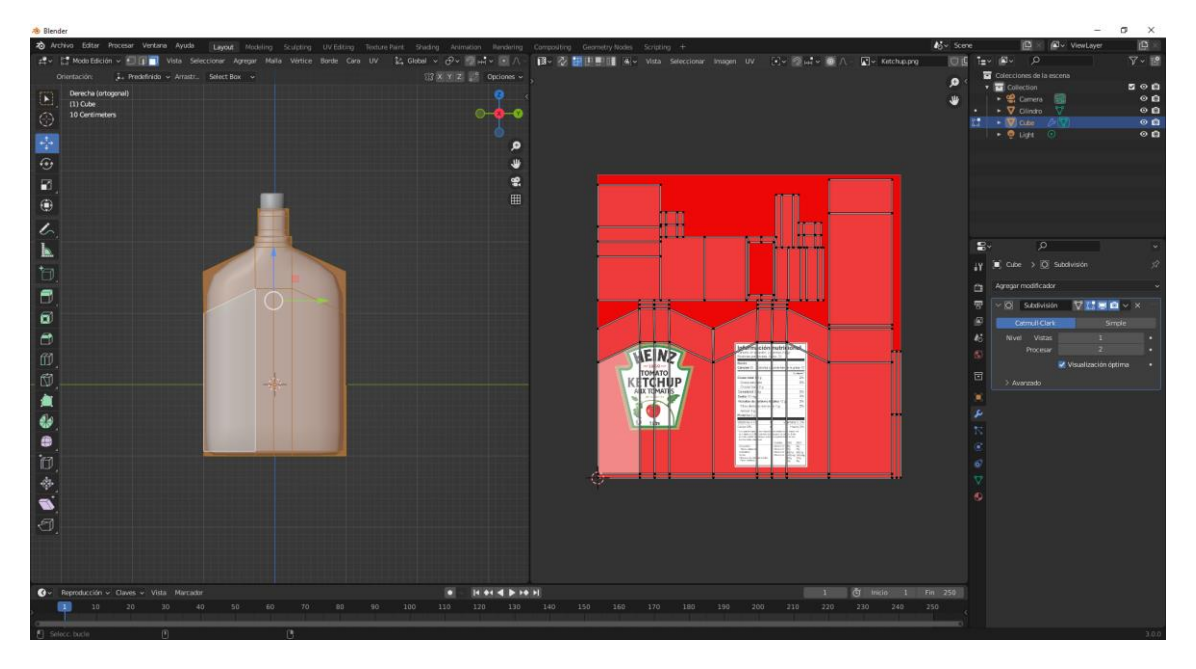

Para que la textura se aplique tenemos que asignarle un material.

| $\checkmark$ Superficie |                                      |   |
|-------------------------|--------------------------------------|---|
| Superficie              | <ul> <li>BSDF Principista</li> </ul> |   |
|                         |                                      |   |
|                         | GGX ~                                |   |
|                         | Camino aleatorio 🛛 🗸                 |   |
| Color base              | •                                    | • |
| Transluminiscencia      | • 0.000                              | • |

Seleccionamos el punto amarillo y de las opciones seleccionaremos imagen del apartado textura.

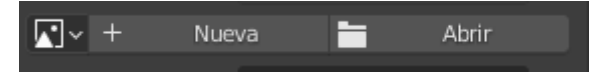

Le damos a abrir y seleccionaremos la imagen.

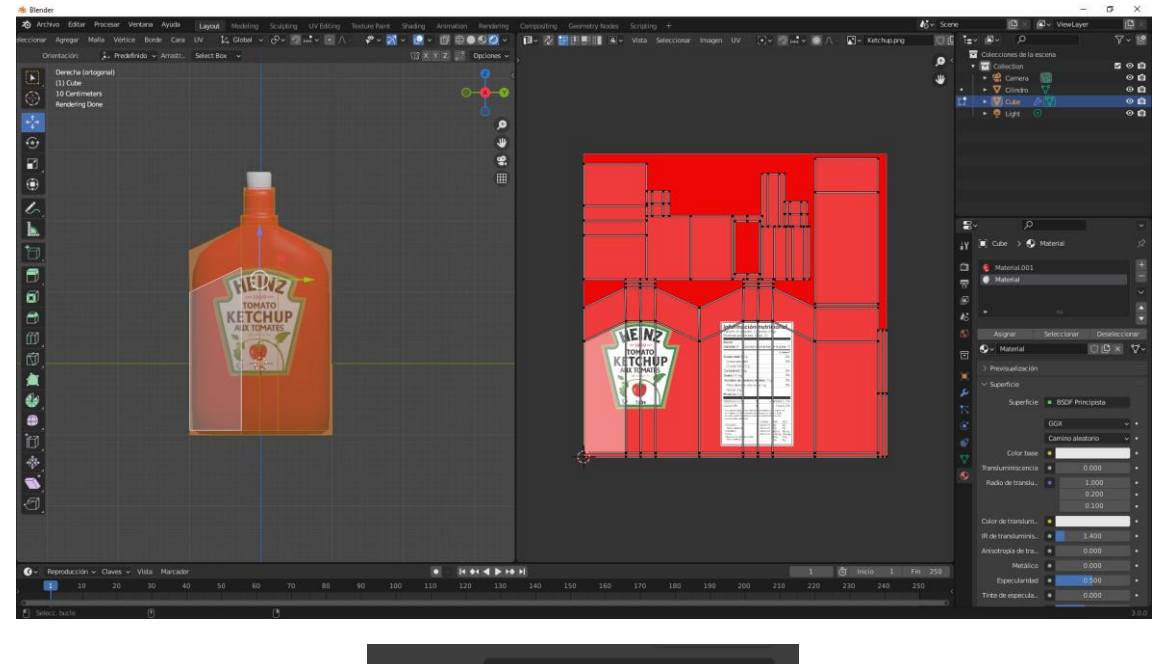

Vector 😐 Predefinido

En vector seleccionamos UV.

Ahora ponemos material al tapón.

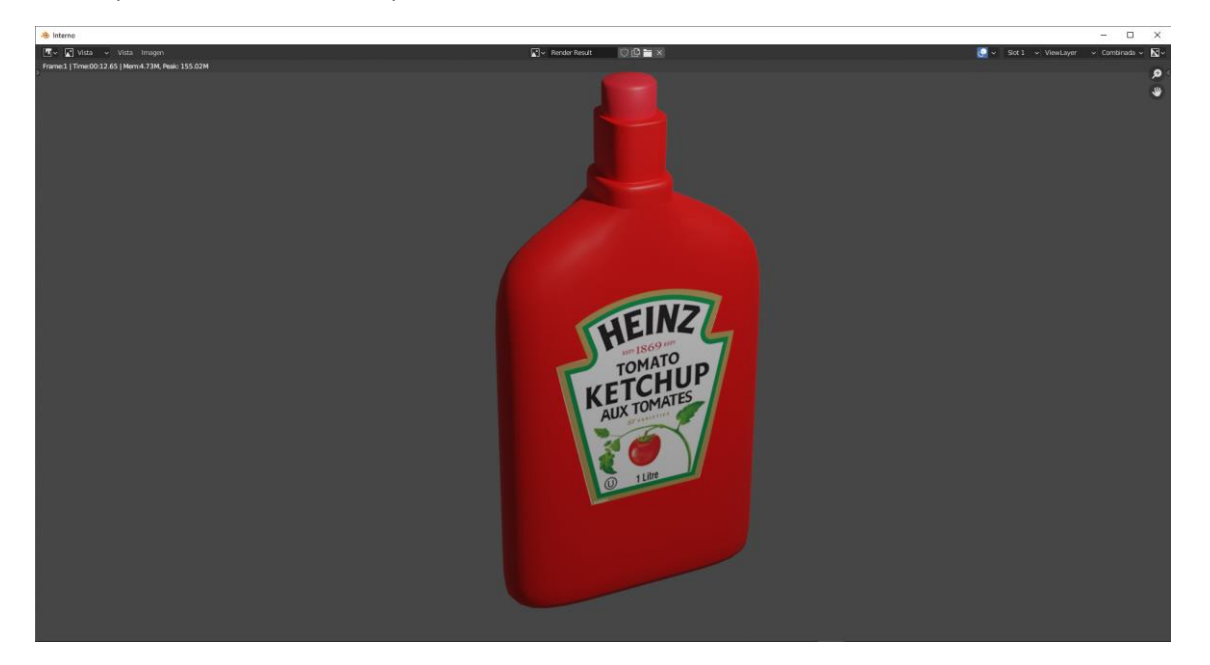

# Modificador Desplazar

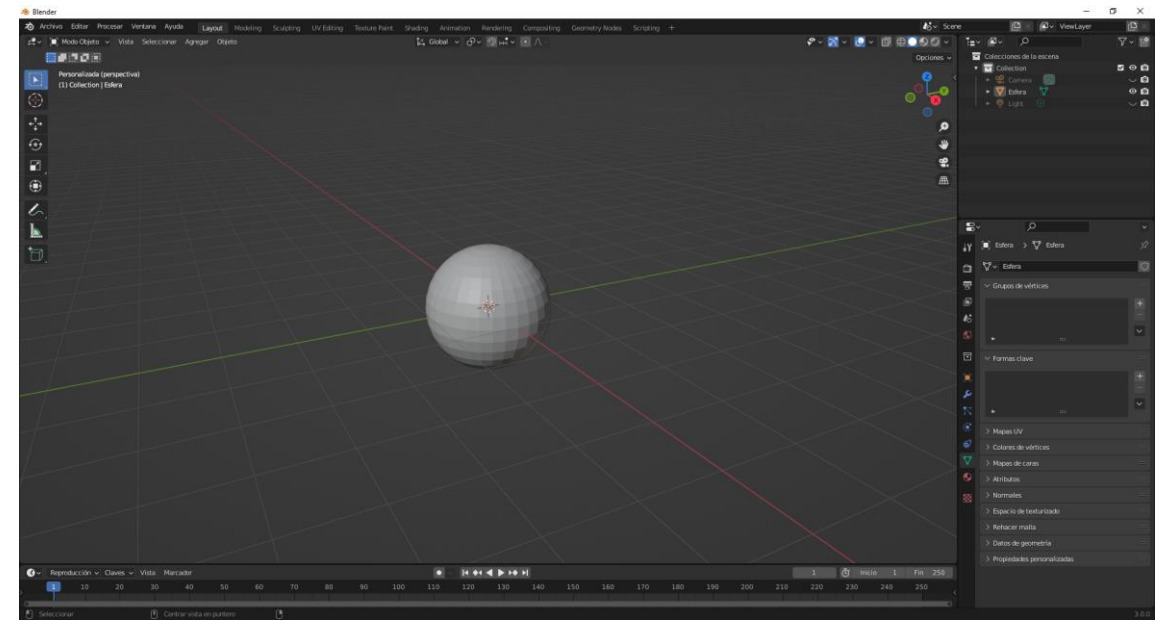

Vamos a aplicar un modificador de subdivisión de superficie, porque tiene muy poca resolución.

| VO Subdivisión | V 🔚 🗖 🖉 🗸 🗙            |   |
|----------------|------------------------|---|
| Catmull-Clark  | Simple                 |   |
| Nivel Vistas   | 6                      | • |
| Procesar       | 6                      | • |
|                | 🗹 Visualización óptima | • |
| > Avanzado     |                        |   |

Aplicamos el modificador.

Ahor agregamos un modificador llamado desplazar.

| ∼ 🕞 🛛 Desplazar   | V 🖬 📮 🙆 🗸 | ×                 |   |
|-------------------|-----------|-------------------|---|
| <b>⊠</b> ~ +      | Nueva     |                   |   |
| Coordenadas       | Local     |                   |   |
| Dirección         | Normal    | ~                 | • |
| Intensidad        | 1.000     |                   | • |
| Nivel medio       | 0.500     |                   | • |
| Grupo de vértices |           | $\leftrightarrow$ |   |

Vamos a agregar una textura nueva.

| ∼ 🛛 Desplazar     | 7 1 🗖 🗖 🗸 🗙 |     |
|-------------------|-------------|-----|
| 🗱 🗸 Textura       | ○虛>         |     |
| Coordenadas       | Local       | × • |
| Dirección         | Normal      | ••  |
| Intensidad        | 1.000       |     |
| Nivel medio       | 0.500       | •   |
| Grupo de vértices | €           |     |

Ahora nos vamos a la pestaña de texturas del panel propiedades.

| ł۲   | 🗐 Esfera 🗲 🔀 Textura         | Ś   |
|------|------------------------------|-----|
| ĉ    | 🖇 Desplazar                  | ~   |
| 8    | 🐯 - Textura 🔿 🕒              | ×   |
|      | Tipo 💽 Imagen o película     | •   |
| 6    | ✓ Previsualización           |     |
| S    |                              |     |
| ī    |                              |     |
|      |                              |     |
| s    |                              |     |
| 7    |                              |     |
| ۲    |                              | - J |
| 67   | ∼ Imagen                     |     |
| \$   | ✓ Opciones                   |     |
| •    | 💽 🗸 🕂 Nueva 🔚 Abrir          |     |
| 553  | > 🗹 Alfa                     |     |
| 000F | > Mapeo                      |     |
|      | > Muestreo                   |     |
|      | > Colores                    |     |
|      | > Propiedades personalizadas |     |

Ya nos muestra desplazar.

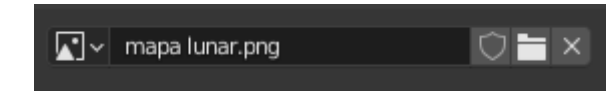

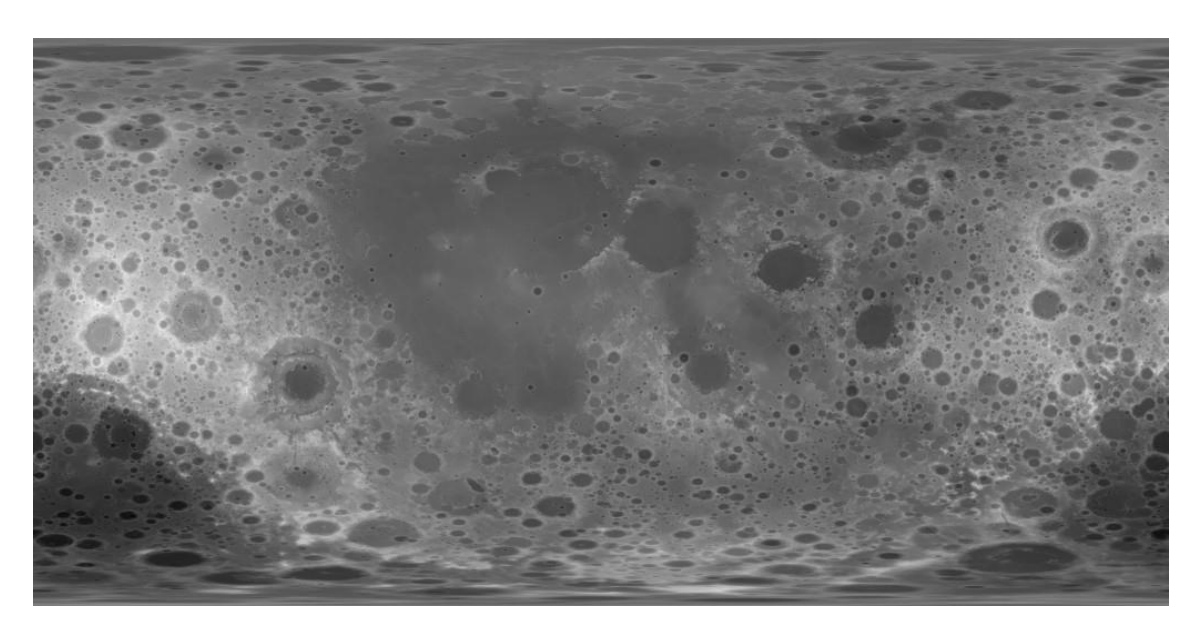

Imagen de la altura lunar.

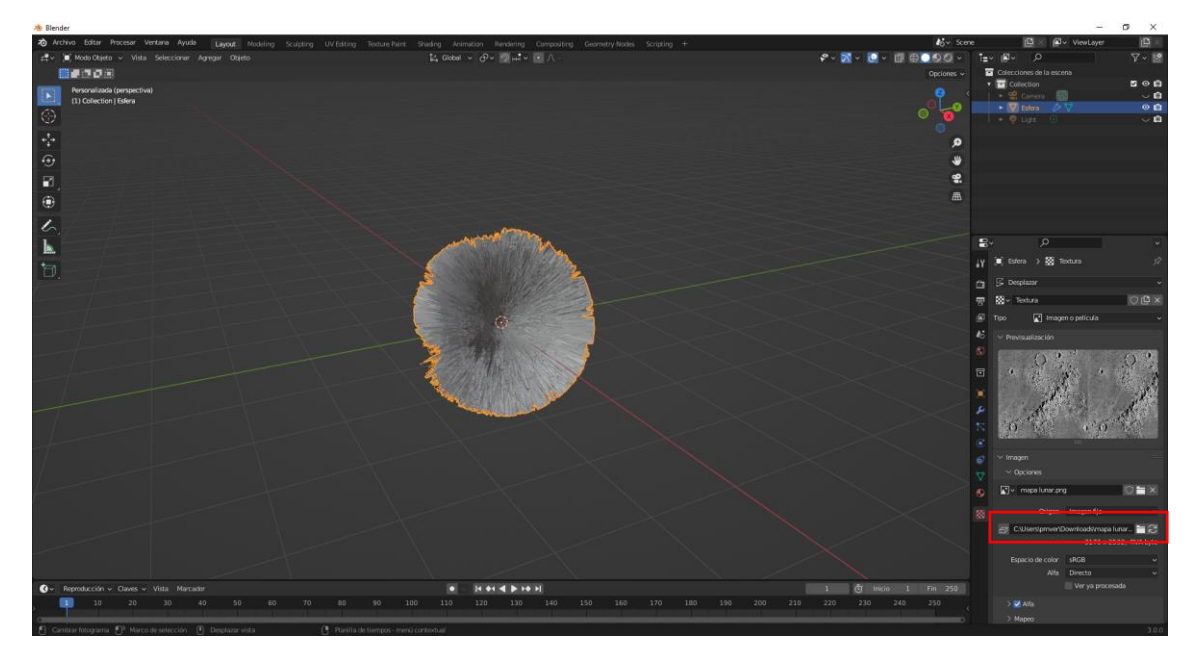

Vamos a la pestaña de los modificadores.

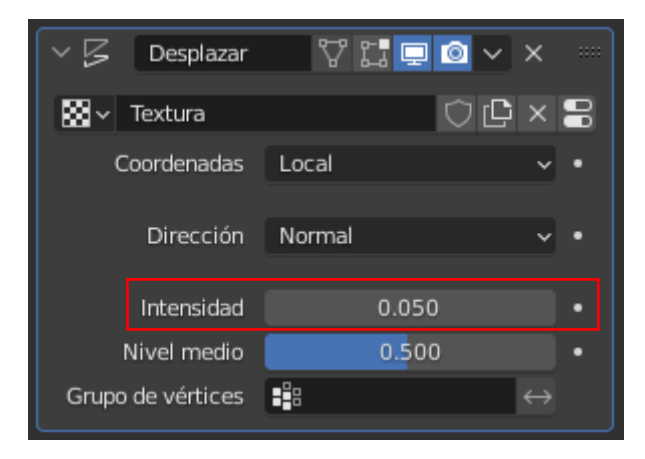

Cambiamos la intensidad a 0.05

pág. 274

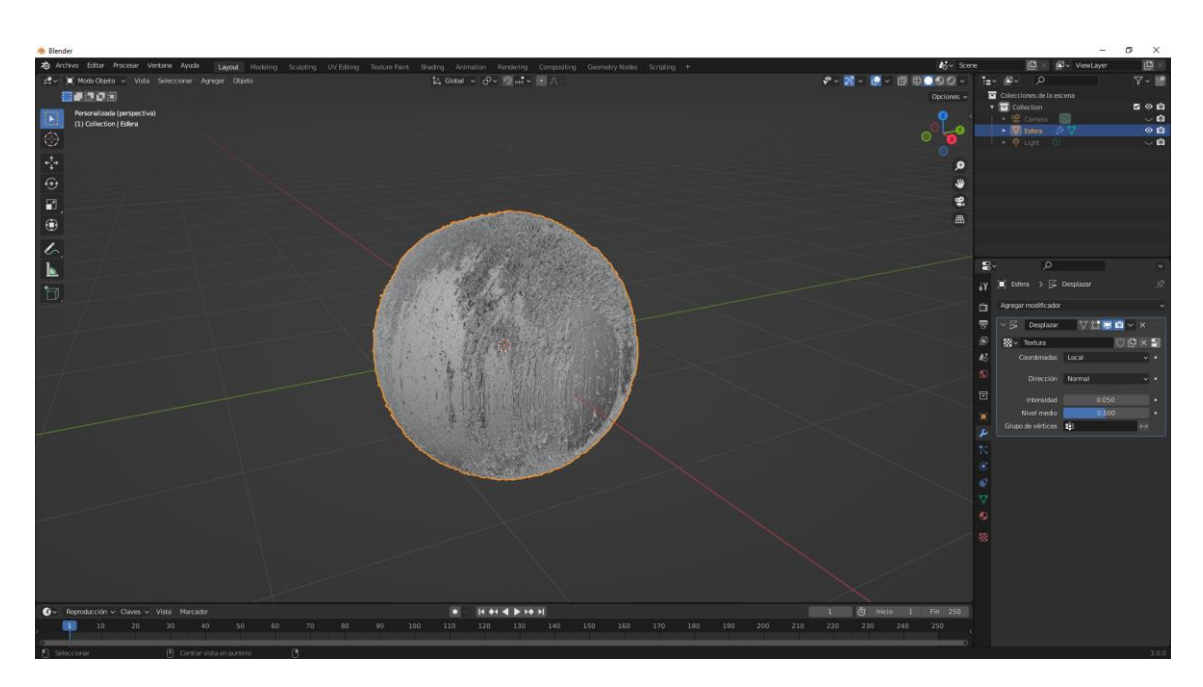

Podemos ver algo de relieve.

| ~ 5 | 🗧 Desplazar     | 7 🖬 🖻 💿 < : | ×                 |
|-----|-----------------|-------------|-------------------|
| 88  | ∽ Textura       |             | × 🗄               |
|     | Coordenadas     | UV          | × •               |
|     | Mapa UV         | •           |                   |
|     | Dirección       | Normal      | <b>·</b> •        |
|     | Intensidad      | 0.050       | •                 |
|     | Nivel medio     | 0.500       | •                 |
| Gru | upo de vértices |             | $\leftrightarrow$ |

Cambiamos a las coordenadas UV.

Vamos a modo edición.

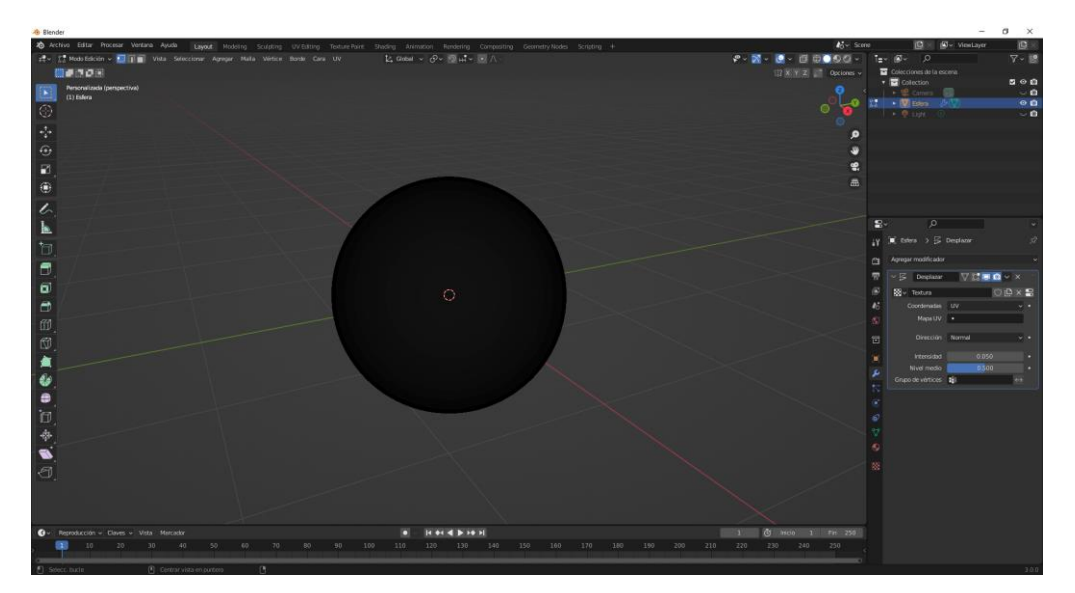

Una vez estamos en modo edición pulsamos a la tecla U y seleccionaremos Proyección esférica. Y volvemos a modo objeto.

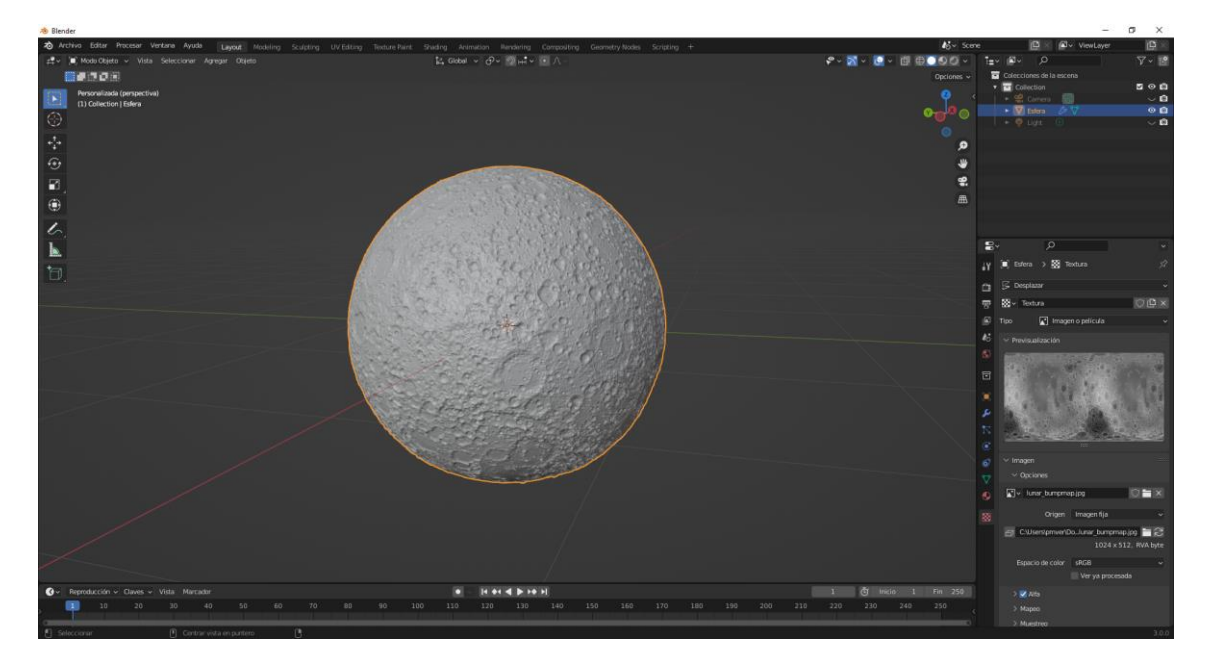

Desde la pestaña mundo bajamos la intensidad a 0.

Agregamos un sol en la parte derecha, con una intensidad de 10.

Vamos a agregar un nuevo material a la luna.

| $\checkmark$ Superficie   |                                 |   | :::: |
|---------------------------|---------------------------------|---|------|
| Superficie                | <ul> <li>BSDF Difuso</li> </ul> |   |      |
| ▼ Color                   | textura-lunar.png               |   |      |
| <b>∏</b> ∼ textura-lunar. | png 🗘 🗗                         |   | ×    |
|                           | Lineal                          | ~ | •    |
|                           | Plano                           | * | •    |
|                           | Repetir                         | ~ | •    |
|                           | Imagen fija                     | ~ |      |
| Espacio de color          | sRGB                            | ~ |      |
| Vector                    | Predefinido                     |   |      |
| Rugosidad                 | • 0.500                         |   | •    |
| Normal                    | Predefinido                     |   |      |

Seleccionamos imagen y agregamos esta textura:

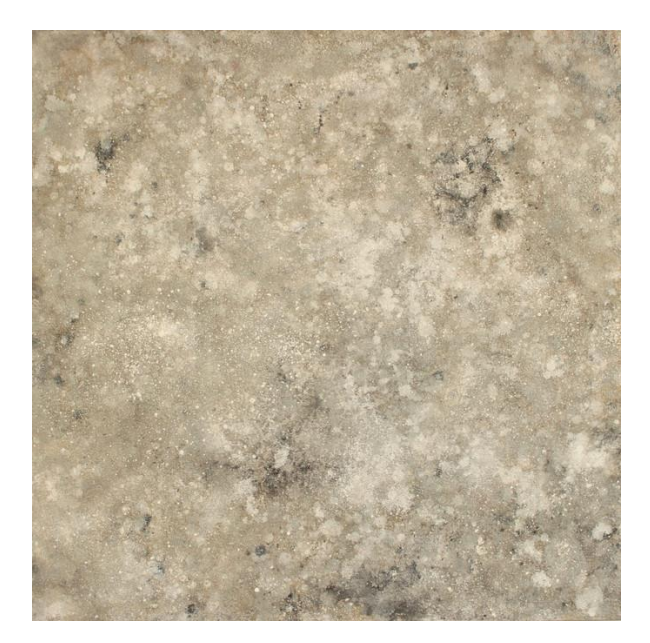

Vamos a renderizar la imagen.

| 7 🖬 🗖 💿 < | ×                                 |                                                                                                    |
|-----------|-----------------------------------|----------------------------------------------------------------------------------------------------|
| 00        | ×                                 | 8                                                                                                    |
| UV        | ~                                 | •                                                                                                    |
| •         |                                   |                                                                                                    |
| Normal    | ~                                 |                                                                                                    |
|           |                                   |                                                                                                    |
| 0.010     |                                   | •                                                                                                    |
| 0.500     |                                   | •                                                                                                    |
|           | $\leftrightarrow$                 |                                                                                                    |
|           | ♥ 1 ● ● ● ● UV Normal 0.010 0.500 | ♥       ■       ●       ×         V       ●       ×         VV       ~       ×         Normal       ~       ×         0.010       ×       ×         0.500       ↔       ↔ |

En el modificador de desplazamiento hemos modificado la intensidad a 0.01

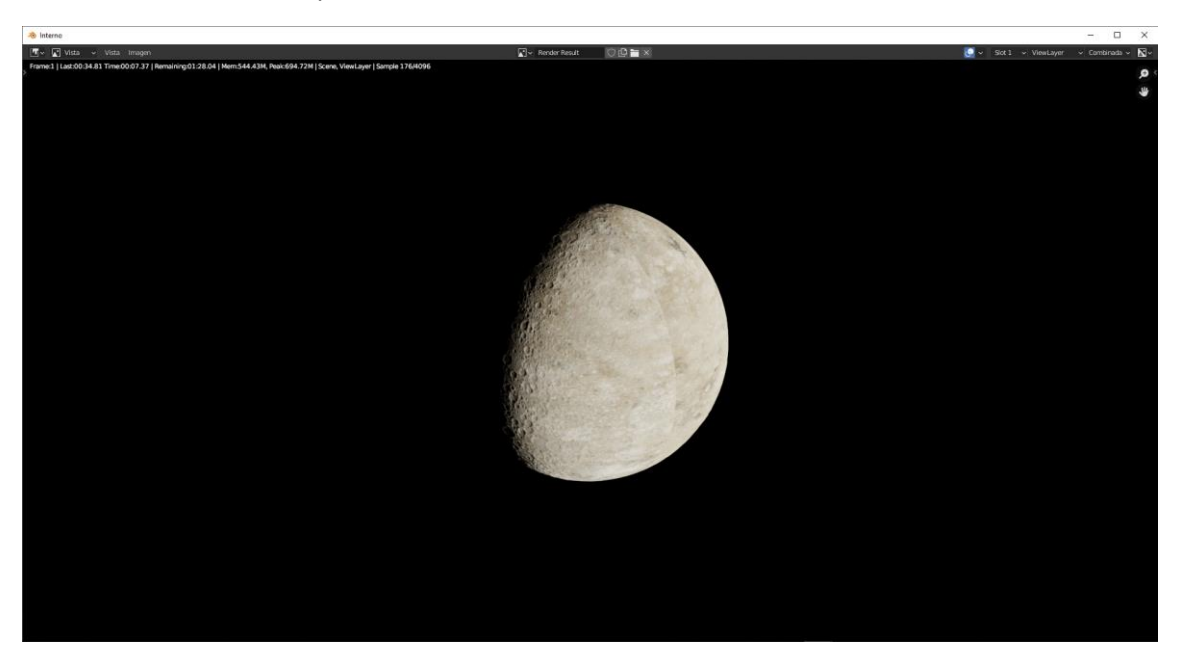

### Desplazamiento de superficie

En el capítulo anterior vimos cómo se desplazaba una maya a través de un modificador que se llamaba desplazar utilizando la información de una textura.

El inconveniente es que la maya tenía que tener mucha resolución para conseguir el nivel de detalle que deseábamos, gastaba mucha memoria.

Hay otro sistema que no gasta tantos recurso pero realice el efecto óptico creando sombras donde una superficie que no hay relieve.

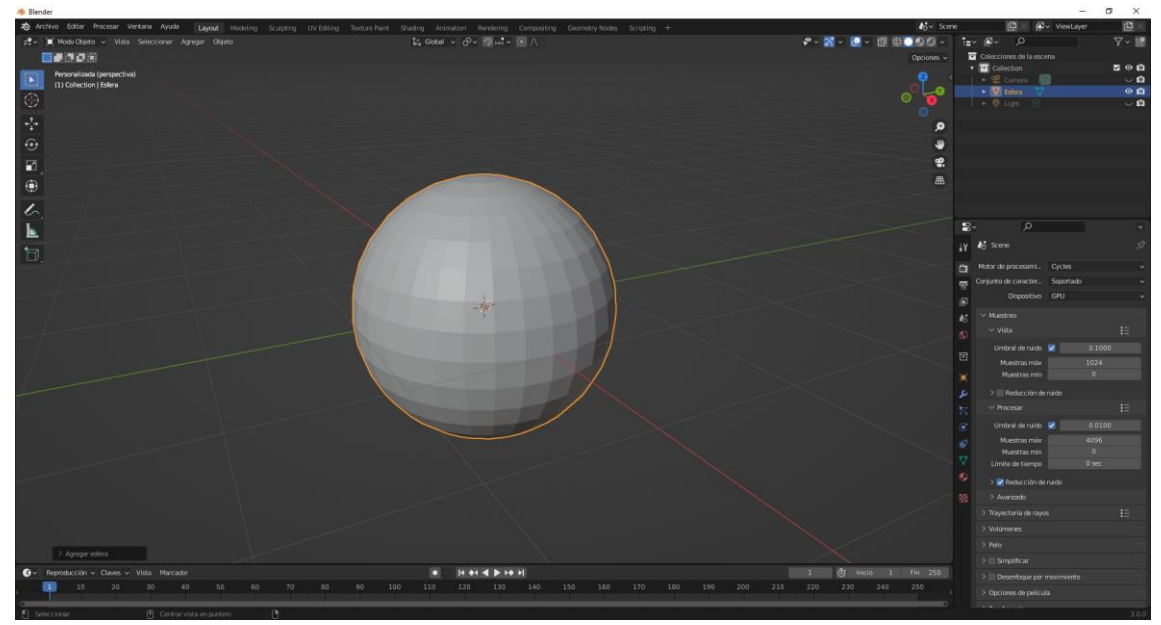

Con el modificador de subdividir superficies la vamos a dividir.

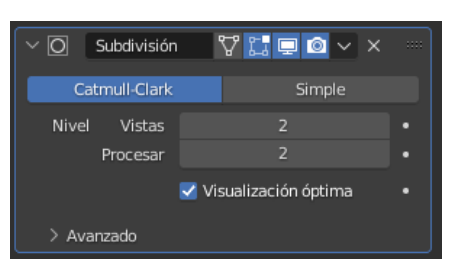

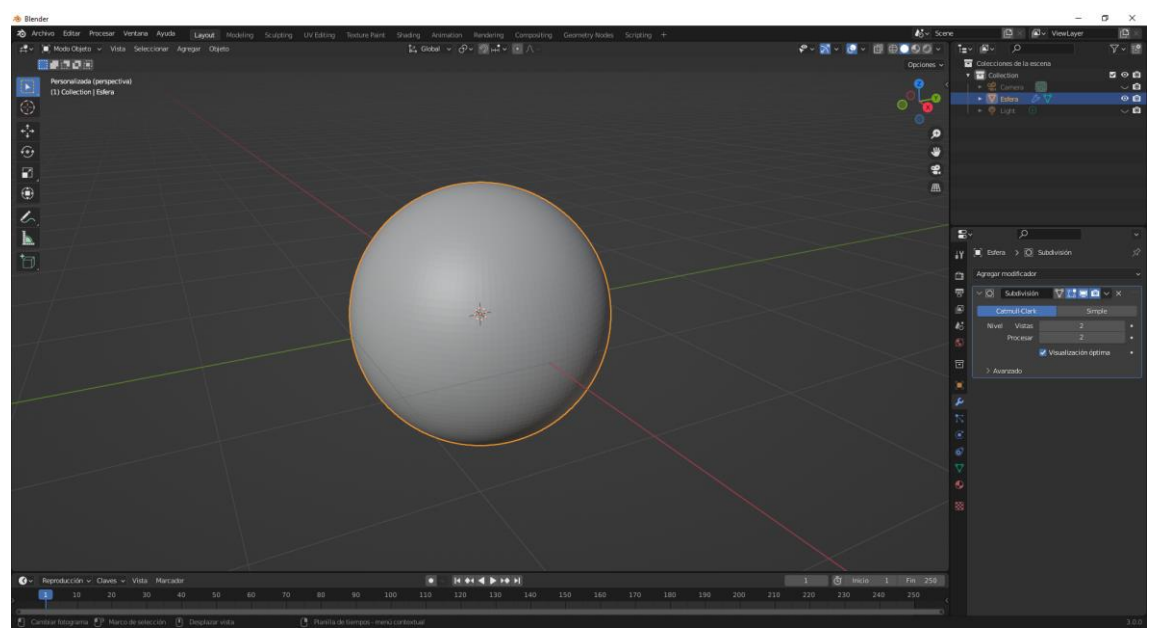

pág. 278

Con el botón derecho del ratón vamos a realizar un sombrear suave.

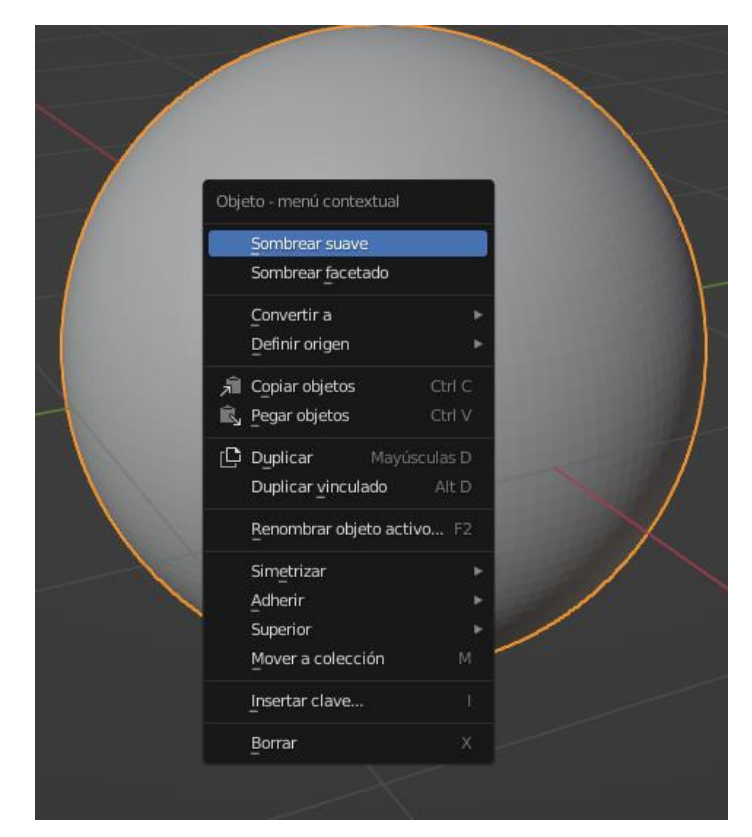

Abrimos otra ventana con el editor de sombreados.

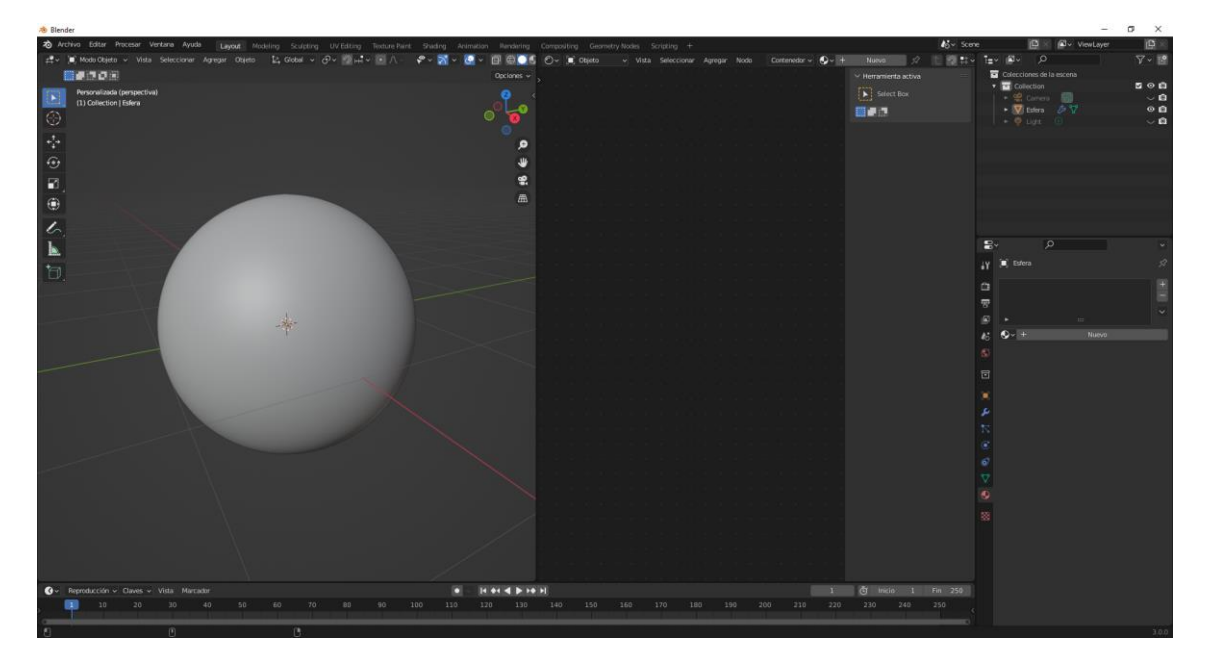

A la esfera le vamos a agregar un material.

| 🐞 Blender                                                                                                    |                                                                                                    |                                                                                                    | - σ ×                           |
|----------------------------------------------------------------------------------------------------|----------------------------------------------------------------------------------------------------|----------------------------------------------------------------------------------------------------|---------------------------------|
| 2 Archiva Editer Procesar Ventana Ayuda Layeut Modeling Sculpting UV Editing Texture Pair                       | t Shading Animation Nandarling Compositing Geometry Nodes Scripting +                                                                                                    | <b>4</b> 5 × Scene                                                                                             | 🖸 🛛 🖓 - ViewLayer 🛛 🖄           |
| 🛃 v 📜 Mode Objeta v Vista Seleccionar Agregar Objeto 🔛 Gobal v 🔗 v 🎬 🖂 🔿 -                                      | 💎 = 🕅 = 📴 = 🗊 😳 💽 🖉 🛒 Objecto 🚽 Vista Seleccionar Agregar Nodo 📝 Usarnodos                                                                                                    | Slot 1 🗸 🚱 Vaterial 002 🛄                                                                                      | 1_* #* A Y* 18                  |
|                                                                                                    | Opcianes Entre                                                                                                    | - Herramienta activa 3                                                                                         | 🖬 Colecciones de la escena      |
| Personalizada (perspectiva)                                                                                     | 0                                                                                                    | Select Box                                                                                                    | Collection S O D                |
| (1) Collection   Esfera                                                                                         |                                                                                                    | 1 m m f                                                                                                    | • 👿 Edira 🤌 🏹 🛛 🛛               |
| ÷                                                                                                    |                                                                                                    |                                                                                                    | - + 🖗 Ligit 🕕 🗸 🗸 🖬             |
| -1-                                                                                                    |                                                                                                    | Ŷ                                                                                                    |                                 |
| <sup>°</sup>                                                                                                    | 🔚 🔚 de la section de la constant de la constant de la const                                                                                                    | g                                                                                                    |                                 |
|                                                                                                    |                                                                                                    |                                                                                                    |                                 |
| ю.                                                                                                    | 이 이 이 이 이 이 이 이 이 이 이 이 이 이 이 이 이 이 이                                                                                                    | de la companya de la companya de la companya de la companya de la companya de la companya de la companya de la |                                 |
| •                                                                                                    | Co KOT Arrans                                                                                                    |                                                                                                    |                                 |
| 1                                                                                                    | ······································                                                                                                    | i i i i i i i i i i i i i i i i i i i                                                                          |                                 |
| 5                                                                                                    | there are a strengthere are a strengthere are a  |                                                                                                    |                                 |
| L .                                                                                                    | • Testeration and                                                                                                    |                                                                                                    |                                 |
| 1                                                                                                    | Add is investigation     Y      Part in transfer     Tarting                                                                                                    |                                                                                                    | Y 📕 Esfera > 👽 Material.002 3/2 |
|                                                                                                    | A Design to Design and Design and |                                                                                                    | Material.002 +                  |
|                                                                                                    | · Inclusion Inclusion                                                                                                    |                                                                                                    | 7                               |
| the second second second second second second second second second second second second second second second se |                                                                                                    |                                                                                                    |                                 |
| P                                                                                                    | · New Arrent                                                                                                    |                                                                                                    | 45 O- Material.002 □ 🗅 🛪 🗸 -    |
|                                                                                                    | • (Tre \$100).                                                                                                    |                                                                                                    |                                 |
|                                                                                                    | Augustat Arturn     1000                                                                                                    |                                                                                                    | Superficie                      |
|                                                                                                    | Theread: http://www.http://www.http://www                                                                                                    |                                                                                                    | Superficie                      |
|                                                                                                    |                                                                                                    |                                                                                                    |                                 |
|                                                                                                    |                                                                                                    |                                                                                                    | Carrino alestorio               |
|                                                                                                    | e Novelana                                                                                                    |                                                                                                    | Color base                      |
|                                                                                                    |                                                                                                    |                                                                                                    | Transforminiscencia 0.000 •     |
| $\sim$                                                                                                    |                                                                                                    |                                                                                                    | Radio de translu. 📫 1.000 •     |
| $\lambda$                                                                                                    |                                                                                                    |                                                                                                    | 0.200                           |
|                                                                                                    |                                                                                                    |                                                                                                    | Calor de translum.              |
|                                                                                                    |                                                                                                    |                                                                                                    | R de transluminis. • 1400 •     |
|                                                                                                    |                                                                                                    |                                                                                                    | Anisotropia de tra.             |
|                                                                                                    |                                                                                                    |                                                                                                    | Metálico 🖷 0.000 +              |
|                                                                                                    |                                                                                                    |                                                                                                    | Especularidad • (0.500 •        |
| Rev. Remoterción y Claves y Vista Manador                                                                       | a la ar a brand                                                                                                    | 1 dt mein 1 Fa 255                                                                                             | Tinte de especula.              |
| 10 20 30 40 50 60 70 80 90                                                                                      | 100 110 120 130 140 150 160 170 180 199 200 210                                                                                                    | 220 230 240 250                                                                                                | Rugoslidad • 0.500 •            |
|                                                                                                    |                                                                                                    |                                                                                                    | Anistropis 0.000 •              |
| C Seleccionar C <sup>P</sup> Segurar () C Muestra de emagen de torda. C <sup>P</sup>                            | Separat                                                                                                    |                                                                                                    | 300                             |

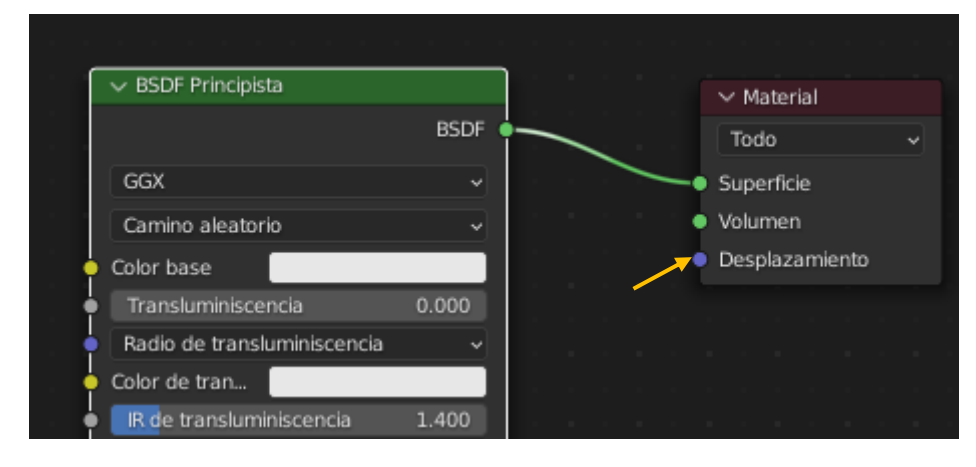

Nos interesa la entrada Desplazamiento.

Agregamos un nodo de imagen.

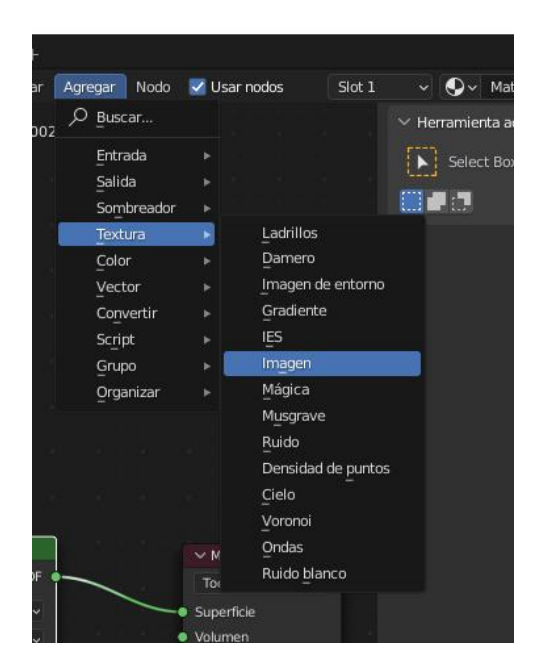

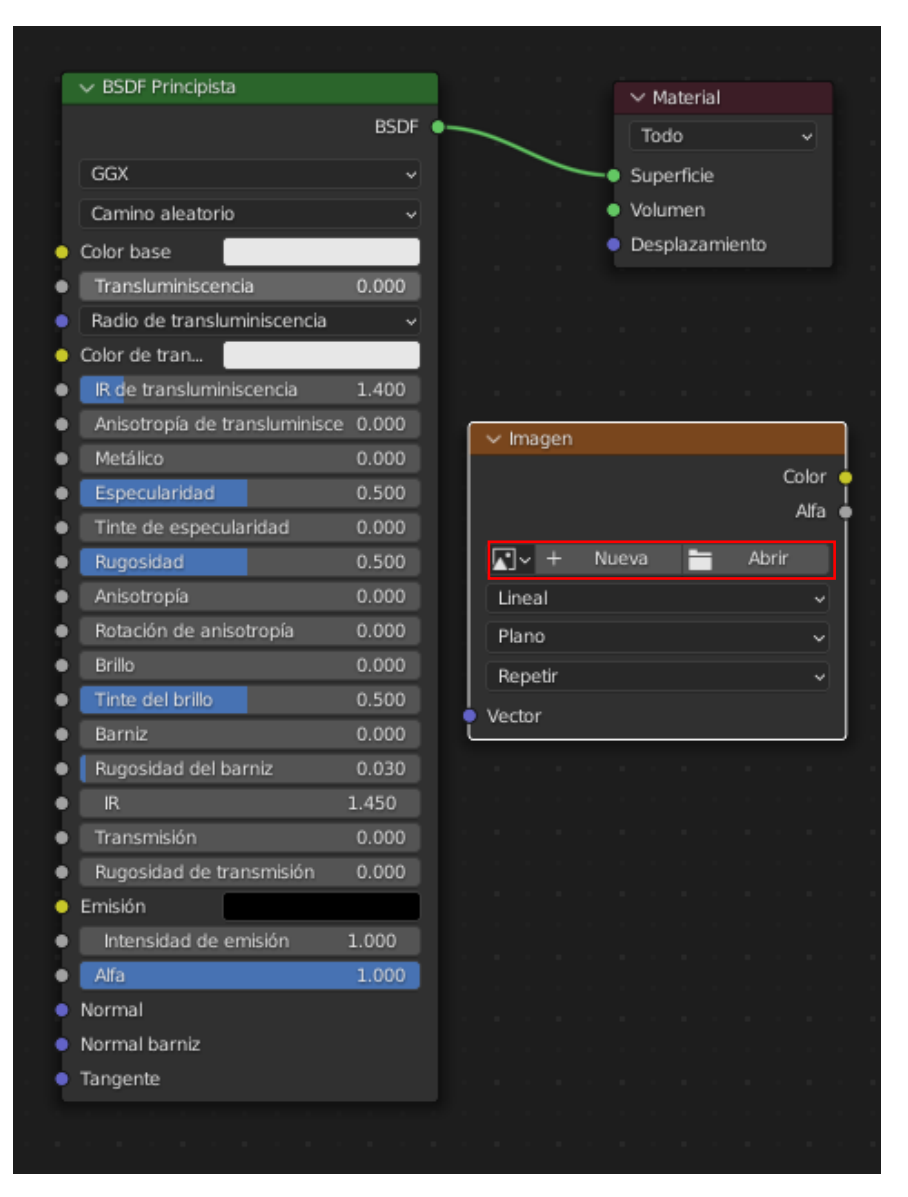

### Del menú agregar seleccionaremos Textura y de este imagen.

Agregamos la imagen topográfica de la luna.

| ✓ BSDF Principista            |        | ✓ Material                |
|-------------------------------|--------|---------------------------|
|                               | BSDF 💶 | Todo 🗸                    |
| GGX                           |        | Superficie                |
| Camino aleatorio              |        | • Volumen                 |
| Color base                    |        | Desplazamiento            |
| Transluminiscencia            | 0.000  | ✓ lunar_bumpmap.jpg       |
| Radio de transluminiscencia   |        | Color 🔮                   |
| Color de trans                |        | Alfa 🛉                    |
| IR de transluminiscencia      | 1.400  | 🔽 🗸 lunar_bumpmap 🔿 🗗 🖿 🗙 |
| Anisotropía de transluminisce |        | Lineal V                  |
| Metálico                      |        | Plano 🗸                   |
| Especularidad                 | 0.500  | Benetir                   |
| Tinte de especularidad        | 0.000  | lesses fils               |
| Rugosidad                     | 0.500  | imagen tija 🗸 🗸           |
| Anisotropía                   |        | Espacio de color sRGB v   |
| Rotación de anisotropía       |        | • Vector                  |
| Brillo                        | 0.000  |                           |

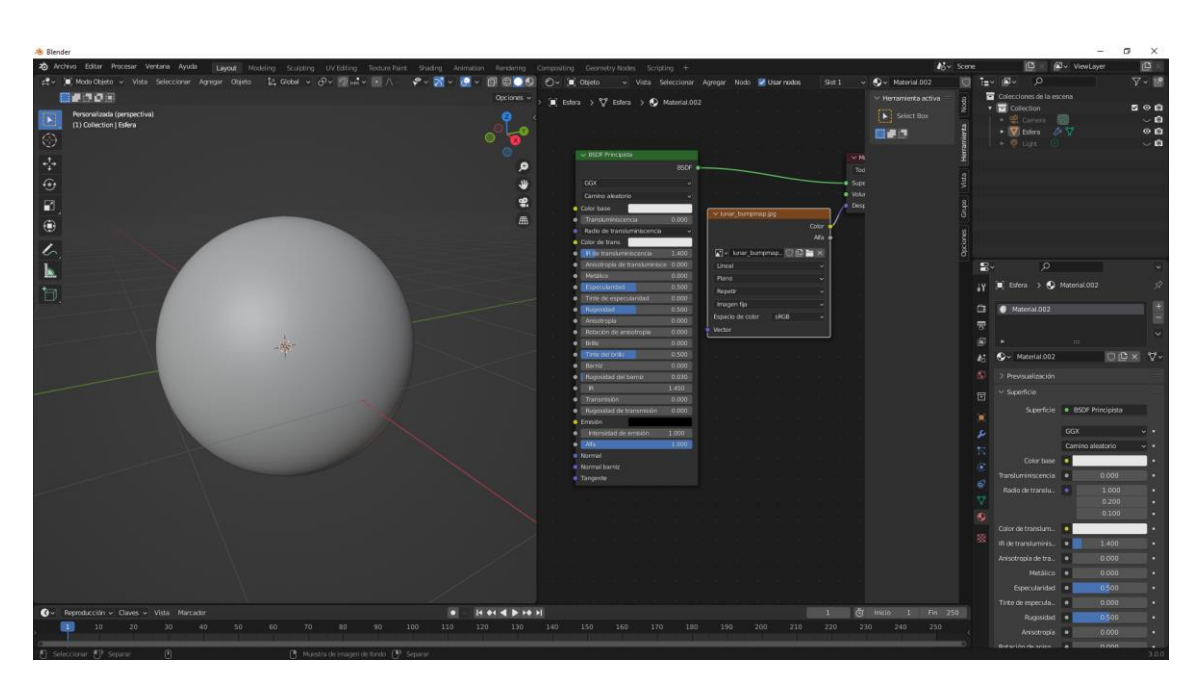

Aun no vemos nada, ahora vamos a agregar un sol con una intensidad de 0.8

Vamos a la vista procesada.

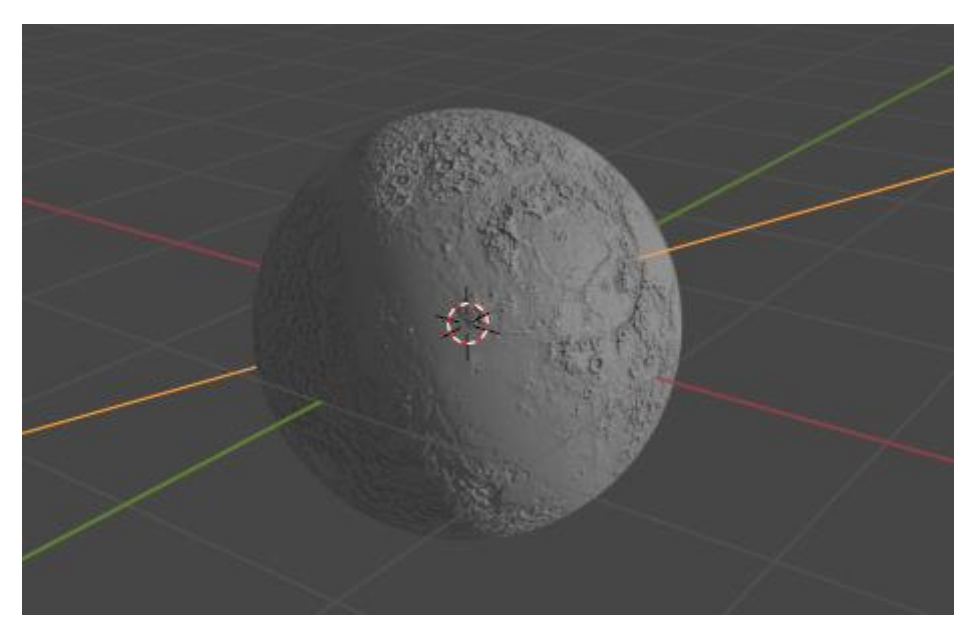

Agregamos un nodo de Entrada y de este coordenadas de texturizado.

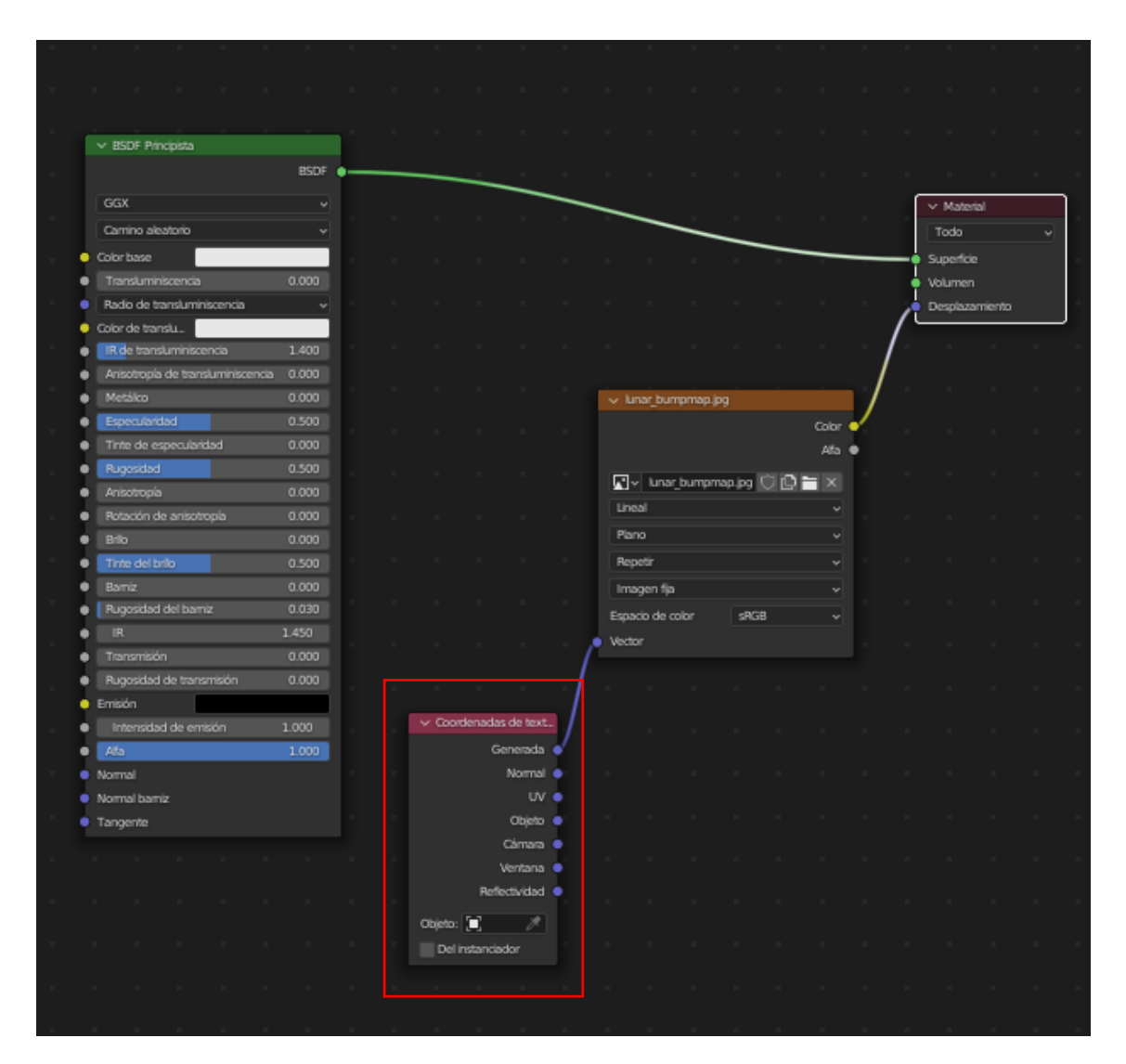

### Lo conectamos con vector.

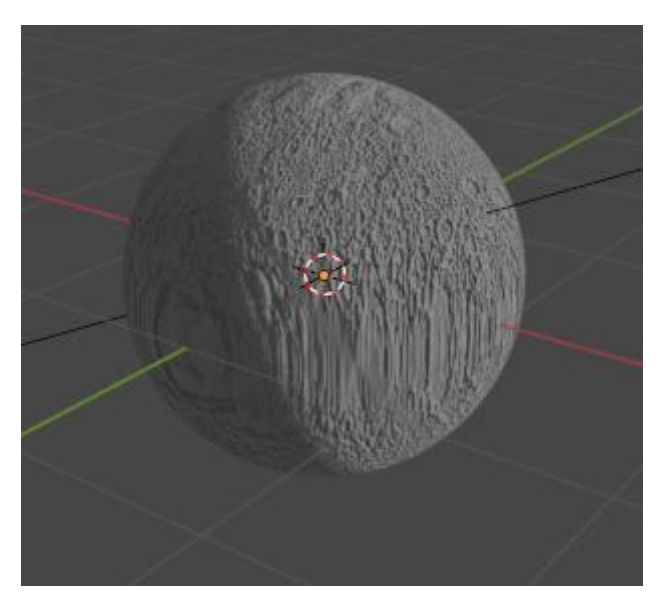

Así se ve la luna.

pág. 283

|   | <ul> <li>BSDF Principista</li> </ul> |       |    |        |           |            |   |         |          |           |    |       |            |     |              |        |  |
|---|--------------------------------------|-------|----|--------|-----------|------------|---|---------|----------|-----------|----|-------|------------|-----|--------------|--------|--|
|   |                                      | BSDF  | •— | <br>_  |           |            |   |         |          |           |    |       |            |     |              |        |  |
|   | GGX                                  |       |    |        |           |            | - | _       |          |           |    |       |            | ſ   | ✓ Materia    | si     |  |
|   | Carrino aleatorio                    |       |    |        |           |            |   |         | -        |           |    |       |            |     | Todo         |        |  |
|   | Color base                           | _     |    |        |           |            |   |         |          |           | -  |       |            |     | Superficie   |        |  |
|   | Transluminiscencia                   | 0.000 |    |        |           |            |   |         |          |           |    |       |            | I.  | Volumen      |        |  |
|   | Radio de transluminiscencia          |       |    |        |           |            |   |         |          |           |    |       |            | Į.  | Desniazar    | niento |  |
|   | Color de translu.                    | _     |    |        |           |            |   |         |          |           |    |       |            | 1   | o-capitation |        |  |
|   | R de transluminiscencia              | 1.400 |    |        |           |            |   |         |          |           |    |       | -          | / - |              |        |  |
|   | Anisotropía de transluminiscencia    | 0.000 |    |        |           |            |   |         |          |           |    |       |            |     |              |        |  |
|   | Metálco                              | 0.000 |    |        |           |            |   | v lunar | bumoma   | n.jpg     |    |       | /          |     |              |        |  |
|   | Especularidad                        | 0.500 |    |        |           |            |   |         |          |           |    | Color | 1          |     |              |        |  |
|   | Tinte de especularidad               | 0.000 |    |        |           |            |   |         |          |           |    | Alfa  | 1          |     |              |        |  |
|   | Rugosidad                            | 0.500 |    |        |           |            |   |         |          |           |    |       | Γ.         |     |              |        |  |
|   | Anisotropia                          | 0.000 |    |        |           |            |   |         | unar_bum | 1pmap.jpg |    |       |            |     |              |        |  |
|   | Rotación de anisotropía              | 0.000 |    |        |           |            |   | Lineal  |          |           |    |       |            |     |              |        |  |
| • | Brilo                                | 0.000 |    |        |           |            |   | Esfera  |          |           |    |       |            |     |              |        |  |
| • | Tinte del brilo                      | 0.500 |    |        |           |            |   | Repetir |          |           |    |       | The second |     |              |        |  |
| • | Barniz                               |       |    |        |           |            |   | Image   | n fja    |           |    |       |            |     |              |        |  |
| • | Pugosidad del barniz                 | 0.030 |    |        |           |            |   | Espacio | de color | sR        | GB |       |            |     |              |        |  |
| • |                                      | 1.450 |    |        |           |            |   | Vector  |          |           |    |       |            |     |              |        |  |
| • |                                      | 0.000 |    |        |           |            | 1 |         |          |           |    |       |            |     |              |        |  |
| • |                                      |       |    |        |           |            |   |         |          |           |    |       |            |     |              |        |  |
| • | Emisión                              |       |    |        |           |            |   |         |          |           |    |       |            |     |              |        |  |
| • |                                      |       |    | ~ Coo  | rdenada   | s de text. | 1 |         |          |           |    |       |            |     |              |        |  |
| • | Ata                                  | 1.000 |    |        | G         | enerada    | • |         |          |           |    |       |            |     |              |        |  |
| • | Normal                               |       |    |        |           | Normal     | • |         |          |           |    |       |            |     |              |        |  |
| • | Normal barniz                        |       |    |        |           | uv         | • |         |          |           |    |       |            |     |              |        |  |
| • | Tangente                             |       |    |        |           | Objeto     | • |         |          |           |    |       |            |     |              |        |  |
|   |                                      |       |    |        |           | Cámara     | • |         |          |           |    |       |            |     |              |        |  |
|   |                                      |       |    |        |           | Ventana    | • |         |          |           |    |       |            |     |              |        |  |
|   |                                      |       |    |        | Refk      | sctividad  | • |         |          |           |    |       |            |     |              |        |  |
|   |                                      |       |    | Objeto | :         | 1          |   |         |          |           |    |       |            |     |              |        |  |
|   |                                      |       |    | Del    | instancia | dor        |   |         |          |           |    |       |            |     |              |        |  |
|   |                                      |       |    |        |           |            |   |         |          |           |    |       |            |     |              |        |  |

### Seleccionaremos Esfera.

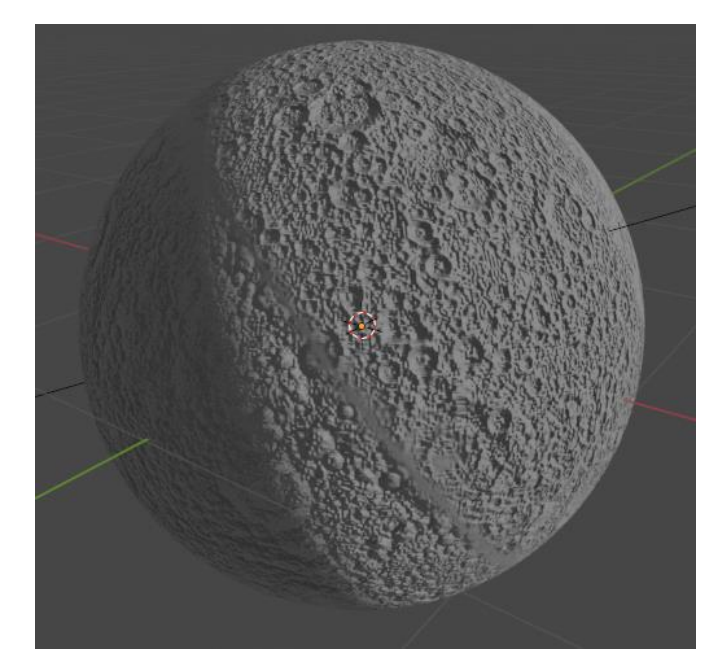

Este modo necesita menos recursos del ordenador.

Hay un nodo que se llama convertir y de este adicionar.

|                             | BSDF      |      |             |            |   |            |          |        |      |       |       |          |   |         |        |       |   |      |                 |         |  |
|-----------------------------|-----------|------|-------------|------------|---|------------|----------|--------|------|-------|-------|----------|---|---------|--------|-------|---|------|-----------------|---------|--|
| GGX                         |           |      |             |            | - | _          |          |        |      |       |       |          |   |         |        |       |   | i Co | Materia         |         |  |
| Carrrino aleatorio          |           |      |             |            |   |            |          |        |      | -     |       |          |   |         |        |       |   |      | iada            |         |  |
| Color base                  |           |      |             |            |   |            |          |        |      |       |       |          | _ |         |        |       |   |      | outo<br>natíria |         |  |
| Transluminiscencia          | 0.000     |      |             |            |   |            |          |        |      |       |       |          |   |         |        |       |   | 1    | limm            |         |  |
| Radio de transluminiscencia |           |      |             |            |   |            |          |        |      |       |       |          |   |         |        |       |   |      | solazar         | niento  |  |
| Color de transl.            |           |      |             |            |   |            |          |        |      |       |       |          |   | → Mut   | ipicar |       | 1 |      | -ip-uu-s        | The The |  |
| IR de transluminiscencia    | 1.400     |      |             |            |   |            |          |        |      |       |       |          |   |         |        | Valor | 1 |      |                 |         |  |
|                             | nci 0.000 |      |             |            |   |            | r_bumpn  |        |      |       |       |          |   | Multin  | lene   |       |   |      |                 |         |  |
| Metálco                     | 0.000     |      |             |            |   |            |          |        |      |       | lor 🐽 |          |   | - Marap |        |       |   |      |                 |         |  |
| Especularidad               | 0.500     |      |             |            |   |            |          |        |      | A     | ifa 🔹 |          |   | um      | ar     |       |   |      |                 |         |  |
| Tinte de especularidad      | 0.000     |      |             |            |   | <b>⊠</b> ≥ | lunar bu | mormar | ICI  | e e i |       | <b>`</b> |   |         |        |       |   |      |                 |         |  |
| Rugosidad                   | 0.500     |      |             |            |   | Lines      |          |        |      |       |       |          | 1 | Valor   |        |       |   |      |                 |         |  |
| Anisotropía                 | 0.000     |      |             |            |   | Entre      |          |        |      |       |       |          |   |         |        |       |   |      |                 |         |  |
| Rotación de anisotropía     | 0.000     |      |             |            |   | E seren    |          |        |      |       |       |          |   |         |        |       |   |      |                 |         |  |
| Brilo                       |           |      |             |            |   | нере       | r        |        |      |       |       |          |   |         |        |       |   |      |                 |         |  |
| Tinte del brilo             |           |      |             |            |   | Imag       | an fija  |        |      |       |       |          |   |         |        |       |   |      |                 |         |  |
|                             |           | ~ G  | oordenada   | as de te   |   | Espaci     | de color |        | sRGB |       |       |          |   |         |        |       |   |      |                 |         |  |
| Rugosidad del barniz        |           |      | Ge          | nerada 🔹   |   | Vector     |          |        |      |       |       |          |   |         |        |       |   |      |                 |         |  |
|                             |           |      |             | Normal     |   |            |          |        |      |       |       |          |   |         |        |       |   |      |                 |         |  |
| Transmisión                 | 0.000     |      |             | UV d       |   |            |          |        |      |       |       |          |   |         |        |       |   |      |                 |         |  |
| Rugosidad de transmisión    | 0.000     |      |             | Objeto 🔹   |   |            |          |        |      |       |       |          |   |         |        |       |   |      |                 |         |  |
| Emisión                     |           |      |             | Cárnara 🛛  |   |            |          |        |      |       |       |          |   |         |        |       |   |      |                 |         |  |
| Intensidad de emisión       | 1.000     |      | V           | entana 🔹   |   |            |          |        |      |       |       |          |   |         |        |       |   |      |                 |         |  |
| Atta                        | 1.000     |      | Reflec      | ctividad 🔹 |   |            |          |        |      |       |       |          |   |         |        |       |   |      |                 |         |  |
| Normal                      |           | Obje | to: 😭       | 1          |   |            |          |        |      |       |       |          |   |         |        |       |   |      |                 |         |  |
| Normal barniz               |           |      | al instanci | nder.      |   |            |          |        |      |       |       |          |   |         |        |       |   |      |                 |         |  |
| Tangente                    |           |      | er instante | 500F       |   |            |          |        |      |       |       |          |   |         |        |       |   |      |                 |         |  |
|                             |           |      |             |            |   |            |          |        |      |       |       |          |   |         |        |       |   |      |                 |         |  |
|                             |           |      |             |            |   |            |          |        |      |       |       |          |   |         |        |       |   |      |                 |         |  |

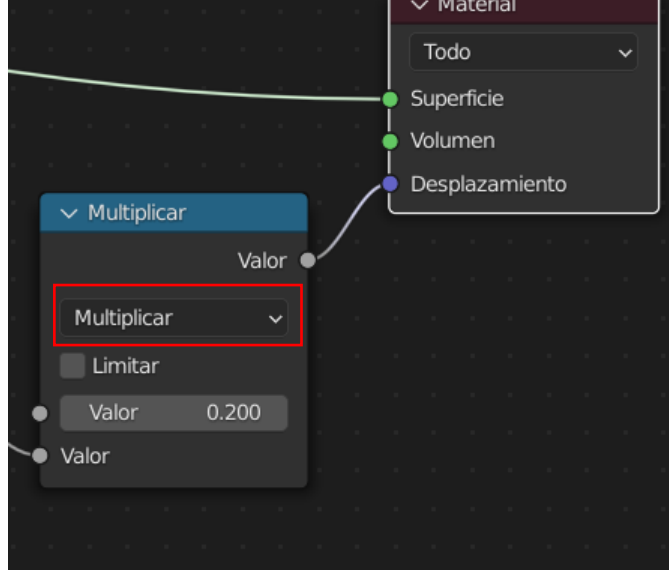

Lo conectamos con Desplazamiento, cambiamos a Multiplicar y el valor lo cambiamos a 0.2 En mundo configuramos un negro.

Y ahora vamos a renderizar.

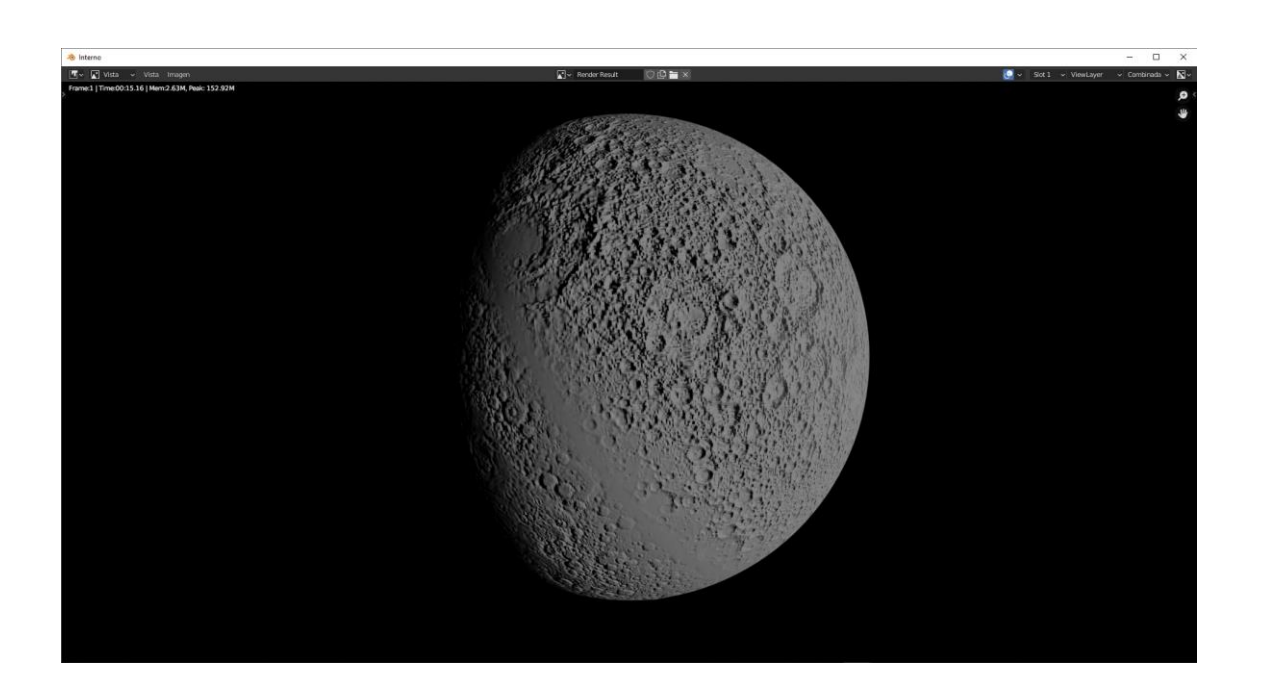

# Normales

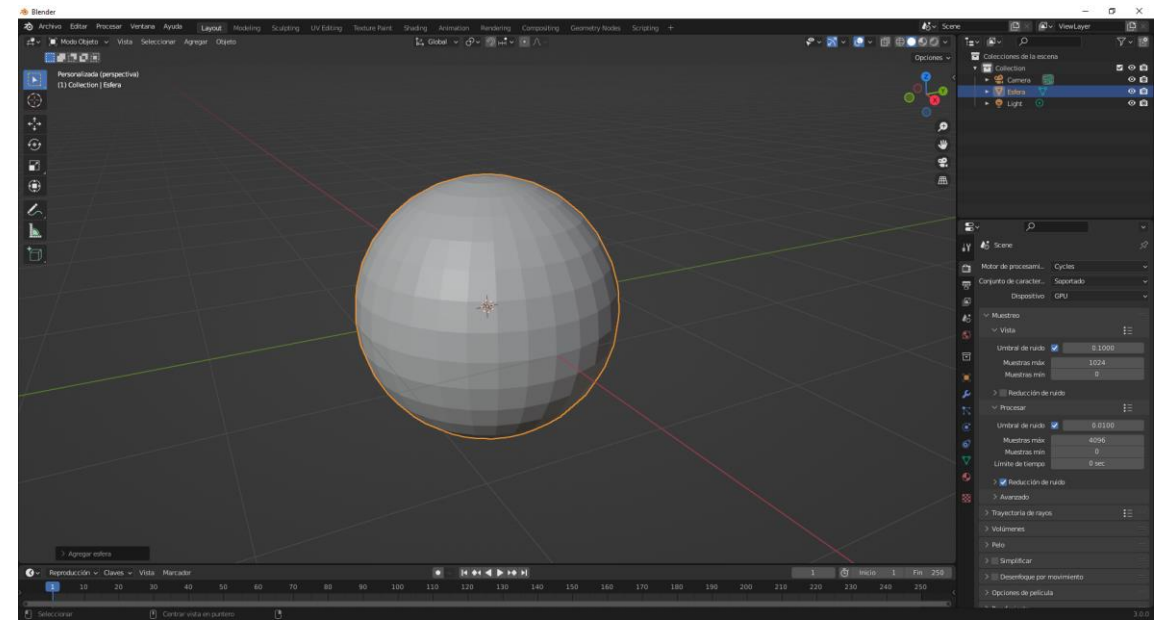

Las caras pueden estar mirando hacia dentro o hacia fuera, lo normal es que miren hacia afuera.

Si por error giramos una cara hacia dentro, a la hora de suavizado o de agregar algún material podremos tener algún problema.

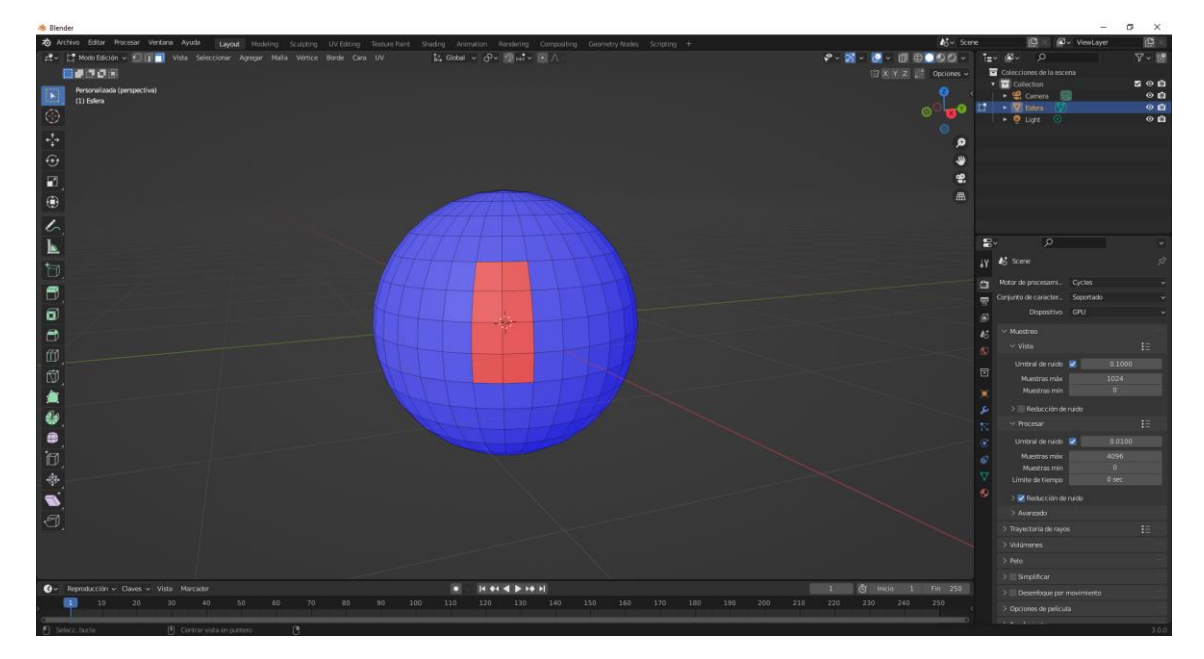

Las caras de color azul van hacia afuera y las caras de color rojo van hacia adentro.

Como he podido cambiar las caras que están de color rojo.

Del menú Malla seleccionamos Normales y de este invertir.
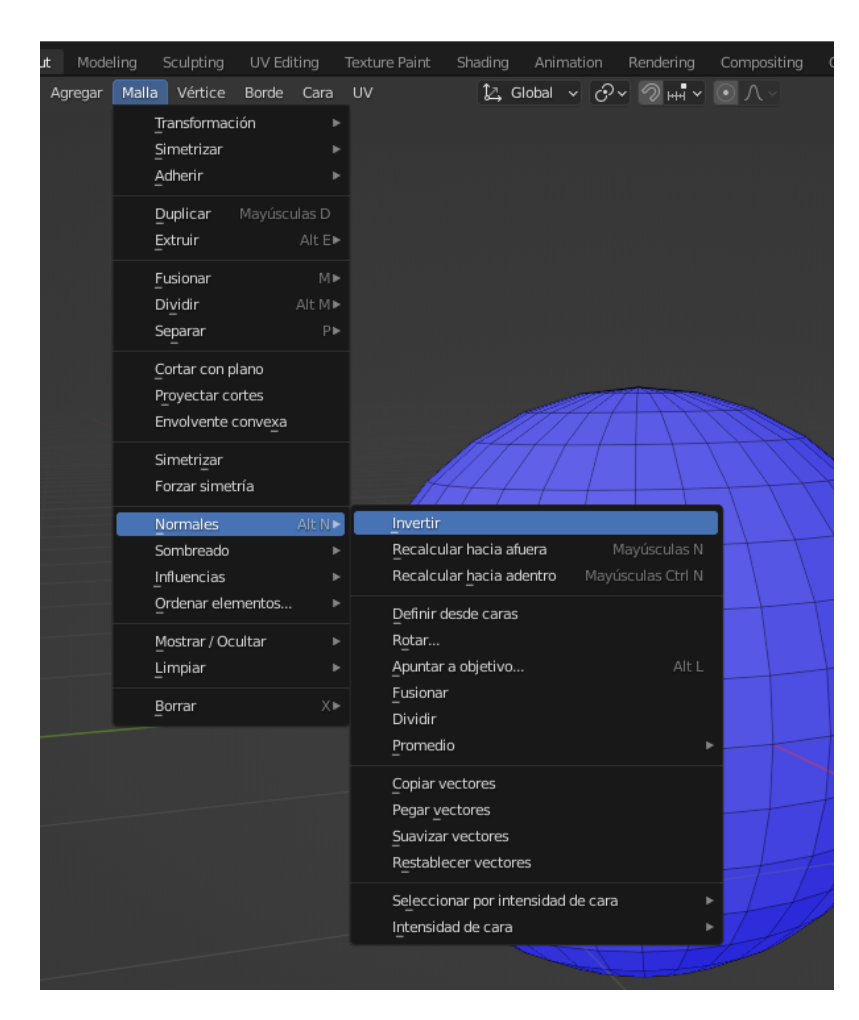

Como podemos hacer que nos muestre las caras que están hacia afuera color azul y caras hacia adentro color rojo.

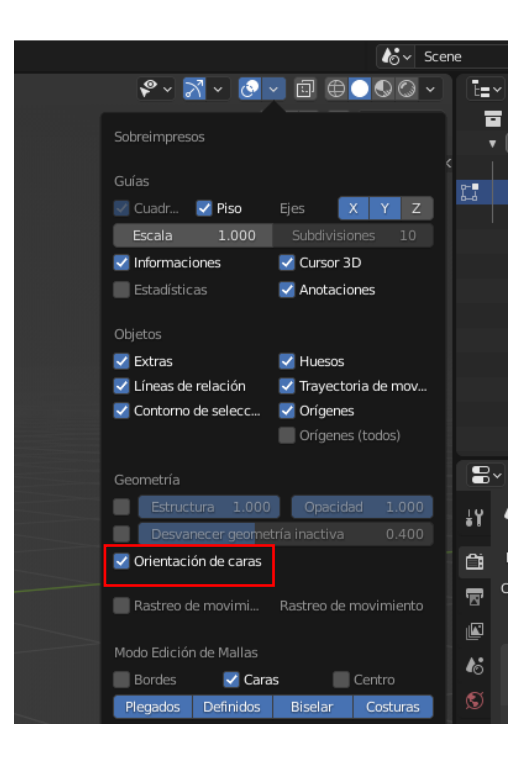

pág. 288

Supongamos que no sabes que tienes caras giradas.

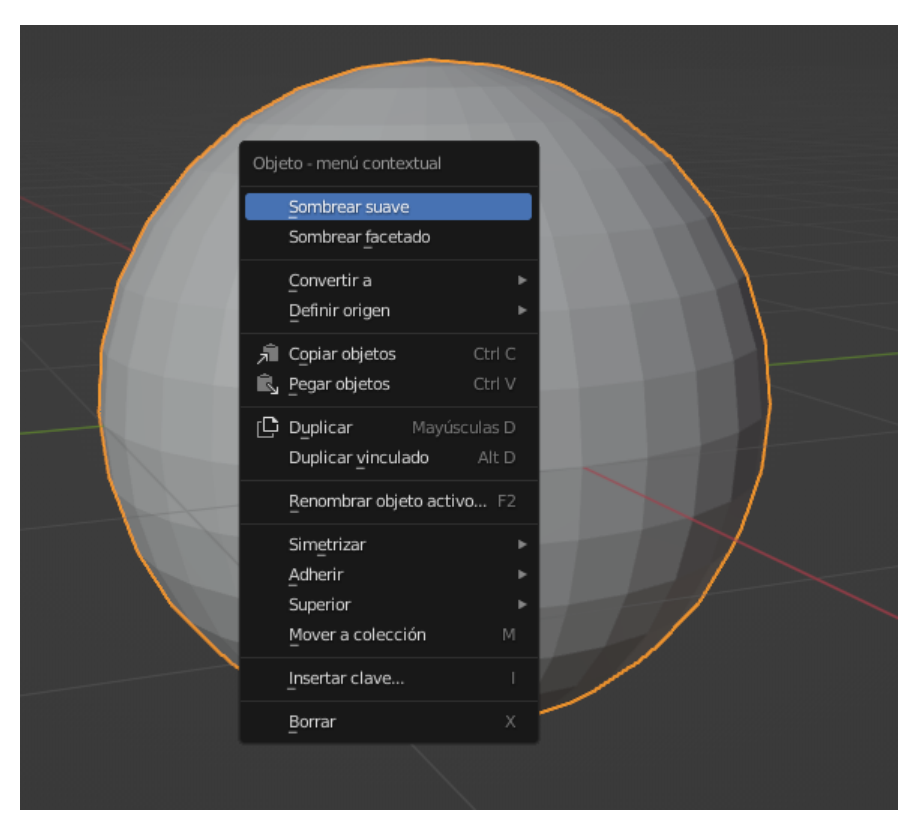

Realizamos un sombrear suave.

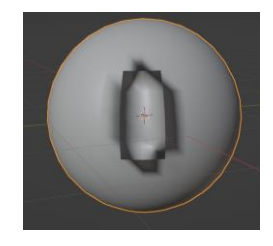

Observamos este defecto.

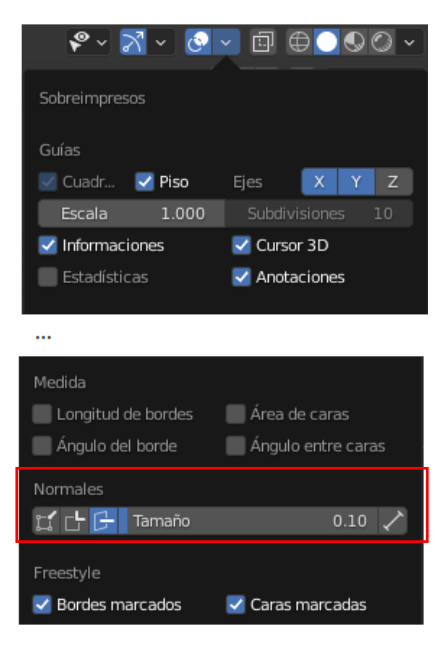

Del apartado mostrar elementos superpuestos en Normales seleccionamos caras.

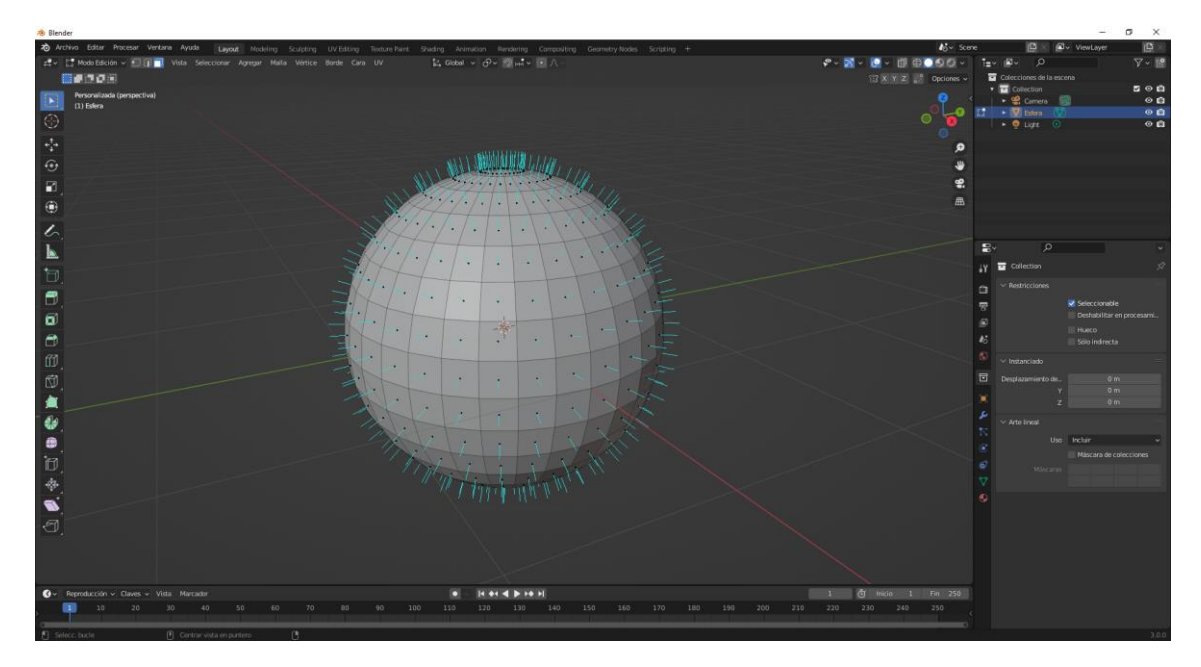

#### Si tenemos caras invertidas.

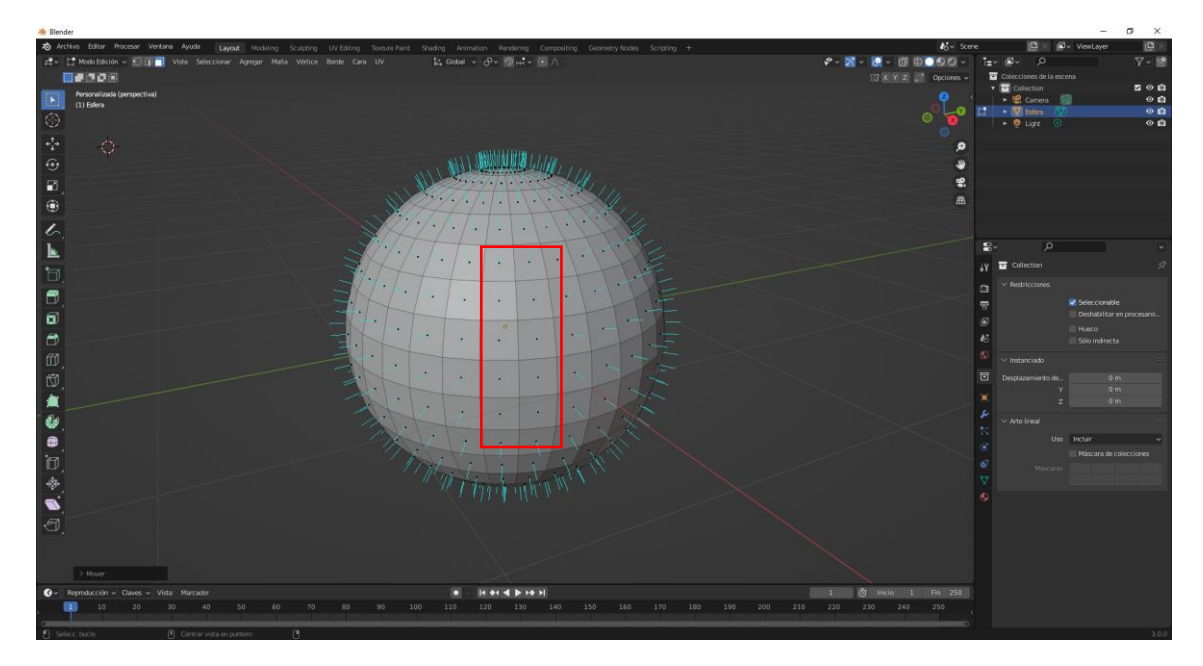

No se muestra el pelo de color azul.

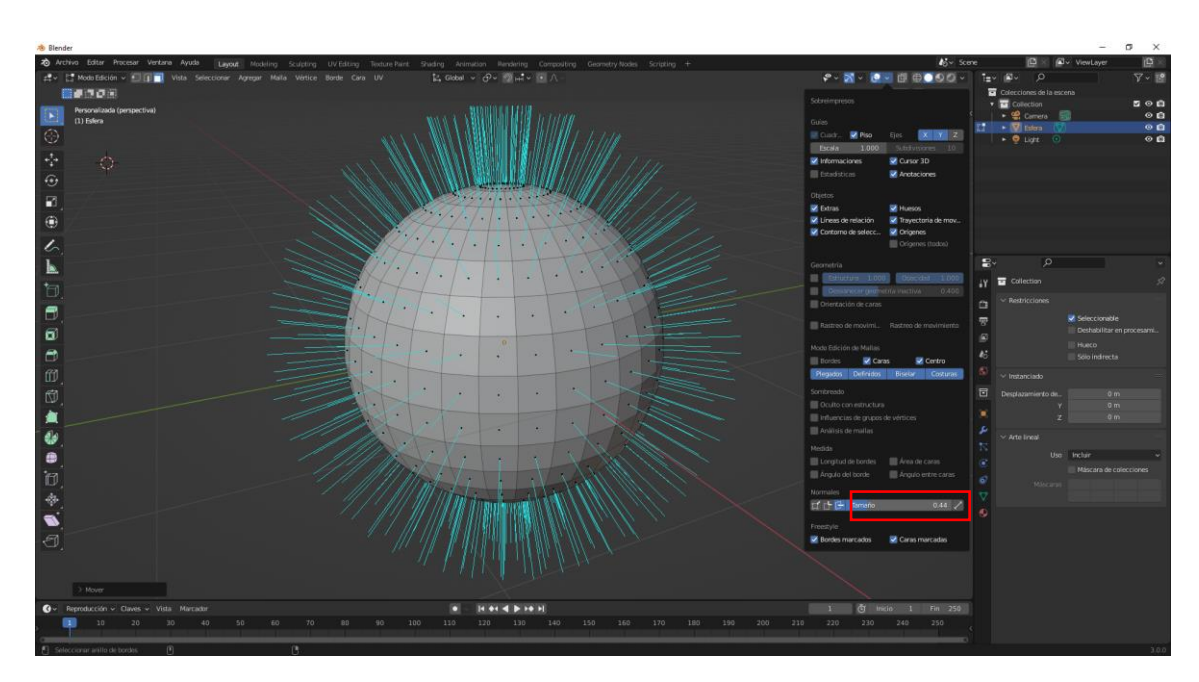

Podemos modificar el tamaño del pelo.

Vamos a sombrear las caras donde no hay pelo podemos invertir dirección del menú Malla de este Normal e invertir dirección.

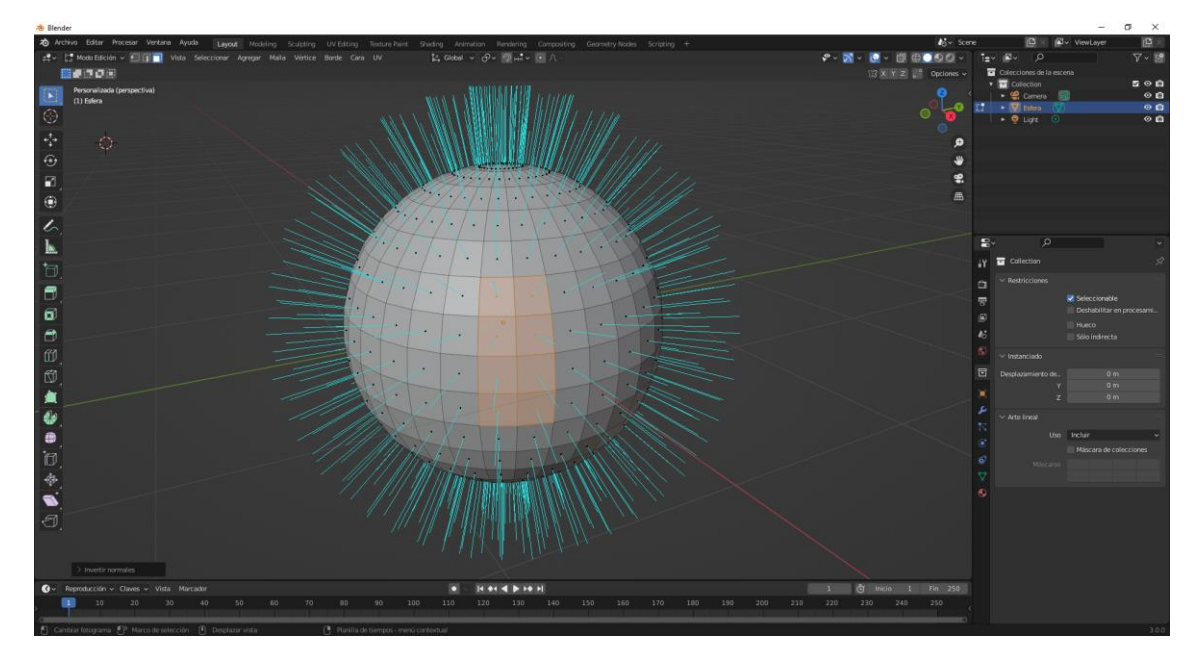

Volvemos a invertir las caras.

Seleccionamos las caras que están hacia adentro y del menú Maya seleccionamos Normal y de este Recalcular hacia afuera.

Resumiendo una cara puede mirar hacia adentro o hacia afuera si no lo tenemos en cuenta nos pueden dar determinados problemas, que ahora lo podremos subsanar.

## Renderizado o procesado Resolución de la imagen, fps y preset

🔊 Blender [D:\Proyectos Blender\monos.blend]

| ক        | Archivo | Editar     | Proce | esar   | Ventana      | Ayuda    | Layout   | м   |
|----------|---------|------------|-------|--------|--------------|----------|----------|-----|
| <b>≠</b> | ~ 📃 M   | lodo Obje  | Ē     | Proce  | sar fotogra  | ma       | F12      | eto |
|          | Orienta | ación:     | 8     | Proce  | sar animad   | ión      | Ctrl F12 |     |
| 57       | Cá      | mara (pe   |       | Proce  | sar audio    |          |          |     |
| 1        | 1       | ) Collecti |       | Ver ir | magen proc   | esada    | F11      |     |
| C        | )       |            |       | Ver a  | nimación p   | rocesada | Ctrl F11 |     |
|          |         |            |       | Bloqu  | Jear interfa | z        |          |     |
| •        | ·*      |            |       |        |              |          |          |     |
| •        | •       |            |       |        |              |          |          |     |

En el menú superior en la pestaña procesar encontramos Procesar fotograma (imagen), animación (Video) y audio.

Para poder renderizar fotograma o una animación tiene que haber en nuestro proyecto una cámara.

Vamos a seleccionar Procesar fotograma.

Abre una nueva ventana con el editor de imágenes.

Si le damos a Esc abortamos el renderizado.

En propiedades de salida tenemos

| ĉ | ∨ Formato                | ie 📰               |
|---|--------------------------|--------------------|
|   | Resolución X             | 1920 px            |
|   | Y                        | 1080 px            |
|   | %                        | 100%               |
| 6 | Proporción X             | 1.000              |
| S | Y                        | 1.000              |
|   |                          | Procesar región    |
|   |                          | Recortar la región |
|   | Frecuencia de fotogramas | 24 fps 🗸 🗸         |
| s | ee Rango de fotogramas   |                    |
| 7 | Fotograma Inicio         | 1                  |
| G | Fin                      | 250                |
|   | Intervalo                | 1                  |
|   |                          |                    |
| 6 |                          |                    |

Resolución del formato a la que vamos a renderizar.

En el menú superior ya tenemos una serie de ajuste.

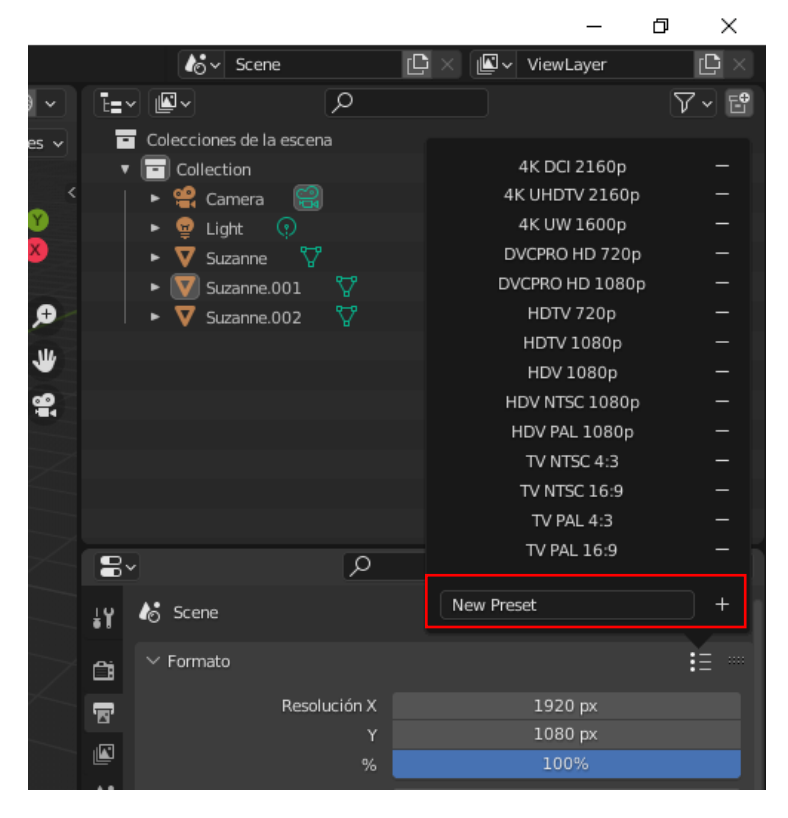

Podemos guardar nuestras propias resoluciones.

| Resolución X | 1920 px |
|--------------|---------|
| Y            | 1080 px |
| %            | 100%    |

El parámetro % nos permite configurar el porcentaje de renderizado, si lo vamos al 50% este será de tamaño más pequeño pero se renderizará más rápido, útil mientras estamos trabando y comprobando el resultado con renderizados que se realizarán más rápidos, vamos ajustar el renderizado al 50%.

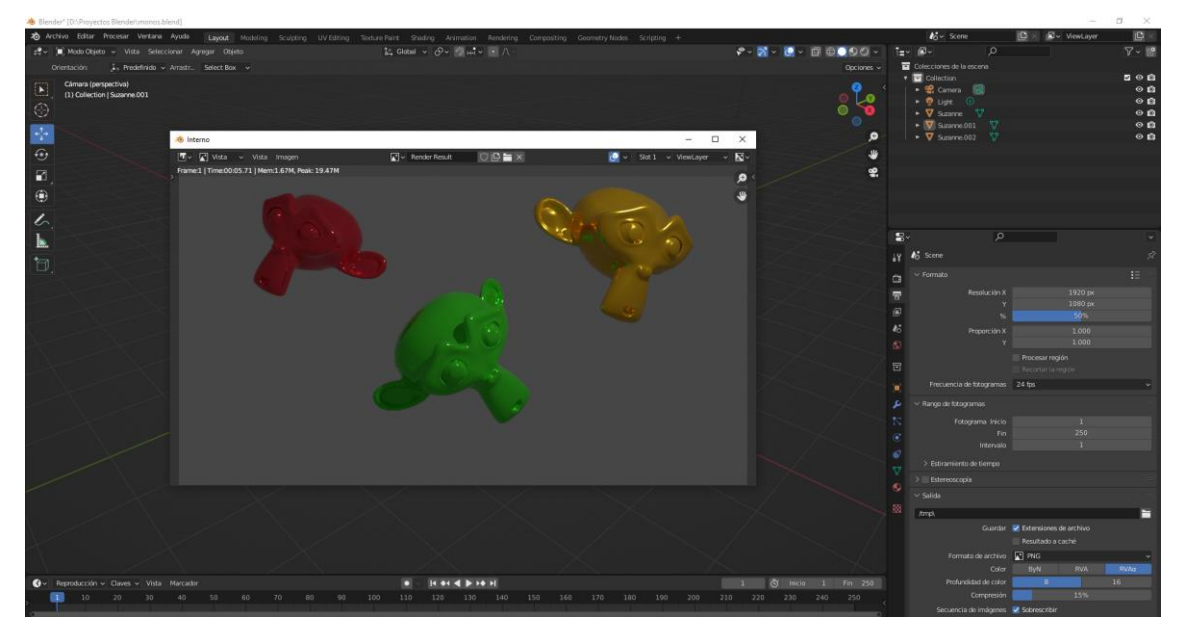

| 1   |
|-----|
| 250 |
| 1   |
|     |

Para vídeo podemos configurar el fotograma de inicio, el final y los intervalos.

Con intervalos le estamos diciendo que fotogramas queremos renderizar.

| Proporción X | 1.000 |
|--------------|-------|
| Y            | 1.000 |

La proporción nos permite trabajar con pixeles, nosotros trabajamos con pixeles cuadrado, esta configuración ya no va bien, en otros casos se pueden modificar.

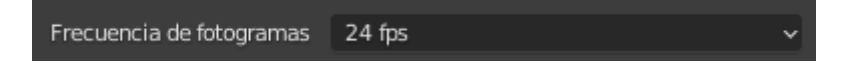

Podemos cambiar la secuencia de fotogramas por segundo.

| -        |                          |                        |  |
|----------|--------------------------|------------------------|--|
| 2        | Frecuencia de fotogramas | 24 fps 🗸 🗸             |  |
| c        | ✓ Rango de fotogramas    | 23.98                  |  |
|          |                          | 24                     |  |
| >        | Fotograma Inicio         | 25                     |  |
| <b>.</b> |                          | 29.97                  |  |
|          | Intervalo                | 30                     |  |
| 5)       |                          | 50                     |  |
| 7        | > Estiramiento de tiempo | 59.94                  |  |
|          | > Estereoscopía          | 60                     |  |
| ۲.       | ∨ Salida                 | 120                    |  |
| a        |                          | 240                    |  |
| ~        | /tmp\                    | Custom                 |  |
|          | Guardar                  | Extensiones de archivo |  |
|          |                          | Resultado a caché      |  |

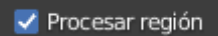

Solo procesa lo que la cara ve.

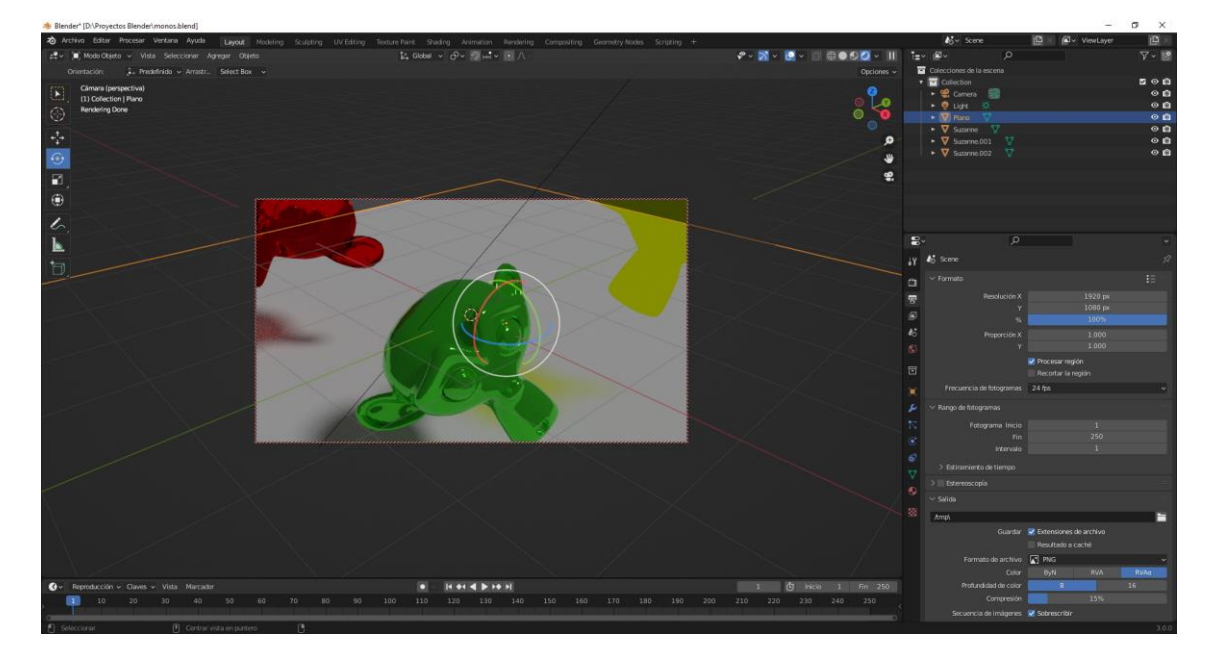

| Metadatos y opciones de sal | ida                    |
|-----------------------------|------------------------|
| $\sim$ Metadatos            |                        |
| Origen de metadatos         | Escena ~               |
| Incluir                     | 🗹 Fecha                |
|                             | 🗹 Tiempo               |
|                             | 🗹 Tiempo procesamiento |
|                             | 🗹 Fotograma            |
|                             | Rango de fotogramas    |
|                             | Memoria                |
|                             | Nombre equipo          |
|                             | 🗹 Cámara               |
|                             | Lente                  |
|                             | 🗹 Escena               |
|                             | Marcador               |
|                             | 🗹 Nombre de archivo    |
|                             | Recortar nombre        |
| > Nota                      |                        |
| > 📃 Estampar en imagen      |                        |

Sirve para estampar en la imagen o el video información en la salida, normalmente en el renderizado final se desactivan todas para que no aparezca esta información.

| $\checkmark$ Salida                                                  |                            |            |            |
|----------------------------------------------------------------------|----------------------------|------------|------------|
| /tmp\                                                                |                            |            |            |
| Guardar                                                              | Extensiones                | de archivo |            |
|                                                                      | Resultado a                | caché      |            |
| Formato de archivo                                                   | PNG                        |            | ~          |
|                                                                      |                            |            |            |
| Color                                                                | ByN                        | RVA        | RVAα       |
| Color<br>Profundidad de color                                        | ByN<br>8                   | RVA        | RVAα<br>16 |
| Color<br>Profundidad de color<br>Compresión                          | ByN<br>8                   | RVA<br>15% | RVAα<br>16 |
| Color<br>Profundidad de color<br>Compresión<br>Secuencia de imágenes | ByN<br>8<br>✓ Sobrescribir | RVA<br>15% | RVAα<br>16 |

Podemos configurar donde queremos que se nos guarde el renderizado, si ponemos // se guardarán en el mismo directorio donde tengo el proyecto.

| •  |           | Resultado a ca      | ché          |   |
|----|-----------|---------------------|--------------|---|
| 83 | Formato   | de archivo 🔣 PNG    | 、<br>、       | - |
|    | Imagen    |                     | Película     |   |
|    | ⊾ вмр     | Cineon              | AVI JPEG     |   |
|    | 📉 Iris    | DPX                 | AVI Raw      |   |
|    | PNG       | 💽 OpenEXR multicapa | Video FFmpeg |   |
|    | JPEG      | OpenEXR             |              |   |
|    | JPEG 2000 | HDR Radiance        |              |   |
|    | 💽 Targa   | TIFF                |              |   |
|    |           |                     |              |   |

Formato de archivo, tanto de imagen como de vídeo.

Según el tipo de archivo que seleccionemos podremos decirle si lo queremos en blanco y negro, Color o con canal Alpha.

Al seleccionar un tipo de video nos aparece una apartado con las opciones de códec y de audio.

Sobrescribir, si esta opción la tenemos activada cuando se encuentre con un archivo con el mismo nombre que otro que está guardado lo va a sobrescribir.

Algunos prefieren renderizar un vídeo a través de imágenes, de este modo si el programa se interrumpe inesperadamente, podemos conseguir renderizando desde la última imagen, en cambio si lo renderizamos en video este no sé renderiza hasta que no haya terminado la última secuencia y si este se interrumpe habrá que volver a empezar desde el principio.

Marcador de posición si lo activamos suponiendo que estamos trabajando varios ordenadores en red un ordenador no guardará un fotograma y previamente lo ha guardado otro ordenador.

Crea un archivo vacío, mientras se procesa el fotograma.

## Muestreo

En propiedades de procesamiento encontramos muestreo.

| Ē    | $\checkmark$ Muestreo |   |          |            |
|------|-----------------------|---|----------|------------|
| 8    | ∨ Vista               |   |          | <b>:</b> = |
|      | Umbral de ruido       | < | 0.1000   |            |
| 18   | Muestras máx          |   | 1024     |            |
| S    |                       |   | <u> </u> |            |
|      | > Reducción de ruido  |   |          |            |
|      | ∨ Procesar            |   |          | <b>i</b> E |
|      | Umbral de ruido       |   | 0.0100   |            |
| ري ا | Muestras máx          |   | 4096     |            |
|      | Muestras mín          |   | 0        |            |
|      | Límite de tiempo      |   | 0 sec    |            |
| ۲    | > Reducción de ruido  |   |          |            |
| 67   |                       |   |          |            |
|      | > Avanzado            |   |          |            |

Cycles funciona calculando en número de recepciones.

Calcula el rebote de la luz, calcula el número de reflexiones (Muestras máximas).

El número de muestras es el número de reflexiones por cada punto que calcula el ordenador.

Si Muestras más que por defecto está a 1024 le ponemos 1.

Podemos observar que la calidad disminuye, en el momento que aumentamos el número de reflexiones la calidad mejora.

Al menor número de muestras mayor es el ruido y a mayor número de muestras menor es el ruido.

En el apartado Procesar el número de muestras máximas afecta en la ventana 3D en modo de Procesado.

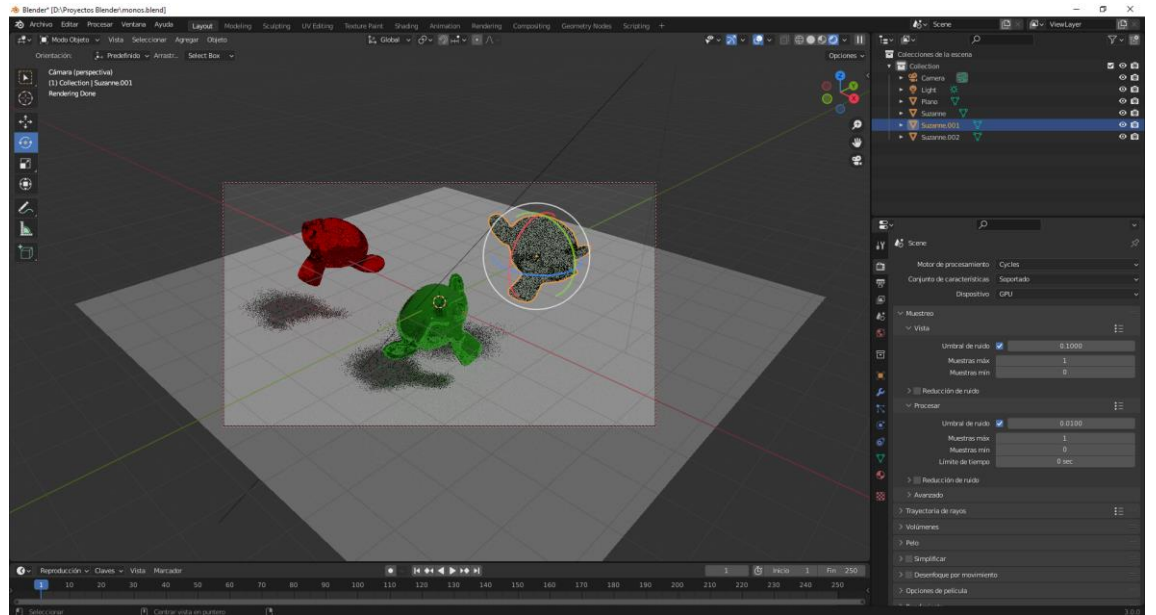

| Blender" [D:\Proyectos Blender\monos.blend]                                                                     |                                                                                                    |             |                             |                   | o ×        |
|----------------------------------------------------------------------------------------------------|----------------------------------------------------------------------------------------------------|-------------|-----------------------------|-------------------|------------|
| no Archivo Editar Procesar Ventana Ayuda                                                                        | Layout Modeling Sculpting UV Editing Texture Name Name Animation Rendering Compositing Geometry Nodes Scripting + | A.          | 5~ Scene                    | 🔁 🛛 🖉 v ViewLayer | i⊈ ∞       |
| #t → 🛋 Mode Objeto → Vista Seleccionar Ap                                                                       | veger 04jefs 【2, Gobel v උv හි ਜਾਂ ਪ ⊡ ∧ - 🖉 v 🛃 v 🛃 v 🛃 v 🛃 v 🛃 v 🖉 v 🖉 v                                        |             |                             |                   | V - 🖪      |
| Proyectar sobre saperficies Orientación:                                                                        | Vista v Ametra. Select Box v Opciones,                                                                            | Coleccia    |                             |                   |            |
| Cámara (perspectiva)                                                                                            |                                                                                                    | • 🖬 Col     |                             |                   | <b>200</b> |
| (1) Collection   Plano                                                                                          |                                                                                                    |             | Camera 📷                    |                   |            |
| Rendering Done                                                                                                  | 0                                                                                                    |             | Light State                 |                   | 00         |
| CER.                                                                                                    |                                                                                                    | • 7         | Summe V                     |                   | 00         |
|                                                                                                    |                                                                                                    |             |                             |                   | 00         |
| a                                                                                                    |                                                                                                    |             |                             |                   | 00         |
|                                                                                                    |                                                                                                    |             |                             |                   |            |
| <b>B</b> .                                                                                                    |                                                                                                    |             |                             |                   |            |
|                                                                                                    |                                                                                                    |             |                             |                   |            |
|                                                                                                    |                                                                                                    |             |                             |                   |            |
| 6                                                                                                    |                                                                                                    |             |                             |                   |            |
| <b>N</b>                                                                                                    |                                                                                                    | 8,          |                             |                   |            |
| E                                                                                                    |                                                                                                    | 14 45 500   |                             |                   |            |
| 0                                                                                                    |                                                                                                    | 1           |                             |                   |            |
| -0-                                                                                                    |                                                                                                    | 0           |                             |                   |            |
| A CONTRACTOR OF A CONTRACTOR OF A CONTRACTOR OF A CONTRACTOR OF A CONTRACTOR OF A CONTRACTOR OF A CONTRACTOR OF |                                                                                                    | T Con       |                             |                   |            |
|                                                                                                    |                                                                                                    |             |                             |                   |            |
|                                                                                                    |                                                                                                    | At CY Must  |                             |                   |            |
|                                                                                                    |                                                                                                    | **<br>* * * |                             |                   |            |
|                                                                                                    |                                                                                                    | (6)         |                             |                   |            |
|                                                                                                    |                                                                                                    | 8           | Umbrai de ruido             | 2 0.1000          |            |
|                                                                                                    |                                                                                                    |             | Muestras max                |                   |            |
|                                                                                                    |                                                                                                    |             |                             |                   |            |
|                                                                                                    |                                                                                                    | P 200       |                             |                   |            |
|                                                                                                    |                                                                                                    |             |                             |                   |            |
|                                                                                                    |                                                                                                    |             |                             |                   |            |
|                                                                                                    |                                                                                                    | 6           |                             |                   |            |
|                                                                                                    |                                                                                                    |             | Muestras min                |                   |            |
|                                                                                                    |                                                                                                    |             |                             |                   |            |
|                                                                                                    |                                                                                                    | <b>a</b>    |                             |                   |            |
|                                                                                                    |                                                                                                    |             |                             |                   |            |
|                                                                                                    |                                                                                                    |             |                             |                   |            |
|                                                                                                    |                                                                                                    |             |                             |                   |            |
|                                                                                                    |                                                                                                    |             |                             |                   |            |
|                                                                                                    |                                                                                                    |             |                             |                   |            |
| ③ → Reproducción → Claves → Vista Marcada                                                                       | ● H ++ 4 ● >+ >H 1 (5 Hick 1 Fin 254                                                                              |             | mention an over mensioniant |                   |            |
| 10 20 30 40                                                                                                    |                                                                                                    |             |                             |                   |            |
|                                                                                                    |                                                                                                    |             |                             |                   |            |

Lo hemos pasado a 1 pero su valor por defecto es de 4096.

| $\checkmark$ Avanzado                                               |                                    |
|---------------------------------------------------------------------|------------------------------------|
| Semilla                                                             | 0 🔇                                |
| Patrón                                                              | Alteración múltiple progresiva 🗸 🗸 |
| Scrambling Distance                                                 | Automático<br>Vista                |
| Multiplier                                                          | 1.00                               |
| Rebotes de luz mín<br>Rebotes de transparencia mín<br>Umbral de luz | 0<br>0<br>0.01                     |

Con el parámetro semilla lo que le estamos diciendo cambiar el patrón aleatorio, que no es aleatorio realmente es pseudoaleatorio que calcula los rayos que rebotan sobre los objetos hay dos funciones matemáticas que emplea uno es el Sobol y el otro es Alteración múltiple progresiva que es el que está por defecto.

En definitiva la semilla lo que hace es cambiar el patrón de ruido.

## Trayectoria de rayos

En propiedades de procesamiento.

| ∨ Trayectoria de rayos      | <b>:</b> = == |
|-----------------------------|---------------|
| ∨ Rebotes máximos           |               |
| Total                       | 12            |
| Difusión                    | 4             |
| Reflectividad               | 4             |
| Transmisión                 | 12            |
| Volumen                     | 0             |
| Transparentar               | 8             |
| ∨ Limitación                |               |
| lluminación directa         | 0.00          |
| lluminación indirecta       | 10.00         |
| ✓ Cáusticas                 |               |
| Filtrar reflejos            | 1.00          |
| Cáusticas                   | Reflectivas   |
|                             | Refractivas   |
| 🗸 📃 Aceleración de iluminac | ión global    |
| Método                      | Reemplazar ~  |
| Factor de OA                | 1.00          |
| Distancia de OA             | 10 m          |
| Rebotes vistas              |               |
| Rebotes procesamiento       |               |

Encontramos el número de rebotes máximos

Rebotes de difusión: Cantidad máxima de rebotes de reflectividad difusa, restringida por el máximo total.

Rebotes de reflectividad: Cantidad máxima de rebotes de reflectividad, restringida por el máximo total.

Rebotes de transmisión: Cantidad máxima de rebotes de transmisión, restringida por el máximo total.

Rebotes de volumetría: Cantidad máxima de eventos de dispersión volumétrica.

Rebotes de transparencia máx: Número máximo rebotes de transparencia. Es independiente el número máximo de otros rebotes.

Limitar directa: (Si es distinto de cero) define el valor máximo de las muestras directas. Los valore que excedan el límite serán reducidos para evitar demasiados ruido y una convergencia lenta, a costa de la precisión.

Limitar indirecta: (Si es distinto a 0) define el valor máximo de las muestras indirectas. Las valores que excedan el límite serán reducidos para evitar demasiado ruido y una convergencia lenta, a costa de la precisión.

Filtrar reflejos: Desenfoca adaptativamente los sombreadores reflectivos, para reducir el ruido a costa de la precisión.

En la parte superior derecha encontramos un menú:

| Default                     | _ |
|-----------------------------|---|
| Direct Light                | - |
| Fast Global Illumination    | — |
| Full Global Illumination    | — |
| Limited Global Illumination | — |
|                             |   |
| New Preset                  | + |

Por defecto.

Luz directa.

Iluminación global rápida.

Iluminación global completa.

Iluminación global limitada.

Para ir cambiando por distintas configuraciones.

También puedes guardar tus configuraciones.

## Desenfoque por movimiento, exposición y rendimiento.

| V Desenfoque por movimiento |                      |  |
|-----------------------------|----------------------|--|
| Posición                    | Centrar en fotograma |  |
| Obturación                  | 0.50                 |  |
| Obturador progresiv         | Ninguno              |  |
| Duraciónrogresivo           | 0.10                 |  |
| ∨ Curva de obturac          | ión                  |  |
|                             |                      |  |
|                             |                      |  |
|                             |                      |  |
|                             |                      |  |
|                             |                      |  |
|                             |                      |  |
|                             |                      |  |
|                             |                      |  |

Si activamos Desenfoque por movimiento, para renderizar un video nos mostraría la imagen borrosa por el movimiento de los objetos.

Si tenemos una obturación de 0.50 quiere decir que la velocidad de obturación es de un cincuentavo de segundo, los objetos que se muevan durante este tiempo por cálculo de fotograma pues saldrían movidos.

Podemos cambiar la gráfica en el que el obturador se va abriendo y cerrando.

En obturador progresivo que por defecto pone ninguno lo podemos cambiar a Superior-Inferior.

| ✓ Opciones de película | 3                     | :::: |
|------------------------|-----------------------|------|
| Exposición             | 1.00                  |      |
| ∨ Filtrado de píxele   | s                     |      |
| Tipo                   | Blackman-Harris       | ¥    |
| Ancho                  | 1.50 px               |      |
| 🗸 🔤 Transparentar      |                       |      |
|                        | Transparentar vidrios |      |
| Umbral de rugosidad    | 0.10                  |      |

En Opciones de película podemos según el valor de la exposición esta será más clara o más oscura, por defecto tiene el valor 1.

Transparentar: Sirve para crear un canal Alpha.

Si activamos la opción Transparentar.

pág. 302

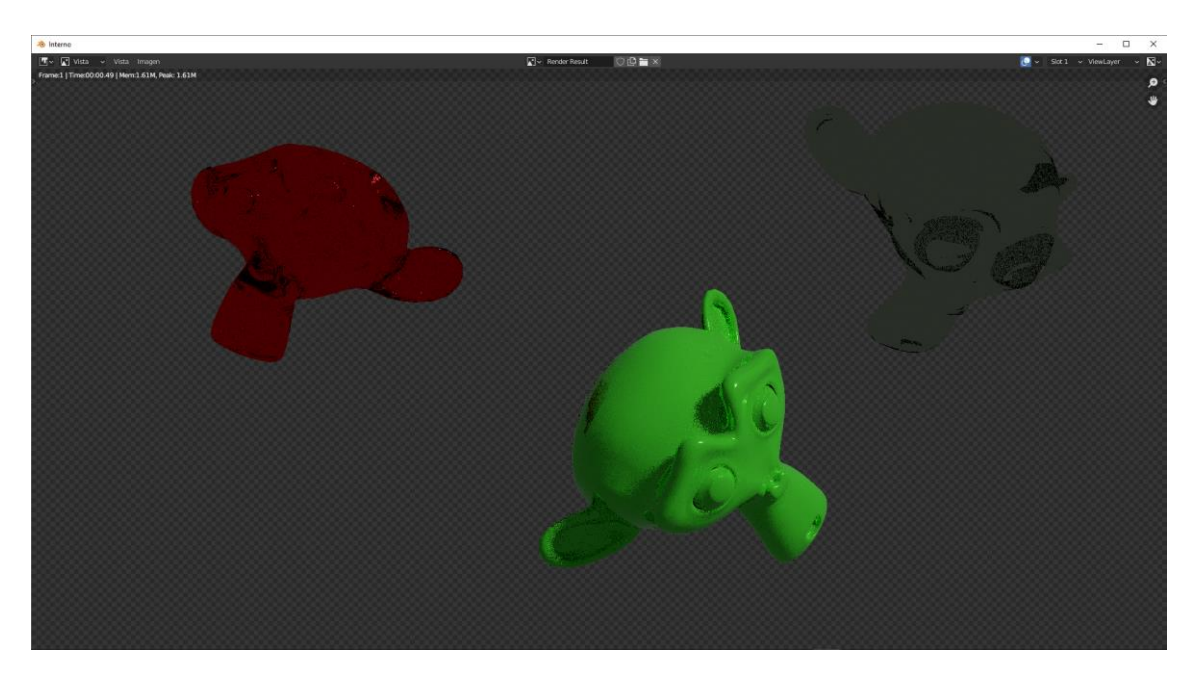

En el apartado Filtrado de píxeles en tipo podemos agregarle algún filtro.

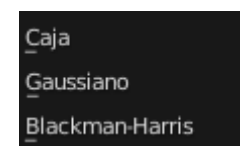

En rendimiento:

| $\sim$ Rendimiento               |                            |
|----------------------------------|----------------------------|
| $\checkmark$ Hilos               |                            |
| Modo de paralelismo              | Autodetectar ~             |
| Hilos                            |                            |
| $\checkmark$ Memoria             |                            |
|                                  | 🗹 Use Tiling               |
| Tamaño de celdas                 | 2048                       |
| ✓ Estructura de aceleración      |                            |
|                                  | Usar divisiones espaciales |
|                                  | 🗹 Usar BVH para pelo       |
| Intervalos de tiempo en BVH      | 0                          |
| $\checkmark$ Procesamiento final |                            |
|                                  | Datos persistentes         |
| ∨ Vista                          |                            |
| Tamaño píxeles                   | Automático ~               |

Si ponemos el hilos en modo auto detectar el solo va a detectar el número de procesadores y de hilos que puede manejar el ordenador y va a hacer uso de todo aquellos que tenga a su disposición.

Si lo pongo en fijo puedo modificar los hilos, para poner un valor que admita mi ordenador, según su capacidad.

El tamaño de celdas depende de nuestro ordenador, si tiene o no una tarjeta gráfica y si nuestro procesador es más o menos potente.

Esto afecta al tiempo de renderizado.

## Tramado Freestyle

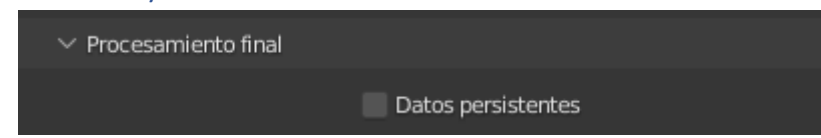

Mantiene los datos usados durante el procesamiento disponible, posibilitando así un reprocesamiento más veloz, a costa de un mayor consumo de memoria.

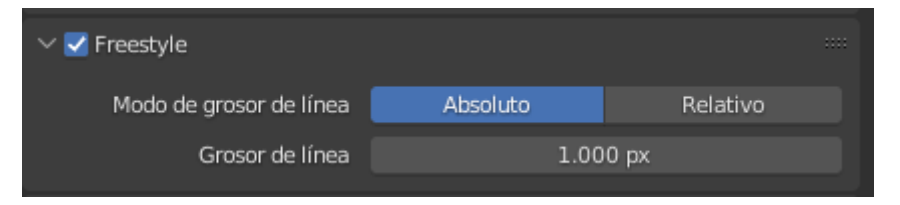

El Freestyle nos dibuja una raya o un contorno por todos los objetos.

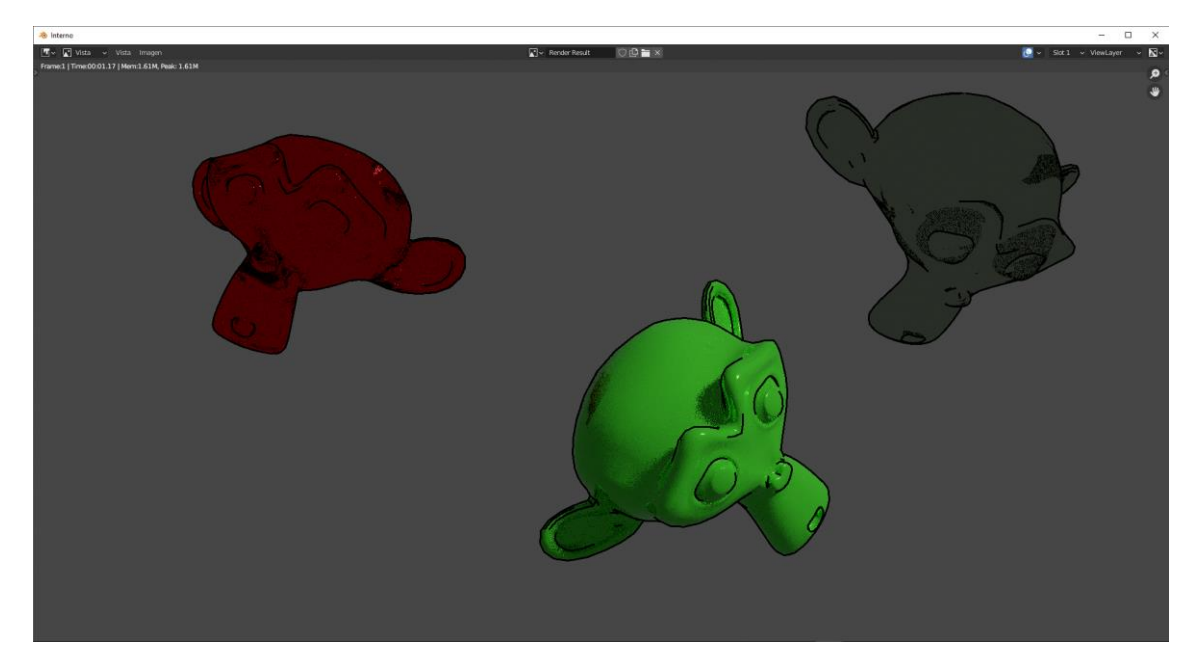

Sirve para delimitar el contorno de los objetos.

Con absoluto podemos definir el grosor de la línea y en el relativo no.

# Ejercicio 1 (Muñeco de nieve)

En este capítulo vamos a realizar un muñeco de nieve utilizando las mayas básicas y sin entrar en modo edición.

Empezamos un proyecto nuevo, eliminamos el cubo y hacemos no visible la cámara y la luz.

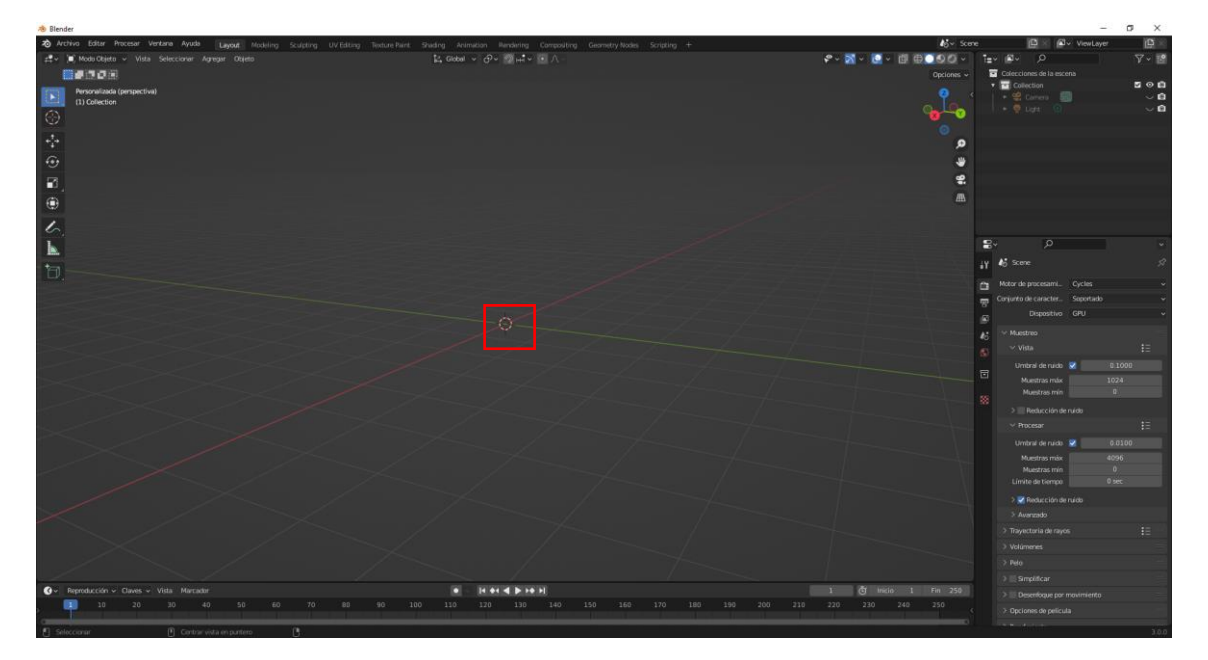

Los objetos irán apareciendo donde está la mirilla 3D.

Con las teclas May + C lo podemos centrar.

Agregamos una esfera, que será la base de nuestro muñeco de nieve.

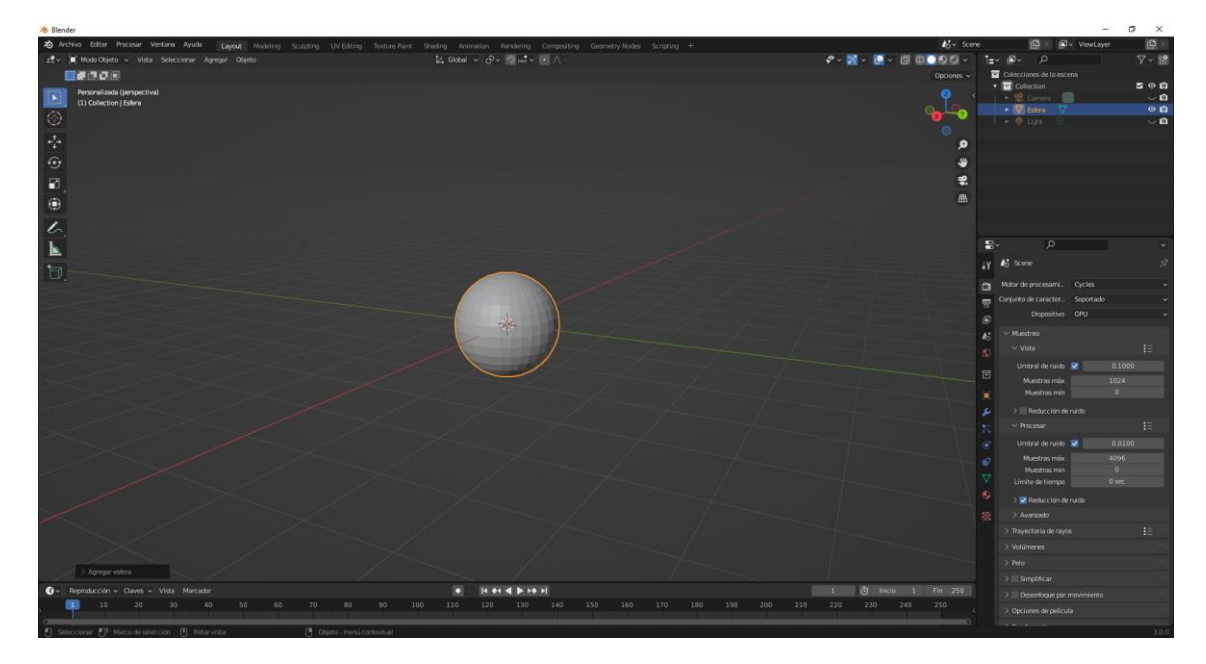

Vamos a duplicar la esfera con Shift + D, y nos desplazaremos sobre el eje Z.

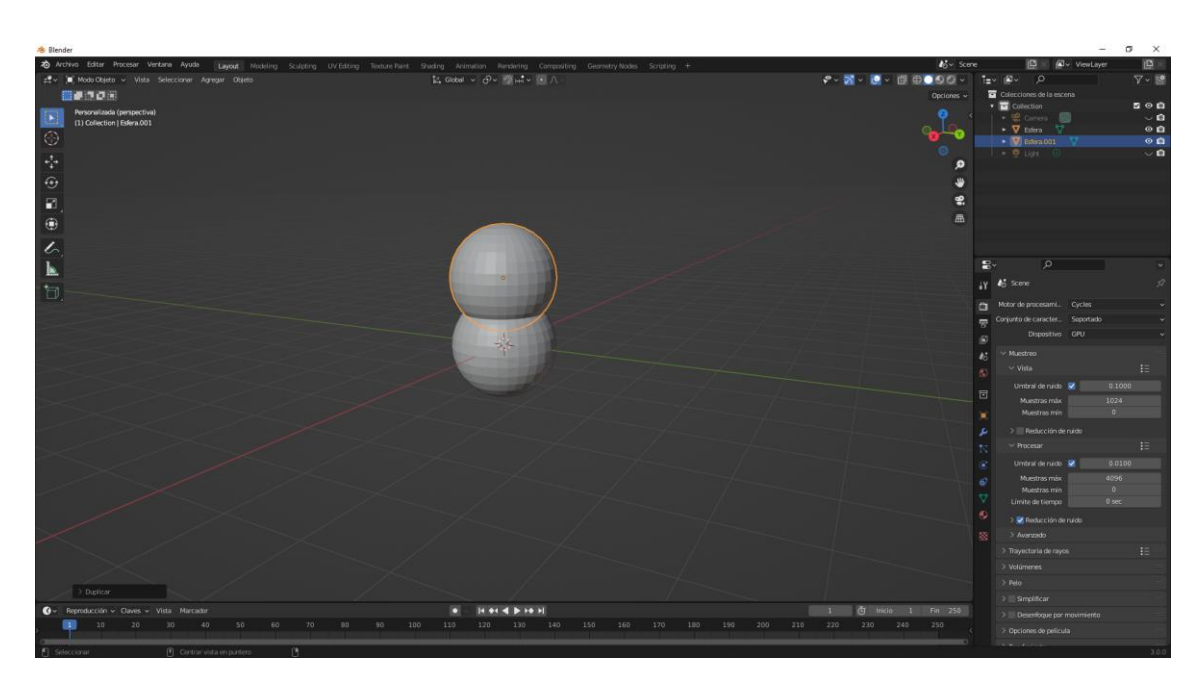

Ahora presionando el número 1 del teclado numérico nos iremos a la vista frontal.

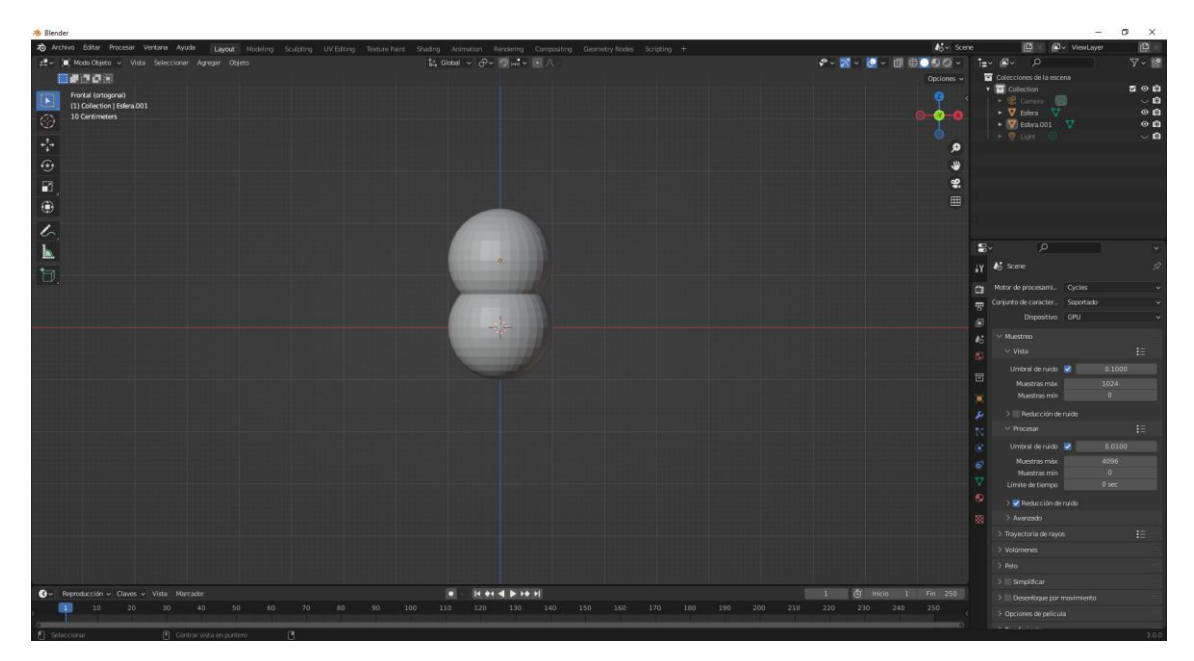

Pulsando el número 5 del teclado numérico de la derecha vamos a cambiar de perspectiva a octogonal.

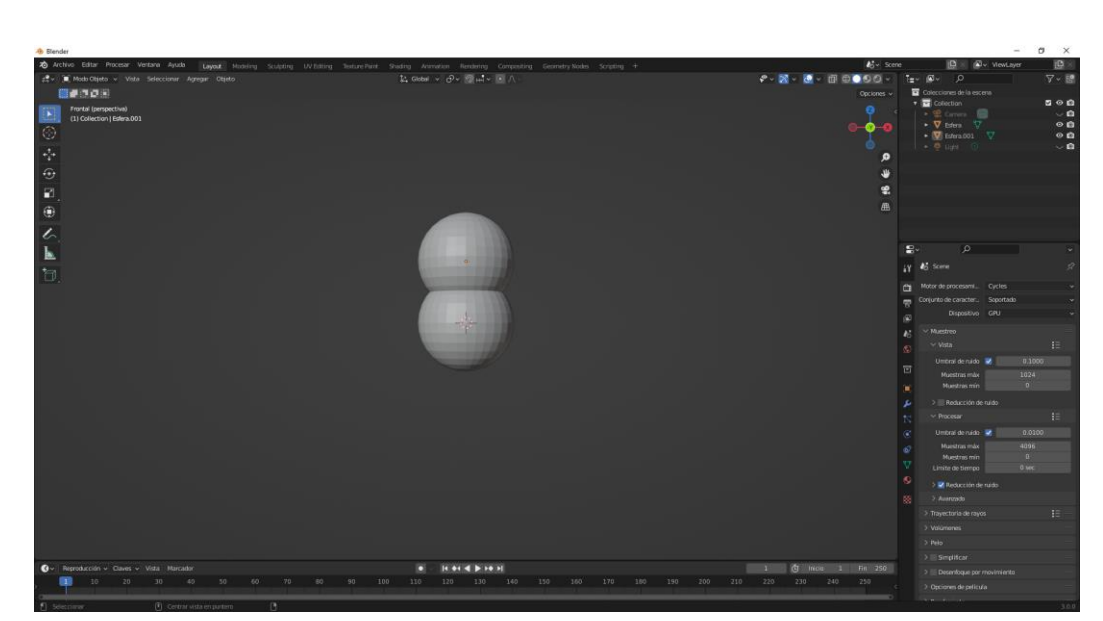

Teniendo seleccionada la esfera superior, presionamos la tecla S para escalar.

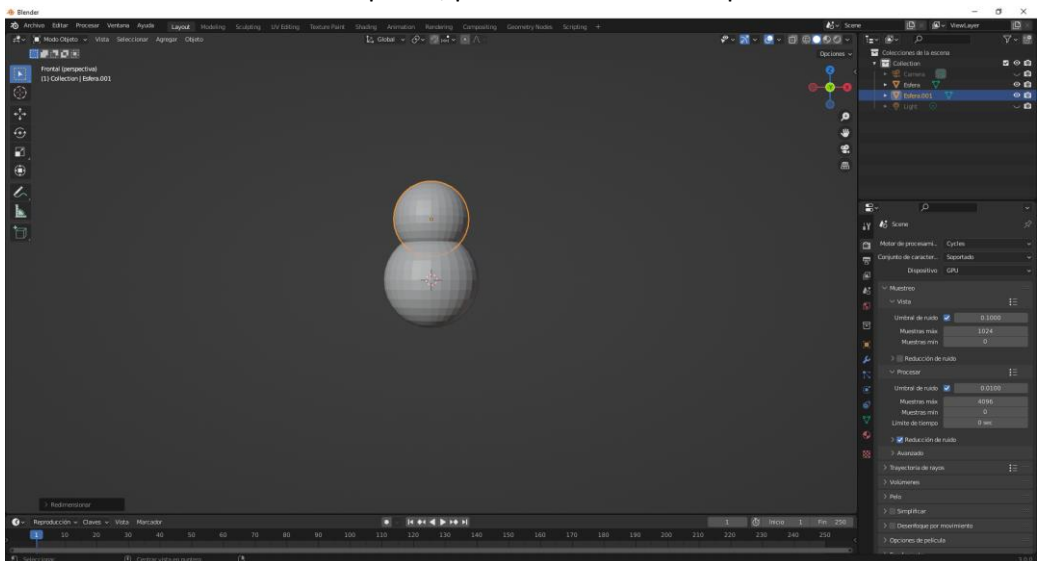

Duplicamos la esfera superior con Shift + D y restringiendo el movimiento en Z pulsaremos las teclas G seguido de Z, que posterior la escalaremos con la tecla S.

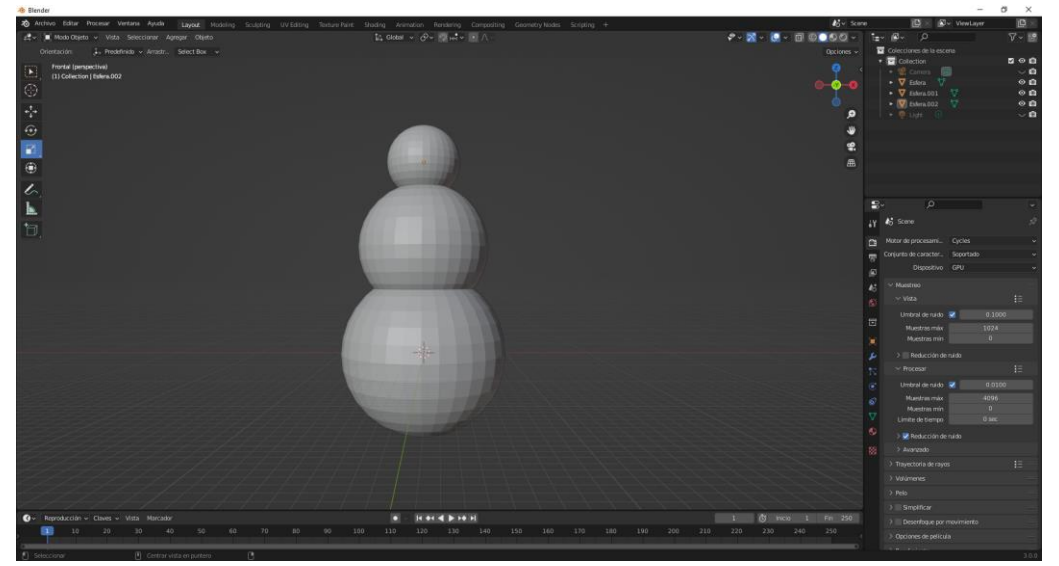

Vamos a duplicar la cabeza y la escalamos 0,1.

pág. 308

### Shift + D y S y 0.1

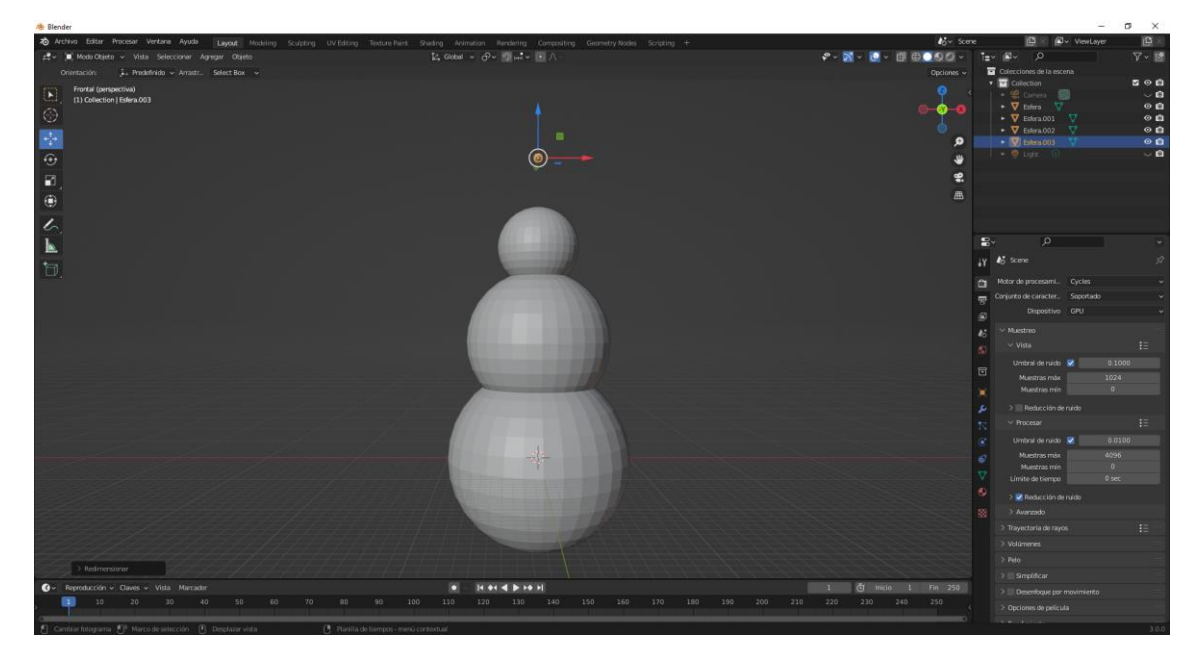

Lo bajamos hasta la posición de la boca, nos colocamos vista izquierda con Ctrol + 3 teclado numérico.

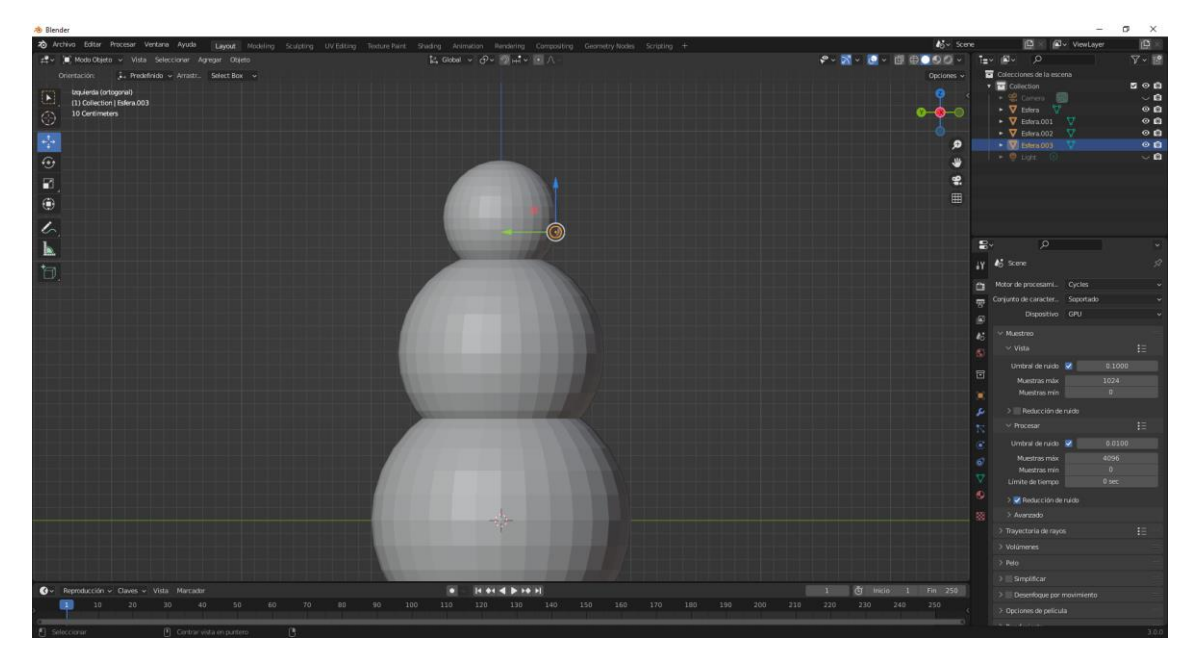

Seleccionamos de nuevo la vista frontal con el número 1.

Lo duplicamos cuatro veces más para hacer la sonrisa de la boca.

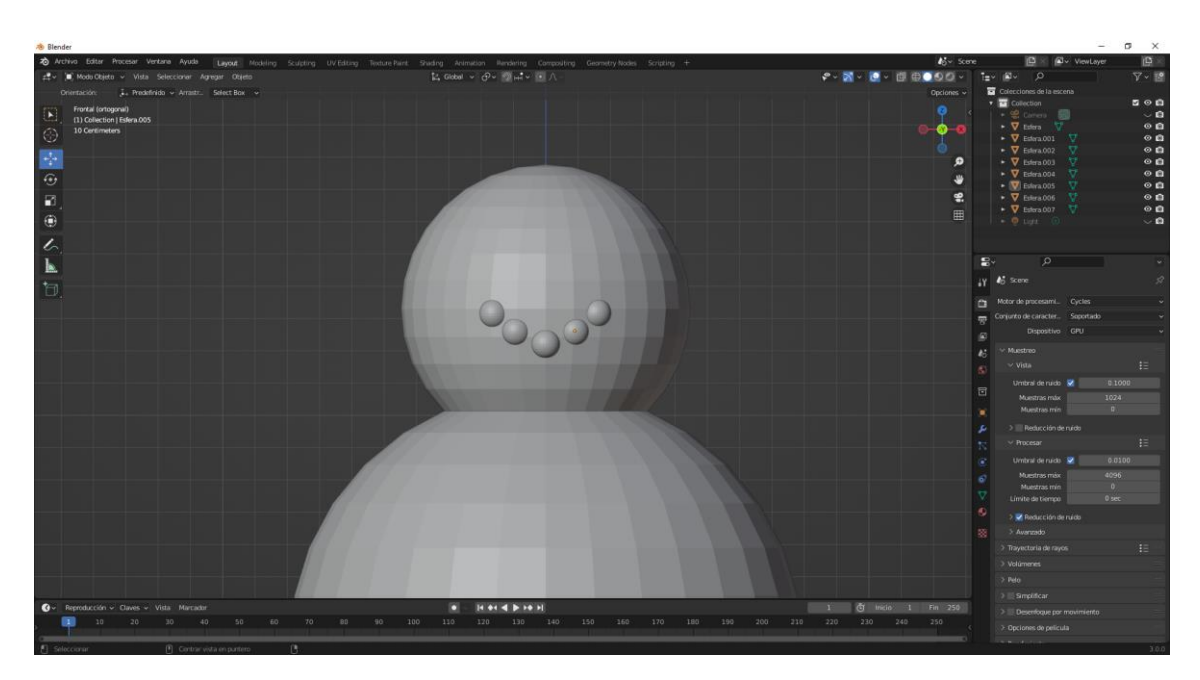

Desde la vista derecha e izquierda podemos ajustar desde otra perspectiva.

Duplicamos dos esferas más para los ojos.

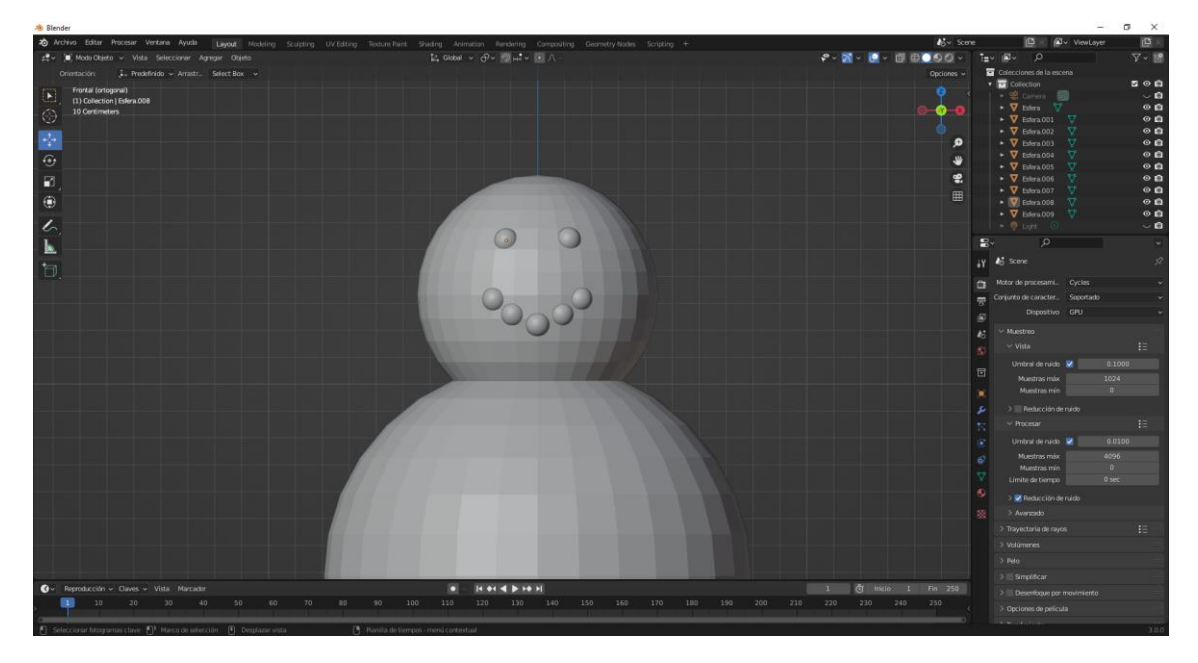

Con la vista octogonal podemos comparar mejor los objetos.

Ahora le vamos a hacer la nariz con un cono.

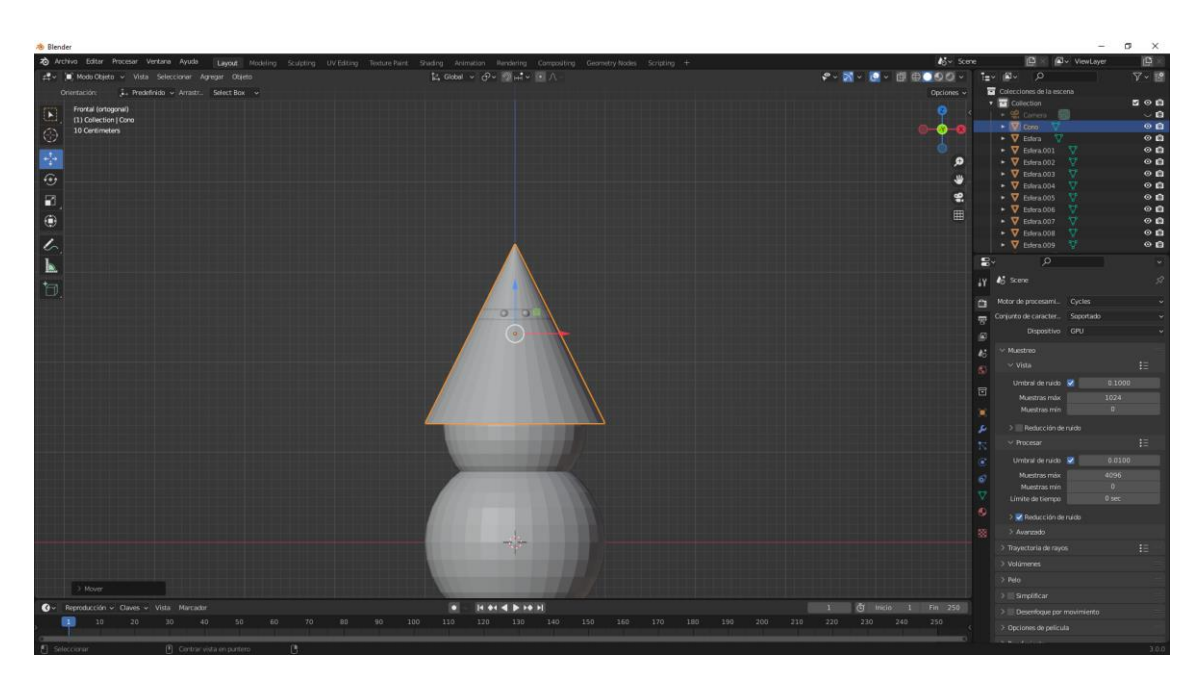

Lo subimos hasta que se punto central coincida con la posición de la nariz.

Lo rotamos y lo escalamos desde la vista derecha.

Lo escalamos con S y Z (para que solo se escale en el eje Z).

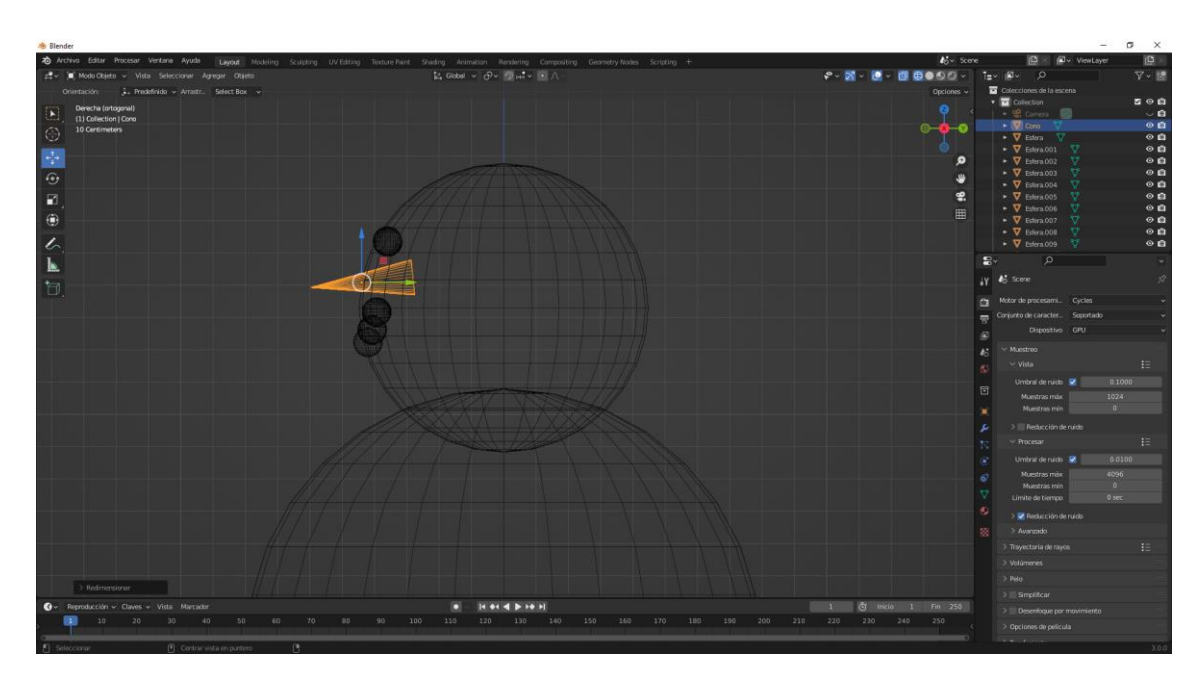

Ahora le damos a la tecla G de mover y lo colocamos en la posición que deseemos.

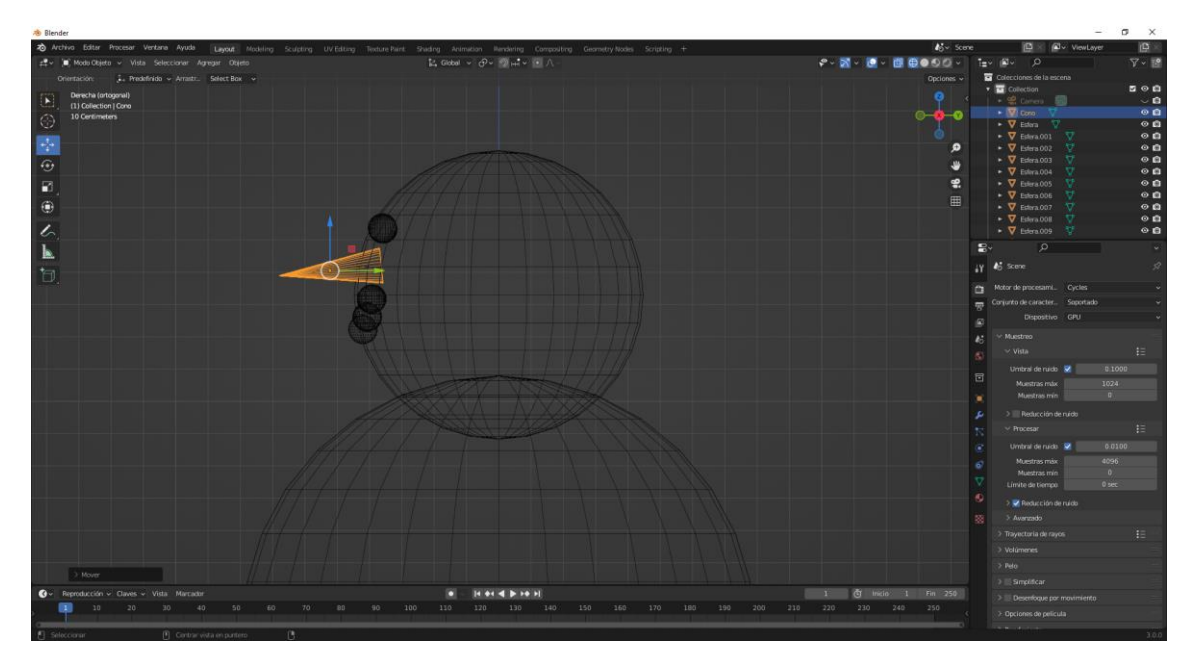

Volvemos a la vista sólido.

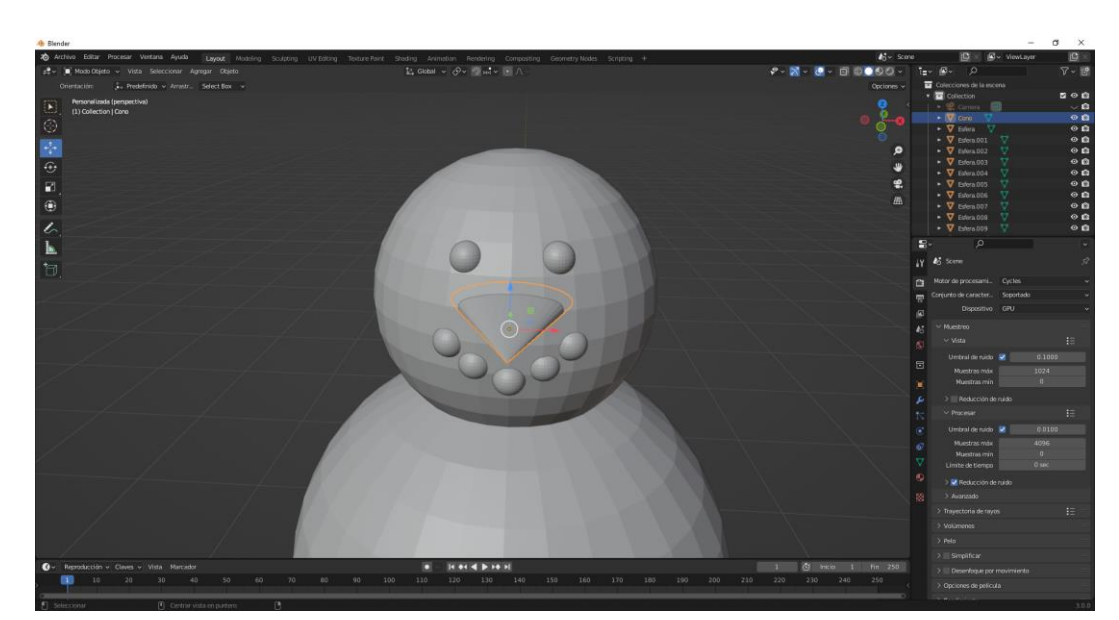

Ahora vamos a escalar en X.

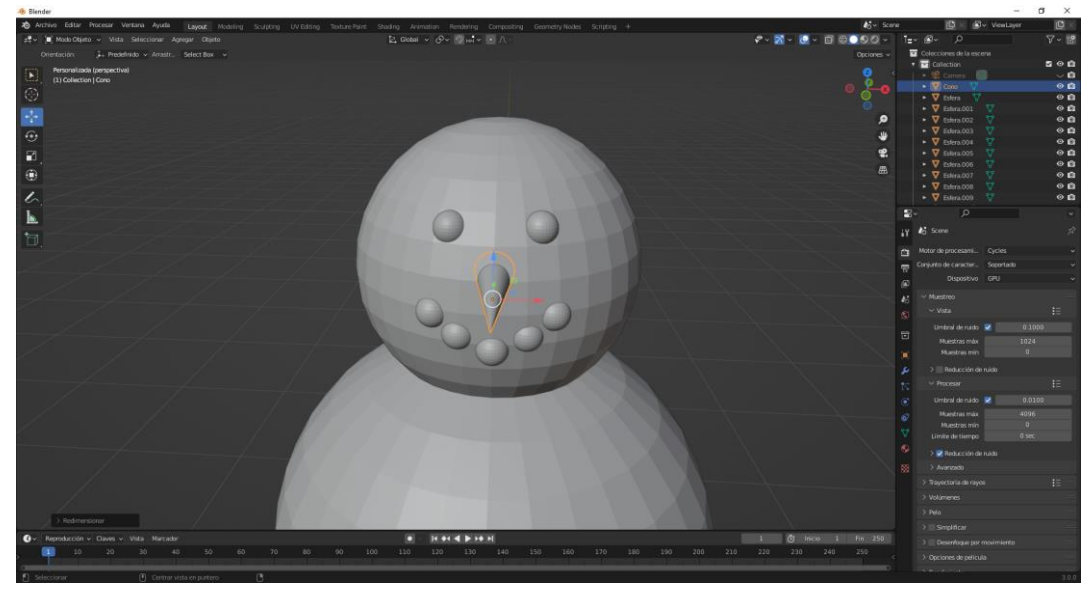

Ahora vamos a realizar los brazos con un cilindro que escalaremos y rotaremos.

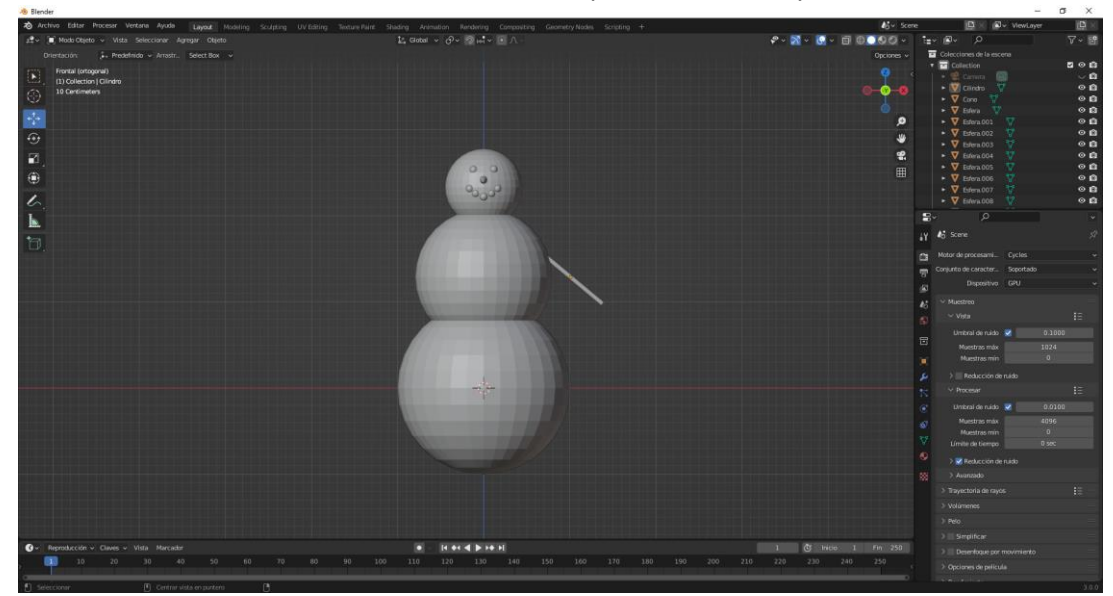

Lo duplicamos y lo colocamos en el otro lado.

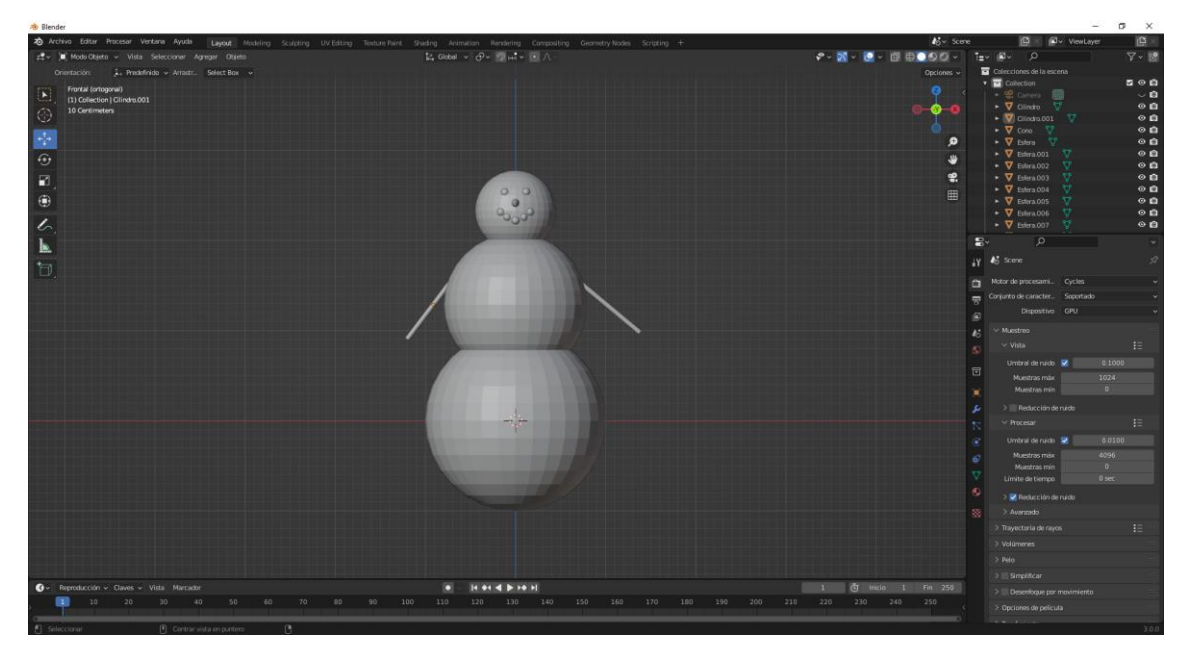

Desde la vista superior con la tecla número 7 lo ajustamos y los rotamos un poco.

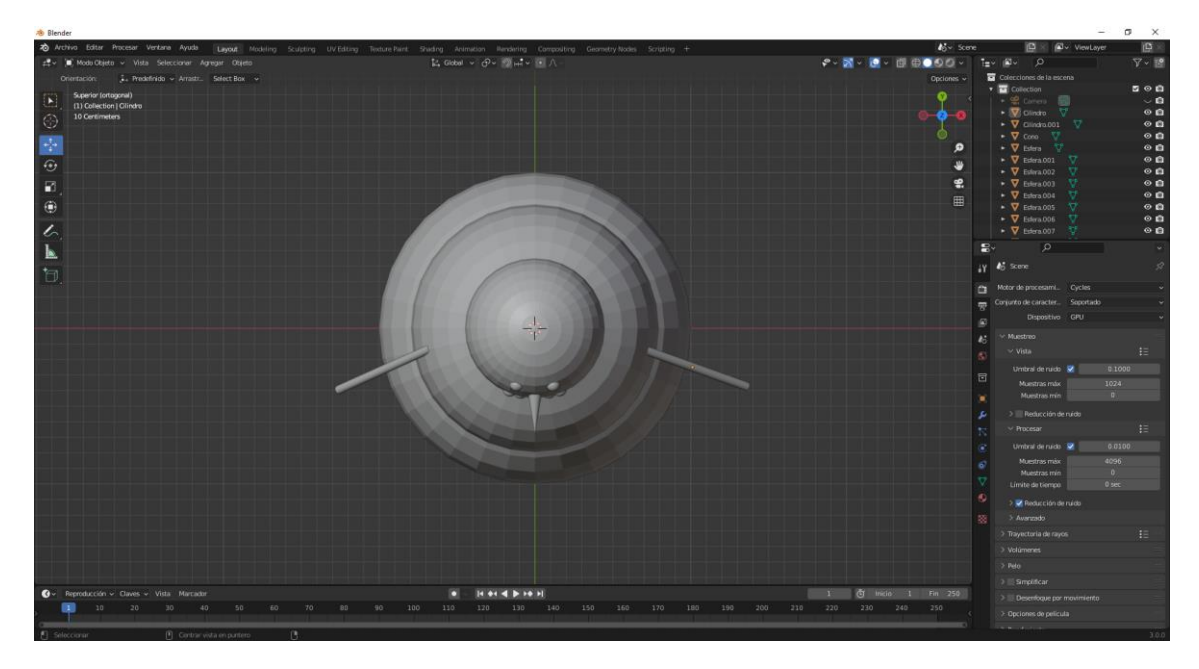

Desde la vista frontal lo vamos a seleccionar todo.

Le damos una vez a la tecla A para deseleccionar todo y le damos de nuevo a la tecla A para seleccionar todo.

Seleccionamos la tecla G seguido de la tecla Z para posicionarlo en la línea.

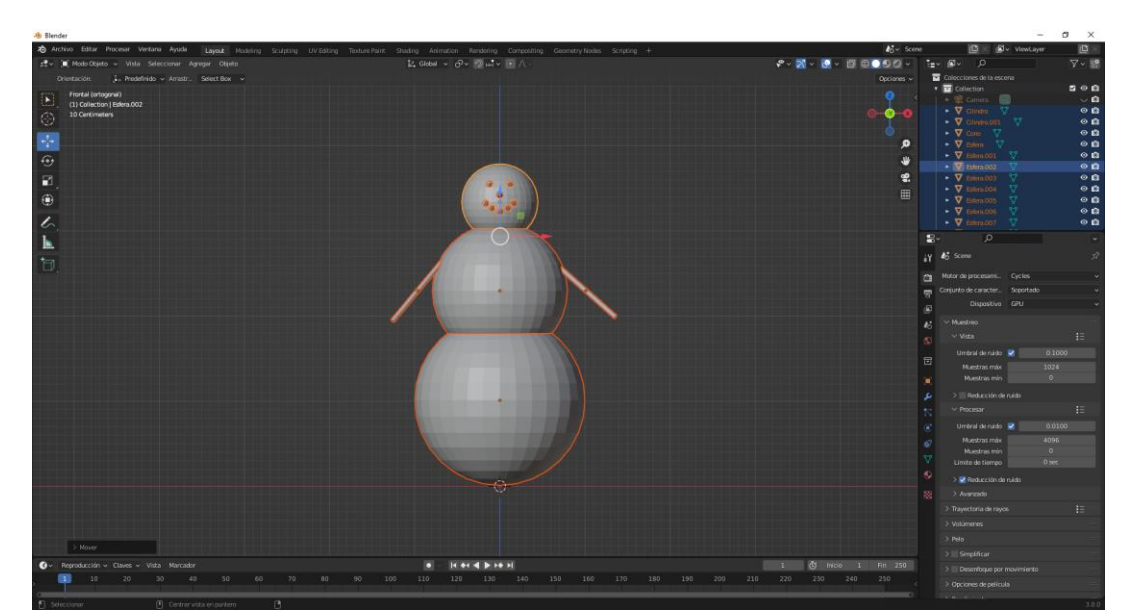

Con Shift + A vamos a agregar un plano y lo escalamos.

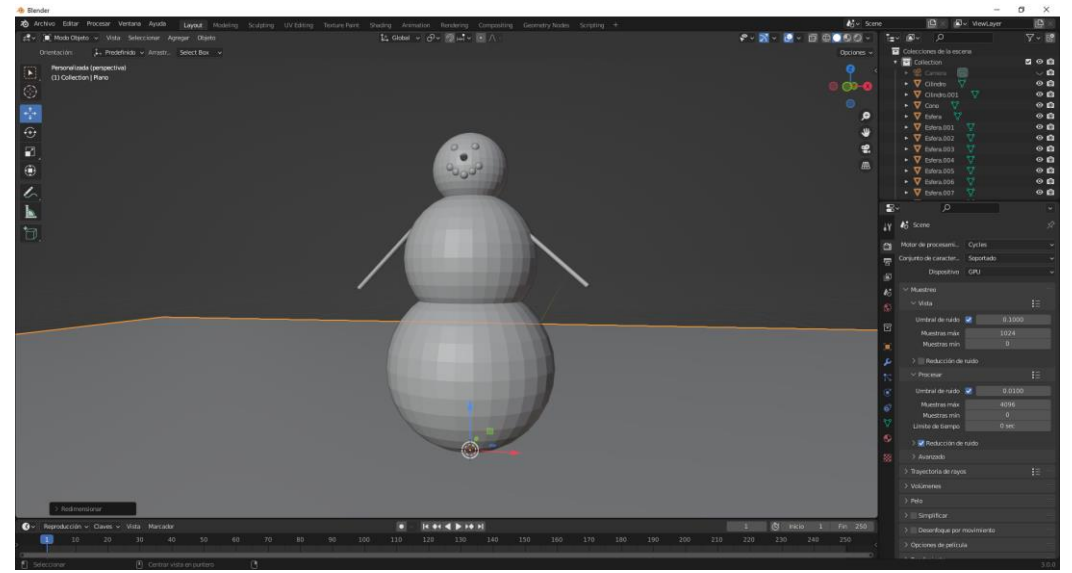

Lo seleccionamos todo de nuevo y con el botón derecho del ratón le haremos un sombreado suave.

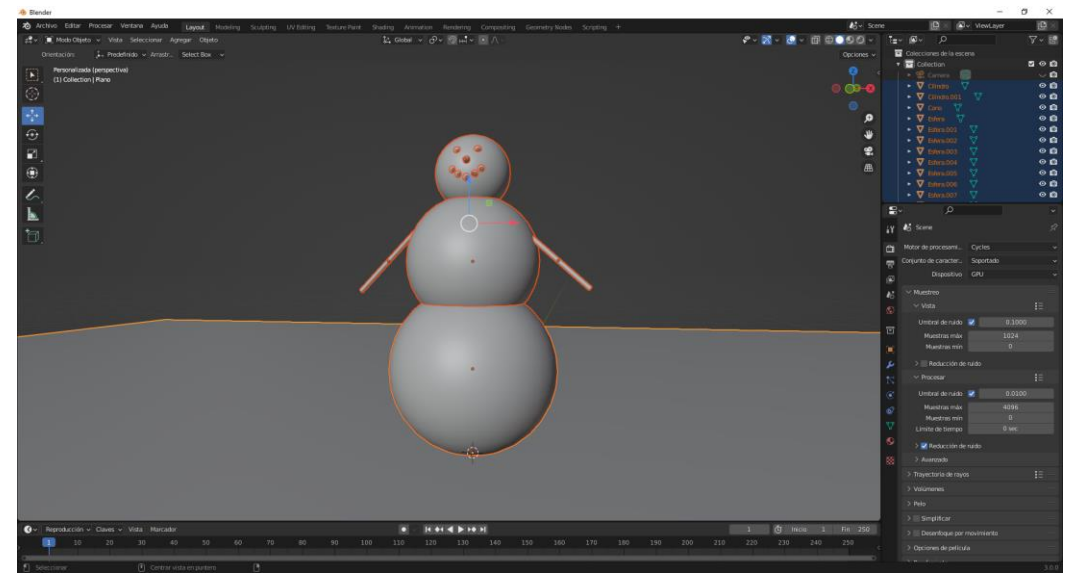

pág. 315

| $\sim$ Metadatos   |                        | :::: |
|--------------------|------------------------|------|
| Origen de metadato | Escena                 | ~    |
| Incluir            | 🗹 Fecha                |      |
|                    | 🗹 Tiempo               |      |
|                    | 🛃 Tiempo procesamiento |      |
|                    | 🗹 Fotograma            |      |
|                    | 📃 Rango de fotogramas  |      |
|                    | Memoria                |      |
|                    | Nombre equipo          |      |
|                    | 🗹 Cámara               |      |
|                    | Lente                  |      |
|                    | 🗹 Escena               |      |
|                    | Marcador               |      |
|                    | 🗹 Nombre de archivo    |      |
|                    | Recortar nombre        |      |
| 🗸 🗹 Nota           |                        |      |
| Pere Manel         |                        |      |
| > 🛃 Estampar en i  | magen                  |      |

En la pestaña Propiedades de salida en Metadatos, en nota vamos poner nuestro nombre.

#### Vamos a renderizar.

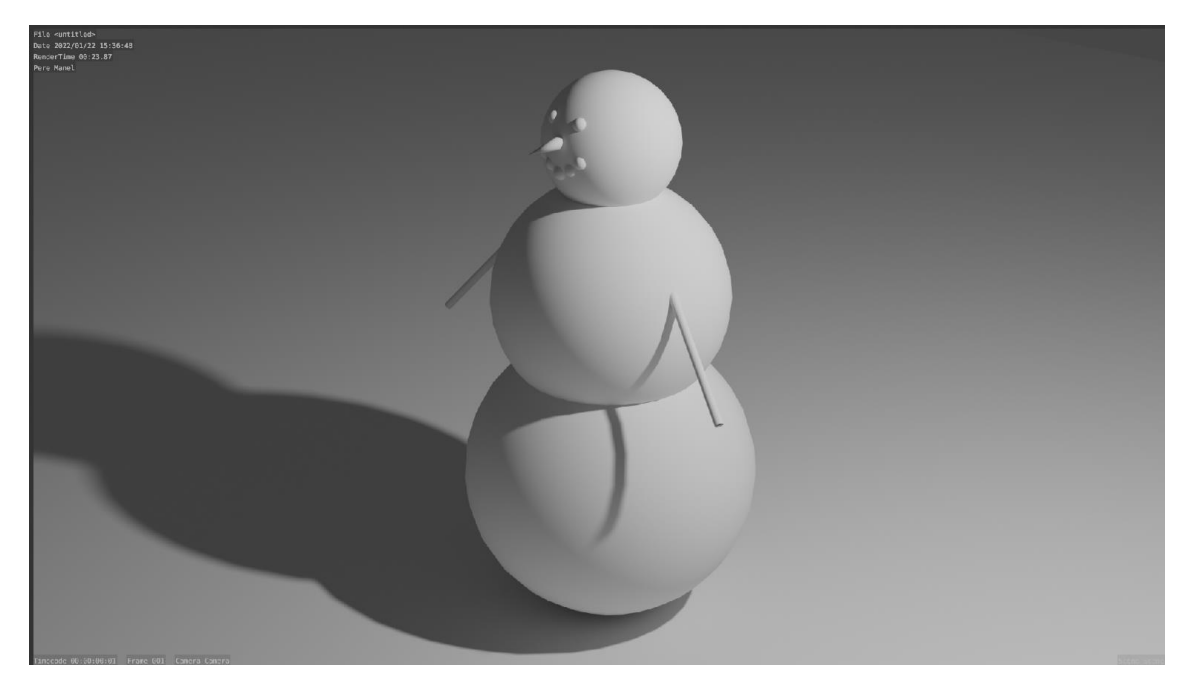

# Ejercicio 2 (dado con relive)

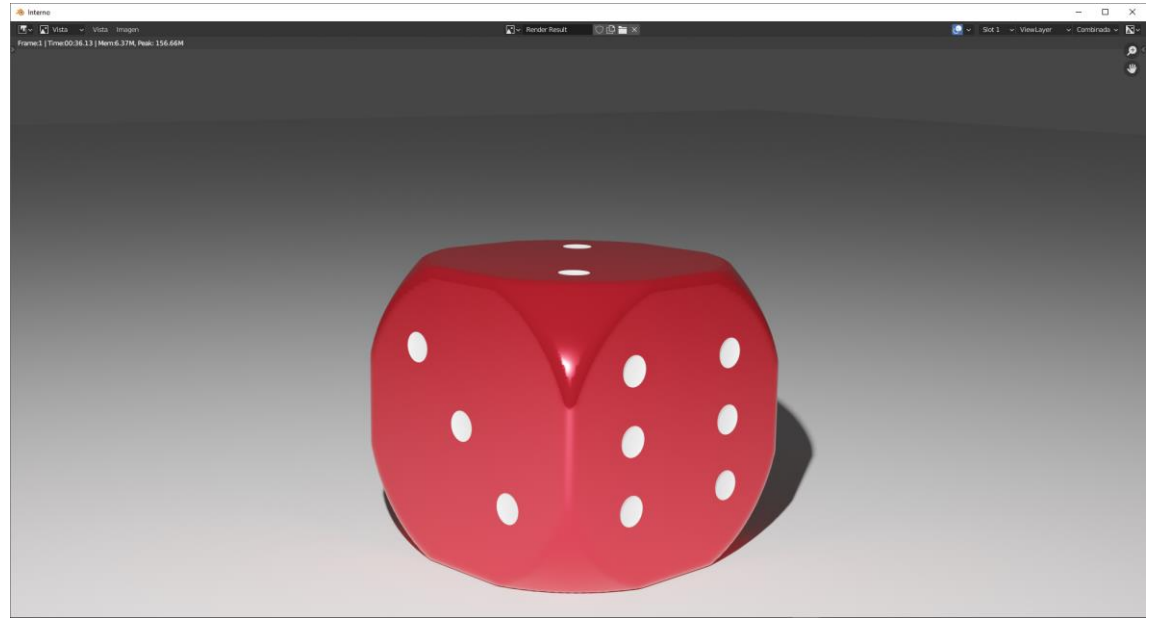

Vamos a ver que le cursor 3D está en el centro, si no es así con Shift + C podemos centrarlo.

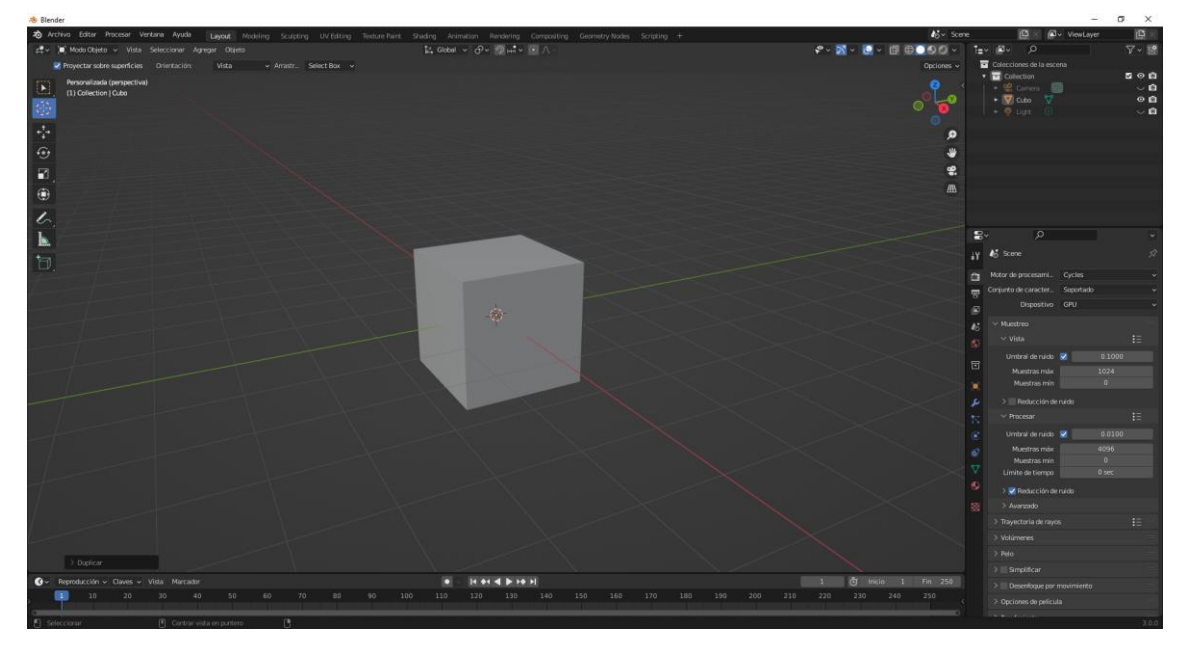

A continuación agregamos un cubo.

También en el panel de la derecha de la ventana vista 3D pulsando la tecla N y la pestaña Vista.

| ∨ Cursor 3D |     |
|-------------|-----|
| Posición:   |     |
| х           | 0 m |
| Y           | 0 m |
| Z           | 0 m |
|             |     |

Si los valores no son 0 los podemos poner manualmente.

Podemos ver que este cubo tiene las esquinas muy afiladas, para solucionarlo vamos a agregar una esfera y luego usaremos un modificador llamado booleano. Observamos que el cursor 3D sigue en el centro y vamos a agregar una esfera.

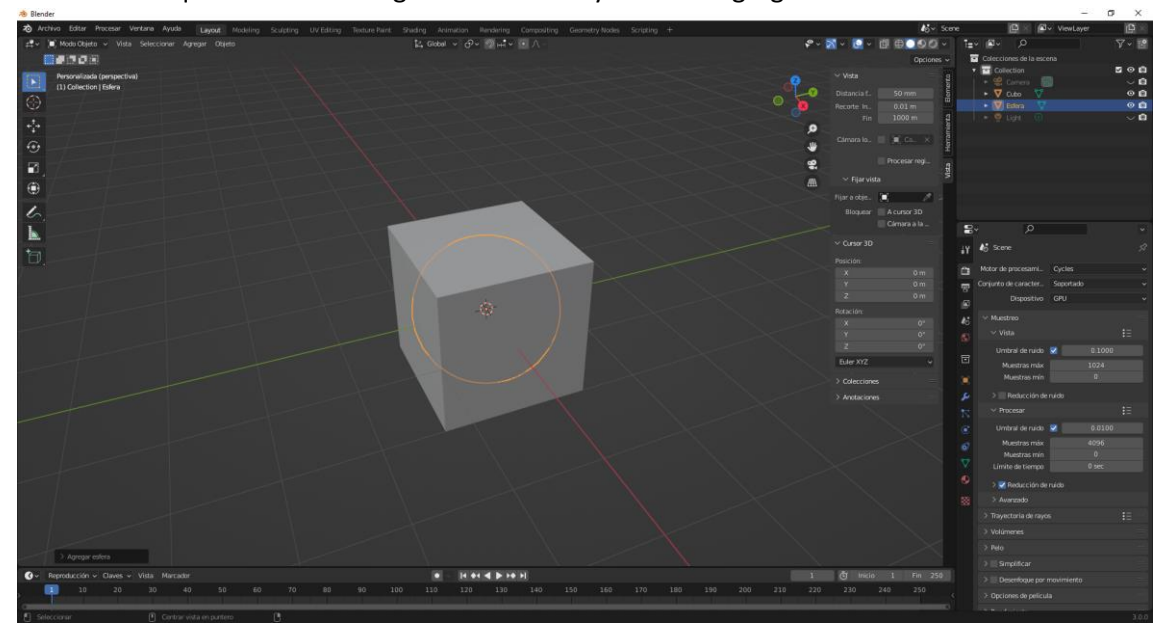

No la vemos porque está dentro del cubo, la vamos a escalar con la tecla S seguido de un valor numérico 1.45

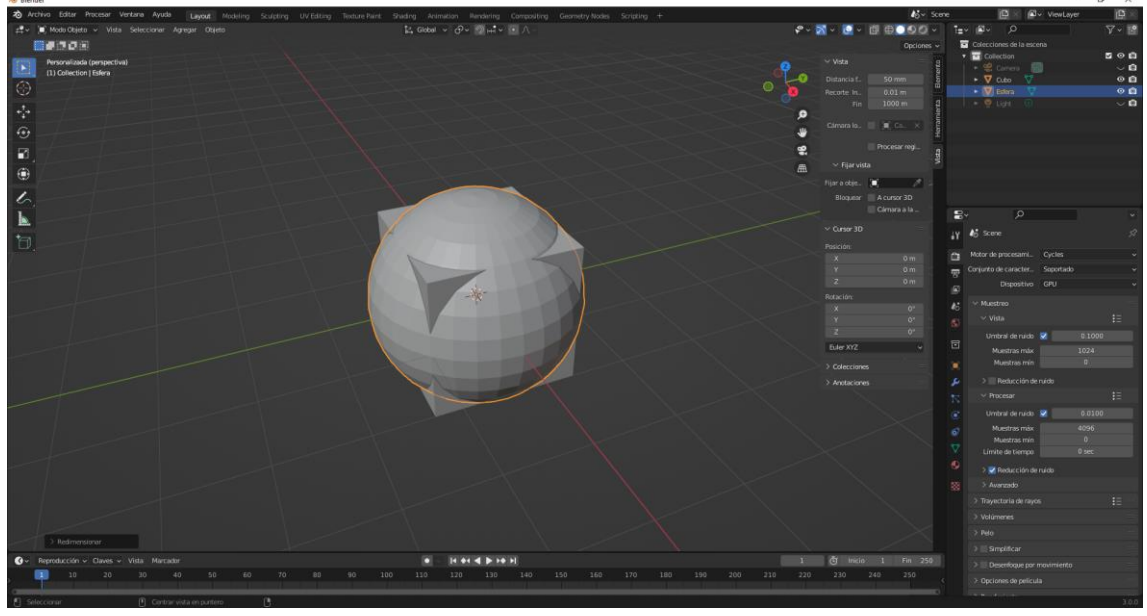

Teniendo seleccionada la esfera nos vamos al panel de propiedades y seleccionamos modificadores.

Agregamos un modificador de subdivisión de superficie.

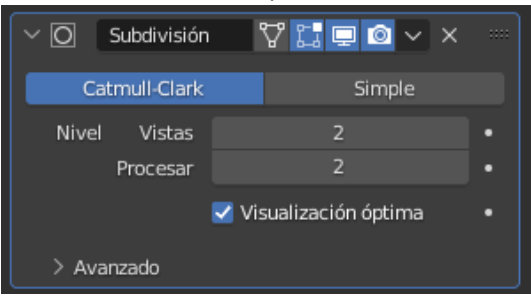

#### Le damos a aplicar.

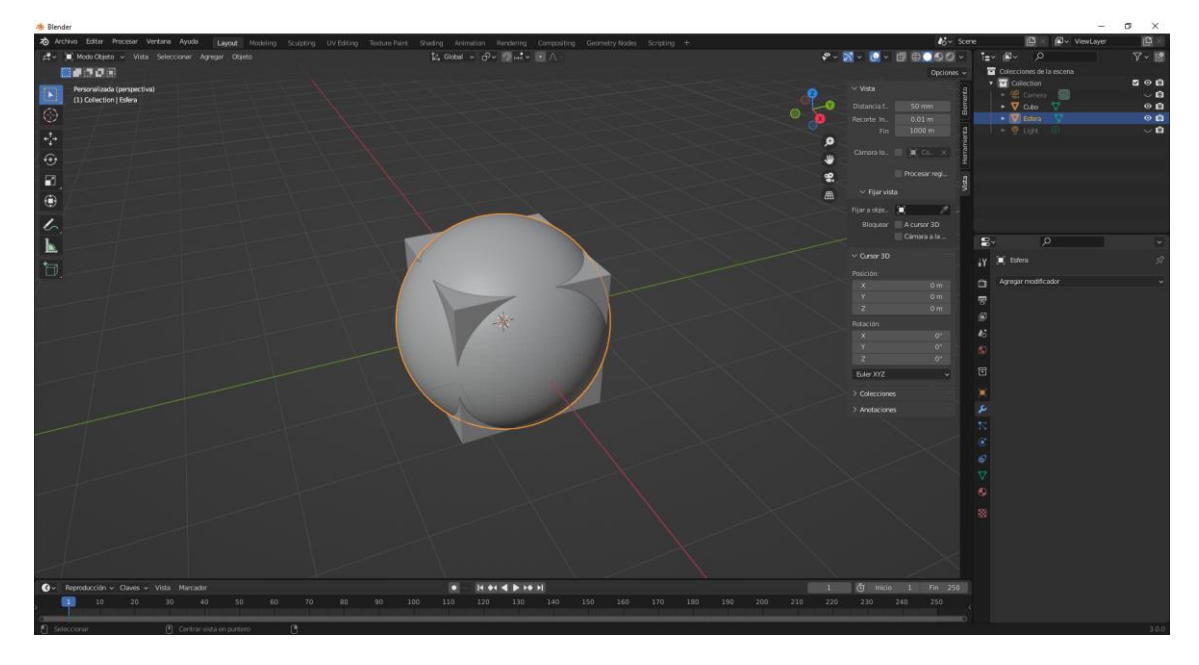

Ahora seleccionamos el cubo y le vamos a agregar el modificador booleana.

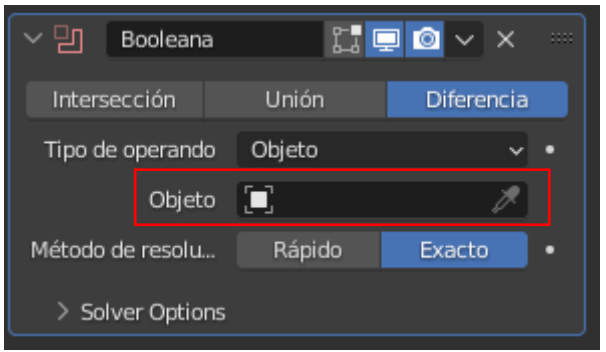

Vamos a selección el objeto para recortar las esquinas, en este caso la esfera.

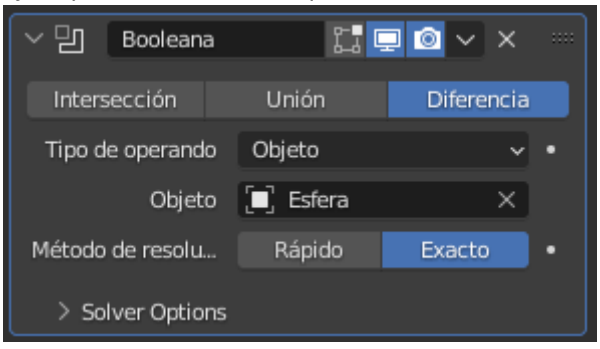

Vamos a seleccionar en modo Intersección.

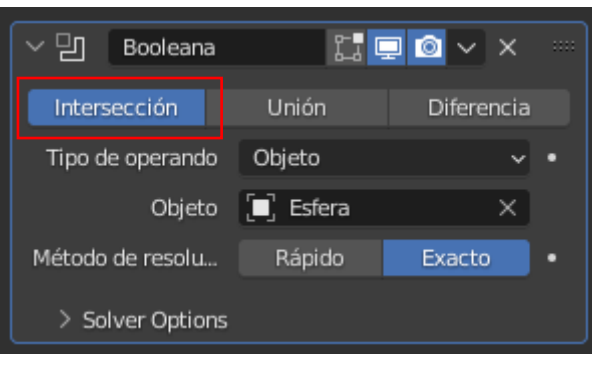

Seguido de aplicar.

|                                              | √ - 5        |
|----------------------------------------------|--------------|
| <ul> <li>Colecciones de la escena</li> </ul> |              |
| ▼ 🖃 Collection                               | <b>⊻ ⊙ ©</b> |
| 🕨 📽 Camera  🛞                                | $\sim$ o     |
| 🕨 🔽 Cubo 🖓                                   | 00           |
| 🛛 🕨 🔻 Esfera                                 | 0 🙆          |
| 📄 🕨 👳 Light 🕥                                | $\sim$ 0     |

Seleccionamos la Esfera y le damos a la tecla Supr.

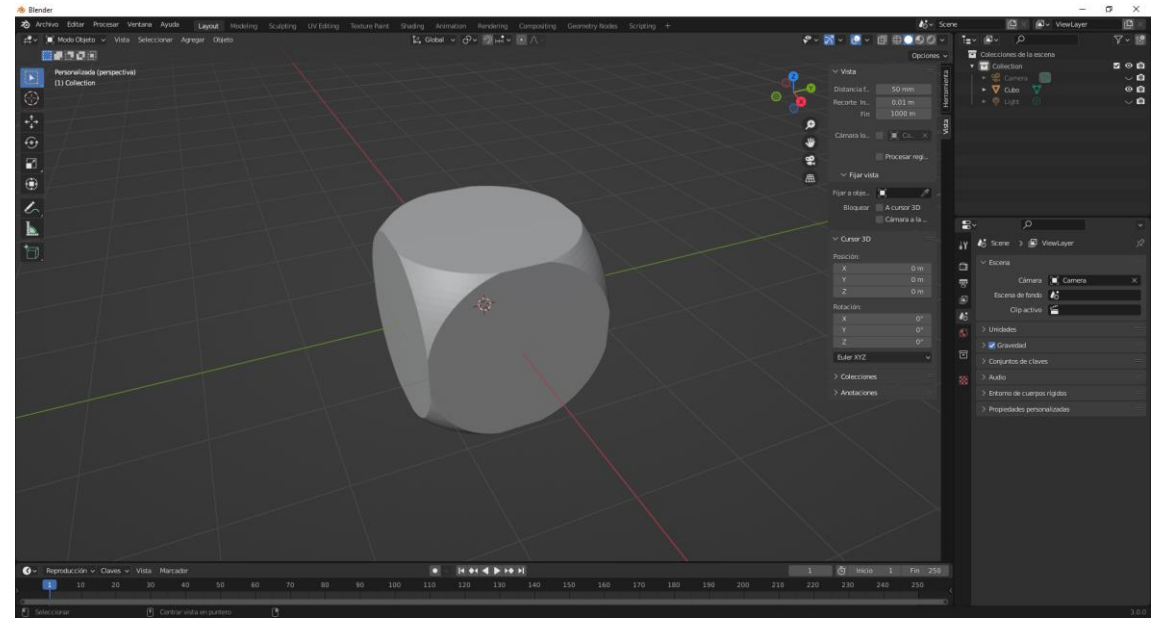

Ya tenemos las esquinas redondeadas, ahora queremos biselas las aristas, ten en cuenta que le modificador Biselar no funcionará, porque la maya contiene triángulos. Si nos vamos a vista de estructura:

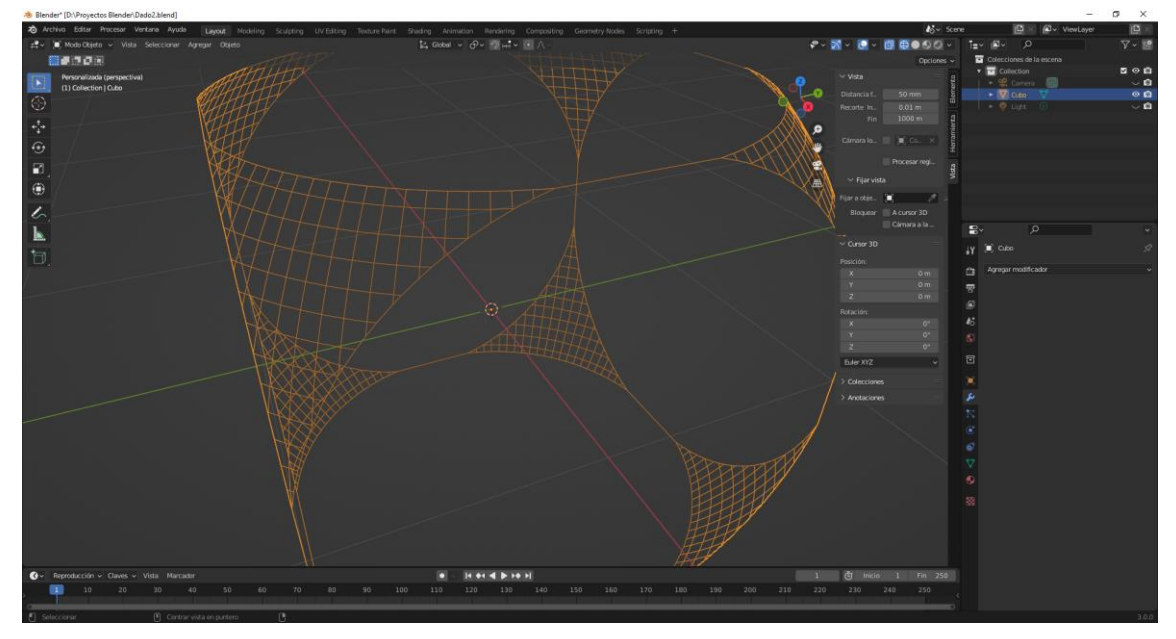

Tenemos un modificador de rehacer maya.

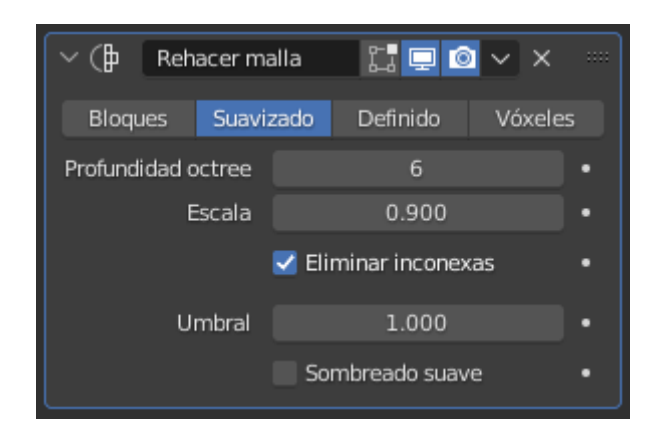

Seleccionamos Suavizado y en profundidad le asignamos 6, seguido de aplicar.

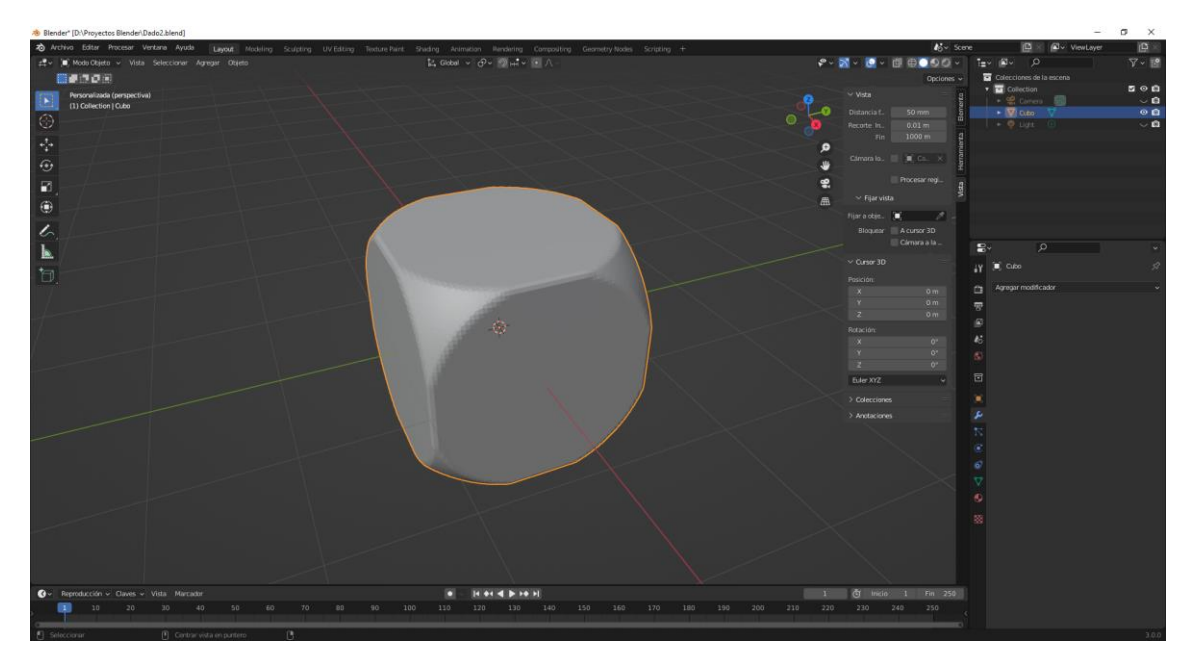

Con el botón derecho del ratón le vamos a dar un sombreado suave.

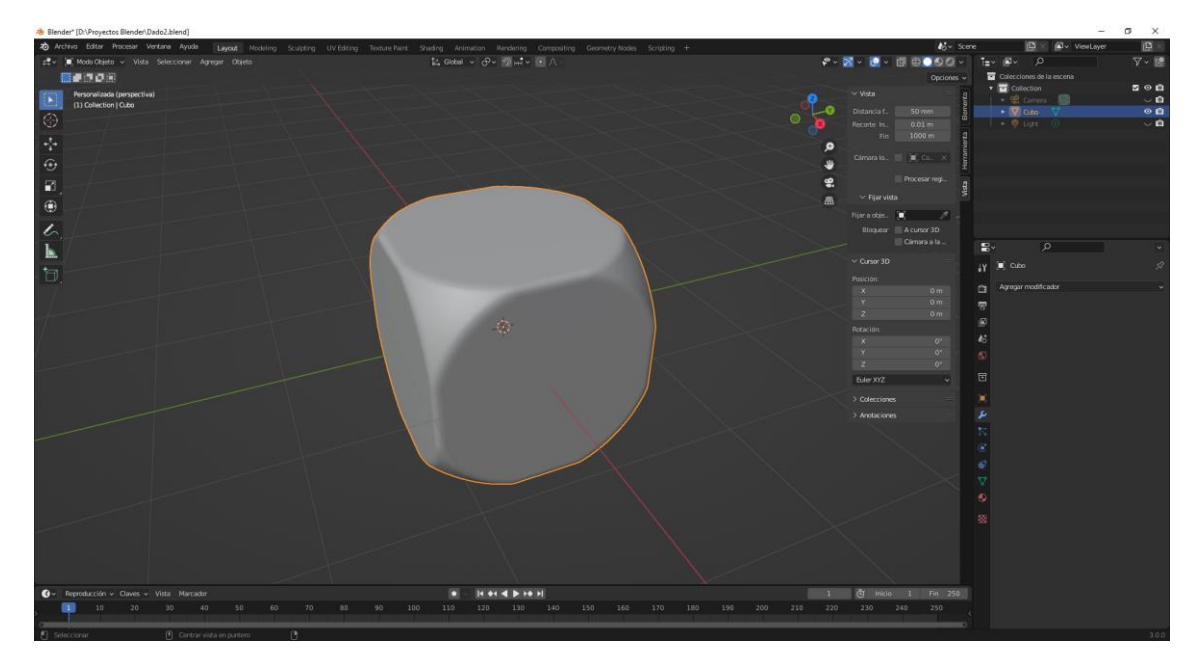

Ahora vamos a crear los puntos de los dados, estos tienen un relieve hacia adentro.

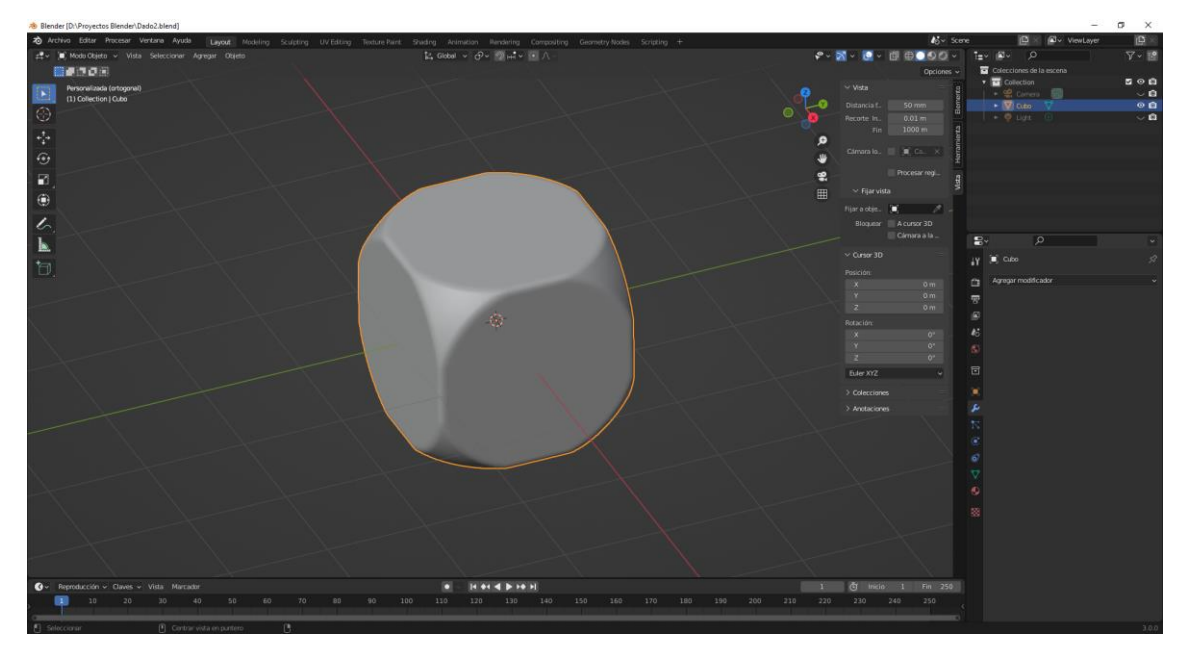

Con la tecla número 5 del teclado numérico nos vamos a la vista ortográfica.

Con la tecla número 1 del teclado numérico nos iremos a la vista frontal.

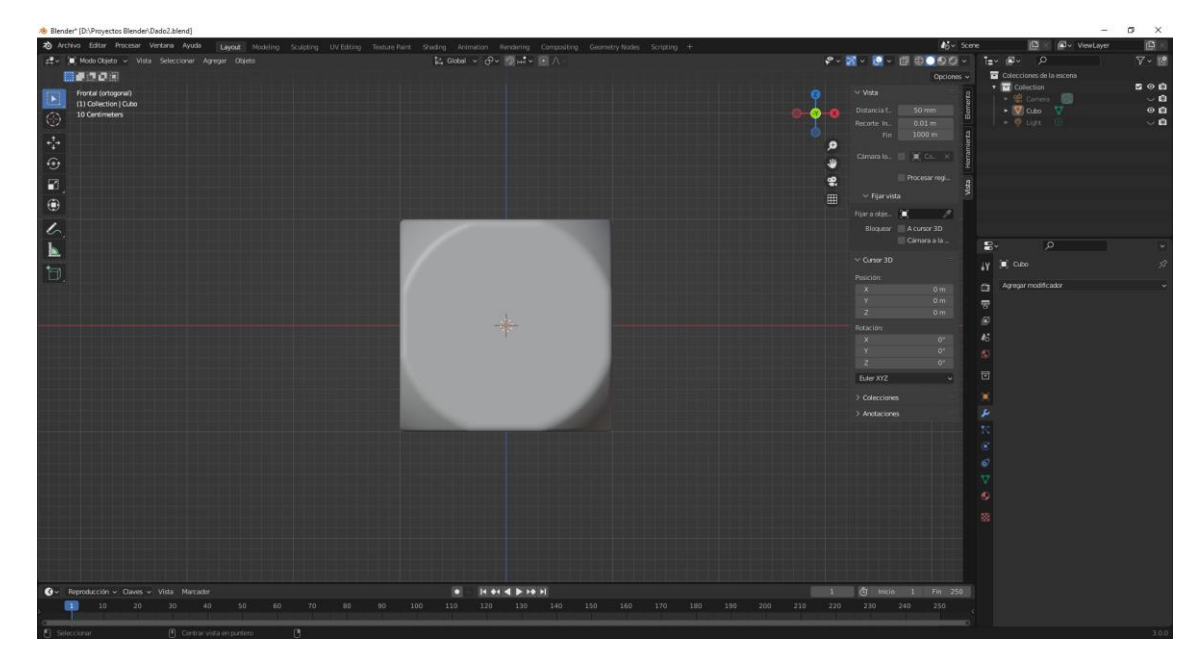

Vamos a agregar una esfera, no la veremos porque se encuentra dentro del cubo.

La movemos en el eje X.

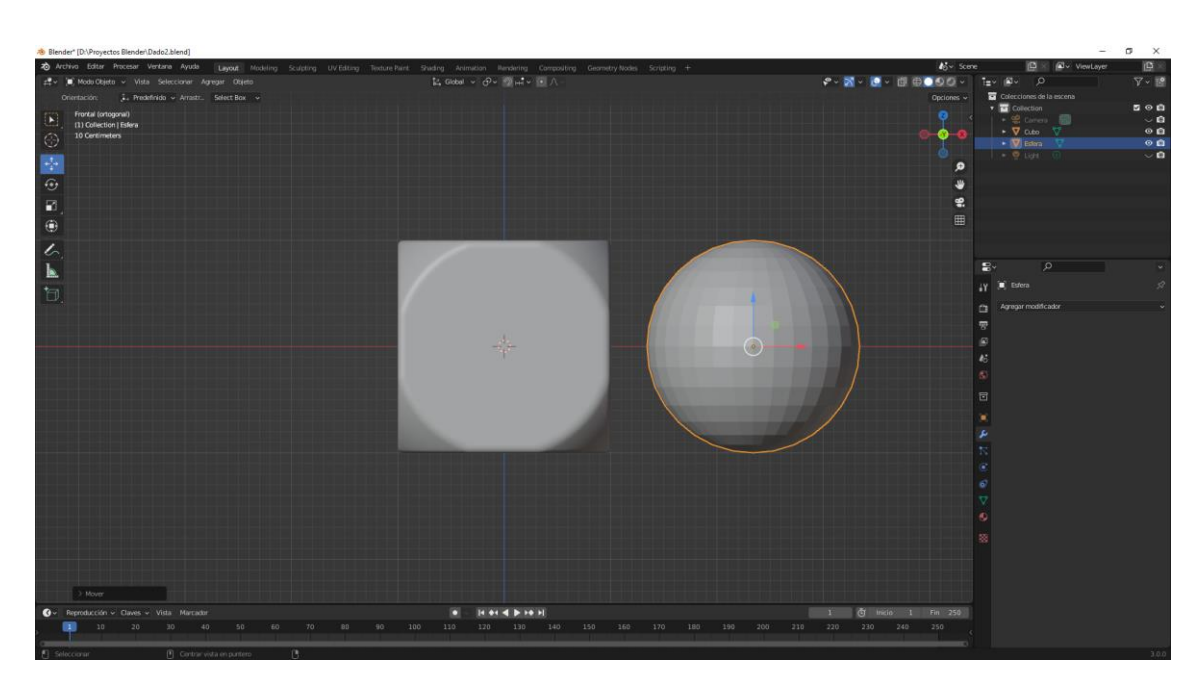

Ahora la vamos a escalar. Tecla S valor 0.1

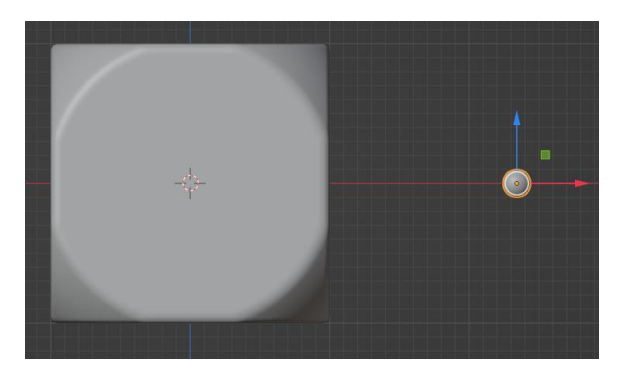

Ahora la vamos a escalar en el eje Z, con un valor de 0.3

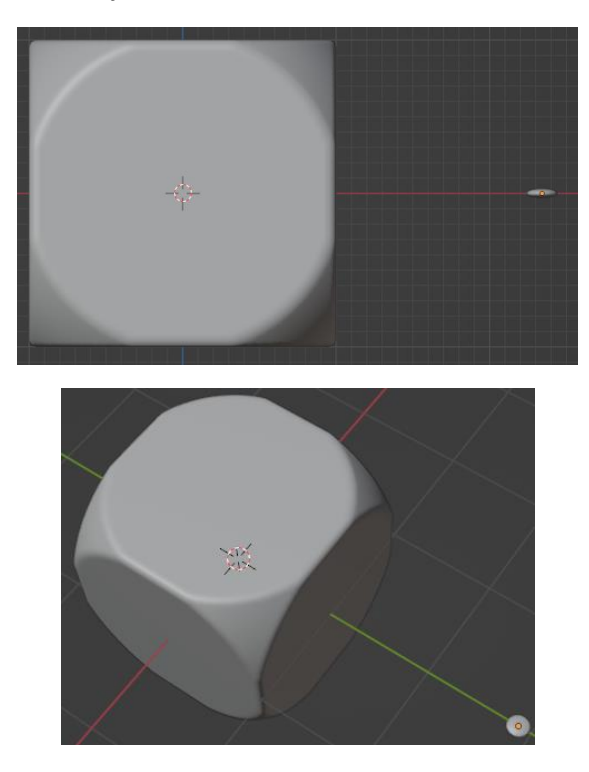
Desde la vista derecha vamos a rotar la esfera en Y 90 grados.

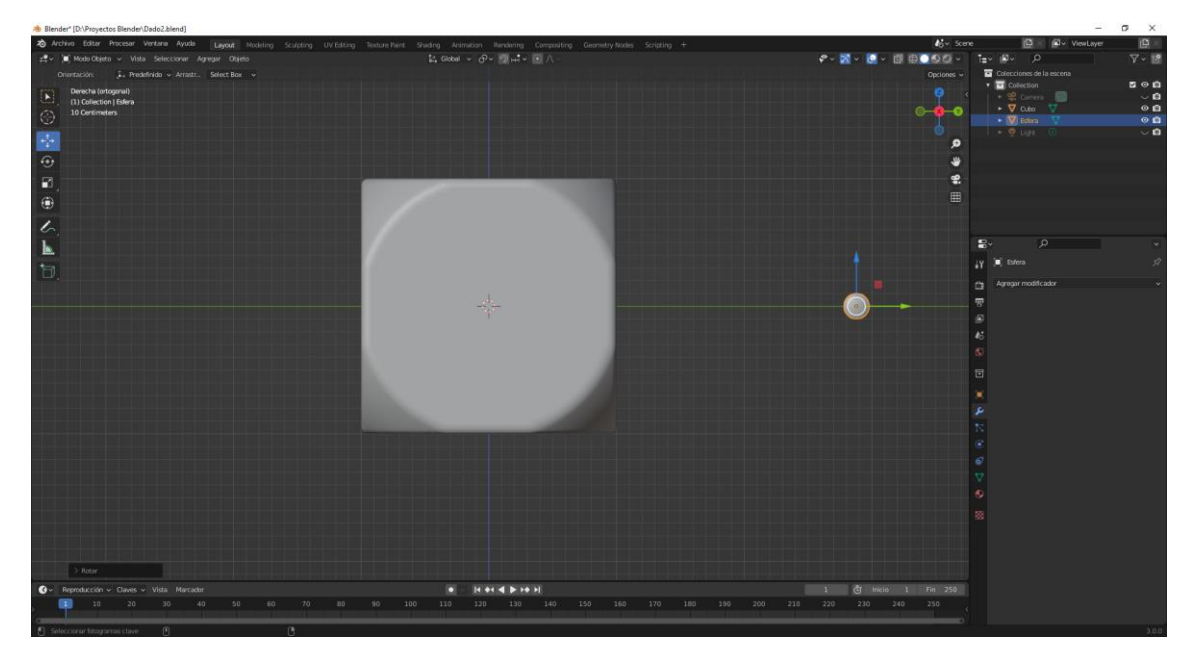

#### Vamos a cambiar a modo estructura.

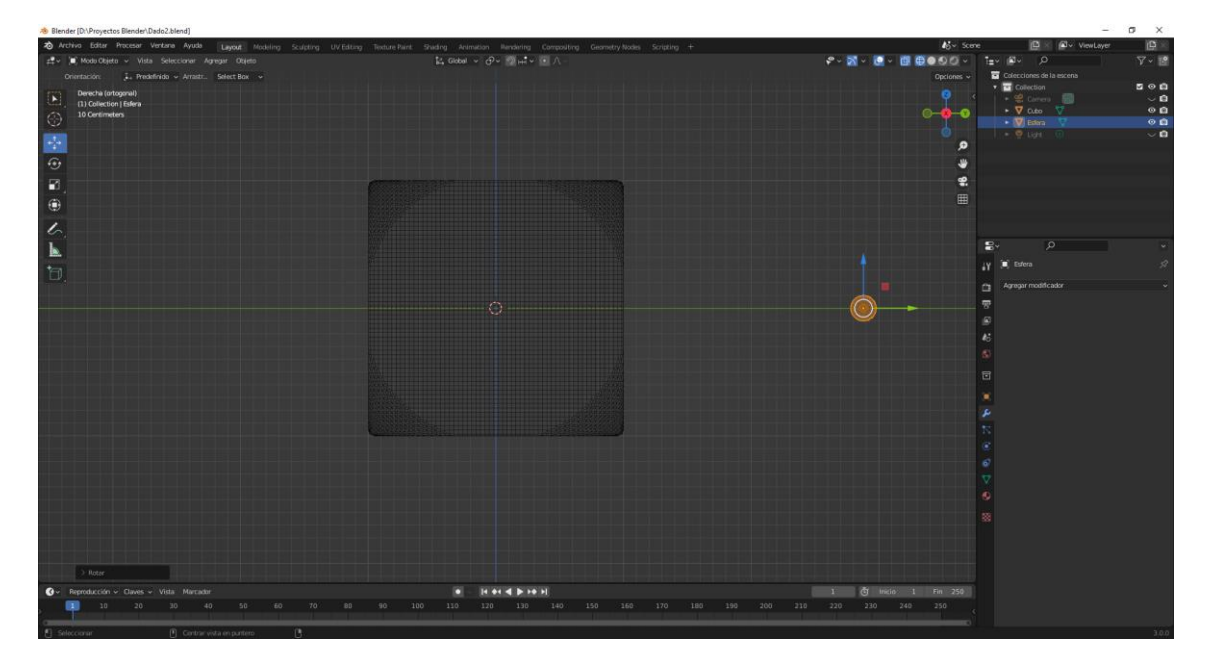

Nos vamos a la vista superior.

Lo enviamos a la posición

| $\checkmark$ Transform | ✓ Transformación |   |  |  |  |  |  |  |  |  |  |  |
|------------------------|------------------|---|--|--|--|--|--|--|--|--|--|--|
| Posición:              |                  |   |  |  |  |  |  |  |  |  |  |  |
| Х                      | 0 m              | 6 |  |  |  |  |  |  |  |  |  |  |
| Y                      | 0 m              | 6 |  |  |  |  |  |  |  |  |  |  |
| Z                      | 0 m              | æ |  |  |  |  |  |  |  |  |  |  |

Ahora en posición Y -1

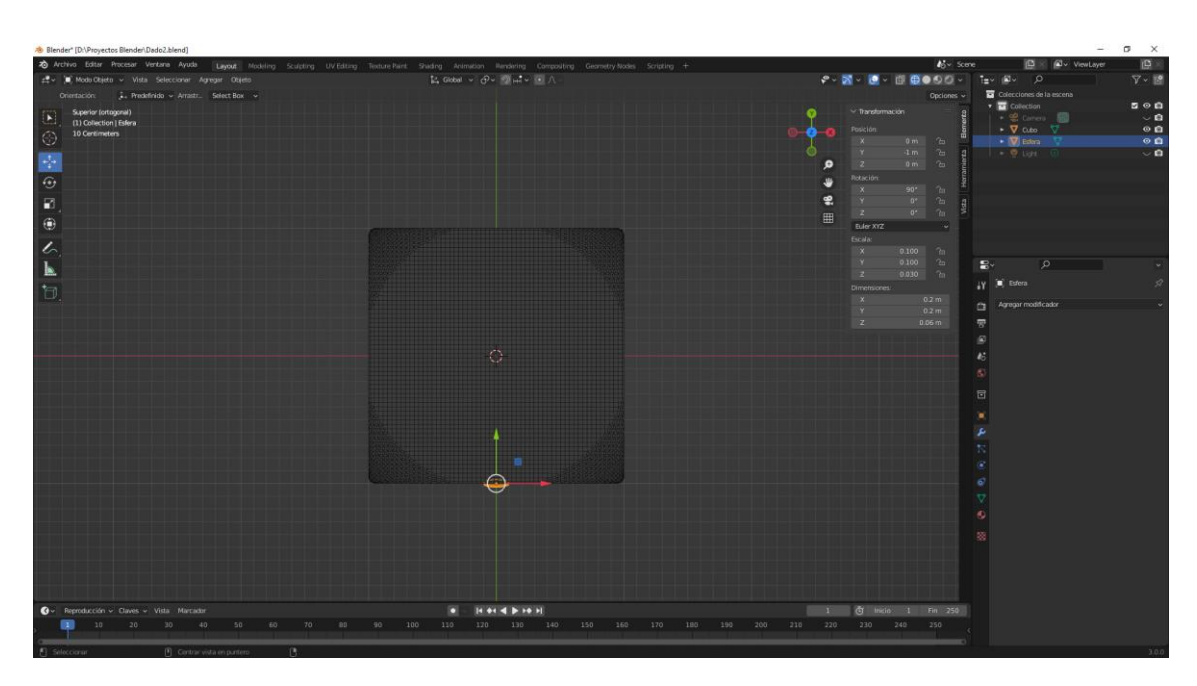

Vamos a la vista frontal.

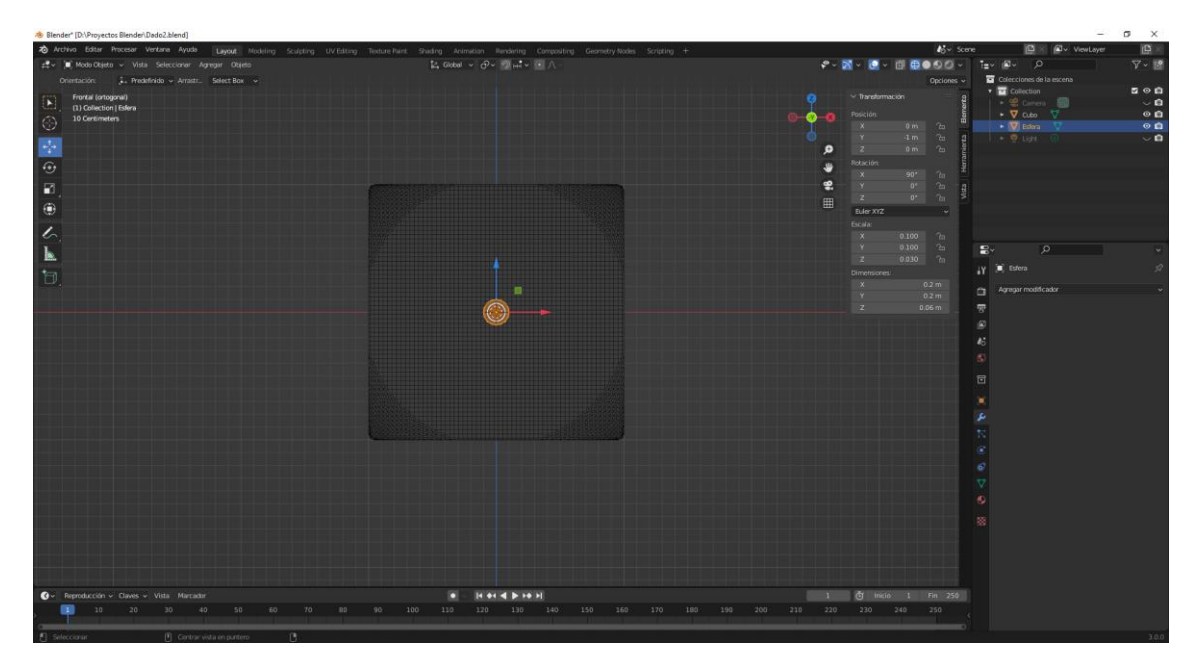

Ahora seleccionamos el cubo y vamos a agregar un modificador de booleana.

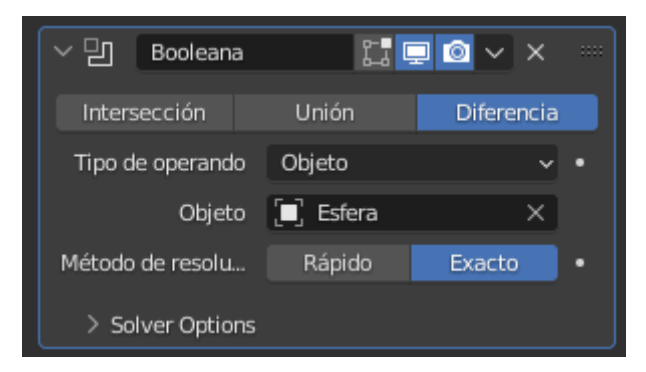

Seleccionamos la esfera, en modo diferencia y le damos a aplicar.

Seleccionamos de nuevo la lenteja, rotación en X que sea 0.

Posición E igual a 0, Posición Z igual a 1.

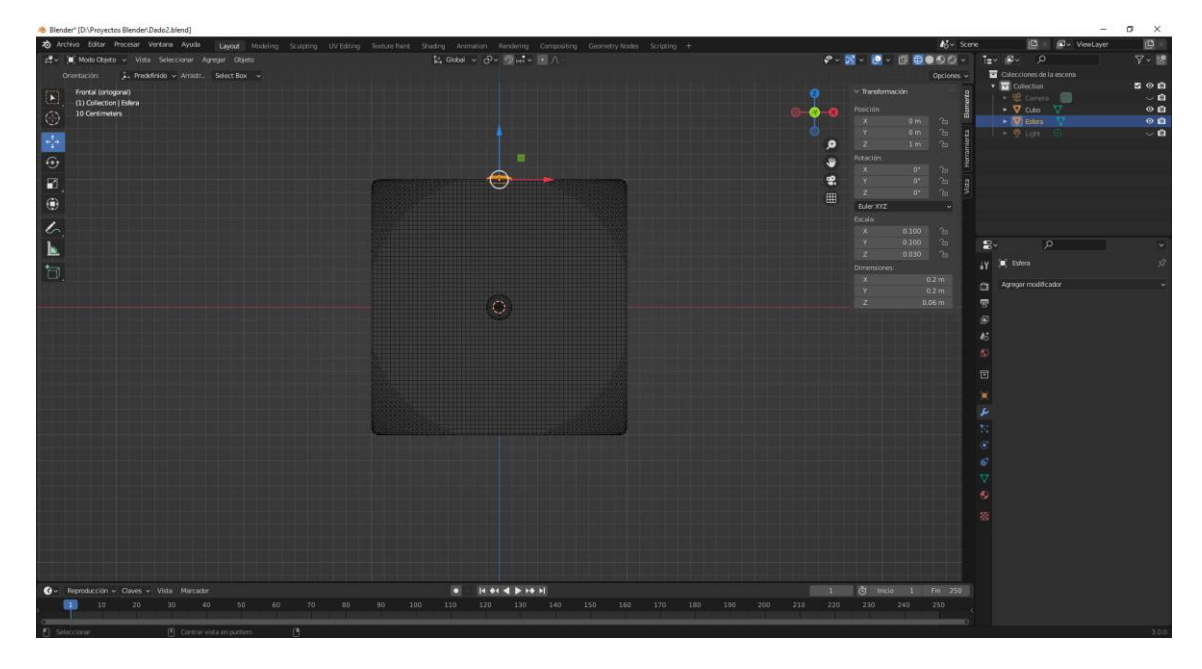

Vamos a la vista superior.

|                                                                                                    | Blender" [D:\Proyectos Blender\Dado2.blend]                                                |                            | - 5 3                                                                                                    | ĸ |
|----------------------------------------------------------------------------------------------------|--------------------------------------------------------------------------------------------|----------------------------|----------------------------------------------------------------------------------------------------|---|
| ••• Monthers         ••• Monthers         ••• Monthers<                                                                                                    | A Archivo Editar Procesar Vertana Ayuda Layout Modeling Sculpting UV Editing Texture Paint |                            | 🔥 - Scene 📴 🖄 🕰 - ViewLayer 📳                                                                                                    |   |
|                                                                                                    | g∰ v 间 Mode Objeta v Vista Seleccionar Agregar Objeto                                      | ta Gobel ν θν ∰rri ν 🖲 Λ - | 🖓 v 🛐 v 🛄 🗒 🌒 🚳 🖉 v 🖆 v 🖉 v 🖉 v 🏹 v 🏹 v                                                                                                    | 2 |
|                                                                                                    | Orientación: 🗼 Predefinido - Arrastr. Select Box -                                         |                            | Opciones 🗸 🖬 Colecciones de la escena                                                                                                    |   |
|                                                                                                    | Trans Superior (ortooonal)                                                                 |                            | 💊 🗸 Dansformación 🛛 a 🕈 🖬 Collection 🔄 🖾                                                                                                    | • |
|                                                                                                    | (1) Collection   Esfera                                                                    |                            |                                                                                                    | - |
|                                                                                                    | (A) 10 Certimeters                                                                         |                            |                                                                                                    | 0 |
|                                                                                                    |                                                                                            |                            | O Y Om to g                                                                                                    | 0 |
|                                                                                                    |                                                                                            |                            | 🗩 Z 1m 1b 💈                                                                                                    |   |
|                                                                                                    | 6,                                                                                         |                            | - Rotación                                                                                                    |   |
|                                                                                                    |                                                                                            |                            |                                                                                                    |   |
|                                                                                                    | ы.                                                                                         |                            |                                                                                                    |   |
|                                                                                                    | ①                                                                                          |                            | Eller XYZ v                                                                                                    |   |
|                                                                                                    |                                                                                            |                            |                                                                                                    |   |
| •       •       •       •       •       •       •       •       •       •       •       •       •       •       •       •       •       •       •       •       •       •       •       •       •       •       •       •       •       •       •       •       •       •       •       •       •       •       •       •       •       •       •       •       •       •       •       •       •       •       •       •       •       •       •       •       •       •       •       •       •       •       •       •       •       •       •       •       •       •       •       •       •       •       •       •       •       •       •       •       •       •       •       •       •       •       •       •       •       •       •       •       •       •       •       •       •       •       •       •       •       •       •       •       •       •       •       •       •       •       •       •       •       •       •       •       •       •       •                                                                                                          | 6                                                                                          |                            |                                                                                                    |   |
| • Restance       • Restance       • Restance <td></td> <td></td> <td>Y 0100 Ca 🛃 🖉</td> <td>4</td>                                                                                                    |                                                                                            |                            | Y 0100 Ca 🛃 🖉                                                                                                    | 4 |
| •       •       •       •       •       •       •       •       •       •       •       •       •       •       •       •       •       •       •       •       •       •       •       •       •       •       •       •       •       •       •       •       •       •       •       •       •       •       •       •       •       •       •       •       •       •       •       •       •       •       •       •       •       •       •       •       •       •       •       •       •       •       •       •       •       •       •       •       •       •       •       •       •       •       •       •       •       •       •       •       •       •       •       •       •       •       •       •       •       •       •       •       •       •       •       •       •       •       •       •       •       •       •       •       •       •       •       •       •       •       •       •       •       •       •       •       •       •       •                                                                                                          |                                                                                            |                            | Z 9.030 m                                                                                                    | 2 |
| •       •       •       •       •       •       •       •       •       •       •       •       •       •       •       •       •       •       •       •       •       •       •       •       •       •       •       •       •       •       •       •       •       •       •       •       •       •       •       •       •       •       •       •       •       •       •       •       •       •       •       •       •       •       •       •       •       •       •       •       •       •       •       •       •       •       •       •       •       •       •       •       •       •       •       •       •       •       •       •       •       •       •       •       •       •       •       •       •       •       •       •       •       •       •       •       •       •       •       •       •       •       •       •       •       •       •       •       •       •       •       •       •       •       •       •       •       •       •                                                                                                          | D                                                                                          |                            | X 02m                                                                                                    |   |
| •       •       •       •       •       •       •       •       •       •       •       •       •       •       •       •       •       •       •       •       •       •       •       •       •       •       •       •       •       •       •       •       •       •       •       •       •       •       •       •       •       •       •       •       •       •       •       •       •       •       •       •       •       •       •       •       •       •       •       •       •       •       •       •       •       •       •       •       •       •       •       •       •       •       •       •       •       •       •       •       •       •       •       •       •       •       •       •       •       •       •       •       •       •       •       •       •       •       •       •       •       •       •       •       •       •       •       •       •       •       •       •       •       •       •       •       •       •       •                                                                                                          |                                                                                            |                            | y 0.2 m 🖸 Agregar modificador                                                                                                    | * |
| Prestacción - Dunes - Vela Mexater         Presta         Presta         1         2         1         1         1         1         1         1         1         1         1         1         1         1         1         1         1         1         1         1         1         1         1         1         1         1         1         1         1         1         1         1         1         1         1         1         1         1         1         1         1         1         1         1         1         1         1         1         1         1         1         1         1         1         1         1         1         1         1         1         1         1         1         1         1         1         1         1         1         1         1         1         1         1         1         1         1         1         1         1         1         1         1         1         1         1         1         1         1         1         1         1         1         1         1         1         1         1         1 <th1< th=""> <th1< th=""> <th1< th=""></th1<></th1<></th1<>                                                                                                    |                                                                                            |                            | z 0.06 m 😴                                                                                                    |   |
| Frequencione         Notes         Notes                                                                                                    |                                                                                            |                            | e                                                                                                    |   |
| Premission         Comes         Vela         Menzator         I         I <td></td> <td></td> <td>E CONTRACTOR OF CONTRACTOR OF</td> <td></td> |                                                                                            |                            | E CONTRACTOR OF CONTRACTOR OF |   |
| Production - Dees - Vein Mercade         N.M N.M.         N.M N.M.         N.M.M.         N.M.M.                                                                                                    |                                                                                            |                            |                                                                                                    |   |
| Premission - Dunes - Vela Menzater         I         I <thi< th=""> <thi< th="">         I</thi<></thi<>                                                                                                    |                                                                                            |                            |                                                                                                    |   |
| •         •         •         •         •         •         •         •         •         •         •         •         •         •         •         •         •         •         •         •         •         •         •         •         •         •         •         •         •         •         •         •         •         •         •         •         •         •         •         •         •         •         •         •         •         •         •         •         •         •         •         •         •         •         •         •         •         •         •         •         •         •         •         •         •         •         •         •         •         •         •         •         •         •         •         •         •         •         •         •         •         •         •         •         •         •         •         •         •         •         •         •         •         •         •         •         •         •         •         •         •         •         •         •         •         •         •                                                                                                            |                                                                                            |                            |                                                                                                    |   |
| Cr.         Prendazione ✓ Unites         Visitas         Normatione         I         Sile         Normatione         Normatione                                                                                                    |                                                                                            |                            |                                                                                                    |   |
| •         •         •         •         •         •         •         •         •         •         •         •         •         •         •         •         •         •         •         •         •         •         •         •         •         •         •         •         •         •         •         •         •         •         •         •         •         •         •         •         •         •         •         •         •         •         •         •         •         •         •         •         •         •         •         •         •         •         •         •         •         •         •         •         •         •         •         •         •         •         •         •         •         •         •         •         •         •         •         •         •         •         •         •         •         •         •         •         •         •         •         •         •         •         •         •         •         •         •         •         •         •         •         •         •         •         •                                                                                                            |                                                                                            |                            |                                                                                                    |   |
| Cr.         Frendazioni - Ganes - Velas Hornador         I         I                                                                                                    |                                                                                            |                            |                                                                                                    |   |
| Or - Reproducción - Curves - Vela: Mercader         I - C - Merción - L - C - Merción - L - PA - PA - PA - PA - PA - PA - PA                                                                                                    |                                                                                            |                            |                                                                                                    |   |
| Cr.         Prenducción → Ganes → Velas         Mercador         Image: 10 ± 100         100         100         100         200         200         200         200         200         200         200         200         200         200         200         200         200         200         200         200         200         200         200         200         200         200         200         200         200         200         200         200         200         200         200         200         200         200         200         200         200         200         200         200         200         200         200         200         200         200         200         200         200         200         200         200         200         200         200         200         200         200         200         200         200         200         200         200         200         200         200         200         200         200         200         200         200         200         200         200         200         200         200         200         200         200         200         200         200         200         200         200 <td></td> <td></td> <td></td> <td></td>                                                                                                    |                                                                                            |                            |                                                                                                    |   |
| Or         Republición → Cares → Vela         Marcalar         I         Official         France         I         Official         France         France         France                                                                                                    |                                                                                            |                            |                                                                                                    |   |
| Or.         Prenducción -: Ornes -: Vida Merzadar         I         H         H                                                                                                    |                                                                                            |                            |                                                                                                    |   |
| Or * Reproduction → Canas → Veda Mercator         If * # * # > # # [# * # * # ]         I         C = 100 More ± 1 Fm 250 More ± 1 Fm 250 M                                                                                                    |                                                                                            |                            |                                                                                                    |   |
| Or-         Remodución - Curves - Vidas Mercuber         1         Off         Install         Ten         256           13         28         50         460         100         110         120         120         140         170         180         180         200         218         2200         246         200                                                                                                    |                                                                                            |                            |                                                                                                    |   |
| Gr         Approduction → Chance → Vedes         Main and the set of the set of                                                                                                    |                                                                                            |                            |                                                                                                    |   |
| Or- Paymetacción → Chees - Valas. Muricular         I         Of mode:         1         Of mode:         1         Paymetacción         1         Of mode:         1         Paymetacción         1         Of mode:         1         Paymetacción         1         Diraction         1         Diraction         Diraction         Diraction                                                                                                    |                                                                                            |                            |                                                                                                    |   |
| Or         Preproducción → Ganes → Veda Merrador         Image: 10 model         Image: 10 model                                                                                                    |                                                                                            |                            |                                                                                                    |   |
| Gr         Reproducción → Chese → Vida Mercadar         I         Of         Intel 0         I         Ten .259           1         20         30         40         59         80         70         80         90         130         130         140         150         140         150         200         210         240         210         210         210         210         210         210         210         210         210         210         210         210         210         210         210         210         210         210         210         210         210         210         210         210         210         210         210         210         210         210         210         210         210         210         210         210         210         210         210         210         210         210         210         210         210         210         210         210         210         210         210         210         210         210         210         210         210         210         210         210         210         210         210         210         210         210         210         210         210         210                                                                                                    |                                                                                            |                            |                                                                                                    |   |
| Or- Frencescon v Chanes v Vidas Mercasar<br>■ 18 494 4 1 19 14 1 19 14 1 19 14 1 19 14 1 19 14 1 19 14 1 19 14 1 19 14 19 14 19                                                                                                    |                                                                                            |                            |                                                                                                    |   |
|                                                                                                    | 🕑 - Reproducción - Claves - Vista Marcador                                                 | · It +t + + + +            | 1 🖑 Inicio 1 Fin 250                                                                                                    |   |
|                                                                                                    | , 💶 10 20 30 40 50 60 70 80 90 10                                                          |                            |                                                                                                    |   |
|                                                                                                    |                                                                                            |                            |                                                                                                    |   |

Le damos la siguiente posición:

| Posición: |        |
|-----------|--------|
| Х         | 0.45 m |
| Y         | 0.45 m |
| Z         | 1 m    |

Ahora la duplicamos (Shift + D)y le asignamos la siguiente posición.

| Posic | ción: |       |    |   |
|-------|-------|-------|----|---|
| X     |       | -0.45 | m  | 6 |
| < Y   |       | -0.45 | m≯ | 6 |
| Z     |       | 1     | m  | Ъ |

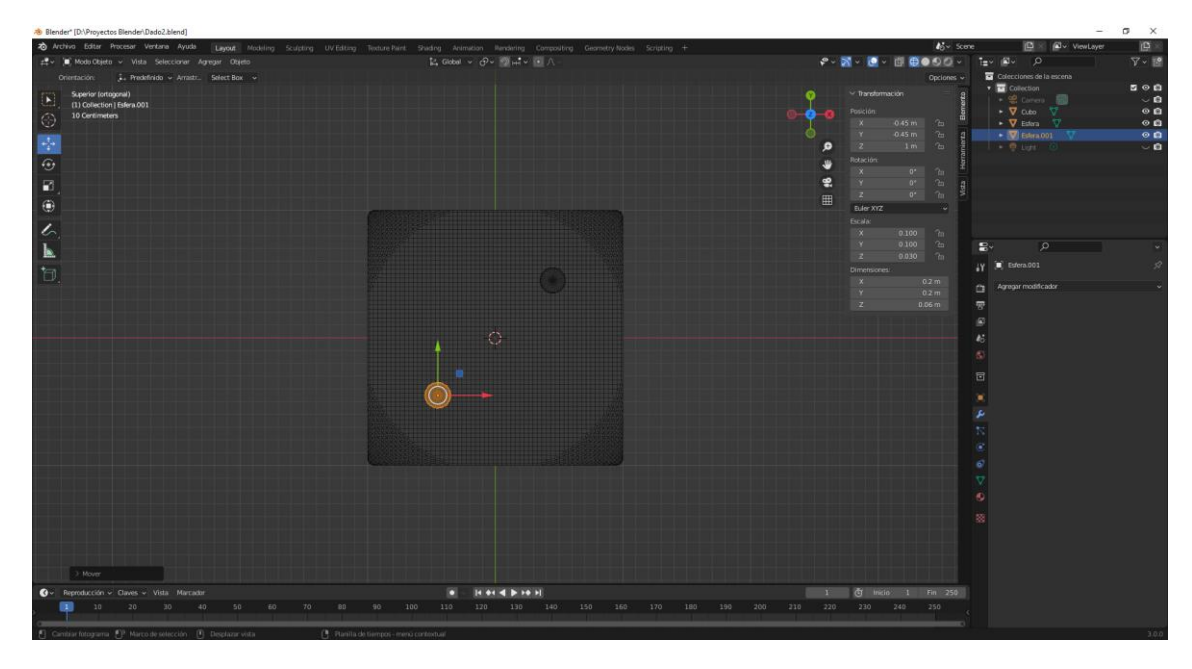

Repetimos con el modificador booleana para cada una de las esferas, como en el ejemplo anterior.

Recuerda seleccionar el cubo.

Vamos a la vista frontal.

Ahora vamos a seleccionar las dos esferas y las rotamos en 90 grados.

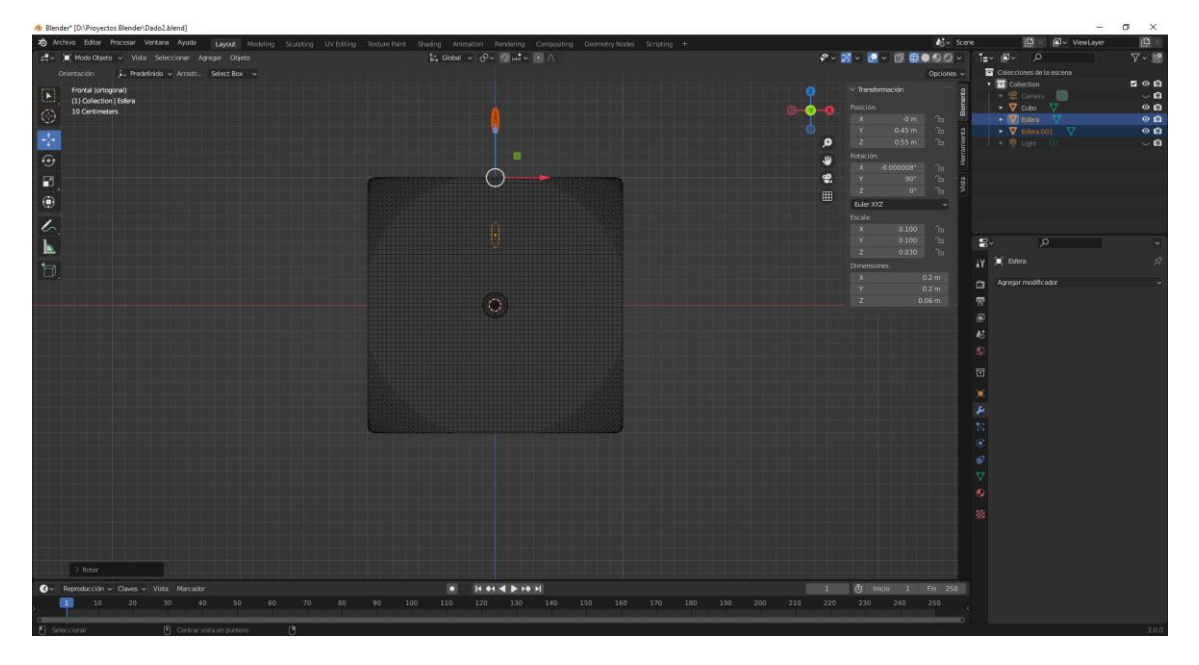

Lo movemos (G) en el Eje Z -1.

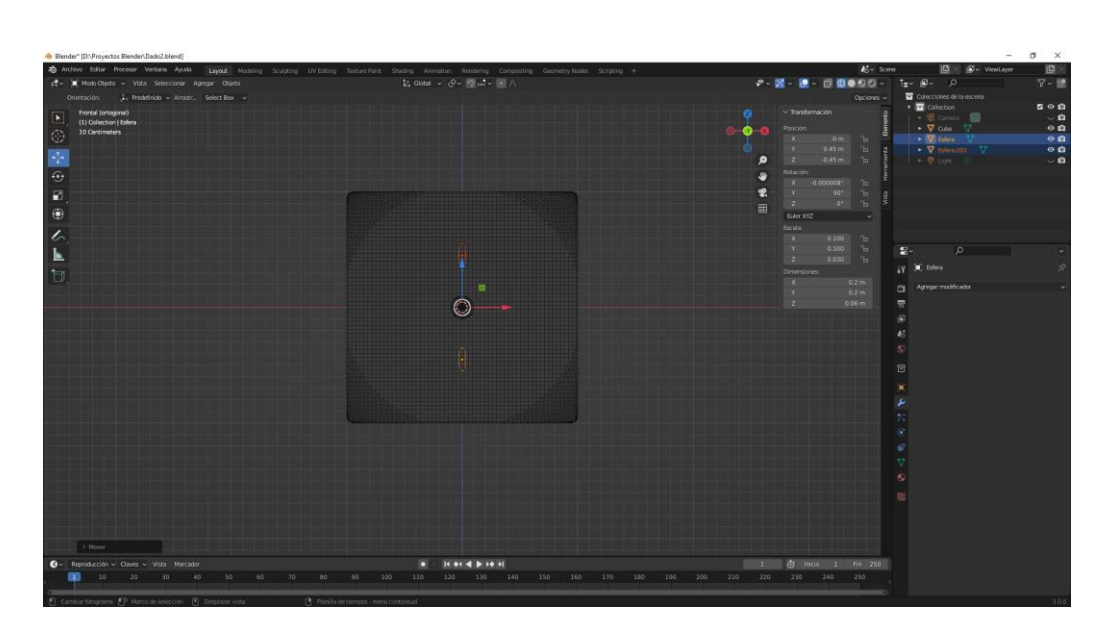

Ahora pulsamos la G la X y el número 1.

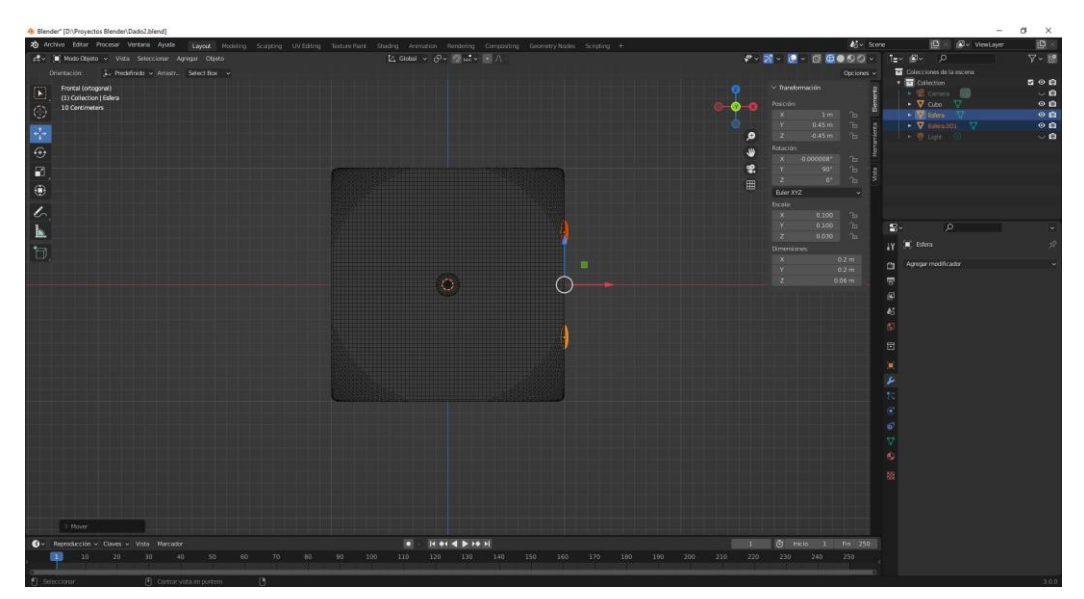

Nos vamos a la vista derecha.

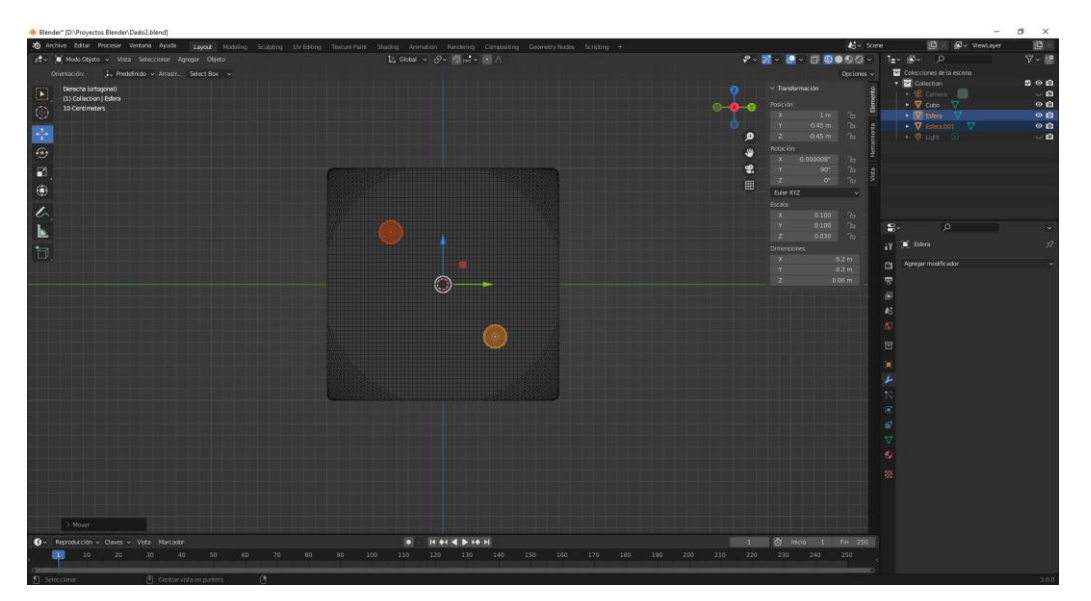

Duplicamos una de los dos lentejas.

La situamos en la siguiente dirección:

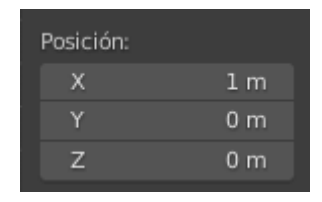

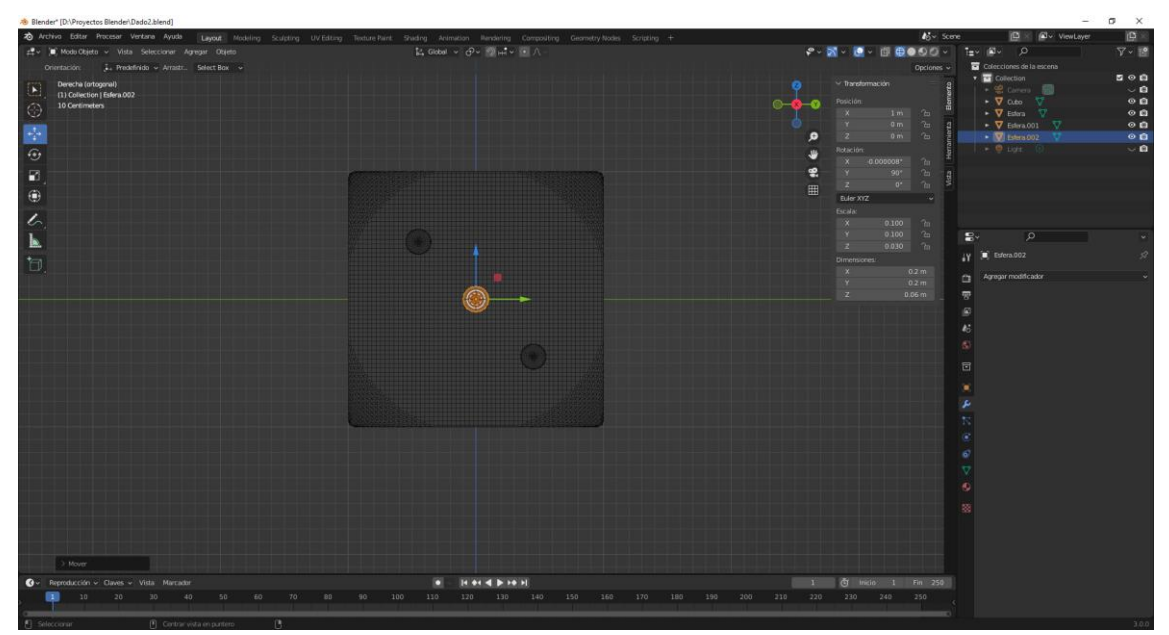

Ahora seleccionando el cubo agregamos los modificadores booleana con las tres esferas, seleccionando el cubo.

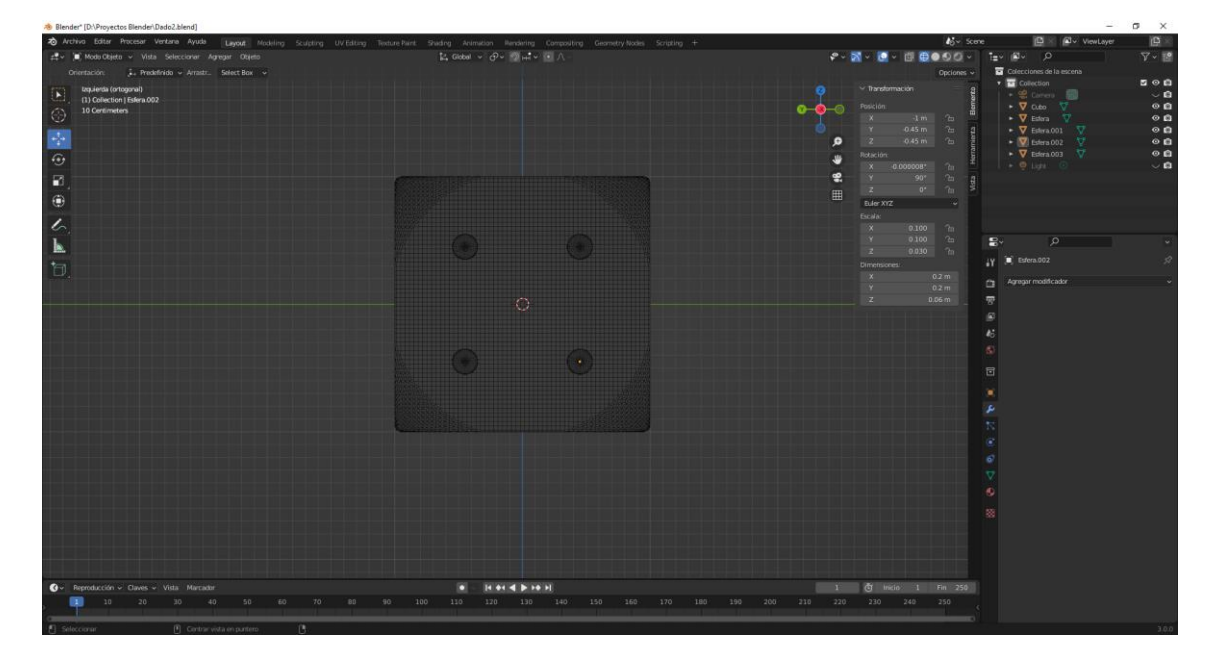

Ya tenemos la cara izquierda.

Vamos ahora a agregar los modificadores de booleana, seleccionando primero el cubo.

Ahora vamos a la cara inferior para el 5.

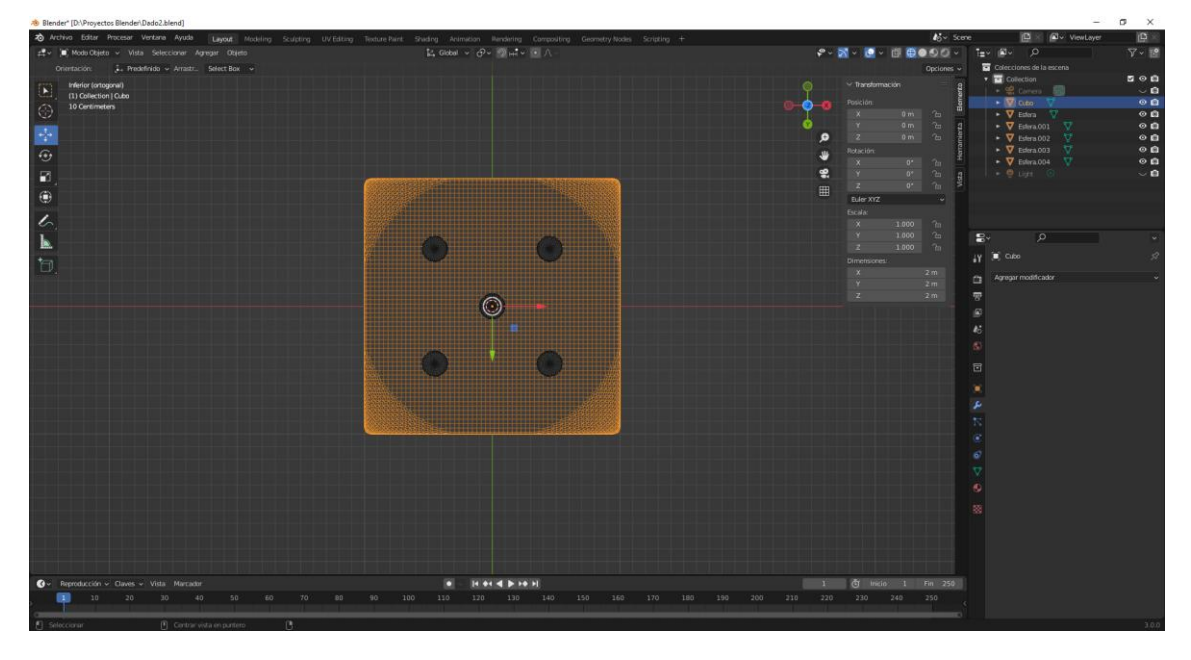

Ahora la vista trasera para el 6.

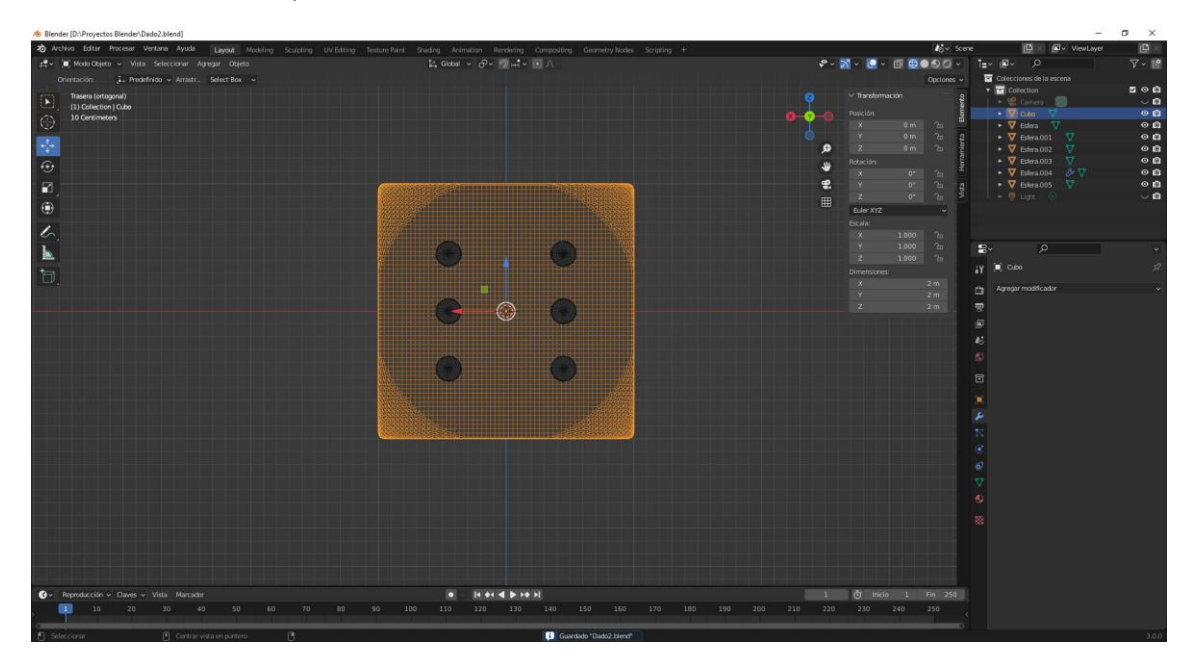

Ya hemos terminado de poner los agujeros al dado ya podemos eliminar las esferas.

Seleccionamos el cubo, invertir selección y la tecla Supr.

Vamos a modo sólido.

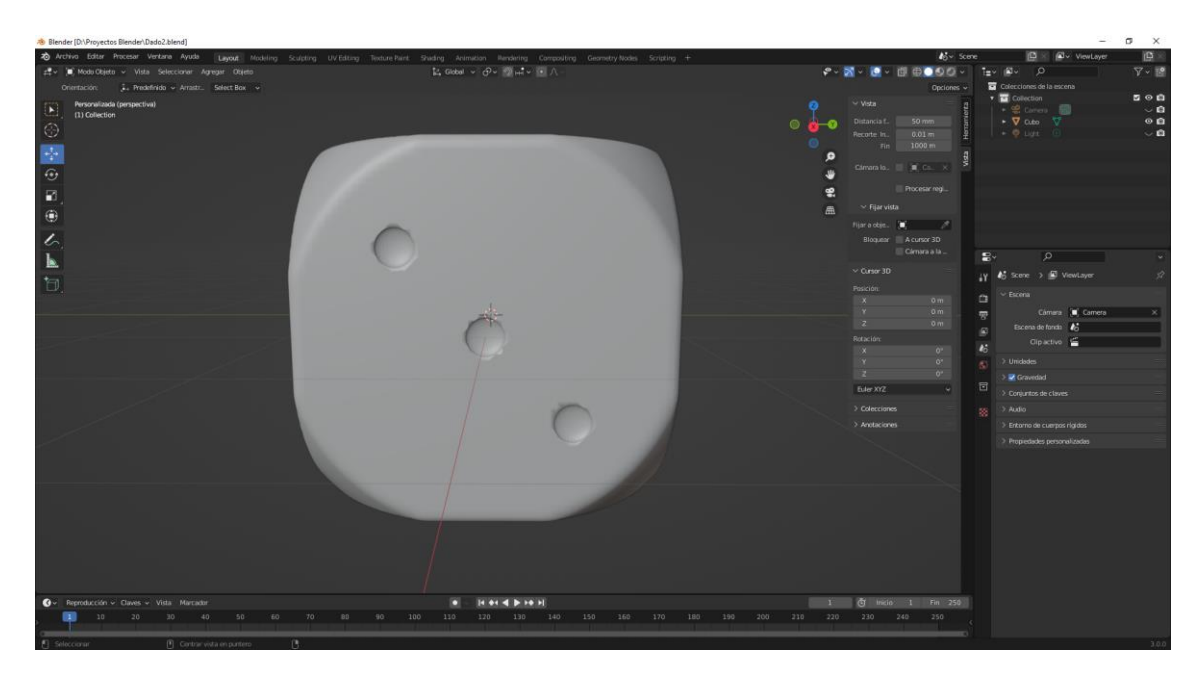

En los agujeros vemos unos pequeños defectos.

Agregamos un modificador más dividir bordes.

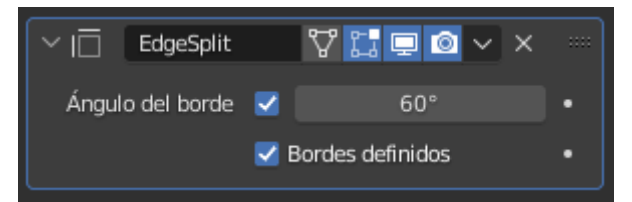

No queremos que modifique el borde del dado para ello en ángulo del borde lo ponemos a 60 grados.

Podemos esconder el panel de la derecha presionando la tecla N.

Lo subimos en Z 1 unidad.

Agregamos un plano que escalaremos a 50.

Agregamos un foco en su parte derecha superior, con una intensidad de 10.000

Con el dado seleccionado en el panel propiedades la pestaña materiales.

| $\vee$ Superficie |                                 |   |
|-------------------|---------------------------------|---|
| Superficie        | <ul> <li>BSDF Difuso</li> </ul> |   |
| Color             | •                               | • |
| Rugosidad         | • 0.500                         | • |
| Normal            | Predefinido                     |   |

Superficie BSDF Difuso y color rojo.

Ahora vamos a agregar un segundo material.

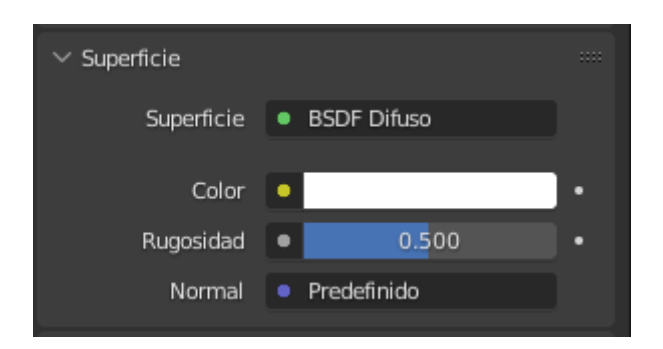

Ahora queremos que los puntitos sean de color blanco y el resto de color rojo.

Nos iremos al modo edición.

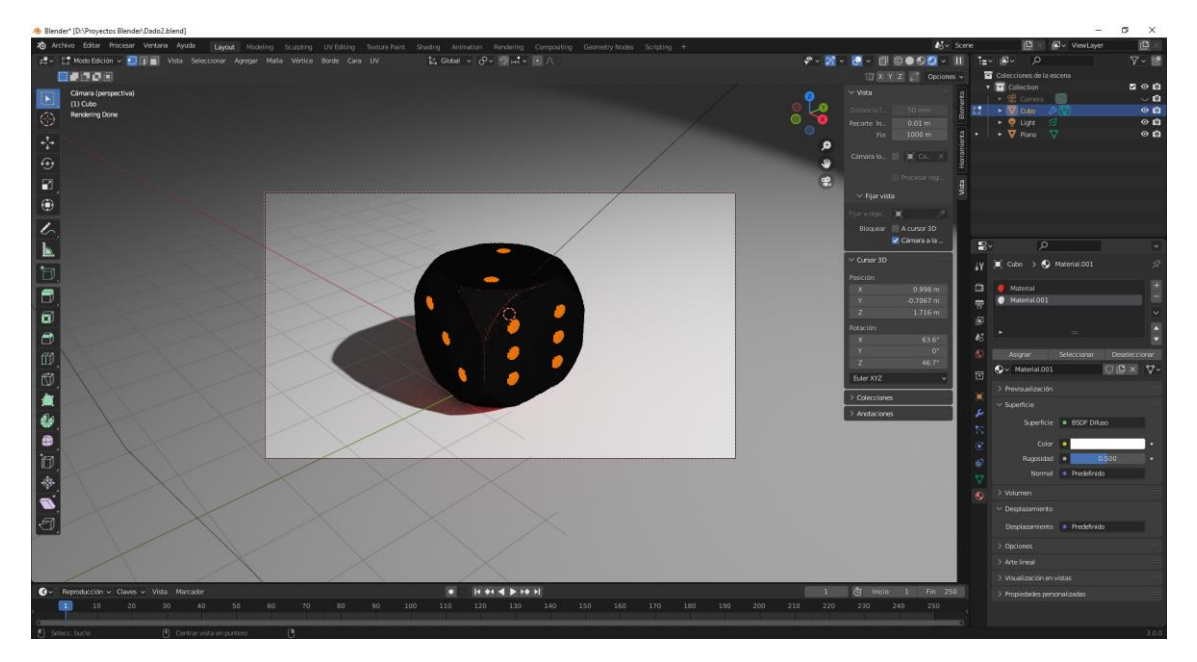

Como los puntos están seleccionados cogemos el material blando seguido del botón asignar.

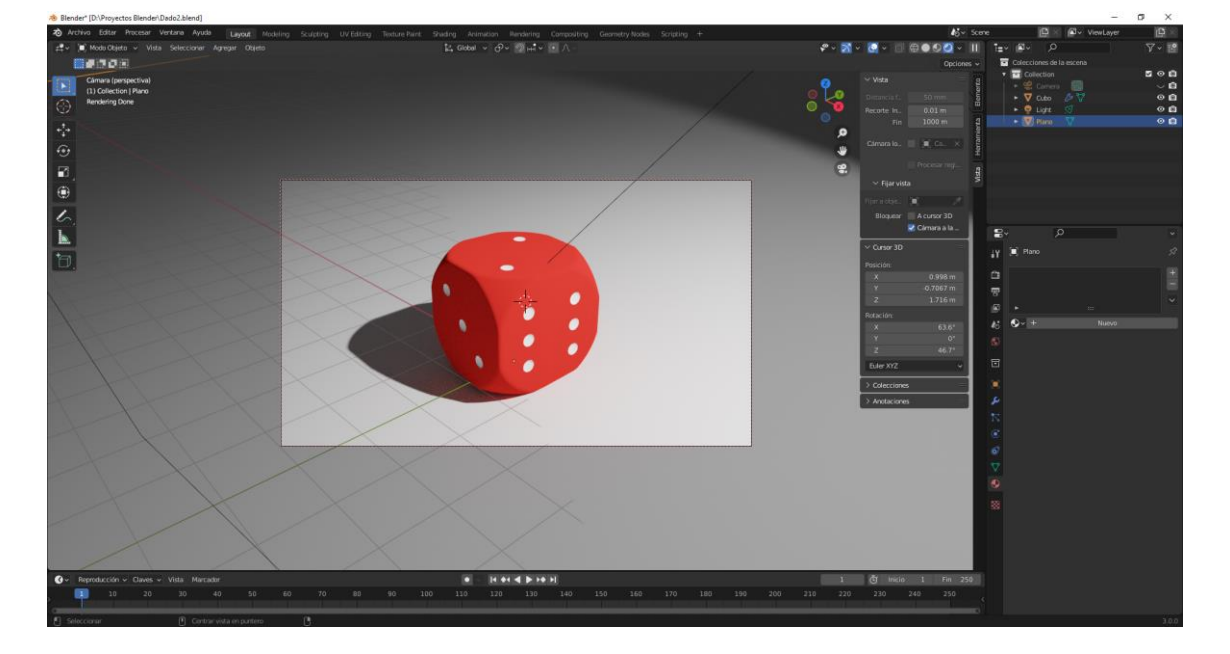

Ahora vamos a seleccionar la vista procesada.

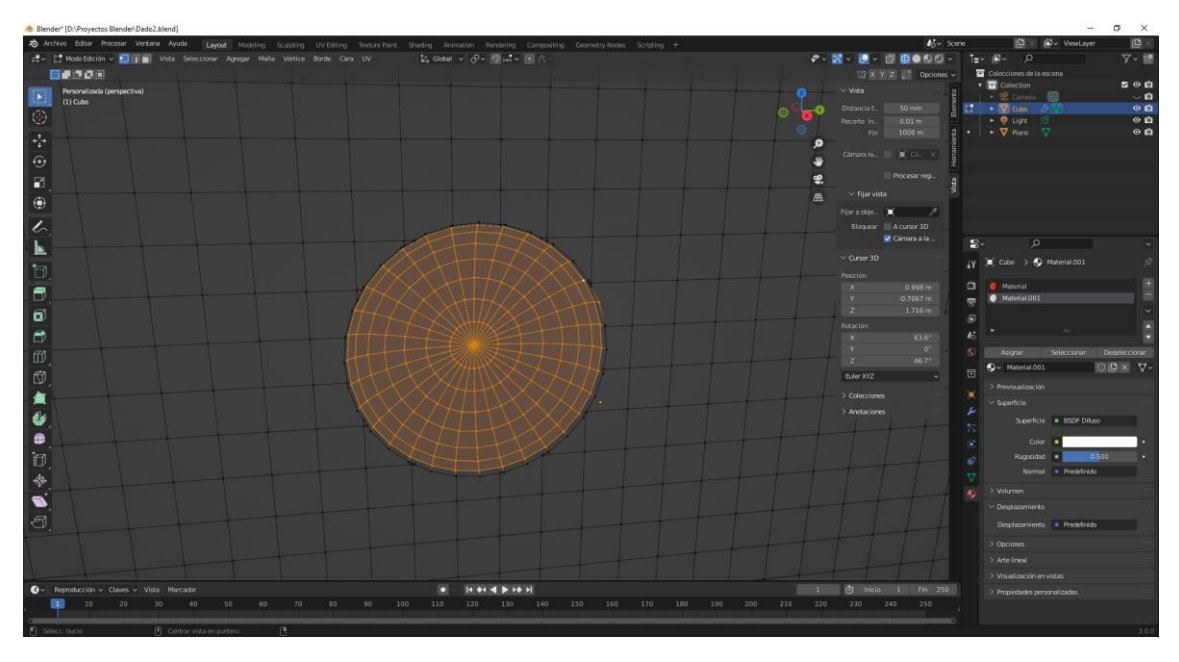

Que podemos hacer en el caso que no nos aparezcan seleccionados los puntos.

Seleccionamos el vértice central y con mayúscula más Alt entre los vértices de los círculos.

Del menú seleccionar seleccionaremos Seleccionar similar y de este Regiones de caras.

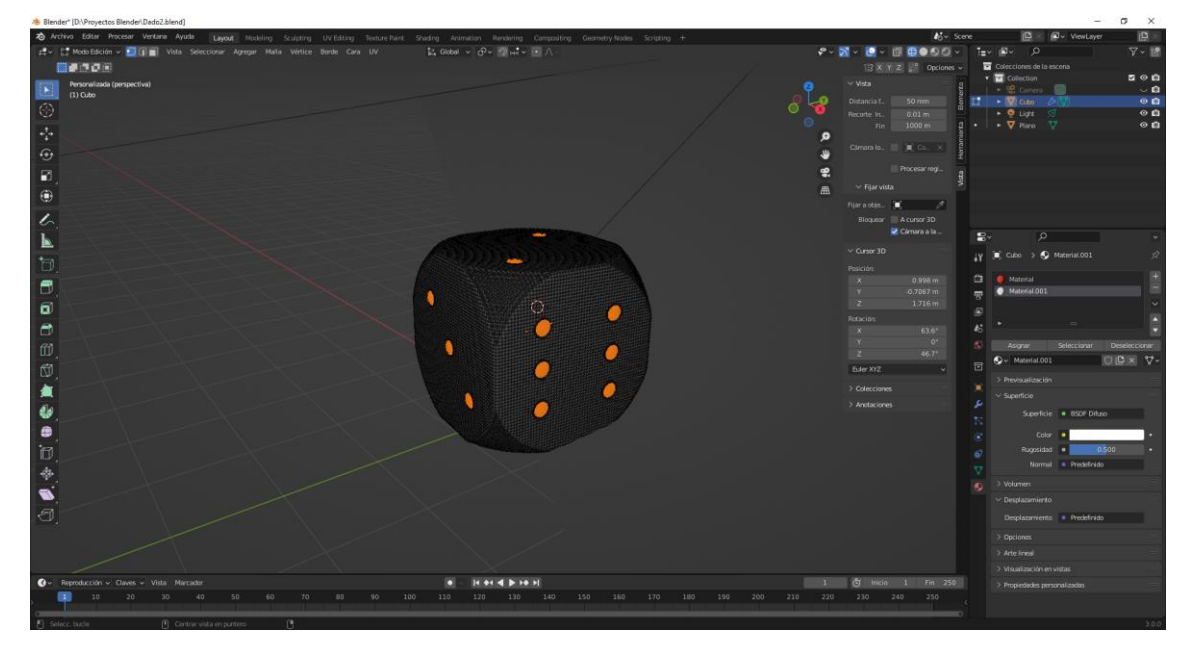

Ya le podemos asignar el material.

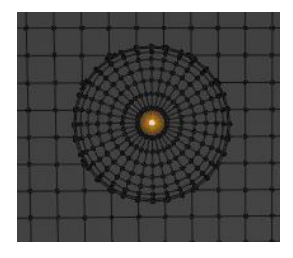

También podemos seleccionar el vértice central y con Ctrol y la tecla + del teclado numérico aumentar la selección, las veces que sea necesario.

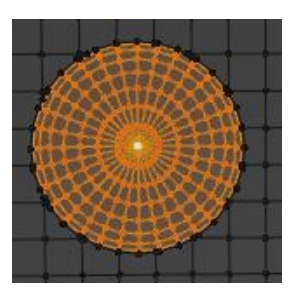

Vamos añadir una cámara.

Para encuadra la cámara yo coloco la vista en 3D a mi gusto le damos a las teclas Ctro más Alt más el 0 del teclado numérico.

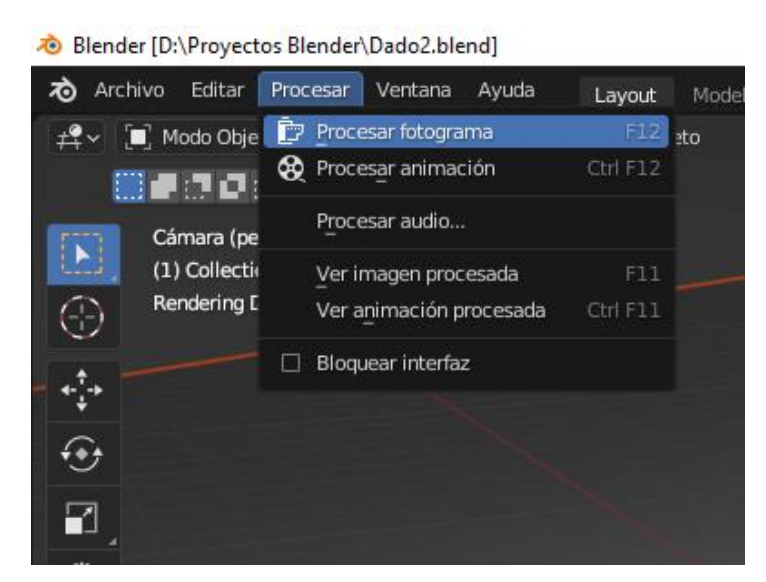

Desde el menú Procesar seleccionaremos Procesar fotograma.

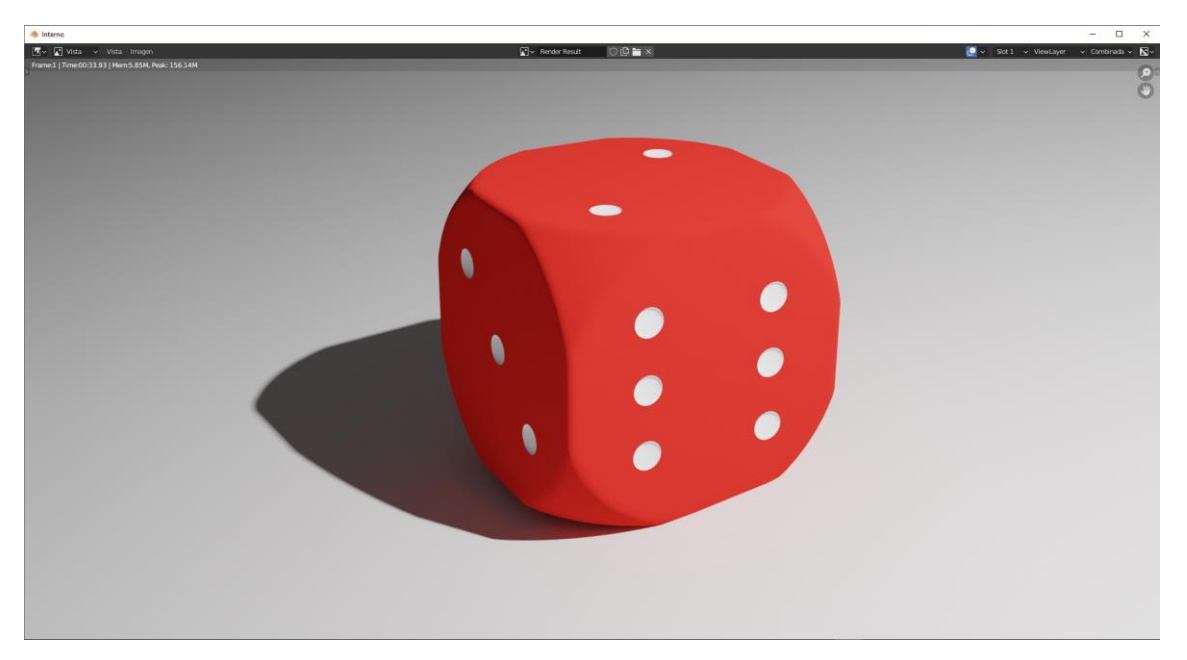

# Ejercicio 3 (Dado modo UV)

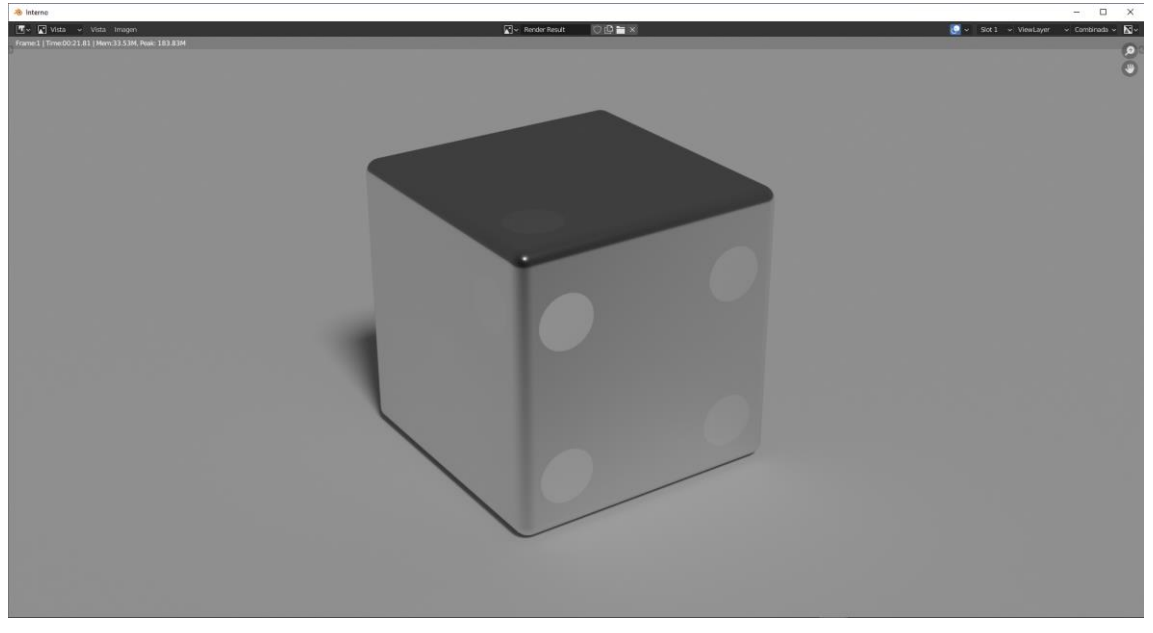

En este ejercicio vamos a realizar otro tipo de dado, antes de empezarlo tienes que diseñar la siguiente imagen, esta la podrás realizar en Gimp, Photoshop u otro editor de imágenes que tengas.

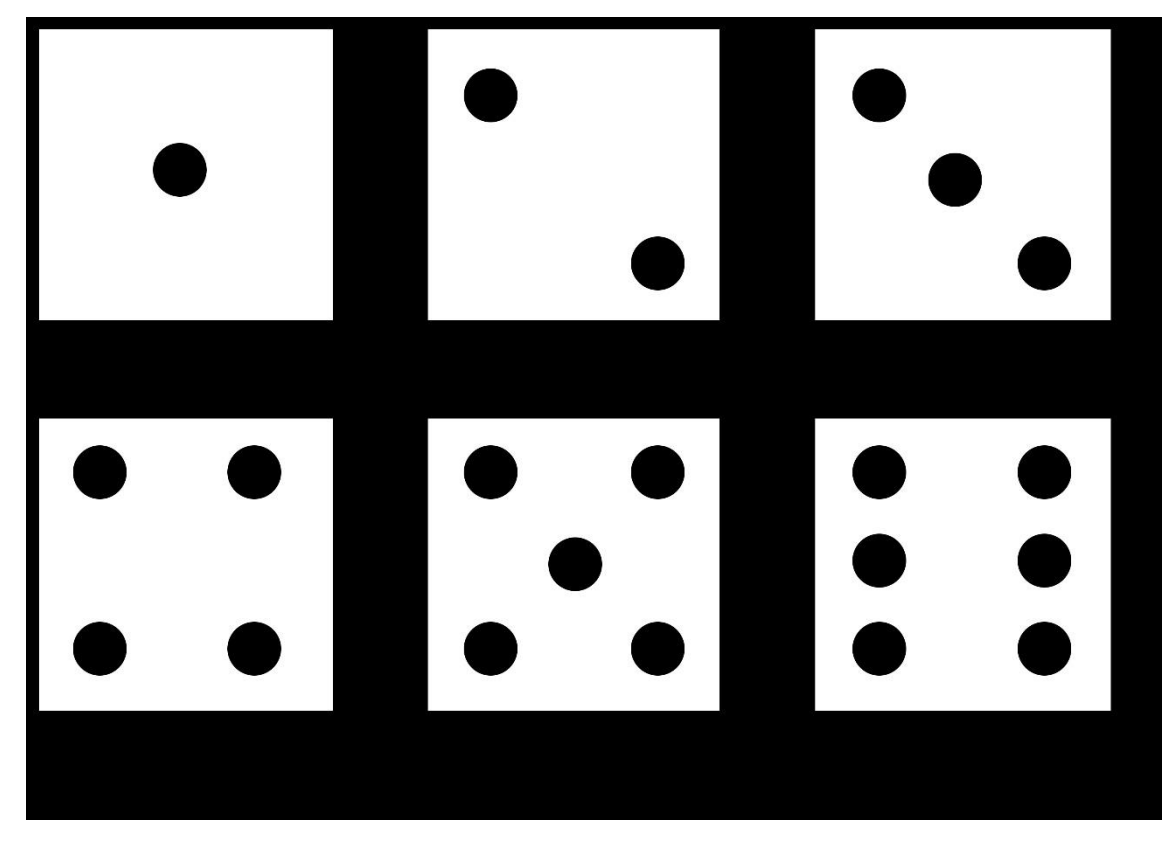

Vamos a empezar.

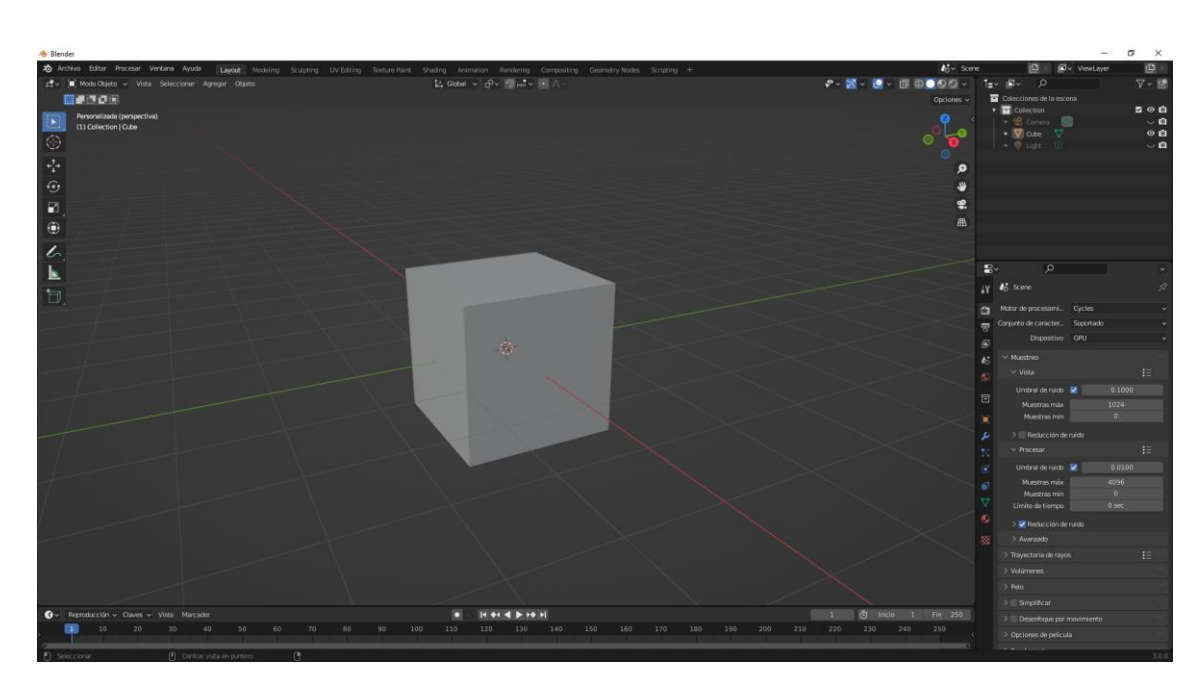

Partiendo de un cubo, vamos a agregar un modificador de Biselar.

| ~ [] | Biselar      | 11 🖵 🙆 🗸 🗙     |     |
|------|--------------|----------------|-----|
|      | Vértices     | Bordes         |     |
| т    | ipo de ancho | Desplazamiento | • • |
|      | Cantidad     | 0.1 m          | •   |
|      | Segmentos    | 6              | •   |
| Méto | do de limita | Ángulo ·       | •   |
|      | Ángulo       | 30°            | •   |
| > F  | Perfil       |                |     |
| > 0  | Geometría    |                |     |
| > 5  | Sombreado    |                |     |

### En segmentos pondremos 6.

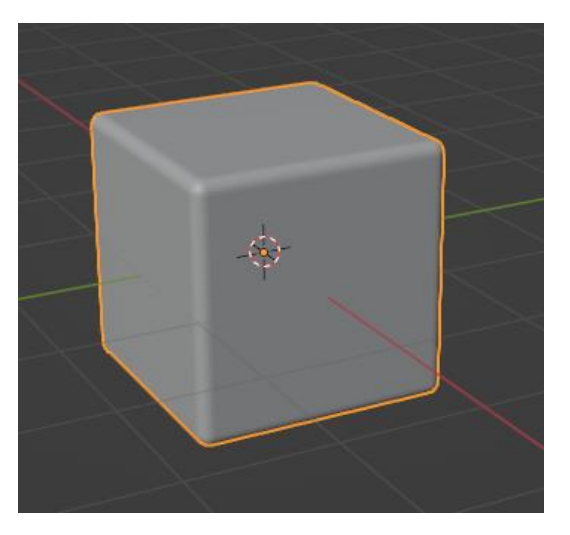

Con el botón derecho del ratón sobre el cubo seleccionaremos sombrear suave.

En este caso no vamos a aplicar el modificador.

Ahora en el panel de propiedades nos iremos a la pestaña de materiales, teniendo seleccionado el cubo.

Agregamos un nuevo material.

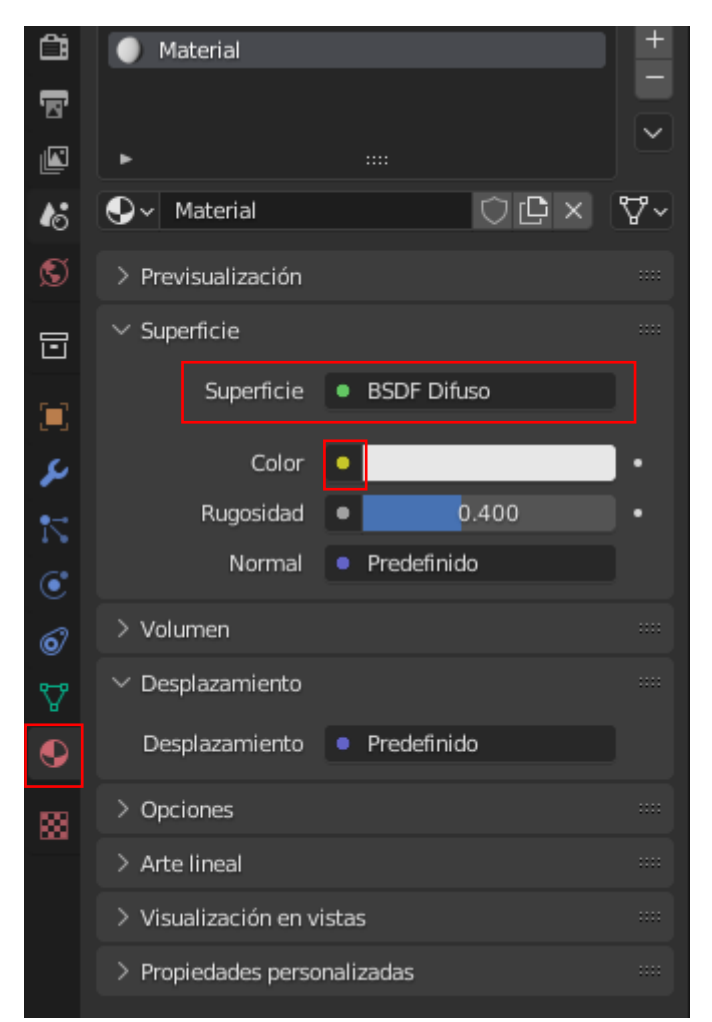

#### Seleccionamos el punto amarillo.

| 📑 Entrada              | 🗗 Textura           | 🗗 Color               | 🗗 Convertir      |
|------------------------|---------------------|-----------------------|------------------|
| Oclusión ambiental     | Ladrillos           | Brillo / Contraste    | Cuerpo negro     |
| Atributo               | Damero              | Gama                  | Rampa de color   |
| Información de objeto  | Imagen de entorno   | Tono Saturación Valor | Combinar TSV     |
| <u>R</u> VA            | Gradiente           | Invertir              | Combinar RVA     |
| Color de vértices      | Imagen              | Mezclar               | Sombreador a RVA |
| Información de volumen | Mágica              | Curvas RVA            | Longitud de onda |
|                        | Ruido               |                       |                  |
|                        | Densidad de puntos  |                       |                  |
|                        | Cielo               |                       |                  |
|                        | Voronoi             |                       |                  |
|                        | Ondas               |                       |                  |
|                        | White Noise Texture |                       |                  |

Seleccionamos Imagen.

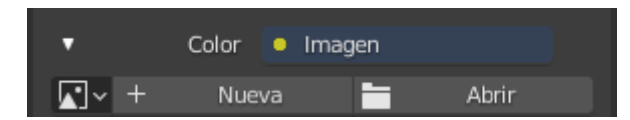

Seleccionamos el botón Abrir y seleccionamos la imagen.

Ahora tenemos que proyectar la imagen.

Vamos al modo edición.

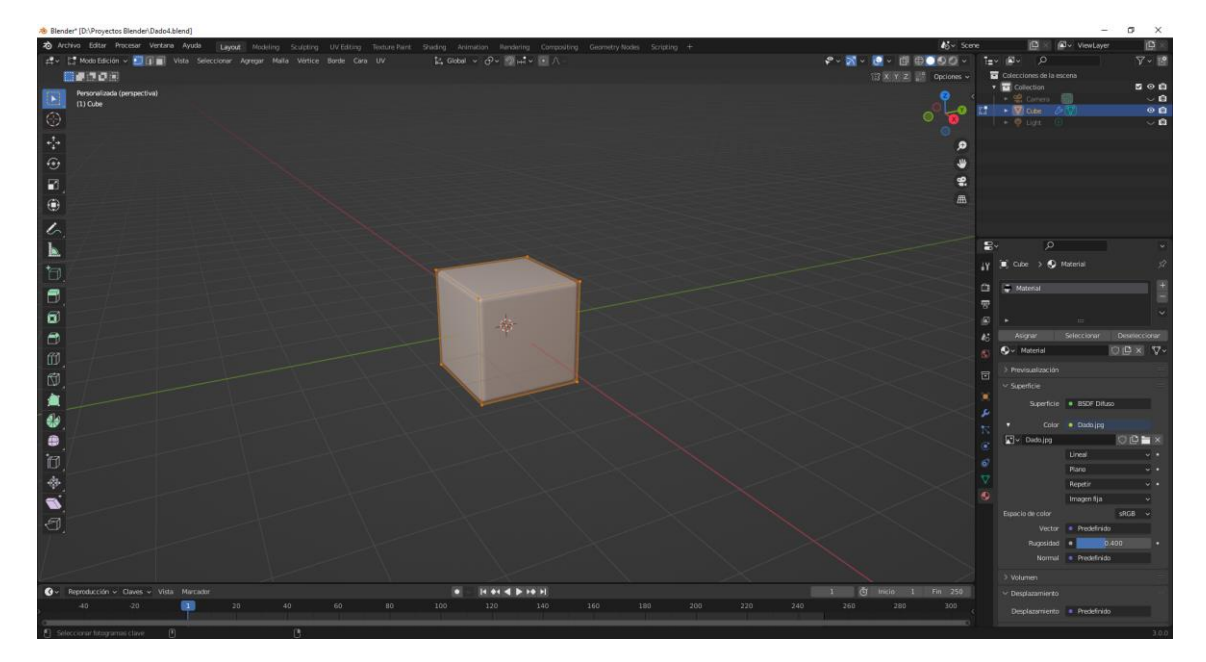

Vamos a abrir otra ventana de Vistas 3D que lo cambiaremos por el editor de UV.

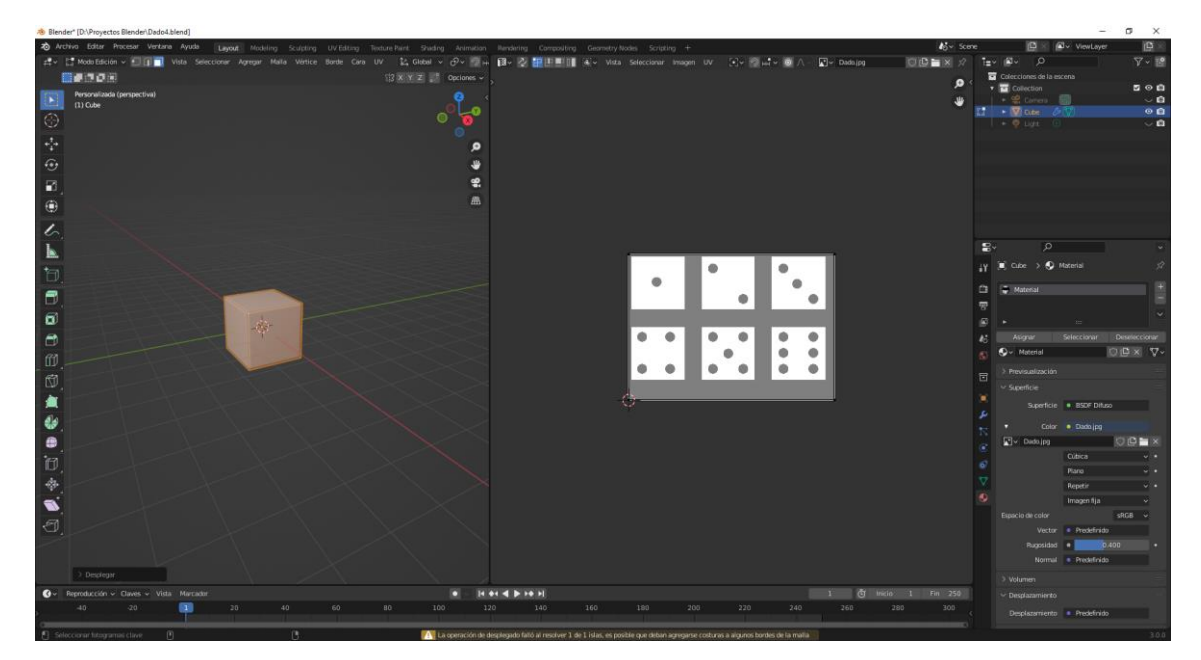

Estando en la ventana del dado seleccionamos la tecla U y de esta la opción desplegar.

Marcamos una cara y en la ventana de UV y ayudándonos de la tecla G adaptamos cada cara. Nos vamos a vista de proceso.

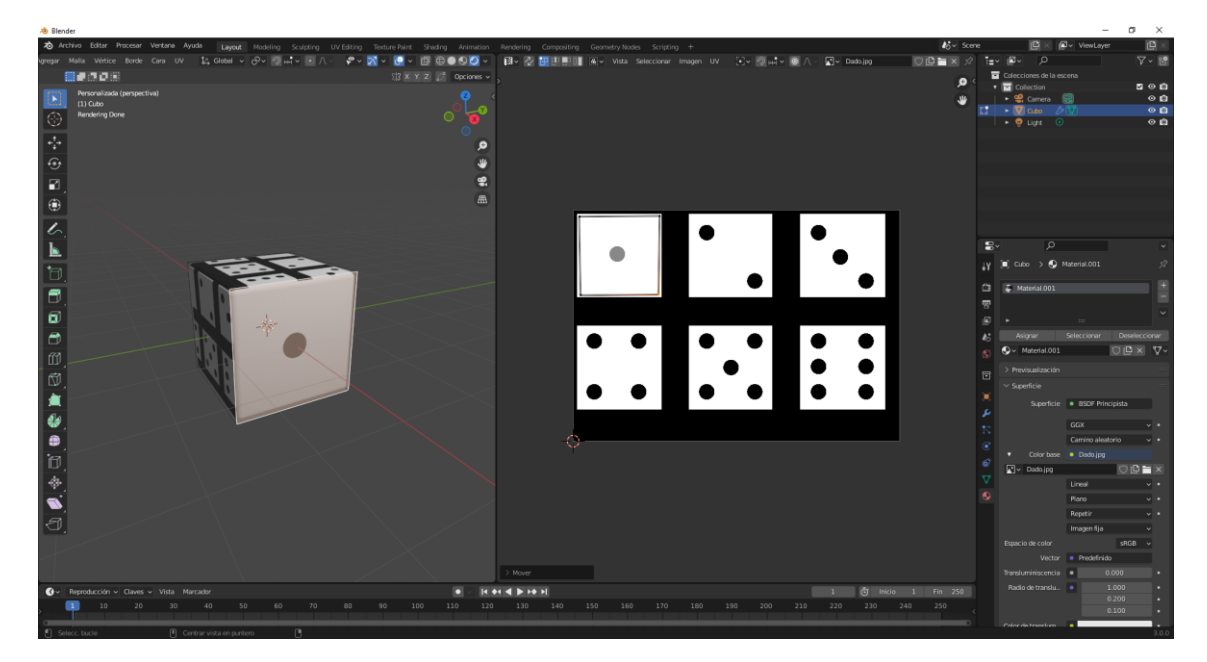

Esto lo tenemos que repetir con el resto de caras.

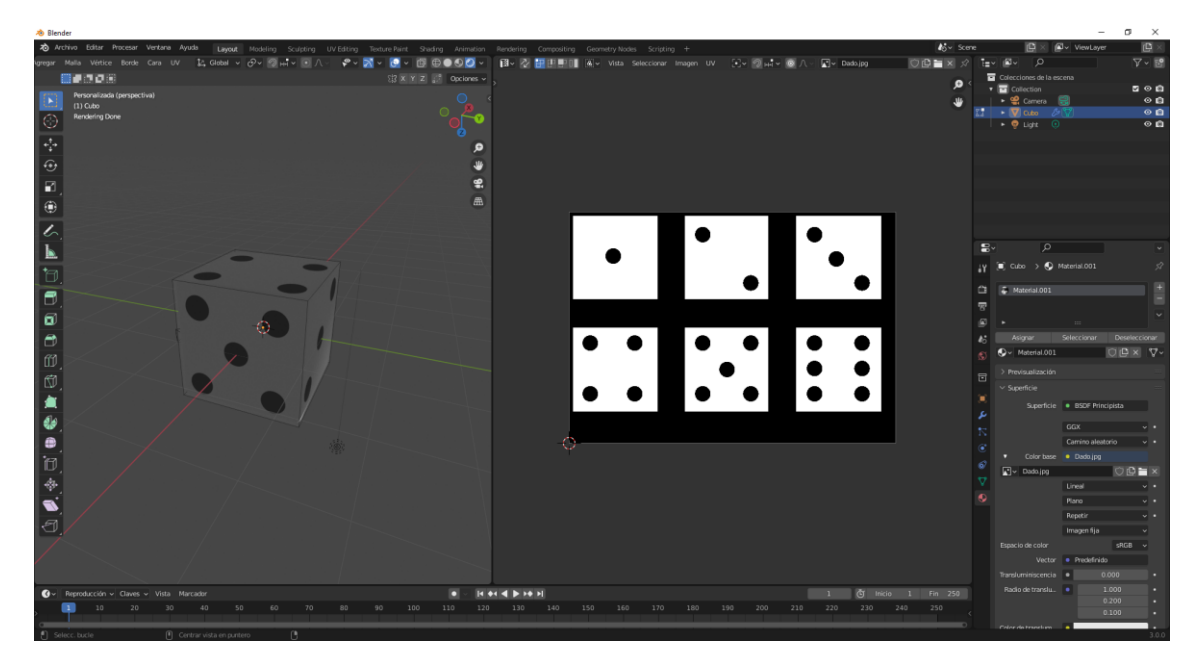

Ahora la ventana UV ya la podemos cerrar.

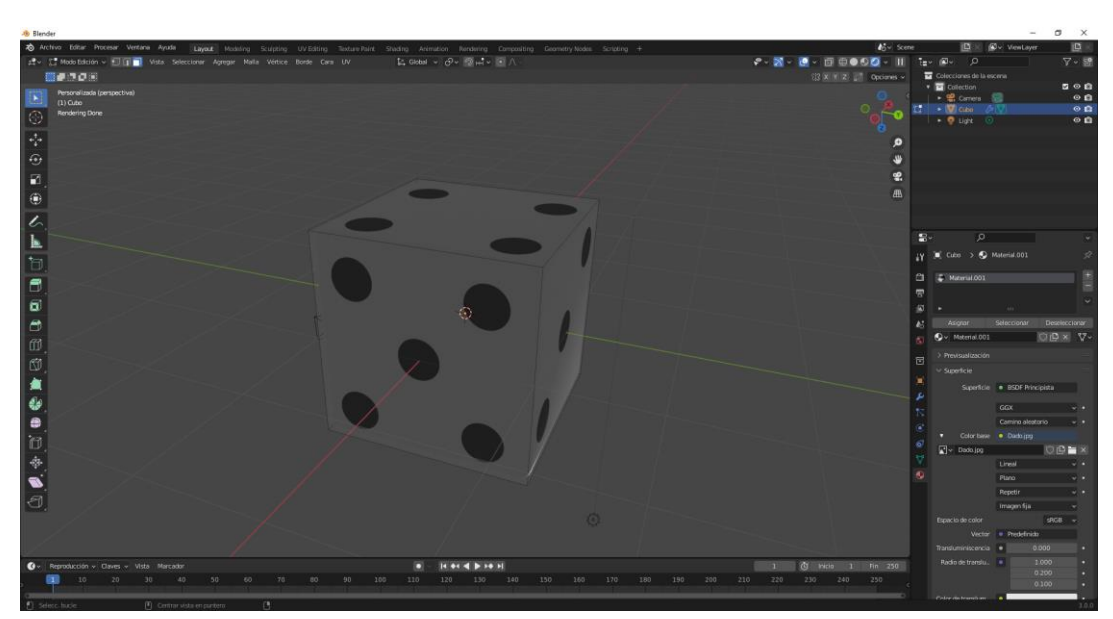

Volvemos a modo objeto. Creamos un plano para la base del cubo.

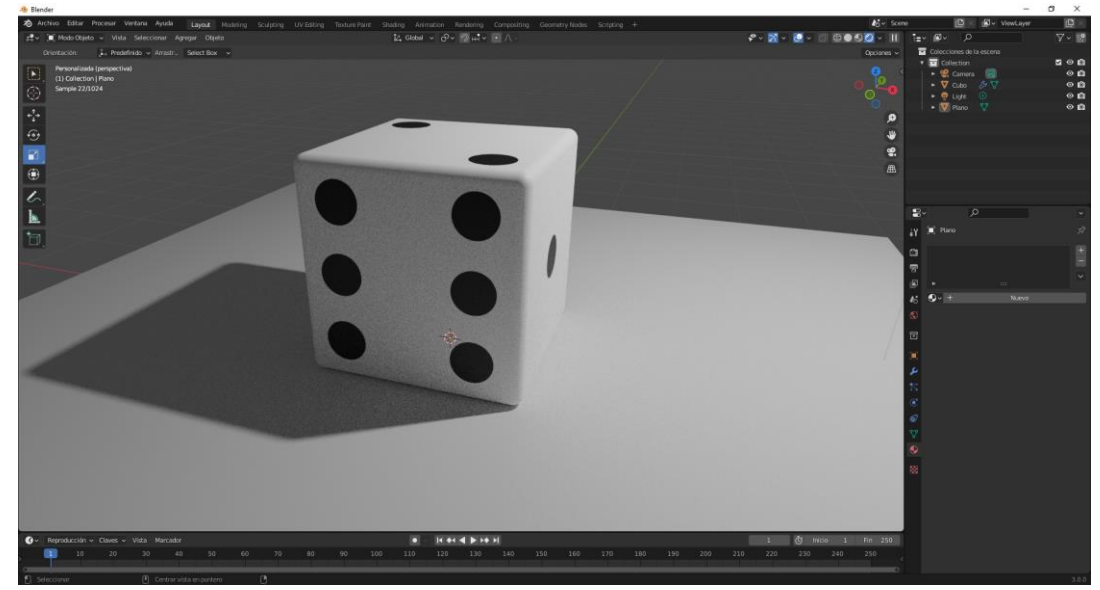

Ahora queremos cambiar el color del dado para ello nos iremos a Shading.

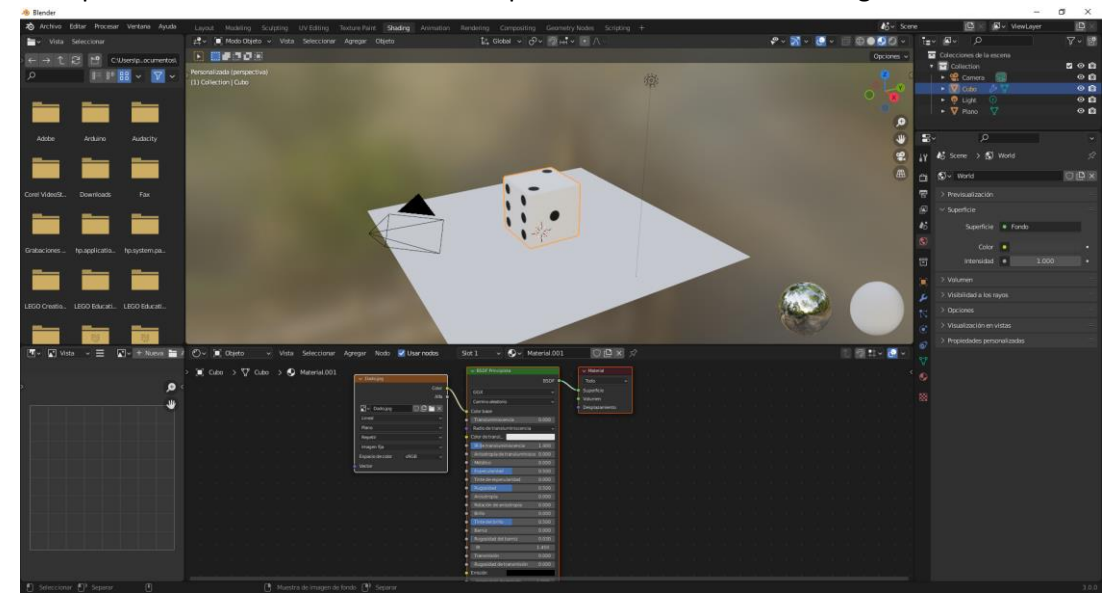

Es el editor de nodos. Ahora vamos a invertir el color.

Agregamos un nodo de Color y de este invertir.

|   |      |          |       |     |    |       |     |       |        |       |      |        | ✓ BSDF Principista                                |         |          |   | Materia |        |   |  |
|---|------|----------|-------|-----|----|-------|-----|-------|--------|-------|------|--------|---------------------------------------------------|---------|----------|---|---------|--------|---|--|
| 1 | ΥD   | ado.jpq  | 1     |     |    |       |     | ∼ In  | vertir |       |      |        |                                                   | BSDF    | <u> </u> | G | Torio   | (      | 7 |  |
|   |      |          |       |     |    | Color | •   |       |        | Col   | or 🖕 |        | CCX                                               |         |          |   | montrie |        | = |  |
|   |      |          |       |     |    | Alfa  | • ` | Eac   |        | 1 000 |      |        | Garde electede                                    |         |          | 1 | alumon  |        |   |  |
|   | E.   | v Dad    | nina  |     | ne |       |     | Calar |        |       |      | $\sim$ | Camino aleatorio                                  |         |          | Ĭ | ecolaza | miento |   |  |
|   |      | - 54     |       | -   |    |       |     |       |        |       |      |        | Color base                                        |         |          | Ľ | Spiaza  | mento  |   |  |
|   |      | eai      |       |     |    |       |     |       |        |       |      |        | Transluminiscencia                                | 0.000   |          |   |         |        |   |  |
|   | Pla  | no       |       |     |    |       |     |       |        |       |      |        | Radio de transluminiscencia                       | *       |          |   |         |        |   |  |
|   | Re   | petir    |       |     |    |       |     |       |        |       |      |        | Color de transl                                   |         |          |   |         |        |   |  |
|   | Im   | agen fij | 1     |     |    |       |     |       |        |       |      |        | IK de transiuminiscencia                          | 1.400   |          |   |         |        |   |  |
|   | Esp  | acio de  | calar | sRG | в  |       |     |       |        |       |      |        | <ul> <li>Anisotropia de transluminisco</li> </ul> | e 0.000 |          |   |         |        |   |  |
|   | Vect |          |       |     |    |       |     |       |        |       |      |        | Metálico                                          | 0.000   |          |   |         |        |   |  |
|   |      |          |       |     |    |       |     |       |        |       |      |        | <ul> <li>Especularidad</li> </ul>                 | 0.500   |          |   |         |        |   |  |
|   |      |          |       |     |    |       |     |       |        |       |      |        | <ul> <li>Tinte de especularidad</li> </ul>        | 0.000   |          |   |         |        |   |  |
|   |      |          |       |     |    |       |     |       |        |       |      |        | Rugosidad                                         | 0.500   |          |   |         |        |   |  |
|   |      |          |       |     |    |       |     |       |        |       |      |        | Anisotropia                                       | 0.000   |          |   |         |        |   |  |
|   |      |          |       |     |    |       |     |       |        |       |      |        | <ul> <li>Rotación de anisotropía</li> </ul>       | 0.000   |          |   |         |        |   |  |
|   |      |          |       |     |    |       |     |       |        |       |      |        | Brillo                                            | 0.000   |          |   |         |        |   |  |
|   |      |          |       |     |    |       |     |       |        |       |      |        | <ul> <li>Tinte del brillo</li> </ul>              | 0.500   |          |   |         |        |   |  |
|   |      |          |       |     |    |       |     |       |        |       |      |        | Barniz                                            | 0.000   |          |   |         |        |   |  |
|   |      |          |       |     |    |       |     |       |        |       |      |        | <ul> <li>Rugosidad del barniz</li> </ul>          | 0.030   |          |   |         |        |   |  |
|   |      |          |       |     |    |       |     |       |        |       |      |        | IR .                                              | 1.450   |          |   |         |        |   |  |
|   |      |          |       |     |    |       |     |       |        |       |      |        | Transmisión                                       | 0.000   |          |   |         |        |   |  |
|   |      |          |       |     |    |       |     |       |        |       |      |        | <ul> <li>Rugosidad de transmisión</li> </ul>      | 0.000   |          |   |         |        |   |  |
|   |      |          |       |     |    |       |     |       |        |       |      |        | Emisión                                           | _       |          |   |         |        |   |  |
|   |      |          |       |     |    |       |     |       |        |       |      |        | Intensidad de emisión                             | 1.000   |          |   |         |        |   |  |
|   |      |          |       |     |    |       |     |       |        |       |      |        | Alfa                                              | 1.000   |          |   |         |        |   |  |
|   |      |          |       |     |    |       |     |       |        |       |      |        | Normal                                            |         |          |   |         |        |   |  |
|   |      |          |       |     |    |       |     |       |        |       |      |        | <ul> <li>Normal barniz</li> </ul>                 |         |          |   |         |        |   |  |

Hemos invertido el color de nuestro dado.

Agregamos una lampara en la parte superior derecha con una potencia de 10.000 W.

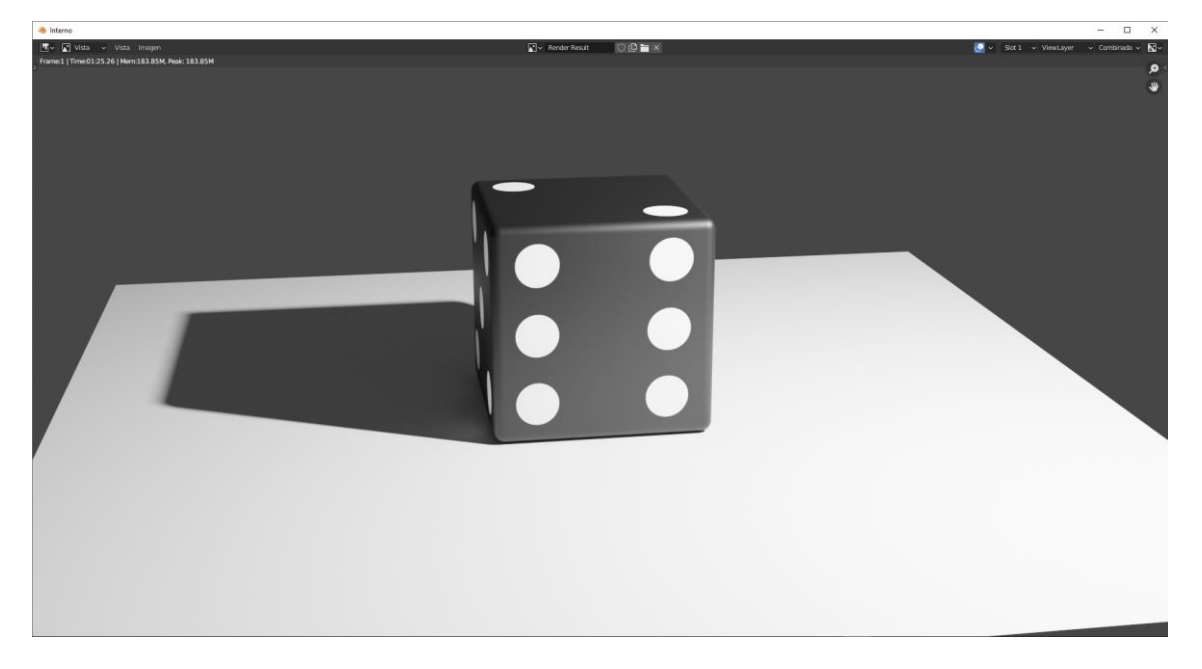

Volvemos al editor de nodos.

Vamos a agregar un nodo que se llama mezclador de sombreados.

Agregar sombreador y de este mezclador de sombreadores.

|  |                       |         |          |              |          |       |   |                       |   |                             |       |   |   |        |       |         |             | 1      |                          |           |  |  |
|--|-----------------------|---------|----------|--------------|----------|-------|---|-----------------------|---|-----------------------------|-------|---|---|--------|-------|---------|-------------|--------|--------------------------|-----------|--|--|
|  |                       |         |          |              |          |       |   |                       |   |                             |       |   | 1 |        |       |         | 5           |        |                          |           |  |  |
|  |                       |         |          |              |          |       |   |                       | Т | ✓ BSDF Principista          |       |   |   |        |       | breador | •           |        |                          |           |  |  |
|  | ✓ Dado.jpg            |         |          | × 1          | Invertir |       |   |                       |   |                             | BSDF  | • |   | Fac    |       |         | $  \rangle$ |        |                          | taterial  |  |  |
|  |                       | Color 🤇 | <u> </u> |              |          |       | - |                       |   |                             |       |   |   | Sombre |       |         |             |        | То                       | do        |  |  |
|  |                       | Alfa 🔍  |          | • 🖪          | ac       | 1.000 |   | $\mathbf{\mathbf{N}}$ |   | Carrrino alizatorio         |       |   | į | Sombre | sador |         |             | $\sim$ | • Sup                    | erficie   |  |  |
|  | 💽 v Dada.jpg 🗍        |         |          | <b>~</b> • • |          |       |   |                       |   | Color base                  |       |   |   |        |       |         |             |        | <ul> <li>Volu</li> </ul> |           |  |  |
|  |                       |         |          |              |          |       |   |                       |   |                             | 0.000 |   |   |        |       |         |             |        | Des                      | plazarrie |  |  |
|  |                       |         |          |              |          |       |   |                       | • | Radio de transluminiscencia |       |   |   |        |       |         |             |        |                          |           |  |  |
|  | Repetir               |         |          |              |          |       |   |                       | ٠ | Color de translu.           | _     |   |   |        |       |         |             |        |                          |           |  |  |
|  | Imagen fja            |         |          |              |          |       |   |                       | ٠ | IR de transluminiscencia    |       |   |   |        |       |         |             |        |                          |           |  |  |
|  | Espacio de color sPGB |         |          |              |          |       |   |                       | ٠ |                             |       |   |   |        |       |         |             |        |                          |           |  |  |
|  | Vector                |         |          |              |          |       |   |                       | ٠ | Metálco                     | 0.000 |   |   |        |       |         |             |        |                          |           |  |  |
|  |                       |         |          |              |          |       |   |                       | • | Especularidad               | 0.500 |   |   |        |       |         |             |        |                          |           |  |  |
|  |                       |         |          |              |          |       |   |                       | • | Tinte de especularidad      | 0.000 |   |   |        |       |         |             |        |                          |           |  |  |
|  |                       |         |          |              |          |       |   |                       | • | Rugosidad                   | 0.500 |   |   |        |       |         |             |        |                          |           |  |  |
|  |                       |         |          |              |          |       |   |                       | • | Anisotropia                 |       |   |   |        |       |         |             |        |                          |           |  |  |

Otro sombreador reflectivo.

Agregar sombreador y de este BSDF Reflectivo.

|                                |               |       |        |         |   |          |                                                   |        |   |                    |            |          |                 | Sombrea  | ador 🐽 | ~ | Tod                      | 0         |  |
|--------------------------------|---------------|-------|--------|---------|---|----------|---------------------------------------------------|--------|---|--------------------|------------|----------|-----------------|----------|--------|---|--------------------------|-----------|--|
| ✓ Dado.jpg                     |               |       | vertir |         |   |          | V BSDF Principista                                | BSDF ( | • |                    | 1 - 1<br>1 | s        | Fac<br>ombreado | 0.5<br>r | 00     |   | Supe                     | ficie     |  |
|                                | Color<br>Alfa |       | 1      | Color 🔸 | 1 |          |                                                   |        | Г |                    |            | /• s:    |                 |          |        |   | <ul> <li>Desp</li> </ul> | azamiento |  |
| ₩v Dado.jpg                    |               | Color |        |         |   | <b>\</b> | Camino aleatorio<br>Color base                    |        |   | ✓ BSDF Reflectivo  | BSDF       | <b>1</b> |                 |          |        |   |                          |           |  |
| Lineal<br>Plano                |               |       |        |         |   |          | Transluminiscencia<br>Radio de transluminiscencia |        |   | GGX                | ~          |          |                 |          |        |   |                          |           |  |
| Repetir                        |               |       |        |         |   |          | Color de translu.                                 | 1.400  |   | Color<br>Rugosidad | 0.500      |          |                 |          |        |   |                          |           |  |
| Imagen fja<br>Espacio de color | sRGB v        |       |        |         |   |          | Anisotropía de transluminiscencia                 | 0.000  |   | Normal             |            |          |                 |          |        |   |                          |           |  |
| Vector                         |               |       |        |         |   |          | Especularidad                                     | 0.000  |   |                    |            |          |                 |          |        |   |                          |           |  |
|                                |               |       |        |         |   |          | Tinte de especularidad                            | 0.000  |   |                    |            |          |                 |          |        |   |                          |           |  |

Vamos a agregar entrada y de este influencia de capa.

|                  |        |         |            |         |                               |             | Influencia de capa |                                          |                                    |  |
|------------------|--------|---------|------------|---------|-------------------------------|-------------|--------------------|------------------------------------------|------------------------------------|--|
|                  |        |         |            |         |                               |             | Fresnel •          |                                          |                                    |  |
|                  |        |         |            |         |                               |             | De frente          |                                          |                                    |  |
|                  |        |         |            |         |                               |             | Fundido 0.700      |                                          | ✓ Material                         |  |
|                  |        |         |            |         | ✓ BSDF Principista            |             | • Normal           |                                          | Todo                               |  |
| ✓ Dado.jpg       |        |         | ✓ Invertir |         |                               | BSDF        |                    | <ul> <li>Mezclar sombreadores</li> </ul> | Superficie                         |  |
|                  |        | •       |            | Color • |                               |             |                    | Sombreador                               | <ul> <li>Volumen</li> </ul>        |  |
|                  |        | $\cdot$ | A 577      | 1 000   | <br>GGX                       |             |                    | • Fac                                    | <ul> <li>Desplazamiento</li> </ul> |  |
| Dada ka          |        |         | Color      | 1.000   | Camino aleatorio              |             |                    | <ul> <li>Sombreador</li> </ul>           |                                    |  |
| i∧]♥ badojpg     |        |         |            |         | Color base                    |             |                    | Sombreador                               |                                    |  |
| Lineal           |        |         |            |         | Transluminiscencia            |             |                    | /                                        |                                    |  |
| Plano            |        |         |            |         | Radio de transluminiscencia   | ~           | ✓ BSDF Reflectivo  |                                          |                                    |  |
| Repetir          |        |         |            |         | Color de transl               |             | BSDF •             |                                          |                                    |  |
| Imagen fija      |        |         |            |         | IR de transluminiscencia      | 1.400       | GGX                |                                          |                                    |  |
| Espacio de color | sRGB v |         |            |         | Anisotropia de transiuminisce | encia 0.000 | Color              |                                          |                                    |  |
|                  |        |         |            |         | Frequisided                   | 0.000       | Ruppsidad 0.500    |                                          |                                    |  |
|                  |        |         |            |         | Tinte de especularidad        | 0.000       | Normal             |                                          |                                    |  |
|                  |        |         |            |         | Runnsidad                     | 0.500       |                    |                                          |                                    |  |
|                  |        |         |            |         | Anisotropía                   | 0.000       |                    |                                          |                                    |  |
|                  |        |         |            |         | Rotación de anisotronía       | 0.000       |                    |                                          |                                    |  |

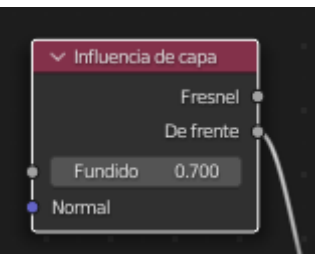

Podemos jugar con el valor de Fundido.

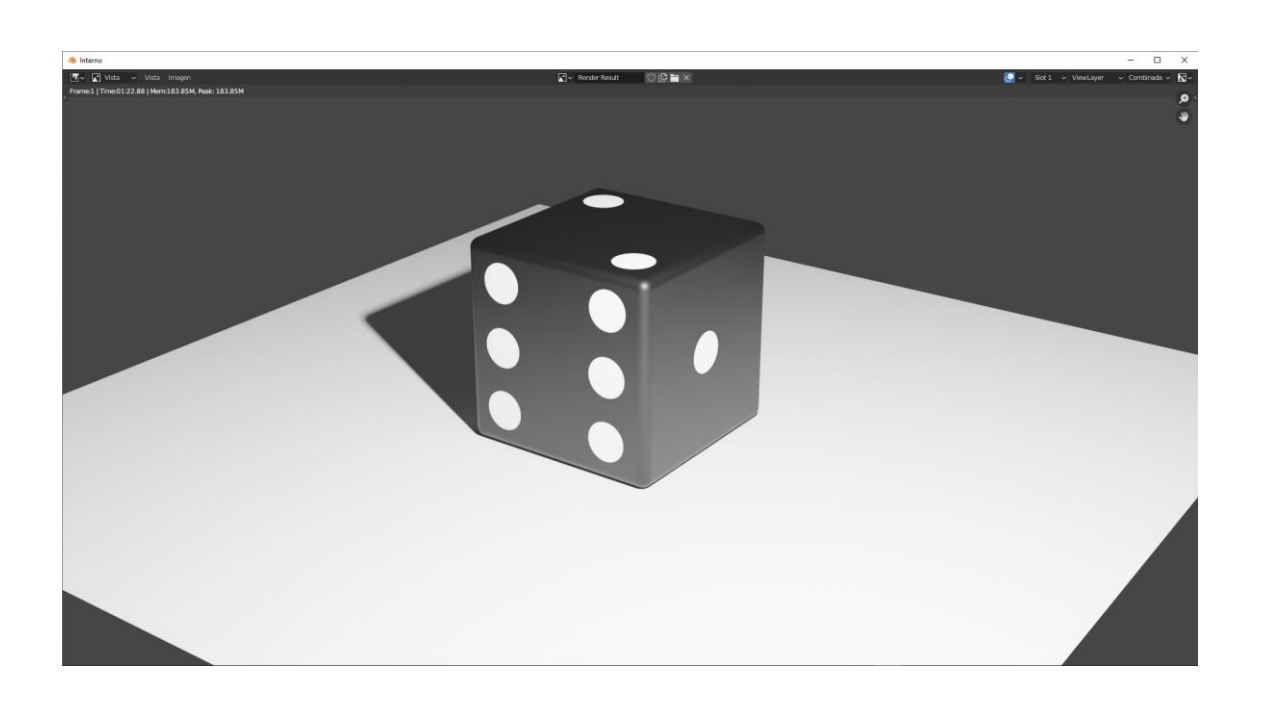

## Ejercicio 4 (Logo)

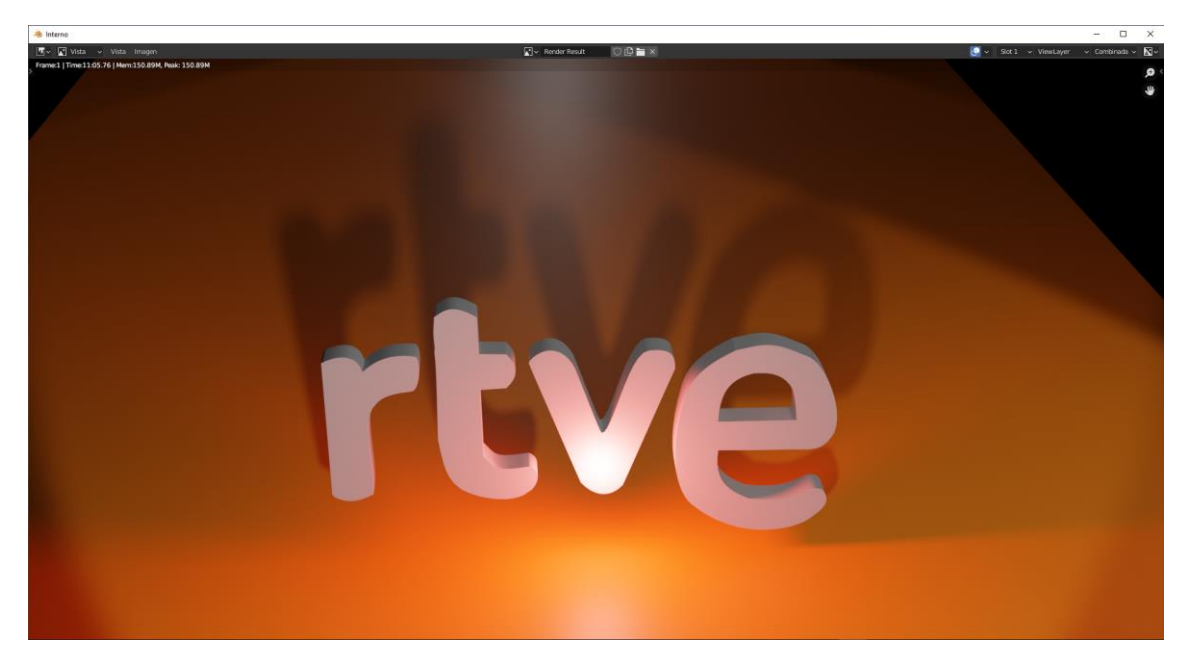

Para poder realizar este ejercicio tenemos que descargar una imagen de internet.

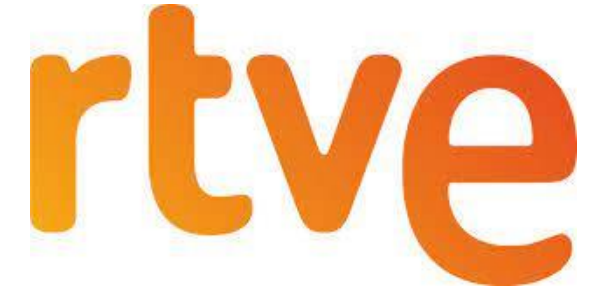

La utilizaremos como imagen de referencia.

Vamos a trabajar con curvas Bézier, para realizar las letras del logotipo.

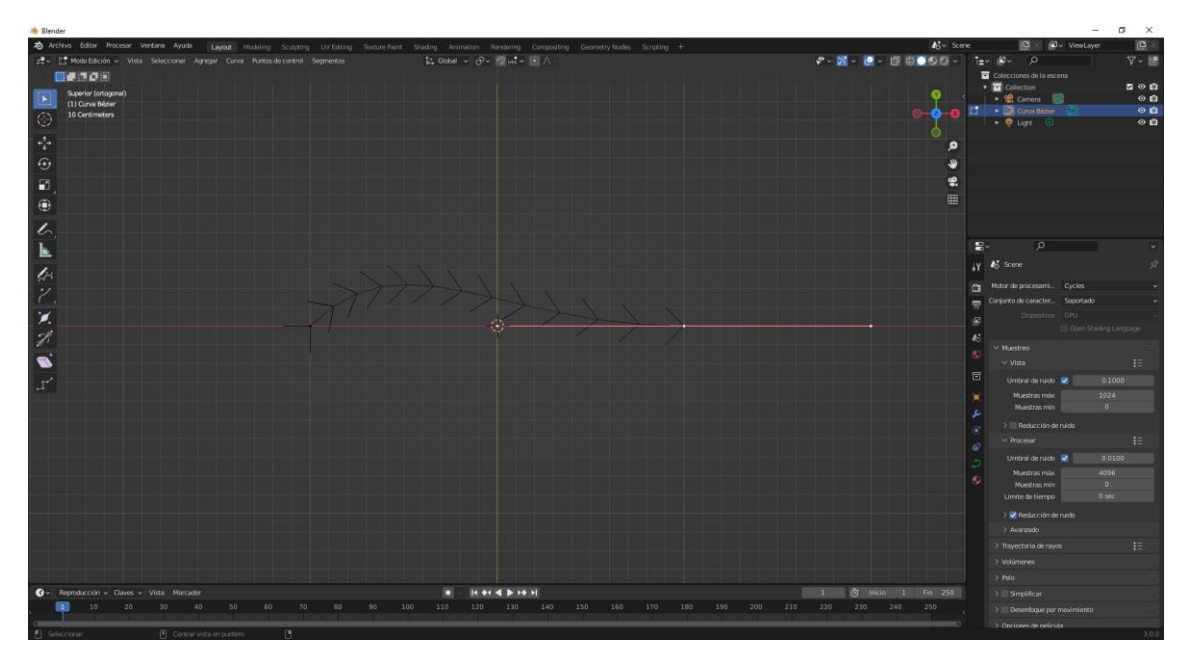

Tiene dos puntos de control con unas asas para ir modificando la curva, si seleccionamos la tecla V podemos seleccionar entre

| Automático         |          |
|--------------------|----------|
| Vector             |          |
| Alineada           |          |
| Libre              |          |
| Alternar libre / a | alineada |

Si la queremos ver desde la vista frontal tendríamos que rotarla del eje X.

| Rotación: |     |
|-----------|-----|
| Х         | 90° |
| Y         | 0°  |
| Z         | 0°  |

Las curvas Bézier se puede trabajar en 2 y 3 dimensiones, es este caso vamos a trabajar en 2 dimensiones.

Si nos vamos al panel de propiedades.

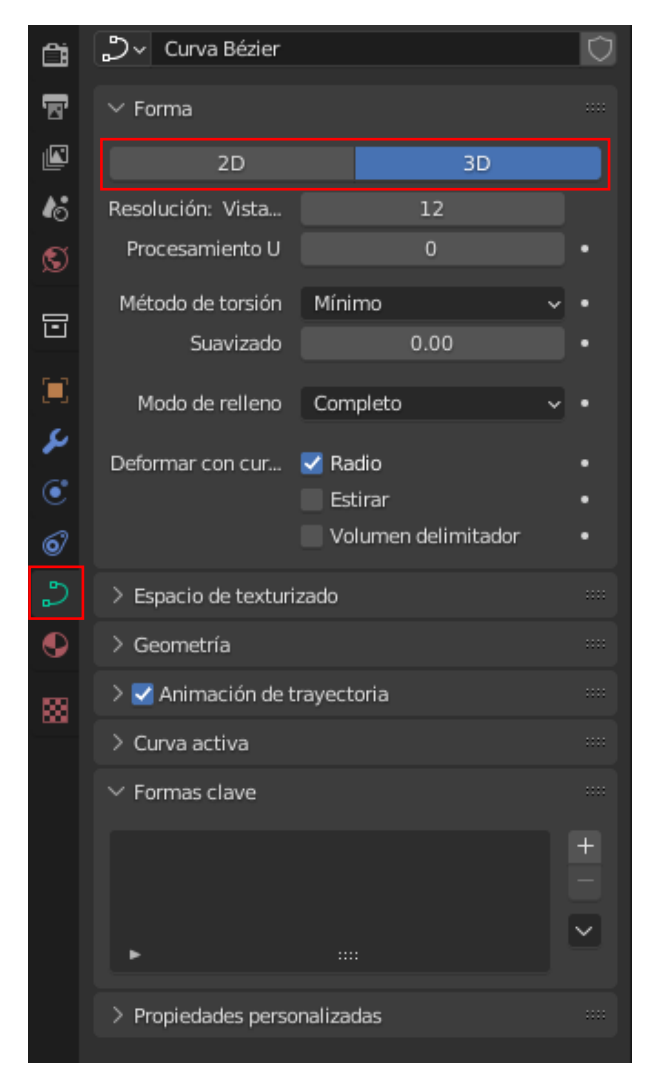

Podemos seleccionar si trabamos en 2D o en 3D.

La resolución que sale por defecto son 12 que podemos modificar. Para añadir un punto de control utilizaremos la letra E de extrusión. Utilizaremos R para rotar G para mover para escalar será la S. Vamos a trabajar desde la imagen frontal.

| 🔊 Blender                               |                         |                                    |
|-----------------------------------------|-------------------------|------------------------------------|
| 🔊 Archivo Editar Procesar Ventana Ayuda | a Layout Modeling       | Sculpting UV Editing Texture Paint |
| 루~ [I] Modo Objeto 🗸 Vista Seleccionar  | Agregar Objeto          |                                    |
|                                         | ▼ Malla                 |                                    |
| Superior (ortogonal)                    |                         |                                    |
| (1) Collection                          | Superficie     Metabola |                                    |
| 10 Centimeters                          | a Texto                 |                                    |
|                                         | 🎽 Volumen               |                                    |
| 4 <sup>+</sup> / <sub>↓</sub> →         | ກ໌ Lápiz de cera        |                                    |
| <del>{•</del> }                         | 🛣 Esqueleto             |                                    |
|                                         | 👭 Jaula                 |                                    |
|                                         | 📕 Vacío                 | • <u></u>                          |
| (*)                                     | 🖍 Imagen                | Referencia                         |
|                                         | 🚽 Luz                   | Fondo                              |
| <u> </u>                                | 🐝 Sonda de luz          |                                    |
| - ⊾                                     | 😭 Cáma <u>r</u> a       |                                    |
| +                                       | )) Altavoz              |                                    |
| B.                                      | W Compo do fuerzo       |                                    |
|                                         | >>> Campo de luerza     |                                    |
|                                         | Instanciar colección    |                                    |
|                                         |                         |                                    |
|                                         |                         |                                    |
|                                         |                         |                                    |

Para ello del menú Agregar seleccionaremos imagen y de este referencia.

| 🔊 Visor de archivos de Blender |                                                                            |                    |          |                     | _   |     | × |
|--------------------------------|----------------------------------------------------------------------------|--------------------|----------|---------------------|-----|-----|---|
| ✓ Volúmenes                    | $\leftrightarrow \rightarrow \uparrow \gtrsim c$ C.\Users\pmver\Downloads\ |                    | م        |                     | - I | 7 ~ | * |
| Windows (C:)                   | Nombre                                                                     | Fecha de modificac | Tamaño   | 🗹 Alinear a la vist | a   |     |   |
| Disco local (D:)               | CornFlakesTextureMap.jpg                                                   | Today 12:20        | 673 KiB  |                     |     |     |   |
| Unidad de DVD RW (E:)          | Dado1.png                                                                  | Today 09:42        | 152 KiB  |                     |     |     |   |
|                                | Dado1.jpg                                                                  | Today 08:44        | 963 KiB  |                     |     |     |   |
| ✓ Sistema                      | Barcelone-logo.jpg                                                         | 21 Jan 2022 12:45  | 139 KiB  |                     |     |     |   |
|                                | 💽 textura-lunar.png                                                        | 21 Jan 2022 07:36  | 188 KiB  |                     |     |     |   |
| ↑ Carpeta de usuario           | Iunar_bumpmap.jpg                                                          | 21 Jan 2022 07:23  | 109 KiB  |                     |     |     |   |
| Escritorio                     | informacion.png                                                            | 20 Jan 2022 19:09  | 61 KiB   |                     |     |     |   |
| Documentos                     | Ketchup.jpg                                                                | 20 Jan 2022 18:56  | 115 KiB  |                     |     |     |   |
| ↓ Descargas                    | 💽 cocacola.png                                                             | 20 Jan 2022 14:36  | 567 KiB  |                     |     |     |   |
| J Música                       | 8k_mercury.jpg                                                             | 20 Jan 2022 12:31  | 14.3 MiB |                     |     |     |   |
| Imágenes                       | 💽 luna.jpg                                                                 | 20 Jan 2022 12:30  | 852 KiB  |                     |     |     |   |
| Videos                         | imagen3.jpg                                                                | 20 Jan 2022 07:23  | 399 KiB  |                     |     |     |   |
| F Tipografías                  | 💽 imagen2.jpg                                                              | 20 Jan 2022 07:19  | 166 KiB  |                     |     |     |   |
| -                              | imagen1.jpg                                                                | 20 Jan 2022 07:08  | 144 KiB  |                     |     |     |   |
| ✓ Marcadores                   | skyline-g333da367d_1920.jpg                                                | 20 Jan 2022 07:05  | 627 KiB  |                     |     |     |   |
|                                | 💽 vistas.png                                                               | 16 Jan 2022 09:51  | 68 KiB   |                     |     |     |   |
| + Agregar marcador             | 💽 rtve (2).jpg                                                             | 15 Jan 2022 10:43  | 6 KiB    |                     |     |     |   |
| ✓ Becientes                    | 💽 rtve.jpg                                                                 | 15 Jan 2022 07:26  | 37 KiB   |                     |     |     |   |
|                                | Dado.jpg                                                                   | 14 Jan 2022 18:38  | 713 KiB  |                     |     |     |   |
| Proyectos Blender              | 💽 misa.jpg                                                                 | 13 Jan 2022 17:29  | 1.6 MiB  |                     |     |     |   |
|                                | 💽 descarga (1).jpg                                                         | 13 Jan 2022 14:04  | 10 KiB   |                     |     |     |   |
| Desktop                        | Can Montcad.jpg                                                            | 12 Jan 2022 19:29  | 6 KiB    |                     |     |     |   |
| F Fonts                        | 💽 atajoTecladoBlender1.png                                                 | 11 Jan 2022 15:34  | 119 KiB  |                     |     |     |   |
| Documents                      | carpentry_shop_01_4k.hdr                                                   | 10 Jan 2022 17:10  | 25.2 MiB |                     |     |     |   |
| Pro_Cap8                       | Funko Deferencia nos                                                       |                    | 586 KiR  |                     |     |     |   |
| Pro_Cap10                      | rtve (2).jpg                                                               |                    | Carg     | ar imagen de refer  |     |     |   |
|                                |                                                                            |                    |          |                     |     |     |   |

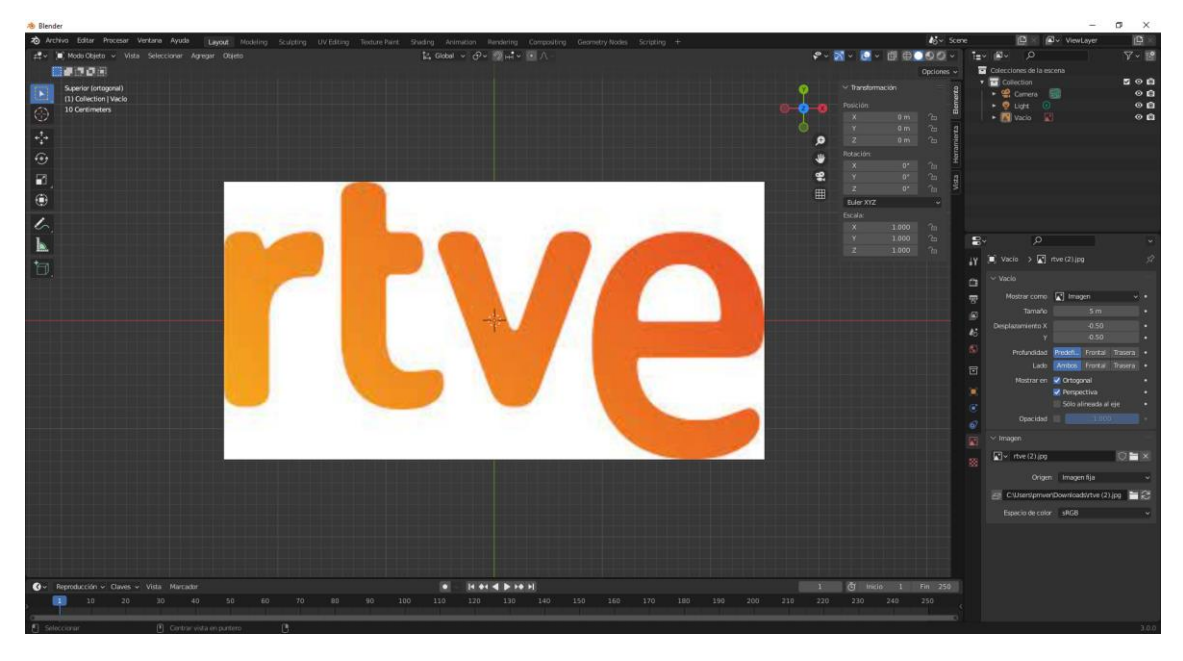

Seleccionamos la imagen seguido del botón cargar imagen de referencia.

Cargamos una curva Bézier, la rotamos 90 grados en X y seleccionamos 2D.

Ahora en modo edición iremos moldeado la curva y extruyendo haciendo la forma de la letra.

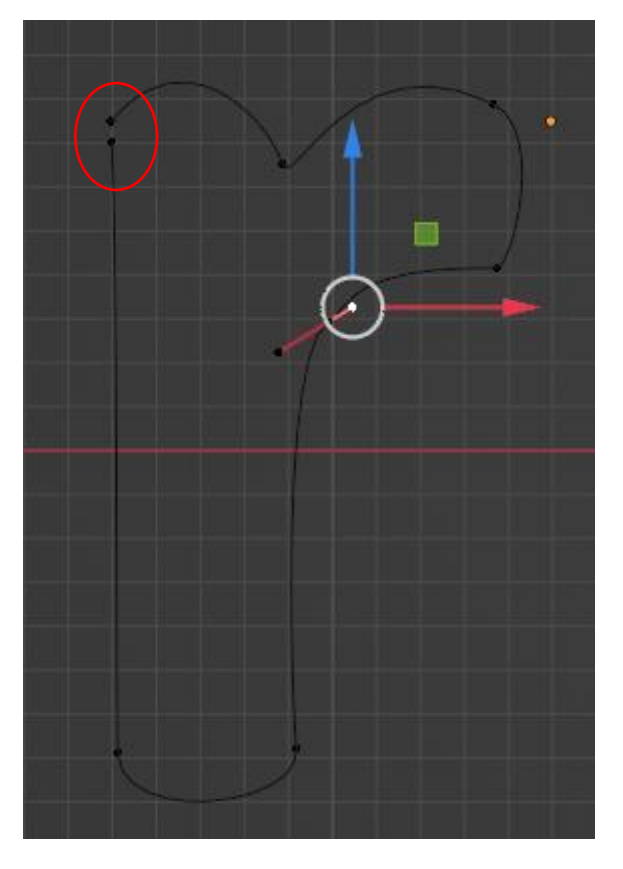

Seleccionamos los puntos iniciales y finales y presionamos al letra F.

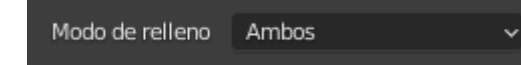

En modo de relleno seleccionamos ambos.

pág. 347

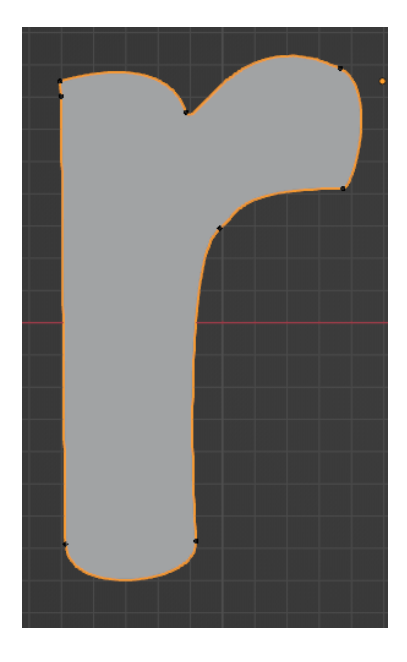

| $\vee$ Geometría  |                |   | :::: |
|-------------------|----------------|---|------|
| Desplazamiento    | 0 m            |   | •    |
| Extruir           | 0.1 m          |   | •    |
| Objeto de afinado |                | R |      |
| Radio de afinado  | Redefinir      | ~ | •    |
|                   | Mapear afinado |   |      |

En el aparto geometría en Extruir pondremos 0.1

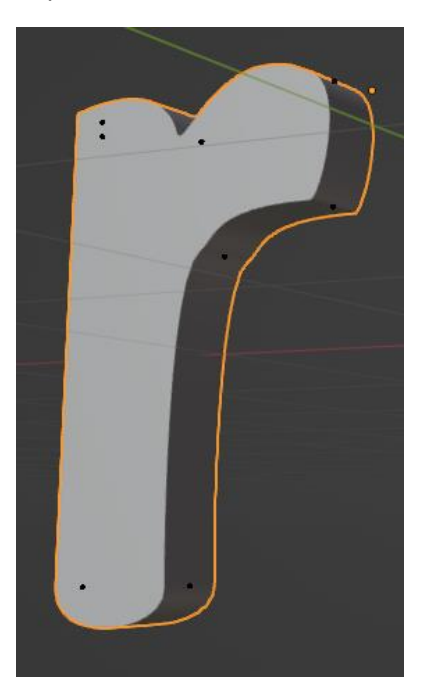

Lo repetimos con la t y la v.

pág. 348

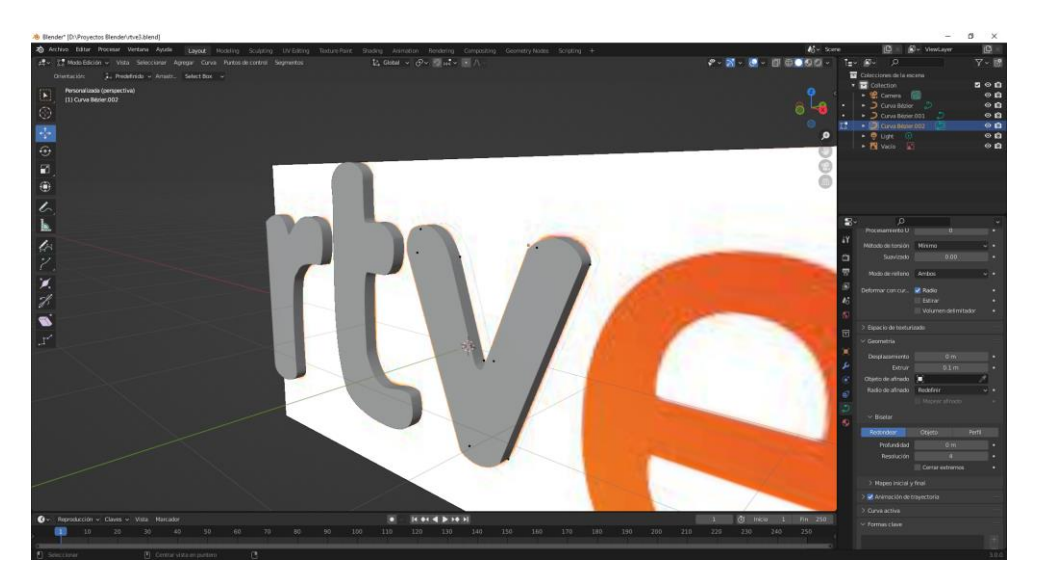

Para la e tenemos que hacer dos curvas Bézier la interior la agregaremos en modo edición.

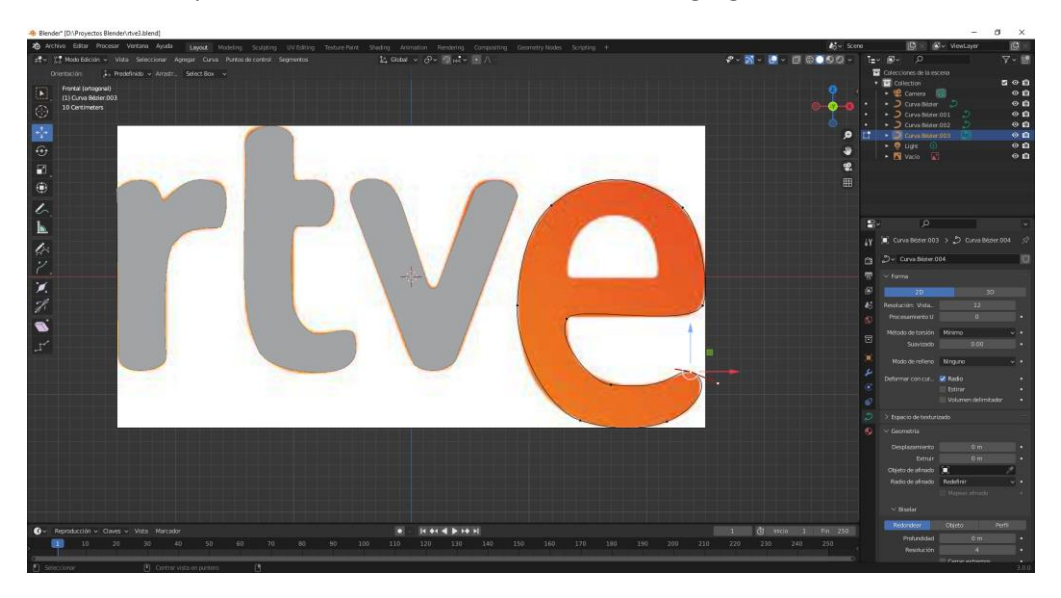

Ahora en modo edición agregamos otra curva Bézier para el interior de la e.

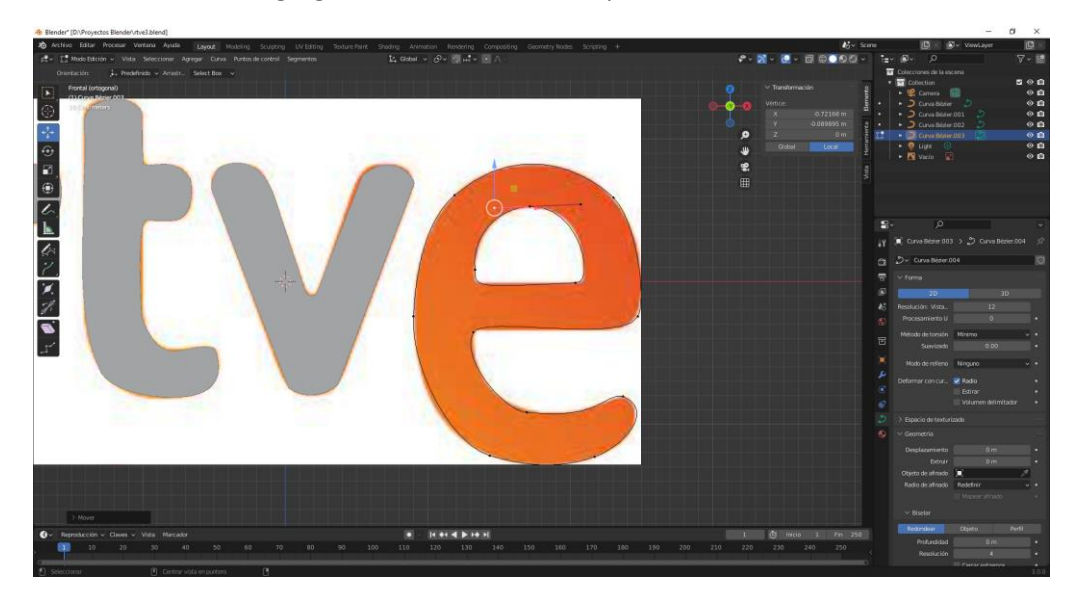

Modo de relleno ambo.

### Extrusión 0.1

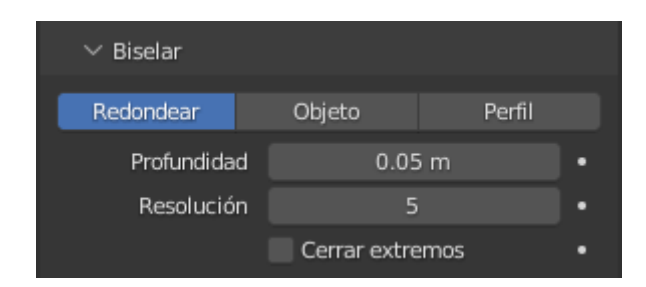

A cada letra le hacemos en Biselar una profundidad de 0.05 y una resolución de 5.

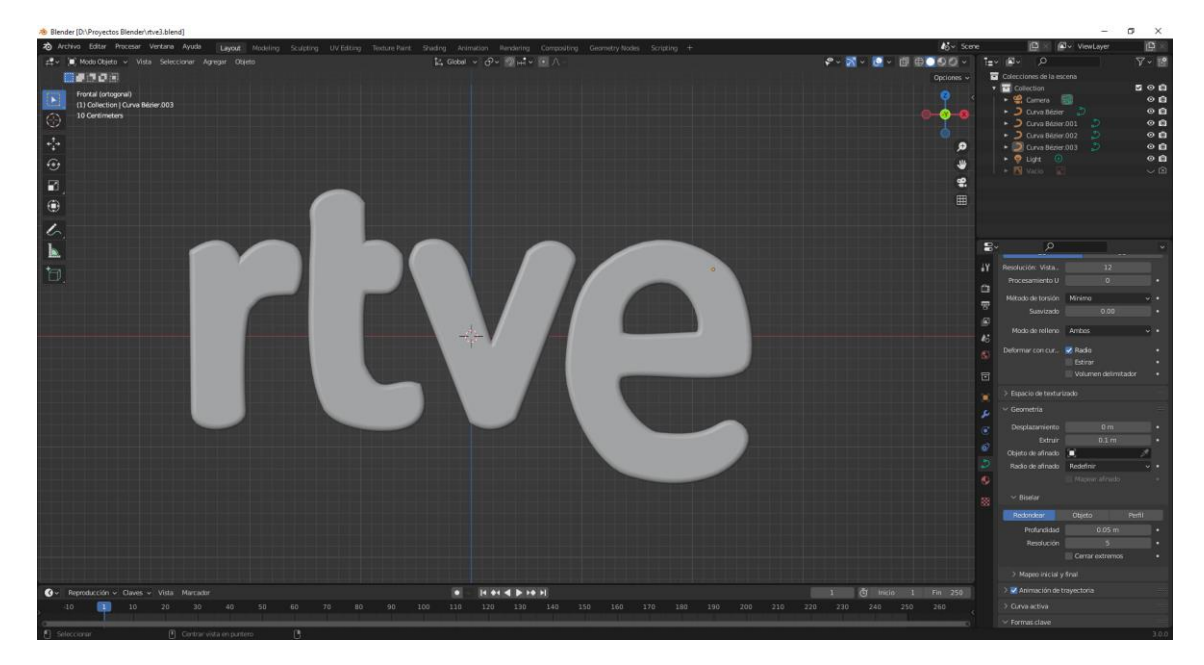

Vamos a darle un material a cada una de las letras empezaremos por la r.

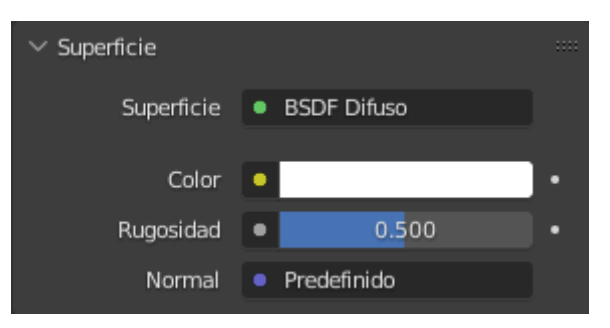

Este material lo vamos a copiar en el resto de letras.

Seleccionamos todas las letras pero la r tiene que ser la última seleccionada, así será la selección activa.

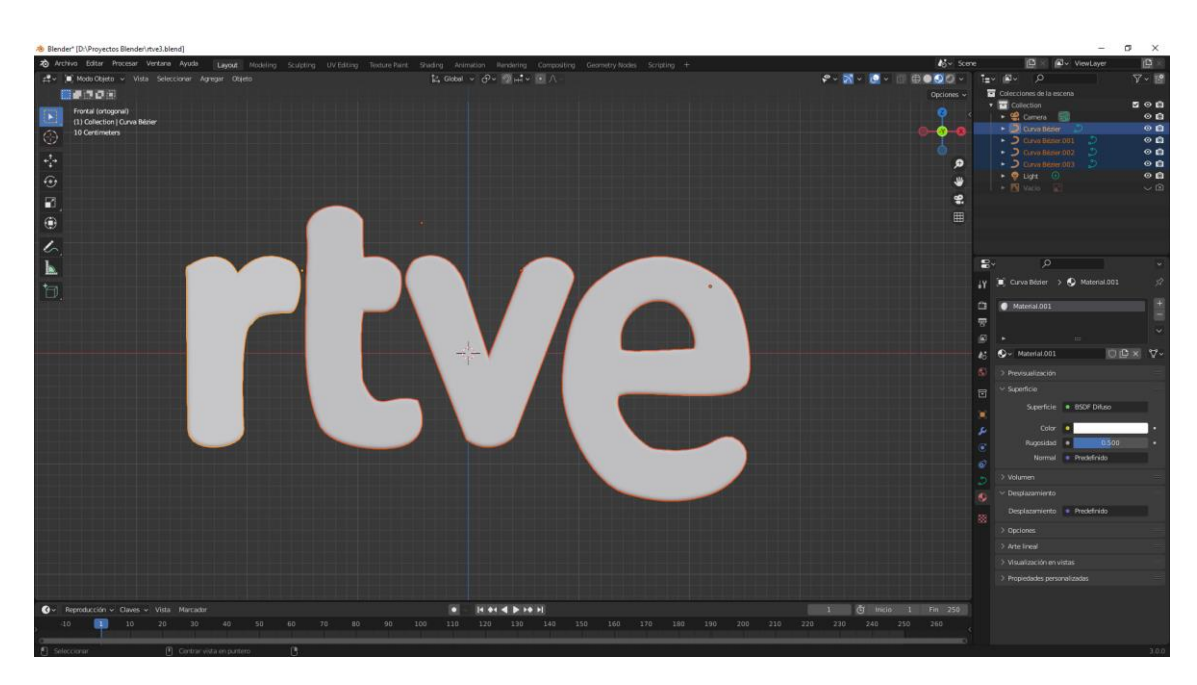

La r tiene un borde amarillo en lugar de naranja.

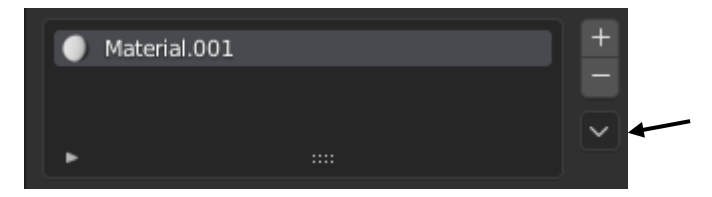

Le damos al triangulo y seleccionamos copiar material.

Agregamos un plano, lo rotamos en X 90 grados.

Lo escalamos con un valor de 50.

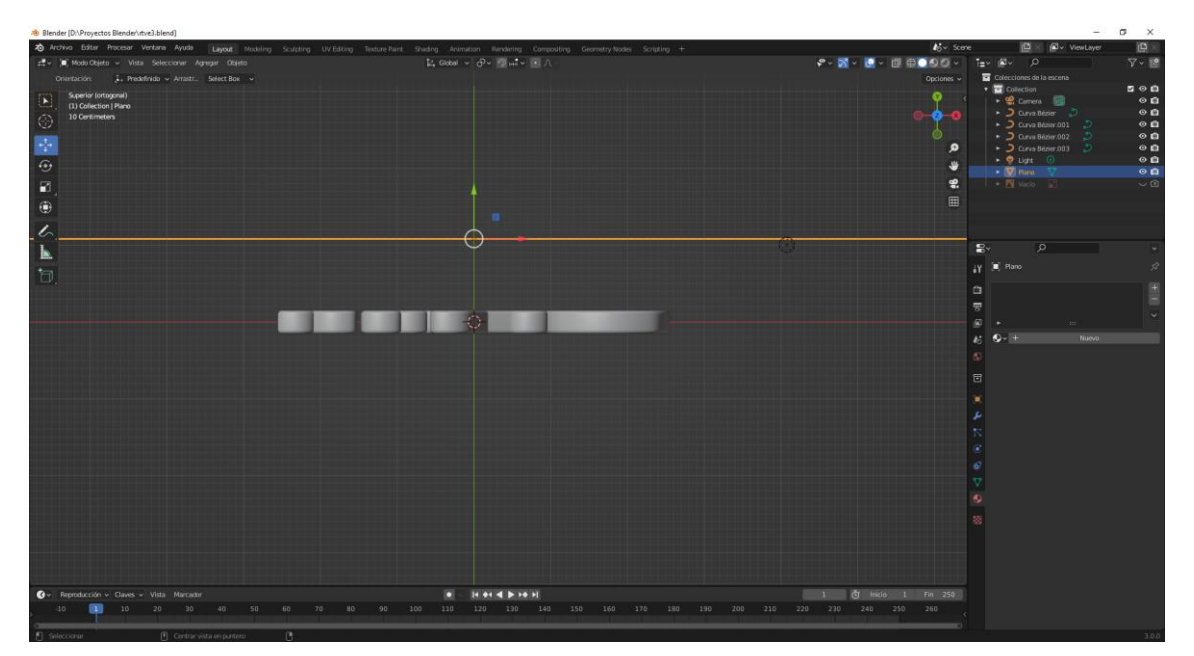

Desde la vista superior separamos el plano de las letras.

Ahora vamos a añadir un par de lámparas tipo foco.

El plano le asignamos un material de color naranja.

Vamos a renderizar la imagen.

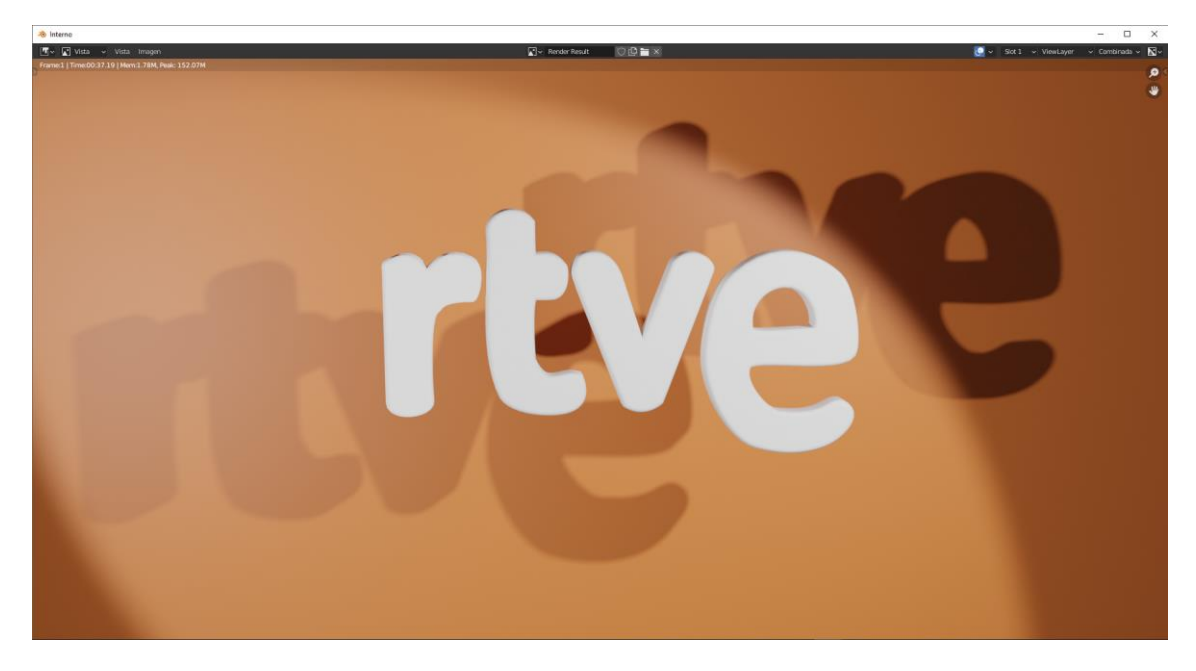

### Contenido

| Descarga e instalación1                                                                                                    |
|----------------------------------------------------------------------------------------------------|
| Atajos de teclado5                                                                                                    |
| Introducción al interfaz gráfico6                                                                                                    |
| Distribución de los paneles12                                                                                                    |
| Preferencias de usuario13                                                                                                    |
| Archivo de inicio19                                                                                                    |
| Abrir y guardar proyectos Auto salvado y deshacer20                                                                                                    |
| El control del programa24                                                                                                    |
| Panel vista 3D27                                                                                                    |
| Navegar por el espacio                                                                                                    |
| Panel Listado                                                                                                    |
| Panel Propiedades43                                                                                                    |
| Panel línea de tiempo                                                                                                    |
| Modos de vista del panel 3D64                                                                                                    |
| Rejilla 3D, unidades blender y sistema métrico67                                                                                                    |
| Ejes X, Y y Z Orientación global y local70                                                                                                    |
| Tipos de Objetos73                                                                                                    |
| Mallas básicas                                                                                                    |
| Imágenes de fondo o referencia81                                                                                                    |
| Vinculación de objetos                                                                                                    |
|                                                                                                    |
| La cámara94                                                                                                    |
| La cámara                                                                                                    |
| La cámara                                                                                                    |
| La cámara                                                                                                    |
| La cámara                                                                                                    |
| La cámara                                                                                                    |
| La cámara                                                                                                    |
| La cámara                                                                                                    |
| La cámara                                                                                                    |
| La cámara                                                                                                    |
| La cámara94Curvas Bézier102Herramientas de adhesión durante transformación114Edición proporcional118Texto123Manipulación de objetos y el punto de pivote134Selección y eliminación137Modo edición Creación y manipulación de objetos142Añadir objetos en modo edición144Modo edición Subdividir147Modo edición Extrusión150                                                                           |
| La cámara94Curvas Bézier102Herramientas de adhesión durante transformación114Edición proporcional118Texto.123Manipulación de objetos y el punto de pivote134Selección y eliminación137Modo edición Creación y manipulación de objetos142Añadir objetos en modo edición144Modo edición Subdividir147Modo edición Extrusión150Otras herramientas156                                                     |
| La cámara94Curvas Bézier102Herramientas de adhesión durante transformación114Edición proporcional118Texto123Manipulación de objetos y el punto de pivote134Selección y eliminación137Modo edición Creación y manipulación de objetos142Añadir objetos en modo edición144Modo edición Subdividir147Modo edición Extrusión150Otras herramientas156Modificadores (Introducción)159                       |
| La cámara94Curvas Bézier102Herramientas de adhesión durante transformación114Edición proporcional118Texto123Manipulación de objetos y el punto de pivote134Selección y eliminación137Modo edición Creación y manipulación de objetos142Añadir objetos en modo edición144Modo edición Subdividir147Modo edición Extrusión150Otras herramientas156Modificadores (Introducción)159Modificador repetir163 |

| Modificador Booleana                                          |
|---------------------------------------------------------------|
| Modificador construir                                         |
| Modificador Deizmar                                           |
| Modificador Dividir Bordes                                    |
| Modificador Máscara                                           |
| Modificador Simetrizar                                        |
| Modificador rehacer malla                                     |
| Modificador Enroscar                                          |
| Modificador subdividir                                        |
| Motores de rénder Cycles 204                                  |
| Asignar materiales                                            |
| Asignar varios materiales a un objeto                         |
| Sombreadores                                                  |
| Suma y Mezclar sombreadores 220                               |
| Sistema de nodos                                              |
| Iluminación ambiental, el mundo 224                           |
| Las lámparas                                                  |
| Lampara de tipo sol227                                        |
| Lámpara de tipo punto229                                      |
| Lampara de tipo foco230                                       |
| Lámpara de tipo Área231                                       |
| Iluminar con mallas                                           |
| Imagen de entorno                                             |
| La importancia de la iluminación241                           |
| Introducción a las texturas                                   |
| Mapeado UV 250                                                |
| Exportar Organización de UVs265                               |
| Modificador Desplazar                                         |
| Desplazamiento de superficie                                  |
| Normales                                                      |
| Renderizado o procesado Resolución de la imagen, fps y preset |
| Metadatos y opciones de salida296                             |
| Muestreo                                                      |
| Trayectoria de rayos                                          |
| Desenfoque por movimiento, exposición y rendimiento           |
| Tramado Freestyle                                             |

| Ejercicio 1 (Muñeco de nieve) | 306 |
|-------------------------------|-----|
| Ejercicio 2 (dado con relive) |     |
| Ejercicio 3 (Dado modo UV)    | 335 |
| Ejercicio 4 (Logo)            |     |